# **NIST SPECIAL PUBLICATION 1800-26C**

# Data Integrity:

Detecting and Responding to Ransomware and Other Destructive Events

Volume C: How-To Guides

**Jennifer Cawthra** 

National Cybersecurity Center of Excellence NIST

Michael Ekstrom Lauren Lusty Julian Sexton John Sweetnam

The MITRE Corporation McLean, Virginia

December 2020

FINAL

This publication is available free of charge from <u>https://doi.org/10.6028/NIST.SP.1800-26</u>.

This publication is available free of charge from <a href="https://www.nccoe.nist.gov/projects/building-blocks/data-integrity/detect-respond">https://www.nccoe.nist.gov/projects/building-blocks/data-integrity/detect-respond</a>.

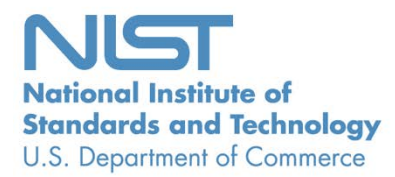

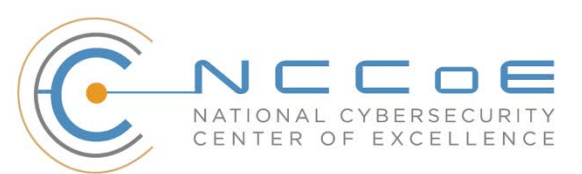

## **DISCLAIMER**

Certain commercial entities, equipment, products, or materials may be identified by name or company logo or other insignia in order to acknowledge their participation in this collaboration or to describe an experimental procedure or concept adequately. Such identification is not intended to imply special status or relationship with NIST or recommendation or endorsement by NIST or NCCoE; neither is it intended to imply that the entities, equipment, products, or materials are necessarily the best available for the purpose.

National Institute of Standards and Technology Special Publication 1800-26C, Natl. Inst. Stand. Technol. Spec. Publ. 1800-26C, 442 pages, (December 2020), CODEN: NSPUE2

## **FEEDBACK**

As a private-public partnership, we are always seeking feedback on our practice guides. We are particularly interested in seeing how businesses apply NCCoE reference designs in the real world. If you have implemented the reference design, or have questions about applying it in your environment, please email us at <u>ds-nccoe@nist.gov</u>.

All comments are subject to release under the Freedom of Information Act.

National Cybersecurity Center of Excellence National Institute of Standards and Technology 100 Bureau Drive Mailstop 2002 Gaithersburg, MD 20899 Email: <u>nccoe@nist.gov</u>

# NATIONAL CYBERSECURITY CENTER OF EXCELLENCE

The National Cybersecurity Center of Excellence (NCCoE), a part of the National Institute of Standards and Technology (NIST), is a collaborative hub where industry organizations, government agencies, and academic institutions work together to address businesses' most pressing cybersecurity issues. This public-private partnership enables the creation of practical cybersecurity solutions for specific industries, as well as for broad, cross-sector technology challenges. Through consortia under Cooperative Research and Development Agreements (CRADAs), including technology partners—from Fortune 50 market leaders to smaller companies specializing in information technology security—the NCCoE applies standards and best practices to develop modular, adaptable example cybersecurity solutions using commercially available technology. The NCCoE documents these example solutions in the NIST Special Publication 1800 series, which maps capabilities to the NIST Cybersecurity Framework and details the steps needed for another entity to re-create the example solution. The NCCoE was established in 2012 by NIST in partnership with the State of Maryland and Montgomery County, Maryland.

To learn more about the NCCoE, visit <u>https://www.nccoe.nist.gov/</u>. To learn more about NIST, visit <u>https://www.nist.gov.</u>

# NIST CYBERSECURITY PRACTICE GUIDES

NIST Cybersecurity Practice Guides (Special Publication 1800 series) target specific cybersecurity challenges in the public and private sectors. They are practical, user-friendly guides that facilitate the adoption of standards-based approaches to cybersecurity. They show members of the information security community how to implement example solutions that help them align with relevant standards and best practices, and provide users with the materials lists, configuration files, and other information they need to implement a similar approach.

The documents in this series describe example implementations of cybersecurity practices that businesses and other organizations may voluntarily adopt. These documents do not describe regulations or mandatory practices, nor do they carry statutory authority.

# ABSTRACT

Ransomware, destructive malware, insider threats, and even honest mistakes present an ongoing threat to organizations that manage data in various forms. Database records and structure, system files, configurations, user files, application code, and customer data are all potential targets of data corruption and destruction.

A quick, accurate, and thorough detection and response to a loss of data integrity can save an organization time, money, and headaches. While human knowledge and expertise is an essential component of these tasks, the right tools and preparation are essential to minimizing downtime and

losses due to data integrity events. The NCCoE, in collaboration with members of the business community and vendors of cybersecurity solutions, has built an example solution to address these data integrity challenges. This project details methods and potential tool sets that can detect, mitigate, and contain data integrity events in the components of an enterprise network. It also identifies tools and strategies to aid in a security team's response to such an event.

# **KEYWORDS**

attack vector; data integrity; malicious actor; malware; malware detection; malware response; ransomware.

## **ACKNOWLEDGMENTS**

We are grateful to the following individuals for their generous contributions of expertise and time.

| Name              | Organization                   |  |  |
|-------------------|--------------------------------|--|--|
| Kyle Black        | Bay Dynamics                   |  |  |
| Sunjeet Randhawa  | Broadcom Inc.                  |  |  |
| Peter Romness     | Cisco Systems                  |  |  |
| Matthew Hyatt     | Cisco Systems                  |  |  |
| Matthew Shabat    | Glasswall Government Solutions |  |  |
| Justin Rowland    | Glasswall Government Solutions |  |  |
| Greg Rhein        | Glasswall Government Solutions |  |  |
| Steve Roberts     | Micro Focus                    |  |  |
| Timothy McBride   | NIST                           |  |  |
| Christopher Lowde | Semperis                       |  |  |
| Thomas Leduc      | Semperis                       |  |  |
| Darren Mar-Elia   | Semperis                       |  |  |

| Name               | Organization          |  |  |
|--------------------|-----------------------|--|--|
| Kirk Lashbrook     | Semperis              |  |  |
| Mickey Bresman     | Semperis              |  |  |
| Humphrey Christian | Symantec Corporation  |  |  |
| Jon Christmas      | Symantec Corporation  |  |  |
| Kenneth Durbin     | Symantec Corporation  |  |  |
| Matthew Giblin     | Symantec Corporation  |  |  |
| Jim Wachhaus       | Tripwire              |  |  |
| Nancy Correll      | The MITRE Corporation |  |  |
| Chelsea Deane      | The MITRE Corporation |  |  |
| Sallie Edwards     | The MITRE Corporation |  |  |
| Milissa McGinnis   | The MITRE Corporation |  |  |
| Karri Meldorf      | The MITRE Corporation |  |  |
| Denise Schiavone   | The MITRE Corporation |  |  |
| Anne Townsend      | The MITRE Corporation |  |  |

The Technology Partners/Collaborators who participated in this build submitted their capabilities in response to a notice in the Federal Register. Respondents with relevant capabilities or product components were invited to sign a Cooperative Research and Development Agreement (CRADA) with NIST, allowing them to participate in a consortium to build this example solution. We worked with:

| Technology Partner/Collaborator | Build Involvement                                                                                            |
|---------------------------------|----------------------------------------------------------------------------------------------------|
| Symantec Corporation            | Symantec Information Centric Analytics v6.5.2<br>Symantec Security Analytics v8.0.1                          |
| Cisco Systems                   | Cisco Identity Services Engine v2.4,<br>Cisco Advanced Malware Protection v5.4,<br>Cisco Stealthwatch v7.0.0 |
| Glasswall Government Solutions  | Glasswall FileTrust ATP for Email v6.90.2.5                                                                  |
| Tripwire                        | Tripwire Log Center v7.3.1,<br>Tripwire Enterprise v8.7                                                      |
| Micro Focus                     | Micro Focus ArcSight Enterprise Security Manager v7.0<br>Patch 2                                             |
| Semperis                        | Semperis Directory Services Protector v2.7                                                                   |

# Contents

This publication is available free of charge from: https://doi.org/10.6028/NIST.SP.1800-26.

| Intr | oduct                                                                        | ion                                                                                                    | 1                                                                                                    |
|------|------------------------------------------------------------------------------|----------------------------------------------------------------------------------------------------|----------------------------------------------------------------------------------------------------|
| 1.1  | Practio                                                                      | ce Guide Structure                                                                                                    | 1                                                                                                    |
| 1.2  | Build (                                                                      | Overview                                                                                                    | 2                                                                                                    |
| 1.3  | Туроді                                                                       | raphical Conventions                                                                                                    | 3                                                                                                    |
| Pro  | duct li                                                                      | nstallation Guides                                                                                                    | 3                                                                                                    |
| 2.1  | Active                                                                       | Directory and Domain Name System Server                                                                                                    | 3                                                                                                    |
|      | 2.1.1                                                                        | Install Features                                                                                                    | 3                                                                                                    |
|      | 2.1.2                                                                        | Create a Certificate Authority                                                                                                    | 17                                                                                                    |
|      | 2.1.3                                                                        | Configure Account to Add Computers to Domain                                                                                                    | 30                                                                                                    |
|      | 2.1.4                                                                        | Add Machines to the Domain                                                                                                    | 36                                                                                                    |
|      | 2.1.5                                                                        | Configure Active Directory to Audit Account Activity                                                                                                    | 41                                                                                                    |
|      | 2.1.6                                                                        | Configure Reverse Lookup Zones                                                                                                    | 43                                                                                                    |
| 2.2  | Micros                                                                       | soft Exchange Server                                                                                                    | 48                                                                                                    |
|      | 2.2.1                                                                        | Install Microsoft Exchange                                                                                                    | 49                                                                                                    |
| 2.3  | Windo                                                                        | ows Server Hyper-V Role                                                                                                    | 59                                                                                                    |
|      | 2.3.1                                                                        | Production Installation                                                                                                    | 59                                                                                                    |
| 2.4  | MS SQ                                                                        | ۱۲ Server                                                                                                    | 65                                                                                                    |
|      | 2.4.1                                                                        | Install and Configure MS SQL                                                                                                    | 65                                                                                                    |
|      | 2.4.2                                                                        | Open Port on Firewall                                                                                                    | 73                                                                                                    |
|      | 2.4.3                                                                        | Add a New Login to the Database                                                                                                    | 78                                                                                                    |
| 2.5  | Micros                                                                       | soft IIS Server                                                                                                    | 80                                                                                                    |
|      | 2.5.1                                                                        | Install IIS                                                                                                    | 80                                                                                                    |
|      | 2.5.2                                                                        | IIS Configuration                                                                                                    | 87                                                                                                    |
| 2.6  | Sempe                                                                        | eris Directory Services Protector                                                                                                    | 91                                                                                                    |
|      | 2.6.1                                                                        | Configure Active Directory for Semperis DSP                                                                                                    | 91                                                                                                    |
|      | 2.6.2                                                                        | Install Semperis DSP                                                                                                    | 103                                                                                                    |
|      | 2.6.3                                                                        | Roll Back Changes with Semperis DSP                                                                                                    | 116                                                                                                    |
|      | 2.6.4                                                                        | Configure Reporting with Semperis DSP                                                                                                    | 117                                                                                                    |
|      | Intro<br>1.1<br>1.2<br>1.3<br>Proo<br>2.1<br>2.2<br>2.3<br>2.4<br>2.5<br>2.6 | Introduct         1.1       Praction         1.2       Build O         1.3       Typog         Product I       2.1         2.1       Active         2.1.1       2.1.2         2.1.3       2.1.4         2.1.5       2.1.6         2.2       Micros         2.3       Windo         2.3       Windo         2.4       MS SO         2.4.1       2.4.2         2.4.3       SO         2.5       Micros         2.5.1       2.5.1         2.5.2       Sempter         2.6.1       2.6.2         2.6.3       2.6.4 | Introduction         1.1       Practice Guide Structure         1.2       Build Overview         1.3       Typographical Conventions.         Product Installation Guides |

|     | 2.6.5   | Configu    | e Email Alerts with Semperis DSP            | 118 |
|-----|---------|------------|---------------------------------------------|-----|
| 2.7 | Glassw  | vall FileT | rust <sup>™</sup> for Email                 |     |
|     | 2.7.1   | Install P  | rerequisites                                | 120 |
|     |         | 2.7.1.1    | Install the IIS web server                  | 120 |
|     |         | 2.7.1.2    | Install Microsoft SQL 2014 Enterprise       | 122 |
|     |         | 2.7.1.3    | Install Microsoft Visual C++ 2015           | 122 |
|     | 2.7.2   | Install th | ne Glasswall FileTrust Server Component     | 124 |
|     |         | 2.7.2.1    | Install Glasswall Hub                       | 124 |
|     |         | 2.7.2.2    | Install Glasswall Integration Service       | 128 |
|     |         | 2.7.2.3    | Install Glasswall Administrator Console     | 131 |
|     |         | 2.7.2.4    | Add the Server's Certificate                | 133 |
|     |         | 2.7.2.5    | Install the Smtp Analysis Agent             | 147 |
|     |         | 2.7.2.6    | Distribute the Glasswall License File       | 149 |
|     | 2.7.3   | Configu    | e Glasswall FileTrust                       | 151 |
|     |         | 2.7.3.1    | Create a New Administrator Account          | 152 |
|     |         | 2.7.3.2    | Configure Notifications and Policies        | 157 |
|     |         | 2.7.3.3    | Configure Inbound SMTP Policy               | 158 |
|     |         | 2.7.3.4    | Create a Receiver Group                     | 159 |
|     |         | 2.7.3.5    | Create a ThreatCensor Policy Set            | 161 |
|     |         | 2.7.3.6    | Create a Processing Rule                    | 162 |
|     | 2.7.4   | Configu    | e Intelligence Sharing                      | 163 |
| 2.8 | Micro I | Focus Arc  | Sight Enterprise Security Manager           | 165 |
|     | 2.8.1   | Install th | ne ArcSight Console                         | 165 |
|     | 2.8.2   | Install In | dividual ArcSight Windows Connectors        | 179 |
|     | 2.8.3   | Install In | dividual ArcSight Ubuntu Connectors         | 197 |
|     | 2.8.4   | Install a  | Connector Server for ESM on Windows 2012 R2 | 210 |
|     | 2.8.5   | Install P  | re-Configured Filters for ArcSight          | 221 |
|     |         | 2.8.5.1    | Install Activate Base                       | 221 |
|     |         | 2.8.5.2    | Install Packages                            | 223 |
|     | 2.8.6   | Apply Fi   | lters to a Channel                          | 224 |

|      | 2.8.7    | Configu    | re Email Alerts in ArcSight                        | 225 |
|------|----------|------------|----------------------------------------------------|-----|
|      |          | 2.8.7.1    | Configure a New Destination                        | 225 |
|      |          | 2.8.7.2    | Configure a New Rule                               | 226 |
| 2.9  | Tripwir  | e Enterpr  | ise                                                | 229 |
|      | 2.9.1    | Install T  | ripwire Enterprise                                 | 230 |
|      | 2.9.2    | Install th | ne Axon Bridge                                     | 242 |
|      | 2.9.3    | Install th | ne Axon Agent (Windows)                            | 242 |
|      | 2.9.4    | Install th | ne Axon Agent (Linux)                              | 243 |
|      | 2.9.5    | Configu    | re Tripwire Enterprise                             | 244 |
|      |          | 2.9.5.1    | Terminology                                        | 244 |
|      |          | 2.9.5.2    | Tags                                               | 245 |
|      |          | 2.9.5.3    | Rules                                              | 247 |
|      |          | 2.9.5.4    | Tasks                                              | 251 |
| 2.10 | Tripwir  | e Log Cer  | nter                                               | 254 |
|      | 2.10.1   | Install T  | ripwire Log Center Manager                         | 254 |
|      | 2.10.2   | Configu    | re Tripwire Log Center Manager                     | 255 |
|      | 2.10.3   | Install T  | ripwire Log Center Console                         | 260 |
| 2.11 | Cisco lo | dentity Se | rvices Engine                                      |     |
|      | 2.11.1   | Initial Se | etup                                               | 261 |
|      | 2.11.2   | Invento    | ry: Configure SNMP on Routers/Network Devices      | 261 |
|      | 2.11.3   | Invento    | ry: Configure Device Detection                     | 261 |
|      | 2.11.4   | Policy E   | nforcement: Configure Active Directory Integration | 265 |
|      | 2.11.5   | Policy E   | nforcement: Enable Passive Identity with AD        | 268 |
|      | 2.11.6   | Policy E   | nforcement: Developing Policy Conditions           | 273 |
|      | 2.11.7   | Policy E   | nforcement: Developing Policy Results              | 274 |
|      | 2.11.8   | Policy E   | nforcement: Enforcing a Requirement in Policy      | 275 |
|      | 2.11.9   | Policy E   | nforcement: Configuring a Web Portal               | 276 |
|      | 2.11.10  | ) Configu  | ring RADIUS with your Network Device               | 277 |
|      | 2.11.11  | L Configu  | ring an Authentication Policy                      | 278 |
|      | 2.11.12  | 2 Configu  | ring an Authorization Policy                       |     |
| 2.12 | Cisco A  | dvanced    | Malware Protection                                 |     |

|      | 2.12.1   | Dashboard Configuration                                                                                                    | 281 |
|------|----------|----------------------------------------------------------------------------------------------------|-----|
|      | 2.12.2   | Installing the Connector on a Windows Server                                                                                      | 281 |
|      | 2.12.3   | Installing the Connector on a Windows 10 Machine                                                                                  | 283 |
|      | 2.12.4   | Scanning using AMP                                                                                                    | 284 |
|      | 2.12.5   | Configure AMP Policy                                                                                                    | 285 |
| 2.13 | Cisco St | tealthwatch                                                                                                    | 287 |
|      | 2.13.1   | Configure Stealthwatch Flow Collector, Stealthwatch Management Console,<br>Stealthwatch UDP Director and Stealthwatch Flow Sensor | 287 |
|      | 2.13.2   | Change Default Stealthwatch Console Passwords                                                                                     | 292 |
|      | 2.13.3   | Configure the Stealthwatch Management Console Web Interface                                                                       | 296 |
|      | 2.13.4   | Configure the Stealthwatch UDP Director, Stealthwatch Flow Collector and Stealthwatch Flow Sensor Web Interfaces                  | 299 |
| 2.14 | Symant   | ec Analytics                                                                                                    | 302 |
|      | 2.14.1   | Initial Setup                                                                                                    | 302 |
|      | 2.14.2   | Capturing Data                                                                                                    | 308 |
| 2.15 | Symant   | ec Information Centric Analytics                                                                                                  | 309 |
|      | 2.15.1   | Installing MS SQL 2017                                                                                                    | 309 |
|      | 2.15.2   | Install Windows Services                                                                                                    | 317 |
|      | 2.15.3   | Installing Symantec ICA                                                                                                    | 325 |
|      | 2.15.4   | Configuring Symantec ICA for Analysis                                                                                             | 332 |
|      |          | 2.15.4.1 Installing Integration Packs                                                                                             | 332 |
|      |          | 2.15.4.2 Create a View                                                                                                    | 333 |
|      |          | 2.15.4.3 Open an Existing View                                                                                                    | 334 |
|      |          | 2.15.4.4 Viewing Detailed Analyzer Data                                                                                           | 336 |
| 2.16 | Integra  | tion: Cisco Identity Services Engine and Cisco Stealthwatch                                                                       | 336 |
|      | 2.16.1   | Configuring Certificates for pxGrid                                                                                               | 336 |
|      | 2.16.2   | Configuring Stealthwatch to Quarantine through ISE                                                                                | 348 |
| 2.17 | Integra  | tion: Tripwire Log Center and Tripwire Enterprise                                                                                 | 353 |
| 2.18 | Integra  | tion: Symantec ICA and ArcSight ESM                                                                                               | 360 |
|      | 2.18.1   | Export the CSV File from ArcSight Console                                                                                         | 360 |
|      | 2.18.2   | Import the CSV File to Symantec ICA                                                                                               | 362 |

|        | 2.18.3  | Create a Mapping between ArcSight events and Symantec ICA |     |
|--------|---------|-----------------------------------------------------------|-----|
|        | 2.18.4  | View ArcSight Events in the Analyzer                      | 371 |
| 2.19   | Integra | ation: Micro Focus ArcSight and Tripwire                  | 372 |
|        | 2.19.1  | Install Micro Focus ArcSight                              | 372 |
| 2.20   | Integra | ation: Micro Focus ArcSight and Cisco AMP                 |     |
|        | 2.20.1  | Create API Credentials for ArcSight to access AMP         |     |
|        | 2.20.2  | Install Micro Focus ArcSight                              |     |
|        | 2.20.3  | Create a Parser for Cisco AMP REST events                 |     |
| 2.21   | Integra | ation: Micro Focus ArcSight and Cisco ISE                 | 394 |
|        | 2.21.1  | Configure Cisco ISE to Forward Logs                       |     |
|        | 2.21.2  | Select Logs for Forwarding                                |     |
| 2.22   | Integra | ation: Micro Focus ArcSight and Semperis DSP              |     |
|        | 2.22.1  | Configure Semperis DSP to Forward Logs                    |     |
| 2.23   | Integra | ation: Micro Focus ArcSight and Symantec Analytics        |     |
|        | 2.23.1  | Configure Symantec Analytics to Forward Logs              |     |
|        | 2.23.2  | Install Symantec Analytics Package for ArcSight           | 401 |
| 2.24   | Integra | ation: Micro Focus ArcSight and Glasswall FileTrust       | 409 |
|        | 2.24.1  | Install Micro Focus ArcSight                              | 409 |
| 2.25   | Integra | ation: Micro Focus ArcSight and Cisco Stealthwatch        | 424 |
|        | 2.25.1  | Install Micro Focus ArcSight                              | 424 |
|        | 2.25.2  | Configure Cisco Stealthwatch                              | 433 |
| Append | lix A   | List of Acronyms                                          | 441 |

# **1** Introduction

The following guides show IT professionals and security engineers how we implemented this example solution. We cover all of the products employed in this reference design. We do not recreate the product manufacturers' documentation, which is presumed to be widely available. Rather, these guides show how we incorporated the products together in our environment.

Note: These are not comprehensive tutorials. There are many possible service and security configurations for these products that are out of scope for this reference design.

# 1.1 Practice Guide Structure

This NIST Cybersecurity Practice Guide demonstrates a standards-based reference design and provides users with the information they need to replicate the data integrity detection and response solution. This reference design is modular and can be deployed in whole or in parts.

This guide contains three volumes:

- NIST SP 1800-26A: Executive Summary
- NIST SP 1800-26B: Approach, Architecture, and Security Characteristics what we built and why
- NIST SP 1800-26C: How-To Guides instructions for building the example solution (you are here)

Depending on your role in your organization, you might use this guide in different ways:

**Business decision makers, including chief security and technology** officers will be interested in the *Executive Summary (NIST SP 1800-26A)*, which describes the:

- challenges enterprises face in detecting and responding to data integrity events
- example solution built at the NCCoE
- benefits of adopting the example solution

**Technology or security program managers** who are concerned with how to identify, understand, assess, and mitigate risk will be interested in *NIST SP 1800-26B*, which describes what we did and why. The following sections will be of particular interest:

- Section 3.4.1, Risk, provides a description of the risk analysis we performed.
- Section 3.4.2, Security Control Map, maps the security characteristics of this example solution to cybersecurity standards and best practices.

You might share the *Executive Summary, NIST SP 1800-26A*, with your leadership team members to help them understand the importance of adopting standards-based data integrity solutions.

**IT professionals** who want to implement an approach like this will find the whole practice guide useful. You can use the How-To portion of the guide, *NIST SP 1800-26C*, to replicate all or parts of the build created in our lab. The How-To guide provides specific product installation, configuration, and integration instructions for implementing the example solution. We do not recreate the product manufacturers' documentation, which is generally widely available. Rather, we show how we incorporated the products together in our environment to create an example solution.

This guide assumes that IT professionals have experience implementing security products within the enterprise. While we have used a suite of commercial products to address this challenge, this guide does not endorse these particular products. Your organization can adopt this solution or one that adheres to these guidelines in whole, or you can use this guide as a starting point for tailoring and implementing parts of a data integrity detection and response solution. Your organization's security experts should identify the products that will best integrate with your existing tools and IT system infrastructure. We hope you will seek products that are congruent with applicable standards and best practices. Volume B, Section 3.5, Technologies, lists the products we used and maps them to the cybersecurity controls provided by this reference solution.

A NIST Cybersecurity Practice Guide does not describe "the" solution, but a possible solution. This is a draft guide. We seek feedback on its contents and welcome your input. Comments, suggestions, and success stories will improve subsequent versions of this guide. Please contribute your thoughts to <u>ds-nccoe@nist.gov</u>.

# **1.2 Build Overview**

The NCCoE built a hybrid virtual-physical laboratory environment to explore methods to effectively detect and respond to a data corruption event in various Information Technology (IT) enterprise environments. NCCoE also explored the issues of analysis and reporting to support incident response. The servers in the virtual environment were built to the hardware specifications of their specific software components.

The NCCoE worked with members of the Data Integrity Community of Interest to develop a diverse (but non-comprehensive) set of use case scenarios against which to test the reference implementation. These are detailed in Volume B, Section 5.2. For a detailed description of our architecture, see Volume B, Section 4.

# **1.3 Typographical Conventions**

The following table presents typographic conventions used in this volume.

| Typeface/ Symbol | Meaning                                                                                                    | Example                                                                                                    |
|------------------|----------------------------------------------------------------------------------------------------|----------------------------------------------------------------------------------------------------|
| Italics          | filenames and pathnames<br>references to documents<br>that are not hyperlinks, new<br>terms, and placeholders | For detailed definitions of terms, see the NCCoE Glossary.                                                                   |
| Bold             | names of menus, options, command buttons and fields                                                           | Choose <b>File &gt; Edit</b> .                                                                                               |
| Monospace        | command-line input, on-<br>screen computer output,<br>sample code examples, sta-<br>tus codes                 | mkdir                                                                                                    |
| Monospace Bold   | command-line user input<br>contrasted with computer<br>output                                                 | service sshd start                                                                                                    |
| <u>blue text</u> | link to other parts of the document, a web URL, or an email address                                           | All publications from NIST's National<br>Cybersecurity Center of Excellence<br>are available at <u>http://nccoe.nist.gov</u> |

# 2 Product Installation Guides

This section of the practice guide contains detailed instructions for installing and configuring all of the products used to build an instance of the example solution.

# 2.1 Active Directory and Domain Name System Server

As part of our enterprise emulation, we included an Active Directory server that doubles as a Domain Name System (DNS) server. This section covers the installation and configuration process used to set up Active Directory and DNS on a Windows Server 2012 R2 machine.

# 2.1.1 Install Features

1. Open Server Manager.

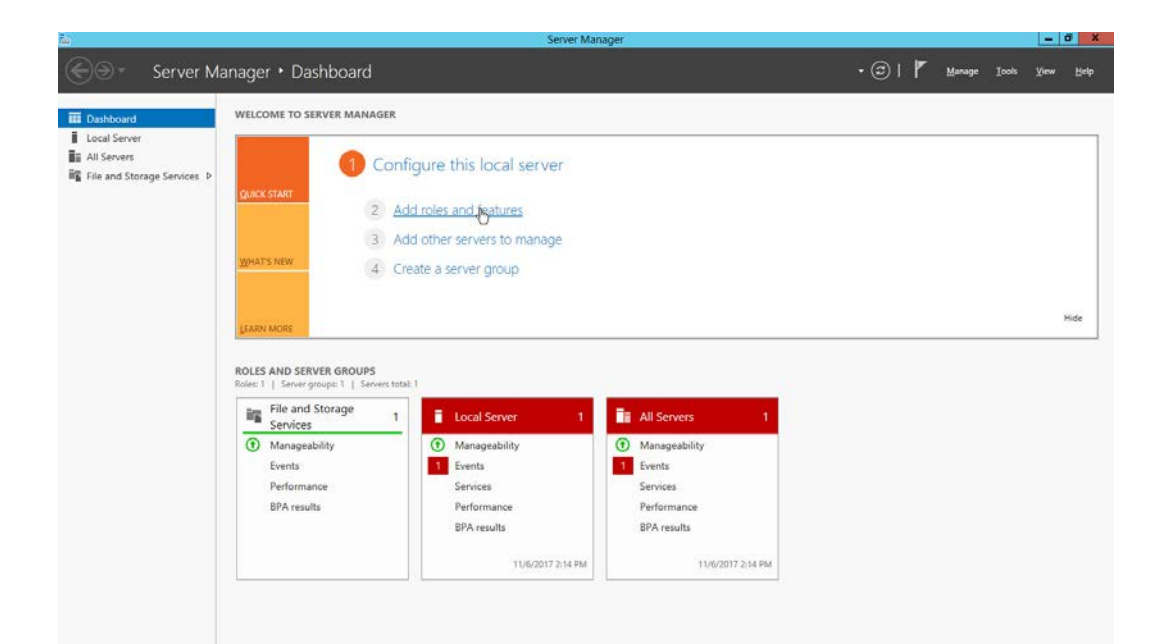

2. Click the link Add roles and features.

|                                                                                                    | Add Roles and Features Wizard                                                                                                    |
|----------------------------------------------------------------------------------------------------|----------------------------------------------------------------------------------------------------|
| efore you begi                                                                                                   | n Destination services with restrict the service of the service service service service services and services services services and services services servic |
| Before You Begin<br>Installation Type<br>Server Selection<br>Server Roles<br>Features<br>Confirmation<br>Results | <ul> <li>This wizard helps you install roles, role services, or features. You determine which roles, role services, features to install based on the computing needs of your organization, such as sharing documents, or hosting a website.</li> <li>To remove roles, role services, or features:</li> <li>Start the Remove Roles and Features Wizard</li> <li>Before you continue, verify that the following tasks have been completed:</li> <li>The Administrator account has a strong password</li> <li>Network settings, such as static IP addresses, are configured</li> <li>The most current security updates from Windows Update are installed</li> <li>If you must verify that any of the preceding prerequisites have been completed, close the wizard, complete the steps, and then run the wizard again.</li> <li>To continue, click Next.</li> </ul>                                                                                                    |

- 3. Click Next.
- 4. Select Role-based or feature-based installation.

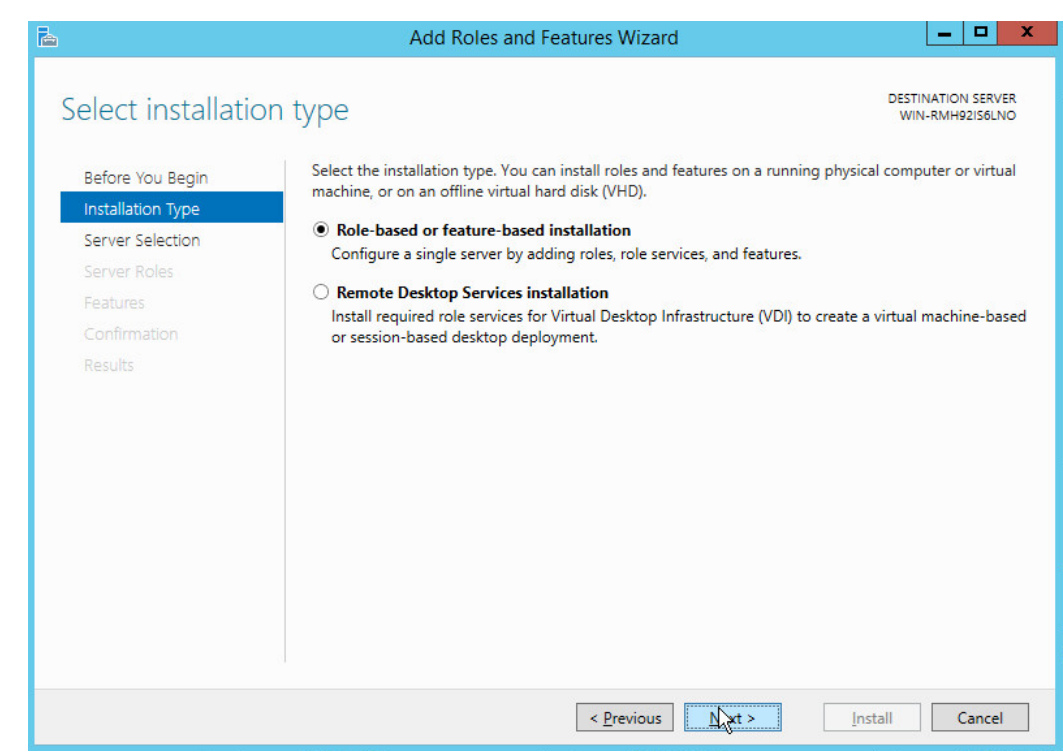

- 5. Click Next.
- 6. Select Select a server from the server pool.
- 7. Select the intended active directory server.

| Select destinati  | on server                                |                                                              | AD-I                                                 |  |
|-------------------|------------------------------------------|--------------------------------------------------------------|------------------------------------------------------|--|
| Before You Begin  | Select a server or a                     | virtual hard disk on which                                   | to install roles and features.                       |  |
| Installation Type | Select a server f                        | from the server pool                                         |                                                      |  |
| Server Selection  | O Select a virtual                       | <ul> <li>Select a virtual hard disk</li> </ul>               |                                                      |  |
| Server Roles      | Server Pool                              |                                                              |                                                      |  |
| Features          | Filter:                                  |                                                              |                                                      |  |
| Results           | Name                                     | IP Address                                                   | Operating System                                     |  |
|                   | AD-DNS                                   | 192.168.78.4                                                 | Microsoft Windows Server 2012 R2 Standard            |  |
|                   | 1 Computer(s) four<br>This page shows se | id<br>ivers that are running Wir<br>and in Server Manager. O | ndows Server 2012, and that have been added by using |  |
|                   | Add Servers comm                         |                                                              |                                                      |  |

| Select server rol                                                       | es                                                                                                    | DESTINATION SERV<br>AD-D                                                                                                    |
|-------------------------------------------------------------------------|----------------------------------------------------------------------------------------------------|----------------------------------------------------------------------------------------------------|
| Before You Begin<br>Installation Type                                   | Select one or more roles to install on the selected server.                                                                                                    | Description                                                                                                    |
| Server Selection<br>Server Roles<br>Features<br>Confirmation<br>Results | <ul> <li>Active Directory Certificate Services</li> <li>Active Directory Domain Services</li> <li>Active Directory Federation Services</li> <li>Active Directory Lightweight Directory Services</li> <li>Active Directory Rights Management Services</li> <li>Application Server</li> <li>DHCP Server</li> <li>DNS Server</li> <li>Fax Server</li> <li>File and Storage Services (1 of 12 installed)</li> <li>Hyper-V</li> <li>Network Policy and Access Services</li> <li>Print and Document Services</li> <li>Remote Access</li> <li>Remote Desktop Services</li> </ul> | <ul> <li>Active Directory Domain Services<br/>(AD DS) stores information about<br/>objects on the network and make<br/>this information available to users<br/>and network administrators. AD D<br/>uses domain controllers to give<br/>network users access to permittee<br/>resources anywhere on the netwo<br/>through a single logon process.</li> </ul> |

9. Check the box next to Active Directory Domain Services.

This publication is available free of charge from: https://doi.org/10.6028/NIST.SP.1800-26.

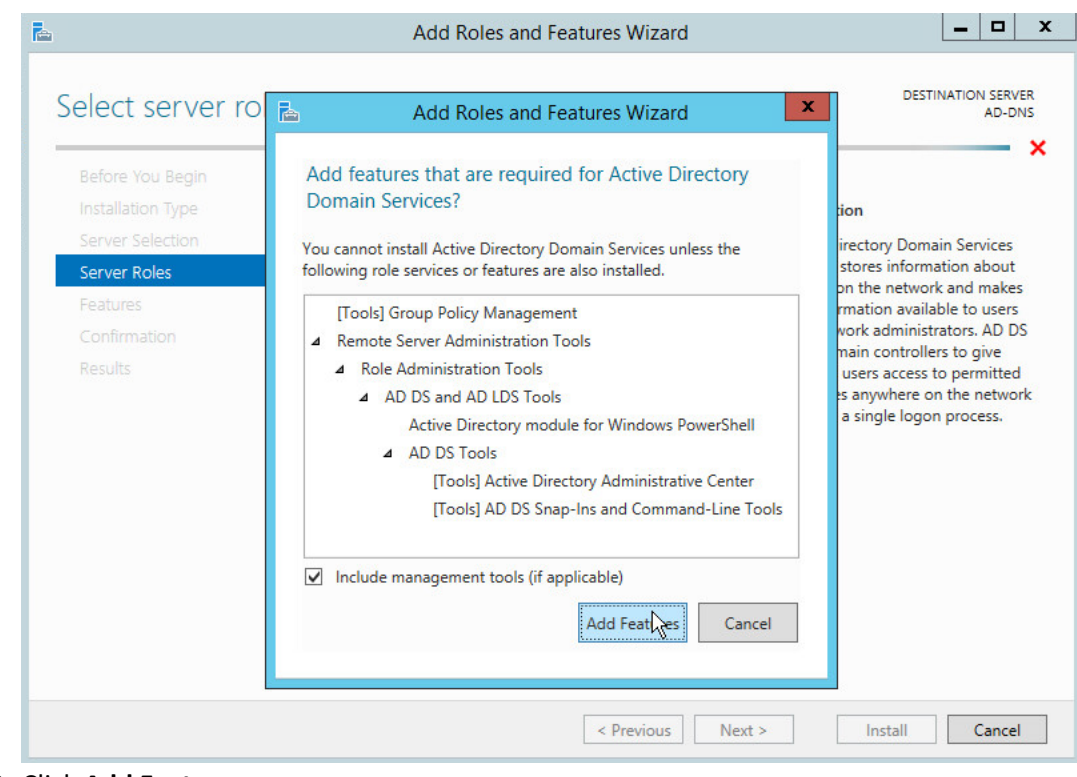

10. Click Add Features.

| Select server ro  | les                                                         | DESTINATION SER<br>AD-I            |
|-------------------|-------------------------------------------------------------|------------------------------------|
| Before You Begin  | Select one or more roles to install on the selected server. |                                    |
| Installation Type | Roles                                                       | Description                        |
| Server Selection  | Active Directory Cartificate Services                       | Active Directory Domain Services   |
| Server Roles      | Active Directory Domain Services                            | (AD DS) stores information about   |
| Features          | Active Directory Federation Services                        | this information available to user |
| AD DS             | Active Directory Lightweight Directory Services             | and network administrators. AD I   |
| Confirmation      | Active Directory Rights Management Services                 | network users access to permitte   |
|                   | Application Server                                          | resources anywhere on the netwo    |
|                   | DHCP Server                                                 | through a single logon process.    |
|                   | DNS Server                                                  |                                    |
|                   | Fax Server                                                  |                                    |
|                   | Ille and Storage Services (1 of 12 installed)               |                                    |
|                   | In Network Policy and Access Services                       |                                    |
|                   | Print and Document Services                                 |                                    |
|                   | Remote Access                                               |                                    |
|                   | Remote Desktop Services                                     |                                    |
|                   |                                                             | •                                  |

11. Click Next.

Add Roles and Features Wizard \_ **D** X a DESTINATION SERVER Select features AD-DNS Select one or more features to install on the selected server. Before You Begin Installation Type Features Description Server Selection .NET Framework 3.5 combines the ~ .NET Framework 3.5 Features power of the .NET Framework 2.0 Server Roles NET Framework 4.5 Features (2 of 7 installed) APIs with new technologies for Features ≣ Background Intelligent Transfer Service (BITS) building applications that offer appealing user interfaces, protect AD DS BitLocker Drive Encryption your customers' personal identity Confirmation BitLocker Network Unlock information, enable seamless and BranchCache secure communication, and provide the ability to model a range of Client for NFS business processes. Data Center Bridging Direct Play Enhanced Storage Failover Clustering Group Policy Management IIS Hostable Web Core Ink and Handwriting Services 11 < Previous Install Cancel Next 12. Click Next. \_ 🗆 🗙 Add Roles and Features Wizard A DESTINATION SERVER Active Directory Domain Services AD-DNS Active Directory Domain Services (AD DS) stores information about users, computers, and other devices Before You Begin on the network. AD DS helps administrators securely manage this information and facilitates resource Installation Type sharing and collaboration between users. AD DS is also required for directory-enabled applications such as Microsoft Exchange Server and for other Windows Server technologies such as Group Policy. Server Selection Server Roles Things to note: Features · To help ensure that users can still log on to the network in the case of a server outage, install a AD DS minimum of two domain controllers for a domain. · AD DS requires a DNS server to be installed on the network. If you do not have a DNS server Confirmation installed, you will be prompted to install the DNS Server role on this machine. Installing AD DS will also install the DFS Namespaces, DFS Replication, and File Replication services which are required by AD DS. < <u>P</u>revious Nert > Install Cancel

| Confirm installa                                                          | tion selections                                                                                                    | AD-D          |
|---------------------------------------------------------------------------|----------------------------------------------------------------------------------------------------|---------------|
| Before You Begin<br>Installation Type<br>Server Selection<br>Server Roles | To install the following roles, role services, or features on selected server, click Install.  Restart the destination server automatically if required  Optional features (such as administration tools) might be displayed on this page because they been selected automatically. If you do not want to install these optional features, click Previous their select between the selected automatically. | have<br>to cl |
| Features                                                                  | Active Directory Domain Services                                                                                                    |               |
| Confirmation                                                              | Group Policy Management                                                                                                    |               |
| Results                                                                   | Remote Server Administration Tools<br>Role Administration Tools<br>AD DS and AD LDS Tools<br>Active Directory module for Windows PowerShell<br>AD DS Tools<br>Active Directory Administrative Center<br>AD DS Snap-Ins and Command-Line Tools                                                                                                    |               |
|                                                                           | Export configuration settings<br>Specify an alternate source path                                                                                                    |               |

- 14. Click Install.
- 15. Wait for the installation to complete.

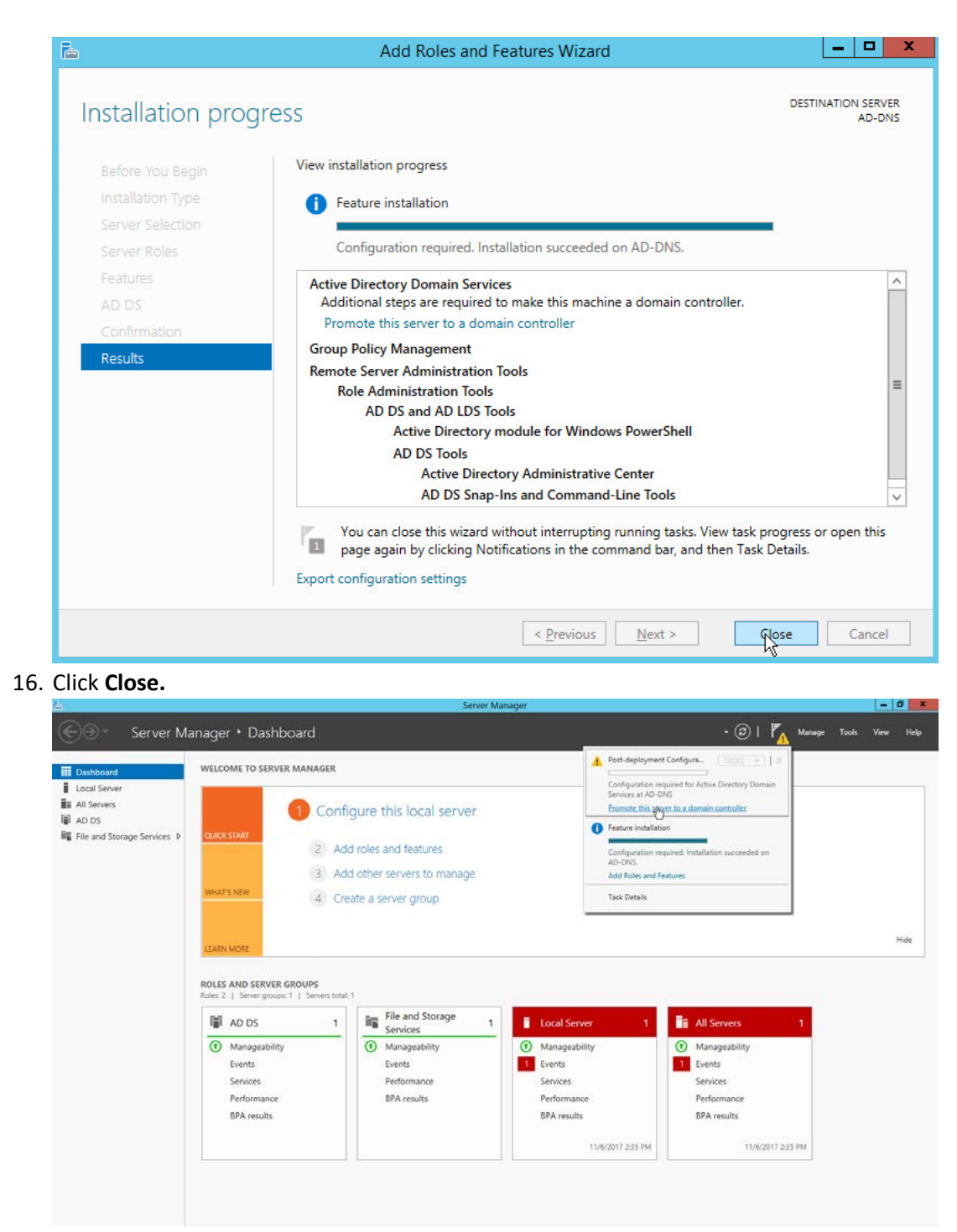

- 17. Click Promote this server to a domain controller.
- 18. Select Add a new forest.
- 19. Enter a Root domain name.

| L                                                                                                    | Active Directory Domain Servic                                                                                                    | es Configuration Wizard | _ <b>D</b> X            |
|----------------------------------------------------------------------------------------------------|----------------------------------------------------------------------------------------------------|-------------------------|-------------------------|
| Deployment Conf                                                                                                    | iguration                                                                                                    |                         | TARGET SERVER<br>AD-DNS |
| Deployment Configuration<br>Domain Controller Options<br>Additional Options<br>Paths<br>Review Options<br>Prerequisites Check<br>Installation<br>Results | Select the deployment operation <ul> <li>Add a <u>d</u>omain controller to an e</li> <li>Add a new domain to an <u>e</u>xistin</li> <li>Add a new <u>forest</u></li> </ul> Specify the domain information for <u>R</u> oot domain name: More about deployment configurat | ions                    |                         |
|                                                                                                    |                                                                                                    | < Previous Next N       | Cancel                  |

- 20. Click Next.
- 21. Select Windows Server 2012 R2 for Forest functional level and Domain functional level.
- 22. Check the box next to Domain Name System (DNS) server.
- 23. Enter a password.

| <b>a</b> ,                                                                                                    | Active Directory Domain Services                                                                                                    | Configuration Wizard                                                                                                    | _ <b>D</b> X            |
|----------------------------------------------------------------------------------------------------|----------------------------------------------------------------------------------------------------|----------------------------------------------------------------------------------------------------|-------------------------|
| Domain Controlle                                                                                                    | r Options                                                                                                    |                                                                                                    | TARGET SERVER<br>AD-DNS |
| Deployment Configuration<br>Domain Controller Options<br>DNS Options<br>Additional Options<br>Paths<br>Review Options<br>Prerequisites Check<br>Installation<br>Results | Select functional level of the new fores<br>Forest functional level:<br>Domain functional level:<br>Specify domain controller capabilities<br>Image: Domain Name System (DNS) serve<br>Image: Domain Controller (ROD)<br>Read only domain controller (ROD)<br>Type the Directory Services Restore Ma<br>Passwor <u>d</u> :<br>Confirm password: | st and root domain<br>Windows Server 2012 R2<br>Windows Server 2012 R2<br>r<br>r<br>c)<br>ode (DSRM) password<br>••••••• | <b>v</b>                |
|                                                                                                    | More about domain controller options                                                                                                    | 2revious <u>N</u> exty                                                                                                   | Install                 |
| 4. Click Next.                                                                                                    |                                                                                                    | , , , , , , , , , , , , , , , , , , ,                                                                                    |                         |
| <b>a</b>                                                                                                    | Active Directory Domain Services                                                                                                    | Configuration Wizard                                                                                                    | _ <b>_</b> ×            |
| DNS Options<br>Deployment Configuration<br>Domain Controller Options                                                                                                    | Specify DNS delegation options                                                                                                    |                                                                                                    | TARGET SERVER<br>AD-DNS |
| Additional Options<br>Paths<br>Review Options<br>Prerequisites Check<br>Installation<br>Results                                                                         |                                                                                                    |                                                                                                    |                         |
|                                                                                                    | More about DNS delegation                                                                                                    |                                                                                                    |                         |
|                                                                                                    |                                                                                                    |                                                                                                    |                         |

## 26. Verify the domain name.

| <b>b</b>                                                                                                    | Active Directory Domain Service       | es Configuration Wizard                 | _ <b>D</b> X            |
|----------------------------------------------------------------------------------------------------|---------------------------------------|-----------------------------------------|-------------------------|
| Additional Option                                                                                                    | าร                                    |                                         | TARGET SERVER<br>AD-DNS |
| Deployment Configuration<br>Domain Controller Options<br>DNS Options<br>Additional Options<br>Paths<br>Review Options<br>Prerequisites Check<br>Installation<br>Results | Verify the NetBIOS name assigned to   | b the domain and change it if necessary |                         |
|                                                                                                    | More about additional options         |                                         |                         |
|                                                                                                    |                                       | <u>Previous</u>                         | Cancel                  |
| 27. Click Next.                                                                                                    |                                       | an an an an an a                        |                         |
|                                                                                                    | Active Directory Domain Service       | s Configuration Wizard                  |                         |
| Paths                                                                                                    |                                       |                                         | TARGET SERVER<br>AD-DNS |
| Deployment Configuration                                                                                                    | Specify the location of the AD DS dat | abase, log files, and SYSVOL            |                         |
| Domain Controller Options<br>DNS Options                                                                                                    | Database folder:                      | C:\Windows\NTDS                         |                         |
| Additional Options                                                                                                    | Log files folder:                     | C:\Windows\NTDS                         |                         |
| Paths<br>Review Options<br>Prerequisites Check<br>Installation<br>Results                                                                                               | STRACT LODGEL:                        | C: (VIRGOWS (STSVUL                     |                         |
|                                                                                                    | More about Active Directory paths     |                                         |                         |
|                                                                                                    | <                                     | Previous Nyst > Insta                   | ll Cancel               |

| Period       Review Options         Deployment Configuration       Configure this server as the first Active Directory domain controller in a new forest.         DNS Options       The new domain name is "DUPDR". This is also the name of the new forest.         The new domain name is "DUPDR". This is also the name of the new forest.         The new domain name is "DUPDR". This is also the name of the new forest.         The new domain name is "DUPDR". This is also the name of the new forest.         The NetBIOS name of the domain: DU         Prerequisites Check         Installation         Results         Obsolutional Controller options:         Obsolutional Options:         Global catalog: Yes         DNS Server: Yes         Create DNS Delegation: No         These settings can be exported to a Windows PowerShell script to automate additional installation:         Were about installation options:         Ontain Controller option:         Options:         Options:         Options:         Options:         Options:         Options:         Options:         Options:         Options:         Options:         Options:         Options:         Options:         Options: </th <th></th> <th>Active Directory Domain Services Configuration Wizard</th> <th></th>                                                                                                    |                                                                                                    | Active Directory Domain Services Configuration Wizard                                                                                                    |                     |
|----------------------------------------------------------------------------------------------------|----------------------------------------------------------------------------------------------------|----------------------------------------------------------------------------------------------------|---------------------|
| Deployment Configuration       Review your selections:         DNS Options       Dis Options         Parts       Review Options         Prerequisities Check       The new domain name is "DUPDR". This is also the name of the new forest.         The New domain name is "DUPDR". This is also the name of the new forest.       The NextBIOS name of the domain: DI         Prerequisities Check       Forest Functional Level: Windows Server 2012 R2         Domain Functional Level: Windows Server 2012 R2       Additional Options:         Global catalog: Yes       DNS Server: Yes         Create DNS Delegation: No       These settings can be exported to a Windows PowerShell script to automate additional installations         Wree about installation services Configuration Wizard       View script         More about installations       Wine wore the view of the security setting name of the security setting name of halows PowerShell script to automate additional installations         Deployment Configuration       More about installation options         Citck Next.       Incerequisites checks         Prerequisites checks       Prerequisites checks passed successfully. Click Install to begin installation.       Show mare         Dis Options       Altiver Directory Domain Services Configuration Wizard       Windows Server 2012 R2 domain controllers have a default for the security setting name of halows options wake scriptings phy algorithms compatitis with Windows SI 40 <sup>4</sup> that preventis wake | Review Options                                                                                                    |                                                                                                    | TARGET SER<br>AD-E  |
| Previous                (nstall                  Click Next.               Active Directory Domain Services Configuration Wizard               (nstall                 Concell               Active Directory Domain Services Configuration Wizard               TARGET SERV                   Prerequisites Check               TARGET SERV             Ad-D                   Deployment Configuration             Domain Controller Options             DNS Options             Additional Options             Paths             Review Options             Prerequisites check               Prerequisites check                 Installation             Results               View results               View results                 Minite additional options             Paths             Results               View results               View results                 Minite addition             Results               View results               This computer has at least one physical network adapter that does not have static IP             addiress(e) assigned to biot IPV4 and IPV6 are enabled for a network             adapter, both IPV4 and IPV6 are enabled for a network             adapter so the IPV4 and IPV6 are enabled for a network             adapter so the IPV4 and IPV6 are enabled for a network             adapter soth IPV4 and IPV6 are enableater for reliable Domain Nam                                                                                                    | Deployment Configuratio<br>Domain Controller Option<br>DNS Options<br>Additional Options<br>Paths<br>Review Options<br>Prerequisites Check<br>Installation<br>Results | Review your selections:         Configure this server as the first Active Directory domain controller in a new         The new domain name is "DI.IPDR". This is also the name of the new forest         The NetBIOS name of the domain: DI         Forest Functional Level: Windows Server 2012 R2         Domain Functional Level: Windows Server 2012 R2         Additional Options:         Global catalog: Yes         DNS Server: Yes         Create DNS Delegation: No         These settings can be exported to a Windows PowerShell script to automatiadditional installations | w forest.           |
| Installation         Results         Additional Options         Prerequisites Check         Prerequisites Check         Prerequisites Check         Prerequisites Check         Prerequisites Check         Prerequisites Check         Prerequisites Check         Prerequisites Check         Prerequisites Check         Prerequisites Check         Installation         Results         Windows Server 2012 R2 domain controllers have a default for the security setting named "Allow cryptography algorithms compatible with Windows NT 4.0" that prevents weaker cryptography algorithms when establishing security channel sessions.         For more information about this setting, see Knowledge Base article 942564 (http:// go.microsoft.com/fwlink/?Linkld=104751).         Installation         Results         Installation         Results         Installation         Results         Installation         Results         Installation         Results         Installation         Results         Installation         Results         Installation         Results         Installation         Results         Installa                                                                                                    |                                                                                                    | < <u>Previous</u>                                                                                                    | nstall Cancel       |
| Image: Prerequisites Check       TARGET SERV<br>AD-D         Image: Prerequisite checks passed successfully. Click 'Install' to begin installation.       Show more         Deployment Configuration<br>Domain Controller Options<br>DNS Options       Prerequisites need to be validated before Active Directory Domain Services is installed on this<br>computer         Review Options       Prerequisites check         Prerequisites Check       ✓ Yiew results         Installation<br>Results       ✓ Windows Server 2012 R2 domain controllers have a default for the security setting<br>named "Allow cryptography algorithms when establishing security channel sessions.         For more information about this setting, see Knowledge Base article 942564 (http://<br>go.microsoft.com/fwlink/?Linkld=104751).         Installation<br>Results       This computer has at least one physical network adapter that does not have static IP<br>address(es) assigned to its IP Properties. If both IPv4 and IPv6 are enabled for a network<br>adapter, both IPv4 and IPv6 static IP addresses should be assigned to both IPv4 and<br>IPv6 Properties of the physical network adapter. Such static IP address(es) assignment<br>should be done to all the physical network adapters for reliable Domain Name System         Image: Prove Circle Install, the server automatically reboots at the end of the promotion operation.                                                                                                    | lial: Nout                                                                                                    |                                                                                                    |                     |
| All prerequisite checks passed successfully. Click 'Install' to begin installation.                Show more               Prerequisites checks                 Domain Controller Options               DNS Options               Prerequisites need to be validated before Active Directory Domain Services is installed on this             computer                 DNS Options               Additional Options               Rerule prerequisites check                 Prerequisites Check               View results               View results                 Installation             Results               Windows Server 2012 R2 domain controllers have a default for the security setting             named "Allow cryptography algorithms when establishing security channel sessions.                 For more information about this setting, see Knowledge Base article 942564 (http://             go.microsoft.com/fwlink/?Linkld=104751).                 M This computer has at least one physical network adapter that does not have static IP             address(es) assigned to its IP Properties. If both IPv4 and IPv6 are enabled for a network             adapter, both IPv4 and IPv6 static IP address(es) assignment             should be done to all the physical network adapter. Such static IP address(es) assignment             should be done to all the physical network adapter for reliable Domain Name System                 If you click Install, the server automa                                                   | lick Next.                                                                                                    | Active Directory Domain Services Configuration Wizard                                                                                                    |                     |
| More about prerequisites                                                                                                    | lick Next.                                                                                                    | Active Directory Domain Services Configuration Wizard                                                                                                    | TARGET SERV<br>AD-D |

- 30. Click Install.
- 31. Wait for the installation to complete.
- 32. The server automatically reboots.

# 2.1.2 Create a Certificate Authority

1. Open Server Manager.

|                                    |                                        |                     | Server                                                | r Manager                              |                                                            | -                 |        |
|------------------------------------|----------------------------------------|---------------------|-------------------------------------------------------|----------------------------------------|------------------------------------------------------------|-------------------|--------|
| ခြော Server Ma                     | anager • Dashbo                        | bard                |                                                       |                                        | •@  <b>r</b>                                               | Manage Tools View | w Help |
| Dashboard                          | WELCOME TO SERVER                      | MANAGER             |                                                       |                                        |                                                            |                   |        |
| Local Server All Servers AD DS DNS | QUICK START                            | 1 Conf              | igure this local server                               |                                        |                                                            |                   |        |
| File and Storage Services D        | WHATS NEW                              | 2 <u>Ac</u><br>3 Ac | Id roles angle teatures<br>Id other servers to manage |                                        |                                                            |                   |        |
|                                    |                                        | 4 Cr                | eate a server group                                   |                                        |                                                            |                   | Hide   |
|                                    | ROLES AND SERVER G                     | ROUPS               |                                                       |                                        |                                                            |                   |        |
|                                    | Roles I   Server groups                | Servers tota        | a DNS                                                 | 1 File and Storage Services            | Local Server                                               | 1                 |        |
|                                    | Manageability     Events     Services  |                     | Manageability     Events     Services                 | Manageability     Events     Services  | Manageability     Events     Services                      |                   |        |
|                                    | Performance<br>BPA results             |                     | Performance<br>BPA results                            | Performance<br>BPA results             | Performance<br>BPA results                                 |                   |        |
|                                    | Services<br>Performance<br>BPA results | 1                   | Services<br>Performance<br>BPA results                | Services<br>Performance<br>BPA results | Services<br>Performance<br>BPA results<br>11/6/2017 3/01 f | 1944.             |        |
|                                    | <ol> <li>Manageability</li> </ol>      |                     |                                                       |                                        |                                                            |                   |        |

2. Click Add roles and features.

| 2                                                                                                    | Add Roles and Features Wizard                                                                                                    | _                                 |                     | x  |
|----------------------------------------------------------------------------------------------------|----------------------------------------------------------------------------------------------------|-----------------------------------|---------------------|----|
| Before you begin                                                                                                 |                                                                                                    | DESTINATION<br>AD-DNS             | SERVER<br>DI.IPDR   |    |
| Before You Begin<br>Installation Type<br>Server Selection<br>Server Roles<br>Features<br>Confirmation<br>Results | This wizard helps you install roles, role services, or features. You determine which features to install based on the computing needs of your organization, such as shorting a website. To remove roles, role services, or features: Start the Remove Roles and Features Wizard Before you continue, verify that the following tasks have been completed: • The Administrator account has a strong password • Network settings, such as static IP addresses, are configured If you must verify that any of the preceding prerequisites have been completed, complete the steps, and then run the wizard again. To continue, click Next. | roles, role serv<br>aring documer | ices, or<br>its, or |    |
|                                                                                                    | Skip this page by default                                                                                                    |                                   |                     |    |
|                                                                                                    | < Previous Ins                                                                                                    | tall Ca                           | incel               |    |
| ick <b>Next.</b><br>elect <b>Role-based or</b>                                                                   | feature-based installation.                                                                                                    |                                   |                     |    |
| 2                                                                                                    | Add Roles and Features Wizard                                                                                                    | _                                 |                     | x  |
| Select installation t                                                                                            | ype                                                                                                    | DESTINATION<br>AD-DNS             | SERVER<br>.DI.IPDR  |    |
| Before You Begin<br>Installation Type<br>Server Selection<br>Server Roles<br>Features<br>Confirmation<br>Results | <ul> <li>Select the installation type. You can install roles and features on a running physicil machine, or on an offline virtual hard disk (VHD).</li> <li>Role-based or feature-based installation<br/>Configure a single server by adding roles, role services, and features.</li> <li>Remote Desktop Services installation<br/>Install required role services for Virtual Desktop Infrastructure (VDI) to create a or session-based desktop deployment.</li> </ul>                                                                                                    | al computer or<br>virtual machin  | virtual<br>e-base   | :d |

3. 4.

5. Click Next.

This publication is available free of charge from: https://doi.org/10.6028/NIST.SP.1800-26.

< Previous Next

Cancel

Install

## 6. Select Select a server from the server pool.

7. Select the intended Active Directory server.

| Select destination server  Select destination server  Select a server or a virtual hard disk on which to install roles and features.  Server Selection Server Selection Server Pool Select a server from the server pool Select a virtual hard disk Server Pool Select a virtual hard disk Server Pool Select a virtual hard disk Server Pool Select a virtual hard disk Server Pool Select a virtual hard disk Server Pool Select a virtual hard disk Server Pool Select a virtual hard disk Server Pool Select a virtual hard disk Server Pool Select a virtual hard disk Server Pool Select a virtual hard disk Server Pool Select a virtual hard disk Server Pool Select a virtual hard disk Server Selection Results  AD-DNSDLIPDR 192.166.78.4 Merocoft Windows Server 2012 R2 Standard Computer(s) found This page shows servers that are running Windows Server 2012, and that have been added by us Add Servers command in Server Manager. Offline servers and newly-added servers from which d collection is still incomplete are not shown.  Click Next.  Select server roles Select one or more roles to install on the selected server. Roles Server Roles Active Directory Centificate Service Active Directory Centificate Service Active Directory Centificate Service Active Directory Roletain Services Active Directory Roletain Services Active Directory Roletain Services Active Directory Roletain Services Confirmation Results Server Note The Server DHCP Server DHCP Server DHCP Server DHCP Server DHCP Server DHCP Server DHCP Server DHCP Server DHCP Server DHCP Server DHCP Server DHCP Server DHCP Server DHCP Server Services (2 of 12 installed) Confirmation Results DHCP Server DHCP Server Services (2 of 12 installed) Confirmation Results DHCP Server DHCP Server DHCP Server DHCP Server DHCP Server DHCP Server DHCP Server DHCP Server DHCP Server DHCP Server DHCP Server DHCP Server DHCP Server DHCP Server DHCP Server DHCP Server Services (2 of 12 installed) Confirmation DHCP Server DHCP Server DHCP Server DHCP Server DHCP Server Services (2 of 12 installed) Confirma |                                                                                                    | Add Roles and Features Wizard                                                                                                    |                                                                                                    |
|----------------------------------------------------------------------------------------------------|----------------------------------------------------------------------------------------------------|----------------------------------------------------------------------------------------------------|----------------------------------------------------------------------------------------------------|
| Before You Begin<br>Installation Type       Select a server or a virtual hard disk on which to install roles and features.         Server Selection       Select a server from the server pool         Server Roles       Features         Confirmation       Results         Name       IP Address         Operating System       AD-DNS.DLIPDK         10 computer(s) found       This page shows servers that are running Windows Server 2012, and that have been added by us Add Servers command in Server Manager. Offline servers and newly-added servers from which d collection is still incomplete are not shown.         Click Next.       Image: Select one or more roles to install on the selected server.         Before You Begin       Select one or more roles to install on the selected server.         Roles       Metro Directory Certificate Services         Pactures       Confirmation         Confirmation       Results         Select server roles       Select one or more roles to install on the selected server.         Roles       Description         Active Directory Certificate Services       C(D) is used to create certification services         Results       Active Directory Rights Management Services       C(D) is used to create certification services         Papplication Server       DHCP Server       DHCP Server       DHCP Server         DHCP Server       DHCP Server                                                                                                    | Select destination                                                                                               | server                                                                                                    | DESTINATION SERVER<br>AD-DNS.DI.IPDR                                                                        |
| 1 Computer(s) found         This page shows servers that are running Windows Server 2012, and that have been added by us Add Servers command in Server Manager. Offline servers and newly-added servers from which d collection is still incomplete are not shown.         Image: Click Next.         Image: Click Next.                                                                                                    | Before You Begin<br>Installation Type<br>Server Selection<br>Server Roles<br>Features<br>Confirmation<br>Results | Select a server or a virtual hard disk on which to install roles and feature         Image: Select a server from the server pool         Select a virtual hard disk         Server Pool         Filter:         Name       IP Address         AD-DNS.DI.IPDR       192.168.78.4         Microsoft Windows Server | ver 2012 R2 Standard                                                                                        |
| Click Next.  Click Next.  Click Next.  Confirmation Results  Confirmation Results  ConfirmatioRefirmatioRefirmatioRefirmatioRefirmatioRefirmatioRefirmatioRefirmatioRefirmatioRefirmatioRefirmatioRefirmatioRefirmatioRefirmatioRefirmatioRefirmatioRefirmatioRefirmatioRefirmatioRefirmatioRefirmatioRefirmatioRefi |                                                                                                    | 1 Computer(s) found<br>This page shows servers that are running Windows Server 2012, and tha<br>Add Servers command in Server Manager. Offline servers and newly-add<br>collection is still incomplete are not shown.                                                                                            | it have been added by using th<br>ded servers from which data                                               |
| Click Next.         Image: Confirmation Results       Add Roles and Features Wizard         Select server roles       DESTINATION 3<br>AD-DNSI         Before You Begin<br>Installation Type<br>Server Selection       Select one or more roles to install on the selected server.         Roles       Description         Active Directory Certificate Services       Active Directory Certificate Services         Active Directory Certificate Services       Active Directory Certificate Services         Active Directory Certificate Services       Active Directory Certificate Services         Active Directory Certificate Services       Active Directory Certificate Services         Active Directory Certificate Services       Active Directory Certificate Services         Active Directory Relearation Services       Active Directory Services         Active Directory Rights Management Services       Applications.         DHCP Server       DNS Server (Installed)       File and Storage Services (2 of 12 installed)         File and Storage Services (2 of 12 installed)       File and Storage Services (2 of 12 installed)                                                                                                    |                                                                                                    | Tenon Territ                                                                                                    | instan                                                                                                    |
| Add Koles and Peatures Wizard         Destination :<br>AD-DNS:         Before You Begin<br>Installation Type<br>Server Selection       Select one or more roles to install on the selected server.         Roles       Description         Active Directory Certificate Services<br>Confirmation<br>Results       Description         Active Directory Lightweight Directory Services<br>Active Directory Rights Management Services<br>Active Directory Rights Management Services       Description         DHCP Server       DNS Server (Installed)<br>Features       Features<br>Active Directory Rights Management Services       Description         Active Directory Rights Management Services       Active Directory Services       Active Offication Server       Image: Active Directory Rights Management Services       Image: Active Offication Server         DHCP Server       DNS Server (Installed)       Fax Server       Image: Active Directory Services (2 of 12 installed)       Image: Active Directory Services (2 of 12 installed)                                                                                                    | ck Next.                                                                                                    | And Delse and Freduce Milered                                                                                                    |                                                                                                    |
| Features       □       Active Directory Federation Services       Confirmation       □       Active Directory Federation Services       role services that allow you to and manage certificates used in variety of applications.         Results       □       Active Directory Rights Management Services       □       Active Directory Rights Management Services       □       and manage certificates used in variety of applications.         □       DHCP Server       □       DHCP Server       □         □       DNS Server (Installed)       □       Fax Server       □         □       □       File and Storage Services (2 of 12 installed)       □                                                                                                    | Select server roles<br>Before You Begin<br>Installation Type                                                     | Select one or more roles to install on the selected server. Roles                                                                                                    | DESTINATION SERVER<br>AD-DNS.DLIPDR<br>ription<br>e Directory Certificate Services<br>:S) is used to create |
| Hyper-V     Network Policy and Access Services     Print and Document Services     Remote Access     Remote Desktop Services     V                                                                                                    | Server Selection<br>Server Roles                                                                                 | A stive Directory Domain Convices (Installed)                                                                                                    | ication authorities and related                                                                             |

#### 9. Check the box next to Active Directory Certificate Services.

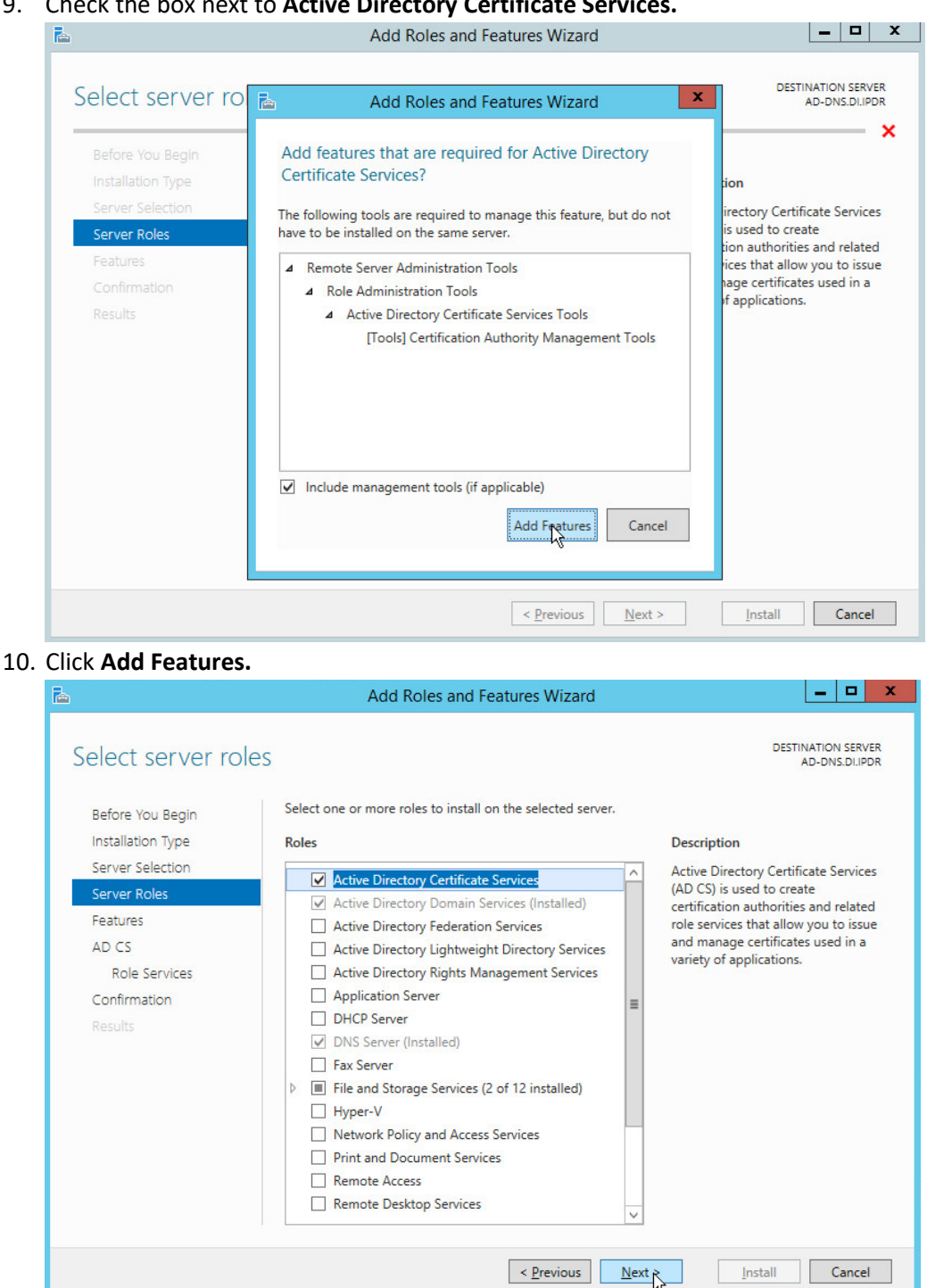

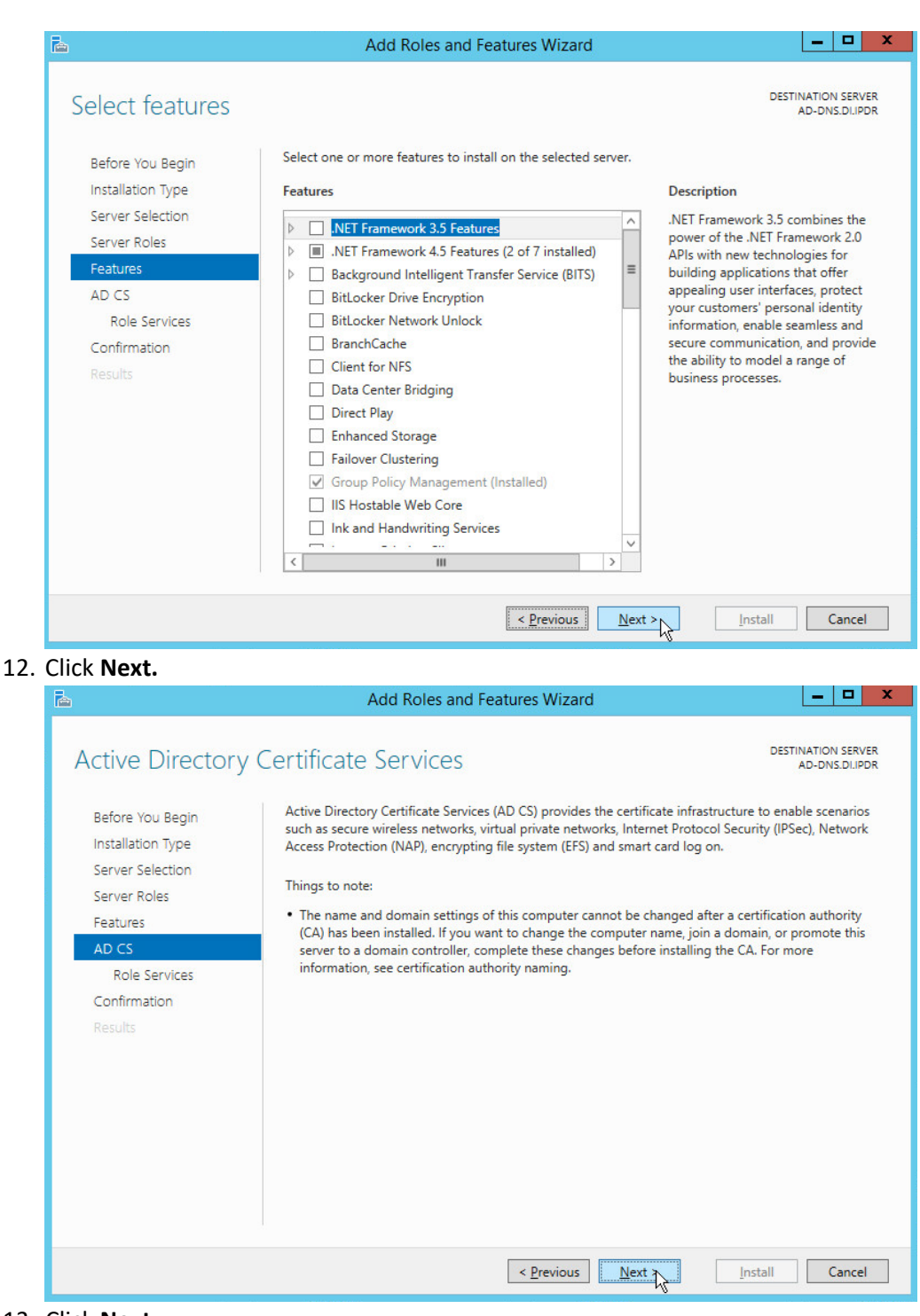

- 13. Click Next.
- 14. Check the box next to Certification Authority.

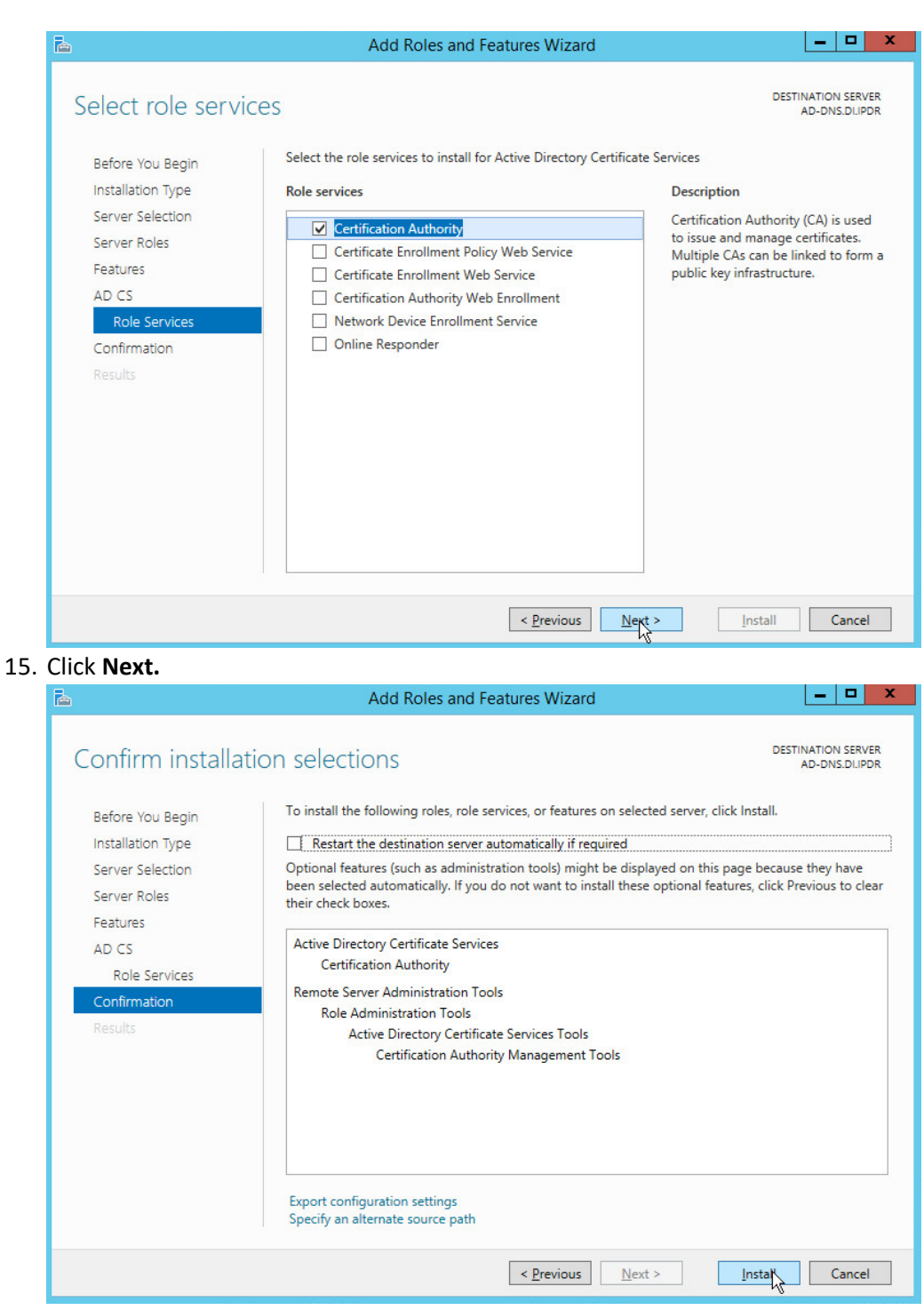

- 16. Click Install.
- 17. Wait for the installation to complete.

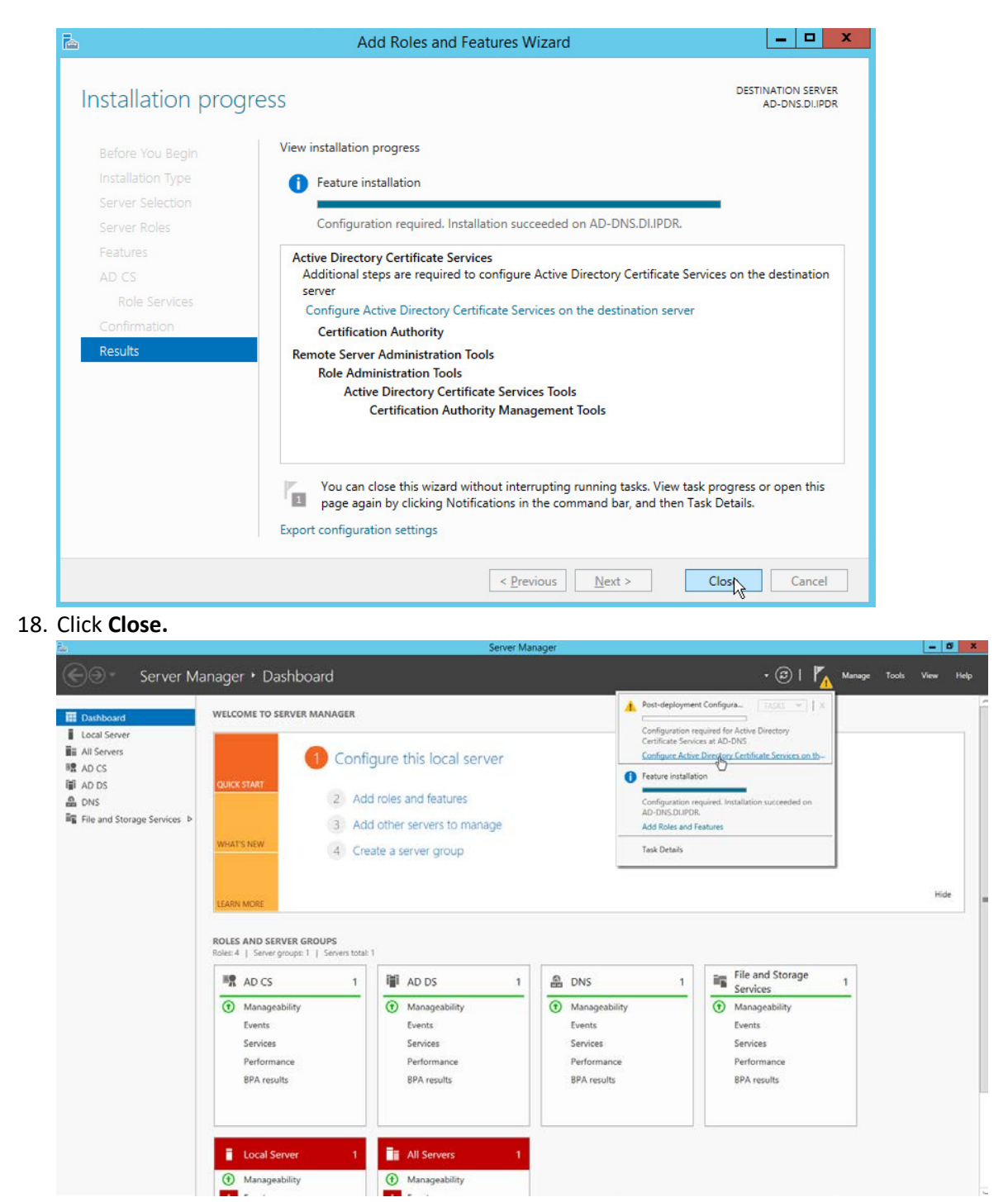

19. Click Configure Active Directory Certificate Services on the destination server.

| A                                   | AD CS Configuration                                                                                                    |
|-------------------------------------|----------------------------------------------------------------------------------------------------|
| Credentials                         | DESTINATION SERVER<br>AD-DNS.DI.IPDR                                                                                                    |
| Credentials<br>Role Services        | Specify credentials to configure role services                                                                                                    |
| Confirmation<br>Progress<br>Results | To install the following role services you must belong to the local Administrators group:         • Standalone certification authority         • Certification Authority Web Enrollment         • Online Responder         To install the following role services you must belong to the Enterprise Admins group:         • Enterprise certification authority         • Certificate Enrollment Policy Web Service         • Certificate Enrollment Veb Service         • Network Device Enrollment Service         Credentials:       DI/Administrator |
|                                     | More about AD CS Server Roles                                                                                                    |
|                                     | < <u>Previous</u> <u>Next</u> > <u>Configure</u> Cancel                                                                                                    |

### 21. Check the box next to Certification Authority.

| <b>b</b>                                                                                                    | AD CS Configuration                                                                                                    | _ <b></b>                            |
|----------------------------------------------------------------------------------------------------|----------------------------------------------------------------------------------------------------|--------------------------------------|
| Role Services                                                                                                    |                                                                                                    | DESTINATION SERVER<br>AD-DNS.DI.IPDR |
| Credentials<br>Role Services<br>Setup Type<br>CA Type<br>Private Key<br>Cryptography<br>CA Name<br>Validity Period<br>Certificate Database<br>Confirmation<br>Progress<br>Results | Select Role Services to configure  Certification Authority Certification Authority Web Enrollment Online Responder Network Device Enrollment Service Certificate Enrollment Web Service Certificate Enrollment Policy Web Service |                                      |
|                                                                                                    | More about AD CS Server Roles                                                                                                    |                                      |
|                                                                                                    | < Previous Net >>                                                                                                    | Configure Cancel                     |

#### 23. Select Enterprise CA.

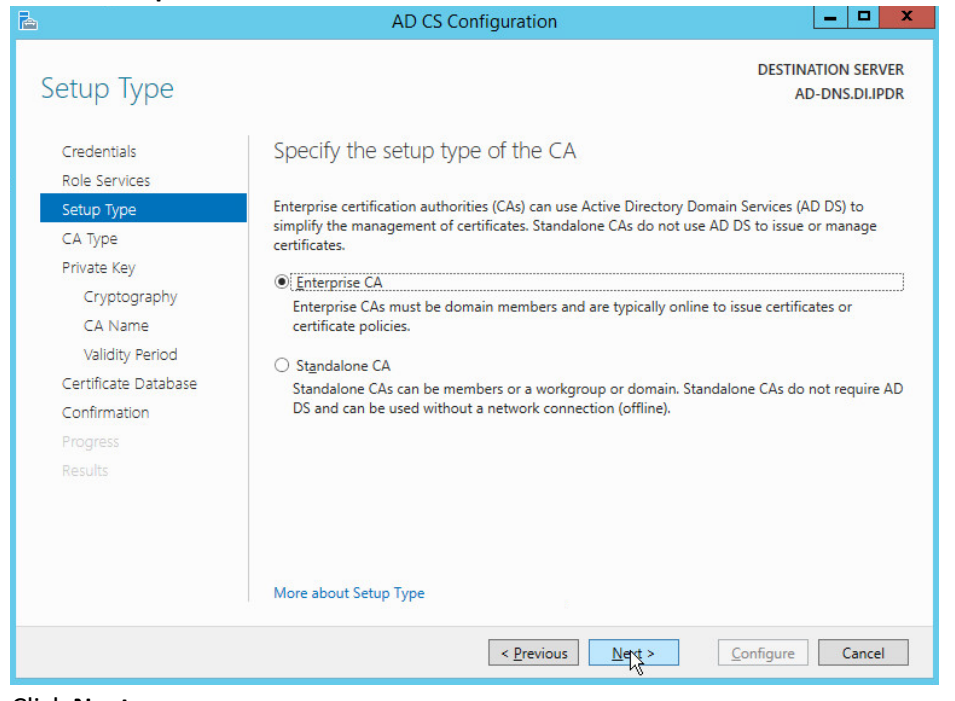

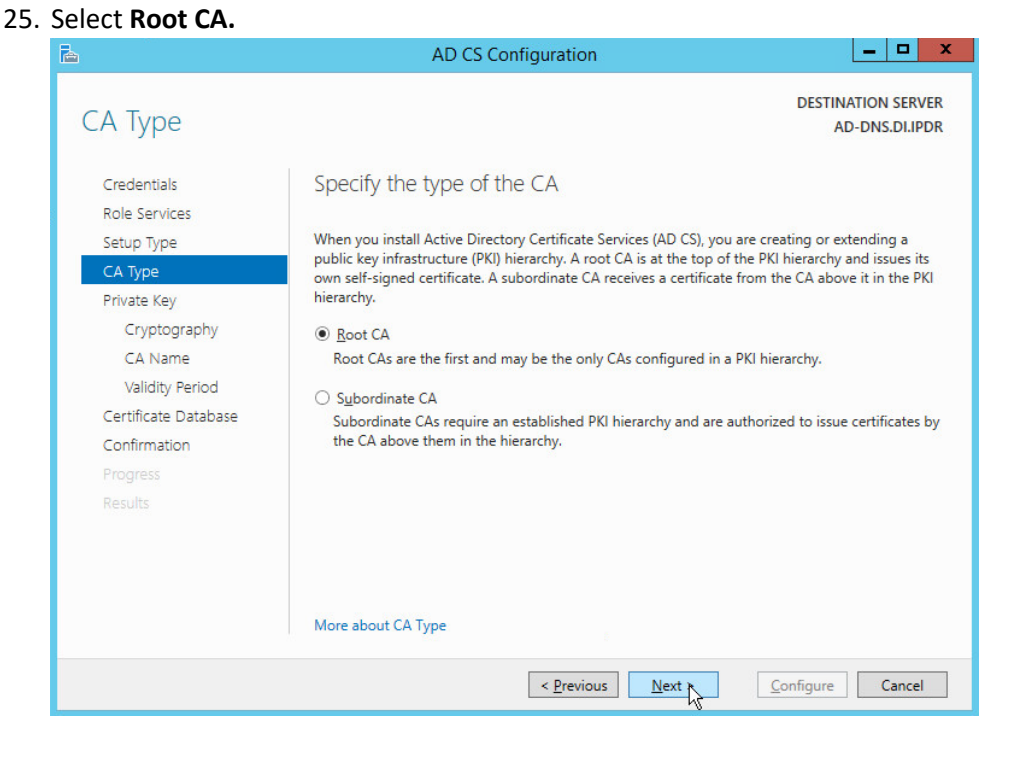
### 27. Select Create a new private key.

| <b>a</b>                                                                                                  | AD CS Configuration                                                                                                    |
|----------------------------------------------------------------------------------------------------|----------------------------------------------------------------------------------------------------|
| Private Key                                                                                               | DESTINATION SERVER<br>AD-DNS.DI.IPDR                                                                                                    |
| Credentials<br>Role Services                                                                              | Specify the type of the private key                                                                                                    |
| Setup Type                                                                                                | To generate and issue certificates to clients, a certification authority (CA) must have a private key.                                                                                                    |
| СА Туре                                                                                                   | Create a new private key                                                                                                    |
| Private Key                                                                                               | Use this option if you do not have a private key or want to create a new private key.                                                                                                    |
| Cryptography<br>CA Name<br>Validity Period<br>Certificate Database<br>Confirmation<br>Progress<br>Results | <ul> <li>Use existing private key</li> <li>Use this option to ensure continuity with previously issued certificates when reinstalling a CA.</li> <li>Select a certificate and use its associated private key</li> <li>Select this option if you have an existing certificate on this computer or if you want to import a certificate and use its associated private key.</li> <li>Select an existing private key on this computer</li> <li>Select this option if you have retained private keys from a previous installation or want to use a private key from an alternate source.</li> </ul> |
|                                                                                                    | More about Private Key                                                                                                    |
|                                                                                                    | < Previous Next Configure Cancel                                                                                                    |

- 28. Click Next.
- 29. Select RSA#Microsoft Software Key Storage Provider.
- 30. Set the Key length to 2048.
- 31. Select SHA512 from the list.

| Cryptography for CA Credentials Role Services Select a gyptography for rolder Example Private Kay CA Type Private Kay Caname Validity Period Certificate Database Confirmation Progress Results Specify the name of the CA Role Services Select Role Database Configuration Credentials Role Services Specify the name of the CA Role Services Specify the name of the CA Role Services Select Role Database Confirmation Progress Results Control Control Con |                                                                                                    | AD CS Configuration                                                                                                    | _ <b>_</b> ×                               |
|----------------------------------------------------------------------------------------------------|----------------------------------------------------------------------------------------------------|----------------------------------------------------------------------------------------------------|--------------------------------------------|
| Credentials       Specify the cryptographic options         Role Services       Select a gyptographic provider:       Kgy length:         Cryptography       Select a gyptographic provider:       Kgy length:         Cryptography       Select begal algorithm for signing certificates issued by this CA:         Select a gyptography       Select begal algorithm for signing certificates issued by this CA:         Cryptography       Select begal algorithm for signing certificates issued by this CA:         Select Big algorithm for signing certificates issued by the CA:       Select begal algorithm for signing certificates issued by the CA:         Select Big algorithm for signing certificates issued by the CA:       Select begal algorithm for signing certificates issued by the CA:         More about Cryptography       More about Cryptography       Configure       Cancel         Click Next:       AD CS Configuration       DESTINATION SERVE AD-DNS.DLIPD         Credentials       Specify the name of the CA       Specify the name to identify this certification authority (CA). This name is added to all certificates issued by the CA. Distinguished name suffix:         Cryptography       Diabouse       Diabouse       Diabouse         Validity Period       Diabouse       Diabouse       Diabouse         Cryptography       Diabouse       Diabouse       Diabouse       Diabouse         Validity Period <th>Cryptography fo</th> <th>or CA</th> <th>DESTINATION SERVER<br/>AD-DNS.DI.IPDR</th>                                                                                                    | Cryptography fo                                                                                                    | or CA                                                                                                    | DESTINATION SERVER<br>AD-DNS.DI.IPDR       |
| More about Cryptography         Image: Configure         Cancel         Cick Next.         Image: Configure         Image: Configure                                                                                                    | Credentials<br>Role Services<br>Setup Type<br>CA Type<br>Private Key<br>Cryptography<br>CA Name<br>Validity Period<br>Certificate Database<br>Confirmation<br>Progress<br>Results                          | Specify the cryptographic options         Select a cryptographic provider:         RSA#Microsoft Software Key Storage Provider         Select the hash algorithm for signing certificates issued by this CA         SHA256         SHA384         SHA512         SHA1         MD5        Allow administrator interaction when the private key is accessed | Key length:<br>2048<br>At<br>de by the CA. |
| Image: AD CS Configuration       Image: AD CS Configuration         CA Name       DESTINATION SERVE<br>AD-DNS.DI.IPD         Credentials       Specify the name of the CA         Role Services       Steup Type         CA Type       Type a common name to identify this certification authority (CA). This name is added to all<br>certificates issued by the CA. Distinguished name suffix values are automatically generated but ca<br>be modified.         Private Key       Common name for this CA:         Cryptography       DI-AD-DNS-CA         Validity Period       Distinguished name suffix:         Confirmation       Dregiress         Progress       Results         More about CA Name       More about CA Name                                                                                                    |                                                                                                    | More about Cryptography                                                                                                    |                                            |
| CA Name       Specify the name of the CA         Credentials       Specify the name of the CA         Role Services       Type         Setup Type       CA Type         Private Key       Type or common name to identify this certification authority (CA). This name is added to all certificates issued by the CA. Distinguished name suffix values are automatically generated but cate modified.         Validity Period       Common name for this CA:         Cryptography       Di-AD-DNS-CA         Progress       Distinguished name:         Results       Nore about CA Name                                                                                                    | lick <b>Next.</b>                                                                                                    | < Fuerions Wet 2 >                                                                                                    | <u>C</u> onfigure Cancel                   |
| Credentials       Specify the name of the CA         Role Services       Type         Setup Type       Type a common name to identify this certification authority (CA). This name is added to all certificates issued by the CA. Distinguished name suffix values are automatically generated but cate be modified.         Private Key       Common name for this CA:         Cryptography       DI-AD-DNS-CA         Validity Period       Distinguished name suffix:         Confirmation       DC=DI,DC=IPDR         Progress       CN=DI-AD-DNS-CA,DC=DI,DC=IPDR         Results       More about CA Name                                                                                                    | lick <b>Next.</b>                                                                                                    | <u>ح ب</u> revious <u>معرج ک</u><br>AD CS Configuration                                                                                                    | Configure Cancel                           |
|                                                                                                    | lick Next.                                                                                                    | AD CS Configuration                                                                                                    | Configure Cancel                           |
|                                                                                                    | Lick Next.<br>CA Name<br>Credentials<br>Role Services<br>Setup Type<br>CA Type<br>Private Key<br>Cryptography<br>CA Name<br>Validity Period<br>Certificate Database<br>Confirmation<br>Progress<br>Results | AD CS Configuration  Specify the name of the CA  Type a common name to identify this certification authority (CA) certificates issued by the CA. Distinguished name suffix values ar be modified.  Common name for this CA: DI-AD-DNS-CA  Distinguished name suffix: DC=DI,DC=IPDR  Preview of distinguished name: CN=DI-AD-DNS-CA,DC=DI,DC=IPDR          | Cancel                                     |

#### 34. Set the validity period of the certificate according to the needs of your organization.

| <b>a</b>                                                                                                    | AD CS Configuration                                                                                                    | _ <b>_</b> ×                                        |
|----------------------------------------------------------------------------------------------------|----------------------------------------------------------------------------------------------------|-----------------------------------------------------|
| Validity Period                                                                                                    |                                                                                                    | DESTINATION SERVER<br>AD-DNS.DI.IPDR                |
| Credentials<br>Role Services<br>Setup Type<br>CA Type<br>Private Key<br>Cryptography<br>CA Name<br>Validity Period<br>Certificate Database<br>Confirmation<br>Progress<br>Results | Specify the validity period<br>Select the validity period for the certificate generated for this certific<br>5 Years<br>CA expiration Date: 11/6/2022 3:19:00 PM<br>The validity period configured for this CA certificate should exceed the<br>certificates it will issue. | ation authority (CA):<br>he validity period for the |
|                                                                                                    | More about Validity Period                                                                                                    | <u>C</u> onfigure Cancel                            |
| 35. Click <b>Next.</b>                                                                                                    |                                                                                                    |                                                     |
| <b>B</b>                                                                                                    | AD CS Configuration                                                                                                    | _ <b>_</b> ×                                        |
| CA Database                                                                                                    |                                                                                                    | DESTINATION SERVER<br>AD-DNS.DI.IPDR                |
| Credentials<br>Role Services<br>Setup Type<br>CA Type<br>Private Key<br>Cryptography<br>CA Name<br>Validity Period<br>Certificate Database<br>Confirmation<br>Progress<br>Results | Specify the database locations<br><u>C</u> ertificate database location:<br>C:\Windows\system32\CertLog<br><u>C</u> ertificate database log location:<br>C:\Windows\system32\CertLog                                                                                        |                                                     |
|                                                                                                    | < Previous Nixt >                                                                                                    | Configure Cancel                                    |

|                         | AD CS Cor                                                                                                    | nfiguration                                                                           | _ <b>_</b> ×                         |
|-------------------------|----------------------------------------------------------------------------------------------------|---------------------------------------------------------------------------------------|--------------------------------------|
| Confirmation            |                                                                                                    |                                                                                       | DESTINATION SERVER<br>AD-DNS.DI.IPDR |
| Credentials             | To configure the following roles                                                                                                    | s, role services, or features, click Configure.                                       |                                      |
| Role Services           | <ul> <li>Active Directory Certification</li> </ul>                                                                                        | te Services                                                                           |                                      |
| Setup Type              | Certification Authority                                                                                                    |                                                                                       |                                      |
| CA Type                 | СА Туре:                                                                                                    | Enterprise Root                                                                       |                                      |
| Private Key             | Cryptographic provider:                                                                                                    | RSA#Microsoft Software Key Storage Prov                                               | ider                                 |
| Cryptography            | Hash Algorithm:                                                                                                    | SHA512                                                                                |                                      |
| CA Name                 | Key Length:                                                                                                    | 2048                                                                                  |                                      |
| Validity Period         | Allow Administrator Interaction                                                                                                    | : Disabled                                                                            |                                      |
| Certificate Database    | Certificate Validity Period:                                                                                                    | 11/6/2022 3:19:00 PM                                                                  |                                      |
| Confirmation            | Distinguished Name:                                                                                                    | CN=DI-AD-DNS-CA,DC=DI,DC=IPDR                                                         |                                      |
| Departure               | Certificate Database Location:                                                                                                    | C:\Windows\system32\CertLog                                                           |                                      |
| Progress                | Certificate Database Log<br>Location:                                                                                                    | C:\Windows\system32\CertLog                                                           |                                      |
|                         |                                                                                                    |                                                                                       |                                      |
|                         |                                                                                                    |                                                                                       |                                      |
|                         |                                                                                                    |                                                                                       |                                      |
|                         |                                                                                                    |                                                                                       |                                      |
|                         |                                                                                                    | < Previous Next > Cor                                                                 | Gure Cancel                          |
|                         |                                                                                                    |                                                                                       | Ŋ                                    |
|                         |                                                                                                    |                                                                                       |                                      |
| Click Configure.        |                                                                                                    |                                                                                       |                                      |
| Click Configure.        | AD CS Co                                                                                                    | nfiguration                                                                           | _ 0                                  |
| Click <b>Configure.</b> | AD CS Co                                                                                                    | nfiguration                                                                           |                                      |
| Results                 | AD CS Co                                                                                                    | nfiguration                                                                           |                                      |
| Click <b>Configure.</b> | AD CS Co                                                                                                    | nfiguration                                                                           | DESTINATION SERVER<br>AD-DNS.DI.IPDR |
| Click <b>Configure.</b> | AD CS Co                                                                                                    | nfiguration                                                                           | DESTINATION SERVER<br>AD-DNS.DI.IPDR |
| Click Configure.        | AD CS Co<br>The following roles, role service                                                                                             | nfiguration<br>es, or features were configured:                                       | DESTINATION SERVER<br>AD-DNS.DI.IPDR |
| Click Configure.        | AD CS Co<br>The following roles, role service                                                                                             | nfiguration<br>es, or features were configured:<br>ate Services                       | DESTINATION SERVER<br>AD-DNS.DI.IPDR |
| Click Configure.        | AD CS Co<br>The following roles, role service                                                                                             | nfiguration<br>es, or features were configured:<br>ate Services                       | DESTINATION SERVER<br>AD-DNS.DI.IPDR |
| Click Configure.        | AD CS Co<br>The following roles, role service<br>Active Directory Certification<br>Certification Authority<br>More about CA Configuration | nfiguration<br>es, or features were configured:<br>ate Services<br>Configuration succ | DESTINATION SERVER<br>AD-DNS.DI.IPDR |
| Click Configure.        | AD CS Co<br>The following roles, role service<br>Active Directory Certification<br>Certification Authority<br>More about CA Configuration | nfiguration<br>es, or features were configured:<br>ate Services<br>Configuration succ | DESTINATION SERVER<br>AD-DNS.DI.IPDF |
| Click Configure.        | AD CS Co<br>The following roles, role service<br>Active Directory Certification<br>Certification Authority<br>More about CA Configuration | nfiguration<br>es, or features were configured:<br>ate Services<br>Configuration succ | DESTINATION SERVER<br>AD-DNS.DI.IPDR |
| Click Configure.        | AD CS Co<br>The following roles, role service<br>Active Directory Certification<br>Certification Authority<br>More about CA Configuration | nfiguration<br>es, or features were configured:<br>ate Services<br>Configuration succ | DESTINATION SERVER<br>AD-DNS.DI.IPDR |
| Click Configure.        | AD CS Co<br>The following roles, role service<br>Active Directory Certification<br>Certification Authority<br>More about CA Configuration | nfiguration<br>es, or features were configured:<br>ate Services<br>Configuration succ | DESTINATION SERVER<br>AD-DNS.DI.IPDR |
| Click Configure.        | AD CS Co<br>The following roles, role service<br>Active Directory Certificat<br>Certification Authority<br>More about CA Configuration    | nfiguration<br>es, or features were configured:<br>ate Services<br>Configuration succ | DESTINATION SERVER<br>AD-DNS.DI.IPDR |
| Click Configure.        | AD CS Co<br>The following roles, role service<br>Active Directory Certificat<br>Certification Authority<br>More about CA Configuration    | nfiguration<br>es, or features were configured:<br>ate Services<br>Configuration succ | DESTINATION SERVER<br>AD-DNS.DI.IPDR |
| Click Configure.        | AD CS Co<br>The following roles, role service<br>Active Directory Certification<br>Certification Authority<br>More about CA Configuration | nfiguration<br>es, or features were configured:<br>ate Services<br>Configuration succ | DESTINATION SERVER<br>AD-DNS.DI.IPDR |
| Click Configure.        | AD CS Co<br>The following roles, role service<br>Active Directory Certificat<br>Certification Authority<br>More about CA Configuration    | nfiguration<br>es, or features were configured:<br>ate Services<br>Configuration succ | DESTINATION SERVER<br>AD-DNS.DLIPDR  |
| Click Configure.        | AD CS Co<br>The following roles, role service<br>Active Directory Certificat<br>Certification Authority<br>More about CA Configuration    | nfiguration<br>es, or features were configured:<br>ate Services<br>Configuration succ | eeded                                |
| Click Configure.        | AD CS Co<br>The following roles, role service<br>Active Directory Certificat<br>Certification Authority<br>More about CA Configuration    | nfiguration<br>es, or features were configured:<br>ate Services<br>Configuration succ | eeded                                |
| Click Configure.        | AD CS Co<br>The following roles, role service<br>Active Directory Certificat<br>Certification Authority<br>More about CA Configuration    | nfiguration<br>es, or features were configured:<br>ate Services<br>Configuration succ | eeded                                |
| Click Configure.        | AD CS Co<br>The following roles, role service<br>Active Directory Certificat<br>Certification Authority<br>More about CA Configuration    | nfiguration<br>es, or features were configured:<br>ate Services<br>Configuration succ | eeded                                |
| Click Configure.        | AD CS Co<br>The following roles, role service<br>Active Directory Certificat<br>Certification Authority<br>More about CA Configuration    | nfiguration<br>es, or features were configured:<br>ate Services<br>Configuration succ | eeded                                |
| Click Configure.        | AD CS Co<br>The following roles, role service<br>• Active Directory Certifica<br>Certification Authority<br>More about CA Configuration   | nfiguration<br>es, or features were configured:<br>ate Services<br>Configuration succ | eeded                                |
| Click Configure.        | AD CS Co<br>The following roles, role service<br>Active Directory Certificat<br>Certification Authority<br>More about CA Configuration    | nfiguration<br>es, or features were configured:<br>ate Services<br>Configuration succ | eeded                                |

#### 38. Click Close.

# 2.1.3 Configure Account to Add Computers to Domain

- 1. Open the Start menu.
- 2. Enter **dsa.msc,** and run the program.

| Start          |                   |  |  | Search<br>Everywhere ~<br>dsa.msc |  |
|----------------|-------------------|--|--|-----------------------------------|--|
| L              | Windows           |  |  | dsa                               |  |
| Server Manager | PowerShell        |  |  |                                   |  |
|                | e                 |  |  |                                   |  |
| Control Panel  | Internet Explorer |  |  |                                   |  |
| Desktop        |                   |  |  |                                   |  |
| ۲              |                   |  |  |                                   |  |

3. Right-click on **Users** in the left panel.

| le Action View Help                                                                                                    |                                                                                                    |                                                                                                    |                                                                                                    |  |
|----------------------------------------------------------------------------------------------------|----------------------------------------------------------------------------------------------------|----------------------------------------------------------------------------------------------------|----------------------------------------------------------------------------------------------------|--|
| 🔿 🖄 📅 🤾 🗎 🗙 🛛                                                                                                    | 1 🖪 🔒 🛛 🖬                                                                                                    | 1 🙎 🐮 🛯                                                                                                    | 7 🗾 🗽                                                                                                    |  |
| Active Directory Users and Com<br>Saved Queries<br>DI.IPDR<br>Suiltin<br>Computers<br>Domain Controllers<br>ForeignSecurityPrincipal:<br>Managed Service Accour | Name<br>Administrator<br>Allowed RO<br>Cert Publish<br>Cloneable D<br>Denied ROD<br>DisAdmins<br>DisUpdateP<br>Domain Ad<br>Domain Go<br>Domain Go<br>Domain Go<br>Domain Go<br>Domain Gos<br>Domain Guses<br>Enterprise A | Type<br>User<br>Security Group<br>Security Group<br>Security Group<br>Security Group<br>Security Group<br>Security Group<br>Security Group<br>Security Group<br>Security Group<br>Security Group | Description<br>Built-in account for ad<br>Members in this group c<br>Members of this group<br>Members of this group t<br>Members in this group c<br>DNS Administrators Gro<br>DNS clients who are per<br>Designated administrato<br>All workstations and ser<br>All domain controllers i<br>All domain guests<br>All domain users<br>Designated administrato |  |
|                                                                                                    | <ul> <li>Enterprise R</li> <li>Group Polic</li> <li>Guest</li> <li>Protected Us</li> <li>RAS and IAS</li> <li>Read-only D</li> <li>Schema Ad</li> <li>Schema Ad</li> </ul>                                                 | Security Group<br>Security Group<br>User<br>Security Group<br>Security Group<br>Security Group                                                                                                   | Members of this group<br>Members in this group c<br>Built-in account for gue<br>Members of this group<br>Servers in this group can<br>Members of this group<br>Designated administrato                                                                                                    |  |

### 4. Click Delegate Control.

### Delegation of Control Wizard

# ×

### Welcome to the Delegation of Control Wizard

This wizard helps you delegate control of Active Directory objects. You can grant users permission to manage users, groups, computers, organizational units, and other objects stored in Active Directory Domain Services.

To continue, click Next.

5. Click Next.

| Delegation of Control Wizard                                                                | x |
|---------------------------------------------------------------------------------------------|---|
| Users or Groups<br>Select one or more users or groups to whom you want to delegate control. |   |
| Selected users and groups:                                                                  |   |
| Add Remove                                                                                  |   |

- 6. Click Add to select users or groups.
- 7. Add users or groups.

| Users, Groups, or Built-in s | ecurity principals |    | Object Types |
|------------------------------|--------------------|----|--------------|
| From this location:          |                    |    |              |
| DI.IPDR                      |                    |    | Locations    |
| Enter the object names to a  | select (examples): |    |              |
| Domain Admins                |                    |    | Check Names  |
| Advanced                     |                    | ОК | Cancel       |
|                              |                    |    |              |

8. Click **OK.** 

| Delegation of Control Wizard                                                                | x |
|---------------------------------------------------------------------------------------------|---|
| Users or Groups<br>Select one or more users or groups to whom you want to delegate control. | 2 |
| Selected users and groups:                                                                  |   |
| Add      Remove                                                                             |   |
| < Back Nert > Cancel Help                                                                   |   |

### 10. Choose Create a custom task to delegate.

| Delegate<br>n select common tasks or customize your own.                                                                                                    | (A)                                                                                                    |
|----------------------------------------------------------------------------------------------------|----------------------------------------------------------------------------------------------------|
| and an one of the second and the second and the second and the second second second second second second second                                                                                                    | K                                                                                                    |
| egate the following common tasks:                                                                                                    |                                                                                                    |
| Create, delete, and manage user accounts       ∧         Reset user passwords and force password change at next logon       ≡         Read all user information       ≡         Create, delete and manage groups       Modify the membership of a group         Create, delete, and manage inetOrgPerson accounts       ■         Reset inetOrgPerson passwords and force password change at next k       ✓ |                                                                                                    |
| III >                                                                                                    |                                                                                                    |
| ate a custom task to delegate                                                                                                    |                                                                                                    |
| < Back Sext > Cancel                                                                                                    | Help                                                                                                    |
|                                                                                                    | egate the following common tasks:          Create, delete, and manage user accounts       ^         Reset user passwords and force password change at next logon       =         Read all user information       =         Create, delete and manage groups       Modify the membership of a group         Create, delete, and manage inetOrgPerson accounts       =         Reset inetOrgPerson passwords and force password change at next lc          III       >         ate a custom task to delegate |

- 11. Click Next.
- 12. Choose Only the following objects in the folder.

- 13. Check the box next to **Computer objects.**
- 14. Check the box next to Create selected objects in this folder.
- 15. Check the box next to Delete selected objects in this folder.

| Delegation of Control Wizard                                                                                                    | x |
|----------------------------------------------------------------------------------------------------|---|
| Active Directory Object Type<br>Indicate the scope of the task you want to delegate.                                                                                                    | 2 |
| Delegate control of: <ul> <li>This folder, existing objects in this folder, and creation of new objects in this folder</li> <li>Only the following objects in the folder:</li> </ul>                                                                                                    |   |
| <ul> <li>account objects</li> <li>aCSResourceLimits objects</li> <li>applicationVersion objects</li> <li>bootableDevice objects</li> <li>certificationAuthority objects</li> <li>Computer objects</li> <li>Computer objects</li> <li>Create selected objects in this folder</li> <li>Delete selected objects in this folder</li> </ul> |   |
| < Back Next > Cancel Help                                                                                                    |   |

- 16. Click Next.
- 17. Check the boxes next to **Reset password**, **Read and write account restrictions**, **Validated write to DNS host name**, and **Validated write to service principal name**.

| Select the permission | s you want to delegate.                                                                                                    | P                     |
|-----------------------|----------------------------------------------------------------------------------------------------|-----------------------|
| Show these permissio  | ins:                                                                                                    |                       |
| General               |                                                                                                    |                       |
| Property-specific     |                                                                                                    |                       |
| Creation/deletion     | of specific child objects                                                                                                    |                       |
| Permissions:          |                                                                                                    |                       |
| Receive as            |                                                                                                    | ~                     |
| Read and write a      | account restrictions                                                                                                    |                       |
| Read and write p      | personal information                                                                                                    |                       |
| Read and write p      | public information                                                                                                    | =                     |
| ✓ Validated write to  | o DNS host name                                                                                                    |                       |
| Validated write to    | o service principal name                                                                                                    | ~                     |
| Click Next.           |                                                                                                    |                       |
| Click <b>Next.</b>    | Delegation of Control Wizard<br>Completing the Delegation of<br>Control Wizard                                                                                                    | of                    |
| Click Next.           | Delegation of Control Wizard  Completing the Delegation of Control Wizard  You have successfully completed the Delegation of wizard.                                                                                                    | • <b>f</b><br>Control |
| Click Next.           | Delegation of Control Wizard         Completing the Delegation of Control Wizard         You have successfully completed the Delegation of wizard.         You chose to delegate control of objects in the following Active Directory folder:                                                                                                    | of<br>Control         |
| Click Next.           | Delegation of Control Wizard         Completing the Delegation of Control Wizard         You have successfully completed the Delegation of wizard.         You chose to delegate control of objects in the following Active Directory folder:         DI.IPDR/Users                                                                                                    | of<br>Control         |
| Click Next.           | Delegation of Control Wizard           Completing the Delegation of Control Wizard           You have successfully completed the Delegation of wizard.           You chose to delegate control of objects in the following Active Directory folder:           DI.IPDR/Users           The groups, users, or computers to which you have given control are:                                                                                                    | of<br>Control         |
| Click Next.           | Delegation of Control Wizard         Completing the Delegation of Control Wizard         You have successfully completed the Delegation of wizard.         You chose to delegate control of objects in the following Active Directory folder:         DI.IPDR/Users         The groups, users, or computers to which you have given control are:         Domain Admins (DI\Domain Admins)                                                                                          | of<br>Control         |
| Click Next.           | Delegation of Control Wizard         Completing the Delegation of Control Wizard         You have successfully completed the Delegation of wizard.         You chose to delegate control of objects in the following Active Directory folder:         DI.IPDR/Users         The groups, users, or computers to which you have given control are:         Domain Admins (DI\Domain Admins)                                                                                          | of<br>Control         |
| Click Next.           | Delegation of Control Wizard         Completing the Delegation of Control Wizard         You have successfully completed the Delegation of wizard.         You chose to delegate control of objects in the following Active Directory folder:         DI.IPDR/Users         The groups, users, or computers to which you have given control are:         Domain Admins (DI\Domain Admins)         They have the following permissions:                                             | of<br>Control         |
| Click Next.           | Delegation of Control Wizard         Completing the Delegation of Control Wizard         You have successfully completed the Delegation of wizard.         You chose to delegate control of objects in the following Active Directory folder:         DI.IPDR/Users         The groups, users, or computers to which you have given control are:         Domain Admins (DI\Domain Admins)         They have the following permissions:         To close this wizard, click Finish. | of<br>Control         |

19. Click Finish.

### 2.1.4 Add Machines to the Domain

- 1. Right-click the network icon in the task bar, on a computer that you wish to add to the domain.
- 2. Click Open Network and Sharing Center.

| -                                   | . tetti ente ente enterning een                                                   |                                                |                      | 68 - 18 A. |
|-------------------------------------|-----------------------------------------------------------------------------------|------------------------------------------------|----------------------|------------|
| 🍥 – 🛧 🔩 🕨 Control P                 | Panel   Network and Internet  Network and Sharing Cente                           | r v C                                          | Search Control Panel |            |
| Control Panel Home                  | View your basic network information and                                           | set up connections                             |                      |            |
| Change adapter settings             | View your active networks                                                         |                                                |                      |            |
| Change advanced sharing<br>settings | Network<br>Public network                                                         | Access type: Internet<br>Connections: Internet | D                    |            |
|                                     | Change your networking settings                                                   |                                                |                      |            |
|                                     | Set up a new connection or network<br>Set up a broadband, dial-up, or VPN connect | ion; or set up a router or acces               | is point.            |            |
|                                     | Troubleshoot problems                                                             | et troubleshooting information                 |                      |            |
|                                     | biogrose and repair network problems, or ge                                       | the activity mornator                          | 8                    |            |
|                                     |                                                                                   |                                                |                      |            |
|                                     |                                                                                   |                                                |                      |            |
|                                     |                                                                                   |                                                |                      |            |
| See also                            |                                                                                   |                                                |                      |            |
| See also<br>Internet Options        |                                                                                   |                                                |                      |            |

3. Click the name of the internet adapter.

| 1              |                                                                                                    |                                                                                                    |                                                                                                    |
|----------------|----------------------------------------------------------------------------------------------------|----------------------------------------------------------------------------------------------------|----------------------------------------------------------------------------------------------------|
|                |                                                                                                    |                                                                                                    |                                                                                                    |
| ction          |                                                                                                    |                                                                                                    |                                                                                                    |
| 4 Connectivit  | y:                                                                                                    |                                                                                                    | Internet                                                                                                    |
| 6 Connectivity | y:                                                                                                    | No Inte                                                                                                    | ernet access                                                                                                    |
| dia State:     |                                                                                                    |                                                                                                    | Enabled                                                                                                    |
| ration:        |                                                                                                    |                                                                                                    | 02:16:05                                                                                                    |
| eed:           |                                                                                                    |                                                                                                    | 1.0 Gbps                                                                                                    |
| Details        |                                                                                                    |                                                                                                    |                                                                                                    |
|                | Sent —                                                                                                  | <b>-</b>                                                                                                    | Received                                                                                                    |
| es:            | 3,043,324                                                                                               |                                                                                                    | 2,073,372                                                                                                    |
| roperties      | 😚 Disable                                                                                               | Diagnose                                                                                                    |                                                                                                    |
|                |                                                                                                    |                                                                                                    | F                                                                                                    |
|                | ection 4 Connectivit<br>6 Connectivit<br>6 Connectivit<br>dia State:<br>ration:<br>eed:<br>Details<br>y | ection<br>4 Connectivity:<br>6 Connectivity:<br>dia State:<br>ration:<br>eed:<br>Details<br>y<br>Sent —<br>ees: 3,043,324<br>Properties Disable | ection<br>4 Connectivity: No Inte<br>6 Connectivity: No Inte<br>dia State:<br>ration:<br>eed:<br>Details<br>y<br>Sent — Sent —<br>res: 3,043,324<br>bioperties Disable Diagnose |

|                                                                                                    | olgabit Helwork connects                                                                                                    | on                                             |
|----------------------------------------------------------------------------------------------------|----------------------------------------------------------------------------------------------------|------------------------------------------------|
|                                                                                                    |                                                                                                    | Configure                                      |
| his connection uses t                                                                                                    | he following items:                                                                                                    |                                                |
| Client for Micro                                                                                                    | soft Networks                                                                                                    |                                                |
| File and Printe                                                                                                    | r Sharing for Microsoft Net                                                                                                    | works                                          |
| QoS Packet S                                                                                                    | cheduler                                                                                                    |                                                |
| A Microsoft Netw                                                                                                    | ork Adapter Multipleyor P                                                                                                    | Innotan                                        |
|                                                                                                    | on Audpter multiplexor                                                                                                    | 1010001                                        |
| 🗹 🛶 Link-Layer Top                                                                                                    | ology Discovery Mapper                                                                                                    | I/O Driver                                     |
| 🗹 🔺 Link-Layer Top<br>🗹 🔺 Link-Layer Top                                                                                                    | oology Discovery Mapper<br>bology Discovery Respor                                                                                                    | IVO Driver<br>Ider                             |
| <ul> <li>Link-Layer Top</li> <li>Link-Layer Top</li> <li>Internet Protoc</li> </ul>                                                                                                    | oology Discovery Mapper<br>oology Discovery Respor<br>ol Version 6 (TCP/IPv6)                                                                                                    | I/O Driver<br>Ider                             |
| <ul> <li>Link-Layer Top</li> <li>Link-Layer Top</li> <li>Link-Layer Top</li> <li>Internet Protoc</li> <li>Internet Protoc</li> </ul>                                                                                                    | oology Discovery Mappel<br>bology Discovery Respor<br>ol Version 6 (TCP/IPv6)<br>ol Version 4 (TCP/IPv4)                                                                          | I/O Driver<br>ider                             |
| Link-Layer Top     Link-Layer Top     Link-Layer Top     Link-Layer Top     Internet Protoc     Internet Protoc     Install                                                                                                    | oology Discovery Mapped<br>oology Discovery Respon<br>of Version 6 (TCP/IPv6)<br>of Version 4 (TCP/IPv4)<br>Uninstall                                                             | VO Driver<br>Ider<br>Properties                |
| Link-Layer Top     Link-Layer Top     Link-Layer Top     Internet Protoc     Internet Protoc     Install Description                                                                                                    | ology Discovery Mapped<br>pology Discovery Mapped<br>ol Version 6 (TCP/IPv6)<br>ol Version 4 (TCP/IPv4)<br>Uninstall                                                              | Properties                                     |
| Link-Layer Top     Link-Layer Top     Link-Layer Top     Link-Layer Top     Internet Protoc     Internet Protoc     Install Description Transmission Contr                                                                                                    | ol Vaspter Malpheter Mappet<br>poology Discovery Mapper<br>ol Version 6 (TCP/IPv6)<br>ol Version 4 (TCP/IPv4)<br>Uninstall<br>ol Protocol/Internet Protoc                         | I/O Driver<br>I/O Driver<br>Ider<br>Properties |
| <ul> <li>✓ Link-Layer Top</li> <li>✓ Link-Layer Top</li> <li>✓ Internet Protoc</li> <li>✓ Internet Protoc<!--</td--><td>oology Discovery Mapper<br/>bology Discovery Respor<br/>ol Version 6 (TCP/IPv6)<br/>ol Version 4 (TCP/IPv4)<br/>Uninstall<br/>Ol Protocol/Internet Protoc<br/>col that provides communi</td><td>I/O Driver<br/>ider<br/>Properties</td></li></ul> | oology Discovery Mapper<br>bology Discovery Respor<br>ol Version 6 (TCP/IPv6)<br>ol Version 4 (TCP/IPv4)<br>Uninstall<br>Ol Protocol/Internet Protoc<br>col that provides communi | I/O Driver<br>ider<br>Properties               |

- 5. Double-click Internet Protocol Version 4 (TCP/IPv4).
- 6. Select Use the following DNS server addresses.
- 7. Enter the IP address of the DNS server.

| General                    | Alternate Configuration                                                                      |                                         |                          |                  |                   |       |
|----------------------------|----------------------------------------------------------------------------------------------|-----------------------------------------|--------------------------|------------------|-------------------|-------|
| You ca<br>suppor<br>admini | n get IP settings assigned a<br>ts this capability. Otherwise<br>strator for the appropriate | automatica<br>2, you nee<br>IP setting: | ally if<br>ed to a<br>s, | your r<br>ask yo | etwork<br>ur netw | ork   |
|                            | btain an IP address automa                                                                   | atically                                |                          |                  |                   |       |
| OU                         | se the following IP address                                                                  | -                                       |                          |                  |                   |       |
| IP a                       | ddress:                                                                                      |                                         |                          | *                |                   |       |
| Sub                        | net mask:                                                                                    |                                         |                          | +                | 34                |       |
| Defa                       | ault gateway:                                                                                |                                         | 4                        | 6                | -                 |       |
| 0 0<br>• U                 | btain DNS server address a<br>se the following DNS server                                    | automatica<br>r address                 | ally<br>es               |                  |                   |       |
| Pref                       | ferred DNS server:                                                                           | 192                                     | 2.16                     | 8.7              | 8.4               |       |
| Alte                       | rnate DNS server:                                                                            |                                         |                          | *                |                   |       |
|                            | /alidate settings upon exit                                                                  |                                         |                          |                  | Adv               | anced |
|                            |                                                                                              |                                         | -                        | OK               |                   | Can   |

#### 9. Click OK.

| Connection -                  |                     |                     |
|-------------------------------|---------------------|---------------------|
| IPv4 Connect                  | tivity:             | Intern              |
| IPv6 Connect                  | tivity:             | No Internet acce    |
| Media State:                  |                     | Enable              |
| Duration:                     |                     | 02:30:0             |
| Speed:                        |                     | 1.0 Gb              |
| Details                       |                     |                     |
| Details                       | 1                   |                     |
| Details                       | Sent —              | Receive             |
| Details<br>Activity<br>Bytes: | Sent —<br>3,043,845 | Receive<br>2,074,11 |

- 10. Click Close.
- 11. Navigate to This PC.

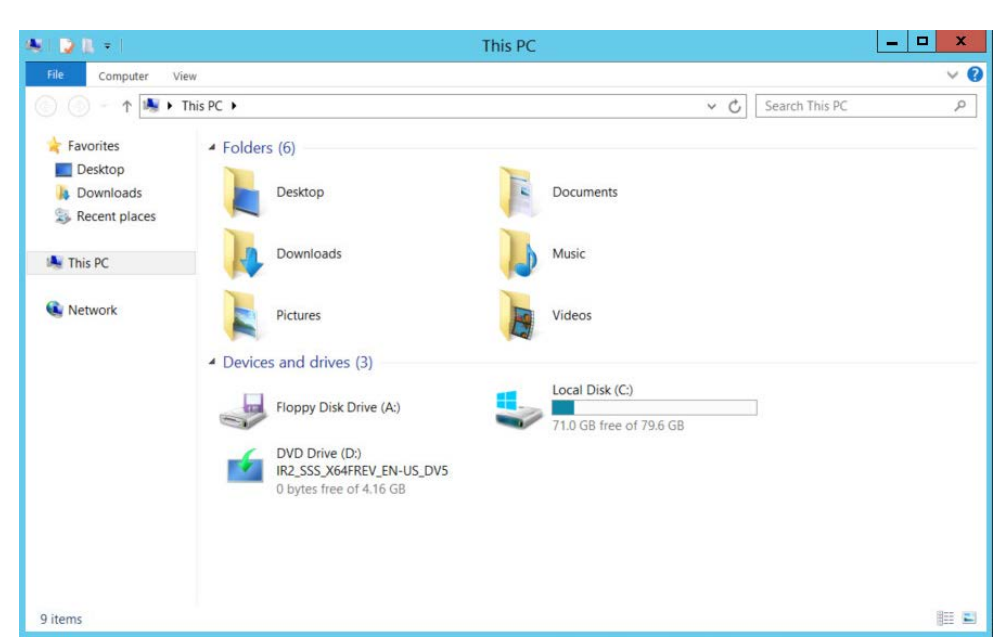

### 12. Right-click in the window, and click Properties.

| e, |                          |                                    | System                                              |                          |
|----|--------------------------|------------------------------------|-----------------------------------------------------|--------------------------|
|    | 🕥 – 🛧 🍓 🕨 Control P      | anel   System and Security  System | tem                                                 | ✓ C Search Control Panel |
|    | Control Panel Home       | View basic information             | about your computer                                 |                          |
| -  | Device Manager           | Windows edition                    |                                                     |                          |
| V  | Remote settings          | Windows Server 2012 R2 S           | tandard                                             |                          |
| ¥  | Advanced system settings | © 2013 Microsoft Corpora           | tion. All rights reserved.                          | Windows Server 2012 R    |
|    |                          | System                             |                                                     |                          |
|    |                          | Processor:                         | Intel(R) Xeon(R) CPU E5-2660 0 @ 2.20GHz 2.20 GHz   |                          |
|    |                          | Installed memory (RAM):            | 8.00 GB                                             |                          |
|    |                          | System type:                       | 64-bit Operating System, x64-based processor        |                          |
|    |                          | Pen and Touch:                     | No Pen or Touch Input is available for this Display |                          |
|    |                          | Computer name, domain, and         | workgroup settings                                  |                          |
|    |                          | Computer name:                     | REMOTEDESKTOP1                                      | Schange settings         |
|    |                          | Full computer name:                | REMOTEDESKTOP1                                      |                          |
|    |                          | Computer description:              |                                                     |                          |
|    |                          | Workgroup:                         | WORKGROUP                                           |                          |
|    |                          | Windows activation                 |                                                     |                          |
|    |                          | Windows is not activated.          | Read the Microsoft Software License Terms           |                          |
|    |                          | Product ID: 00252-70000-           | 00000-AA535                                         | Activate Window          |
|    | See also                 |                                    |                                                     |                          |
|    | Action Center            |                                    |                                                     |                          |
|    | Windows Update           |                                    |                                                     |                          |

#### 13. Click Change Settings.

|                              |                                | System I                | Propert            | ies                      |                 |
|------------------------------|--------------------------------|-------------------------|--------------------|--------------------------|-----------------|
| Computer Nam                 | Hardware                       | Advanced                | Remote             | •                        |                 |
| W th                         | /indows uses t<br>e network.   | he following i          | nformatio          | n to identify y          | our computer o  |
| Computer de                  | scription:                     | -                       |                    |                          |                 |
|                              |                                | For example<br>Server". | e: "IIS Pro        | duction Serv             | er" or "Account |
| Full compute                 | r name:                        | REMOTED                 | ESKTOP             | 1                        |                 |
| Workgroup:                   |                                | WORKGRO                 | UP                 |                          |                 |
| To rename th<br>workgroup, c | nis computer o<br>lick Change. | r change its o          | domain or          |                          | Change          |
| lick Char                    | nge.                           | C                       | K                  | Cancel                   | Apj             |
| elect <b>Doi</b><br>nter the | <b>main.</b><br>domain         |                         |                    |                          |                 |
| С                            | omputer                        | Name                    | /Dom               | ain Cha                  | inges           |
| You can ch<br>Changes m      | ange the na<br>ight affect a   | me and th<br>ccess to n | e memb<br>etwork r | ership of t<br>esources. | his compute     |
| Computer n                   | ame:                           |                         |                    |                          |                 |
| REMOTED                      | ESKTOP1                        | 5                       |                    |                          |                 |
| Full comput                  | er name:                       |                         |                    |                          |                 |
| REMOTED                      | ESKTOP1                        |                         |                    |                          |                 |
|                              |                                |                         |                    |                          | More            |
|                              |                                |                         |                    |                          | Morea           |
| Membero                      | )f                             |                         |                    |                          |                 |
| Dom                          | ain:                           |                         |                    |                          |                 |
| DLIF                         | UK                             |                         |                    |                          |                 |
| Work                         | kgroup:                        |                         |                    |                          |                 |
| WO                           | RKGROUP                        |                         |                    |                          |                 |
| L                            |                                |                         |                    |                          |                 |
|                              |                                |                         |                    |                          |                 |
|                              |                                |                         |                    | L.                       | 0               |

- 17. Click OK.
- 18. Enter the name and password of an account with privileges to add computers to the domain.

|     | Windows Security X                                                                                                    |
|-----|----------------------------------------------------------------------------------------------------|
|     | Computer Name/Domain Changes<br>Enter the name and password of an account with permission to join the<br>domain.              |
|     | DI\Administrator                                                                                                    |
|     |                                                                                                    |
|     | OK Cancel                                                                                                    |
| .9. | Click <b>OK.</b>                                                                                                    |
|     | Computer Name/Domain Changes                                                                                                  |
|     | You must restart your computer to apply<br>these changes<br>Before restarting, save any open files and close all<br>programs. |
|     | ОК                                                                                                    |

20. Click **OK** when prompted to restart the computer.

# 2.1.5 Configure Active Directory to Audit Account Activity

1. Open the **Start** Menu.

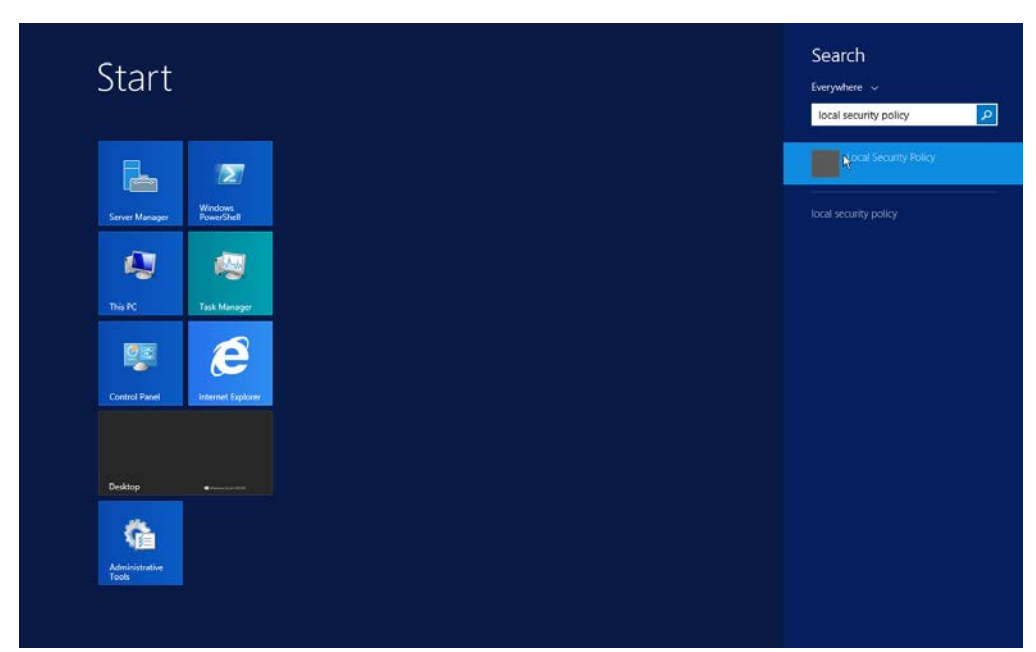

- 2. Enter Local Security Policy in the search bar, and open the program.
- 3. Navigate to Local Policies > Audit Policy.
- 4. Right-click Audit account management.

| <b>a</b>                                                                                                    | Local Security Policy                                                                                                    | _ <b>_</b> ×                                                                                                    |
|----------------------------------------------------------------------------------------------------|----------------------------------------------------------------------------------------------------|----------------------------------------------------------------------------------------------------|
| File     Action     View     Help       Image: Constraint of the second second seco |                                                                                                    |                                                                                                    |
| <ul> <li>Security Settings</li> <li>Account Policies</li> <li>Local Policies</li> <li>Local Policies</li> <li>Local Policy</li> <li>Lise Rights Assignment</li> <li>Security Options</li> <li>Windows Firewall with Advanced Security Optices</li> <li>Public Key Policies</li> <li>Software Restriction Policies</li> <li>Software Restriction Policies</li> <li>Software Advanced Audit Policy Configuration</li> </ul>                                                                                                    | Policy Audit account logon events Audit account logon events Audit directory service access Audit logon events Audit object access Audit policy change Audit provess tracking Audit process tracking Audit system events | Security Setting<br>No auditing<br>No auditing<br>No auditing<br>No auditing<br>No auditing<br>No auditing<br>No auditing<br>No auditing<br>No auditing |
|                                                                                                    |                                                                                                    |                                                                                                    |
|                                                                                                    |                                                                                                    |                                                                                                    |

5. Click Properties.

6. Check the boxes next to Success and Failure.

|            | Audit                                            | accoun                                  | t manage                                                  | ment              | Properti       | es ?                 |    |
|------------|--------------------------------------------------|-----------------------------------------|-----------------------------------------------------------|-------------------|----------------|----------------------|----|
| Local Sec  | urity Setting                                    | Explain                                 |                                                           |                   |                |                      |    |
|            | Audit accou                                      | unt manag                               | jement                                                    |                   |                |                      |    |
| Aud        | t these attem                                    | pts:                                    |                                                           |                   |                |                      |    |
| <b>V</b> 9 | ouccess                                          |                                         |                                                           |                   |                |                      |    |
| <b>A</b>   | This setting r<br>override cate<br>For more info | night not b<br>egory leve<br>rmation, s | be enforced if<br>I audit policy.<br>ee <u>Audit acco</u> | other product man | olicy is confi | igured to<br>Q921468 | () |
|            |                                                  |                                         |                                                           |                   |                |                      |    |

7. Click **OK.** 

# 2.1.6 Configure Reverse Lookup Zones

- 1. Open DNS Manager by right-clicking the DNS server in Server Manager.
- 2. Click Reverse Lookup Zones.

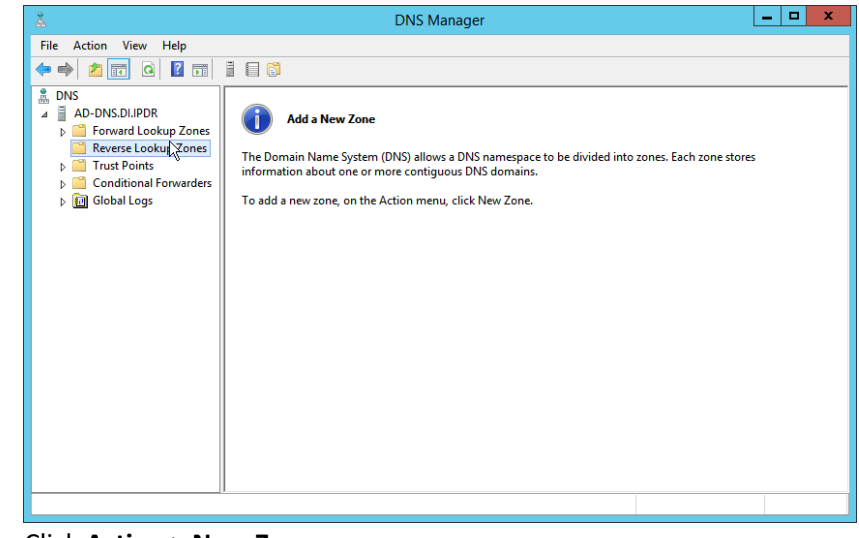

3. Click Action > New Zone.

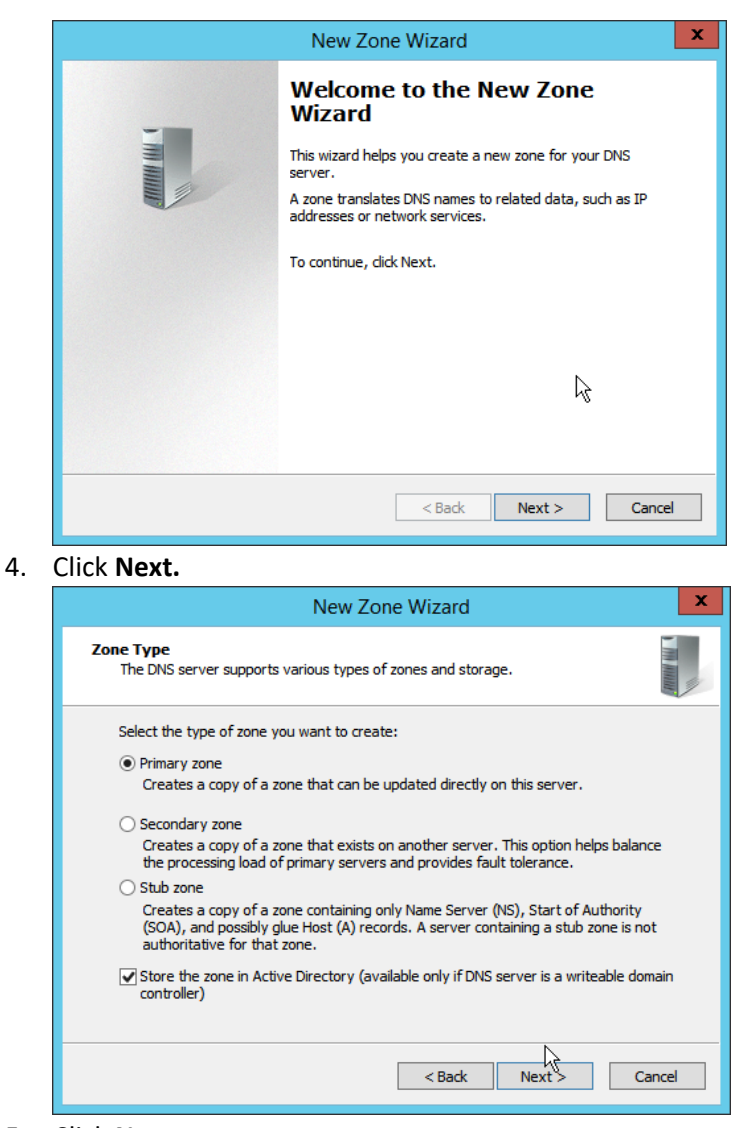

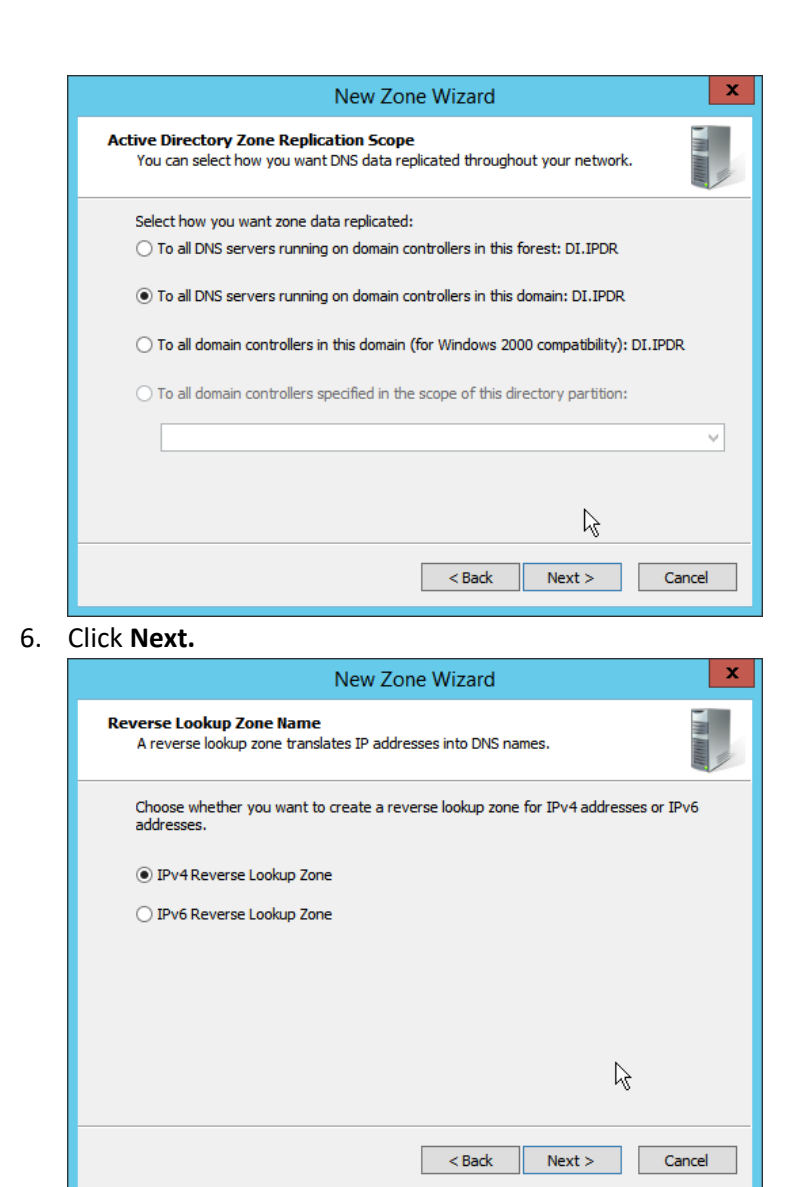

- 7. Click Next.
- 8. Enter the first three parts of the IP address of the AD/DNS server (for example, 192.168.1).

|       | New Zone Wizard                                                                                                    |
|-------|----------------------------------------------------------------------------------------------------|
| R     | everse Lookup Zone Name<br>A reverse lookup zone translates IP addresses into DNS names.                                                                                                    |
|       | To identify the reverse lookup zone, type the network ID or the name of the zone.  Network ID:   192 .168   .192 .168   The network ID is the portion of the IP addresses that belongs to this zone. Enter the network ID in its normal (not reversed) order. If you use a zero in the network ID, it will appear in the zone name. For example, network ID 10 would create zone 10.in-addr.arpa, and network ID 10.0 would create zone 0.10.in-addr.arpa. Reverse lookup zone name: 1.168.192.in-addr.arpa                                                                                                    |
| Click | < Back Next > Cancel                                                                                                    |
|       | New Zone Wizard                                                                                                    |
| D     | ynamic Update<br>You can specify that this DNS zone accepts secure, nonsecure, or no dynamic<br>updates.                                                                                                    |
|       | Dynamic updates enable DNS dient computers to register and dynamically update their<br>resource records with a DNS server whenever changes occur.                                                                                                    |
|       | <ul> <li>Select the type of dynamic updates you want to allow:</li> <li>Allow only secure dynamic updates (recommended for Active Directory) This option is available only for Active Directory-integrated zones.</li> <li>Allow both nonsecure and secure dynamic updates Dynamic updates of resource records are accepted from any client.</li> <li>This option is a significant security vulnerability because updates can be accepted from untrusted sources.</li> <li>Do not allow dynamic updates Dynamic updates of resource records are not accepted by this zone. You must update these records manually.</li> </ul> |

10. Click Next.

| Completing the New Zone Wizar                                                                                                    |
|----------------------------------------------------------------------------------------------------|
| You have successfully completed the New Zone Wizard. You specified the following settings:                                                             |
| Name: 1.168.192.in-addr.arpa                                                                                                    |
| Type: Active Directory-Integrated Primary                                                                                                    |
| Lookup type: Reverse                                                                                                    |
| ×                                                                                                    |
| Note: You should now add records to the zone or ensure<br>that records are updated dynamically. You can then verify<br>name resolution using nslookup. |
| To close this wizard and create the new zone, click Finish.                                                                                            |
| < Back Finish Cano                                                                                                    |

- 11. Click Finish.
- 12. Click on the newly created reverse lookup zone.

| å                      |                           | DNS Manager              |                             | _ <b>D</b> X |
|------------------------|---------------------------|--------------------------|-----------------------------|--------------|
| File Action View Help  |                           |                          |                             |              |
| 🗢 🄿 🙍 🖬 🖬 🖉 🖌          | ? 🖬 🗎 🗐 🛱                 |                          |                             |              |
| 🚊 DNS                  | Name                      | Туре                     | Data                        | Timestamp    |
| △ AD-DNS.DI.IPDR       | same as parent folder)    | Start of Authority (SOA) | [1], ad-dns.di.ipdr., hostm | static       |
| Forward Lookup Zones   | 🔲 (same as parent folder) | Name Server (NS)         | ad-dns.di.ipdr.             | static       |
| 1.168.192.in-addr.arp  |                           |                          |                             |              |
| Trust Points           | N                         |                          |                             |              |
| Conditional Forwarders | 4                         |                          |                             |              |
| Global Logs            |                           |                          |                             |              |
|                        |                           |                          |                             |              |
|                        |                           |                          |                             |              |
|                        |                           |                          |                             |              |
|                        |                           |                          |                             |              |
|                        |                           |                          |                             |              |
|                        |                           |                          |                             |              |
|                        |                           |                          |                             |              |
|                        |                           |                          |                             |              |
|                        |                           |                          |                             |              |
|                        |                           |                          |                             |              |
|                        |                           |                          |                             |              |
| < III >                |                           |                          |                             |              |

- 13. Right-click in the window and select New Pointer (PTR)....
- 14. Enter the IP address of the AD/DNS server.
- 15. Enter the **hostname** of the AD/DNS server.

| _            | New Resource Record X               |
|--------------|-------------------------------------|
| Γ            | Pointer (PTR)                       |
|              | Host I <u>P</u> Address:            |
|              | 192.168.1.12                        |
|              | Eully qualified domain name (FQDN): |
|              | 12. 1. 168. 192. in-addr.arpa       |
|              | Host name:                          |
|              | ad-dns.di.ipdr Browse               |
|              | ¢}                                  |
| L            | OK Cancel                           |
| ~1           | ick <b>OK.</b>                      |
| -1           |                                     |
|              | DNS Manager                         |
| ار<br>گ<br>F | DNS Manager<br>ile Action View Help |

| å                                                                                                    |                                                                      | DNS Manager                                                           |                                                                          | _ <b>□</b> ×                  |
|----------------------------------------------------------------------------------------------------|----------------------------------------------------------------------|-----------------------------------------------------------------------|--------------------------------------------------------------------------|-------------------------------|
| File Action View Help                                                                                                    |                                                                      |                                                                       |                                                                          |                               |
| 🗢 🄿 📶 🛅 🖾 🚺 👔                                                                                                    |                                                                      |                                                                       |                                                                          |                               |
| <ul> <li>DNS</li> <li>A -DNS.DI.IPDR</li> <li>Converse Lookup Zones</li> <li>Reverse Lookup Zones</li> <li>1.168.192.in-addr.arp</li> <li>Trust Points</li> <li>Conditional Forwarders</li> <li>M Global Logs</li> </ul> | Name  (same as parent folder)  (same as parent folder)  192.168.1.12 | Type<br>Start of Authority (SOA)<br>Name Server (NS)<br>Pointer (PTR) | Data<br>[1], ad-dns.di.ipdr., hostm<br>ad-dns.di.ipdr.<br>ad-dns.di.ipdr | Timestamp<br>static<br>static |
|                                                                                                    |                                                                      |                                                                       |                                                                          |                               |

# 2.2 Microsoft Exchange Server

As part of our enterprise emulation, we include a Microsoft Exchange server. This section covers the installation and configuration process used to set up Microsoft Exchange on a Windows Server 2012 R2 machine.

This publication is available free of charge from: https://doi.org/10.6028/NIST.SP.1800-26.

# 2.2.1 Install Microsoft Exchange

- 1. Run Exchange2016-x64.exe.
- 2. Choose the directory for the extracted files.

| Choose Directory | For Extracted Files |            |
|------------------|---------------------|------------|
| C:\Program Files | \Microsoft\Exchan   | ige Server |
|                  |                     | -          |

3. Click OK.

| Application Tools                                | Exchar                                                                                                    | nge Server                                                                                                    |                                                                                                    | -                                                                                                    |
|--------------------------------------------------|----------------------------------------------------------------------------------------------------|----------------------------------------------------------------------------------------------------|----------------------------------------------------------------------------------------------------|----------------------------------------------------------------------------------------------------|
| : View Manage                                    |                                                                                                    |                                                                                                    |                                                                                                    | ~                                                                                                    |
| ocal Disk (C:) 		Program Files 		Microsoft 		Exe | change Server 🕨                                                                                                    | ~ ¢                                                                                                    | Search Exchange Server                                                                                                    | )                                                                                                    |
| Name                                             | Date modified                                                                                                    | Туре                                                                                                    | Size                                                                                                    |                                                                                                    |
| si si si si si si si si si si si si si s         | 8/14/2017 10:22 AM                                                                                                    | File folder                                                                                                    |                                                                                                    |                                                                                                    |
|                                                  | 8/14/2017 10:22 AM                                                                                                    | File folder                                                                                                    |                                                                                                    |                                                                                                    |
| SW SW                                            | 8/14/2017 10:22 AM                                                                                                    | File folder                                                                                                    |                                                                                                    |                                                                                                    |
| ta ta                                            | 8/14/2017 10:22 AM                                                                                                    | File folder                                                                                                    |                                                                                                    |                                                                                                    |
| te te                                            | 8/14/2017 10:22 AM                                                                                                    | File folder                                                                                                    |                                                                                                    |                                                                                                    |
| li th                                            | 8/14/2017 10:22 AM                                                                                                    | File folder                                                                                                    |                                                                                                    |                                                                                                    |
| 📕 tr                                             | 8/14/2017 10:22 AM                                                                                                    | File folder                                                                                                    |                                                                                                    |                                                                                                    |
| 📕 uk                                             | 8/14/2017 10:22 AM                                                                                                    | File folder                                                                                                    |                                                                                                    |                                                                                                    |
| 🍱 ur                                             | 8/14/2017 10:22 AM                                                                                                    | File folder                                                                                                    |                                                                                                    |                                                                                                    |
| 👪 vi                                             | 8/14/2017 10:22 AM                                                                                                    | File folder                                                                                                    |                                                                                                    |                                                                                                    |
| 퉬 zh-hans                                        | 8/14/2017 10:22 AM                                                                                                    | File folder                                                                                                    |                                                                                                    |                                                                                                    |
| 🔰 zh-hant                                        | 8/14/2017 10:22 AM                                                                                                    | File folder                                                                                                    |                                                                                                    |                                                                                                    |
| autorun                                          | 9/20/2015 4:41 AM                                                                                                    | Setup Information                                                                                                    | 1 KB                                                                                                    |                                                                                                    |
| 🙀 exchangeserver                                 | 9/20/2015 4:41 AM                                                                                                    | Windows Installer                                                                                                    | 22,388 KB                                                                                                    |                                                                                                    |
| microsoft.exchange.cabutility.dll                | 9/20/2015 4:41 AM                                                                                                    | Application extens                                                                                                    | 278 KB                                                                                                    |                                                                                                    |
| 🚳 microsoft.exchange.data.common.dll             | 9/20/2015 4:41 AM                                                                                                    | Application extens                                                                                                    | 1,684 KB                                                                                                    |                                                                                                    |
| microsoft.exchange.diagnostics.dll               | 9/20/2015 4:41 AM                                                                                                    | Application extens                                                                                                    | 1,648 KB                                                                                                    |                                                                                                    |
| 🚳 microsoft.exchange.setup.acquirelangua         | 9/20/2015 4:41 AM                                                                                                    | Application extens                                                                                                    | 68 KB                                                                                                    |                                                                                                    |
| 🗟 microsoft.exchange.setup.bootstrapper.c        | 9/20/2015 4:41 AM                                                                                                    | Application extens                                                                                                    | 90 KB                                                                                                    |                                                                                                    |
| microsoft.exchange.setup.signverfwrapp           | 9/20/2015 4:41 AM                                                                                                    | Application extens                                                                                                    | 83 KB                                                                                                    |                                                                                                    |
| setup N                                          | 9/20/2015 4:41 AM                                                                                                    | Application                                                                                                    | 31 KB                                                                                                    |                                                                                                    |
|                                                  | Application Tools         * View       Manage         ocal Disk (C:) > Program Files > Microsoft > Ex         Name       *         >>       >>         >>       >>         >>       >>         >>       >>         >>       >>         >>       >>         >>       >>         >>       >>         >>       >>         >>       >>         >>       >>         >>       >>         >>       >>         >>       >>         >>       >>         >>       >>         >>       >>         >>       >>         >>       >>         >>       >>         >>       >>         >>       >>         >>       >>         >>       >>         >>       >>         >>       >>         >>       >>         >>       >>         >>       >>         >>       >>         >>       >>         >>       >>         >> | Application Tools       Exchange         view       Manage         ocal Disk (C:) > Program Files > Microsoft > Exchange Server >         Name       Date modified         91       91         91       91         92       8/14/2017 10:22 AM         93       8/14/2017 10:22 AM         94       8/14/2017 10:22 AM         95       8/14/2017 10:22 AM         94       10:22 AM         95       8/14/2017 10:22 AM         96       11:02 AM         97       8/14/2017 10:22 AM         96       11:02 AM         97       11:02 AM         96       11:02 AM         97       11:02 AM         97 | Application Tools       Exchange Server         view       Manage         ocal Disk (C:) > Program Files > Microsoft > Exchange Server >       v ©         Name       Date modified       Type         view       8/14/2017 10:22 AM       File folder         sv       8/14/2017 10:22 AM       File folder         sv       8/14/2017 10:22 AM       File folder         sv       8/14/2017 10:22 AM       File folder         ta       8/14/2017 10:22 AM       File folder         ta       8/14/2017 10:22 AM       File folder         ta       8/14/2017 10:22 AM       File folder         ta       8/14/2017 10:22 AM       File folder         ta       8/14/2017 10:22 AM       File folder         uk       8/14/2017 10:22 AM       File folder         uk       8/14/2017 10:22 AM       File folder         uk       8/14/2017 10:22 AM       File folder         uk       8/14/2017 10:22 AM       File folder         uk       8/14/2017 10:22 AM       File folder         wi       8/14/2017 10:22 AM       File folder         autorun       9/20/2015 4:41 AM       Setup Information         ge microsoft.exchange.cabutility.dll       9/20/2015 4:41 AM       Ap | Application Tools       Exchange Server         2       View       Manage         ocal Disk (C:) > Program Files > Microsoft > Exchange Server >       ✓ C       Search Exchange Server         Name       Date modified       Type       Size         Sr-cyrl       8/14/2017 10:22 AM       File folder         Sw       8/14/2017 10:22 AM       File folder         Sw       8/14/2017 10:22 AM       File folder         It a       8/14/2017 10:22 AM       File folder         It a       8/14/2017 10:22 AM       File folder         It a       8/14/2017 10:22 AM       File folder         It a       8/14/2017 10:22 AM       File folder         It a       8/14/2017 10:22 AM       File folder         It a       8/14/2017 10:22 AM       File folder         It a       8/14/2017 10:22 AM       File folder         It a       8/14/2017 10:22 AM       File folder         It a       8/14/2017 10:22 AM       File folder         It a       8/14/2017 10:22 AM       File folder         It a       8/14/2017 10:22 AM       File folder         It a       8/14/2017 10:22 AM       File folder         It a       8/14/2017 10:22 AM       File folder |

- 4. Enter the directory and run **setup.exe.**
- 5. Select Connect to the Internet and check for updates.

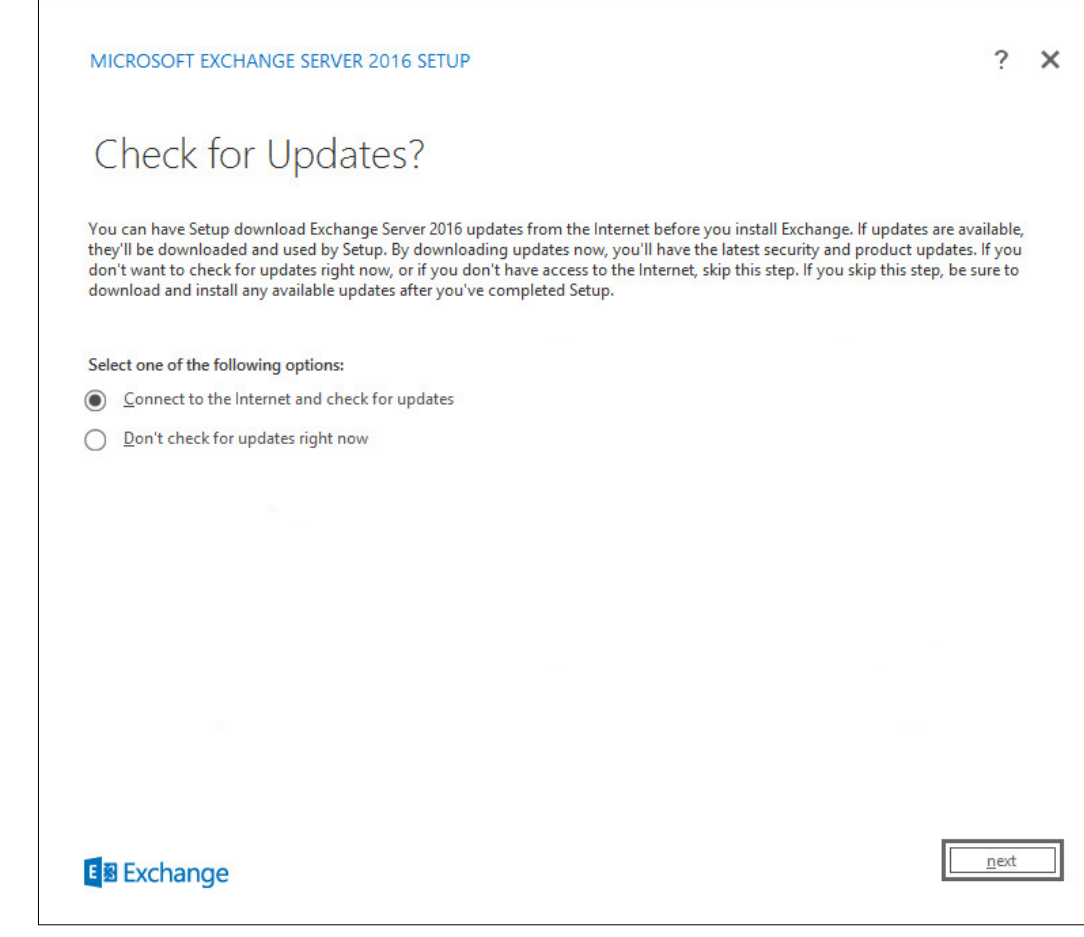

- 6. Click Next.
- 7. Wait for the check to finish.

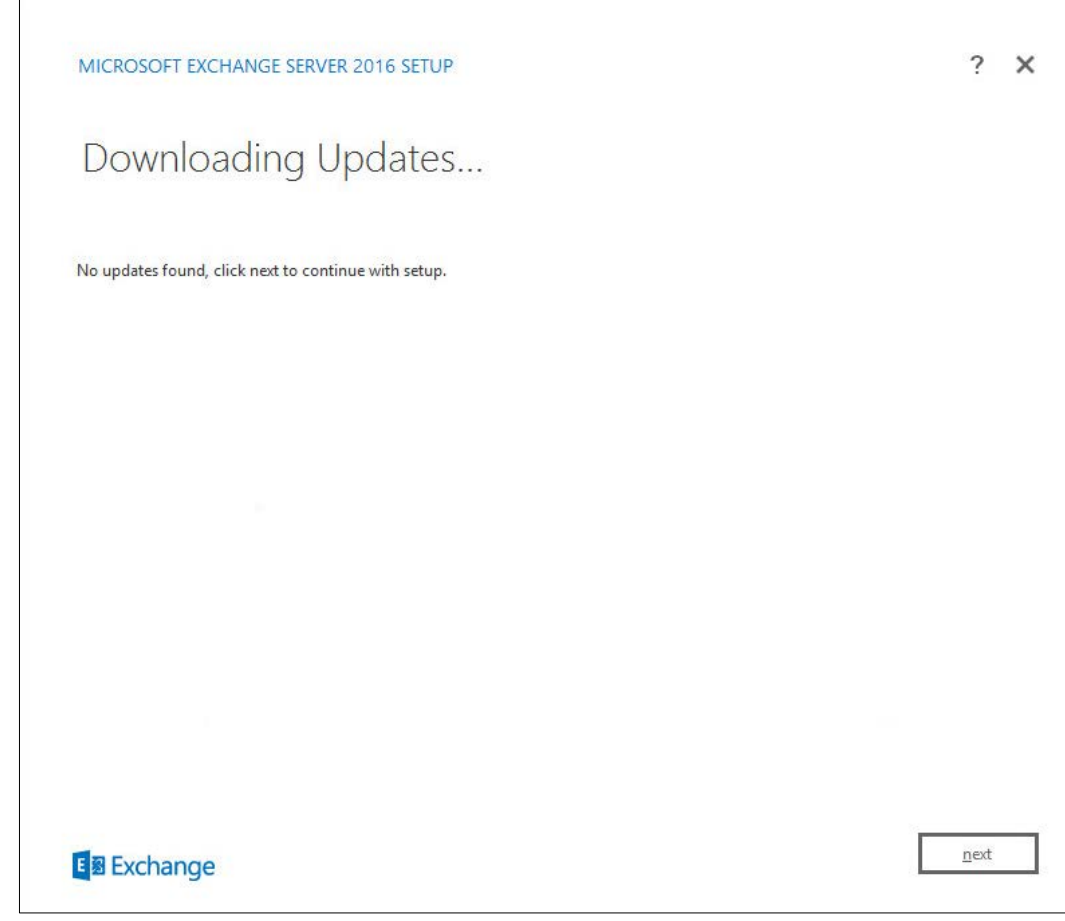

- 8. Click Next.
- 9. Wait for the copying to finish.

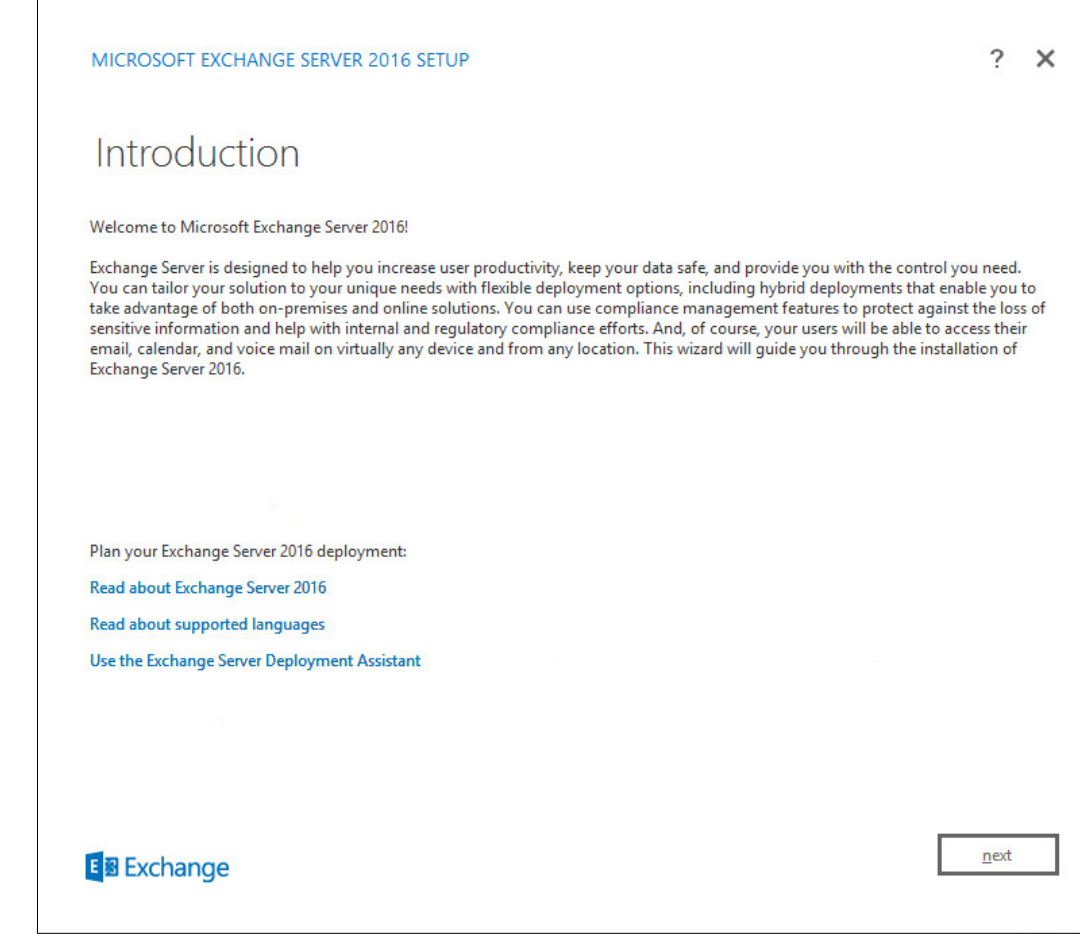

- 10. Click Next.
- 11. Click I accept the terms in the license agreement.

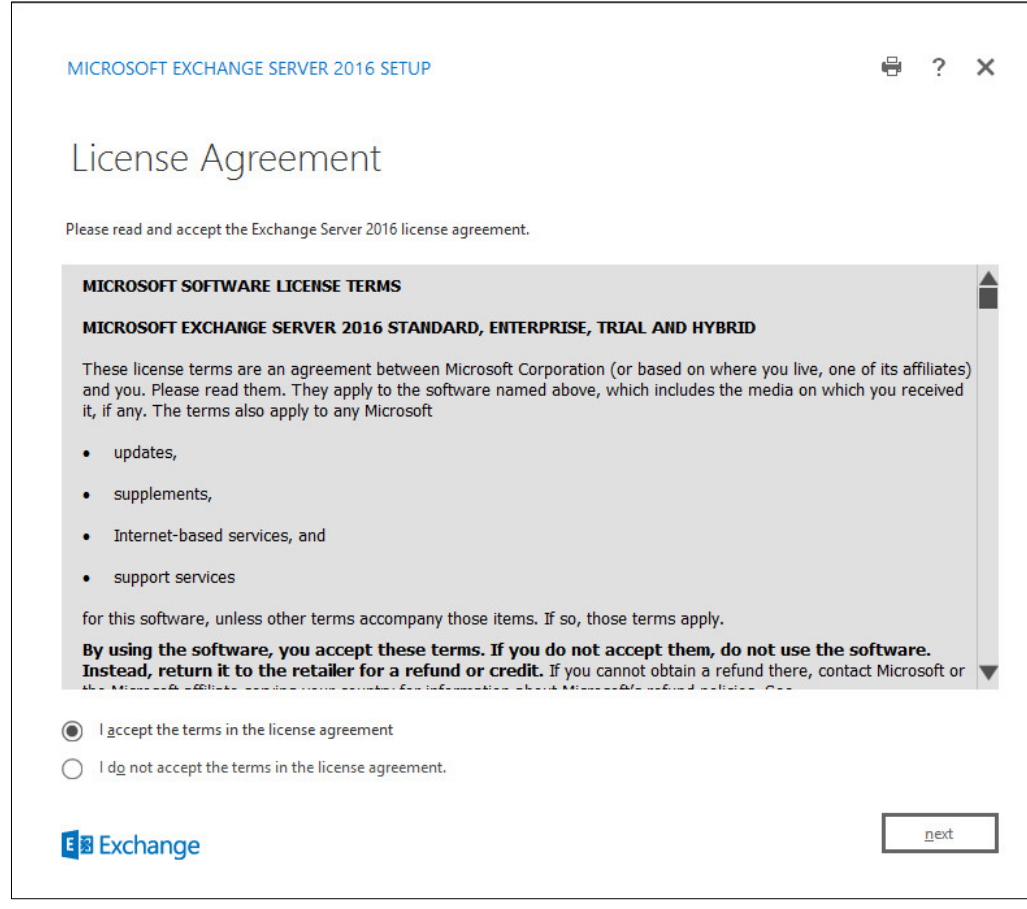

13. Click Use Recommended Settings.

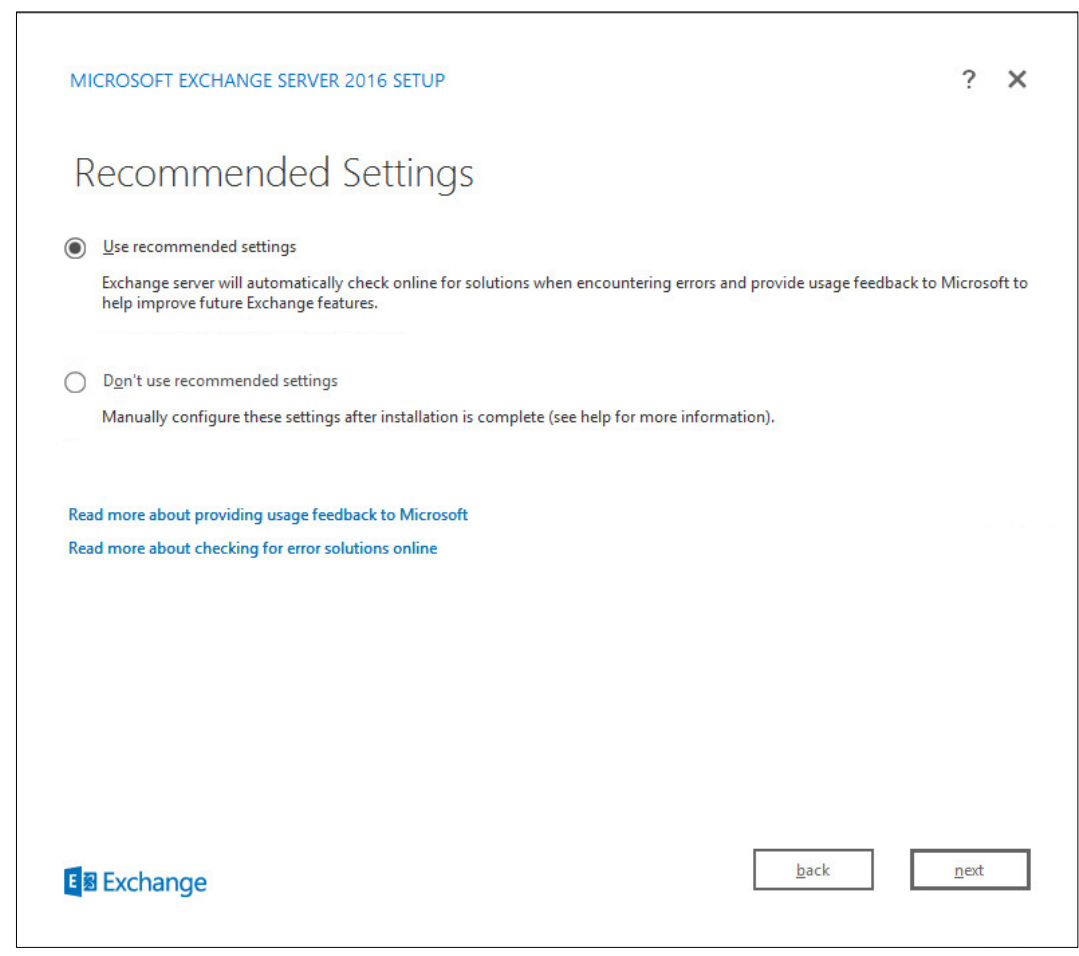

- 14. Click Next.
- 15. Check Mailbox role.
- 16. Check Automatically install Windows Server roles and features that are required to install Exchange Server.

| MICROSOFT EXCHANGE SERVER 2016 SETUP                                                                                                    | ? X  |
|----------------------------------------------------------------------------------------------------|------|
| Server Role Selection                                                                                                    |      |
| Select the Exchange server roles you want to install on this computer:          Mailbox role         Management tools         Edge Transport role |      |
| Automatically install <u>W</u> indows Server roles and features that are required to install Exchange Server                                      |      |
|                                                                                                    |      |
|                                                                                                    |      |
|                                                                                                    |      |
| En Exchange                                                                                                    | next |

18. Specify the installation path for MS Exchange.

| MICROSOFT EXCHANGE SERVER 2016 SETUP                                                                  | ?            | × |
|----------------------------------------------------------------------------------------------------|--------------|---|
| Installation Space and Location                                                                       |              |   |
| Disk space required: 8696.2 MB<br>Disk space available: 19407.9 MB                                    |              |   |
| Specify the path for the Exchange Server installation: C:\Program Files\Microsoft\Exchange Server\V15 |              |   |
|                                                                                                    |              |   |
|                                                                                                    |              |   |
|                                                                                                    |              |   |
|                                                                                                    |              |   |
| E S Exchange                                                                                          | <u>n</u> ext |   |

- 19. Click Next.
- 20. Specify the name for the Exchange organization, for example, DI.
- 21. Decide whether to apply split permissions, based on the needs of the enterprise.

| MICROSOFT EXCHANGE SERVER 2016 SETUP                                                                                                    | ?                                                          | ×    |
|----------------------------------------------------------------------------------------------------|------------------------------------------------------------|------|
| Exchange Organization                                                                                                    |                                                            |      |
| Specify the name for this Exchange organization:<br>DI                                                                                                    |                                                            |      |
| Apply Active Directory split permissions security model to the Exchange organization<br>The Active Directory split permissions security model is typically used by large organizations that completely separate th<br>for the management of Exchange and Active Directory among different groups of people. Applying this security model<br>ability for Exchange servers and administrators to create Active Directory objects such as users, groups, and contacts. Th<br>manage non-Exchange attributes on those objects is also removed.<br>You shouldn't apply this security model if the same person or group manages both Exchange and Active Directory. Click<br>information. | e responsibi<br>emoves the<br>e ability to<br>'?' for more | lity |
| E 28 Exchange                                                                                                    | <u>n</u> ext                                               |      |

- 22. Click Next.
- 23. Select No.

| М         | CROSOFT EXCHANGE SERVER 2016 SETUP                                                                                                    | ?               |
|-----------|----------------------------------------------------------------------------------------------------|-----------------|
| Ν         | Ialware Protection Settings                                                                                                    |                 |
| Ma<br>tur | lware scanning helps protect your messaging environment by detecting messages that may contain viruses or spyw<br>1ed off, replaced, or paired with other premium services for layered protection.                           | vare. It can be |
| Ma        | lware scanning is enabled by default. However, you can disable it if you're using another product for malware scann<br>vose to disable malware scanning now, you can enable it at any point after you've installed Exchange. | ning. If you    |
| Dis       | able malware scanning.                                                                                                    |                 |
| 0         | <u>Y</u> es                                                                                                    |                 |
| 0         | No                                                                                                    |                 |
| Inte      | rnet access is required to download the latest anti-malware engine and definition updates.                                                                                                    |                 |
|           |                                                                                                    |                 |
|           |                                                                                                    |                 |

- 24. Click Next.
- 25. Install any **prerequisites** listed.

26. If necessary, restart the server and re-run **setup.exe**, completing steps 3-22 again.

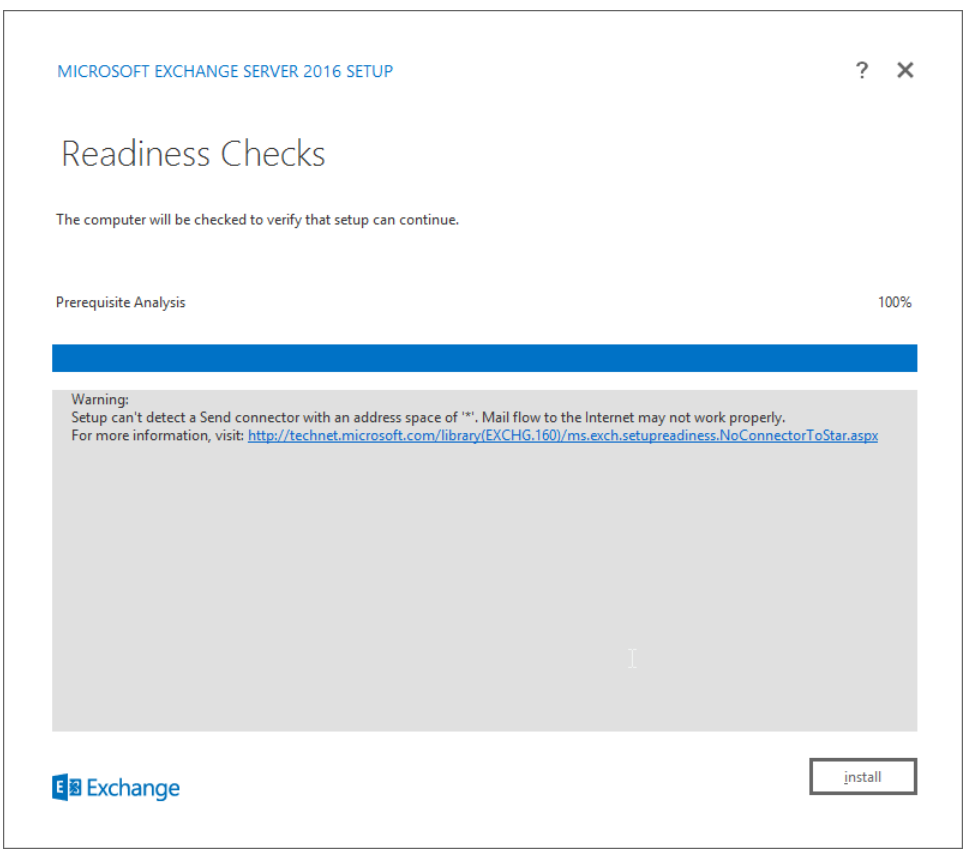

27. Click Install.

# 2.3 Windows Server Hyper-V Role

As part of our simulated enterprise, we include a Windows Hyper-V server. This section covers the instructions for installing Windows Server Hyper-V on a Windows Server 2012 R2 machine.

The instructions for enabling the Windows Server Hyper-V Role are retrieved from <u>https://technet.microsoft.com/en-us/library/hh846766(v=ws.11).aspx</u> and are replicated below for preservation and ease of use.

## 2.3.1 Production Installation

1. In Server Manager, on the Manage menu, click Add Roles and Features.

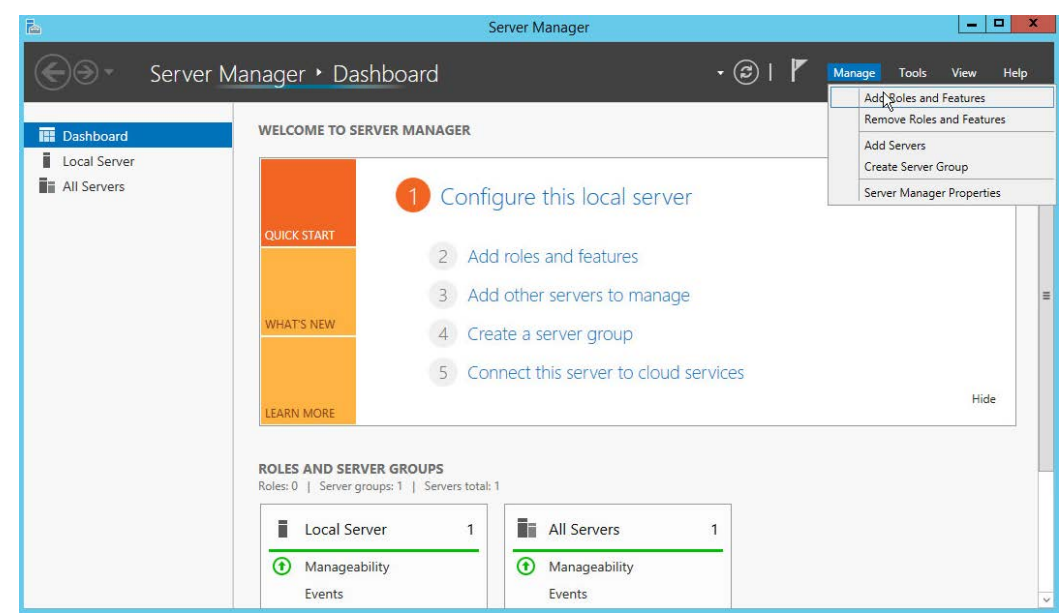

2. On the **Before you begin** page, verify that your destination server and network environment are prepared for the role and feature you want to install.

| <b>b</b>                                                                                                    | Add Roles and Features Wizard                                                                                                    | _ 0                      | x            |
|----------------------------------------------------------------------------------------------------|----------------------------------------------------------------------------------------------------|--------------------------|--------------|
| Before you begin                                                                                                 | DESTI<br>WIN-MR2BO                                                                                                    | NATION SEF<br>7CRMO1.DI. | RVER<br>TEST |
| Before You Begin<br>Installation Type<br>Server Selection<br>Server Roles<br>Features<br>Confirmation<br>Results | This wizard helps you install roles, role services, or features. You determine which roles, rol features to install based on the computing needs of your organization, such as sharing de hosting a website.         To remove roles, role services, or features:         Start the Remove Roles and Features Wizard         Before you continue, verify that the following tasks have been completed:         • The Administrator account has a strong password         • Network settings, such as static IP addresses, are configured         • The most current security updates from Windows Update are installed         If you must verify that any of the preceding prerequisites have been completed, close the complete the steps, and then run the wizard again.         To continue, click Next. | ole service<br>ocuments, | s, or        |
|                                                                                                    | < Previous Install                                                                                                    | Cano                     | :el          |

- 3. Click Next.
- 4. On the Select installation type page, select Role-based or feature-based installation.

| Select installation                                                                                                    | on type Destination ser<br>WIN-MR2807CRM01.DL                                                                                                    |
|----------------------------------------------------------------------------------------------------|----------------------------------------------------------------------------------------------------|
| Before You Begin                                                                                                    | Select the installation type. You can install roles and features on a running physical computer or vir<br>machine, or on an offline virtual hard disk (VHD).                                                                                                    |
| Server Selection<br>Server Roles                                                                                                    | Role-based or feature-based installation     Configure a single server by adding roles, role services, and features.     Pamoto Decktop Services installation                                                                                                    |
| Features<br>Confirmation<br>Results                                                                                                    | Install required role services for Virtual Desktop Infrastructure (VDI) to create a virtual machine-l<br>or session-based desktop deployment.                                                                                                    |
|                                                                                                    |                                                                                                    |
|                                                                                                    |                                                                                                    |
|                                                                                                    |                                                                                                    |
|                                                                                                    | < Previous Netwo Install Can                                                                                                    |
|                                                                                                    |                                                                                                    |
|                                                                                                    |                                                                                                    |
| Click <b>Next.</b><br>On the <b>Select dest</b>                                                                                                    | <b>Fination conver</b> page, collect a conver from the conver pool                                                                                                    |
| Click <b>Next.</b><br>On the <b>Select dest</b>                                                                                                    | tination server page, select a server from the server pool.                                                                                                    |
| Click Next.<br>On the Select dest<br>Page: Contemporation Contemporation Provide Provide Pro | tination server page, select a server from the server pool.<br>Add Roles and Features Wizard                                                                                                    |
| Click Next.<br>On the Select dest<br>Select destination                                                                                                    | tination server page, select a server from the server pool.<br>Add Roles and Features Wizard                                                                                                    |
| Click Next.<br>On the Select dest<br>E<br>Select destination                                                                                                    | Add Roles and Features Wizard          On Server                                                                                                    |
| Click <b>Next.</b><br>On the <b>Select dest</b><br>Res<br>Select destination<br>Before You Begin                                                                                                    | tination server page, select a server from the server pool.         Add Roles and Features Wizard         On Server         Select a server or a virtual hard disk on which to install roles and features.                                                                                                    |
| Click Next.<br>On the Select dest<br>Belect destination<br>Before You Begin<br>Installation Type                                                                                                    | Lination server page, select a server from the server pool.         Add Roles and Features Wizard         On Server         Select a server or a virtual hard disk on which to install roles and features.         © Select a server from the server pool                                                                                                    |
| Click Next.<br>On the Select dest<br>Select destination<br>Before You Begin<br>Installation Type<br>Server Selection                                                                                                    | Lination server page, select a server from the server pool.         Add Roles and Features Wizard         OD SERVER         OD SERVER         Select a server or a virtual hard disk on which to install roles and features.         Image: Select a server from the server pool         Image: Select a virtual hard disk                                                                                                    |
| Click Next.<br>On the Select dest<br>Select destination<br>Before You Begin<br>Installation Type<br>Server Selection<br>Server Roles                                                                                                    | Lination server page, select a server from the server pool.         Add Roles and Features Wizard         ON SERVER         Select a server or a virtual hard disk on which to install roles and features.         Image: Select a server from the server pool         Select a virtual hard disk         Server Pool                                                                                                    |
| Click Next.<br>On the Select dest<br>Select destination<br>Before You Begin<br>Installation Type<br>Server Selection<br>Server Roles<br>Features<br>Confirmation                                                                                                    | Add Roles and Features Wizard         Add Roles and Features Wizard         DESTINATION SERV         ON SERVER         Select a server or a virtual hard disk on which to install roles and features.         Select a server from the server pool         Select a virtual hard disk         Server Pool         Filter:                                                                                                    |
| Click Next.<br>On the Select dest<br>Select destination<br>Before You Begin<br>Installation Type<br>Server Selection<br>Server Roles<br>Features<br>Confirmation<br>Results                                                                                                    | tination server page, select a server from the server pool.         Add Roles and Features Wizard         DESTINATION SERV         ON SERVER         Select a server or a virtual hard disk on which to install roles and features.         © Select a server from the server pool       © Select a virtual hard disk.         Server Pool         Filter:         Name                                                                                                    |
| Click Next.<br>On the Select dest<br>E<br>Select destination<br>Before You Begin<br>Installation Type<br>Server Selection<br>Server Roles<br>Features<br>Confirmation<br>Results                                                                                                    | tination server page, select a server from the server pool.         Add Roles and Features Wizard <ul> <li>DESTINATION SERV</li> <li>DESTINATION SERV</li> <li>Select a server or a virtual hard disk on which to install roles and features.</li> <li>Select a server from the server pool</li> <li>Select a virtual hard disk</li> </ul> Server Pool           Filter:         IP Address         Operating System           WIN MEREORCEMOI DI         102 168 50 50         Mircereft Windows Server 2012 R2 Standard                                                                                                    |
| Click Next.<br>On the Select dest<br>Select destination<br>Before You Begin<br>Installation Type<br>Server Selection<br>Server Roles<br>Features<br>Confirmation<br>Results                                                                                                    | Add Roles and Features Wizard         Add Roles and Features Wizard         DESTINATION SERV         WIN-MR2BO7CRMO1.DLTE         Select a server or a virtual hard disk on which to install roles and features.         Select a server from the server pool         Select a virtual hard disk         Server Pool         Filter:         Name       IP Address         Operating System         WIN-MR2B07CRM01.DL         192.168.50.50       Microsoft Windows Server 2012 R2 Standard                                                                                                    |
| Click Next.<br>On the Select dest<br>E<br>Select destination<br>Before You Begin<br>Installation Type<br>Server Selection<br>Server Roles<br>Features<br>Confirmation<br>Results                                                                                                    | tination server page, select a server from the server pool.         Add Roles and Features Wizard         DESTINATION SERV         ON SERVER         Select a server or a virtual hard disk on which to install roles and features.         © Select a server from the server pool       Select a virtual hard disk         Server Pool       Filter:         Name       IP Address         WIN-MR2B07CRMO1.DL       192.168.50.50         Microsoft Windows Server 2012 R2 Standard         1/Conserver@l found                                                                                                    |
| Click Next.<br>On the Select dest<br>Select destination<br>Before You Begin<br>Installation Type<br>Server Selection<br>Server Roles<br>Features<br>Confirmation<br>Results                                                                                                    | Add Roles and Features Wizard         DESTINATION SERV         OD SERVER         Select a server or a virtual hard disk on which to install roles and features.         Select a server from the server pool         Select a virtual hard disk         Server Pool         Filter:         Name       IP Address         Operating System         WIN-MR2B07CRMO1.DL.         1 Computer(s) found         This page shows servers that are running Windows Server 2012, and that have been added by using Add Servers command in Server Manager. Offline servers and newly-added servers from which data collection is still incomplete are not shown. |

- 7. Click Next.
- 8. On the Select server roles page, select Hyper-V.
## 9. To add the tools that you use to create and manage virtual machines, click Add Features.

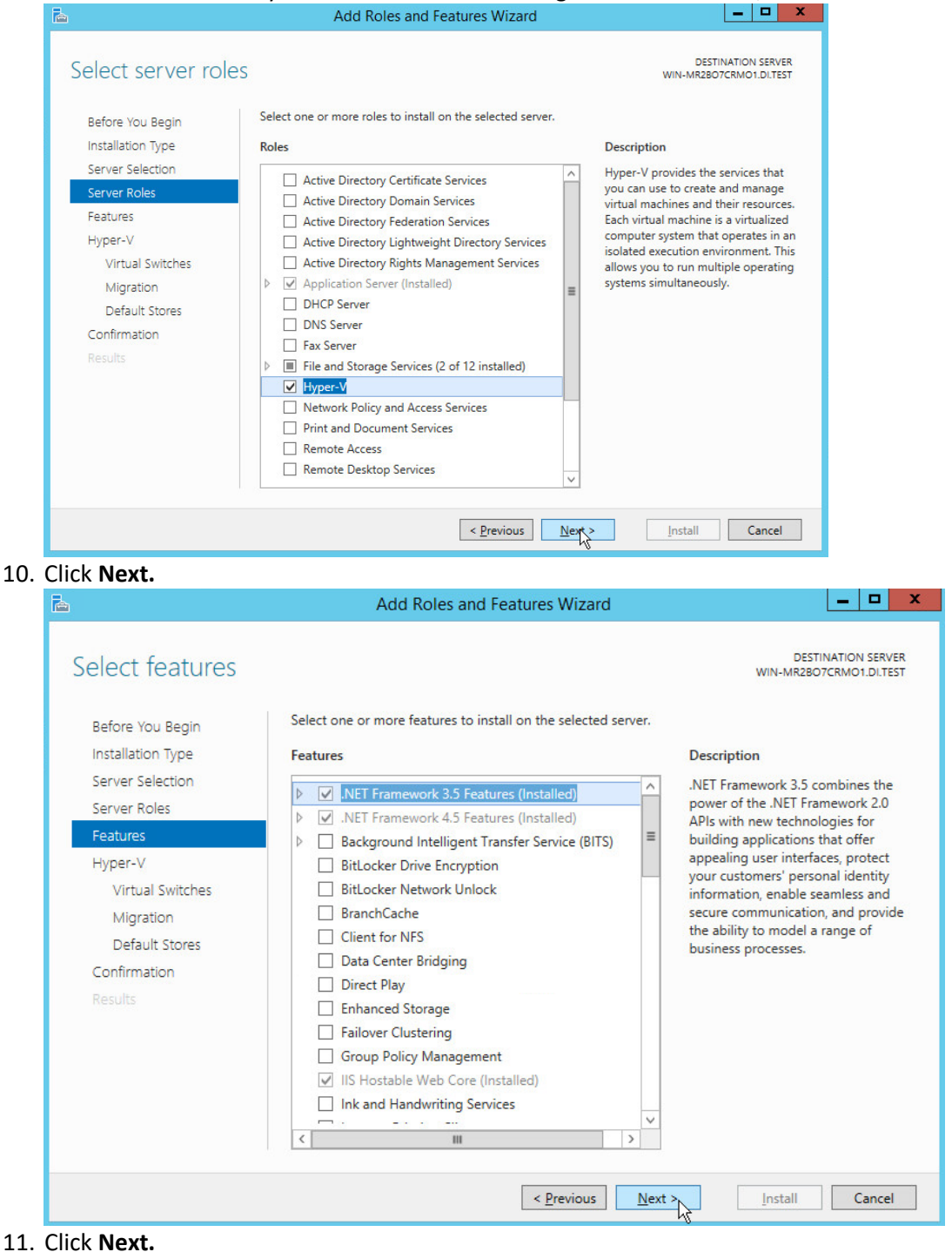

| Hyper-V                                                                                                    | DESTINATION SER<br>WIN-MR2B07CRM01.DLT                                                                                                    |
|----------------------------------------------------------------------------------------------------|----------------------------------------------------------------------------------------------------|
| Before You Begin<br>Installation Type<br>Server Selection<br>Server Roles<br>Features<br>Hyper-V<br>Virtual Switches<br>Migration<br>Default Stores<br>Confirmation<br>Results | <ul> <li>Hyper-V allows you to virtualize your server workloads by running those workloads on virtual maching You can use virtual machines to consolidate multiple workloads on one physical server, to improve server availability, and to increase efficiency in developing and testing software.</li> <li>Things to note: <ul> <li>Before you install this role, you should identify which network connections on this server you wan use for setting up virtual switches.</li> <li>After you install Hyper-V, you can use Hyper-V Manager to create and configure your virtual machines.</li> </ul> </li> </ul>                                                                                                    |
|                                                                                                    |                                                                                                    |
| lick <b>Next.</b><br>In the <b>Create Virtu</b>                                                                                                    | More information about Hyper-V                                                                                                    |
| lick <b>Next.</b><br>On the <b>Create Virtu</b>                                                                                                    | More information about Hyper-V          < Previous                                                                                                    |
| lick <b>Next.</b><br>On the <b>Create Virtu</b><br>Create Virtual Sv                                                                                                    | More information about Hyper-V       < Previous     Install     Cance       Install     Cance       Install     Cance |

Next >

Cancel

Install

< <u>P</u>revious

## 15. On the Virtual Machine Migration page, select the appropriate options.

| Installation Type<br>Server Selection<br>Server Roles<br>Features<br>Hyper-V<br>Virtual Switches<br>Migration<br>Default Stores<br>Confirmation<br>Results | Configuring Hyper-V now enables any available network on this server to be used for live migratio<br>you want to dedicate specific networks for live migration, use Hyper-V settings after you install the<br>Allow this server to send and receive live migrations of virtual machines<br>Authentication protocol<br>Select the protocol you want to use to authenticate live migrations. |
|----------------------------------------------------------------------------------------------------|----------------------------------------------------------------------------------------------------|
|----------------------------------------------------------------------------------------------------|----------------------------------------------------------------------------------------------------|

### 17. On the **Default Stores** page, select the appropriate options.

| Default Stores                                                                        | DESTIN<br>WIN-MR2B07                                                                                                    | IATION SERV<br>CRMO1.DI.TE            |
|---------------------------------------------------------------------------------------|----------------------------------------------------------------------------------------------------|---------------------------------------|
| Before You Begin<br>Installation Type<br>Server Selection<br>Server Roles<br>Features | Hyper-V uses default locations to store virtual hard disk files and virtual machine configur<br>unless you specify different locations when you create the files. You can change these def<br>now, or you can change them later by modifying Hyper-V settings.<br>Default location for virtual hard disk files:<br>C:\Users\Public\Documents\Hyper-V\Virtual Hard Disks | ation files,<br>ault locatio<br>Brows |
| Hyper-V                                                                               | Default location for virtual machine configuration files:                                                                                                    |                                       |
| Virtual Switches                                                                      | C:\ProgramData\Microsoft\Windows\Hyper-V                                                                                                    | Brows                                 |
| Migration                                                                             |                                                                                                    |                                       |
| Default Stores                                                                        |                                                                                                    |                                       |
| Confirmation                                                                          |                                                                                                    |                                       |
|                                                                                       |                                                                                                    |                                       |
|                                                                                       |                                                                                                    |                                       |
|                                                                                       |                                                                                                    |                                       |
|                                                                                       |                                                                                                    |                                       |
|                                                                                       |                                                                                                    |                                       |
|                                                                                       | < Previous Net > Install                                                                                                    | Cance                                 |

19. On the **Confirm installation selections** page, select **Restart the destination server automati**cally if required.

| 2                                                                                                    | Add Roles and Features Wizard                                                                                                    | _ <b>D</b> X                                                                               |
|----------------------------------------------------------------------------------------------------|----------------------------------------------------------------------------------------------------|--------------------------------------------------------------------------------------------|
| Confirm installa<br>Before You Begin<br>Installation Type<br>Server Selection<br>Server Roles<br>Features<br>Hyper-V<br>Virtual Switches<br>Migration<br>Default Stores<br>Confirmation<br>Results | tion selections<br>To install the following roles, role services, or features of<br>Restart the destination server automatically if requ<br>Optional features (such as administration tools) might<br>been selected automatically. If you do not want to insta-<br>their check boxes.<br>Hyper-V<br>Remote Server Administration Tools<br>Role Administration Tools<br>Hyper-V Management Tools<br>Hyper-V Module for Windows PowerSh<br>Hyper-V GUI Management Tools<br>Specify an alternate source path | DESTINATION SERVER<br>WIN-MR2807CRM01.DLTEST<br>on selected server, click Install.<br>ired |
|                                                                                                    | < <u>P</u> revious                                                                                                    | Next > Install Cancel                                                                      |

- 20. Click Install.
- 21. When installation is finished, verify that Hyper-V installed correctly. Open the **All Servers** page in Server Manager, and select a server on which you installed Hyper-V. Check the **Roles and Features** tile on the page for the selected server.

# 2.4 MS SQL Server

As part of both our enterprise emulation and data integrity solution, we include a Microsoft Structured Query Language (SQL) Server. This section covers the installation and configuration process used to set up Microsoft SQL Server on a Windows Server 2012 R2 machine.

# 2.4.1 Install and Configure MS SQL

- 1. Acquire SQL Server 2014 Installation Media.
- 2. Locate the installation media in the machine and click on SQL2014\_x64\_ENU to launch SQL Server Installation Center.

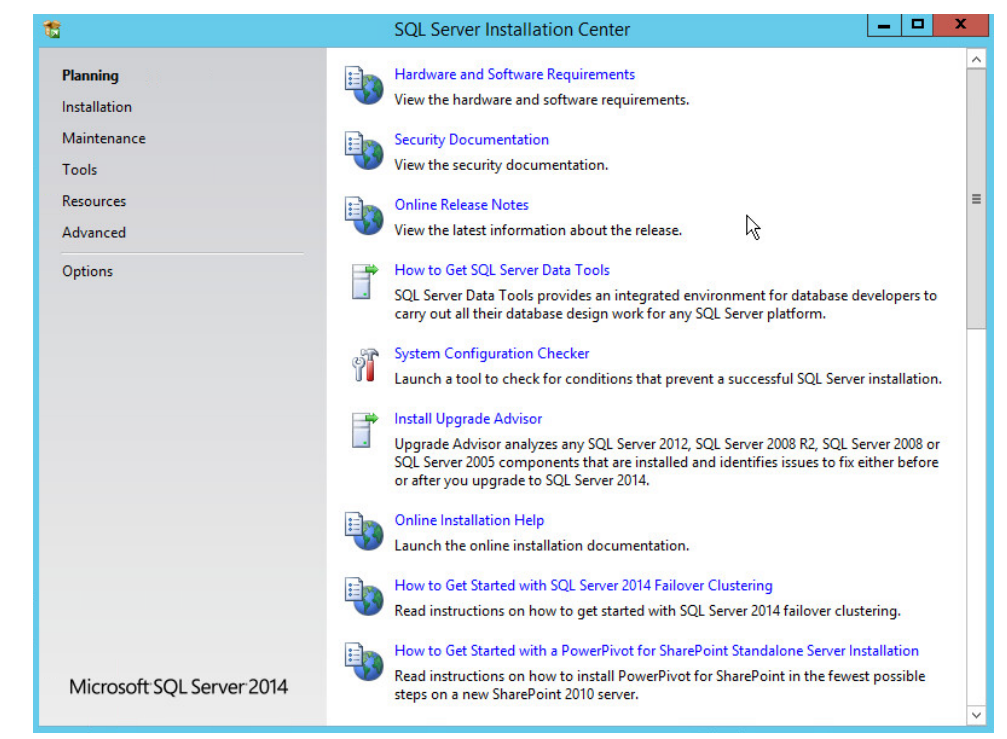

### 3. On the left menu, select Installation.

| <b>1</b>                                                                             | SQL Server Installation Center                                                                                                    |
|--------------------------------------------------------------------------------------|----------------------------------------------------------------------------------------------------|
| Planning<br>Installation<br>Maintenance<br>Tools<br>Resources<br>Advanced<br>Options | <ul> <li>New SQL Server stand-alone installation or add features to an existing installation<br/>Launch a wizard to install SQL Server 2014 in a non-clustered environment or to add<br/>features to an existing SQL Server 2014 instance.</li> <li>New SQL Server failover cluster installation<br/>Launch a wizard to install a single-node SQL Server 2014 failover cluster.</li> <li>Add node to a SQL Server failover cluster<br/>Launch a wizard to add a node to an existing SQL Server 2014 failover cluster.</li> <li>Upgrade from SQL Server 2005, SQL Server 2008, SQL Server 2008 R2 or SQL Server 2012<br/>Launch a wizard to upgrade SQL Server 2005, SQL Server 2008, SQL Server 2008 R2 or SQL<br/>Server 2012 to SQL Server 2014.</li> </ul> |
| Microsoft SQL Server 2014                                                            |                                                                                                    |

- 4. Select **New SQL Server stand-alone installation or add features to an existing installation.** This will launch the SQL Server 2014 setup.
- 5. In the **Product Key** section, enter your product key.

| 1                                                                                                    | SQL Server 2014 Setup                                                                                                    | -                      |       | X |  |
|----------------------------------------------------------------------------------------------------|----------------------------------------------------------------------------------------------------|------------------------|-------|---|--|
| Product Key<br>Specify the edition of SQL Serve<br>Product Key<br>License Terms<br>Global Rules<br>Product Updates<br>Install Setup Files<br>Install Rules<br>Setup Role<br>Feature Selection<br>Feature Rules<br>Feature Configuration Rules<br>Ready to Install | SQL Server 2014 Setup ar 2014 to install. Validate this instance of SQL Server 2014 by entering the 25-character key from the Microso certificate of authenticity or product packaging. You can also specify a free edition of SQL Server features, as documente Server Books Online, and is activated with a 180-day expiration. To upgrade from one editio another, run the Edition Upgrade Wizard. Specify a free edition: Evaluation Specify a free edition: Evaluation Specify a free edition: Second Second S | ft<br>erver,<br>d in S | such  | × |  |
| Complete                                                                                                    | < Back                                                                                                    | 0                      | ancel | ~ |  |

- 6. Click Next.
- 7. In the License Terms section, read and click I accept the license terms.

| 5                                                                                                    | SQL Server 2014 Setup                                                                                                    |                |
|----------------------------------------------------------------------------------------------------|----------------------------------------------------------------------------------------------------|----------------|
| License Terms<br>To install SQL Server 2014, y<br>Product Key<br>License Terms<br>Global Rules<br>Product Updates<br>Install Setup Files<br>Install Rules<br>Setup Role | ou must accept the Microsoft Software License Terms.  MICROSOFT SOFTWARE LICENSE TERMS  MICROSOFT SQL SERVER 2014 ENTERPRISE SERVER/CAL EDITION  These license terms are an agreement between Microsoft Corporation (or based on where yo live, one of its affiliates) and you. Please read them. They apply to the software named above which includes the media on which you received it, if any. The terms also apply to any Micross  undates | u<br>;,<br>oft |
| Feature Selection<br>Feature Rules<br>Feature Configuration Rules<br>Ready to Install<br>Installation Progress<br>Complete                                              | updates,     supplements,                                                                                                    | e<br>Pri       |
|                                                                                                    | * Microsoft SQL Server 2014 also includes a Visual Studio component that will have CEIP settings turn<br>off by default. If Visual Studio is installed, this component will use the CEIP settings for Visual Studio.<br>< <u>Back</u> <u>Next &gt; </u> Canc                                                                                                    | ied            |

## 9. In the Install Rules section, note and resolve any further conflicts.

| 1                                                                                                    | SQL Server 2014 Setup                                                                                                    |                                                                     | - |               | x  |
|----------------------------------------------------------------------------------------------------|----------------------------------------------------------------------------------------------------|---------------------------------------------------------------------|---|---------------|----|
| Install Rules<br>Setup rules identify potential pr<br>can continue.                                                                      | oblems that might occur while running Setup. Failures must be correcte                                                                                                    | d before Setup                                                      |   |               |    |
| Product Key<br>License Terms<br>Global Rules<br>Product Updates<br>Install Setup Files                                                   | Operation completed. Passed: 6. Failed 0. Warning 1. Skipped 0.<br>Hide details <<<br><u>View detailed report</u>                                                                                                    |                                                                     |   | <u>R</u> e-ru | ın |
| Setup Role<br>Feature Selection<br>Feature Rules<br>Feature Configuration Rules<br>Ready to Install<br>Installation Progress<br>Complete | Rule         Fusion Active Template Library (ATL)         Previous releases of SQL Server 2008 Business Intelligence Devel         Consistency validation for SQL Server registry keys         Computer domain controller         Microsoft .NET Application Security         Windows Firewall         Block install when Microsoft SQL Server 2014 CTP1 is present. | Status<br>Passed<br>Passed<br>Passed<br>Passed<br>Warning<br>Passed |   |               |    |
|                                                                                                    | < <u>B</u> ack <u>Next</u>                                                                                                    | Cancel                                                              | ŀ | lelp          |    |

### 11. In the Setup Role section, select SQL Server Feature Installation.

| 1                                                                                                    | SQL Server 2014 Setup                                                                                                    |
|----------------------------------------------------------------------------------------------------|----------------------------------------------------------------------------------------------------|
| Setup Role<br>Click the SQL Server Feature In:<br>feature role to install a specific                                                                                                    | stallation option to individually select which feature components to install, or click a configuration.                                                                                                    |
| Product Key<br>License Terms<br>Global Rules<br>Product Updates<br>Install Setup Files<br>Install Rules<br>Setup Role<br>Feature Selection<br>Feature Rules<br>Feature Configuration Rules<br>Ready to Install<br>Installation Progress<br>Complete | <ul> <li>SQL Server Feature Installation Install SQL Server Database Engine Services, Analysis Services, Reporting Services, Integration Services, and other features.</li> <li>SQL Server PowerPivot for SharePoint Install PowerPivot for SharePoint on a new or existing SharePoint server to support PowerPivot data access in the farm. Optionally, add the SQL Server relational database engine to use as the new farm's database server.</li> <li>Add SQL Server Database Relational Engine Services to this installation.</li> <li>All Features With Defaults Install all features using default values for the service accounts.</li> </ul> |
|                                                                                                    | < <u>B</u> ack Next > Cancel Help                                                                                                    |

- 12. Click Next.
- 13. In the **Feature Selection** section, select the following:
  - a. Database Engine Services
  - b. Client Tools Connectivity
  - c. Client Tools Backwards Compatibility
  - d. Client Tools SDK
  - e. Management Tools Basic
  - f. Management Tools Complete
  - g. SQL Client Connectivity SDK
  - h. Any other desired features

|                                                                                                    | SQL Serve                                                                                                    | r 2014 Setup                                               |                                                                                                    |
|----------------------------------------------------------------------------------------------------|----------------------------------------------------------------------------------------------------|------------------------------------------------------------|----------------------------------------------------------------------------------------------------|
| Feature Selection Select the Enterprise features to                                                                                                    | install.                                                                                                    |                                                            |                                                                                                    |
| Product Key                                                                                                    | <u>F</u> eatures:                                                                                                    |                                                            | Feature description:                                                                                                    |
| License Terms<br>Global Rules<br>Product Updates<br>Install Setup Files<br>Install Rules<br>Setup Role<br>Feature Selection<br>Feature Rules<br>Instance Configuration<br>Server Configuration<br>Database Engine Configuration | Instance Features  Database Engine Services  SQL Server Replication  Full-Text and Semantic  Data Quality Services  Reporting Services - Nativ Shared Features  Reporting Services Add-in Data Quality Client  Client Tools Connectivity Integration Services | Extractions for Sea ≡<br>e<br>Point<br>for SharePoint Proc | The configuration and operation of each instance feature of a SQL Server instances is isolated from other SQL Server instances. SQl Server instances can operate side-by-side on Prerequisites for selected features:         Already installed: |
| Feature Configuration Rules                                                                                                    | < III                                                                                                    | >                                                          |                                                                                                    |
| Ready to Install                                                                                                    | Select <u>A</u> ll <u>U</u> nselect All                                                                                                    |                                                            |                                                                                                    |
| Complete                                                                                                    | Instance <u>r</u> oot directory:                                                                                                    | C:\Program Files\Mic                                       | rosoft SQL Server\                                                                                                    |
|                                                                                                    | Shared feature directory:                                                                                                    | C:\Program Files\Mic                                       | rosoft SQL Server\                                                                                                    |
|                                                                                                    | Shared feature directory (v06)                                                                                                    | C\Program Files (x86                                       | \\Microsoft SOL Server\                                                                                                    |

## 15. In the Instance Configuration section, select Default instance.

| 1                                                                                                    |                                                        | SQL Server 2014     | Setup                  |                       | _ 🗆 X   |
|----------------------------------------------------------------------------------------------------|--------------------------------------------------------|---------------------|------------------------|-----------------------|---------|
| Instance Configuration<br>Specify the name and instance                                                                                       | ID for the instance of S                               | QL Server. Instance | ID becomes part of t   | he installation path. |         |
| Product Key<br>License Terms<br>Global Rules                                                                                                  | Default instance Named instance:                       | MSSQLSERVER         |                        |                       |         |
| Product Updates<br>Install Setup Files<br>Install Rules                                                                                       | Instance <u>I</u> D:                                   | MSSQLSERVER         |                        |                       |         |
| Setup Role<br>Feature Selection<br>Feature Rules<br>Instance Configuration                                                                    | SQL Server directory:<br>Insta <u>l</u> led instances: | C:\Program Files\M  | ∕licrosoft SQL Server∖ | MSSQL12.MSSQLSERVER   |         |
| Server Configuration<br>Database Engine Configuration<br>Feature Configuration Rules<br>Ready to Install<br>Installation Progress<br>Complete | Instance Name                                          | Instance ID         | Features               | Edition               | Version |
|                                                                                                    |                                                        | [                   | < <u>B</u> ack         | Ne > Cancel           | Help    |

| Server Configuration                                                                                                    | d collation configuration. |                                 |                 |              |   |
|----------------------------------------------------------------------------------------------------|----------------------------|---------------------------------|-----------------|--------------|---|
| Product Key<br>License Terms<br>Global Rules                                                                                                    | Service Accounts Collation | use a separate account for each | SQL Server serv | ice.         |   |
| Product Updates                                                                                                    | Service                    | Account Name                    | Password        | Startup Type |   |
| Install Setup Files                                                                                                    | SQL Server Agent           | NT Service\SQLSERVERA           |                 | Manual       | ~ |
| Install Rules                                                                                                    | SQL Server Database Engine | NT Service\MSSQLSERVER          |                 | Automatic    | ~ |
| Setup Role                                                                                                    | SQL Server Browser         | NT AUTHORITY\LOCAL              |                 | Disabled     | ~ |
| Instance Configuration<br>Server Configuration<br>Database Engine Configuration<br>Feature Configuration Rules<br>Ready to Install<br>Installation Progress<br>Complete |                            |                                 |                 |              |   |
|                                                                                                    |                            |                                 |                 |              |   |

- 17. In the Server Configuration section, click Next.
- 18. In the Database Engine Configuration section, make sure Mixed Mode is selected.
- 19. Add all desired users as Administrators under Specify SQL Server Administrators by pressing Add Current User.
  - a. For Domain accounts, type in **\$DOMAINNAME\\$USERNAME** into **Enter the object names to select** textbox.
  - b. Click OK.
  - c. For local computer accounts, click on **locations** and select the computer's name.
  - d. Click OK.
  - e. Type the username into the Enter the object names to select textbox.
  - f. Once you are finished adding users, click Next.

| Specify Database Engine authority                                                                                                    | entication security mode, a                                                                                                    | administrators and data directories.                                                                                                    |                                                                                 |
|----------------------------------------------------------------------------------------------------|----------------------------------------------------------------------------------------------------|----------------------------------------------------------------------------------------------------|---------------------------------------------------------------------------------|
| Product Key<br>License Terms<br>Global Rules<br>Product Updates<br>Install Setup Files<br>Install Rules<br>Setup Role<br>Feature Selection<br>Feature Rules<br>Instance Configuration<br>Server Configuration<br>Database Engine Configuration<br>Feature Configuration Rules<br>Ready to Install<br>Installation Progress<br>Complete | Server Configuration<br>Specify the authenti<br>Authentication Moc<br>Windows authen<br>Mixed Mode (SQ<br>Specify the password:<br>Enter password:<br>Confirm password:<br>Specify SQL Server a | Data Directories       FILESTREAM         ication mode and administrators for the Databa         de         tication mode         L Server authentication and Windows authentic         dfor the SQL Server system administrator (sa) a         e         e         dministrators | se Engine.<br>ation)<br>ccount.                                                 |
|                                                                                                    | Add Current User                                                                                                    | O1\Administrator (Administrator)<br>Add Remove                                                                                                    | SQL Server administrator<br>have unrestricted access<br>to the Database Engine. |

# 20. In the Ready to install section, verify the installation and click Install.

| Ready to Install<br>Verify the SQL Server 2014 featur                                                                                                    | es to be installed.                                                                                                    |        |
|----------------------------------------------------------------------------------------------------|----------------------------------------------------------------------------------------------------|--------|
| Product Key<br>License Terms<br>Global Rules<br>Product Updates<br>Install Setup Files<br>Install Rules<br>Setup Role<br>Feature Selection<br>Feature Rules<br>Instance Configuration<br>Server Configuration<br>Database Engine Configuration<br>Feature Configuration Rules<br><b>Ready to Install</b><br>Installation Progress<br>Complete | Ready to install SQL Server 2014:<br>Summary<br>Edition: Enterprise<br>Action: Install (Product Update)<br>Prerequisites<br>Already installed:<br>Already installed:<br>Already installed:<br>Already installed:<br>To be installed from media:<br>Microsoft Visual Studio 2010 Redistributables<br>Microsoft Visual Studio 2010 Redistributables<br>Microsoft Visual Studio 2010 Shell<br>General Configuration<br>Features<br>Client Tools Connectivity<br>Client Tools SDK<br>Macanement Tools + Racie<br>CityProgram Files\Microsoft SQL Server\120\Setup Bootstrap\Log\20170814_070653\ConfigurationFile. | ⇒<br>N |

#### 21. Wait for the install to finish.

| 5                                        | SQL Server 2014 Setu                                                                              | ıp 💶 🗖                                              | X  |
|------------------------------------------|---------------------------------------------------------------------------------------------------|-----------------------------------------------------|----|
| Complete<br>Your SQL Server 2014 install | ation completed successfully with product updates.                                                |                                                     |    |
| Product Key                              | Information about the Setup operation or possi                                                    | ible next steps:                                    |    |
| Clobal Pulsa                             | Feature                                                                                           | Status                                              | 1  |
| Global Rules                             | Management Tools - Complete                                                                       | Succeeded                                           |    |
| Product Updates                          | Client Tools Connectivity                                                                         | Succeeded                                           | Ξ  |
| Install Setup Files                      | Client Tools SDK                                                                                  | Succeeded                                           |    |
| Install Rules                            | Client Tools Backwards Compatibility                                                              | Succeeded                                           |    |
| Setup Role                               | Management Tools - Basic                                                                          | Succeeded                                           | -  |
| Feature Selection                        | Matabase Engine Services                                                                          | Succeeded                                           |    |
| Feature Rules                            |                                                                                                   |                                                     |    |
| Instance Configuration                   | Details:                                                                                          |                                                     |    |
| Server Configuration                     | Viewing Product Documentation for SQ                                                              | I Server                                            | Τ, |
| Database Engine Configuration            | Viewing Product Documentation for 54                                                              |                                                     | Ē  |
| Feature Configuration Rules              | Only the components that you use to view                                                          | and manage the documentation for SQL Server have    | 1  |
| Ready to Install                         | been installed. By default, the Help Viewer                                                       | component uses the online library. After installing |    |
|                                          | SQL Server, you can use the Help Library in                                                       | vanager component to download documentation to      |    |
| Installation Progress                    | ( <http: ?linkid="29&lt;/td" fwlink="" go.microsoft.com=""><td>39578&gt;).</td><td>-</td></http:> | 39578>).                                            | -  |
| Complete                                 | <u></u>                                                                                           |                                                     | 1  |
|                                          | Summary log file has been saved to the followin                                                   | ng location:                                        |    |
|                                          | <u>C:\Program Files\Microsoft SQL Server\120\Set</u><br><u>MR2B07CRM01_20170814_070653.txt</u>    | up Bootstrap\Log\20170814_070653\Summary_WIN-       |    |
|                                          |                                                                                                   | Close Help                                          |    |

22. Click Close.

# 2.4.2 Open Port on Firewall

1. Open Windows Firewall with Advanced Security.

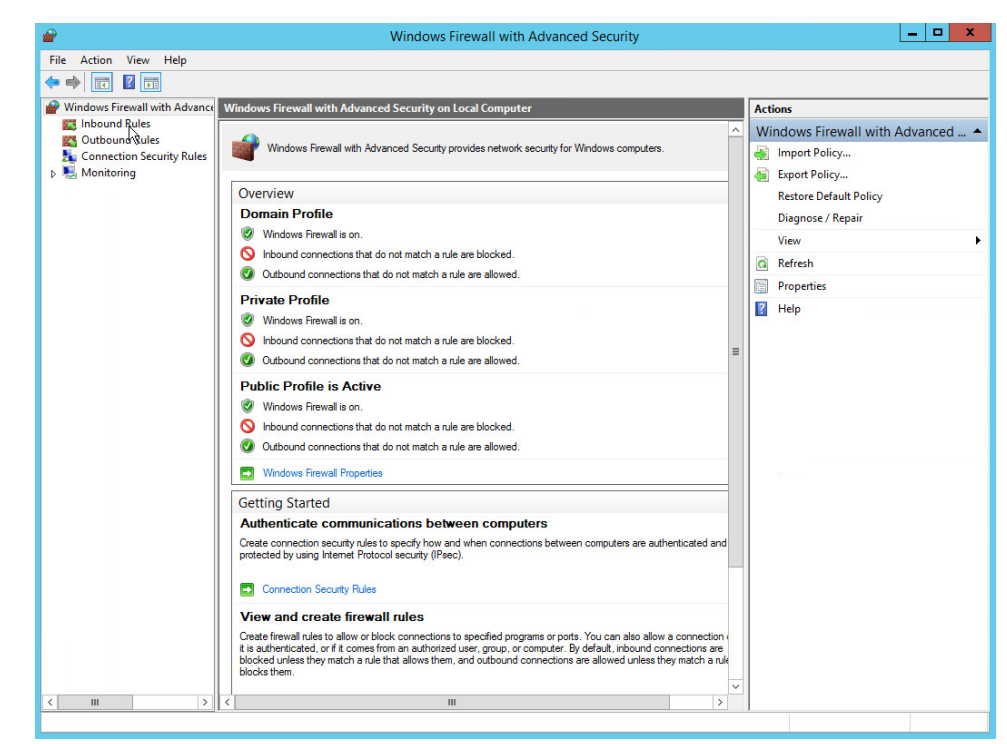

#### 2. Click Inbound Rules.

| for the same second second                   | Windows                                     | Firewall with Advanced S    | ecurity |         |     |                   |
|----------------------------------------------|---------------------------------------------|-----------------------------|---------|---------|-----|-------------------|
| ile <u>A</u> ction <u>V</u> iew <u>H</u> elp |                                             |                             |         |         |     |                   |
| • 🔿 🙍 📰 🗟 🚺 🖬                                |                                             |                             |         |         |     |                   |
| Windows Firewall with Advance                | Inbound Rules                               |                             |         |         |     | Actions           |
| 🔣 Inbound Rules                              | Name                                        | Group                       | Profile | Enabled | A ^ | Inbound Rules     |
| Cutbound Rules                               | BranchCache Content Retrieval (HTTP-In)     | BranchCache - Content Retr  | All     | No      | A   | Man Parlo         |
| Connection Security Rules                    | BranchCache Hosted Cache Server (HTT        | BranchCache - Hosted Cach   | All     | No      | A   | New Kulling       |
| Monitoring                                   | BranchCache Peer Discovery (WSD-In)         | BranchCache - Peer Discove  | All     | No      | A   | Filter by Profile |
|                                              | OM+ Network Access (DCOM-In)                | COM+ Network Access         | All     | Yes     | A   | Filter by State   |
|                                              | COM+ Remote Administration (DCOM-In)        | COM+ Remote Administrati    | All     | No      | A≡  | Filter by Group   |
|                                              | Ore Networking - Destination Unreacha       | Core Networking             | All     | Yes     | A   | 15                |
|                                              | Ore Networking - Destination Unreacha       | Core Networking             | All     | Yes     | A   | View              |
|                                              | Ocore Networking - Dynamic Host Config      | Core Networking             | All     | Yes     | A   | a Refresh         |
|                                              | Ore Networking - Dynamic Host Config        | Core Networking             | All     | Yes     | A   | Export List       |
|                                              | 🖉 Core Networking - Internet Group Mana     | Core Networking             | All     | Yes     | A   | 2 Hala            |
|                                              | Ocore Networking - IPHTTPS (TCP-In)         | Core Networking             | All     | Yes     | A   | M Help            |
|                                              | Ore Networking - IPv6 (IPv6-In)             | Core Networking             | All     | Yes     | A   |                   |
|                                              | Ore Networking - Multicast Listener Do      | Core Networking             | All     | Yes     | A   |                   |
|                                              | Ore Networking - Multicast Listener Qu      | Core Networking             | All     | Yes     | A   |                   |
|                                              | 🖉 Core Networking - Multicast Listener Rep  | Core Networking             | All     | Yes     | A   |                   |
|                                              | 🖉 Core Networking - Multicast Listener Rep  | Core Networking             | All     | Yes     | A   |                   |
|                                              | Ocore Networking - Neighbor Discovery A     | Core Networking             | All     | Yes     | A   |                   |
|                                              | Ocore Networking - Neighbor Discovery S     | Core Networking             | All     | Yes     | A   |                   |
|                                              | 🕑 Core Networking - Packet Too Big (ICMP    | Core Networking             | All     | Yes     | A   |                   |
|                                              | Ocore Networking - Parameter Problem (I     | Core Networking             | All     | Yes     | A   | AL 10             |
|                                              | Ore Networking - Router Advertisement       | Core Networking             | All     | Yes     | A   |                   |
|                                              | Ocore Networking - Router Solicitation (IC  | Core Networking             | All     | Yes     | A   |                   |
|                                              | Ocore Networking - Teredo (UDP-In)          | Core Networking             | All     | Yes     | A   |                   |
|                                              | Ore Networking - Time Exceeded (ICMP        | Core Networking             | All     | Yes     | A   |                   |
|                                              | O Distributed Transaction Coordinator (RPC) | Distributed Transaction Coo | All     | Yes     | A   |                   |
|                                              | O Distributed Transaction Coordinator (RP   | Distributed Transaction Coo | All     | Yes     | A   |                   |
|                                              | O Distributed Transaction Coordinator (TC   | Distributed Transaction Coo | All     | Yes     | A   |                   |
|                                              | File and Printer Sharing (Echo Request - I  | File and Printer Sharing    | All     | No      | A   |                   |
|                                              | File and Printer Sharing (Echo Request - I  | File and Printer Sharing    | All     | No      | A   |                   |
|                                              | File and Printer Sharing (LLMNR-UDP-In)     | File and Printer Sharing    | All     | No      | A   |                   |
|                                              | File and Printer Sharing (NB-Datagram-In)   | File and Printer Sharing    | All     | No      | A   |                   |
|                                              | File and Printer Sharing (NB-Name-In)       | File and Printer Sharing    | All     | No      | A   |                   |
| III >                                        | < III                                       |                             |         |         | >   |                   |

3. Click New Rule.

- 4. Select Port.
- 5. Click Next.
- 6. Select **TCP** and **Specific local ports.**
- 7. Type **1433** into the text field.

|                                                                                         | New Inbound Rule Wiz                                                                                                    | zard                                     | X |
|-----------------------------------------------------------------------------------------|----------------------------------------------------------------------------------------------------|------------------------------------------|---|
| Protocol and Ports<br>Specify the protocols and ports                                   | o which this rule applies.                                                                                                    |                                          |   |
| Specify the protocols and ports Steps: Rule Type Protocol and Ports Action Profile Name | <ul> <li>o which this rule applys.</li> <li>Does this rule apply to TCP or UDP?</li> <li>ICP</li> <li>UDP</li> <li>Does this rule apply to all local ports or specifi</li> <li>All local ports</li> <li>Specific local ports: 1433<br/>Example</li> </ul> | ic local ports?<br>2: 80, 443, 5000-5010 |   |
|                                                                                         |                                                                                                    | < Back Nert > Cancel                     |   |

- 8. Click Next.
- 9. Select Allow the connection.

|                                            | New mooding Nate wizard                                                                                                    |
|--------------------------------------------|----------------------------------------------------------------------------------------------------|
| Action<br>Specify the action to be taken w | hen a connection matches the conditions specified in the rule.                                                                                                    |
| Steps:<br>Protocol and Ports               | What action should be taken when a connection matches the specified conditions?                                                                                                    |
| Action     Profile     Name                | This includes connections that are protected with IPsec as well as those are not.     Allow the connection if it is secure     This includes only connections that have been authenticated by using IPsec. Connections     will be secured using the settings in IPsec properties and rules in the Connection Security     Rule node. |
|                                            | Customize                                                                                                    |
|                                            |                                                                                                    |
|                                            | < <u>B</u> ack <u>N</u> ext > Cancel                                                                                                    |

- 10. Click Next.
- 11. Select all applicable locations.

| <b>@</b>                                                  | New Inbound Rule Wizard                                                                                                    |
|-----------------------------------------------------------|----------------------------------------------------------------------------------------------------|
| Profile<br>Specify the profiles for white                 | ch this rule applies.                                                                                                    |
| Steps:                                                    | When does this rule apply?                                                                                                    |
| <ul> <li>Rule Type</li> <li>Protocol and Ports</li> </ul> |                                                                                                    |
| <ul> <li>Action</li> <li>Pmfile</li> </ul>                | ✓ Domain<br>Applies when a computer is connected to its corporate domain.                                                                                                    |
| Name                                                      | <ul> <li>Private         Applies when a computer is connected to a private network location, such as a home or work place.     </li> <li>Public         Applies when a computer is connected to a public network location.     </li> </ul> |
|                                                           |                                                                                                    |
|                                                           |                                                                                                    |
|                                                           | < Back Next > Cancel                                                                                                    |

- 12. Click Next.
- 13. Name the rule Allow SQL Access.

| <i>🖌</i>                                               | New Inbound Rule Wizard |        |
|--------------------------------------------------------|-------------------------|--------|
| Name<br>Specify the name and description of            | of this rule.           |        |
| Steps:                                                 |                         |        |
| <ul><li>Rule Type</li><li>Protocol and Ports</li></ul> |                         |        |
| Action     Profile                                     | Name:                   |        |
| <ul> <li>Name</li> </ul>                               | Allow SQL Access        |        |
|                                                        | Description (optional): |        |
|                                                        |                         |        |
|                                                        | < Back Einis            | Cancel |

14. Click Finish.

# 2.4.3 Add a New Login to the Database

1. Open SQL Server Management Studio.

| Edit View Tools Window Help             |                          | olor 342. Server management studio (Manimistrator)                                                                                                    |            |                                       |  |  |
|-----------------------------------------|--------------------------|----------------------------------------------------------------------------------------------------|------------|---------------------------------------|--|--|
| • 🔄 • 😅 🚽 🔔 New Query 👍 🔂 🔂 🖓 🖓 🗛 🕰 🖄 🕫 | · [ · [] · [] · [] · ] · |                                                                                                    |            | · · · · · · · · · · · · · · · · · · · |  |  |
| ct Explorer + 0 ×                       |                          |                                                                                                    |            |                                       |  |  |
| ned. 2 2 1 7 0 5                        |                          |                                                                                                    |            |                                       |  |  |
|                                         |                          |                                                                                                    |            |                                       |  |  |
|                                         |                          |                                                                                                    |            |                                       |  |  |
|                                         |                          |                                                                                                    |            |                                       |  |  |
|                                         | <u> 198</u>              | Connect to Server                                                                                                    |            |                                       |  |  |
|                                         |                          |                                                                                                    |            |                                       |  |  |
|                                         | Microsoft                | SQL Server 2014                                                                                                    |            |                                       |  |  |
|                                         |                          | Provide State Stat |            |                                       |  |  |
|                                         | Server type:             | Database Engine                                                                                                    |            |                                       |  |  |
|                                         | Server name:             | WOLMR2002040401                                                                                                    | · ·        |                                       |  |  |
|                                         | Authentication:          | Windows Authentication                                                                                                    | *          |                                       |  |  |
|                                         | Over nome                | WIN-MR280/7CRM01-Admini                                                                                                    | rator v    |                                       |  |  |
|                                         | Passent                  |                                                                                                    |            |                                       |  |  |
|                                         |                          | Remember passions                                                                                                    |            |                                       |  |  |
|                                         |                          |                                                                                                    |            |                                       |  |  |
|                                         | Con                      | nerg Cancel Help                                                                                                    | Options >> |                                       |  |  |
|                                         |                          |                                                                                                    |            |                                       |  |  |
|                                         |                          |                                                                                                    |            |                                       |  |  |
|                                         |                          |                                                                                                    |            |                                       |  |  |
|                                         |                          |                                                                                                    |            |                                       |  |  |
|                                         |                          |                                                                                                    |            |                                       |  |  |
|                                         |                          |                                                                                                    |            |                                       |  |  |
|                                         |                          |                                                                                                    |            |                                       |  |  |
|                                         |                          |                                                                                                    |            |                                       |  |  |
|                                         |                          |                                                                                                    |            |                                       |  |  |
|                                         |                          |                                                                                                    |            |                                       |  |  |
|                                         |                          |                                                                                                    |            |                                       |  |  |
|                                         |                          |                                                                                                    |            |                                       |  |  |
|                                         |                          |                                                                                                    |            |                                       |  |  |
|                                         |                          |                                                                                                    |            |                                       |  |  |
|                                         |                          |                                                                                                    |            |                                       |  |  |
|                                         |                          |                                                                                                    |            |                                       |  |  |

- 2. Click **Connect** to connect to the database.
- 3. In the **Object Explorer** window, expand the **Security** folder.

|                                                                                                    | Microsoft SQL S  | Server Managemer | rt Studio (Administrator) |         | - 0 x |
|----------------------------------------------------------------------------------------------------|------------------|------------------|---------------------------|---------|-------|
| e Edit View Debug Tools Window Help                                                                                                    |                  |                  |                           |         |       |
| 🗊 * 🔄 - 😅 🚽 🔮 New Query 📑 🔂 🔂 🔂                                                                                                    | 11日 4・4・11・11日 日 | -                | 3                         | · 2399. |       |
| bject Epslover + 0 × 1<br>innest+ 2 2 2 = 7 2 3<br>⊗ W44-M2000CSMOI (SQL Serve 122)<br>⊗ W45-M2000CSMOI (SQL Serve 122)<br>⊗ W45-M2000CSMOI (SQL Serve 122)<br>⊗ Substances<br>⇒ Substances<br>⇒ Subs |                  |                  |                           |         |       |
| August Cryptographic Providers     Build August     Supervariant Specifications     Supervariant Specifications     Build Server Objects     Replication     una Objection                                                                                                    |                  |                  |                           |         |       |
| Management     Management     Management     Management     Monagement     Monagement     Magement     M                                                                                                    |                  |                  |                           |         |       |
|                                                                                                    |                  |                  |                           |         |       |
|                                                                                                    |                  |                  |                           |         |       |
|                                                                                                    |                  |                  |                           |         |       |
| and a second second sec                                                                                                    |                  |                  |                           |         |       |

- 4. Right-click on the Logins folder and click New Login....
- 5. Input the desired user.

| - R WALLARDONTOPLANT JON Comments                                    | 音                                           | Loois                                                                     | New                 | - D X        |    |  |
|----------------------------------------------------------------------|---------------------------------------------|---------------------------------------------------------------------------|---------------------|--------------|----|--|
| * Databases                                                          | Select a page                               | Sout + D Hep                                                              |                     | Land Land    |    |  |
| E Cogins     Server Roles     Credentials     Construction Resident  | Server Roles<br>User Mapping<br>Securaties  | Login game:                                                               | douter1             | Spech        |    |  |
| a Garante Construction                                               |                                             | SQL Server authentication<br>Pressured                                    |                     |              |    |  |
| Server Objects     Beolication                                       |                                             | Confirm password                                                          | [                   |              |    |  |
| R 🔄 AlwaysOn High Availability                                       |                                             | Cit assessed                                                              |                     |              |    |  |
| Integration Services Catalogs     SQL Server Agent (Agent XPs disabl |                                             | Enforce password polo                                                     | r<br>Minn           |              |    |  |
|                                                                      |                                             | V User must change password at next login                                 |                     |              |    |  |
|                                                                      |                                             | <ul> <li>Mapped to cetticate</li> <li>Mapped to asymmetric key</li> </ul> |                     |              |    |  |
|                                                                      | Connection                                  | Bap to Credential                                                         |                     | * <u>8</u> H | 64 |  |
|                                                                      | Server<br>WIN-MR2B07CRM01                   | Mapped Credentials                                                        | Gredential Provider |              |    |  |
|                                                                      | Connection:<br>WIN-MR2807CRIM01VAdministrat |                                                                           |                     |              |    |  |
|                                                                      | Ven corrector propeties                     |                                                                           |                     |              |    |  |
|                                                                      | Progress                                    |                                                                           |                     | Familys      |    |  |
|                                                                      | O reedy                                     | Default gistabase:<br>Default language:                                   | cdelaulto           | ~            |    |  |
|                                                                      |                                             |                                                                           | 0                   | K, Cancel    |    |  |
|                                                                      |                                             |                                                                           | 10000               | 8            |    |  |

6. Click **OK.** 

# 2.5 Microsoft IIS Server

As part of our enterprise emulation, we include a Microsoft Internet Information Services (IIS) server. This section covers the installation and configuration process used to set up Microsoft Exchange on a Windows Server 2012 R2 machine. This was conducted on the same machine as <u>Section 2.4</u>.

# 2.5.1 Install IIS

### 1. Open Server Manager.

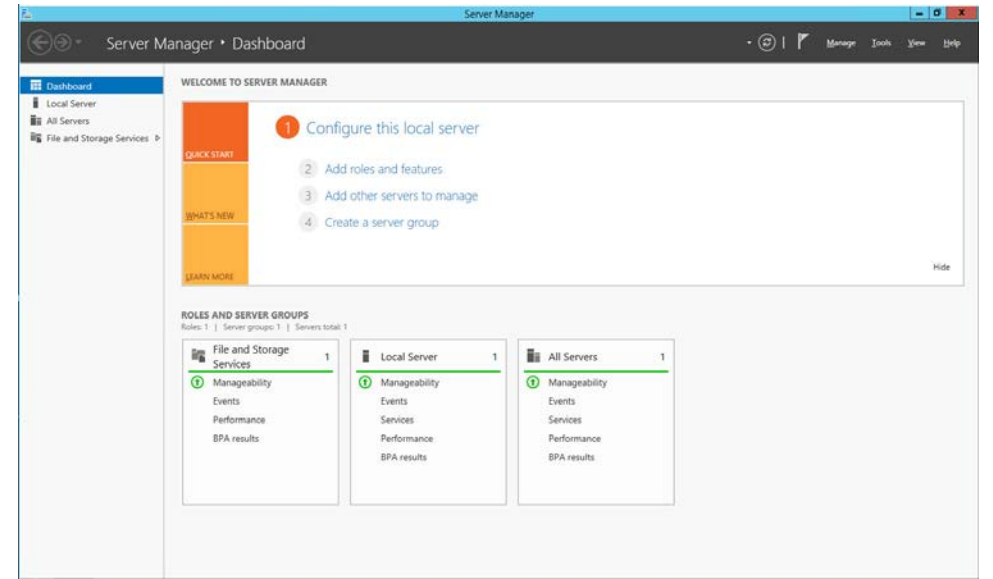

### 2. Click Add Roles and Features.

| <b>a</b>                                                                                                    | Add Roles and Features Wizard                                                                                                    |
|----------------------------------------------------------------------------------------------------|----------------------------------------------------------------------------------------------------|
| Before you begin                                                                                                 | DESTINATION SERVER<br>MSSQLDLIPDR                                                                                                    |
| Before You Begin<br>Installation Type<br>Server Selection<br>Server Roles<br>Features<br>Confirmation<br>Results | This wizard helps you install roles, role services, or features. You determine which roles, role services, or features to install based on the computing needs of your organization, such as sharing documents, or hosting a website.<br>To remove roles, role services, or features:<br>Start the Remove Roles and Features Wizard<br>Before you continue, verify that the following tasks have been completed:<br>• The Administrator account has a strong password<br>• Network settings, such as static IP addresses, are configured<br>• The most current security updates from Windows Update are installed<br>If you must verify that any of the preceding prerequisites have been completed, close the wizard, complete the steps, and then run the wizard again.<br>To continue, click Next. |
|                                                                                                    | Skip this page by default                                                                                                    |
|                                                                                                    | < Previous Next > Install Cancel                                                                                                    |

## 3. Click Next.

#### 4. Select Role-based or feature-based installation.

| C 1                | . DESTINATION SER                                                                                                    |
|--------------------|----------------------------------------------------------------------------------------------------|
| Select installatio | оп туре мssqLdu                                                                                                    |
| Before You Begin   | Select the installation type. You can install roles and features on a running physical computer or vir                                        |
| Installation Type  | machine, or on an offline virtual hard disk (VHD).                                                                                            |
| Server Selection   | Role-based or feature-based installation                                                                                                    |
| Server Roles       | Configure a single server by adding roles, role services, and features.                                                                       |
| Features           | Remote Desktop Services installation                                                                                                    |
|                    | Install required role services for Virtual Desktop Infrastructure (VDI) to create a virtual machine-b<br>or session-based desktop deployment. |
|                    |                                                                                                    |
|                    |                                                                                                    |
|                    |                                                                                                    |
|                    |                                                                                                    |
|                    |                                                                                                    |
|                    |                                                                                                    |
|                    |                                                                                                    |
|                    |                                                                                                    |
|                    |                                                                                                    |
|                    |                                                                                                    |
|                    |                                                                                                    |
|                    | < Previous Next > Install Canc                                                                                                    |

NIST SP 1800-26C: Data Integrity: Detecting and Responding to Ransomware and Other Destructive Events

## 6. Select **MSSQL** (or the correct Windows Server name) from the list.

|                                                                                       | Add                                                                                            | Roles and Features V                                        | Vizard                                                                                                  |                                     |
|---------------------------------------------------------------------------------------|------------------------------------------------------------------------------------------------|-------------------------------------------------------------|----------------------------------------------------------------------------------------------------|-------------------------------------|
| Select destinat                                                                       | ion server                                                                                     |                                                             |                                                                                                    | DESTINATION SERVER<br>MSSQL.DI.IPDR |
| Before You Begin<br>Installation Type<br>Server Selection<br>Server Roles<br>Features | Select a server or a v<br>Select a server fro<br>Select a virtual he<br>Server Pool<br>Filter: | irtual hard disk on which<br>om the server pool<br>ırd disk | to install roles and features.                                                                          |                                     |
| Confirmation<br>Results                                                               | Name                                                                                           | IP Address                                                  | Operating System                                                                                        |                                     |
|                                                                                       | 1 Computer(s) found<br>This page shows sen<br>Add Servers comman                               | 192.168.78.103<br>rers that are running Wind                | Microsoft Windows Server 2012<br>dows Server 2012, and that have b<br>line servers and newly-added serv | een added by using the              |
|                                                                                       | collection is still inco                                                                       | mplete are not shown.                                       | vious Next > Ir                                                                                         | Istall Cancel                       |

## 7. Click Next.

| elect server roles                    | 5                                                           | DESTINATION SERV<br>MSSQLDI.IF                             |
|---------------------------------------|-------------------------------------------------------------|------------------------------------------------------------|
| Before You Begin<br>Installation Type | Select one or more roles to install on the selected server. | Description                                                |
| Server Selection                      |                                                             | Web Course (IIC) and idea a selicity                       |
| Server Roles                          | Application Server                                          | manageable, and scalable Web<br>application infrastructure |
| Features                              | DNS Server                                                  | appreciation initiation detailed                           |
| Confirmation                          | Fax Server                                                  |                                                            |
|                                       |                                                             |                                                            |

## 8. Check the box next to **Web Server (IIS).**

| Select server ro                                                                                                    | Add Roles and Features Wizard                                                                                                    |                         | DESTINATION SERVE                                                                                                    |
|----------------------------------------------------------------------------------------------------|----------------------------------------------------------------------------------------------------|-------------------------|----------------------------------------------------------------------------------------------------|
| Before You Begin<br>Installation Type<br>Server Selection<br>Server Roles<br>Features<br>Confirmation<br>Results                                                                 | Add features that are required for Web Serv<br>The following tools are required to manage this feature,<br>have to be installed on the same server.<br>Web Server (IIS)<br>Management Tools<br>[Tools] IIS Management Console                                                                                                    | er (IIS)?<br>but do not | tion<br>ver (IIS) provides a reliable<br>able, and scalable Web<br>on infrastructure.                                                              |
|                                                                                                    | ✓ Include management tools (if applicable)           Add Features                                                                                                    | Cancel                  |                                                                                                    |
|                                                                                                    | < Previous                                                                                                    | Next >                  | Install Cancel                                                                                                    |
| lick Add Features.                                                                                                    |                                                                                                    |                         |                                                                                                    |
|                                                                                                    | Add Roles and Features Wizard                                                                                                    |                         |                                                                                                    |
| Select server role                                                                                                    | Add Roles and Features Wizard                                                                                                    |                         |                                                                                                    |
| Select server role<br>Before You Begin<br>Installation Type                                                                                                    | Add Roles and Features Wizard                                                                                                    | ver.                    | DESTINATION SERV<br>MSSQLDLIP                                                                                                    |
| Select server role<br>Before You Begin<br>Installation Type<br>Server Selection<br>Server Roles<br>Features<br>Web Server Role (IIS)<br>Role Services<br>Confirmation<br>Results | Add Roles and Features Wizard         Select one or more roles to install on the selected ser         Roles         Application Server         DHCP Server         DNS Server         Fax Server         Image: File and Storage Services (1 of 12 installed)         Hyper-V         Network Policy and Access Services         Print and Document Services         Remote Access         Remote Desktop Services         Volume Activation Services         Windows Deployment Services         Windows Server Update Services         Windows Server Update Services | лет.                    | DESTINATION SERV<br>MSSQLDLIP<br>Description<br>Web Server (IIS) provides a reliabl<br>manageable, and scalable Web<br>application infrastructure. |

### 11. Ensure that all desired features are selected.

| È                                                                                                    | Add Roles and Features Wizard                                                                                                    |                                                                                                    |
|----------------------------------------------------------------------------------------------------|----------------------------------------------------------------------------------------------------|----------------------------------------------------------------------------------------------------|
| Select features                                                                                                    |                                                                                                    | DESTINATION SERVER<br>MSSQLDLIPDR                                                                                                    |
| Before You Begin                                                                                                    | Select one or more features to install on the selected server.                                                                                                    |                                                                                                    |
| Installation Type<br>Server Selection<br>Server Roles<br>Features<br>Web Server Role (IIS)<br>Role Services<br>Confirmation<br>Results                                                      | Features         Image: State State Sta | Description<br>.NET Framework 3.5 combines the<br>power of the .NET Framework 2.0<br>APIs with new technologies for<br>building applications that offer<br>appealing user interfaces, protect<br>your customers' personal identity<br>information, enable seamless and<br>secure communication, and provide<br>the ability to model a range of<br>business processes. |
|                                                                                                    | Group Policy Management IIS Hostable Web Core Ink and Handwriting Services V                                                                                                    |                                                                                                    |
|                                                                                                    | < Previous Next >                                                                                                    | Install Cancel                                                                                                    |
| lick <b>Next.</b>                                                                                                    | Add Roles and Features Wizard                                                                                                    | Install Cancel                                                                                                    |
| lick Next.                                                                                                    | < Previous Next > Add Roles and Features Wizard (  S) Web servers are computers that let you share information over the                                                                                                    | Install Cancel                                                                                                    |
| Veb Server Role                                                                                                    | Add Roles and Features Wizard           Add Roles and Features Wizard           e (IIS)         Web servers are computers that let you share information over the extranets. The Web Server role includes Internet Information Servic diagnostic and administration, a unified Web platform that integral Communication Foundation.                                                                                                    | DESTINATION SERVER<br>MSSQLDLIPDR<br>Internet, or through intranets and<br>tes (IIS) 8.5, ASP.NET, and Windows                                                                                                    |
| Lick Next.<br>Web Server Role<br>Before You Begin<br>Installation Type<br>Server Selection<br>Server Roles<br>Features<br>Web Server Role (IIS)                                             | Add Roles and Features Wizard           Add Roles and Features Wizard           e (IIS)           Web servers are computers that let you share information over the extranets. The Web Server role includes Internet Information Servic diagnostic and administration, a unified Web platform that integral Communication Foundation.           Things to note:           • Using Windows System Resource Manager (WSRM) can help ensister traffic, especially when there are multiple roles on this context of the server traffic.                                                                                                    | Install Cancel<br>DESTINATION SERVER<br>MSSQLDLIPDR<br>Internet, or through intranets and<br>is (IIS) 8.5 with enhanced security,<br>tes IIS 8.5, ASP.NET, and Windows<br>sure equitable servicing of Web<br>mputer.                                                                                                    |
| Lick Next.<br>Web Server Role<br>Before You Begin<br>Installation Type<br>Server Selection<br>Server Roles<br>Features<br>Web Server Role (IIS)<br>Role Services<br>Confirmation<br>Results | <ul> <li>&lt; Previous Next &gt;</li> </ul> Add Roles and Features Wizard e (IIS) Web servers are computers that let you share information over the extranets. The Web Server role includes Internet Information Servic diagnostic and administration, a unified Web platform that integral Communication Foundation. Things to note: <ul> <li>Using Windows System Resource Manager (WSRM) can help ensister traffic, especially when there are multiple roles on this cort.</li> <li>The default installation for the Web Server (IIS) role includes the enable you to serve static content, make minor customizations (serrors), monitor and log server activity, and configure static content.</li></ul>                                                                                                    | Install Cancel<br>DESTINATION SERVER<br>MSQLDIJPDF<br>Internet, or through intranets and<br>ses (IIS) 8.5 with enhanced security,<br>tes IIS 8.5, ASP.NET, and Windows<br>sure equitable servicing of Web<br>mputer.<br>installation of role services that<br>such as default documents and HTT<br>sent compression.                                                  |
| Lick Next.<br>Web Server Role<br>Before You Begin<br>Installation Type<br>Server Selection<br>Server Roles<br>Features<br>Web Server Role (IIS)<br>Role Services<br>Confirmation<br>Results | <ul> <li>&lt; Previous Next &gt;</li> <li>Add Roles and Features Wizard</li> <li>(IIS)</li> <li>Web servers are computers that let you share information over the extranets. The Web Server role includes Internet Information Servic diagnostic and administration, a unified Web platform that integral Communication Foundation.</li> <li>Things to note:         <ul> <li>Using Windows System Resource Manager (WSRM) can help ensister traffic, especially when there are multiple roles on this context reading server traffic, especially when there are multiple roles on this context reading you to serve static content, make minor customizations (servors), monitor and log server activity, and configure static context matching and log server activity.</li> </ul> </li> </ul>                                                                                                    | Install Cancel<br>DESTINATION SERVER<br>MSSQLDUPPR<br>Internet, or through intranets and<br>tes (IIS) 8.5 with enhanced security,<br>tes IIS 8.5, ASP.NET, and Windows<br>sure equitable servicing of Web<br>mputer.<br>installation of role services that<br>such as default documents and HTTI<br>ient compression.                                                 |

14. Ensure that Default Document, Directory Browsing, HTTP Errors, Static Content, HTTP Logging,

| Select role servi                                                                                                    | Add Roles and Features Wizard                                                                                                    | DESTINATION SERVER                                                                                                    |
|----------------------------------------------------------------------------------------------------|----------------------------------------------------------------------------------------------------|----------------------------------------------------------------------------------------------------|
| Before You Begin<br>Installation Type<br>Server Selection<br>Server Roles<br>Features<br>Web Server Role (IIS)<br>Role Services<br>Confirmation<br>Results | Select the role services to install for Web Server (IIS) Role services          Image: Common HTTP Features         Image: Common HTTP Features         Image: Common HTTP Features         Image: Common HTTP Features         Image: Common HTTP Features         Image: Common HTTP Features         Image: Common HTTP Features         Image: Common HTTP Features         Image: Common HTTP Features         Image: Common HTTP Features         Image: Common HTTP Features         Image: Common HTTP Features         Image: Custom Logging         Image: Custom Logging <th>Description<br/>Web Server provides support for<br/>HTML Web sites and optional<br/>support for ASP.NET, ASP, and Web<br/>server extensions. You can use the<br/>Web Server to host an internal or<br/>external Web site or to provide an<br/>environment for developers to<br/>create Web-based applications.</th> | Description<br>Web Server provides support for<br>HTML Web sites and optional<br>support for ASP.NET, ASP, and Web<br>server extensions. You can use the<br>Web Server to host an internal or<br>external Web site or to provide an<br>environment for developers to<br>create Web-based applications. |
|                                                                                                    | S FIEVIOUS HEAT                                                                                                    | instan Cancer                                                                                                    |
| Click Next.                                                                                                    | Add Roles and Features Wizard                                                                                                    | DESTINATION SERVE                                                                                                    |
| Click Next.<br>Confirm installat<br>Before You Begin<br>Installation Type<br>Server Selection<br>Server Roles<br>Features                                  | Add Roles and Features Wizard<br>tion selections<br>To install the following roles, role services, or features on selecte<br>Restart the destination server automatically if required<br>Optional features (such as administration tools) might be displa<br>been selected automatically. If you do not want to install these<br>their check boxes.                                                                                                    | DESTINATION SERVE<br>MSSQL.DI.PDI<br>ed server, click Install.<br>yed on this page because they have<br>optional features, click Previous to clea                                                                                                    |
| Click Next.                                                                                                    | Add Roles and Features Wizard         tion selections         To install the following roles, role services, or features on selected         Restart the destination server automatically if required         Optional features (such as administration tools) might be displateen selected automatically. If you do not want to install these their check boxes.         Web Server (IIS)         Management Tools         IIS Management Console         Web Server         Common HTTP Features         Default Document         Directory Browsing         HTTP Errors         Static Content         Health and Diagnostics                                                                                                    | DESTINATION SERVE<br>MSSQL.DIJPDI<br>ed server, click Install.<br>yed on this page because they have<br>optional features, click Previous to clear<br>r                                                                                                    |

This publication is available free of charge from: https://doi.org/10.6028/NIST.SP.1800-26.

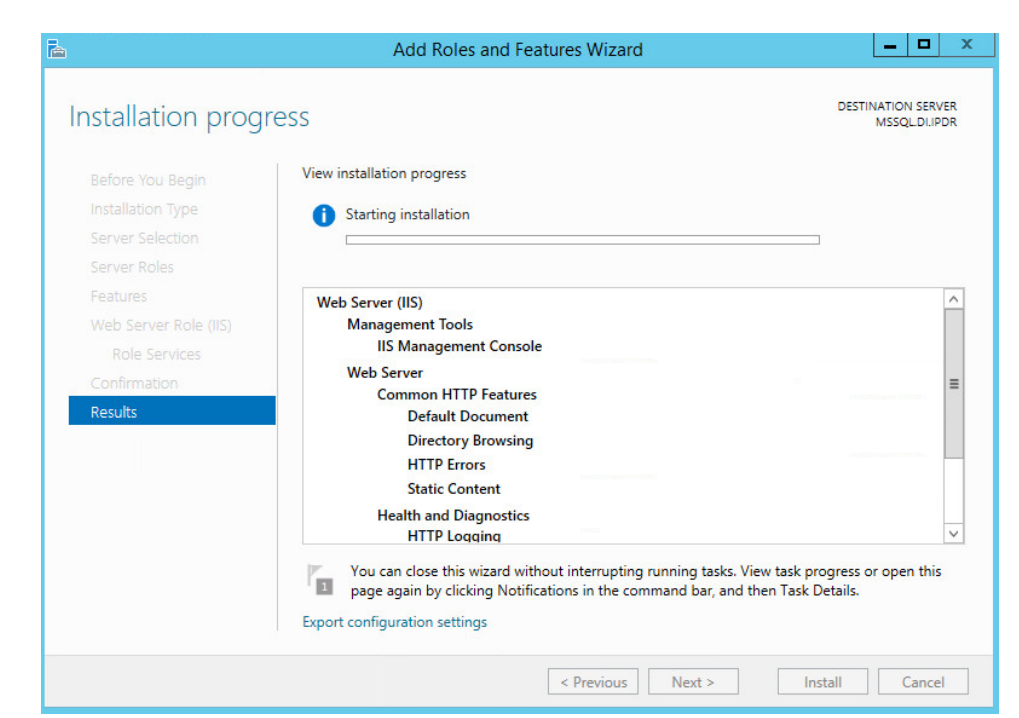

17. Wait for the installation to complete.

|              | View installation progress                                                                                                    |           |
|--------------|----------------------------------------------------------------------------------------------------|-----------|
|              | i Feature installation                                                                                                    |           |
|              |                                                                                                    |           |
|              | Installation succeeded on MSSQLDI.IPDR.                                                                                                    |           |
|              | Web Server (IIS)                                                                                                    |           |
|              | Management Tools                                                                                                    |           |
|              | IIS Management Console                                                                                                    |           |
| Confirmation | Common HTTP Features                                                                                                    |           |
| Results      | Default Document                                                                                                    |           |
|              | Directory Browsing                                                                                                    |           |
|              | HTTP Errors                                                                                                    |           |
|              | Static Content                                                                                                    |           |
|              | HTTP Logging                                                                                                    |           |
|              | You can close this wizard without interrupting running tasks. View task progress or<br>page again by clicking Notifications in the command bar, and then Task Details. | · open th |

This publication is available free of charge from: https://doi.org/10.6028/NIST.SP.1800-26.

# 2.5.2 IIS Configuration

1. Open Windows Explorer and click This PC.

| 📥 l 🗋 🖬 = l     | Drive Tools               | Local D           | isk (C:)    |                        |              |
|-----------------|---------------------------|-------------------|-------------|------------------------|--------------|
| File Home Shar  | e View Manage             |                   |             |                        | ~ <b>(</b> ) |
| ۰ 🕁 🐑 🛞 🛞       | This PC 🕨 Local Disk (C:) |                   | ~ ¢         | Search Local Disk (C:) | ,p           |
| 🖌 Favorites     | Name                      | Date modified     | Туре        | Size                   |              |
| Desktop         | 퉲 inetpub                 | 1/26/2018 1:52 PM | File folder |                        |              |
| \rm Downloads   | PerfLogs                  | 8/22/2013 8:52 AM | File folder |                        |              |
| 🕮 Recent places | Program Files             | 11/9/2017 6:26 PM | File folder |                        |              |
|                 | Program Files (x86)       | 11/9/2017 6:26 PM | File folder |                        |              |
| 🖳 This PC       | Users                     | 11/9/2017 6:27 PM | File folder |                        |              |
| 🙀 Network       | 🎍 Windows                 | 1/26/2018 1:52 PM | File folder |                        |              |
|                 |                           |                   |             |                        |              |
|                 |                           |                   |             |                        |              |
|                 |                           |                   |             |                        |              |
|                 |                           |                   |             |                        |              |
| 6 items         |                           |                   |             |                        | ::: <b>.</b> |

- 2. Right-click, and select Create Folder.
- 3. Name the folder **www.**

| 🚣 l 💽 🚺 🗢 l             |                            | Local Disk (C:)   |             |                        | □ ×          |
|-------------------------|----------------------------|-------------------|-------------|------------------------|--------------|
| File Home Share         | View                       |                   |             |                        | ~ <b>(</b> ) |
| 🔄 🎯 👻 🕆 👗 🕨 Th          | iis PC → Local Disk (C:) → |                   | ~ ¢         | Search Local Disk (C:) | Q            |
| ☆ Favorites             | Name                       | Date modified     | Туре        | Size                   |              |
| Desktop                 | 퉬 inetpub                  | 1/26/2018 5:52 PM | File folder |                        |              |
| 퉳 Downloads             | PerfLogs                   | 8/22/2013 8:52 AM | File folder |                        |              |
| 🔛 Recent places         | 퉬 Program Files            | 1/29/2018 4:04 PM | File folder |                        |              |
|                         | 퉬 Program Files (x86)      | 1/29/2018 2:40 PM | File folder |                        |              |
| 🖳 This PC               | 🔒 Users                    | 1/26/2018 5:52 PM | File folder |                        |              |
|                         | 퉬 Windows                  | 1/29/2018 2:25 PM | File folder |                        |              |
| 🗣 Network               | www -                      | 2/1/2018 1:38 PM  | File folder |                        |              |
|                         |                            |                   |             |                        |              |
| 7 items 1 item selected |                            |                   |             |                        |              |

### 4. Open the Internet Information Services (IIS) Manager.

| )                                      |                                                      | Internet Informa         | ation Services (IIS) Manager                                                                  | X                                                                                                    |
|----------------------------------------|------------------------------------------------------|--------------------------|-----------------------------------------------------------------------------------------------|----------------------------------------------------------------------------------------------------|
| 🔪 🕨 Start Page                         |                                                      |                          |                                                                                               | <u>₩</u> ≥ \$                                                                                                    |
| File View Help                         |                                                      |                          |                                                                                               |                                                                                                    |
| Connections<br>📑   🖄   🥵<br>Start Page | Morrosoft<br>Internet Info<br>Application Server Mar | ormation Se              | ervices 8                                                                                     |                                                                                                    |
| MSSQL (MSSQL\Administrate              | Recent connections                                   | 5                        | Connection tasks                                                                              | Online resources                                                                                                    |
|                                        | Name<br>MIMSSQL<br>< III                             | Server<br>localhost      | Connect to localhost<br>Connect to a server<br>Connect to a site<br>Connect to an application | IIS News and Information<br>IIS Downloads<br>IIS Forums<br>TechNet<br>MSDN<br>ASP.NET News<br>Microsoft Web Platform |
|                                        | IIS News                                             | click the Enable IIS Nev | is link to get the most recent online news.                                                   | Enable IIS News                                                                                                    |
| III >                                  |                                                      |                          |                                                                                               |                                                                                                    |
| eady                                   |                                                      |                          |                                                                                               |                                                                                                    |

- 5. Click the arrow next to **MSSQL** (or the chosen name of the server).
- 6. Click Sites.

|                         |                   | Internet Inf      | formation Services (IIS)  | Manager |                        |
|-------------------------|-------------------|-------------------|---------------------------|---------|------------------------|
| € 10 € MSSQL + Site     | в                 |                   |                           |         | 90 10 li 🖗             |
| File View Help          |                   |                   |                           |         | Management             |
| Connections<br>.• 🗔 🖄 🚱 | Sites             |                   |                           |         | Actions<br>Add Website |
| Start Page              | Filter            | + 🌾 Go - 🕁 Show A | All Group by: No Grouping |         | Set Website Defaults   |
| Application Pools       | Name *            | ID Status         | Binding                   | Path    | 😧 Help                 |
|                         |                   |                   |                           |         |                        |
| m >                     | c Features View a | Content View      | 18                        |         |                        |

7. Click Add Website....

|                                         |                 | Add Website       | e |       |        | ? |  |
|-----------------------------------------|-----------------|-------------------|---|-------|--------|---|--|
| Site name:                              |                 | Application pool: |   |       | Select |   |  |
| Content Directory                       |                 |                   |   |       | Jelect |   |  |
| Physical path:                          |                 |                   |   |       |        |   |  |
|                                         |                 |                   |   |       |        |   |  |
| Pass-through authen                     | tication        |                   |   |       |        |   |  |
| Connector                               | Test Cattings   |                   |   |       |        |   |  |
| Connect as                              | lest settings   |                   |   |       |        |   |  |
| Binding                                 |                 |                   |   |       |        |   |  |
| Type:                                   | IP address:     |                   |   | Port: |        |   |  |
| http 🗸                                  | All Unassigner  | d                 | ~ | 80    |        |   |  |
| Host name:                              |                 |                   |   |       |        |   |  |
|                                         |                 |                   |   |       |        |   |  |
| Example: www.conto                      | so.com or marke | ting.contoso.com  |   |       |        |   |  |
|                                         |                 | -                 |   |       |        |   |  |
|                                         |                 |                   |   |       |        |   |  |
|                                         |                 |                   |   |       |        |   |  |
|                                         |                 |                   |   |       |        |   |  |
|                                         | liately         |                   |   |       |        |   |  |
| <ul> <li>Start Website immed</li> </ul> | latery          |                   |   |       |        |   |  |
| <ul> <li>Start Website immed</li> </ul> | inately         |                   |   |       |        |   |  |

## 8. Enter the desired site name.

|                                        | Add We                       | bsite | ?      |
|----------------------------------------|------------------------------|-------|--------|
| Site name:                             | Application                  | pool: |        |
| MISSQLSITE                             | MSSQLSITE                    |       | belect |
| Content Directory                      |                              |       |        |
| Physical path:                         |                              |       |        |
|                                        |                              |       |        |
| Pass-through authe                     | ntication                    | 100   |        |
| Connector                              | Total California             |       |        |
| Connect as                             | rest settings                |       |        |
|                                        |                              |       |        |
| Binding                                |                              |       |        |
| Туре:                                  | IP address:                  | Port: |        |
| http                                   | All Unassigned               | ✓ 80  |        |
| Host name:                             |                              |       |        |
|                                        |                              |       |        |
| Example: www.cont                      | oso com or marketing contoso | com   |        |
| Example: www.com                       | osolcom of marketing.comoso. | com   |        |
|                                        |                              |       |        |
|                                        |                              |       |        |
|                                        |                              |       |        |
|                                        |                              |       |        |
| <ul> <li>Start Website imme</li> </ul> | diately                      |       |        |
|                                        |                              |       |        |
|                                        |                              |       |        |
|                                        |                              | OK    | Carro  |

9. Click ... under Physical path:.

| Cita nama                                                                          | Application peak                                                                                                    |
|------------------------------------------------------------------------------------|----------------------------------------------------------------------------------------------------|
| MSSQLSITE                                                                          | MSSQLSITE Select                                                                                                    |
| Content Directory<br>Physical path:                                                |                                                                                                    |
|                                                                                    | Browse For Folder                                                                                                    |
| Connect as Test Settings                                                           | Select a directory for the application.                                                                                                    |
| Binding<br>Type: IP address:<br>http  Host name:<br>Example: www.contoso.com or ma | Image: Second system       Image: Second system         Image: Second system       Image: Second system         Image: Second |
| Start Website immediately                                                          | Make New Folder OK Cancel                                                                                                    |

### 10. Locate and select the folder created in Step 3.

|                                                                                                    | Add Website                             | ſ      |
|----------------------------------------------------------------------------------------------------|-----------------------------------------|--------|
| Site name:                                                                                           | Application pool:                       |        |
| MSSQLSITE                                                                                            | MSSQLSITE Select                        |        |
| Content Directory                                                                                    |                                         |        |
| Physical path:                                                                                       |                                         |        |
| Pass-through authentication                                                                          | Browse For Folder                       | x      |
| Connect as Test Settings                                                                             | Select a directory for the application. |        |
| Binding<br>Type: IP address:<br>http v All Unassign<br>Host name:<br>Example: www.contoso.com or man |                                         |        |
| ✓ Start Website immediately                                                                          |                                         |        |
|                                                                                                    | ОК                                      | Cancel |

- 11. Click **OK.**
- 12. Set Type to http and Port to 80.
- 13. Ensure the **IP address** and **Host name** fields are filled in with the correct information for the machine.

#### 14. Ensure that Start Website immediately is selected.

|                             | Add Website                | ?   |
|-----------------------------|----------------------------|-----|
| Site name:                  | Application pool:          |     |
| MSSQLSITE                   | MSSQLSITE Sele             | ect |
| Content Directory           |                            |     |
| Physical path:              |                            |     |
| C:\www                      |                            |     |
| Pass-through authentication | n                          |     |
| Connect as Test Se          | ttings                     |     |
| Binding                     |                            |     |
| Type: IP ad                 | ldress: Port:              |     |
| http v 192.                 | 168.81.107 🗸 80            |     |
| Hert name                   |                            |     |
| MSSOL di indr               |                            |     |
|                             |                            |     |
| Example: www.contoso.com    | n or marketing.contoso.com |     |
|                             |                            |     |
|                             |                            |     |
|                             |                            |     |
|                             |                            |     |
|                             |                            |     |
| Start Website immediately   |                            |     |
| Start Website immediately   |                            |     |

15. Click OK.

# 2.6 Semperis Directory Services Protector

This section details the installation of **Semperis Directory Services Protector (DSP)**, a tool used for monitoring Active Directory environments. This installation requires both a copy of SQL Server Express as well as the **Semperis Wizard**. See the **Semperis DS Protector v2.5 Technical Requirements** document for specifics on the requirements. For a Windows Server 2012 R2 installation, meet the following requirements:

- .NET Framework Version 3.5 SP1
- .NET Framework Version 4.5.2 or later
- Joined to the Active Directory Domain it is protecting
- Either the installer for SQL Express Advanced or connection information and credentials for a full version of Microsoft SQL (MSSQL)

# 2.6.1 Configure Active Directory for Semperis DSP

1. Open Active Directory Users and Computers.

|                                                                                                    | Active Directory                                                                                                    | Users and Computers                                                               |                                                                                                    | - 🗆 X                                                                                                    |
|----------------------------------------------------------------------------------------------------|----------------------------------------------------------------------------------------------------|-----------------------------------------------------------------------------------|----------------------------------------------------------------------------------------------------|----------------------------------------------------------------------------------------------------|
| File Action View Help                                                                                                    |                                                                                                    |                                                                                   |                                                                                                    |                                                                                                    |
| 🗢 🔿 🙇 📰 🤾 📋 🗙 🗉                                                                                                    | 0 🕒 🚺 🖬 % 🕷 🗑 🏹                                                                                                    | °₽.                                                                               |                                                                                                    |                                                                                                    |
| <ul> <li>Active Directory Users and Com</li> <li>Saved Queries</li> <li>BUIIPOR</li> <li>Builtin</li> <li>Computers</li> <li>Domain Controllers</li> <li>ForeignSecurityPrincipal:</li> <li>Managed Service Accour</li> <li>Microsoft Exchange Security Users</li> </ul> | Name<br>Abraham<br>Administrator<br>Allowed RODC Password Replication<br>Cett Publishers<br>Cloneable Domain Controllers<br>Denied RODC Password Replication<br>DiscoverySearchMailbox (D919BA05<br>DrsAdmins<br>DnsUpdateProxy<br>Domain Admins | Last Name<br>Leptoceratops<br>MsExchDiscoveryMailbox D919BA05-46A6-41             | Type<br>User<br>User<br>Security Group<br>Security Group<br>Security Group<br>User<br>Security Group<br>Security Group | Description<br>User Account<br>Built-in account<br>Members in this<br>Members of this<br>Members of this<br>Members in this<br>DNS Administra<br>DNS clients who<br>Designated adm |
| Ŗ                                                                                                    | Domain Computers     Domain Controllers     Domain Guests     Domain Users     Enterprise Admins     Enterprise Read-only Domain Contro     Exchange Online-ApplicationAccount     EvertedEmail.4c1f4d8b-8179-4148                               | FederatedEmail.4c1f4d8b-8179-4148-93bf-00a                                        | Security Group<br>Security Group<br>Security Group<br>Security Group<br>Security Group<br>User<br>User                 | All workstations<br>All domain cont<br>All domain gues<br>All domain user<br>Designated adm<br>Members of this                                                                     |
|                                                                                                    | <ul> <li>Franklin</li> <li>Group Policy Creator Owners</li> <li>Guest</li> <li>Harry</li> <li>John</li> <li>Lyndon</li> </ul>                                                                                                    | Delano Raptorvelt<br>S Triceratops<br>Quincy Ankylosaurus<br>Brontosaurus Johnson | User<br>Security Group<br>User<br>User<br>User<br>User                                                                 | User Account<br>Members in this<br>Built-in account<br>User Account<br>User Account<br>User Account                                                                                |
| < III >                                                                                                    |                                                                                                    |                                                                                   |                                                                                                    | >                                                                                                    |

- 2. Right-click **Users** in the left pane, and select **New > User**.
- 3. Enter the information for a new user for the DSP service.

| New Object - User  |                                                                                                    |  |  |
|--------------------|----------------------------------------------------------------------------------------------------|--|--|
| DI.IPDR/Users      |                                                                                                    |  |  |
| DSP Initials:      |                                                                                                    |  |  |
| Service            |                                                                                                    |  |  |
| DSP Service        |                                                                                                    |  |  |
|                    |                                                                                                    |  |  |
| @DI.IPDR ¥         |                                                                                                    |  |  |
| -Windows 2000):    |                                                                                                    |  |  |
| dspservice         |                                                                                                    |  |  |
| < Back Next > Canc | el                                                                                                    |  |  |
|                    | New Object - User DI.IPDR/Users DSP Initials: Service DSP Service @DI.IPDR  V -Windows 2000): dspservice |  |  |

- 4. Click Next.
- 5. Enter a **password** twice for this user.
- 6. Set the password policy.

| New Object - User                       |
|-----------------------------------------|
| Create in: DI.IPDR/Users                |
| Password:                               |
| Confirm password:                       |
| User must change password at next logon |
| User cannot change password             |
| Password never expires                  |
| Account is disabled                     |
|                                         |
|                                         |
| < Back Next > Cancel                    |

| New Object - User                                            | x      |
|--------------------------------------------------------------|--------|
| Create in: DI.IPDR/Users                                     |        |
| When you click Finish, the following object will be created: |        |
| Full name: DSP Service                                       | ^      |
| User logon name: dspservice@DI.IPDR                          |        |
| The password never expires.                                  |        |
|                                                              |        |
|                                                              |        |
|                                                              |        |
|                                                              | ~      |
|                                                              |        |
| < Back Finish                                                | Cancel |
|                                                              |        |

- 8. Click Finish.
- 9. Open Group Policy Management.

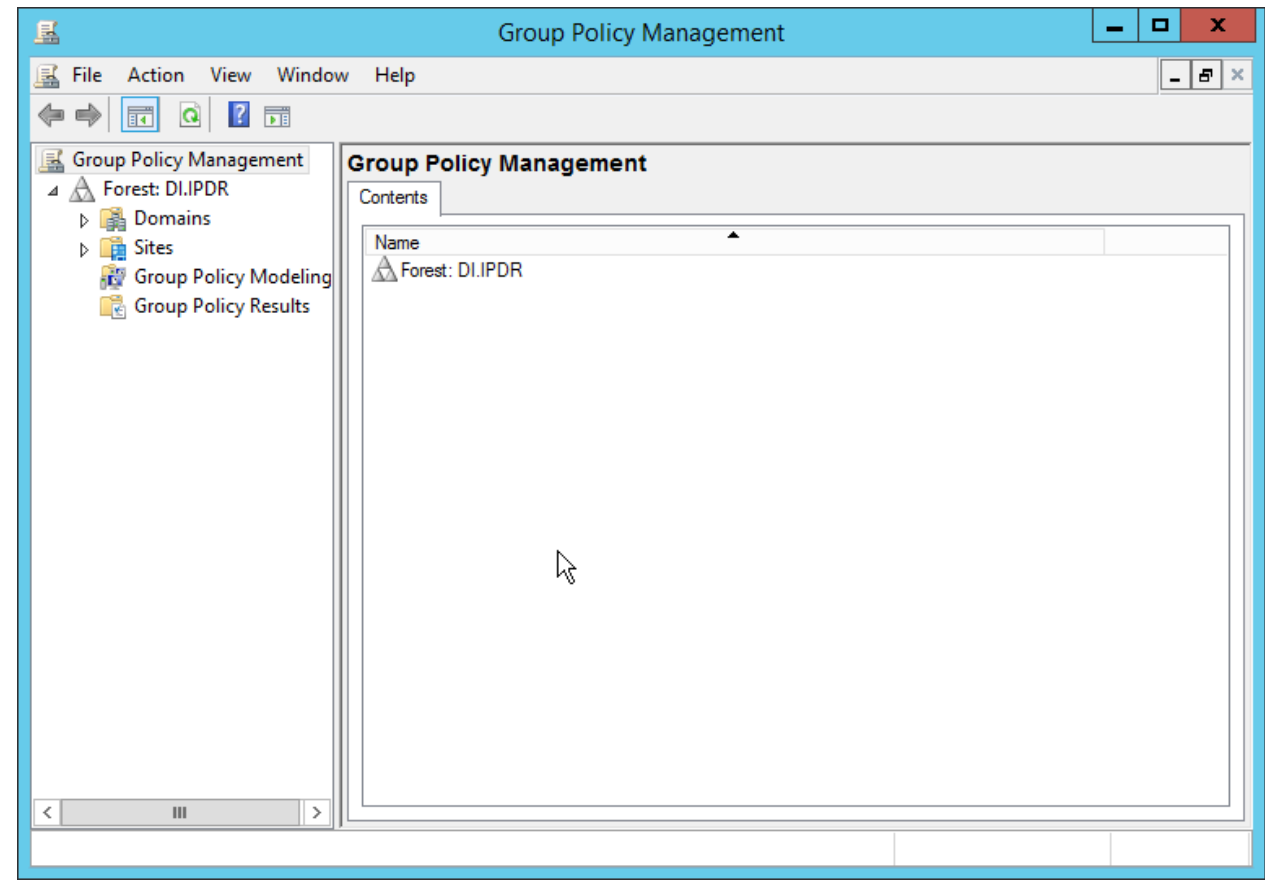

10. Right-click **Domains > DI.IPDR > Domain Controllers > Default Domain Controllers Policy,** and click **Edit.** 

| J.                                                                                                    | Group Policy Mana                                                                      | gement Editor                                                                      |        | _ 🗆 X |
|----------------------------------------------------------------------------------------------------|----------------------------------------------------------------------------------------|------------------------------------------------------------------------------------|--------|-------|
| File Action View Help<br>File Action View Help<br>File Action View Help<br>File Action View Help<br>File Action Prefault Domain Controllers Poli<br>Computer Configuration<br>P Policies<br>File Action View Help<br>File Action View Help<br>File Action View Help<br>File Action View Help<br>File Action View Help<br>File Action View Help<br>File Action View Help<br>File Action View Help<br>File Action View Help<br>File Action View Help<br>File Action View Help<br>File Action Controllers Poli<br>Policies<br>File Action View Help<br>File Action Controllers Poli<br>Policies<br>File Action View Help<br>File Action Controllers Poli<br>Policies<br>File Action Policies<br>File Action Policies<br>File Policies<br>File Policies | Group Policy Mana<br>Default Domain Controller Select an item to view its description. | gement Editor<br>rs Policy [AD-DNS.DI.IPDR]<br>Name<br>Mage Computer Configuration | Policy |       |
|                                                                                                    |                                                                                        |                                                                                    |        |       |
| < III >                                                                                                    | Extended Standard                                                                      |                                                                                    |        |       |

11. Navigate to Computer Configuration > Policies > Windows Settings > Security Settings > Advanced Audit Policy Configuration > Audit Policies > Account Management.

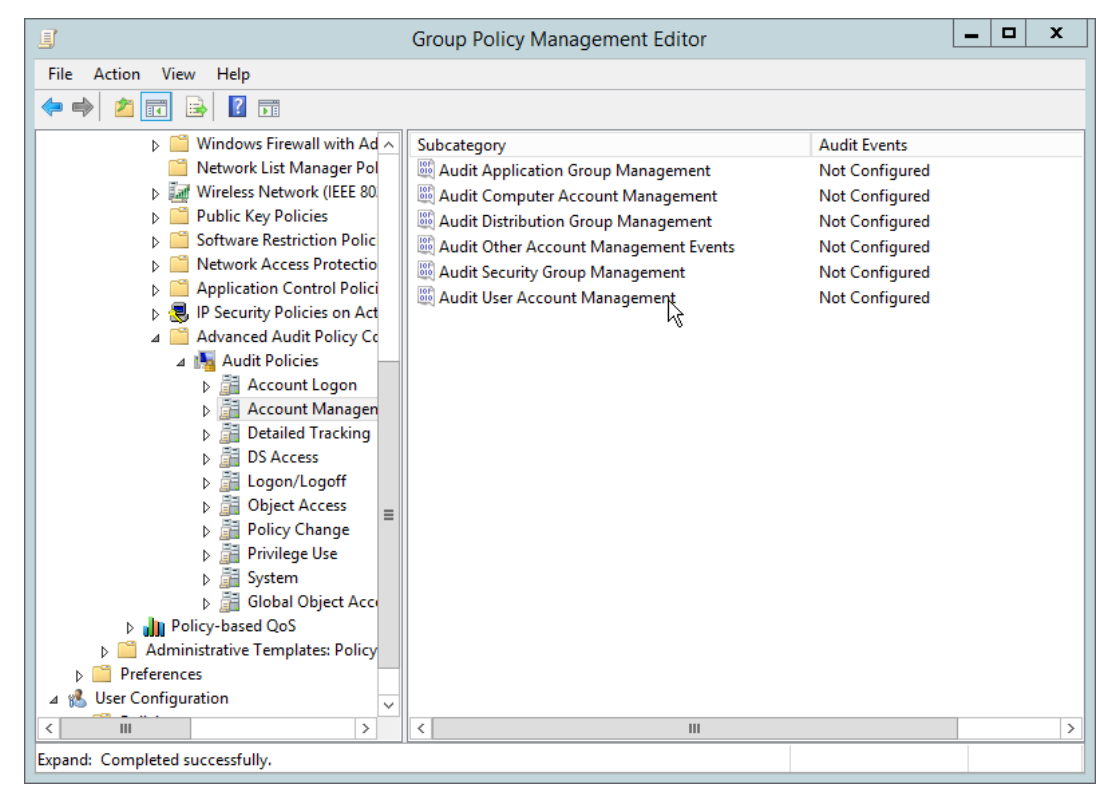

- 12. Edit the Audit User Account Management field by double-clicking it.
- 13. Check the box next to Configure the following audit events.
- 14. Check the box next to Success.
| Audit User Account Management Properties | x |
|------------------------------------------|---|
| Policy Explain                           |   |
| Audit User Account Management            |   |
| ☑ Configure the following audit events:  |   |
| Success                                  |   |
| Eailure                                  |   |
|                                          |   |
|                                          |   |
|                                          |   |
|                                          |   |
|                                          |   |
|                                          |   |
| k                                        |   |
| , i i i i i i i i i i i i i i i i i i i  |   |
|                                          |   |
| OK Cancel Apply                          |   |

- 15. Click OK.
- 16. Go to Audit Policies > DS Access.
- 17. Double-click Audit Directory Services Changes.

| Audit Directory Service Changes Properties | x |
|--------------------------------------------|---|
| Policy Explain                             |   |
| Audit Directory Service Changes            |   |
| □ Configure the following audit events:    |   |
|                                            |   |
| <u>F</u> ailure                            |   |
|                                            |   |
|                                            |   |
|                                            |   |
|                                            |   |
|                                            |   |
|                                            |   |
|                                            |   |
|                                            |   |
|                                            |   |
| OK Cancel Apply                            |   |

- 18. Check the box next to **Configure the following audit events.**
- 19. Check the box next to **Success.**
- 20. Click OK.

| File Action View Help     Image: Stress of the stress of the st                                                                        | <u>.</u>                                                                                                    | Group Policy Management Editor                                                                                                    | _ <b>D</b> ×                                                                  |
|----------------------------------------------------------------------------------------------------|----------------------------------------------------------------------------------------------------|----------------------------------------------------------------------------------------------------|-------------------------------------------------------------------------------|
| <ul> <li>Windows Firewall with Admonstrate and the second second sec</li></ul> | File Action View Help                                                                                                    |                                                                                                    |                                                                               |
| Image: Subcategory     Audit Events       Image: Subcategory     Audit Events       Image: Subcategory     Audit Events       Image: Subcategory     Audit Events       Image: Subcategory     Audit Events       Image: Subcategory     Audit Events       Image: Subcategory     Audit Events       Image: Subcategory     Audit Events       Image: Subcategory     Audit Events       Image: Subcategory     Audit Events       Image: Subcategory     Audit Directory Service Replication       Image: Subcategory     Audit Directory Service Changes       Image: Subcategory     Audit Directory Service Replication       Image: Subcategory     Audit Directory Service Replication       Image: Subcategory     Audit Directory Service Replication       Image: Subcategory     Audit Directory Service Replication       Image: Subcategory     Audit Directory Service Replication       Image: Subcategory     Audit Directory Service Replication       Image: Subcategory     Image: Subcategory       Image: Subcategory     Audit Directory Service Replication       Image: Subcategory     Image: Subcategory       Image: Subcategory     Image: Subcategory       Image: Subcategory     Image: Subcategory       Image: Subcategory     Image: Subcategory       Image: Subcategory     Image: Subca                                                                                                    | 🗢 🄿 🔁 💽 🗟 🖬                                                                                                    |                                                                                                    |                                                                               |
| <ul> <li>▷ interpretation</li> <li>▷ interpretation</li> <li>▷ interpretation</li> <li>▷ interpretation</li> <li>▷ interpretation</li> <li>▷ interpretation</li> <li>○ interpretation</li> <li>○ interpretation</li> <li>○ interpretation</li> <li>○ interpretation</li> <li>○ interpretation</li> <li>○ interpretation</li> </ul>                                                                                                    | Windows Firewall with Ad     Windows Firewall with Ad     Wireless Network List Manager Pol     Wireless Network (IEEE 80     Wireless Network (IEEE 80     Wireless Network (IEE 80     Wireless Network (IEE 80     Wireless Network ( | Subcategory<br>Audit Detailed Directory Service Replication<br>Audit Directory Service Access<br>Audit Directory Service Changes<br>Audit Directory Service Replication | Audit Events<br>Not Configured<br>Not Configured<br>Success<br>Not Configured |
|                                                                                                    | <ul> <li>↓ Logon/Logoff</li> <li>↓ Object Access</li> <li>↓ Privilege Use</li> <li>↓ Privilege Use</li> <li>↓ Object Access</li> <li>↓ Object Access</li> <li>↓ Privilege Use</li> <li>↓ Object Access</li> <li>↓ Preferences</li> <li>↓ User Configuration</li> <li>∨</li> </ul>                                                                                                    | ₿<br>I                                                                                                    |                                                                               |
|                                                                                                    |                                                                                                    |                                                                                                    |                                                                               |

- 21. Open Active Directory Users and Computers.
- 22. Ensure View > Advanced Features is enabled.
- 23. Right-click the domain (for example, DI.IPDR) created earlier, and click Properties.

|           |                  | DI.IPI   | OR Prop      | erties           |   | ?  | x   |
|-----------|------------------|----------|--------------|------------------|---|----|-----|
| General   | Managed By       | Object   | Security     | Attribute Editor | ] |    |     |
|           | DI.IPDR          |          |              |                  |   |    |     |
| Domain    | name (pre-Win    | dows 200 | <b>DO)</b> : |                  |   |    |     |
| DI        |                  |          |              |                  |   |    |     |
| Descript  | tion:            |          |              |                  |   |    |     |
|           |                  |          |              |                  |   |    |     |
| Domain    | functional leve  | l:       |              |                  |   |    |     |
| Window    | s Server 2008    |          |              |                  |   |    |     |
|           |                  |          |              |                  |   |    |     |
| Forest fo | unctional level: |          |              |                  |   |    |     |
| Window    | is Server 2008   |          |              |                  |   |    |     |
|           |                  |          |              |                  |   |    |     |
|           |                  |          |              |                  |   |    |     |
|           |                  |          |              | ] [              |   |    |     |
|           | ОК               |          | Cancel       | Apply            |   | He | elp |

24. Click the Security tab.

| Group or user names:       |       |            |               |          |
|----------------------------|-------|------------|---------------|----------|
| Everyone                   |       |            |               |          |
| Man SELF                   |       |            |               |          |
|                            |       |            |               |          |
|                            | F     |            |               |          |
| & Organization Manage      | ement | (DI\Organi | zation Manage | ment)    |
|                            |       |            |               |          |
|                            |       |            | Add           | Remove   |
| Permissions for Everyone   |       |            | Allow         | Deny     |
| Full control               |       |            |               |          |
| Read                       |       |            |               |          |
| Write                      |       |            |               |          |
| Create all child objects   |       |            |               |          |
| Delete all child objects   |       |            |               |          |
| For special permissions or | advan | ced settin | ns click      |          |
| Advanced.                  | Gavan | ood ooting | go, onore     | Advanced |
|                            |       |            |               | .0       |
|                            |       |            |               |          |

25. Click Advanced.

| Owner:       | Administrators (DI\Administr       | ators) Change            |                        |                                        |
|--------------|------------------------------------|--------------------------|------------------------|----------------------------------------|
| Permission   | s Auditing Effective A             | ccess                    |                        |                                        |
| For addition | al information, double-click a per | mission entry. To modify | permission entry sele  | ect the entry and click Edit (if avail |
|              | antinomiation, double crick a per  |                          | permission energy, ser |                                        |
| Type         | Principal                          | Access                   | Inherited from         | Applies to                             |
| Allow        | Exchange Windows Permissi          | Change password          | None                   | Special                                |
| 🔏 Allow      | Exchange Windows Permissi          | Reset password           | None                   | Special                                |
| 🖲 Allow      | Exchange Servers (DI\Exchan        | Special                  | None                   | Descendant InetOrgPerson               |
| 😣 Allow      | Exchange Servers (DI\Exchan        | Special                  | None                   | Descendant User objects                |
| 😣 Allow      | Pre-Windows 2000 Compatib          | Special                  | None                   | Descendant InetOrgPerson               |
| 😫 Allow      | Pre-Windows 2000 Compatib          | Special                  | None                   | Descendant Group objects               |
| 👫 Allow      | Pre-Windows 2000 Compatib          | Special                  | None                   | Descendant User objects                |
| 👫 Allow      | Authenticated Users                | Enable per user reversi  | None                   | This object only                       |
| 🛃 Allow      | ENTERPRISE DOMAIN CONT             | Replicating Directory    | None                   | This object only                       |
| 🛃 Allow      | Authenticated Users                | Unexpire password        | None                   | This object only                       |
| 🚨 Allow      | Authenticated Users                | Update password not r    | None                   | This object only                       |
| All          |                                    | Deulisetian Diserten.    | News                   | This shirest each.                     |
| Add          | Remove View                        |                          |                        | Restore de                             |
| Add          | Remove View                        |                          |                        | Restore                                |

- 27. Click Add.
- 28. Enter Everyone.

| Select User, Computer, Service Account, or           | Group 💌      |
|------------------------------------------------------|--------------|
| Select this object type:                             |              |
| User, Group, or Built-in security principal          | Object Types |
| From this location:                                  |              |
| DI.IPDR                                              | Locations    |
| Enter the object name to select ( <u>examples</u> ): | Check Names  |
|                                                      |              |
| Advanced OK                                          | Cancel       |

| Per<br>For a      | missions     | Auditing Effective Ac                  | cess<br>dit entry. To modify an a | udit entry, select the entr | y and click Edit (if available). |
|-------------------|--------------|----------------------------------------|-----------------------------------|-----------------------------|----------------------------------|
| Aud               | Type<br>Succ | ries:<br>Principal<br>Everyone         | Access                            | Inherited from<br>None      | Applies to<br>Special            |
| 28 <u>8</u><br>52 | Succ         | Everyone<br>Domain Users (DI\Domain Us | All extended rights               | None                        | Special<br>This object only      |
| 82                | Succ         | Administrators (DI\Administr           | All extended rights               | None                        | This object only                 |
| <u>88</u>         | Succ         | Everyone                               | Special                           | None                        | This object only                 |
|                   | Add          | Remove                                 |                                   |                             | Restore defaults                 |

- 30. Double-click Everyone.
- 31. Check the boxes next to Write all properties, Delete, Delete subtree, Modify permissions, Modify owner, All validated writes, All extended rights, Create all child objects, Delete all child objects.

| 1 |             |                                             | Auditing Entry for DI                         | - |       | x  |
|---|-------------|---------------------------------------------|-----------------------------------------------|---|-------|----|
|   | Type:       | Success 🗸                                   |                                               |   |       | ^  |
|   |             |                                             |                                               |   |       | ⊨  |
|   | Applies to: | This object and all descendant objects V    |                                               |   |       | 43 |
|   |             |                                             |                                               |   |       |    |
|   | Permissions | 8                                           |                                               |   |       |    |
|   |             | Full control                                | Create msExchOmaDeliveryProvider objects      |   |       |    |
|   |             | List contents                               | Delete msExchOmaDeliveryProvider objects      |   |       |    |
|   |             | Read all properties                         | Create msExchOmaDeviceCapability objects      |   |       |    |
|   |             | Write all properties                        | Delete msExchOmaDeviceCapability objects      |   |       |    |
|   |             | ✓ Delete                                    | Create msExchOmaDeviceType objects            |   |       |    |
|   |             | ✓ Delete subtree                            | Delete msExchOmaDeviceType objects            |   |       |    |
|   |             | Read permissions                            | Create msExchOrganizationContainer objects    |   |       |    |
|   |             | <ul> <li>Modify permissions</li> </ul>      | Delete msExchOrganizationContainer objects    |   |       |    |
|   |             | ✓ Modify owner                              | Create msExchPoliciesContainer objects        |   |       |    |
|   |             | ✓ All validated writes                      | Delete msExchPoliciesContainer objects        |   |       |    |
|   |             | ✓ All extended rights                       | Create msExchProtocolCfgHTTPContainer objects |   |       |    |
|   |             | Create all child objects                    | Delete msExchProtocolCfgHTTPContainer objects |   |       |    |
|   |             | Delete all child objects                    | Create msExchProtocolCfgHTTPFilters objects   |   |       |    |
|   |             | Create Computer objects                     | Delete msExchProtocolCfgHTTPFilters objects   |   |       |    |
|   |             | <ul> <li>Delete Computer objects</li> </ul> | Create msExchProtocolCfgIMAPContainer objects |   |       |    |
|   |             | Create Contact objects                      | Delete msExchProtocolCfgIMAPContainer objects |   |       |    |
|   |             | ✓ Delete Contact objects                    | Create msExchProtocolCfgIMContainer objects   |   |       |    |
|   |             | Create friendlyCountry objects              | Delete msExchProtocolCfgIMContainer objects   |   |       | -  |
| Ľ |             |                                             |                                               |   | Cance | -  |
|   |             |                                             | U.V.                                          |   | canee |    |

|                                                                                                    | DI.IPDR P       | roperties             | ?        |
|----------------------------------------------------------------------------------------------------|-----------------|-----------------------|----------|
| General Managed By                                                                                                    | Object Secu     | urity Attribute Edito | r        |
| Group or user names:                                                                                                    |                 | -                     |          |
| Everyone                                                                                                    |                 |                       | ^        |
| SELF                                                                                                    |                 |                       |          |
| & Authenticated Us                                                                                                    | ers             |                       |          |
| SYSTEM .                                                                                                    |                 |                       |          |
| & NETWORK SER                                                                                                    | VICE            |                       |          |
| Section Market Market M | agement (DI\O   | rganization Manage    | ment)    |
|                                                                                                    |                 | Add                   | Remove   |
|                                                                                                    |                 |                       | _        |
| Permissions for Everyo                                                                                                    | ne              | Allow                 | Deny     |
| Full control                                                                                                    |                 |                       |          |
| Read                                                                                                    |                 |                       |          |
| Write                                                                                                    |                 |                       |          |
| Create all child obje                                                                                                    | cts             |                       |          |
| Delete all child obje                                                                                                    | cts             |                       |          |
| For special permission:<br>Advanced.                                                                                                    | s or advanced s | ettings, click        | Advanced |
|                                                                                                    |                 |                       |          |
|                                                                                                    |                 |                       |          |

## 2.6.2 Install Semperis DSP

 If you are using a local SQL Express Advanced server, place the SQLEXPRADV\_x64\_ENU.exe installer in a directory called *Setup*, and ensure that the Semperis Wizard is adjacent to the Setup folder (not inside it). If a SQL Express Advanced server is not being used, no Setup folder is required.

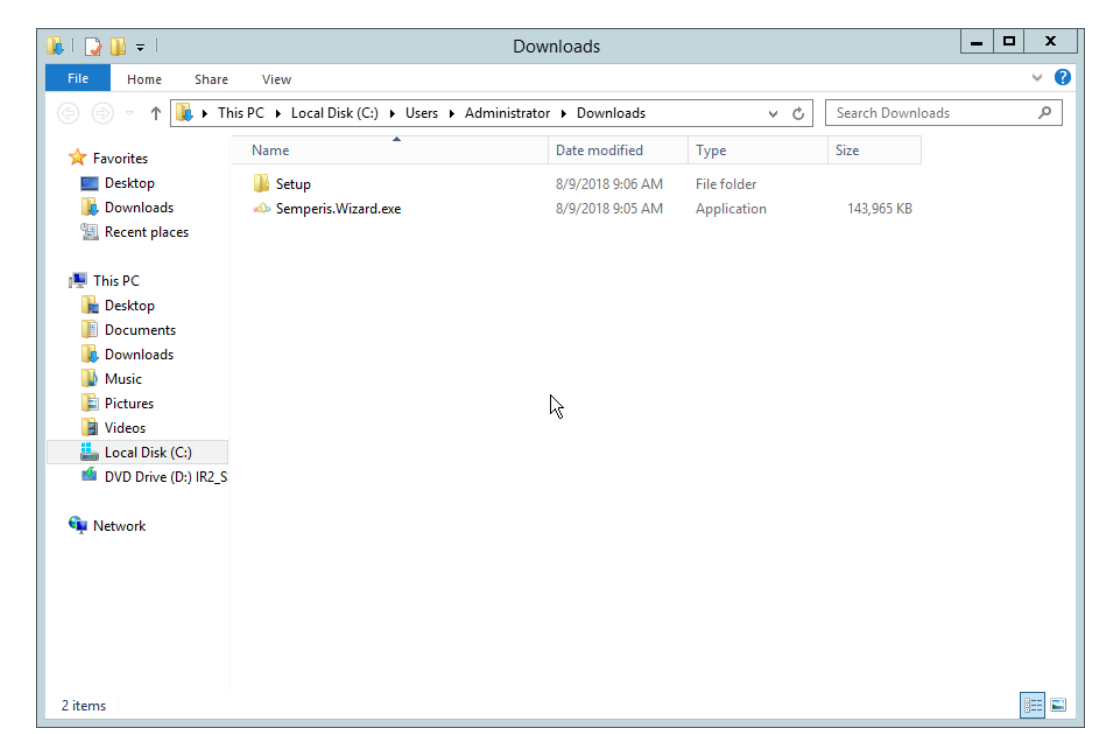

2. If prompted to restart the computer, do so.

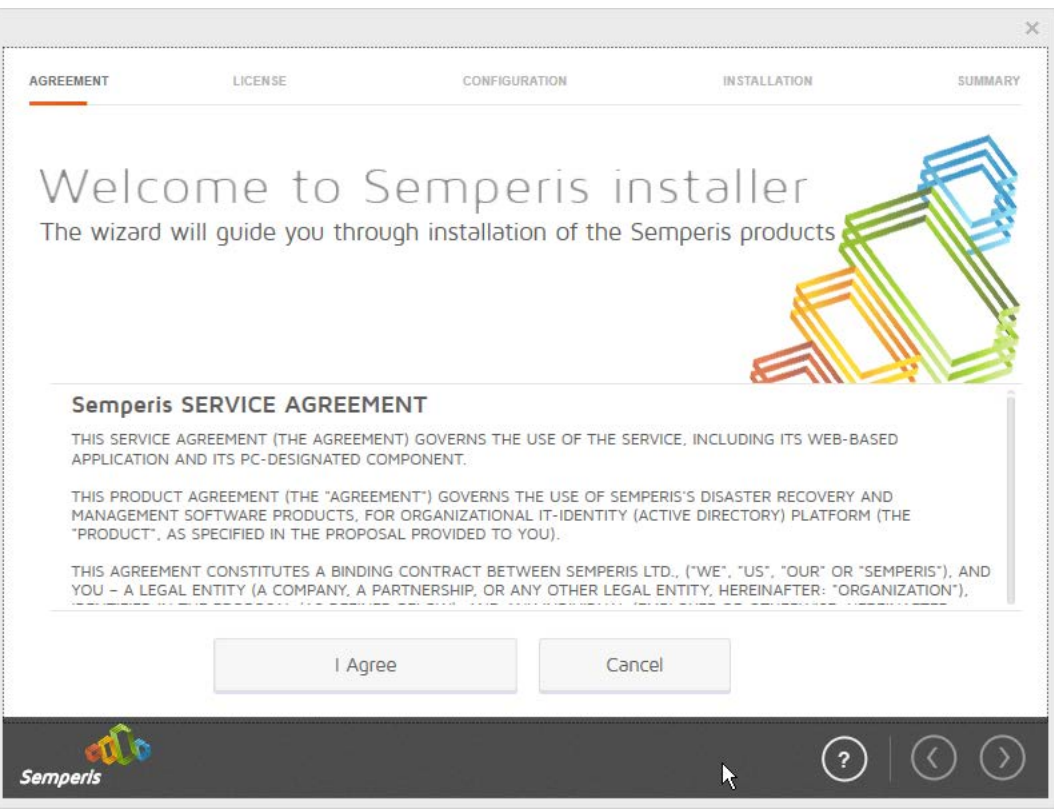

- 3. Click I Agree.
- 4. Select Evaluation License.
- 5. Select Active Directory State Management.

| AGREEMENT      | LICENSE                 | CONFIGURATION | INSTALLATION | SUMMARY |
|----------------|-------------------------|---------------|--------------|---------|
|                |                         |               |              |         |
| Evaluation I   | icense                  |               |              |         |
| O Active       | Directory Forest Recove | ery           |              |         |
| Active         | Directory State Manage  | ement         |              |         |
| O Full License |                         |               |              |         |
| Bro            | owse                    |               |              |         |
| a în           |                         |               | $\bigcirc$   | ( ) ୍   |

- 6. Click the > button.
- 7. Enter the **username** and **password** of the account created earlier.

| AGREEMENT                              | LICENSE                                                                            | CONFIGURATION                                                                             | INSTALLATION                               | SUMN  |
|----------------------------------------|------------------------------------------------------------------------------------|-------------------------------------------------------------------------------------------|--------------------------------------------|-------|
| Serv                                   | ice Acc                                                                            | ount                                                                                      |                                            |       |
| Enter the use<br>the Semperis          | rname and password<br>Management Server                                            | t to use for the ADSM service accord<br>to communicate with the ADSM a                    | unt. The Service account is use<br>agents. | ed by |
| Forest Name:                           |                                                                                    | Service account:                                                                          | Password:                                  |       |
| emperis                                |                                                                                    |                                                                                           | ?                                          | () () |
|                                        |                                                                                    |                                                                                           |                                            |       |
| k the > but                            | tton.                                                                              |                                                                                           |                                            |       |
| k the > but                            | tton.<br>dd the Servic                                                             | e Account to the autho                                                                    | rization group                             | x     |
| ck the > but<br>A<br>A<br>A<br>t<br>it | tton.<br>dd the Servic<br>lick OK to add the<br>ccounts" group.<br>does not exist. | e Account to the autho<br>e Service Account to the "Ser<br>The group will be created in t | mperis ADSM Service                        | ×     |

8.

10. Check the box next to Create the following group.

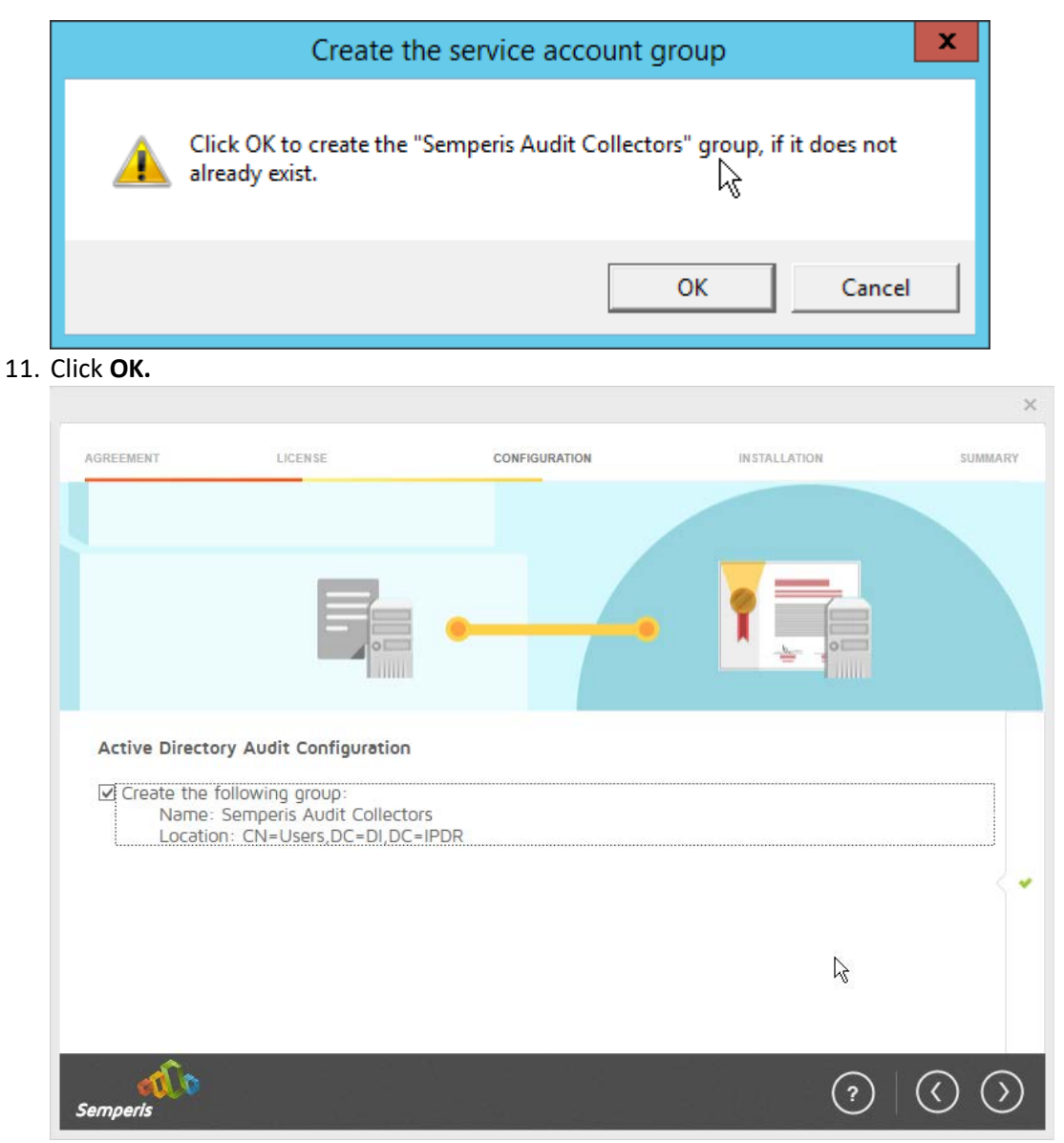

- 12. Click the > button.
- 13. Select the appropriate database option, and enter any required information.

|        | AGREEMENT                                                                                                    | LICENSE                                                                                                    | CONFIGURATION                                              | IN STALLATION                                                                                 | X |
|--------|----------------------------------------------------------------------------------------------------|----------------------------------------------------------------------------------------------------|------------------------------------------------------------|-----------------------------------------------------------------------------------------------|---|
|        |                                                                                                    |                                                                                                    |                                                            | <b>.</b>                                                                                      | • |
|        | Select installa<br>Create a new<br>Create a new<br>Use an exist<br>Use an existin<br>Install SQL<br>Use Microsoft | tion type<br>w database<br>database on an existin<br>ting database<br>g database on an exis<br>Express locally<br>SQL Express 2014 run | ng SQL server Si<br>sting SQL server Ni<br>nning locally U | rovide connection details<br>erver:<br>ort:<br>Windows Authentication<br>sername:<br>assword: | ? |
|        | Semperis                                                                                                    |                                                                                                    |                                                            | (*                                                                                            |   |
| 14. Cl | lick the > butto                                                                                                  | on.                                                                                                    | Start installation                                         |                                                                                               | × |

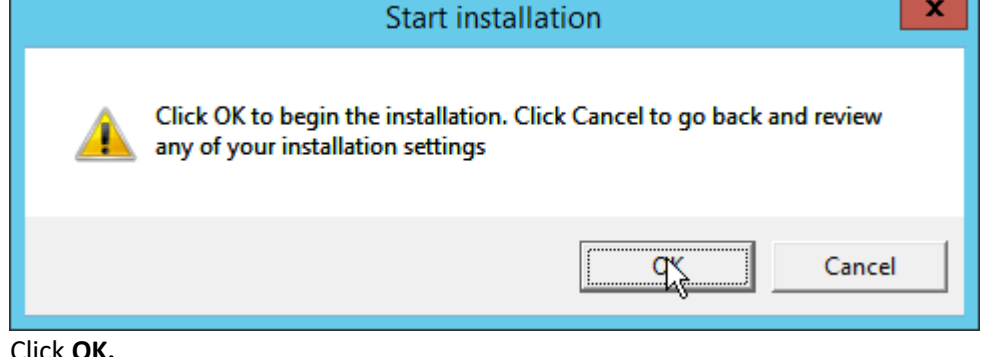

15. Click OK.

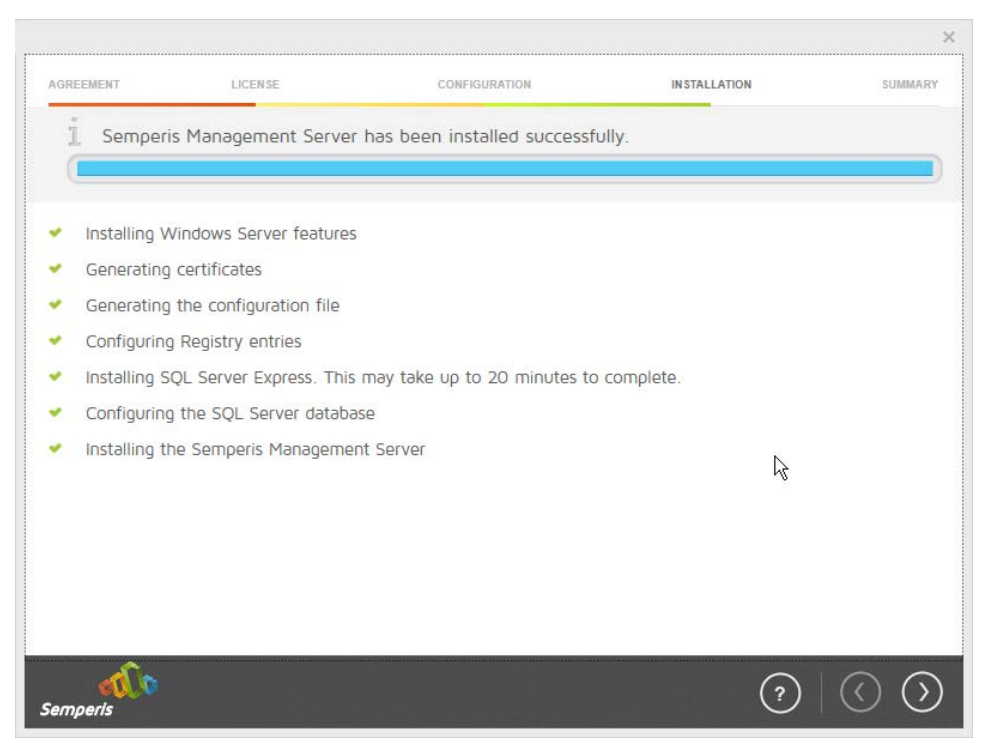

- 16. Click the > button after the installation completes.
- 17. There should now be a shortcut on the desktop linking to the web console for **Semperis DS Protector.**
- 18. On the login page, enter the full domain as well as the NetBIOS name.
- 19. Enter the **username** and **password** of an administrator on the domain.

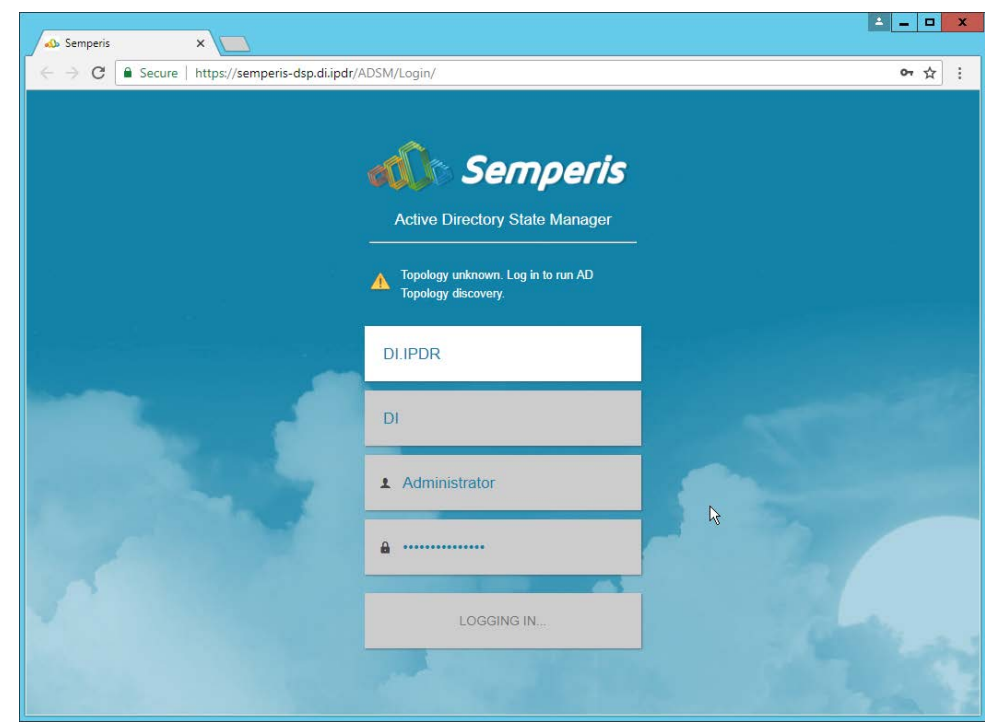

### 20. Click Login.

21. Check the box next to the domain controllers that should be monitored by DSP.

| 6       | ADSM AGENT      | MANAGEMENT         |            |             |                     | ڻ<br>ف |
|---------|-----------------|--------------------|------------|-------------|---------------------|--------|
|         |                 | TANAGENENT         |            |             | JOE                 | STATUS |
| - ALL C | DOMAINS - • DOW | NLOAD AGENT INSTAL | LER        | Deploy      | Latest Velson + RUN | ACTION |
|         | NAME *          | DOMAIN + *         | STATUS + + | VERSION + • | OS VERSION + +      | ACTION |
|         | AD-DNS          | DUPDR              | No agent   | 0.0 0.0     | 3.40                | 20     |
|         | AD-DNS08        | DI. IPDR           | No agent   | 0.0.0.0     | 12 L                | 30     |

- 22. Click Run Action.
- 23. Enter the **password** for the account.

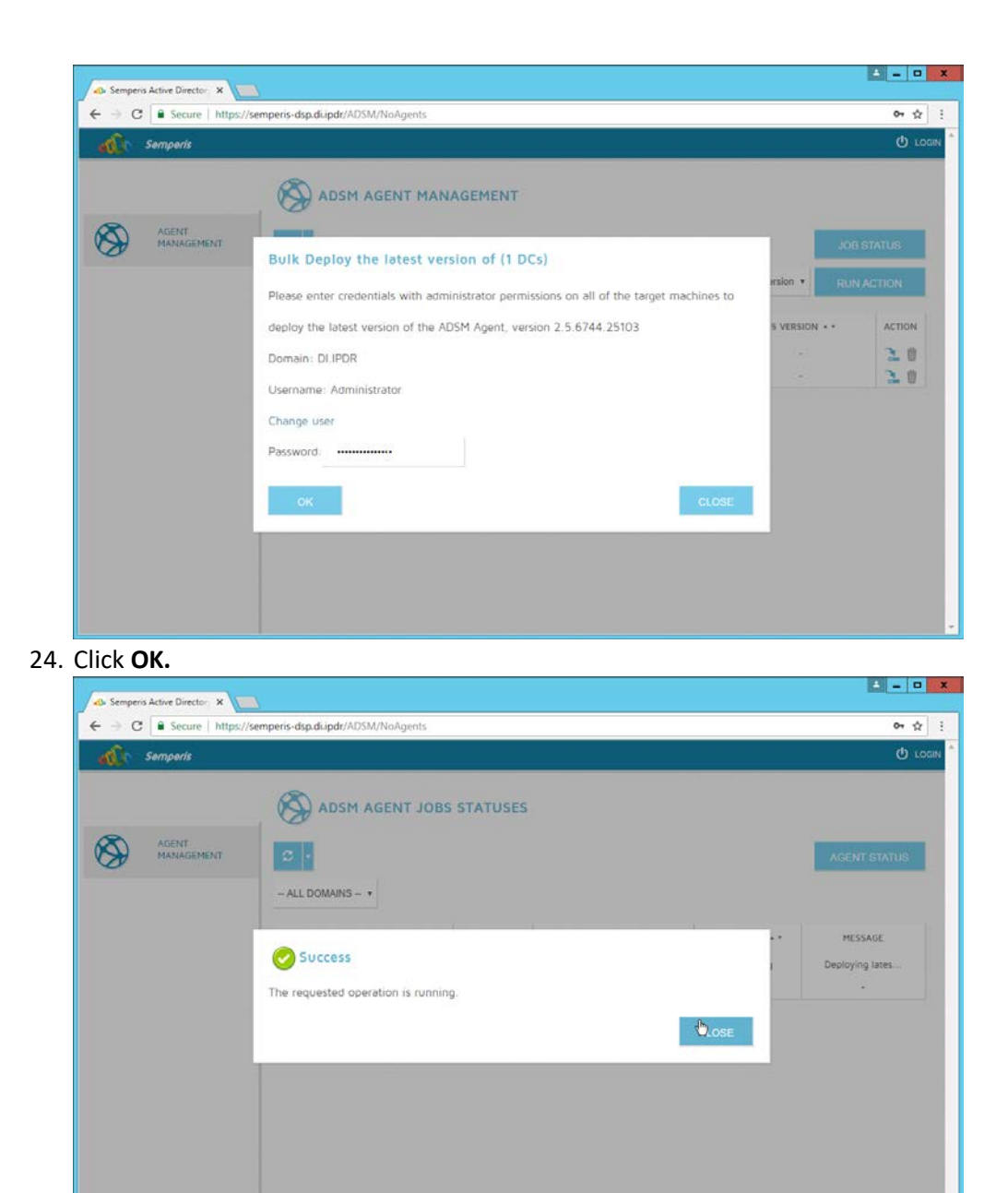

- 25. Click Close.
- 26. After the agent finishes deploying, click **Login** at the top of the page, and log in.

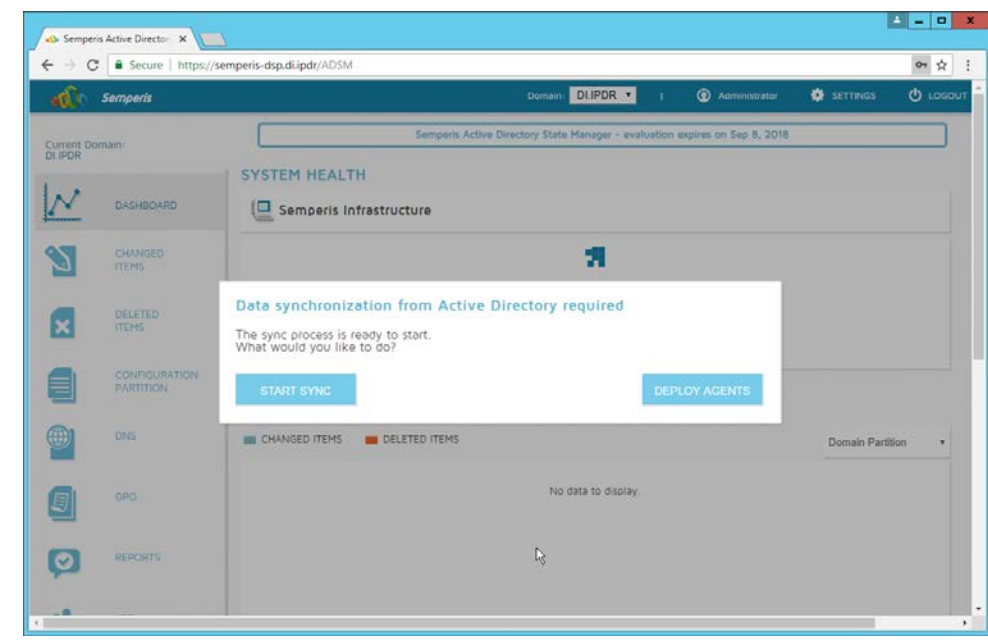

### 27. Click Start Sync.

28. After this completes, click **Settings** at the top of the page.

| all -                 | Semperis                     |                                          | Domain: DLIPDR •            | I 💿 Aamin | istrator 🔅 SETTINGS     | 🕐 LOGOUT          |
|-----------------------|------------------------------|------------------------------------------|-----------------------------|-----------|-------------------------|-------------------|
| Current Do<br>DI IPDR | main:                        |                                          |                             |           |                         |                   |
| N                     | DASHBOARD                    | > Agents (DI.IPDR)                       |                             |           |                         |                   |
| -                     | CHANGED                      | > Database                               |                             |           |                         |                   |
| 2                     | ITEMS                        | > Email Alerts                           |                             |           |                         |                   |
| ×                     | DELETED                      | > Group Policy                           |                             |           |                         |                   |
|                       | CONFIGURATION                | > Data Collection                        |                             |           |                         |                   |
|                       | PARTITION                    | Y Audit                                  |                             |           |                         |                   |
|                       | DNS                          | Audit Configuration Wizard               |                             |           |                         | Run               |
|                       | GPO                          | Define audit settings and manage Audit A | gents and Audit Collectors. |           |                         |                   |
|                       |                              | Audit Agent                              |                             |           | Downloa                 | id Agent          |
| Ø                     | REPORTS                      | Audit Collector                          |                             |           | Download 0              | Collector         |
|                       | BOL                          | > General                                |                             | G         |                         |                   |
|                       | STRIUS                       | > Operation Log                          |                             |           | Activate Windows        |                   |
| 20                    | ROLE-BASED<br>ACCESS CONTROL |                                          |                             |           | Go to System in Control | Panel to activate |

- 29. Click Audit.
- 30. Click Run.

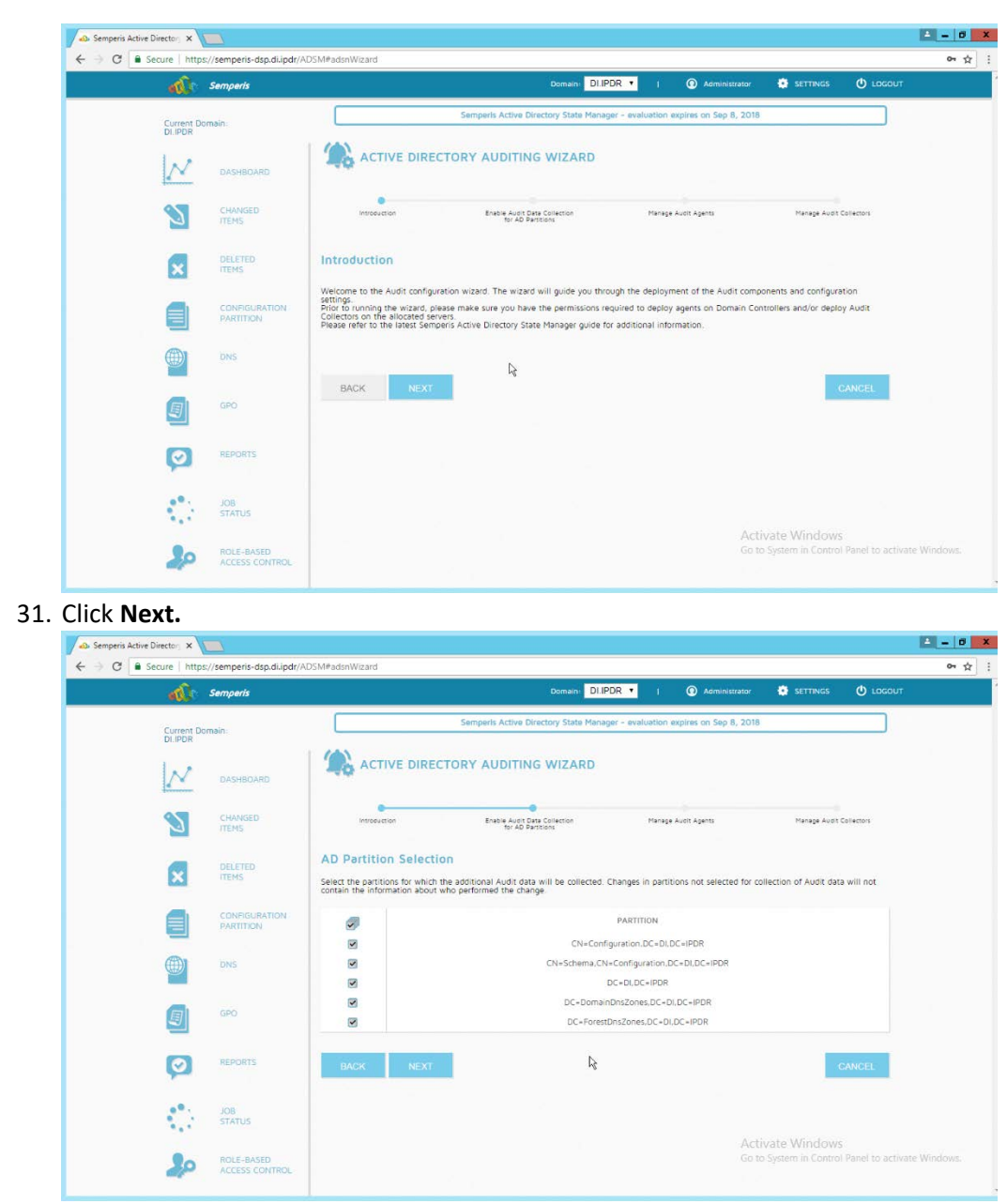

#### 32. Click Next.

33. Check the boxes next to any Domain Controllers that should be monitored.

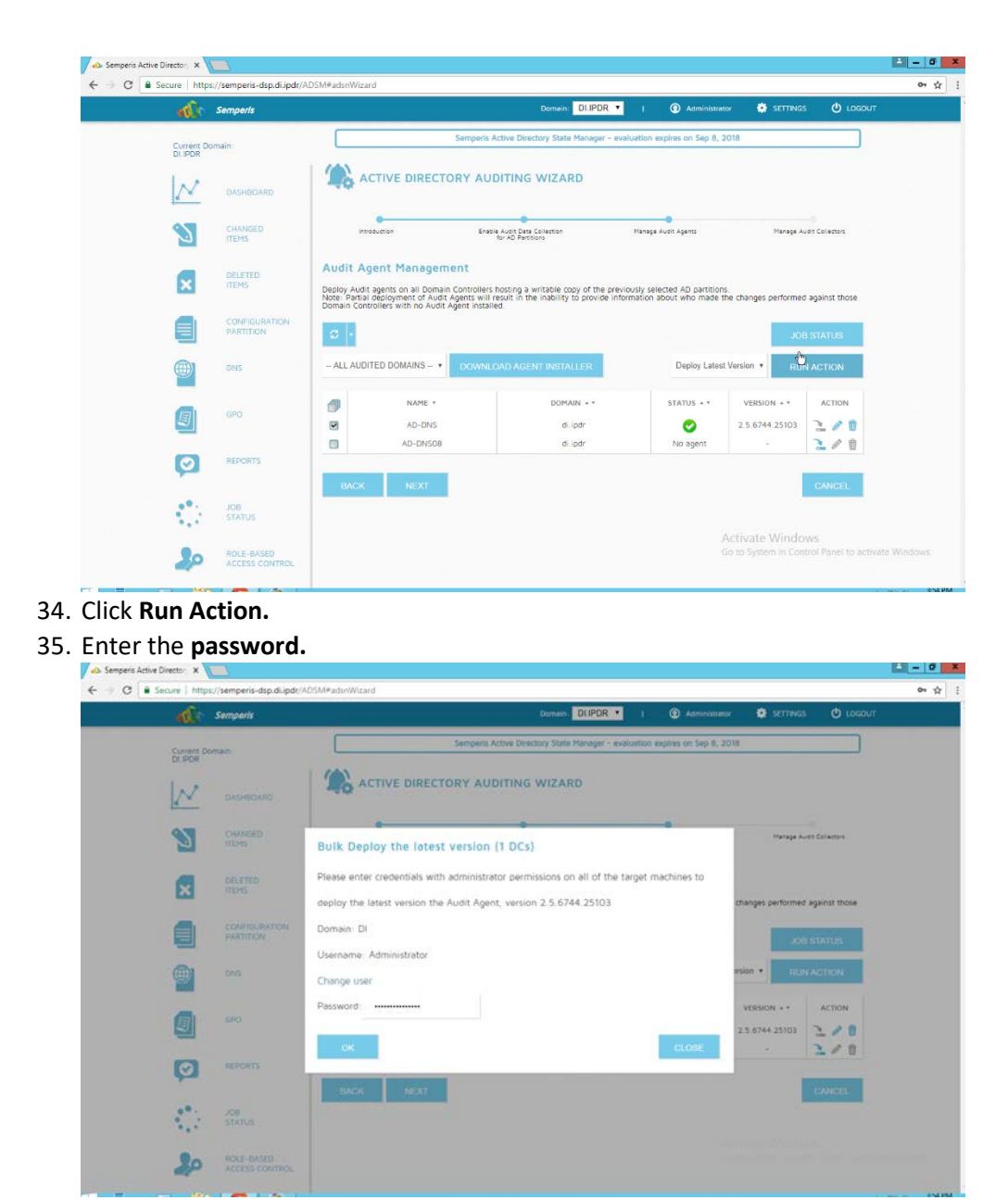

- 36. Click OK.
- 37. Wait for the deployment to finish.

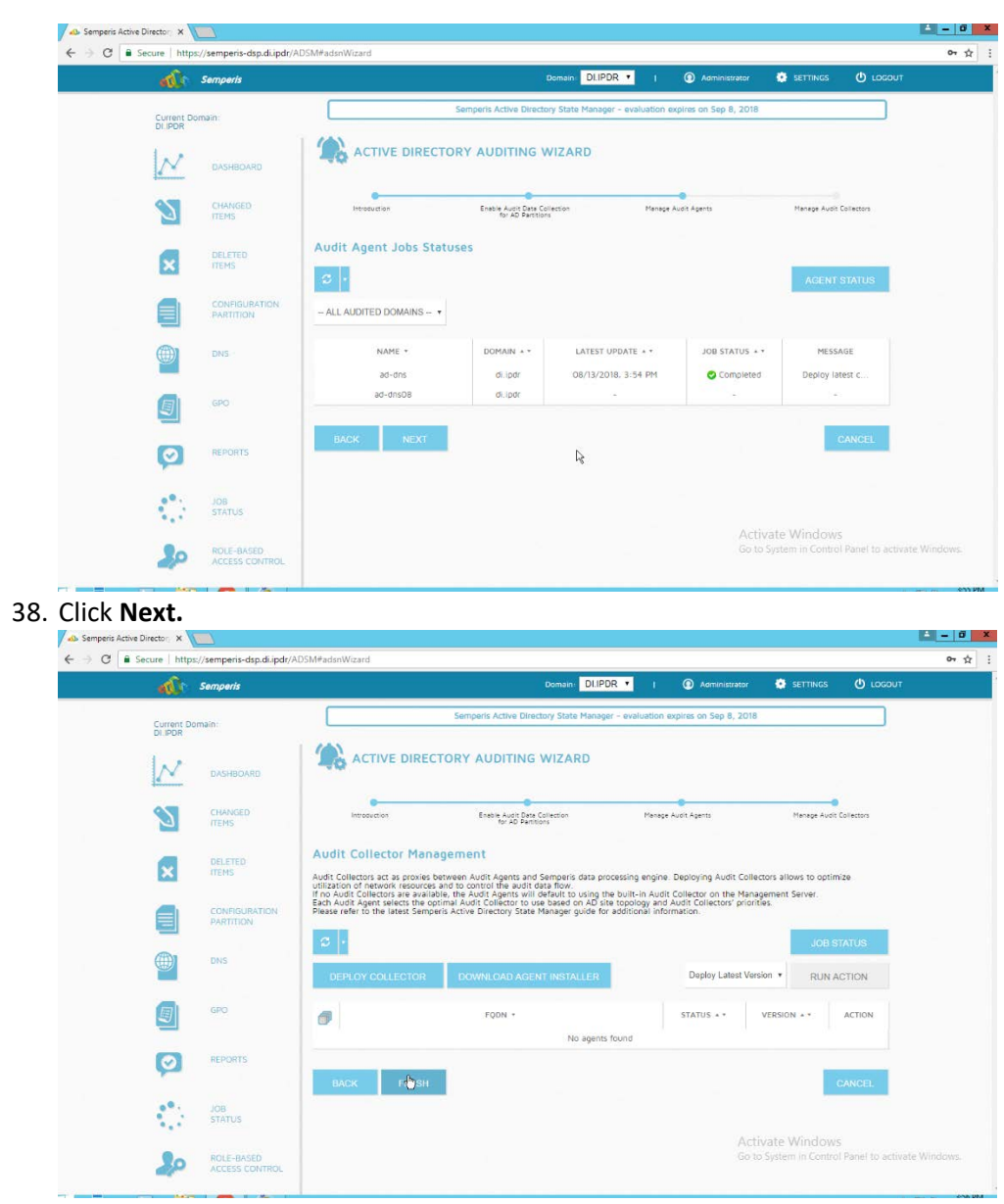

39. Click Finish.

# 2.6.3 Roll Back Changes with Semperis DSP

- 1. Go to **Changed Items** on the left navigation bar.
- 2. Check the box next to any undesired Active Directory changes.
- 3. Click the ... button to view more details about the change.

| dir.                 | Semperis                   |       |       |          |                     |                         | Domain: DLIP        | DR 🔹 I             | Administrator          | SETTINGS (          | 9 LOC  |
|----------------------|----------------------------|-------|-------|----------|---------------------|-------------------------|---------------------|--------------------|------------------------|---------------------|--------|
| Current Do<br>DLIPDR | imain:                     | 2     | C     | HAN      | GED ITEMS           |                         |                     |                    | Live                   |                     |        |
| N                    | DASHBOARD                  | AUG 9 | AUG   | 10       | AUG 11              | AUG 12                  |                     | Â                  | UG 13 Aug 13,          | SEA1                | ксні   |
| 3                    | CHANGED                    |       | UND   | <u>6</u> | ECTED               |                         |                     |                    | FILTER RESULTS         | ۵ 💩                 | Ľ      |
| ×                    | DELETED                    | ▼ Sh  | owing | results  | 1 - 9 of 9 📴 9 ung  | ouped results<br>NEXT > | LAST »              | 20 • Go to         | Gro                    | up results by opera | tion ( |
| a                    | CONFIGURATION<br>PARTITION | 0     | OP    | CLASS    | DN                  | ATTRIBUTE               | OLD VALUE           | NEW VALUE          | TIME                   | CHANGED BY          |        |
|                      |                            |       | 0     | 1        | Administrator       | lastLogonT              | 2018-08-03          | 2018-08-13         | 08/13/2018, 3:50:37 PM | ć - s               | 0      |
|                      | DNS                        |       | Ø     | 2        | HealthMailboxf3     | lastLogonT              | 2018-08-03          | 2018-08-13         | 08/13/2018, 3:39:09 PM | -                   | Θ      |
| -                    |                            |       | Ø     | 1        | HealthMailboxff     | lastLogonT              | 2018-08-03          | 2018-08-13         | 08/13/2018, 3:36:26 PN | C et                | 0      |
|                      | GPO                        |       | 1     |          | WINDOWS10-1         | dBCSPwd                 | <not set=""></not>  | <not set=""></not> | 08/13/2018, 1:19:54 PM | 17.1                | Θ      |
| 20                   |                            |       | 0     | -        | WINDOW510-1         | unicodePwd              | <secret></secret>   | <secret></secret>  | 08/13/2018, 1:19:54 PM | 10 A                | Θ      |
| _                    |                            |       |       | -        | WINDOWS10-1         | ntPwoHisto              | 1 <secret></secret> | 2018-08-13         | 08/13/2018, 1:19:54 PM |                     | 0      |
| Q                    | REPORTS                    |       | -     | 2        | WINDOWSID-1         | supplement              | 2010-07-14          | 2016-06-15         | 08/13/2018, 1:19:54 PM |                     | 0      |
|                      |                            |       | 0     |          | WINDOWS10-1         | ImPwdHisto              | <secret>,</secret>  | <secret>,</secret> | 08/13/2018, 1:19:54 PM |                     | Θ      |
| 1.                   | JOB                        | -     |       |          |                     |                         |                     |                    |                        |                     |        |
|                      |                            | TSN   | owing | results  | 1 - a or a 📴 a undi | ouped results           |                     | -                  |                        |                     |        |

4. Click **Undo Selected** to roll back these changes.

# 2.6.4 Configure Reporting with Semperis DSP

- 1. Click **Reports** on the left sidebar in the **Semperis DSP** web console.
- 2. Under **Generate Report**, reports can be viewed instantly, by selecting a type of report and clicking **Create**.

| - ŵ                   | Semperis                   | D                       | main: DLIPDF   | <b>۲ ( )</b>  | Administrator | SETTINGS                          | U LOGOUT                   |
|-----------------------|----------------------------|-------------------------|----------------|---------------|---------------|-----------------------------------|----------------------------|
| Current Di<br>DI IPDR | omain                      | Your evaluation         | of Semperis AD | 5M expired on | Sep 8, 2018.  |                                   |                            |
| N                     | DASHBOARD                  |                         |                |               |               |                                   |                            |
| $\mathbf{S}$          | CHANGED                    | Sensitive User Accounts |                | •             |               |                                   |                            |
| ×                     | DELETED                    | GENERATE REPORT         | ,              | VIEW          | DOWNLOAD      |                                   |                            |
|                       | CONFIGURATION<br>PARTITION | Sensitive User Accounts | l.             |               |               |                                   |                            |
|                       | DNS                        | SCHEDULED REPORTS       |                | 14            |               |                                   |                            |
|                       | GPD                        |                         |                |               |               |                                   |                            |
| Ø                     | REPORTS                    |                         |                |               |               |                                   |                            |
| <.';                  | JOB<br>STATUS              |                         |                |               | 12.504        |                                   |                            |
| 20                    | ROLE-BASED                 |                         |                |               |               | Vate windows<br>System in Control | i<br>I Panel to activate V |

- 3. Under Scheduled Reports, click Generate to automatically email specific reports.
- 4. Select a report type and a schedule.
- 5. Enter the email addresses of anyone who should receive this report.

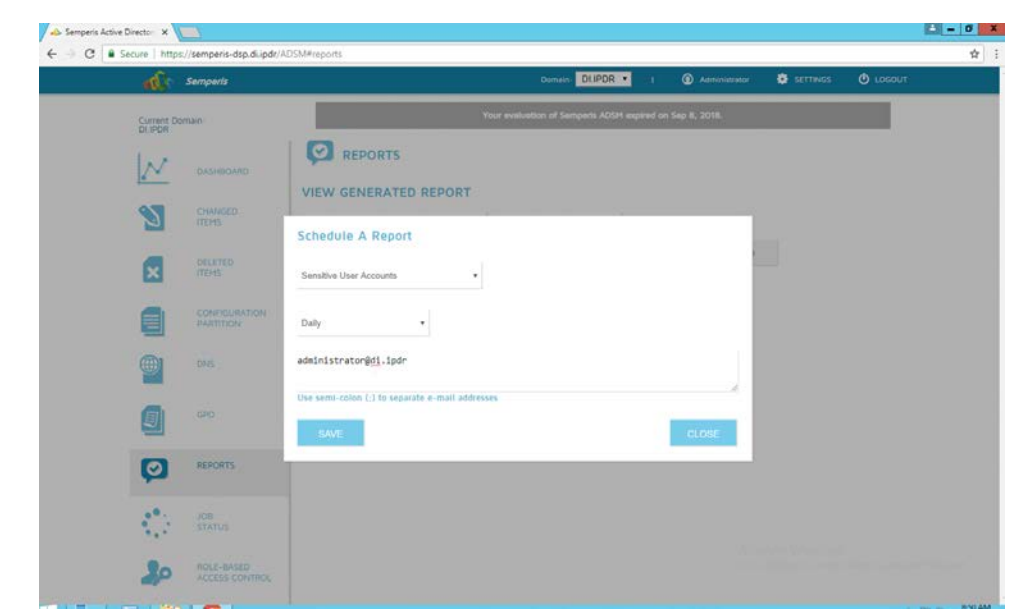

6. Click Save.

## 2.6.5 Configure Email Alerts with Semperis DSP

- 1. Click Settings on the Semperis DSP web console.
- 2. Expand the Email Alerts section.
- 3. Click Edit.
- 4. Enter the information of the organization's email server as well as an email address from which to send.

| - atle                | Semperis         |                                                       | Domaini                | DLIPDR •       | 1 ① Ao            | ministrator | SETTINGS    | 🕑 госопт |
|-----------------------|------------------|-------------------------------------------------------|------------------------|----------------|-------------------|-------------|-------------|----------|
| Current Do<br>DI.IPDR | main             |                                                       | Your evaluation of Sem | perts ADSM exp | ired on Sep 8, 20 | 18,         |             |          |
| N                     | DASHBOARD        |                                                       |                        |                |                   |             |             |          |
| 2                     | CHANGED          | Agents (DI.IPDR)                                      |                        |                |                   |             |             |          |
| ×                     | DELETED<br>ITEMS | > Database<br><ul> <li>Email Alerts</li> </ul>        |                        |                |                   |             |             |          |
| -                     | CONFIGURATION    | Authentication Requirements                           | Anonymous:             |                |                   |             |             | Cancel   |
|                       | PARTITION        | Settings required to send notifications<br>and alerts | Enable SSL:            |                |                   |             |             |          |
|                       | DNS              |                                                       | Server:                |                | EXCHANG           | E.DI.IPDR   |             |          |
|                       | GPD              |                                                       | Port:                  |                | 25                |             |             |          |
| _                     |                  |                                                       | Username:              |                | USERNAM           | ιE          |             |          |
| Ø                     | REPORTS          |                                                       | Password:              |                | PASSWOR           | D           |             |          |
|                       | JOB<br>STATUS    |                                                       | Mail from:             |                | semperis@         | idi.ipdr    |             |          |
|                       | BOUE BASED       |                                                       |                        |                | SAVD.             | Acti        | vate Window |          |
| 20                    | ACCESS CONTROL   | Alert Recipients                                      |                        |                |                   |             |             |          |

5. Click Save.

6. Enter an email address to which to send a test email.

| Semperis                   |                                                                                             | Domain DLIPDR •                                       | 1 (          | <ol> <li>Administrator</li> </ol> | SETTINGS | C LDGOUT |
|----------------------------|---------------------------------------------------------------------------------------------|-------------------------------------------------------|--------------|-----------------------------------|----------|----------|
| Current Domain<br>Dr. IPDR |                                                                                             | Your evaluation of Samparis ADSM au                   | pined on Sep | 8, 2018.                          |          |          |
|                            |                                                                                             |                                                       |              |                                   |          |          |
| Снамого птень              | > Agents (DI.IPDR)                                                                          |                                                       |              |                                   |          |          |
| DELETED<br>ITEMS           | Validate SMTP settings                                                                      |                                                       |              |                                   |          |          |
|                            | Enter an email address to test<br>successfully, it automatically t<br>administrator@di.ipdr | and validate SMTP settings. If settings v<br>e saved. | alidated     |                                   |          | Cancel   |
| DHS DHS                    |                                                                                             |                                                       |              | :                                 |          |          |
| <b>G</b>                   |                                                                                             |                                                       |              | CLOSE                             |          |          |
| NEPCHTS                    |                                                                                             | Username                                              | USE          | RNAME                             |          |          |
|                            |                                                                                             | Mail from: -                                          | semp         | veris@di.ipdr                     |          |          |
| STATUS                     |                                                                                             |                                                       | 54           | VE.                               |          |          |

- 7. Click Validate & Save.
- 8. Under Alert Recipients, add any desired recipients of alerts.

| د الله      | emperis                    |                                                        | Domain: DLIPDR 🔻          | l 💿 Admini     | itrator 🔅 SETTINGS | O LOGOUT |
|-------------|----------------------------|--------------------------------------------------------|---------------------------|----------------|--------------------|----------|
| Current Dom | əin                        |                                                        | Port:                     | 25             |                    |          |
| i .         |                            |                                                        | Username                  | -              |                    |          |
| $\sim$      | DASHBOARD                  |                                                        | Password:                 | -              |                    |          |
|             | CHANGED<br>ITEMS           |                                                        | Mail from:                | semperis@di.ip | dr                 |          |
| ×           | DELETED                    | Alert Recipients                                       |                           |                |                    |          |
|             | CONFIGURATION<br>PARTITION | Add a recipient administrator@di.ipdi                  | ADD                       |                |                    |          |
|             | DNS                        | EMAIL ADDRESS • •                                      | No alert recipients for   | und            |                    |          |
|             | GPD                        | Daily Status Reports                                   | Send daily status report: | true           |                    | Edit     |
| Ø           | REPORTS                    | A daily status report sent to the Alert<br>Recipients. | At:                       | 1:00 AM        |                    |          |
|             | ine.                       | Repeating Error Notification Threshold                 | Threshold:                | 60 minutes     |                    | Edit     |
| 2.1         | STATUS                     | Define the minimum amount of time that                 |                           |                |                    |          |
|             |                            | must pass between error notification                   |                           |                | Activate Windows   |          |

- 9. Click Add.
- 10. Configure any schedule settings according to your organization's needs.

# 2.7 Glasswall FileTrust™ for Email

The following sections will detail the installation of **Glasswall FileTrust<sup>™</sup> for Email**, an email security product, on a new Windows 2012 R2 machine. For the purposes of this guide, we use Microsoft Exchange as the email service provider.

# 2.7.1 Install Prerequisites

### 2.7.1.1 Install the IIS web server

- 1. In Server Manager, click Add Roles and Features.
- 2. Click Next.
- 3. Select Role-based or feature-based installation.

| è                                                                       | Add Roles and Features Wizard                                                                                                    |
|-------------------------------------------------------------------------|----------------------------------------------------------------------------------------------------|
| Select installation                                                     | type destination server<br>glasswalldlipdr                                                                                                    |
| Before You Begin                                                        | Select the installation type. You can install roles and features on a running physical computer or virtual<br>machine, or on an offline virtual hard disk (VHD).                                                                                                    |
| Server Selection<br>Server Roles<br>Features<br>Confirmation<br>Results | <ul> <li>Role-based or feature-based installation<br/>Configure a single server by adding roles, role services, and features.</li> <li>Remote Desktop Services installation<br/>Install required role services for Virtual Desktop Infrastructure (VDI) to create a virtual machine-based<br/>or session-based desktop deployment.</li> </ul> |
|                                                                         | < Previous Next > Install Cancel                                                                                                    |

- 4. Click Next.
- 5. Select the current server.

|                   | Add F                                                                                                    | Roles and Features V                                                         | Wizard                                                     |                                     | _                |               | x         |  |
|-------------------|----------------------------------------------------------------------------------------------------|------------------------------------------------------------------------------|------------------------------------------------------------|-------------------------------------|------------------|---------------|-----------|--|
| Select destinati  | on server                                                                                                    |                                                                              |                                                            | DESTI<br>GLA                        | NATION           | I SERV        | 'ER<br>DR |  |
| Before You Begin  | Select a server or a vi                                                                                                    | rtual hard disk on which                                                     | to install roles and features.                             |                                     |                  |               |           |  |
| Installation Type | Select a server from the server from the se | Select a server from the server pool                                         |                                                            |                                     |                  |               |           |  |
| Server Selection  | O Select a virtual ha                                                                                                    | O Select a virtual hard disk                                                 |                                                            |                                     |                  |               |           |  |
| Server Roles      | Server Pool                                                                                                    | Server Pool                                                                  |                                                            |                                     |                  |               |           |  |
| Features          |                                                                                                    |                                                                              |                                                            |                                     |                  |               |           |  |
|                   | Filter:                                                                                                    |                                                                              |                                                            |                                     |                  |               |           |  |
|                   | Name                                                                                                    | IP Address                                                                   | Operating System                                           |                                     |                  |               |           |  |
|                   | GLASSWALLDLIPDR                                                                                                    | 192.168.1.133                                                                | Microsoft Windows Serve                                    | er 2012 R2 Stan                     | dard             |               |           |  |
|                   |                                                                                                    |                                                                              |                                                            |                                     |                  |               |           |  |
|                   |                                                                                                    |                                                                              |                                                            |                                     |                  |               |           |  |
|                   | 1 Computer(s) found                                                                                                    |                                                                              |                                                            |                                     |                  |               |           |  |
|                   | This page shows serv<br>Add Servers comman<br>collection is still incor                                                                                                    | ers that are running Wir<br>d in Server Manager. Of<br>nplete are not shown. | ndows Server 2012, and that fiftine servers and newly-adde | have been adde<br>ed servers from t | ed by u<br>which | using<br>data | the       |  |
|                   |                                                                                                    | < <u>P</u> re                                                                | evious <u>N</u> ext >                                      | Install                             | C                | ancel         | I         |  |

- 6. Click Next.
- 7. Select Web Server (IIS).
- 8. Click Next.
- 9. Select .NET Framework 4.5 Features.
- 10. Click Next.
- 11. Select the following Role Services: Web Server, Common HTTP Features, Default Document, Directory Browsing, HTTP Errors, Static Content, Health and Diagnostics, HTTP Logging, Performance, Static Content Compression, Security, Request Filtering, Client Certificate Mapping Authentication, Application Development, .NET Extensibility 4.5, ASP.NET 4.5, ISAPI Extensions, ISAPI Filters, Management Tools, and IIS Management Console.

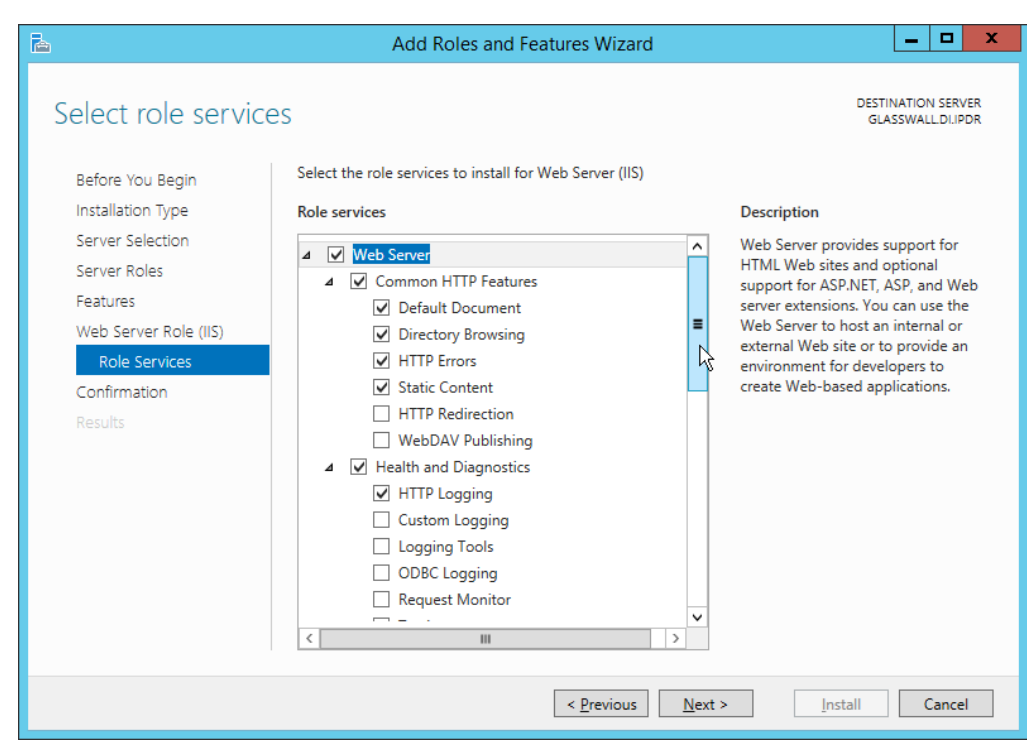

- 12. Click Next.
- 13. Check the box next to **Restart the destination server automatically if required.**
- 14. Click Install.

### 2.7.1.2 Install Microsoft SQL 2014 Enterprise

Please see <u>Section 2.4</u> for an installation guide for MS SQL 2014; for simplicity it should be installed on the same server as Glasswall FileTrust. Ensure that Mixed Mode authentication is selected when installing.

### 2.7.1.3 Install Microsoft Visual C++ 2015

1. Run the vcredist\_x64 installer.

| 퉬   ⊋ 📗 🗢   Visual          | C++ RunTi        | Application Tools |                     | _ <b>D</b> X     |
|-----------------------------|------------------|-------------------|---------------------|------------------|
| File Home Sha               | re View          | Manage            |                     | ~                |
| 🔄 💿 🔻 🚺 «                   | Std ► Visual     | C ∀ Ċ             | Search Visual C++   | RunTime 🔎        |
| 🔶 Eavorites                 | Name             | *                 | Da                  | te modified      |
| Desktop                     | / vcredist       | tx64 ⊾            | 1/3                 | 30/2018 12:00 PM |
| 📜 Downloads                 |                  | - 6               |                     |                  |
| 📃 Recent places             |                  |                   |                     |                  |
| 💶 This PC                   |                  |                   |                     |                  |
| Desktop                     |                  |                   |                     |                  |
| Documents                   |                  |                   |                     |                  |
| 〕 Downloads                 |                  |                   |                     |                  |
| Music                       |                  |                   |                     |                  |
| Pictures                    |                  |                   |                     |                  |
| Videos                      |                  |                   |                     |                  |
| DVD Drive (D:) SO           | 2                |                   |                     |                  |
| 575 Bille (5) 56            |                  |                   |                     |                  |
| 📬 Network                   |                  |                   |                     |                  |
|                             |                  |                   |                     |                  |
|                             |                  |                   |                     |                  |
|                             |                  |                   |                     |                  |
|                             | <                |                   |                     |                  |
| 1 item 1 item selected      | 13.8 MB          |                   |                     |                  |
| back the box p              | ovt to Log       | roo to tho        | liconco torm        | s and car        |
|                             |                  |                   |                     |                  |
| P Microsoft Visual C        | ++ 2015 Redi     | stributable (x64  | ) - 14[             | ^                |
| A A Micro                   | oft Vieu         |                   | 15                  |                  |
|                             |                  |                   |                     |                  |
| 🔹 🛡 Redist                  | ributable        | e (x64) - 1       | 4.0.23026           |                  |
| MICROSOFT SOFTWA            | RE LICENSE TE    | RMS               |                     | ^                |
|                             |                  |                   |                     |                  |
| and C++ REDISTRIBU          | TUDIO 2015 A     | DD-ONs, VISUAL    | STUDIO SHELLS       |                  |
| These license terms or      | e an agreemen    | t between Micros  | oft Corporation (or |                  |
| Intrese incense territis di | e an agreeillell | C Dermeen Million | on corporation (or  |                  |

2. itions.

 $\bigcirc$ 

<u>I</u>nstall

<u>C</u>lose

- 3. Click Install.
- 4. After the installation is complete, click **Close.**

✓ I agree to the license terms and conditions

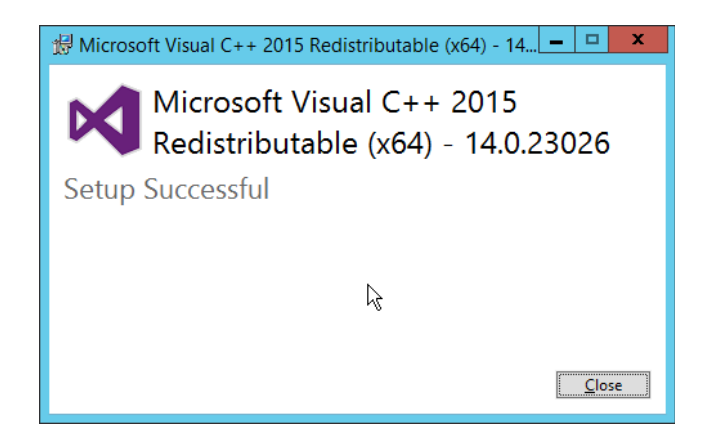

# 2.7.2 Install the Glasswall FileTrust Server Component

## 2.7.2.1 Install Glasswall Hub

### 1. Run HubInstaller.msi.

| ø                | Glasswall Hub Setup 📃 🗖 🗙                                                                                                   |
|------------------|----------------------------------------------------------------------------------------------------|
| ALL              | Welcome to the Glasswall Hub Setup<br>Wizard                                                                                |
| ASSW<br>st every | The Setup Wizard will install Glasswall Hub on your computer.<br>Click Next to continue or Cancel to exit the Setup Wizard. |
| ant GL/          | k}                                                                                                    |
|                  | Back Next Cancel                                                                                                    |

2. Click Next.

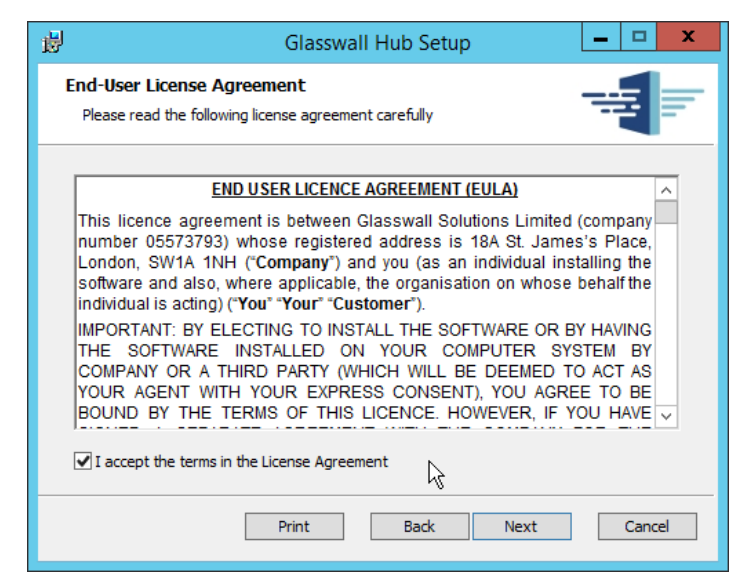

3. Check the box next to I accept the terms in the License Agreement.

#### 4. Click Next.

| 閿                  | Glasswall Hub Setup                                                                                                    |  |  |
|--------------------|----------------------------------------------------------------------------------------------------|--|--|
| Custom<br>Select t | Setup<br>ne way you want features to be installed                                                                                                    |  |  |
| Click the          | icons in the tree below to change the way features will be installed                                                                                                    |  |  |
|                    | ✓       Management Service         ✓       File Release Request Service         ✓       Database         ✓       This feature will be installed on the local hard drive |  |  |
| L <sub>s</sub>     |                                                                                                    |  |  |
| Back Next Cancel   |                                                                                                    |  |  |

- 5. Click Next.
- 6. Enter **localhost** for the **Database Server**.
- 7. Enter HubDatabase for the Database Name.
- 8. Enter a username and password (and take note of these for later).

| 븅                                   | Glasswall Hub Setup                     |
|-------------------------------------|-----------------------------------------|
| Database Confi<br>Specify the Glass | guration<br>wall Database Configuration |
| Database Server                     | localhost LS                            |
| Database Name                       | HubDatabase                             |
| Database Login                      | GWDBuser                                |
| Database Passwo                     | ord                                     |
|                                     |                                         |
|                                     |                                         |
|                                     |                                         |
|                                     |                                         |
|                                     |                                         |
|                                     | Back Next Cancel                        |

- 9. Click Next.
- 10. Select Windows Authentication.

| <b>B</b>                                                                   | Glasswall Hub Setup                                                                                                    |  |  |  |
|----------------------------------------------------------------------------|----------------------------------------------------------------------------------------------------|--|--|--|
| Database Installation<br>Specify the Installation S                        | Database Installation Settings<br>Specify the Installation Setting for the Glasswall Database                                                                    |  |  |  |
| Database Administrate<br>Configure the credentials                         | or Credentials<br>: that will be used to create the database (all fields required)                                                                               |  |  |  |
| Authentication Method<br>User name<br>Password                             | Windows Authentication                                                                                                    |  |  |  |
| Database Installation<br>Location of the database<br>Installation Log File | Database Installation Log File         Location of the database installation log file         Installation Log File         C: \Logging \gw-Database-Install.log |  |  |  |
|                                                                            | Back Next Cancel                                                                                                    |  |  |  |

- 11. Click Next.
- 12. Replace the domain of the **management service URL** with the address of the current machine, such as **glasswall.di.ipdr.**

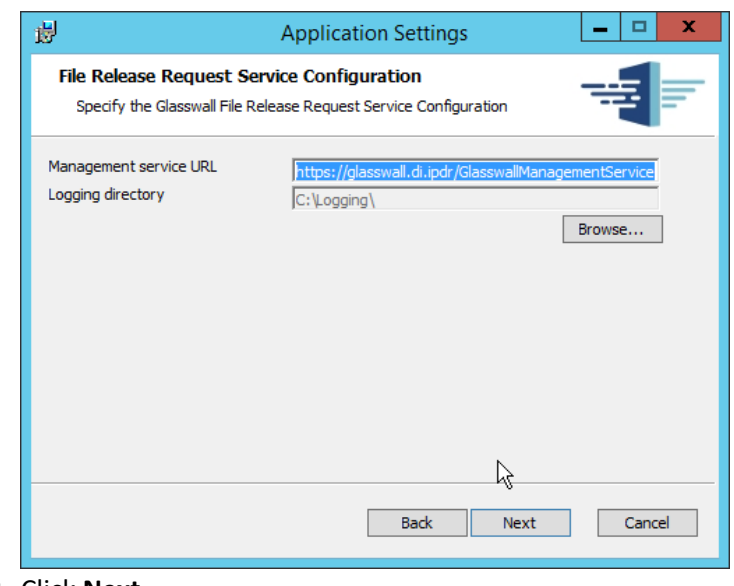

13. Click Next.

| 閿  | Glasswall Hub Setup                                                                                                    | _    |      | x  |
|----|----------------------------------------------------------------------------------------------------|------|------|----|
| Re | ady to install Glasswall Hub                                                                                                    |      |      | =  |
| C  | Click Install to begin the installation. Click Back to review or change any of<br>nstallation settings. Click Cancel to exit the wizard. | your |      |    |
|    | k₃                                                                                                    |      |      |    |
|    | Back Install                                                                                                    |      | Cano | el |

14. Click Install.

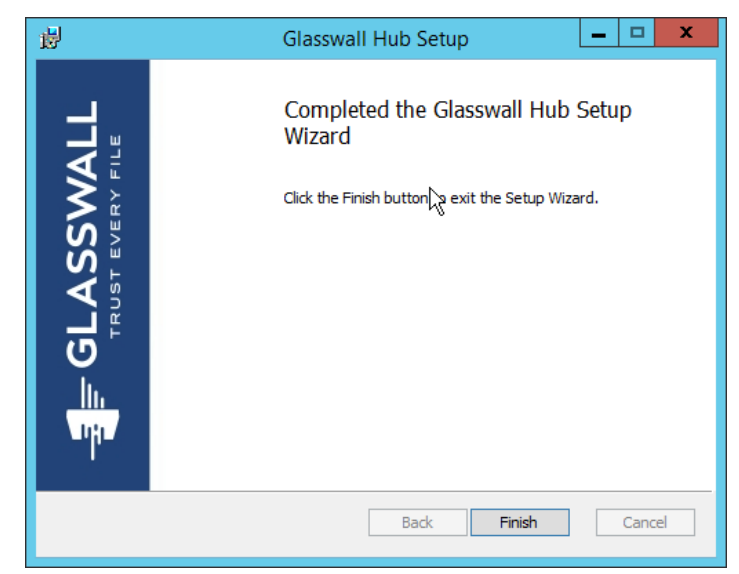

- 15. Click Finish.
- 2.7.2.2 Install Glasswall Integration Service
  - 1. Run GlasswallIntegrationService.msi.

| 谩                                                                                                    | Glasswall Integration Service Setup                                                                                                    |  |  |
|----------------------------------------------------------------------------------------------------|----------------------------------------------------------------------------------------------------|--|--|
| ALL                                                                                                    | Welcome to the Glasswall Integration<br>Service Setup Wizard                                                                                   |  |  |
| ASSW<br>Ist every                                                                                                    | The Setup Wizard will install Glasswall Integration Service on<br>your computer. Click Next to continue or Cancel to exit the<br>Setup Wizard. |  |  |
| ≡_ GL/                                                                                                    | μζ                                                                                                    |  |  |
| - The second second sec | Back Next Cancel                                                                                                    |  |  |
|                                                                                                    |                                                                                                    |  |  |

- 2. Click Next.
- 3. Check the box next to I accept the terms in the License Agreement.

| 岁 Glasswall Integration Service Setup                                                                                                    | D X                                      |
|----------------------------------------------------------------------------------------------------|------------------------------------------|
| End-User License Agreement Please read the following license agreement carefully                                                                                                    | <b>=</b>                                 |
| END USER LICENCE AGREEMENT (EULA)                                                                                                    | ^                                        |
| This licence agreement is between Glasswall Solutions Limited (com<br>number 05573793) whose registered address is 18A St. James's F<br>London, SW1A 1NH ("Company") and you (as an individual installin<br>software and also, where applicable, the organisation on whose beha<br>individual is acting) ("Your" "Customer"). | ipany<br>Place,<br>g the<br>alf the      |
| IMPORTANT: BY ELECTING TO INSTALL THE SOFTWARE OR BY HA<br>THE SOFTWARE INSTALLED ON YOUR COMPUTER SYSTEM<br>COMPANY OR A THIRD PARTY (WHICH WILL BE DEEMED TO AC<br>YOUR AGENT WITH YOUR EXPRESS CONSENT), YOU AGREE TO<br>BOUND BY THE TERMS OF THIS LICENCE. HOWEVER, IF YOU I                                             | .VING<br>I BY<br>:T AS<br>O BE<br>HAVE ~ |
| ☑ I accept the terms in the License Agreement                                                                                                    |                                          |
| Print Back Next                                                                                                    | Cancel                                   |

- 4. Click Next.
- 5. For **Database Server**, **Database Name**, **Database User**, and **Database Password**, enter the information entered in the **Glasswall Hub Installer**.
- 6. Create a username and password for API User Name and API Password.
- 7. Enter an email address to be used for notifications in Notifications Smtp Mail From.
- 8. Enter the address for the mail server for Notifications Smtp Host.
- 9. Enter a port (25 is used here) for Notifications Smtp Port.

| [   | 谩                                                                                                    | Application Settings                     | _ |      | x        |
|-----|----------------------------------------------------------------------------------------------------|------------------------------------------|---|------|----------|
|     | Database Server                                                                                                    | localhost                                |   |      |          |
|     | Database Name                                                                                                    | HubDatabase                              |   | -    |          |
|     | Database User                                                                                                    | GWDBUser                                 |   | -    |          |
|     | Database Password                                                                                                    | •••••                                    |   |      |          |
|     | API User Name                                                                                                    | APIUSERNAME                              |   | _    |          |
|     | API Password                                                                                                    | •••••                                    |   |      |          |
|     | Logging directory                                                                                                    | C:\Logging\                              |   |      |          |
|     | Log level                                                                                                    | Info (and above)                         |   |      |          |
|     | Notifications Smtp Mail From                                                                                                    | Administrator@DI.IPDR                    |   | _    |          |
|     | Notifications Smtp Host                                                                                                    | 192.168.1.134                            |   |      |          |
|     | Notifications Smtp Port                                                                                                    | 25                                       |   |      |          |
|     |                                                                                                    | This SMTP Server F quires Authentication |   |      |          |
|     | Notifications Smtp Username                                                                                                    |                                          |   | _    |          |
|     | Notifications Smtp Password                                                                                                    |                                          |   |      |          |
|     |                                                                                                    | Pack Novt                                |   | Cano |          |
|     |                                                                                                    | Dack                                     |   | Cano | <u> </u> |
| 10. | Click <b>Next.</b>                                                                                                    |                                          |   |      |          |
|     | 😥 Glass                                                                                                    | wall Integration Service Setup           | - |      | x        |
|     | Ready to install Glasswall Integration Service                                                                                              |                                          |   |      |          |
|     | Click Install to begin the installation. Click Back to review or change any of your installation settings. Click Cancel to exit the wizard. |                                          |   |      |          |
|     |                                                                                                    |                                          | 6 |      |          |
|     |                                                                                                    | Back Install                             |   | Cano | el       |

11. Click Install.

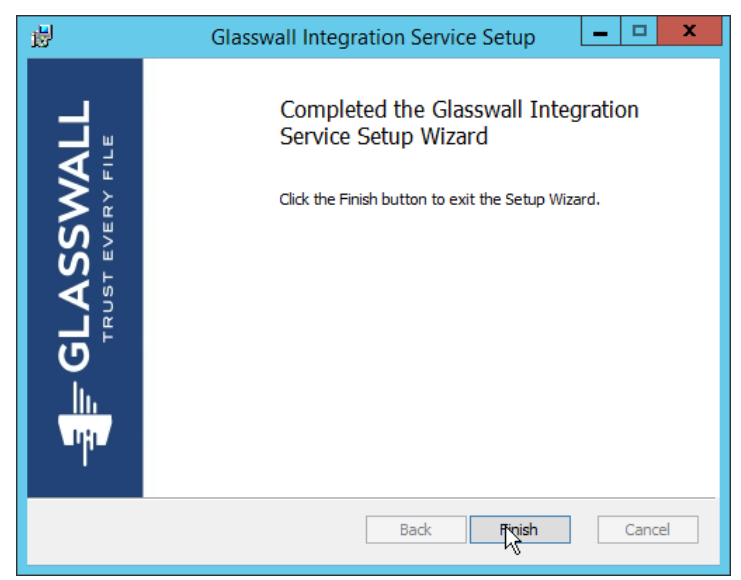

- 12. Click Finish.
- 2.7.2.3 Install Glasswall Administrator Console

### 1. Run AdministratorConsoleInstaller.msi.

| 閿          | Glasswall Administrator Console Setup                                                                                                    |
|------------|----------------------------------------------------------------------------------------------------|
| ALL        | Welcome to the Glasswall Administrator<br>Console Setup Wizard                                                                                   |
| ST EVERV 1 | The Setup Wizard will install Glasswall Administrator Console<br>on your computer. Click Next to continue or Cancel to exit<br>the Setup Wizard. |
|            | l≩                                                                                                    |
| THE        |                                                                                                    |
|            | Back Next Cancel                                                                                                    |

- 2. Click Next.
- 3. Check the box next to I accept the terms in the License Agreement.

| 閿                                                       | Glasswall Administrator Console Setup                                                                                                    |  |  |
|---------------------------------------------------------|----------------------------------------------------------------------------------------------------|--|--|
| End-User<br>Please re                                   | License Agreement<br>and the following license agreement carefully                                                                                                    |  |  |
|                                                         | END USER LICENCE AGREEMENT (EULA)                                                                                                    |  |  |
| This lice<br>number<br>London,<br>software<br>individua | Ince agreement is between Glasswall Solutions Limited (company<br>05573793) whose registered address is 18A St. James's Place,<br>SW1A 1NH ("Company") and you (as an individual installing the<br>and also, where applicable, the organisation on whose behalf the<br>al is acting) ("You" "Your" "Customer"). |  |  |
| IMPORT/<br>THE SO<br>COMPAN<br>YOUR A<br>BOUND          | IMPORTANT: BY ELECTING TO INSTALL THE SOFTWARE OR BY HAVING<br>THE SOFTWARE INSTALLED ON YOUR COMPUTER SYSTEM BY<br>COMPANY OR A THIRD PARTY (WHICH WILL BE DEEMED TO ACT AS<br>YOUR AGENT WITH YOUR EXPRESS CONSENT), YOU AGREE TO BE<br>BOUND BY THE TERMS OF THIS LICENCE. HOWEVER, IF YOU HAVE              |  |  |
| ✓ I accep                                               | ot the terms in the License Agreement                                                                                                    |  |  |
|                                                         | Print Back Next Cancel                                                                                                    |  |  |

- 4. Click Next.
- 5. For **Database Server**, **Database Name**, **Database User**, and **Database Password**, enter the information entered in the **Glasswall Hub Installer**.
- 6. For Notifications Smtp Mail From, Notifications Smtp Host, Notifications Smtp Port, enter the information entered in the Glasswall Integration Service Installer.
- 7. For Notifications Smtp Port Security, select StartTlsWhenAvailable.

| 뤙                                | Application Settings                     |
|----------------------------------|------------------------------------------|
| Database Server                  | localhost                                |
| Database Name                    | HubDatabase                              |
| Database User                    | GWDBUser                                 |
| Database Password                | •••••                                    |
| Notifications Smtp Mail From     | Administrator@DI.IPDR                    |
| Notifications Smtp Host          | 192.168.1.134                            |
| Notifications Smtp Port          | 25                                       |
| Notifications Smtp Port Security | StartTlsWhenAvailable 🗸                  |
|                                  | This SMTP Server Requires Authentication |
| Notifications Smtp Username      |                                          |
| Notifications Smtp Password      |                                          |
|                                  | Back Next Cancel                         |

8. Click Next.

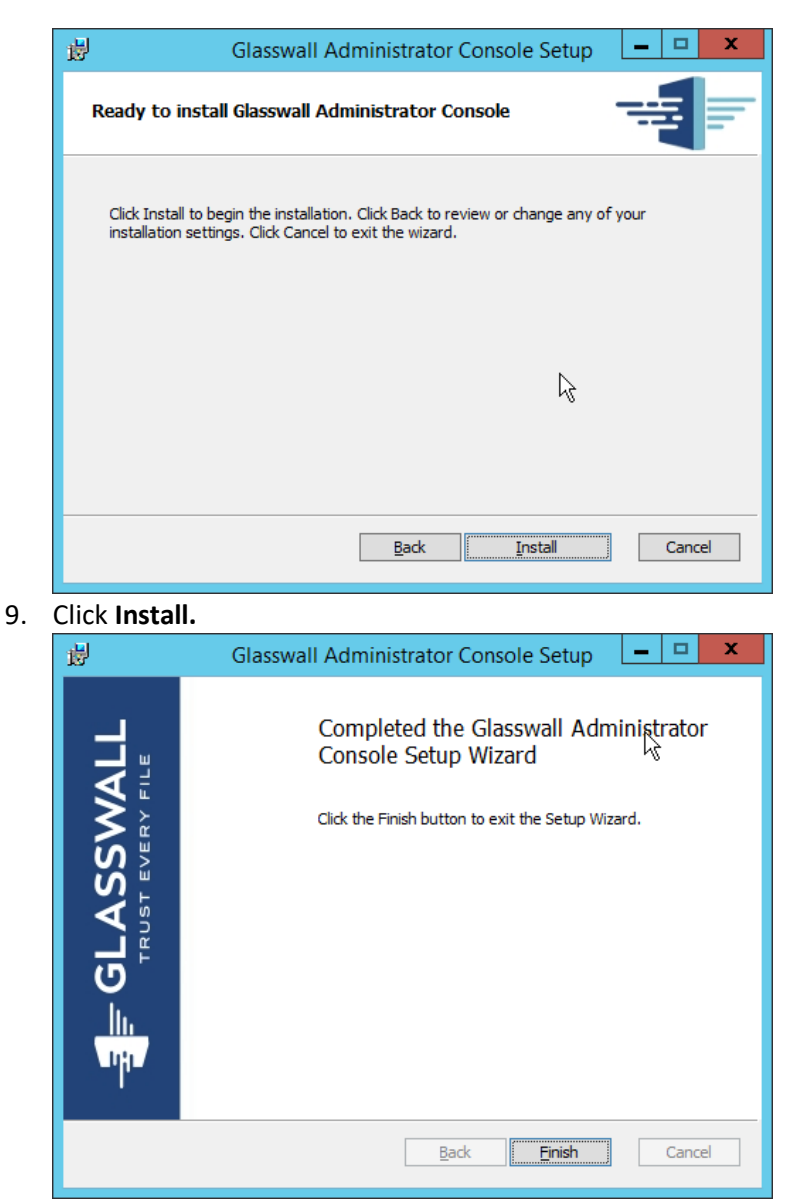

10. Click Finish.

### 2.7.2.4 *Add the Server's Certificate*

- For the purposes of this build, a self-signed certificate is used, but this is dependent on the needs of the organization. Ensure that the certificate used is issued to the domain, such as \*.di.ipdr.
- 2. Open mmc.
- 3. Click File > Add/Remove Snap-In....
- 4. Select Certificates from the left pane, and click Add.
#### 5. Select Computer Account.

|                                      | Certificate          | es snap-in |          |        |
|--------------------------------------|----------------------|------------|----------|--------|
| This snap-in will always mana        | ge certificates for: |            |          |        |
| O My user account                    |                      |            |          |        |
| <ul> <li>Service account</li> </ul>  |                      |            |          |        |
| <ul> <li>Computer account</li> </ul> |                      |            |          |        |
|                                      |                      |            |          |        |
|                                      |                      |            |          |        |
|                                      |                      |            |          |        |
|                                      |                      |            |          |        |
|                                      |                      |            |          |        |
|                                      |                      |            |          |        |
|                                      |                      |            |          |        |
|                                      |                      |            |          |        |
|                                      |                      |            | <u>⊳</u> |        |
|                                      |                      |            | · \\     |        |
|                                      |                      | < Back     | Next >   | Cancel |
|                                      |                      |            |          |        |

- 6. Click Next.
- 7. Select Local computer.

| Select Computer                                                                                                    | x       |
|----------------------------------------------------------------------------------------------------|---------|
| Select the computer you want this snap-in to manage.<br>This snap-in will always manage:                               |         |
| Local computer: (the computer this console is running on)     Another computer:     Browner:                           | wse     |
| Allow the selected computer to be changed when launching from the command lin<br>only applies if you save the compose. | e. This |
|                                                                                                    |         |
|                                                                                                    |         |
|                                                                                                    |         |
| < <u>B</u> ack Finish                                                                                                  | Cancel  |

8. Click Finish.

| nan-in                | Vendor        |   | Con   | sole Root                     | Edit Extensions  |
|-----------------------|---------------|---|-------|-------------------------------|------------------|
| ActiveX Control       | Microsoft Cor | - |       | Certificates (Local Computer) | Luit Extensions. |
| Authorization Manager | Microsoft Cor |   |       | er ancares (cocur computer)   | Remove           |
| Certificates          | Microsoft Cor | = |       |                               |                  |
| Component Services    | Microsoft Cor | - |       |                               | Mauralla         |
| Computer Managem      | Microsoft Cor |   |       |                               | Move up          |
| Device Manager        | Microsoft Cor |   |       |                               | Move Down        |
| Disk Management       | Microsoft and |   | Add > |                               |                  |
| & Event Viewer        | Microsoft Cor |   |       |                               |                  |
| 🗎 Folder              | Microsoft Cor |   |       |                               |                  |
| Group Policy Object   | Microsoft Cor |   |       |                               |                  |
| Internet Informatio   | Microsoft Cor |   |       |                               |                  |
| IP Security Monitor   | Microsoft Cor |   |       |                               |                  |
| IP Security Policy M  | Microsoft Cor |   |       |                               |                  |
| Link to Web Address   | Microsoft Cor | ~ |       |                               | Advanced         |

- 9. Click OK.
- 10. Right-click the **Personal** certificate store, and select **All tasks > Import...**

| 🕤 📀 🍠 Certificate Import Wizard                                                          |
|------------------------------------------------------------------------------------------|
|                                                                                          |
|                                                                                          |
| File to Import                                                                           |
| specify the nie you want to import.                                                      |
|                                                                                          |
| File name:                                                                               |
| C:\Users\Administrator.DI\Desktop\gw\nist.pfx Browse                                     |
| Note: Man the an or "Code on to should be since for in the following formula:            |
| Note: More than one certificate can be stored in a single file in the following formats: |
| Personal Information Exchange- PKCS #12 (.PFX,.P12)                                      |
| Cryptographic Message Syntax Standard- PKCS #7 Certificates (.P7B)                       |
| Microsoft Serialized Certificate Store (.SST)                                            |
|                                                                                          |
|                                                                                          |
|                                                                                          |
|                                                                                          |
|                                                                                          |
|                                                                                          |
|                                                                                          |
|                                                                                          |
| Next V Cancel                                                                            |

- 11. Enter the file name of the certificate.
- 12. Click Next.
- 13. Enter the **password** for the certificate.
- 14. Check the box next to Mark this key as exportable.

| <ul> <li>Ertificate Import Wizard</li> </ul>                                                                                                    |
|----------------------------------------------------------------------------------------------------|
| Private key protection To maintain security, the private key was protected with a password. Type the password for the private key. Password: Display Password                                                                                                    |
| Import options:         □ Enable strong private key protection. You will be prompted every time the private key is used by an application if you enable this option.         ☑ Mark this key as exportable. This will allow you to back up or transport your keys at a later time.         ☑ Include all extended properties. |
| Rext Cancel                                                                                                    |

#### 15. Click Next.

16. Ensure that the Certificate store says Personal.

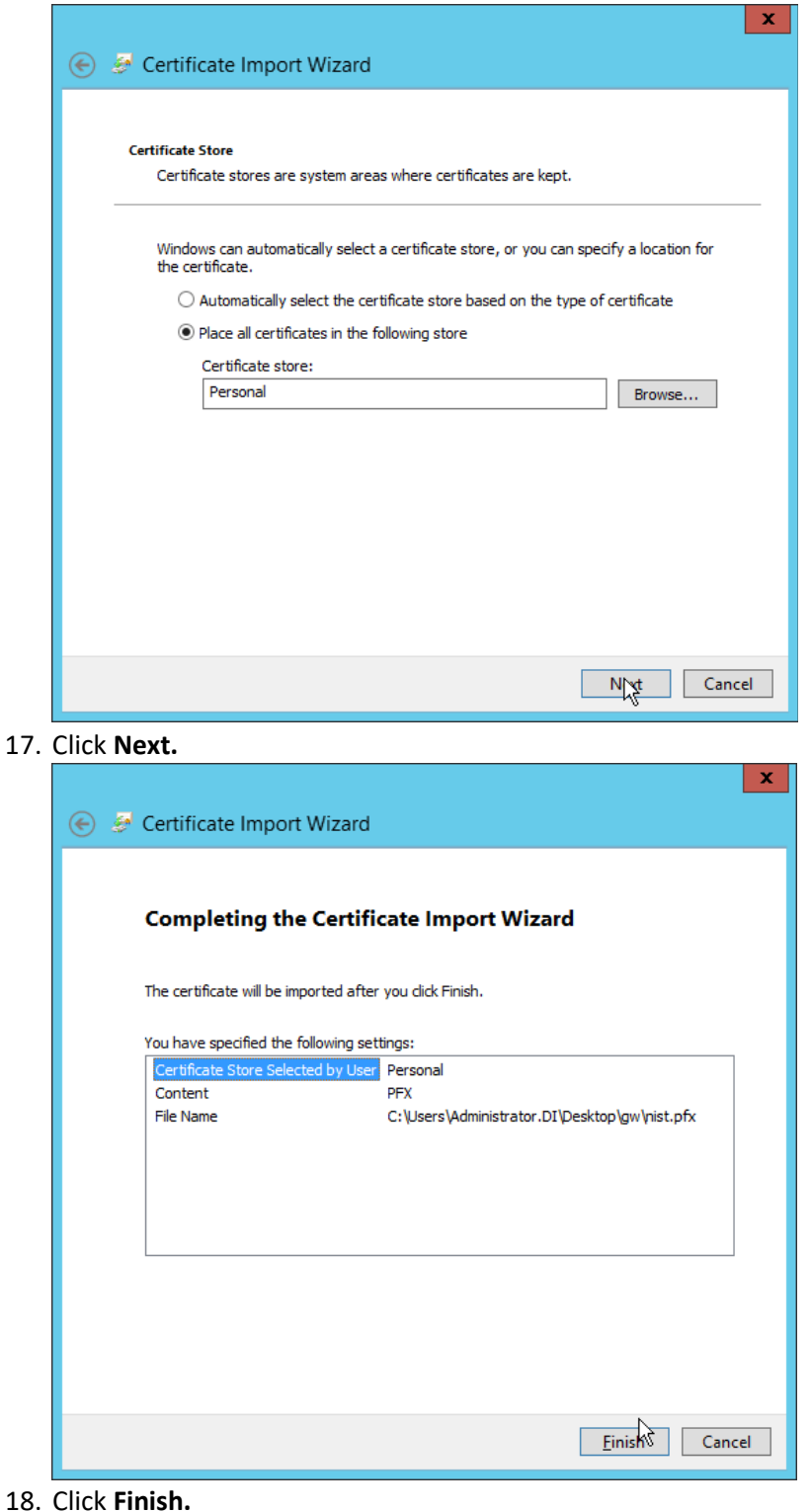

#### 19. Re-open the certificate import wizard but this time for Trusted Root Certification Authorities.

|                                                                                                    | x  |
|----------------------------------------------------------------------------------------------------|----|
| 💿 😼 Certificate Import Wizard                                                                                                    |    |
|                                                                                                    |    |
| Welcome to the Certificate Import Wizard                                                                                                    |    |
| This wizard helps you copy certificates, certificate trust lists, and certificate revocation<br>lists from your disk to a certificate store.                                                                                                    |    |
| A certificate, which is issued by a certification authority, is a confirmation of your identity<br>and contains information used to protect data or to establish secure network<br>connections. A certificate store is the system area where certificates are kept. |    |
| Store Location                                                                                                    |    |
| O Current User                                                                                                    |    |
| Local Machine                                                                                                    |    |
| To continue, click Next.                                                                                                    |    |
|                                                                                                    |    |
|                                                                                                    |    |
|                                                                                                    |    |
| h.                                                                                                    | _  |
| Next Cano                                                                                                    | el |

#### 20. Click Next.

21. Select the same certificate.

| <ul> <li>Certificate Import Wizard</li> </ul>                                                                                                   |
|----------------------------------------------------------------------------------------------------|
| File to Import<br>Specify the file you want to import.                                                                                          |
| File name:<br>C:\Users\Administrator.DI\Desktop\gw\nist.pfx Browse                                                                              |
| Note: More than one certificate can be stored in a single file in the following formats:<br>Personal Information Exchange- PKCS #12 (.PFX,.P12) |
| Cryptographic Message Syntax Standard- PKCS #7 Certil Sates (.P7B)<br>Microsoft Serialized Certificate Store (.SST)                             |
|                                                                                                    |
|                                                                                                    |
| Next Cancel                                                                                                    |

- 22. Click Next.
- 23. Enter the certificate's password.
- 24. Check the box next to Mark this key as exportable.

| Pr            | ivate key protection                                                                                                    |
|---------------|----------------------------------------------------------------------------------------------------|
|               | To maintain security, the private key was protected with a password.                                                                                                    |
|               |                                                                                                    |
|               | Type the password for the private key.                                                                                                    |
|               | Password:                                                                                                    |
|               | •••••                                                                                                    |
|               | Display Password                                                                                                    |
|               | Import options:                                                                                                    |
|               | Enable strong private key protection. You will be prompted every time the                                                                                                    |
|               | private key is used by an application if you enable this option.                                                                                                    |
|               | Mark this key as exportable. This will allow you to back up or transport your<br>keys at a later time.                                                                                                    |
|               | ✓ Include all extended properties.                                                                                                    |
|               |                                                                                                    |
|               |                                                                                                    |
|               | <i>₽</i>                                                                                                    |
|               | Next Can                                                                                                    |
|               |                                                                                                    |
|               | Certificate Import Wizard                                                                                                    |
| E S           | Certificate Import Wizard  rtificate Store Certificate stores are system areas where certificates are kept.                                                                                                    |
| CR 110        | Certificate Import Wizard rtificate Store Certificate stores are system areas where certificates are kept.                                                                                                    |
| CR 196        | Certificate Import Wizard  rtificate Store Certificate stores are system areas where certificates are kept.  Windows can automatically select a certificate store, or you can specify a location for the certificate.                                                                                                    |
| ) <i>5</i> (e | Certificate Import Wizard  rtificate Store Certificate stores are system areas where certificates are kept.  Windows can automatically select a certificate store, or you can specify a location for the certificate.  Automatically select the certificate store based on the type of certificate                                                                                                    |
| ) 🥭 (         | Certificate Import Wizard  rtificate Store Certificate stores are system areas where certificates are kept.  Windows can automatically select a certificate store, or you can specify a location for the certificate.  Automatically select the certificate store based on the type of certificate  Automatically select in the following store  Place all certificates in the following store                                                                                                  |
| C             | Certificate Import Wizard  rtificate Store Certificate stores are system areas where certificates are kept.  Windows can automatically select a certificate store, or you can specify a location for the certificate.  Automatically select the certificate store based on the type of certificate  Automatically select the following store Certificate store:                                                                                                    |
| Ce            | Certificate Import Wizard  rtificate Store Certificate stores are system areas where certificates are kept.  Windows can automatically select a certificate store, or you can specify a location for the certificate.  Automatically select the certificate store based on the type of certificate  Place all certificates in the following store Certificate store:  Trusted Root Certification Authorities  Bgowse                                                                            |
| Ce            | Certificate Import Wizard  rtificate Store Certificate stores are system areas where certificates are kept.  Windows can automatically select a certificate store, or you can specify a location for the certificate.  Automatically select the certificate store based on the type of certificate  Automatically select the following store Certificate store: Trusted Root Certification Authorities Browse                                                                                   |
| Ce            | Certificate Import Wizard  rtificate Store Certificate stores are system areas where certificates are kept.  Windows can automatically select a certificate store, or you can specify a location for the certificate.  Automatically select the certificate store based on the type of certificate  Automatically select the following store Certificate store: Trusted Root Certification Authorities Browse                                                                                   |
| Ce            | Certificate Import Wizard  rtificate Store Certificate stores are system areas where certificates are kept.  Windows can automatically select a certificate store, or you can specify a location for the certificate.  Automatically select the certificate store based on the type of certificate  Place all certificates in the following store Certificate store: Trusted Root Certification Authorities Browse                                                                              |
| C (e          | Certificate Import Wizard  rtificate Store Certificate stores are system areas where certificates are kept.  Windows can automatically select a certificate store, or you can specify a location for the certificate.  Automatically select the certificate store based on the type of certificate  Place all certificates in the following store Certificate store: Trusted Root Certification Authorities Browse                                                                              |
| Ce            | Certificate Import Wizard  rtificate Store Certificate stores are system areas where certificates are kept.  Windows can automatically select a certificate store, or you can specify a location for the certificate.  Automatically select the certificate store based on the type of certificate  Automatically select the certificate store based on the type of certificate  Place all certificates in the following store Certificate store: Trusted Root Certification Authorities Browse |
| Ce            | EXT.  Certificate Import Wizard  Tificate Store Certificate stores are system areas where certificates are kept.  Windows can automatically select a certificate store, or you can specify a location for the certificate.  Automatically select the certificate store based on the type of certificate  Place all certificates in the following store:  Certificate store:  Trusted Root Certification Authorities  Browse                                                                     |
| ) <i>5</i>    | Certificate Import Wizard  rtificate Store Certificate stores are system areas where certificates are kept.  Windows can automatically select a certificate store, or you can specify a location for the certificate.  Automatically select the certificate store based on the type of certificate  Place all certificates in the following store Certificate store:  Trusted Root Certification Authorities  Browse                                                                            |

|                                 | 2010                                           |
|---------------------------------|------------------------------------------------|
| Completing the Co               | ertificate Import Wizard                       |
| The certificate will be importe | ed after you click Finish.                     |
| You have specified the follow   | ving settings:                                 |
| Certificate Store Selected      | by User Trusted Root Certification Authorities |
| File Name                       | C:\Users\Administrator.DI\Desktop\gw\nist.pfx  |
|                                 |                                                |
|                                 |                                                |
|                                 |                                                |
|                                 |                                                |
|                                 |                                                |
|                                 |                                                |
|                                 | Ν                                              |
|                                 |                                                |
|                                 | <u>F</u> inish Cance                           |

28. Open the Certificate Import Wizard again for the Personal store.

|                                                                                                    | <u> </u> |
|----------------------------------------------------------------------------------------------------|----------|
| 🕤 🍠 Certificate Import Wizard                                                                                                    |          |
| · ·                                                                                                    |          |
|                                                                                                    |          |
| Welcome to the Certificate Import Wizard                                                                                                    |          |
|                                                                                                    |          |
|                                                                                                    |          |
| lists from your disk to a certificate store.                                                                                                    |          |
|                                                                                                    |          |
| A certificate, which is issued by a certification authority, is a confirmation of your identit<br>and contains information used to protect data or to establish secure network | y        |
| connections. A certificate store is the system area where certificates are kept.                                                                                               |          |
| Store Location                                                                                                    |          |
| ○ Current User                                                                                                    |          |
| Local Machine                                                                                                    |          |
|                                                                                                    |          |
| To continue, click Next.                                                                                                    |          |
|                                                                                                    |          |
|                                                                                                    |          |
|                                                                                                    |          |
| Ν                                                                                                    |          |
| Net                                                                                                    | ncol     |
|                                                                                                    | incer    |

#### 29. Click Next.

30. Browse to the **GlasswallLicenseValidation** certificate.

| <b>-</b>                | Open                                                                                                    |           |           |            |        |          | x    |
|-------------------------|----------------------------------------------------------------------------------------------------|-----------|-----------|------------|--------|----------|------|
| 🔄 🍥 👻 🕆 🌗 🕨 Th          | is PC → Desktop → gw → NIST                                                                                                    | ~ ¢       | Search NI | ST         |        |          | Q    |
| Organize 👻 New folder   |                                                                                                    |           |           |            | ==     | •        | 0    |
| 쑦 Favorites             | Name                                                                                                    | Date mod  | lified    | Туре       |        |          | Size |
| Desktop                 | 📮 GlasswallLicenceValidation                                                                                                    | 1/26/2018 | 3:04 PM   | Security   | y Cer  | tificate |      |
| Downloads Recent places |                                                                                                    |           |           |            |        |          |      |
| in the second process   |                                                                                                    |           |           |            |        |          |      |
| 🜉 This PC               |                                                                                                    |           |           |            |        |          |      |
| Network                 |                                                                                                    |           |           |            |        |          |      |
| T                       |                                                                                                    |           |           |            |        |          |      |
|                         |                                                                                                    |           |           |            |        |          |      |
|                         |                                                                                                    |           |           |            |        |          |      |
|                         |                                                                                                    |           |           |            |        |          |      |
|                         |                                                                                                    |           |           |            |        |          | >    |
| File na                 | me: GlasswallLicenceValidation                                                                                                    | ~         | X.509 Cer | tificate ( | *.cer; | *.crt)   | ¥    |
|                         |                                                                                                    |           | Оре       | n          |        | Cancel   |      |
| lick Onon               |                                                                                                    |           |           | <u></u>    |        |          |      |
| Certificate Import      | wizard<br>ant to import.<br>or.DI\Desktop\gw\NIST\GlasswallLicenceValid2<br>certificate can be stored in a single file in the following | wyse      |           |            |        |          |      |
| Personal Information    | on Exchange- PKCS #12 (.PFX,.P12)                                                                                                    |           |           |            |        |          |      |
| Cryptographic Mes       | sage Syntax Standard- PKCS #7 Certificates (.P7B)                                                                                       |           |           |            |        |          |      |
| Microsoft Serialized    | I Certificate Store (.SST)                                                                                                    |           |           |            |        |          |      |
|                         | L3                                                                                                    |           |           |            |        |          |      |
|                         |                                                                                                    |           |           |            |        |          |      |

#### 32. Click Next.

| Certificate Store                                   |                                                          |
|-----------------------------------------------------|----------------------------------------------------------|
| Certificate stores are system are                   | eas where certificates are kept.                         |
| Windows can automatically selec<br>the certificate. | t a certificate store, or you can specify a location for |
| ○ A <u>u</u> tomatically select the ce              | ertificate store based on the type of certificate        |
| elace all certificates in the                       | following store                                          |
| Certificate store:                                  |                                                          |
| Personal                                            | B <u>r</u> owse                                          |
|                                                     |                                                          |
|                                                     |                                                          |
|                                                     |                                                          |
|                                                     | N                                                        |
|                                                     | 14                                                       |
|                                                     |                                                          |
|                                                     |                                                          |

33. Click Next.

| 📀 🍠 Certificate Import Wizard         | X                                             |
|---------------------------------------|-----------------------------------------------|
| Completing the Certifi                | icate Import Wizard                           |
| The certificate will be imported afte | r you click Finish.                           |
| You have specified the following se   | ttings:                                       |
| Certificate Store Selected by Use     | Trusted Root Certification Authorities        |
| File Name                             | C:\Users\Administrator.DI\Desktop\gw\nist.pfx |
|                                       |                                               |
|                                       |                                               |
|                                       |                                               |
|                                       |                                               |
|                                       |                                               |
|                                       |                                               |
|                                       |                                               |
|                                       | 2                                             |
|                                       | <u> </u>                                      |

- 34. Click Finish.
- 35. Open IIS Manager by right-clicking the server in Server Manager.

| N                              | Internet Information Services (IIS) Manager                                                                                         |                                                                                               |                                                                                                    |  |  |  |  |  |  |  |
|--------------------------------|----------------------------------------------------------------------------------------------------|-----------------------------------------------------------------------------------------------|----------------------------------------------------------------------------------------------------|--|--|--|--|--|--|--|
| 🔰 👌 Start Page                 |                                                                                                    |                                                                                               | 📴 🛛 🟠 🔞 🗸                                                                                                    |  |  |  |  |  |  |  |
| <u>File V</u> iew <u>H</u> elp |                                                                                                    |                                                                                               |                                                                                                    |  |  |  |  |  |  |  |
| Connections                    | Monosoft                                                                                                    | ices 8                                                                                        |                                                                                                    |  |  |  |  |  |  |  |
| Start Dage                     | Application Server Manager                                                                                                    |                                                                                               |                                                                                                    |  |  |  |  |  |  |  |
| GLASSWALL (DI\Administrate     | Recent connections                                                                                                    | Connection tasks                                                                              | Online resources                                                                                                    |  |  |  |  |  |  |  |
|                                | Name     Server            GLASSWALL      localhost             ∠         Ш           Ш             HIS News           HIS News lin | Connect to localhost<br>Connect to a server<br>Connect to a site<br>Connect to an application | IIS News and Information<br>IIS Downloads<br>IIS Forums<br>TechNet<br>MSDN<br>ASP.NET News<br>Microsoft Web Platform<br>Enable IIS News |  |  |  |  |  |  |  |
| < III >                        |                                                                                                    |                                                                                               |                                                                                                    |  |  |  |  |  |  |  |
| Ready                          |                                                                                                    |                                                                                               |                                                                                                    |  |  |  |  |  |  |  |

#### 36. Navigate to the **Default Website** in the tree.

| <b>8</b> ]       | Internet Information Services (IIS) Manager                                                                      | _ <b>D</b> X                                                                                                    |
|------------------|----------------------------------------------------------------------------------------------------|----------------------------------------------------------------------------------------------------|
| GLASSWALL > Site | ; > Default Web Site >                                                                                           | 📴 🛛 🟠 🔞 -                                                                                                    |
| File View Help   |                                                                                                    |                                                                                                    |
| Connections      | Default Web Site Home         Filter:          •          •          •                                           | Actions  Explore Edit Permissions Edit Site Bindings Basic Settings View Applications View Virtual Directories  Manage Website Start Start Browse %80 (http) Advanced Settings |
| 2                | Authentic Compression Default Directory Error Pages Handler HTTP<br>Document Browsing Error Pages Company Respon | Configure<br>Limits                                                                                                    |
| Ready            |                                                                                                    | • <u>1</u> .:                                                                                                    |

37. Click **Bindings** on the right sidebar.

|              |           |            | Site            | Bindings        | ? ×                                                             |
|--------------|-----------|------------|-----------------|-----------------|-----------------------------------------------------------------|
| Type<br>http | Host Name | Port<br>80 | IP Address<br>* | Binding Informa | <u>A</u> dd<br><u>E</u> dit<br><u>R</u> emove<br><u>B</u> rowse |
|              |           |            |                 |                 |                                                                 |
|              |           |            |                 |                 | <u>C</u> lose                                                   |

38. Click Add.

- 39. Select https for the Type.
- 40. Select All Unassigned for IP address.
- 41. Select the **domain certificate** for **SSL certificate**.

|                                       | Add Site       | e Binding |                 |    | ?     | x |
|---------------------------------------|----------------|-----------|-----------------|----|-------|---|
| <u>T</u> ype:<br>https                | IP address:    |           | P <u>o</u> rt:  |    |       |   |
| Host name:                            | ame Indication | <br>,     |                 |    |       |   |
| SSL certi <u>f</u> icate:<br>*di.ipdr |                | ~         | Se <u>l</u> ect | Vi | ew    |   |
|                                       |                |           | ОК              | С  | ancel |   |

- 42. Click OK.
- 43. Select the http binding.

|                       |           |                   | Site B               | indings         |            | ?                               |
|-----------------------|-----------|-------------------|----------------------|-----------------|------------|---------------------------------|
| Type<br>http<br>https | Host Name | Port<br>80<br>443 | IP Address<br>*<br>* | Binding Informa |            | Add<br>Edit<br>Remove<br>Browse |
| Click Re              | move.     |                   | Site Bind            | lings           |            | <u>C</u> lose                   |
| (                     | Are you   | sure yo           | u want to re         | move the select | ted bindin | g?                              |
|                       |           | Ŗ                 | es                   | <u>N</u> o      | Can        | icel                            |

45. Click Yes.

| Site Bindings ? X |           |             |                 |                 |                                                                 |
|-------------------|-----------|-------------|-----------------|-----------------|-----------------------------------------------------------------|
| Type<br>https     | Host Name | Port<br>443 | IP Address<br>* | Binding Informa | <u>A</u> dd<br><u>E</u> dit<br><u>R</u> emove<br><u>B</u> rowse |
|                   |           |             | Ŕ               |                 |                                                                 |
|                   |           |             |                 |                 | <u>C</u> lose                                                   |

- 46. Click Close.
- 47. Restart the IIS server. The Glasswall FileTrust console should now be accessible through a browser. (For example, https://glasswall.di.ipdr/AdministratorConsole). Ensure that there are no certificate errors.

## 2.7.2.5 Install the Smtp Analysis Agent

### 1. Run SmtpAnalysisAgentInstaller.msi.

| 😸 🛛 Glasswall Inb | ound SMTP Analysis Agent Setup 📃 🗖 🗙                                                                                                    |  |  |  |  |  |
|-------------------|----------------------------------------------------------------------------------------------------|--|--|--|--|--|
| ALL               | Welcome to the Glasswall Inbound SMTP<br>Analysis Agent Setup Wizard                                                                                   |  |  |  |  |  |
| ASSW<br>UST EVERY | The Setup Wizard will install Glasswall Inbound SMTP Analysis<br>Agent on your computer. Click Next to continue or Cancel to<br>exit the Setup Wizard. |  |  |  |  |  |
|                   |                                                                                                    |  |  |  |  |  |
|                   | Back Next Cancel                                                                                                    |  |  |  |  |  |

- 2. Click Next.
- 3. Check the box next to I accept the terms in the License Agreement.

| 😸 Glasswall Inbound SMTP Analysis Agent Setup 📃 🗖 🗙                                                                                                    |
|----------------------------------------------------------------------------------------------------|
| End-User License Agreement Please read the following license agreement carefully                                                                                                    |
| END USER LICENCE AGREEMENT (EULA)                                                                                                    |
| This licence agreement is between Glasswall Solutions Limited (company number 05573793) whose registered address is 18A St. James's Place, London, SW1A 1NH ("Company") and you (as an individual installing the software and also, where applicable, the organisation on whose behalf the individual is acting) ("You" "Your" "Customer").<br>IMPORTANT: BY ELECTING TO INSTALL THE SOFTWARE OR BY HAVING THE SOFTWARE INSTALLED ON YOUR COMPUTER SYSTEM BY COMPANY OR A THIRD PARTY (WHICH WILL BE DEEMED TO ACT AS YOUR AGENT WITH YOUR EXPRESS CONSENT), YOU AGREE TO BE BOUND BY THE TERMS OF THIS LICENCE. HOWEVER, IF YOU HAVE VIEW I accept the terms in the License Agreement |
| Print Back Next Cancel                                                                                                    |

- 4. Click Next.
- 5. For Listening port, enter 25.
- 6. For **Management service URL**, correct the domain to be the web domain of the IIS server (for example, glasswall.di.ipdr).
- 7. For the **Relay endpoints,** enter the address of the Exchange server, followed by the port (for example, exchange.di.ipdr:25).
- 8. For the **TLS certificate thumbprint**, enter the value from the **thumbprint** field on the certificate, without any spaces.

| 뻻 |                                                                                                    | Applicatio                                                                                                    | on Settings                                                                                                    | <b>– – X</b>                                                                                                    |
|---|----------------------------------------------------------------------------------------------------|----------------------------------------------------------------------------------------------------|----------------------------------------------------------------------------------------------------|----------------------------------------------------------------------------------------------------|
|   | Basic Settings<br>Listening port<br>Unique agent Id<br>Agent queue directory<br>Management service URL<br>Relay endpoints (;)<br>DownStream Username<br>DownStream Password<br>Max message size (bytes)<br>TLS Settings<br>Relay port security<br>TLS certificate thumbprint<br>Ignore Mail Server Certificate | 25         Inbound-SMTP-Agent-1         C: (ProgramData (Glasswall Agent \         https://glasswall.di.pdr/GlasswallManagementServi         exchange.dl.pdr:25 | Logging Settings<br>Logging directory<br>Log level<br>Performance logging enabled<br>Advanced Settings<br>Scanning interval (ms)<br>Event upload interval (ms)<br>Mail relay interval (ms)<br>Mai relay interval (ms)<br>No. Instances<br>No. parallel hub uploads<br>Minimum Disk Space Threshold (MB)<br>Disk Space Warning Threshold (MB) | C:\Logging\         Info (and above)         False         3000         3000         3000         3000         1         1         100         200 |
|   |                                                                                                    |                                                                                                    |                                                                                                    | Back Next Cancel                                                                                                    |

#### 9. Click Next.

| 1   |                                                                                                    |                                                                                                    |  |  |  |  |  |  |  |  |
|-----|----------------------------------------------------------------------------------------------------|----------------------------------------------------------------------------------------------------|--|--|--|--|--|--|--|--|
|     | 👸 Glas                                                                                                    | swall Inbound SMTP Analysis Agent Setup                                                                                  |  |  |  |  |  |  |  |  |
|     | Ready to i                                                                                                    | nstall Glasswall Inbound SMTP Analysis Agent                                                                             |  |  |  |  |  |  |  |  |
|     | Click Install to begin the installation. Click Back to review or change any of your installation settings. Click Cancel to exit the wizard. |                                                                                                    |  |  |  |  |  |  |  |  |
|     |                                                                                                    | L <sub>o</sub>                                                                                                    |  |  |  |  |  |  |  |  |
|     |                                                                                                    | Back Install Cancel                                                                                                    |  |  |  |  |  |  |  |  |
|     |                                                                                                    |                                                                                                    |  |  |  |  |  |  |  |  |
| 10. | Click Instal                                                                                                    |                                                                                                    |  |  |  |  |  |  |  |  |
|     | 👸 Glas                                                                                                    | swall Inbound SMTP Analysis Agent Setup                                                                                  |  |  |  |  |  |  |  |  |
|     |                                                                                                    | Completed the Glasswall Inbound SMTP<br>Analysis Agent Setup Wizard<br>Click the Finish button to exit the Setup Wizard. |  |  |  |  |  |  |  |  |
|     |                                                                                                    | L <sub>3</sub>                                                                                                    |  |  |  |  |  |  |  |  |
|     |                                                                                                    | Back Finish Cancel                                                                                                    |  |  |  |  |  |  |  |  |

11. Click Finish.

### 2.7.2.6 Distribute the Glasswall License File

1. Copy the **Glasswall License** file to the following locations, assuming **Glasswall** was installed to *C:/Program Files/Glasswall*.

| 🏭 l ⊋ 🛄 = l               |                             | NIST              |                      | _    | D X |
|---------------------------|-----------------------------|-------------------|----------------------|------|-----|
| File Home Share           | View                        |                   |                      |      | × 🕐 |
| 🔄 🍥 🔻 🕇 퉬 🕨 Thi           | is PC → Desktop → gw → NIST |                   | ✓ C Search NIS       | Т    | Q   |
| 🗼 Downloads 🗠             | Name                        | Date modified     | Type S               | ize  |     |
| 🖳 Recent places           | Glasswall.lic               | 7/20/2018 4:09 PM | LIC File             | 2 KB |     |
| 🖳 This PC                 | GlasswallLicenceValidation  | 1/26/2018 3:04 PM | Security Certificate | 4 KB |     |
| 📜 Desktop                 |                             |                   |                      |      |     |
| Documents                 |                             |                   |                      |      |     |
| bownloads                 | $\searrow$                  |                   |                      |      |     |
| Pictures =                |                             |                   |                      |      |     |
| Videos                    |                             |                   |                      |      |     |
| 🏭 Local Disk (C:)         |                             |                   |                      |      |     |
| DVD Drive (D:) SC         |                             |                   |                      |      |     |
| Network                   |                             |                   |                      |      |     |
| 2 items 1 item selected 1 | .60 KB                      |                   |                      |      | :== |

2. First copy it to C:/Program Files/Glasswall/ManagementService/bin.

| 🎉 l ⊋ 🕕 = l         |                    | Mar               | agementService    |                  | -                | D X          |
|---------------------|--------------------|-------------------|-------------------|------------------|------------------|--------------|
| File Home Sha       | are View           |                   |                   |                  |                  | ~ <b>?</b>   |
| 🗲 💿 🔻 🚹 🕷           | Program Files 🕨 Gl | asswall 🕨 Managem | entService 🕨      | ✓ C Search N     | /lanagementServi | ce 🔎         |
| ☆ Favorites         | ^ Name             | *                 | Date modified     | Туре             | Size             |              |
| Desktop             | 🐌 bin              |                   | 7/24/2018 6:33 PM | File folder      |                  |              |
| 🐌 Downloads         | Licenses           |                   | 7/24/2018 6:33 PM | File folder      |                  |              |
| 🔚 Recent places     | 🔬 Global           |                   | 6/28/2018 7:03 PM | ASP.NET Server A | 1 KB             |              |
|                     | 📑 NLog             |                   | 6/28/2018 7:03 PM | XML Configuratio | 3 KB             |              |
| 🌉 This PC           | 📑 Web              | N                 | 7/24/2018 6:34 PM | XML Configuratio | 7 KB             |              |
| 膧 Desktop           | =                  | 43                |                   |                  |                  |              |
| Documents           |                    |                   |                   |                  |                  |              |
| 鷆 Downloads         |                    |                   |                   |                  |                  |              |
| 🔰 Music             |                    |                   |                   |                  |                  |              |
| 📔 Pictures          |                    |                   |                   |                  |                  |              |
| 📔 Videos            |                    |                   |                   |                  |                  |              |
| 🚢 Local Disk (C:)   |                    |                   |                   |                  |                  |              |
| 💹 DVD Drive (D:) SC |                    |                   |                   |                  |                  |              |
|                     | ~                  |                   |                   |                  |                  |              |
| 5 items             |                    |                   |                   |                  |                  | :== <b>E</b> |

3. Then copy it to C:/Program Files/Glasswall/InboundSmtpAnalysisAgent.

| ↓ 1 1 2 = 1                           | InboundSmtpAna                                         | alysisAgent        |                    | _            |                   |
|---------------------------------------|--------------------------------------------------------|--------------------|--------------------|--------------|-------------------|
| E Home Share<br>H S<br>€ ⊚ ▼ ↑ 🎉 « Pi | rogram Files → Glasswall → InboundSmtpAnalysis.        | Agent 🕨            | ✓ ♂ Search Ir      | nboundSmtpAn | ې 🗸 م<br>alysis ک |
| ☆ Favorites                           | Name                                                   | Date modified      | Туре               | Size         | ^                 |
| Desktop                               | 퉬 Licenses                                             | 7/25/2018 5:04 PM  | File folder        |              |                   |
| 🚺 Downloads                           | AppSettings                                            | 7/25/2018 5:05 PM  | XML Configuratio   | 2 KB         | ≡                 |
| 🖳 Recent places                       | ARSoft.Tools.Net.dll                                   | 9/30/2017 9:27 PM  | Application extens | 293 KB       |                   |
|                                       | BouncyCastle.Crypto.dll                                | 4/8/2018 8:30 PM   | Application extens | 2,316 KB     |                   |
| 🌉 This PC                             | CommandLine.dll                                        | 1/10/2018 11:05 PM | Application extens | 182 KB       |                   |
| 📔 Desktop 🗏                           | OiscUtils.dll                                          | 6/14/2013 5:28 PM  | Application extens | 979 KB       |                   |
| Documents                             | EntityFramework.dll                                    | 10/23/2017 1:15 PM | Application extens | 5,103 KB     |                   |
| 🐌 Downloads                           | glasswall.classic.dll                                  | 7/5/2018 1:19 PM   | Application extens | 41,777 KB    |                   |
| 🚺 Music                               | 🚳 Glasswall.Common.dll                                 | 7/6/2018 4:04 PM   | Application extens | 147 KB       |                   |
| 📄 Pictures                            | Glasswall.lic                                          | 7/20/2018 4:09 PM  | LIC File           | 2 KB         |                   |
| 📔 Videos                              | Glasswall.SecuritySolution.AnalysisAgent               | 7/6/2018 4:05 PM   | Application extens | 91 KB        |                   |
| Local Disk (C:)                       | Glasswall.SecuritySolution.DataTransferO               | 7/6/2018 4:04 PM   | Application extens | 80 KB        |                   |
| DVD Drive (D:) SC                     | 🚳 Glasswall.SecuritySolution.Domain.dll                | 7/6/2018 4:05 PM   | Application extens | 684 KB       |                   |
| 51 items 1 item selected              | Glasswall.SecuritvSolution.FileAnalvsisCo<br>1 1.60 KB | 7/6/2018 4:05 PM   | Application        | 46 KB        |                   |

4. Lastly copy it to C:/Program Files/Glasswall/AdministratorConsole/bin.

| ↓ 1 2 = 1                | bin                                             |                    |                    | _        | D X        |
|--------------------------|-------------------------------------------------|--------------------|--------------------|----------|------------|
| E Home Share             | e View                                          |                    |                    |          | ~ <b>e</b> |
| 🔄 💿 🔻 🚺 « P              | rogram Files 🕨 Glasswall 🕨 AdministratorConsole | e ▶ bin            | ✓ C Search b       | in       | Q          |
| ☆ Favorites              | Name 🔺                                          | Date modified      | Туре               | Size     | ^          |
| Desktop                  | System.Net.Http.Formatting.dll                  | 5/10/2018 10:38 PM | Application extens | 181 KB   |            |
| Downloads                | 🚳 System.Web.Cors.dll                           | 5/10/2018 10:37 PM | Application extens | 34 KB    |            |
| Recent places            | 🚳 System.Web.Helpers.dll                        | 5/10/2018 10:42 PM | Application extens | 141 KB   |            |
|                          | 🚳 System.Web.Http.Cors.dll                      | 5/10/2018 10:39 PM | Application extens | 45 KB    |            |
| 💷 This PC                | 🚳 System.Web.Http.dll                           | 5/10/2018 10:39 PM | Application extens | 452 KB   |            |
| Pesktop ≡                | 🚳 System.Web.Mvc.dll                            | 5/10/2018 10:38 PM | Application extens | 543 KB   |            |
| Documents                | System.Web.Optimization.dll                     | 2/11/2014 2:26 PM  | Application extens | 70 KB    |            |
| Downloads                | 🚳 System.Web.Razor.dll                          | 5/10/2018 10:38 PM | Application extens | 265 KB   |            |
| Music                    | 🚳 System.Web.WebPages.Deployment.dll            | 5/10/2018 10:42 PM | Application extens | 49 KB    |            |
| Pictures                 | System.Web.WebPages.dll                         | 5/10/2018 10:42 PM | Application extens | 209 KB   |            |
| Videos                   | 🚳 System.Web.WebPages.Razor.dll                 | 5/10/2018 10:42 PM | Application extens | 47 KB    |            |
| Local Disk (C:)          | T4MVCExtensions.dll                             | 5/15/2018 7:04 PM  | Application extens | 37 KB    | =          |
| DVD Drive (D:) SC        | S WebActivatorEx.dll                            | 10/5/2016 1:11 PM  | Application extens | 12 KB    |            |
| v                        | NebGrease.dll                                   | 1/23/2014 12:57 PM | Application extens | 1,245 KB | $\sim$     |
| 61 items 1 item selected | 1.60 KB                                         |                    |                    |          | :==        |

# 2.7.3 Configure Glasswall FileTrust

Please see <u>https://docs.glasswallsolutions.com/cloud/Content/Configuring/Office365-Integration.htm</u> for an example configuration that routes email with attachments from Office365 to Glasswall FileTrust. Glasswall then forwards email back to Office365, after processing. Note that this linked configuration does not work with on-premise Exchange setups.

Instead, to achieve the goal of routing email through Glasswall, we redirect local mail exchange (MX) records to Glasswall FileTrust. We implemented it this way because of limitations of the lab environment, but organizations should consult with the vendor for the best solution to route email through the email sanitization component, as other options may be available depending on the enterprise.

### 2.7.3.1 Create a New Administrator Account

#### 1. Open Task Manager.

2. In the Services tab, start the InboundSmtpAnalysisAgent service.

| Processes Performance  | Users | Details | Services                         |          |         |  |
|------------------------|-------|---------|----------------------------------|----------|---------|--|
| Vame                   | F     | ND      | Description                      | Status   | Group 📤 |  |
| 🔍 InboundSmtpAnalysisA | gent  |         | Glasswall Inbound SMTP Analysi   | Starting |         |  |
| 🥋 wmiApSrv             |       |         | WMI Performance Adapter          | Stopped  |         |  |
| 🔍 VSS                  |       |         | Volume Shadow Copy               | Stopped  |         |  |
| 🔍 vmvss                |       |         | VMware Snapshot Provider         | Stopped  |         |  |
| C VMTools              | 1     | 416     | VMware Tools                     | Running  |         |  |
| 🔍 VGAuthService        | 1     | 388     | VMware Alias Manager and Tick    | Running  |         |  |
| 🔍 vds                  |       |         | Virtual Disk                     | Stopped  |         |  |
| 🔍 VaultSvc             |       |         | Credential Manager               | Stopped  |         |  |
| 🔍 UI0Detect            |       |         | Interactive Services Detection   | Stopped  |         |  |
| 🔍 TrustedInstaller     |       |         | Windows Modules Installer        | Stopped  |         |  |
| 🔍 TieringEngineService |       |         | Storage Tiers Management         | Stopped  |         |  |
| 🔍 SQLWriter            | 1     | 272     | SQL Server VSS Writer            | Running  |         |  |
| SQLSERVERAGENT         |       |         | SQL Server Agent (MSSQLSERVER)   | Stopped  |         |  |
| 🔍 SQLBrowser           |       |         | SQL Server Browser               | Stopped  |         |  |
| 🔍 sppsvc               |       |         | Software Protection              | Stopped  |         |  |
| 🔍 Spooler              | 1     | 044     | Print Spooler                    | Running  |         |  |
| SNMPTRAP               |       |         | SNMP Trap                        | Stopped  |         |  |
| 🔍 SamSs                | 5     | 528     | Security Accounts Manager        | Running  |         |  |
| 🔍 RSoPProv             |       |         | Resultant Set of Policy Provider | Stopped  |         |  |
| 🔍 RpcLocator           |       |         | Remote Procedure Call (RPC) Lo   | Stopped  |         |  |
| 🔆 PerfHost             |       |         | Performance Counter DLL Host     | Stopped  |         |  |
| 🔍 NetTcpPortSharing    |       |         | Net.Tcp Port Sharing Service     | Stopped  |         |  |
| Netlogon               | 5     | 528     | Netlogon                         | Running  |         |  |

- 3. Close Task Manager.
- 4. Open a browser and navigate to the **Glasswall Administration Console** (for example, http://glasswall.di.ipdr/AdministratorConsole).
- 5. If this is the first time logging in, the default account will be **admin@glasswallsolutions.com**, and the password is **Welcome1?**.

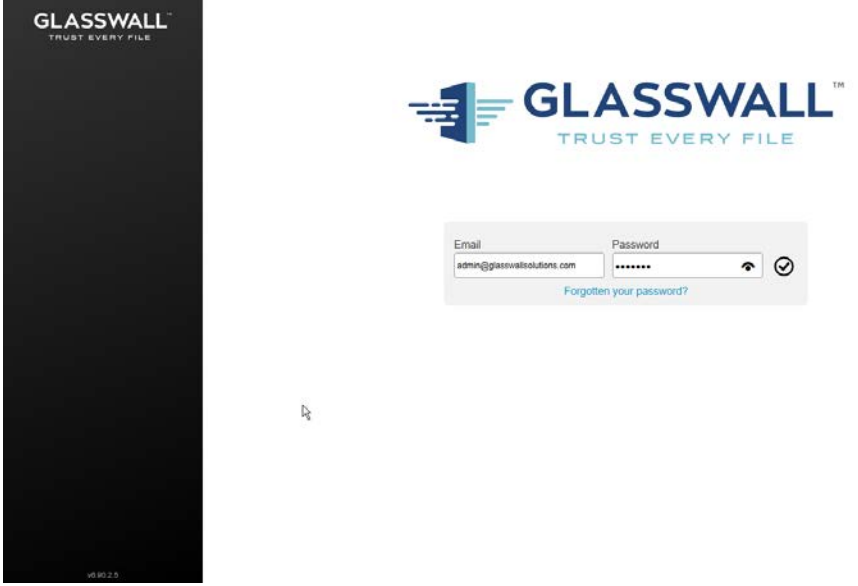

6. Log in using these credentials.

| LASSWALL                | Supported File Types |                             |                     | Other File Types          |                                      |
|-------------------------|----------------------|-----------------------------|---------------------|---------------------------|--------------------------------------|
| Administrator Console   | Files<br>0           | Sanitised / Remediated<br>0 |                     | Files<br>0                |                                      |
| Transaction Log         | Outbound Emails      |                             |                     |                           |                                      |
| File Release Requests 💿 | Total Emails<br>O    | Total Files<br>0            |                     |                           |                                      |
| Inbound SMTP Policy     | Supported File Types |                             |                     | Other File Types          |                                      |
| Outbound SMTP Policy    | Files<br>0           | Sanitised / Remediated<br>0 |                     | Files<br>0                |                                      |
| Configuration           | Inbound SMTP Age     | nt Status                   |                     |                           |                                      |
| Accounts                | Active<br>1          | Inactive<br>0               | Inbound Queues<br>0 | Scan Queues<br>0          | Inspection Queues<br>0               |
|                         | Outbound Queues<br>0 | Reporting Queues            | Failed Queues<br>0  | Unprocessable Queues<br>0 |                                      |
| Logout                  | Outbound SMTP Ag     | jent Status                 |                     |                           |                                      |
|                         | Active<br>0          | Inactive<br>0               | Inbound Queues<br>0 | Scan Queues<br>0 Activa   | Inspection Queues                    |
|                         | Outbound Queues      | Reporting Queues            | Failed Queues       | Unprocessable Queues      | ntem in Control Panel to activate Wi |

7. On the left sidebar, click Accounts.

| GLASSWALL               | redrafterConsele/Acces | ori D * B X O glasswall dripdi | ×            |                  |                                 |                                                                                                    |                            |
|-------------------------|------------------------|--------------------------------|--------------|------------------|---------------------------------|----------------------------------------------------------------------------------------------------|----------------------------|
| THOST EVENY FILE        | Accoun                 | its                            |              |                  |                                 |                                                                                                    |                            |
| Administrator Console   |                        | Name                           | En           | nail             |                                 | Security Group                                                                                                    | Account Locked             |
| Transaction Log         | 0                      | Administrator                  | admin@glassw | allsolutions.com | Pri                             | ncipal Administrator                                                                                                 |                            |
| File Release Requests 💿 |                        |                                | () Add       | J Edit           | Unlock 👔                        | Delete                                                                                                    |                            |
| Inbound SMTP Policy     | Security               | y Groups                       |              |                  |                                 |                                                                                                    |                            |
| Outbound SMTP Policy    |                        | Name                           |              |                  |                                 | Security Roles                                                                                                    |                            |
| Reporting               |                        |                                |              |                  | View I<br>Edit I<br>Request Pub | Inbound Policy Catalogue<br>nbound Policy Catalogue<br>lish of Inbound Policy Catalog                                | we                         |
| Configuration           |                        |                                |              |                  | Approve Pub<br>View C           | lish of Inbound Policy Catalog<br>Subound Policy Catalogue                                                           | ue                         |
| Accounts                |                        |                                |              |                  | Edit O<br>Request Publi         | utbound Policy Catalogue<br>ish of Outbound Policy Catalo                                                            | aue.                       |
| Your Account            | 0                      | Principal Admin                | istrator     |                  | Approve Publi<br>Ar             | ish of Outbound Policy Catalo<br>ccount Administration<br>Export Retained File<br>Delete Retained File               | gue                        |
| Logout                  |                        |                                |              |                  | Appro<br>F<br>Vie<br>Edi        | ver ne resease Réquest<br>Request File Release<br>w System Configuration<br>t System Configuration<br>Create Reports |                            |
|                         | 0                      | Standard U                     | ser          |                  |                                 | Activate Windows                                                                                                    |                            |
|                         |                        |                                | 0            | 2                |                                 | Go to System in Control                                                                                              | Panel to activate Windows. |

- 8. Under Accounts, click Add.
- 9. Enter the name and email address of an administrator account from the email server.
- 10. Select Principal Administrator for Security Group.

| 🕢 🦉 https://glasswall.dl.ipde/Administ | torConsole/Account D - 🖶 C 🧔 Glasswall   Accounts 🛛 🕅 | (=)                                               |
|----------------------------------------|-------------------------------------------------------|---------------------------------------------------|
| GLASSWALL                              | Create Account                                        |                                                   |
| Administrator Console                  | Name                                                  |                                                   |
| Transaction Log                        | Administrator                                         |                                                   |
| File Release Requests (***)            | Email                                                 |                                                   |
| Internet SMTP Police                   | Administrator@di.pdr                                  |                                                   |
| and carrier takey                      | Security Group                                        |                                                   |
| Outbound SMTP Policy                   | Principal Administrator                               |                                                   |
| Reporting                              | $\otimes$                                             |                                                   |
| Configuration                          | Le.                                                   |                                                   |
| Accounts                               |                                                       |                                                   |
| Your Account                           |                                                       |                                                   |
| Logout                                 |                                                       |                                                   |
|                                        |                                                       |                                                   |
|                                        |                                                       | Activate Windows                                  |
|                                        |                                                       | Go to System in Control Panel to activate Windows |

11. Click the **checkmark** button when finished.

| GLASSWALL               | -          | Come             | nts X           |                   |                |                                                                |                |
|-------------------------|------------|------------------|-----------------|-------------------|----------------|----------------------------------------------------------------|----------------|
| TRUST EVERY FILE        |            |                  | User Admi       | nistrator@dupdr.o | reated success | stully.                                                        |                |
| Administrator Console   | Accounts   |                  |                 |                   |                |                                                                |                |
| Transaction Log         | 2. <u></u> | Name             | Ema             |                   |                | Security Group                                                 | Account Locked |
| File Release Requests 💿 | 0          | Administrator    | admin@glasswall | solutions.com     |                | Principal Administrator                                        |                |
| Inbound SMTP Policy     | ○ ▲        | Administrator    | Administrato    | r@di.ipdr         |                | Principal Administrator                                        |                |
| Outbound SMTP Policy    | R          |                  | Add             | Edit              | Unlock         | Doleto                                                         |                |
| Reporting               | Security   | Groups           |                 |                   |                |                                                                |                |
| Configuration           |            | Name             |                 |                   |                | Security Roles                                                 |                |
| Accounts                |            |                  |                 |                   | V              | iew Inbound Policy Catalogue<br>dit Inbound Policy Catalogue   |                |
|                         |            |                  |                 |                   | Request        | Publish of Inbound Policy Catalogue                            |                |
| Your Account            |            |                  |                 |                   | Approve        | Publish of Inbound Policy Catalogue                            |                |
|                         |            |                  |                 |                   | E              | dit Outbound Policy Catalogue                                  |                |
|                         |            |                  |                 |                   | Request        | Publish of Outbound Policy Catalogue                           |                |
| ) Logout                | 0          | Principal Admini | strator         |                   | Approve I      | Publish of Outbound Policy Catalogue<br>Account Administration |                |
|                         |            |                  |                 |                   |                | Export Retained File                                           |                |
|                         |            |                  |                 |                   |                | Delete Retained File                                           |                |
|                         |            |                  |                 |                   | A              | pprove File Release Request                                    |                |
|                         |            |                  |                 |                   |                | Request File Release                                           |                |
|                         |            |                  |                 |                   |                | View System Configuration 10005                                |                |
|                         |            |                  |                 |                   |                | Edit System Configuration                                      |                |

12. The new administrator account should be created.

| = Mail               |     |                                               |                     |                   |                                                                                 | -                                    | ſ              |
|----------------------|-----|-----------------------------------------------|---------------------|-------------------|---------------------------------------------------------------------------------|--------------------------------------|----------------|
| earch Mail and Peop  | e P | 😧 New   👻 🧯 Delete Archi                      | ive Junk Sweep      | Move to Y Categor | ries 🗸 🚥                                                                        |                                      | 2              |
| Favorites.           |     | Inbox                                         | All 🗸               | Your acco         | ount has been created                                                           |                                      |                |
| Inbox                | 168 | Today                                         | ~                   | _                 |                                                                                 |                                      |                |
| Sent Items<br>Drafts |     | Administrator@DI.IPDR                         | 8.23 PM             | AD Admin          | histrator@DI.IPDR<br>istrator; ¥                                                | 39 Rept<br>Wed 7/25/20               | y all<br>118 8 |
| Administrator        |     | Account Graned Your account has been o        | Printed, Pie        |                   |                                                                                 |                                      |                |
| Inbox                | 368 | Mik Un<br>hev hev lookie                      | 3:37 PM             |                   |                                                                                 |                                      |                |
| Drafts               |     | No preview is available.                      | 441100              |                   |                                                                                 |                                      |                |
| Sent Items           |     | Yesterday                                     |                     |                   | CLASS                                                                           | 214/411                              |                |
| Deleted Items        |     | Mik Un                                        |                     |                   | GLAS                                                                            | SWALL                                |                |
| Junk Email<br>Notes  |     | (No subject)<br>No preview is available.      | Tue 11:23 PM        |                   | Account Created                                                                 |                                      |                |
|                      |     | Mik Un testing omg asdfasdfadifasdf           | Tue 11:23 PM<br>Fro |                   | Your account has been created. Please con<br>password by clicking <u>here</u> . | firm your email address and set up a |                |
|                      |     | Mik Un                                        |                     |                   | © 2018 Glasswall Solutions                                                      | TRUST EVERY FILE                     |                |
|                      |     | please work<br>No preview is available,       | Tue 11:22 PM        |                   |                                                                                 |                                      |                |
|                      |     | Mik Un<br>223542345<br>No concers in mailable | Tue 11:22 PM        |                   |                                                                                 |                                      |                |
|                      |     | Mik Un                                        | 1                   |                   |                                                                                 | Activate Windows                     |                |

13. Check the email inbox of the specified email address for a confirmation email, and click the link in the email.

| GNO                                                                                                    |                                                       |                                                       | _ 0                                                                    |
|----------------------------------------------------------------------------------------------------|-------------------------------------------------------|-------------------------------------------------------|------------------------------------------------------------------------|
| 🔆 🕑 🗿 https://glasswall.dk/pde/Admir                                                                                                    | vistratorConsole/Account D + 🗟 C Glasswall   Accounts | Mail - Administrator - Outlook 🦉 Glasswall   Accounts | * • *                                                                  |
| GLASSWALL                                                                                                    | Reset Password                                        |                                                       |                                                                        |
| Administrator Console                                                                                                    | Email                                                 |                                                       |                                                                        |
| Transaction Log                                                                                                    | Password                                              |                                                       |                                                                        |
| File Release Requests 💿                                                                                                    | Confirm password                                      |                                                       |                                                                        |
| Disbound SMTP Policy                                                                                                    |                                                       |                                                       |                                                                        |
| Cutbound SMTP Policy                                                                                                    | $\odot$                                               |                                                       |                                                                        |
| Reporting                                                                                                    |                                                       |                                                       |                                                                        |
| Configuration                                                                                                    |                                                       |                                                       |                                                                        |
| Accounts                                                                                                    |                                                       |                                                       |                                                                        |
| Account                                                                                                    |                                                       |                                                       |                                                                        |
| ப் Logout                                                                                                    |                                                       |                                                       |                                                                        |
|                                                                                                    |                                                       |                                                       | Activate Windows<br>Go to System in Control Panel to activate Windows. |
| STREET, STREET, STREET |                                                       |                                                       |                                                                        |

- 14. Enter the email address as well as a password for this account.
- 15. Log in as this user, and then go to Accounts.
- 16. Select the old (default) Administrator account.

| TRUST EVERY FILE        | Accour  | nts              |               |                  |        |                                                                                                    |                |
|-------------------------|---------|------------------|---------------|------------------|--------|----------------------------------------------------------------------------------------------------|----------------|
| Administrator Console   |         | Name             | En            | ail              |        | Security Group                                                                                                    | Account Locked |
| Transaction Log         | •       | Administrator    | admin@glasswi | allsolutions.com |        | Principal Administrator                                                                                                    |                |
| File Release Requests 💿 | 0       | Administrator    | Administra    | or@di.ipdr       |        | Principal Administrator                                                                                                    |                |
| Inbound SMTP Policy     | Securit | V Groups         | 🕀 Add         | 🖍 Edit           | Unlock |                                                                                                    |                |
| Outbound SMTP Policy    |         | y Groups<br>Name |               |                  |        | Security Poles                                                                                                    |                |
| Reporting               | -       |                  |               |                  |        | View Inbound Policy Catalogue                                                                                                    |                |
| Configuration           |         |                  |               |                  | Reque  | Edit Inbound Policy Catalogue<br>st Publish of Inbound Policy Catalog<br>e Publish of Inbound Policy Catalog                           | ue             |
| Accounts                |         |                  |               |                  |        | Edit Outbound Policy Catalogue                                                                                                    |                |
| Your Account            | 0       | Principal Admir  | nistrator     |                  | Reques | t Publish of Outbound Policy Catalog<br>Publish of Outbound Policy Catalog<br>Account Administration<br>Export Retained File           | jue<br>jue     |
| Logout                  |         |                  |               |                  |        | Delete Retained File<br>Approve File Release Request<br>Request File Release<br>View System Configuration<br>Edit System Configuration |                |
|                         |         |                  |               |                  |        | Create Reports                                                                                                    |                |

17. Click Delete.

| GLASSWALL               | Administrator 0 | Console / Accounts |                          |                                                                                                    |                           |
|-------------------------|-----------------|--------------------|--------------------------|----------------------------------------------------------------------------------------------------|---------------------------|
|                         |                 |                    | User admin@glasswallsolu | tions com deleted successfully                                                                                                    |                           |
| Administrator Console   | Account         | ts                 |                          |                                                                                                    |                           |
| Transaction Log         |                 | Name               | Email                    | Security Group                                                                                                    | Account Locked            |
| File Release Requests 💿 | 0               | Administrator      | Administrator@di.ipdr    | Principal Administrator                                                                                                    |                           |
| Inbound SMTP Policy     |                 |                    | 🕀 Add 🛛 🥒 Edit           | Unlock 💼 Delete                                                                                                    |                           |
| Outbound SMTP Policy    | Security        | Groups             |                          |                                                                                                    |                           |
| Reporting               |                 | Name               |                          | Security Roles                                                                                                    |                           |
| Continuation            |                 |                    |                          | View Inbound Policy Catalogu<br>Edit Inbound Policy Catalogue<br>Request Publish of Inbound Policy Ca                               | e<br>stalogue             |
| Accounts                |                 |                    |                          | Approve Publish of Inbound Policy Ca<br>View Outbound Policy Catalogs                                                               | atalogue                  |
| Your Account            | 0               | Principal Admini   | strator                  | Edit Outbound Policy Catalogu<br>Request Publish of Outbound Policy C<br>Approve Publish of Outbound Policy C                       | c<br>atalogue<br>atalogue |
| ) Logout                |                 |                    |                          | Export Retained File<br>Delete Retained File                                                                                        |                           |
|                         |                 |                    |                          | Approve hier revealable Request<br>Request File Release<br>View System Configuration<br>Edit System Configuration<br>Create Reports | ows                       |
|                         | 0               | Standard Us        | er                       |                                                                                                    |                           |

18. This should remove the old administrator account (note: failure to remove this can result in a significant vulnerability for this server).

## 2.7.3.2 *Configure Notifications and Policies*

- 1. Click **Configuration** on the left sidebar.
- 2. Click the **Notifications** tab.

| 🛞 🖉 https://glasswail.dkipdr/AdministratorConsole/Centrgu 🔎 + 🗎 C 🔤 Mail - Administrator - Outlook 🛛 🗐 Glasswall   Centiguration | *                                                                                                    |
|----------------------------------------------------------------------------------------------------|----------------------------------------------------------------------------------------------------|
|                                                                                                    | Subject Line The subject of the email used to release a file. Your the has been released by Classwalt. Email Body The content of the email used to release a file.           |
| Inbound SMTP Policy Outbound SMTP Policy Mail Footer Text The text inserted at the bottom of processed emails.                   | The attached file(s) have been checked and released in accordance with<br>organisation policy.<br>%ReleaseDetails%<br>Please contact IT support for more information.        |
| Configuration This mail has been protected by Glasswall.                                                                         | Subject Line The subject of the email used to notify user of a file release denial.<br>$b_{g}^{\rm c}$ Your the release request has been denied.                             |
| Logoul                                                                                                    | Email Body The content of the email used to deny a tile release. The following fle(c) have been denied for release in accordance with organisation policy. WiteteaseDetails% |
| vit 802.8                                                                                                    | Please contact IT support for more information<br>Archivate Windows                                                                                                    |

3. On this page, enter the web domain in the first input box (for example, glasswall.di.ipdr).

- 4. The various input boxes on this page allow you to specify the messages sent when files are quarantined, released, or prevented from being released.
- 5. Click the **Inbound Agents** tab.
- 6. Select **Analysis and Protect** for **Processing Mode.** (This analyzes and quarantines/reconstructs files based on policy.)
- 7. Select **Active** for **File Preview Mode.** (This provides clients with a preview of their received files if they were quarantined, so they can determine whether they should request the file be released.)
- 8. Enter the **domain** for **Allowed Domains** (for example, di.ipdr).

| The second second secon | Configuration X Mail - Administrator - Outlook Casswall   Configuration X                    |                                              | UU.  |
|----------------------------------------------------------------------------------------------------|----------------------------------------------------------------------------------------------|----------------------------------------------|------|
| GLASSWALL Proc                                                                                                    | essing Mode                                                                                  |                                              |      |
| TRUST EVERY FILE Config                                                                                                    | ure Glasswall Inbound SMTP Agent Processing Mode                                             |                                              |      |
| Administrator Console Analy                                                                                                    | is and Protect                                                                               |                                              |      |
| Transaction Log File I                                                                                                    | Release Service Hostname                                                                     |                                              |      |
| File Release Requests                                                                                                    | ostname to be used for File Release service                                                  |                                              |      |
| https://                                                                                                    | / dasswall di lodr /GlasswallFileReleaseRequestService                                       |                                              |      |
| Inbound SMTP Policy                                                                                                    |                                                                                              |                                              |      |
| File I                                                                                                    | Preview Mode                                                                                 |                                              |      |
| Outbound SMTP Policy                                                                                                    |                                                                                              |                                              |      |
| Disab                                                                                                    | ed - File Preview is not generated                                                           |                                              |      |
| Reporting Passi                                                                                                    | Generate and attach to emails     enails                                                     |                                              |      |
|                                                                                                    |                                                                                              |                                              |      |
| Configuration                                                                                                    |                                                                                              |                                              |      |
|                                                                                                    |                                                                                              |                                              |      |
| Accounts File I                                                                                                    | Preview Timeout                                                                              |                                              |      |
| A CONTRACTOR OF A CONTRACTOR OF                                                                                                    | Ch Devise secondar for the seconds                                                           |                                              |      |
| Tour Account Maxim                                                                                                    | ium Hie Preview processing time in seconds                                                   | 2                                            |      |
| 300                                                                                                    |                                                                                              | *                                            |      |
|                                                                                                    |                                                                                              |                                              |      |
| Logout Allow                                                                                                    | ved Domains                                                                                  |                                              |      |
| Dama                                                                                                    | ins that the Inhound SMTP Agent is allowed to relay mail to (separate with semicolog)        |                                              |      |
| Doma                                                                                                    | the even are encoured owner. Afters to encource to ready finds to (separate with sectionally |                                              |      |
| d.ipdr                                                                                                    |                                                                                              |                                              |      |
|                                                                                                    |                                                                                              | A LOCAL AND A REPORT OF A REPORT OF          |      |
|                                                                                                    |                                                                                              | Go to System in Control Rabel to activate We | -    |
| +5.00.2.5                                                                                                    |                                                                                              |                                              | Save |
| Do you want Aut                                                                                                    | oComplete to remember web form entries? Learn about AutoComplete                             | Yes No ×                                     |      |

9. Click Save.

## 2.7.3.3 Configure Inbound SMTP Policy

This section discusses Simple Mail Transfer Protocol (SMTP) policy under Glasswall FileTrust. There are several layers of granularity for configuring Email policy. Because policy is dependent on the organization's needs, we will not prescribe a policy but will showcase how a policy is formed.

Policy in Glasswall FileTrust consists of **Sender Groups, Receiver Groups, Content Management Policies,** and **ThreatCensor Policy Sets. Receiver groups** allow for the specification of users who receive email. **Sender groups** allow for the specification of emails received from specific senders. **Content Management Policies** refer to the default policy on various filetypes. Lastly, **ThreatCensor Policy Sets** allow for the specification of policy on specific error codes; through this it is possible to place policies on encrypted email, for example, depending on the organization's needs.

### 2.7.3.4 Create a Receiver Group

- 1. On the left sidebar, click Inbound SMTP Policy.
- 2. Click Draft Policy Catalogue.

|                                   |                                                        |                                             | L                                                                   |
|-----------------------------------|--------------------------------------------------------|---------------------------------------------|---------------------------------------------------------------------|
| 🕖 💮 https://glassus?.dLipdr/Admia | natustorConsols/Inbound 🖓 + 🔒 C 🔤 Mail - Administrator | - Outlook 👩 Gasswall   Policy Catalogue 🛛 🛛 |                                                                     |
| GLASSWALL"                        | Administrator Console / Inbound SMTP Policy            | 1                                           |                                                                     |
| TRUST EVERY PILE                  | Inbound SMTP Policy Cat                                | alogues                                     |                                                                     |
| Administrator Console             |                                                        | Published                                   | Published By                                                        |
| Transaction Lon                   | Current Policy Catalogue                               | 7/25/2018 1:33:50 AM                        | Admin                                                               |
| manageaunitary                    | нç                                                     | Updated                                     | Updated By                                                          |
| File Release Requests 0           | Draft Policy Catalogue                                 | 7/25/2018 1:33:50 AM                        | Admin                                                               |
| Inbound SMTP Policy               |                                                        |                                             | Publish                                                             |
| Outbound SMTP Policy              |                                                        |                                             |                                                                     |
| Reporting                         |                                                        |                                             |                                                                     |
| Configuration                     |                                                        |                                             |                                                                     |
| Accounts                          |                                                        |                                             |                                                                     |
| Your Account                      |                                                        |                                             |                                                                     |
| ) Logout                          |                                                        |                                             |                                                                     |
|                                   |                                                        |                                             |                                                                     |
|                                   |                                                        |                                             | Activate Windows<br>Go to System in Control Panel to activate Windo |
|                                   | Do you want AutoComplete to remember web form entries? | ann shout AutoComplete                      | Ves No                                                              |

3. Under Receiver Groups, click Add.

| -                                  |                                                                                                    | - 0              |
|------------------------------------|----------------------------------------------------------------------------------------------------|------------------|
| 🕘 🧭 https://glasseall.dLipde/Admin | astrator Console/Inbound D + 🔒 C 🔯 Mail - Administrator - Outlook 🧔 Glasswall   Draft Inbound S., 🛪 | n -              |
| GLASSWALL<br>TRUST EVERY FILE      | Al Senders V Al Receivers V Organisation Content Main                                               | agement Policy   |
| Administrator Console              | ThreatCensor Policy Set Organisation ThreatCensor Policy Bet                                        |                  |
| File Release Requests              |                                                                                                    |                  |
| Inbound SMTP Policy                | Sender Groups There are no Sender Groups in this Policy Catalogue.                                  | ⊕ Add            |
| Reporting                          | Receiver Groups                                                                                     | ⊕ Add            |
| Configuration                      | There are no Receiver Groups in this Policy Catalogue.                                              | 0                |
| Your Account                       | Content Management Policies                                                                         | ⊕ Add            |
|                                    | Name                                                                                                |                  |
| b Logout                           | Organisation Content Management Policy                                                              | Details          |
|                                    | ThreatCensor Policy Sets                                                                            | ⊕ Add            |
|                                    | Name                                                                                                | Activate Windows |
|                                    | Organisation ThreatCensor Policy Set                                                                | Details          |

4. Under User Defined Mailboxes, click Edit.

| 🕘 💿 🖉 https://glasswalk.dk.ipde/Adv | ninistrator Conscie/Inbound D = 🔒 C 🔤 Mail - Administrator - Outlook 🧔 Glasswall   Receiver | Sroups X         | - <b>0</b>                           |
|-------------------------------------|---------------------------------------------------------------------------------------------|------------------|--------------------------------------|
| GLASSWALL                           | Administrator Console / Inbound SMTP Policy / Policy Catalogue / Receiv                     | er Group Details |                                      |
|                                     | New Receiver Group 2                                                                        |                  |                                      |
| Administrator Console               |                                                                                             |                  | 🖍 Edit                               |
| Transaction Log                     | LDAP Synchronisation Settings                                                               |                  |                                      |
| File Release Requests 💿             |                                                                                             |                  | 🖌 Edit                               |
| Inbound SMTP Policy                 | Server                                                                                      |                  |                                      |
| Outbound SMTP Policy                | myserver/CN-instance.DC-company.DC-COM                                                      |                  |                                      |
| Reporting                           | User Name                                                                                   |                  |                                      |
| Configuration                       | Password                                                                                    |                  |                                      |
|                                     |                                                                                             |                  |                                      |
| Accounts                            | Query                                                                                       |                  |                                      |
| Your Account                        | (& (department=department name) (co=country code))                                          |                  |                                      |
|                                     | Mailbox Attribute Name                                                                      |                  |                                      |
|                                     | mai                                                                                         | R                |                                      |
| ) Logout                            |                                                                                             |                  | Ø                                    |
|                                     | User Defined Mailboxes                                                                      |                  |                                      |
|                                     | There are currently no user-defined mailboxes for this receiver group                       |                  | Activate Windows                     |
| v6.00.2.5                           |                                                                                             |                  | Professional and an other statements |

5. Enter the email address(es) of users who should be in this receiver group.

|                                       |                                                                                                    |                                                                         | - 0 × |
|---------------------------------------|----------------------------------------------------------------------------------------------------|-------------------------------------------------------------------------|-------|
| 🗲 🛞 🗿 https://glassnail.dlipde/Admini | thato-Console/Inbound D = 🔒 C 🚘 Mail - Administrator - Outlook 🛛 🧔 Glasswal                                                                                                    | I   Receiver Group                                                      | n * 0 |
| GLASSWALL                             | - an an and a set of the set of the set of t | <ul> <li>memory coup county - construction ontogy management</li> </ul> |       |
|                                       | New Receiver Group 2 Mailboxes                                                                                                    |                                                                         |       |
| Administrator Console                 | Add User-Defined Mailbox                                                                                                    |                                                                         |       |
| Transaction Log                       | E-Mail Address                                                                                                    |                                                                         |       |
| File Release Requests 💿               | Add                                                                                                    |                                                                         |       |
| Inbound SMTP Policy                   | User Defined Mailboxes                                                                                                    | De .                                                                    |       |
| Outbound SMTP Policy                  | There are currently no user-defined mailboxes for this receiver group                                                                                                    |                                                                         |       |
| Reporting                             |                                                                                                    |                                                                         |       |
| Configuration                         |                                                                                                    |                                                                         |       |
| Accounts                              |                                                                                                    |                                                                         |       |
| Your Account                          |                                                                                                    |                                                                         |       |
|                                       |                                                                                                    |                                                                         |       |
|                                       |                                                                                                    |                                                                         |       |
|                                       |                                                                                                    |                                                                         |       |
|                                       |                                                                                                    | Activate Windows<br>Go to Swarm in Control Pane                         |       |
| +6.00.2.5                             |                                                                                                    |                                                                         |       |

- 6. Click Add.
- 7. When finished, return to the **Policy Catalogue** page.

|                                    |                                                                                                    |   |                  | - 0         |
|------------------------------------|----------------------------------------------------------------------------------------------------|---|------------------|-------------|
| 🔵 😰 https://glasseall.dk.ipde/Admi | nistratorConsole/Inbound D + 🖶 X 🔤 Mail - Administrator - Outlook 🔿 Waiting for glasswalldsipdr - X |   |                  | 0           |
| GLASSWALL                          | Threat/Censor Policy Set Organisation Threat/Censor Policy Set Add                                  |   |                  |             |
| Administrator Console              |                                                                                                    |   |                  |             |
| Transaction Log                    | Sender Groups                                                                                       |   |                  | ⊕ Ad        |
| File Release Requests 💿            | There are no Sender Groups in this Policy Catalogue.                                                |   |                  |             |
| Inbound SMTP Policy                | Descine Course                                                                                      |   |                  | (A) Ad      |
| Outbound SMTP Policy               | Name                                                                                                |   |                  | <b>.</b>    |
| Reporting                          | New Receiver Group-4                                                                                |   | Details          | + Undo      |
| Configuration                      | allowed to receive encryption                                                                       |   | Details          | Delete      |
| Accounts                           |                                                                                                    |   |                  |             |
| Your Account                       | Content Management Policies                                                                         | R |                  | ⊕ Ad        |
|                                    | Name                                                                                                |   |                  |             |
| յ Logout                           | Organisation Content Management Policy                                                              |   | Details.         |             |
|                                    | ThreatCensor Policy Sets                                                                            |   |                  | (+) Ad      |
|                                    | Name                                                                                                |   | Pariel to activa | te Windows. |
|                                    | Organisation ThreatCensor Policy Set                                                                |   | Details          |             |

### 2.7.3.5 Create a ThreatCensor Policy Set

### 1. Under ThreatCensor Policy Sets, click Add.

| 🕥 🥑 https://glasswall.dkipde/Admi | nistratorConsole/Inbound P + 🔒 C 🔤 | Mail - Administrator - Ou | ×                 | - 0                                |
|-----------------------------------|------------------------------------|---------------------------|-------------------|------------------------------------|
| GLASSWALL                         |                                    |                           | was a wing wasana |                                    |
| TRUST EVERY FILE                  | New ThreatCenso                    | or Policy Se              |                   | 1                                  |
| Administrator Console             | Explicit ThreatConco               | r Policion                |                   |                                    |
| Transaction Log                   | There are no Explicit ThreatCer    | nsor Policies in the F    |                   | ,                                  |
| File Release Requests 💿           | Default ThreatCenso                | r Policies                |                   | 1                                  |
| Inbound SMTP Policy               | File Type                          | Action                    |                   | ,                                  |
| Outbound SMTP Policy              | Microsoft Excel (Binary)           | Disallow                  |                   |                                    |
|                                   | Microsoft Excel (OOXML)            | Disallow                  |                   |                                    |
| Reporting                         | Microsoft Word (Binary)            | Disallow                  |                   |                                    |
| Configuration                     | Microsoft Word (OOXML)             | Disallow                  |                   |                                    |
| Accounts                          | Microsoft PowerPoint<br>(Binary)   | Disallow                  |                   |                                    |
| Your Account                      | Microsoft PowerPoint<br>(OOXML)    | Disallow                  |                   |                                    |
|                                   | PDF                                | Disallow                  |                   |                                    |
|                                   | GIF                                | Disallow                  |                   |                                    |
| ) Logout                          | JPG                                | Disallow                  |                   |                                    |
|                                   | PNG                                | Disallow                  |                   |                                    |
|                                   | ZIP                                | Disallow                  |                   |                                    |
|                                   |                                    |                           | Activate Win      |                                    |
|                                   |                                    |                           | Go to System in   | Control Panel to activate Windows. |

2. Under Explicit ThreatCensor Policies, click Edit.

| 🗲 🕤 💋 https://glasswall.di.jpdr/Adminis | stratorConsole/Inbound 🔎 👻 🚔 🖒 🔛 Ma                       | il - Administrator - Outlook 🧧 Glass                | wall   Edit Explicit Thre ×                       |                                                   | _ <b>0 ×</b> 0<br>∩ ★ 0 |
|-----------------------------------------|-----------------------------------------------------------|-----------------------------------------------------|---------------------------------------------------|---------------------------------------------------|-------------------------|
| GLASSWALL<br>TRUST EVERY FILE           | Administrator Console / Inbound                           | d SMTP Policy / Policy Catalogu<br>tCensor Policies | e / ThreatCensor Set Policy Details / Edi         | Explicit ThreatCensor Policies                    |                         |
| Administrator Console                   | Add Explicit ThreatCe                                     | nsor Policy                                         |                                                   |                                                   |                         |
| File Release Requests                   | File Type                                                 | Action                                              | Issue<br>Signed Files                             | 🕀 Add                                             |                         |
| Outbound SMTP Policy                    | <b>Issue Id</b><br>0B250696                               |                                                     | Description<br>Digital signatures present in file |                                                   | Threat Level<br>Medium  |
| Configuration                           | Explicit ThreatCensor<br>There are no Explicit ThreatCens | Policies<br>or Policies in the Policy Catalogu      | e                                                 |                                                   |                         |
| Your Account                            |                                                           |                                                     |                                                   |                                                   |                         |
| () Logout                               |                                                           |                                                     |                                                   |                                                   |                         |
|                                         |                                                           |                                                     |                                                   | Activate Windows<br>Go to System in Control Panel | to activate Windows.    |

- 3. Select the File Type and Action for the rule.
- 4. Under **Issue**, click the magnifying glass to search for an error code.
- 5. Return to the Policy Catalogue page when finished.

### 2.7.3.6 Create a Processing Rule

1. Under Processing Rules, select the appropriate Sender Group, Receiver Group, Content Management Policy, and ThreatCensor Policy Set.

|                                                                            |                                            |                                  |                       |                          |                                        | - 0                                       |
|----------------------------------------------------------------------------|--------------------------------------------|----------------------------------|-----------------------|--------------------------|----------------------------------------|-------------------------------------------|
| C 💮 🧭 https://glasswall.di.ipde/Admini<br>P [dit View Fgvorites Jools Help | stratorConsole/Inbound D + 🔒 C 🖾 Mail - Au | Sministrator - Outlook 🦉 Glasswo | ill   Draft Inbound S | ×                        |                                        | ń *                                       |
| GLASSWALL                                                                  | Sender Group                               | Receiver Group                   |                       | Mail Delivery            | Action                                 |                                           |
| TROST EVENT FILE                                                           | All Senders                                | All Receivers                    | ~                     | Blacklist                |                                        | Add                                       |
| Administrator Console                                                      |                                            |                                  |                       |                          |                                        |                                           |
| Transaction Log                                                            |                                            |                                  |                       |                          |                                        |                                           |
| File Release Requests 💿                                                    | Processing Rules<br>Sender Group           | Receiver Group                   | Content Mana          | gement Policy            | ThreatCensor Policy Set                |                                           |
| Inbound SMTP Policy                                                        | All Senders                                | All Receivers                    | Organisatio           | on Content<br>ent Policy | Organisation ThreatCenso<br>Policy Set | r                                         |
| Outbound SMTP Policy                                                       |                                            |                                  | manageri              | cial only                | 1, out ; out                           |                                           |
| Reporting                                                                  | Sender Group                               | Receiver Group                   |                       | Content Mans             | gement Policy                          |                                           |
| Configuration                                                              | All Senders                                | allowed to receive encrypt       | on 🗸                  | Organisation Co          | ntent Management Policy                |                                           |
| Accounts                                                                   | ThreatCensor Policy Set                    |                                  |                       |                          |                                        |                                           |
| Your Account                                                               | New ThreatCensor Policy Set 1              | Add                              |                       |                          |                                        |                                           |
| U Logout                                                                   | Sender Groups                              |                                  |                       |                          |                                        | ⊕ Add                                     |
|                                                                            | There are no Sender Groups in this P       | olicy Catalogue.                 |                       |                          |                                        |                                           |
|                                                                            | Receiver Groups                            |                                  |                       |                          | Activate Wind<br>Go to System in Co    | Iows<br>ontrol Panel to activate Wi 🕀 Add |
|                                                                            |                                            | N                                | ame                   |                          |                                        |                                           |

- 2. Click Add.
- 3. This allows for granular policy for email inspection, quarantine, and reconstruction.

# 2.7.4 Configure Intelligence Sharing

1. Run DataCollectorInstaller.msi.

| 閿   | Glasswall Data Collector Setup                                                                                                    |
|-----|----------------------------------------------------------------------------------------------------|
| ALL | Welcome to the Glasswall Data Collector<br>Setup Wizard                                                                             |
|     | The Setup Wizard will install Glasswall Data Collector on your computer. Click Next to continue or Cancel to exit the Setup Wizard. |
|     | Back Next Cancel                                                                                                    |

- 2. Click Next.
- 3. Check the box next to I accept the terms in the License Agreement.

| 岗 Glasswall Data Collector Setup 🗕 🗖 🗙                                                                                                    |
|----------------------------------------------------------------------------------------------------|
| End-User License Agreement Please read the following license agreement carefully                                                                                                    |
| END USER LICENCE AGREEMENT (EULA)                                                                                                    |
| This licence agreement is between Glasswall Solutions Limited (company<br>number 05573793) whose registered address is 18A St. James's Place,<br>London, SW1A 1NH ('Company") and you (as an individual installing the<br>software and also, where applicable, the organisation on whose behalf the<br>individual is acting) ("You" "Your" "Customer").<br>IMPORTANT: BY ELECTING TO INSTALL THE SOFTWARE OR BY HAVING<br>THE SOFTWARE INSTALLED ON YOUR COMPUTER SYSTEM BY<br>COMPANY OR A THIRD PARTY (WHICH WILL BE DEEMED TO ACT AS |
| YOUR AGENT WITH YOUR EXPRESS CONSENT), YOU AGREE TO BE<br>BOUND BY THE TERMS OF THIS LICENCE. HOWEVER, IF YOU HAVE V                                                                                                    |
| ☑ <u>accept</u> the terms in the License Agreement                                                                                                    |
| Print Back Next Cancel                                                                                                    |

- 4. Click Next.
- 5. Select **Hashed** for **Collection Mode** (especially if your data is sensitive; this will prevent the release of any identifying information).

- 6. For **Integration Service Url** replace **localhost** with the name of the computer running the **Integration Service.**
- 7. Enter the **username** and **password.**

| 🚽 🛛 🚽 Glasswall                        | Data Collector Setup                               |
|----------------------------------------|----------------------------------------------------|
| Data Collector Installation Set        | tings                                              |
| Specify the Installation Setting for t | he Glasswall Data Collector                        |
| Collection Mode                        | Hashed V                                           |
| License File Path                      | C:\Program Files\Glasswall\AdministratorConsole    |
| Integration Service Url                | https://glasswall.di.jpdr/GlasswallIntegrationServ |
| Integration Service Username           | Administrator                                      |
| Integration Service Password           |                                                    |
| Ignore Integration Service Certificate | False ¥                                            |
| Use Proxy?                             | False                                              |
| Web Proxy Endpoint                     |                                                    |
| Web Proxy Port                         |                                                    |
| Web Proxy Username                     |                                                    |
| Web Proxy User Domain                  | ·                                                  |
| Web Proxy Password                     |                                                    |
| Logging Directory                      | C:\Logging                                         |
| Logging Level                          | Debug (and above)                                  |
|                                        | Back Next Cancel                                   |
| ick Next.                              |                                                    |
| g Glasswall                            | i Data Collector Setup 🛛 🗕 🗖 🗙                     |
| Ready to install Glasswall Data        | a Collector                                        |

|   | Click Install to begin the installation. Click Back to review or change any of your<br>installation settings. Click Cancel to exit the wizard. |  |  |
|---|----------------------------------------------------------------------------------------------------|--|--|
|   |                                                                                                    |  |  |
|   | Ъ <sub>р</sub>                                                                                                    |  |  |
|   | Back Install Cancel                                                                                                    |  |  |
| l |                                                                                                    |  |  |

9. Click Install.

8.

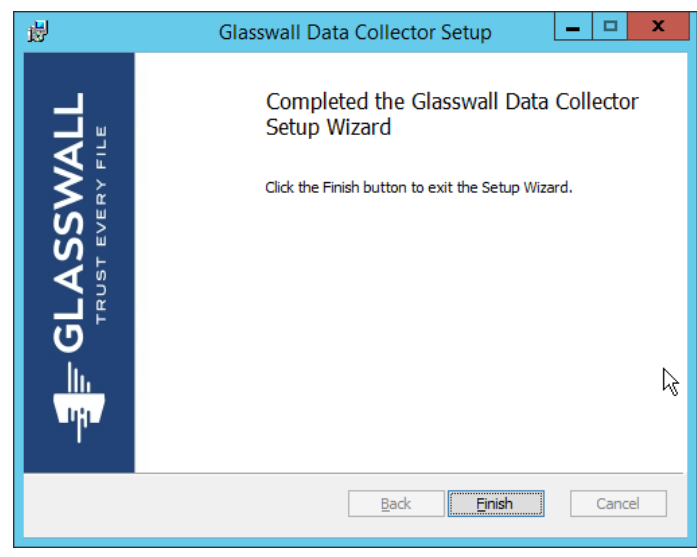

10. Click Finish.

# 2.8 Micro Focus ArcSight Enterprise Security Manager

Micro Focus ArcSight Enterprise Security Manager (ESM) is primarily a log collection/analysis tool with features for sorting, filtering, correlating, and reporting information from logs. It is adaptable to logs generated by various systems, applications, and security solutions.

This installation guide assumes a pre-configured CentOS 7 machine with ESM already installed and licensed. This section covers the installation and configuration process used to set up ArcSight agents on various machines, as well as some analysis and reporting capabilities.

Installation instructions are included for both Windows and UNIX machines, as well as for collecting from multiple machines. Furthermore, integrations with other products in the build are included in later sections.

### 2.8.1 Install the ArcSight Console

1. Run ArcSight-7.0.0.2436.1-Console-Win.exe.

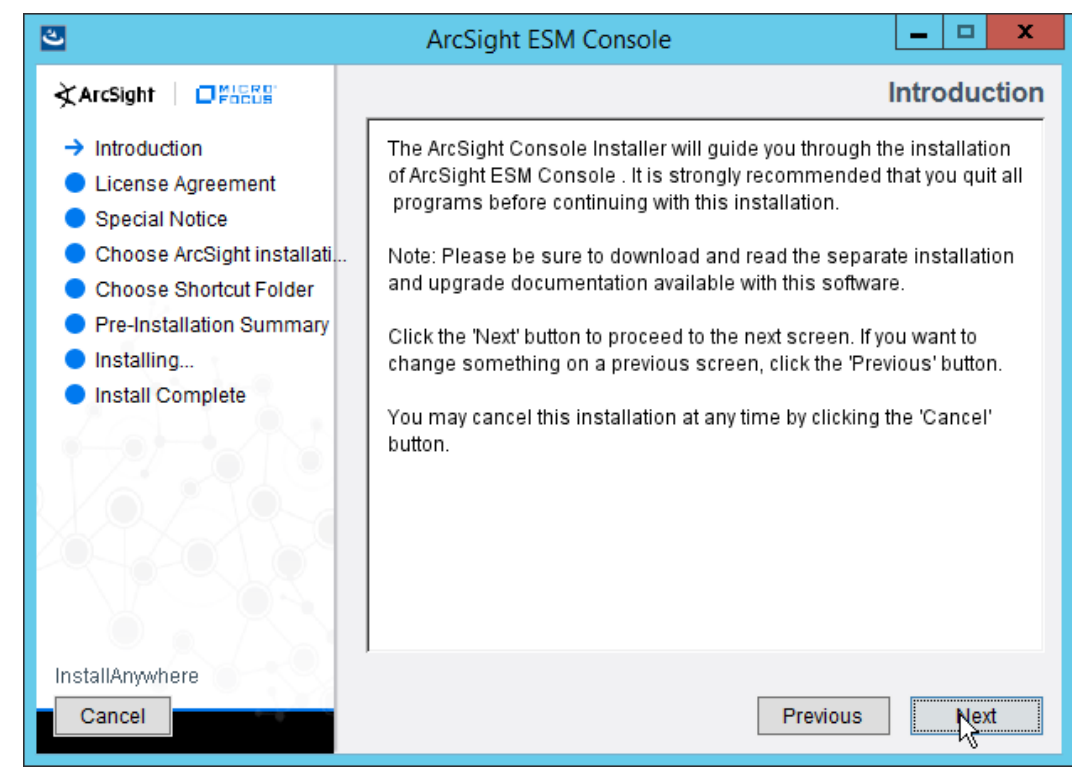

- 2. Click Next.
- 3. Check the box next to I accept the License Agreement.

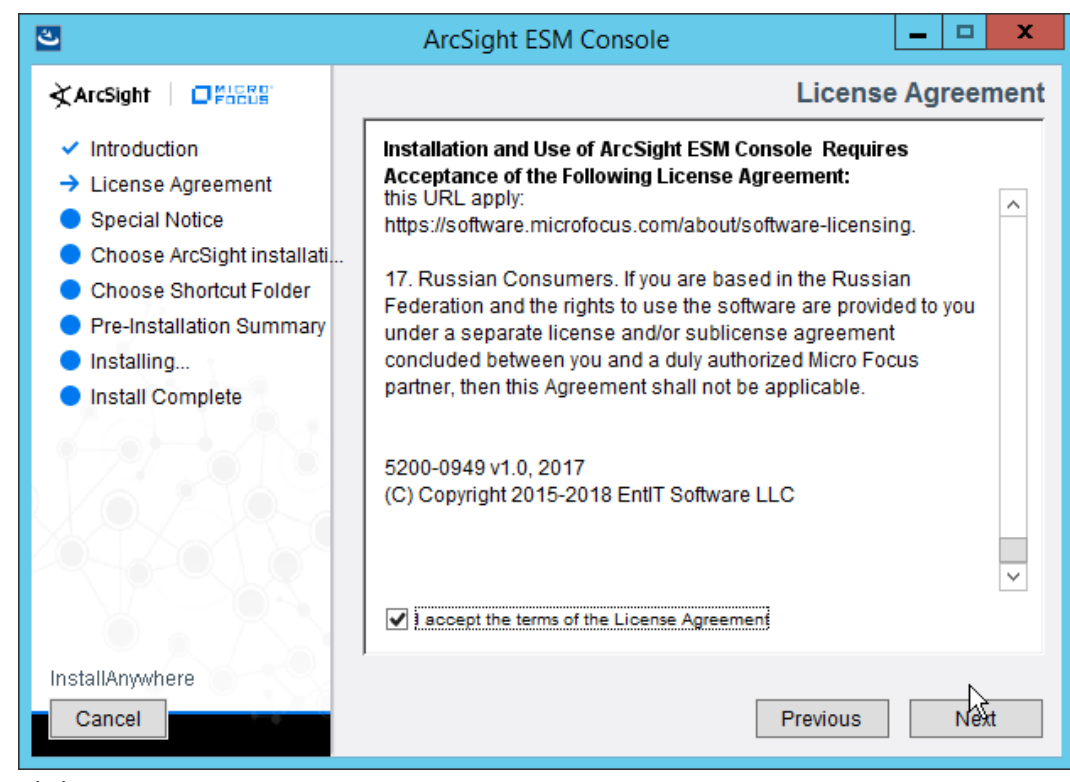

4. Click Next.

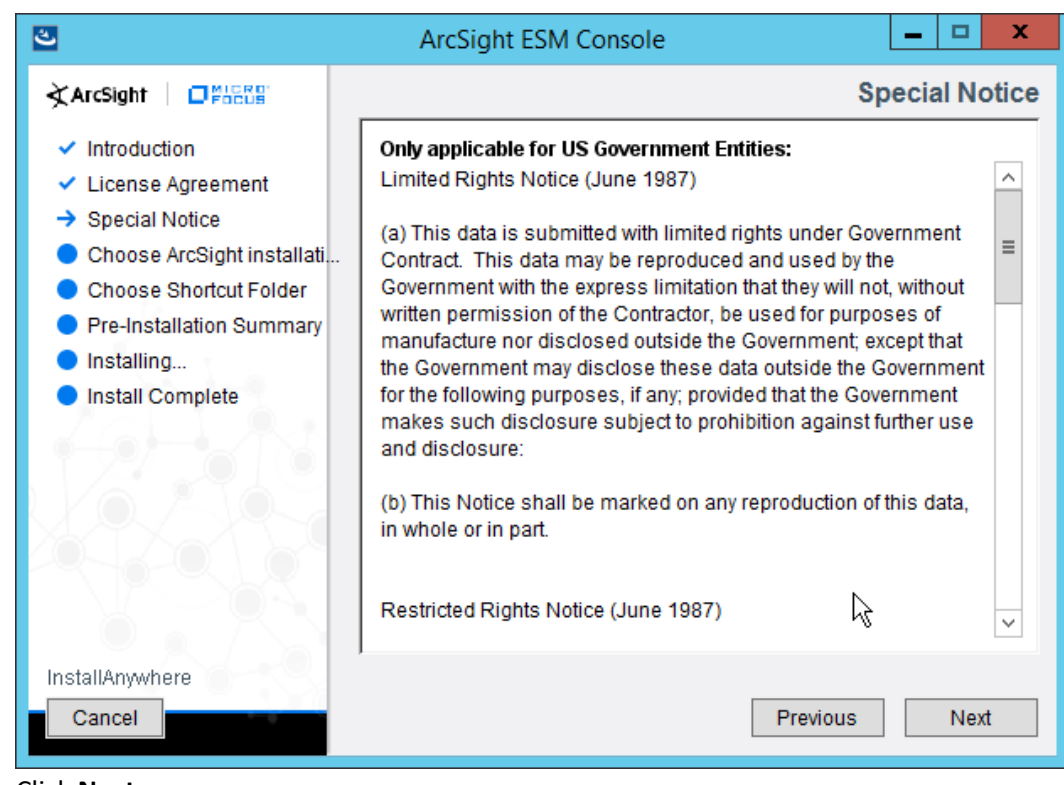

5. Click Next.

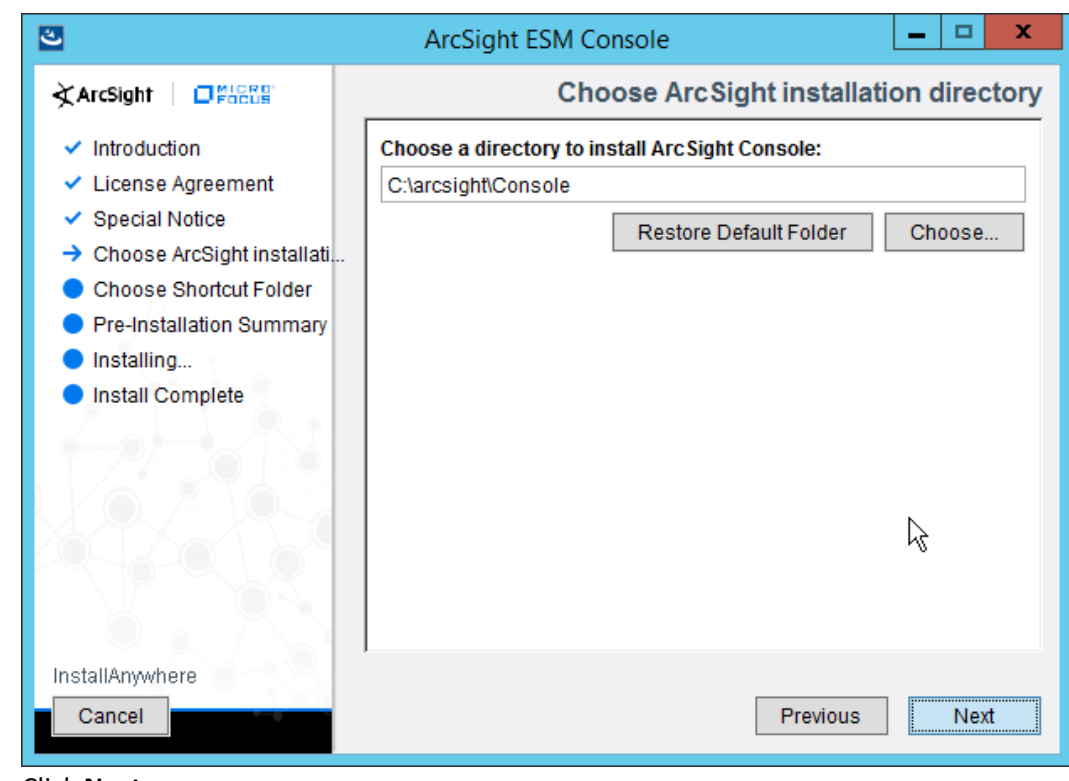

6. Click Next.
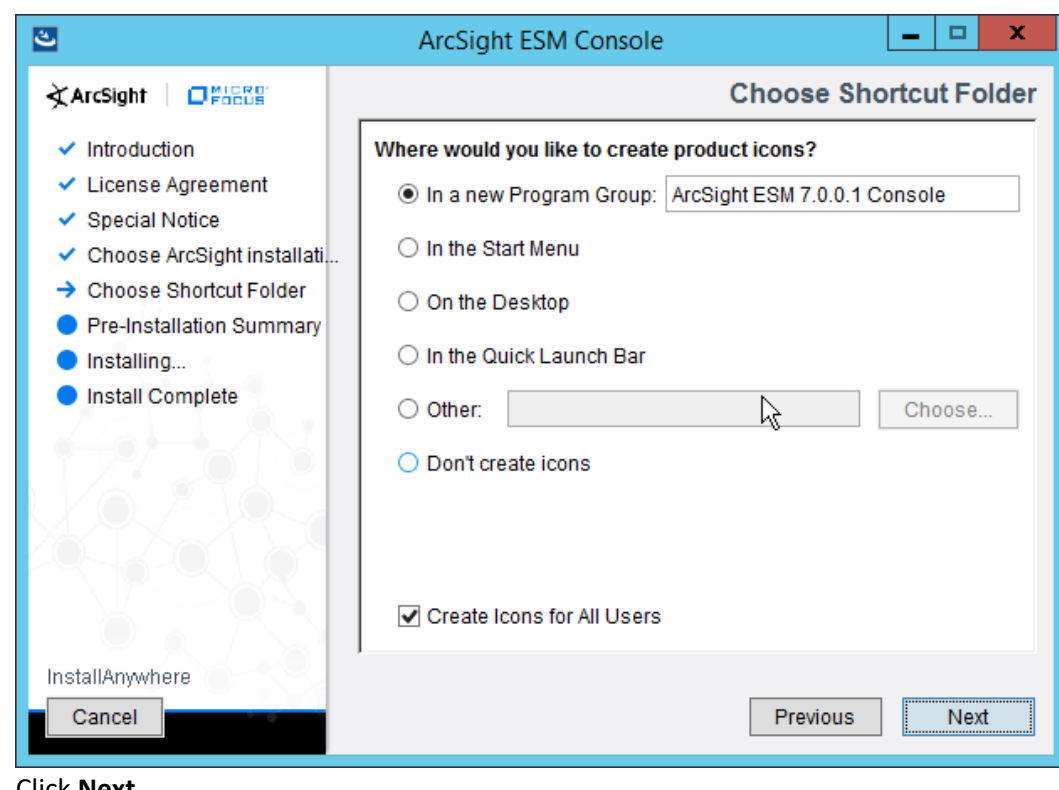

7. Click Next.

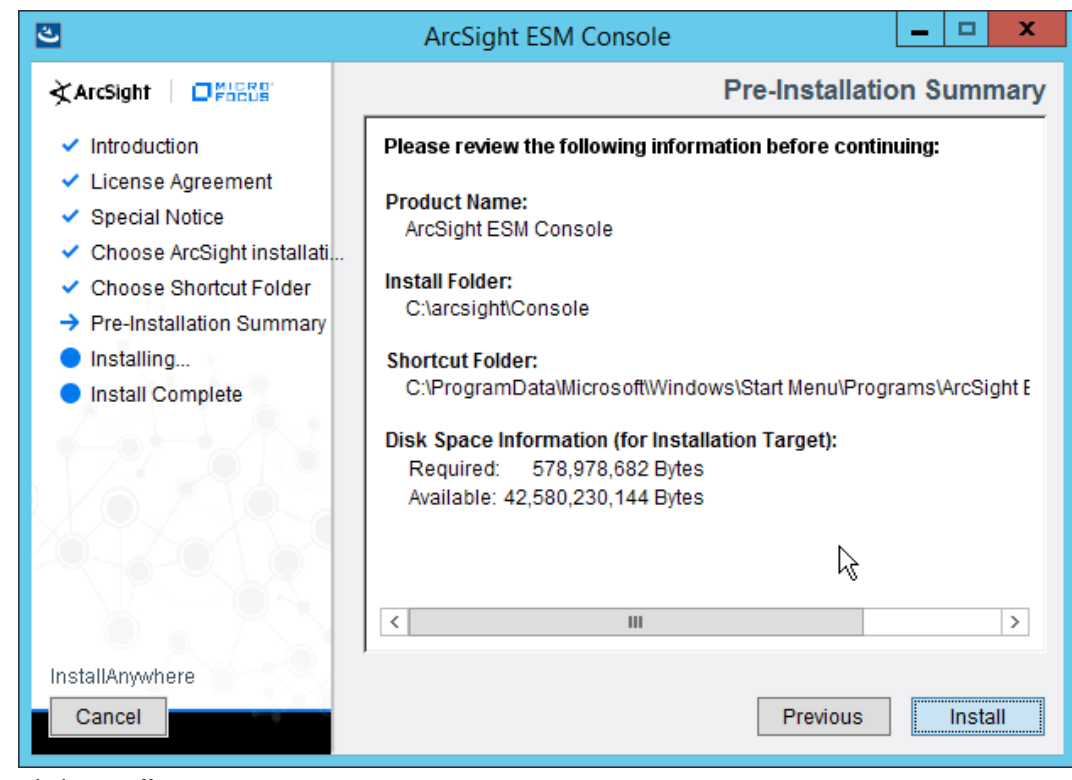

- 8. Click Install.
- 9. Select No, I do not want to transfer the settings.

| *        | ArcSight Console Configuration Wizard 📃 🗖 🗙                                                                                                    |
|----------|----------------------------------------------------------------------------------------------------|
| ArcSight | Do you want to transfer configuration settings from a previous ArcSight Console<br>installation? If you installed ArcSight Console before, choosing this option will transfer<br>settings from your previous ArcSight Console configuration to the new version. |
|          | <ul> <li>Yes, I want to transfer the settings</li> <li>No, I do not want to transfer the settings</li> </ul>                                                                                                    |
|          | Cancel < Previous Next >                                                                                                    |

11. Select **Run console in default mode.** (This can be changed later according to your organization's compliance requirements.)

| *                     | ArcSight Console Configuration Wizard – 🗆 🗴                                                                                                    |
|-----------------------|----------------------------------------------------------------------------------------------------|
| ArcSight<br>Configure | Select the mode for console to run in:<br>WARNING 1: Do not install in FIPS 140-2, FIPS with Suite B 128 bits and FIPS with Suite<br>B 192 bits mode unless<br>• you are a federal agency required to comply with the FIPS 140-2, FIPS with<br>Suite B 128 bits and FIPS with Suite B 192 bits standard, AND<br>• you have reviewed the setup and configuration steps required for enabling<br>FIPS 140-2, FIPS with Suite B 128 bits and FIPS with Suite B 192 bits mode<br>• Solution of the State of the State of |
|                       | <ul> <li>Run console in default mode</li> <li>Run console in FIPS mode</li> </ul>                                                                                                    |
|                       | Cancel                                                                                                    |

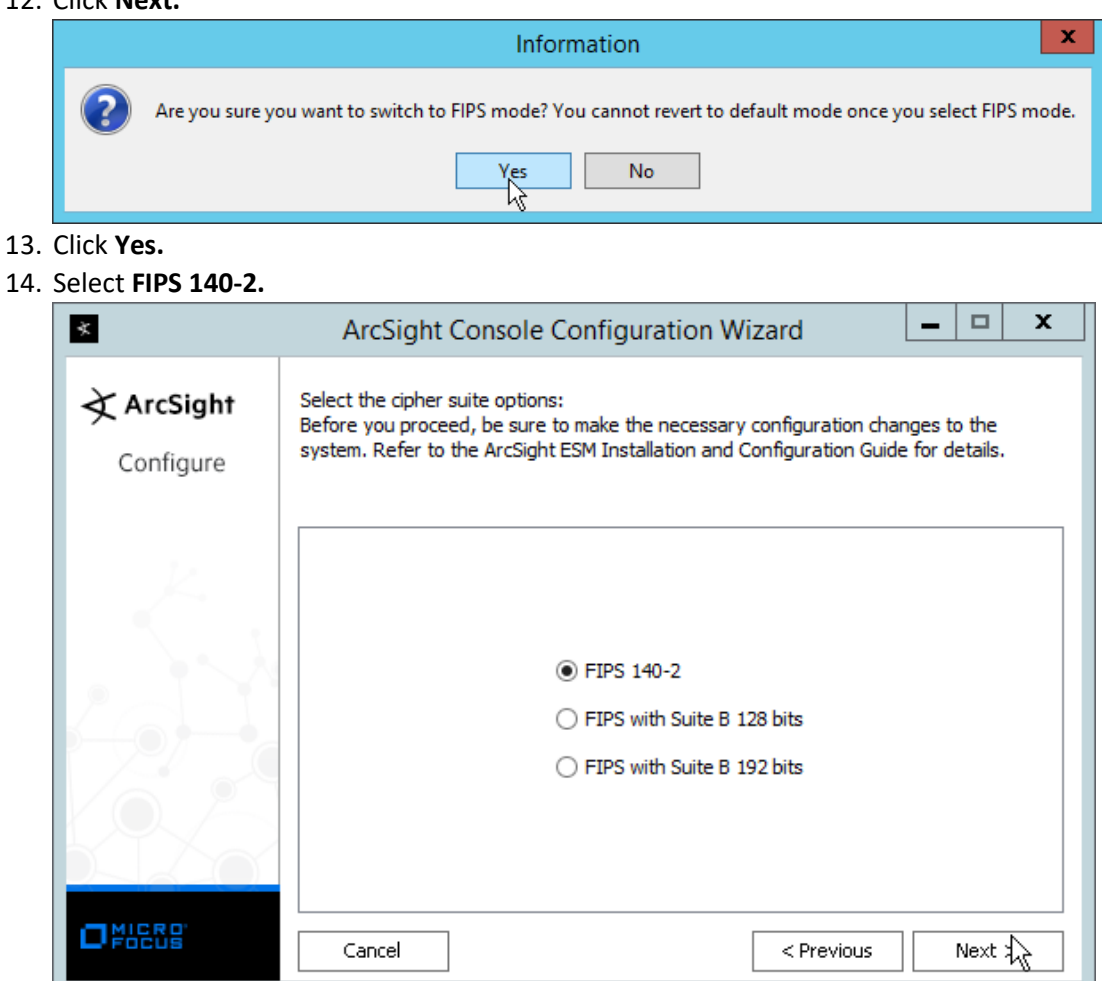

- 15. Click Next.
- 16. Enter the hostname of the ESM server for Manager Host Name.
- 17. Enter the port that ESM is running on for Manager Port (default: 8443).

| *                     | ArcSight Console Configuration Wizard                                                                                   |  |  |  |  |  |  |
|-----------------------|----------------------------------------------------------------------------------------------------|--|--|--|--|--|--|
| ArcSight<br>Configure | Please complete the following ArcSight Manager information.<br>NOTE: Only IPv4 is available as a Preferred IP Protocol. |  |  |  |  |  |  |
|                       | Manager Host Name       arcsight-esm         Manager Port       8443         Cancel       < Previous                    |  |  |  |  |  |  |

19. Select Use direct connection.

| *                     | ArcSight Console Configuration Wizard                                                                                                    | _ |        | x |  |  |  |  |
|-----------------------|----------------------------------------------------------------------------------------------------|---|--------|---|--|--|--|--|
| ArcSight<br>Configure | ArcSight Console can connect to ArcSight Manager using a HTTP proxy server.<br>Please choose whether you would like to configure ArcSight Console for a proxy<br>connection. |   |        |   |  |  |  |  |
|                       | <ul> <li>Use direct connection.</li> <li>Use proxy server.</li> </ul>                                                                                                    |   |        |   |  |  |  |  |
|                       | k<br>k                                                                                                    |   |        |   |  |  |  |  |
|                       | Cancel                                                                                                    | 1 | Vext > |   |  |  |  |  |

| *                     | ArcSight Console Configuration Wizard 📃 🗖 🗙                                                                                                    |
|-----------------------|----------------------------------------------------------------------------------------------------|
| ArcSight<br>Configure | Please choose the authentication configuration to match the settings on ArcSight<br>Manager. If unsure, select the first option.                                                                                 |
|                       | <ul> <li>Password Based Authentication</li> <li>Password Based and SSL Client Based Authentication</li> <li>Password Based or SSL Client Based Authentication</li> <li>SSL Client Only Authentication</li> </ul> |
|                       | Cancel Next >                                                                                                    |

- 21. Click Next.
- 22. Select your preferred browser.

| *        | ArcSight Console Configuration Wizard                                                                                                    |
|----------|----------------------------------------------------------------------------------------------------|
| ArcSight | Browser information: Please enter the path to your prefered web browser. This will be<br>used by the console when opening any web-based application in an external browser. |
|          | Browser Executable ome\Application\chrome.exe                                                                                                    |
|          | Cancel < Previous Next >                                                                                                    |

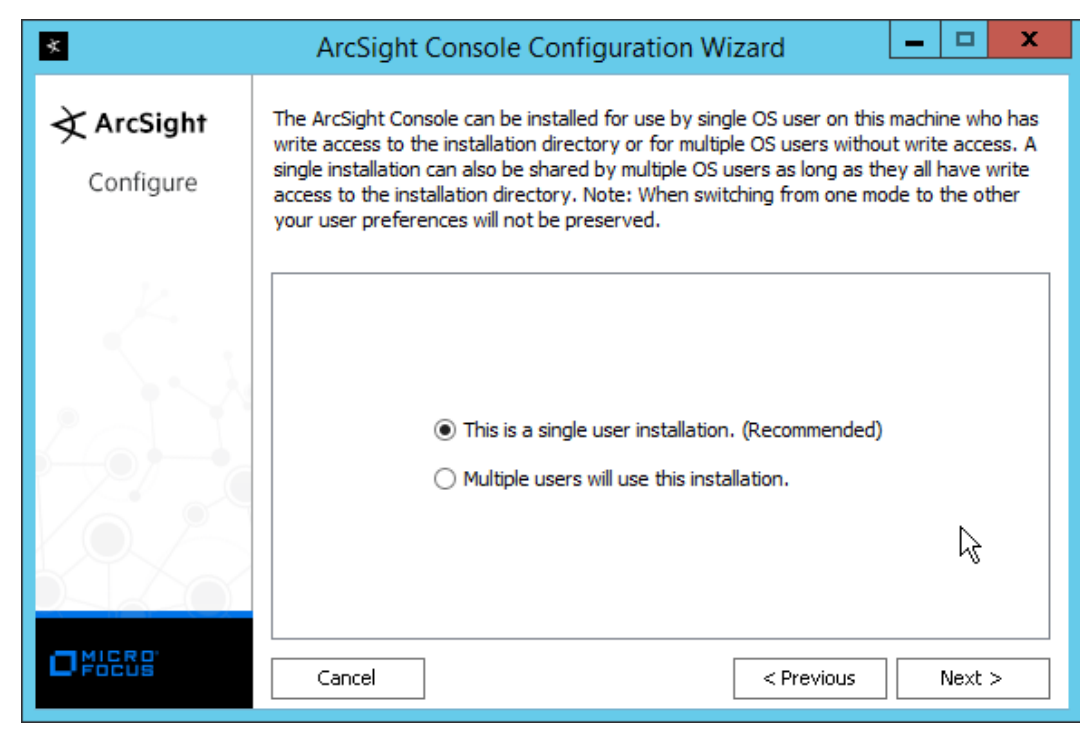

- 24. Click Next.
- 25. Click Finish.

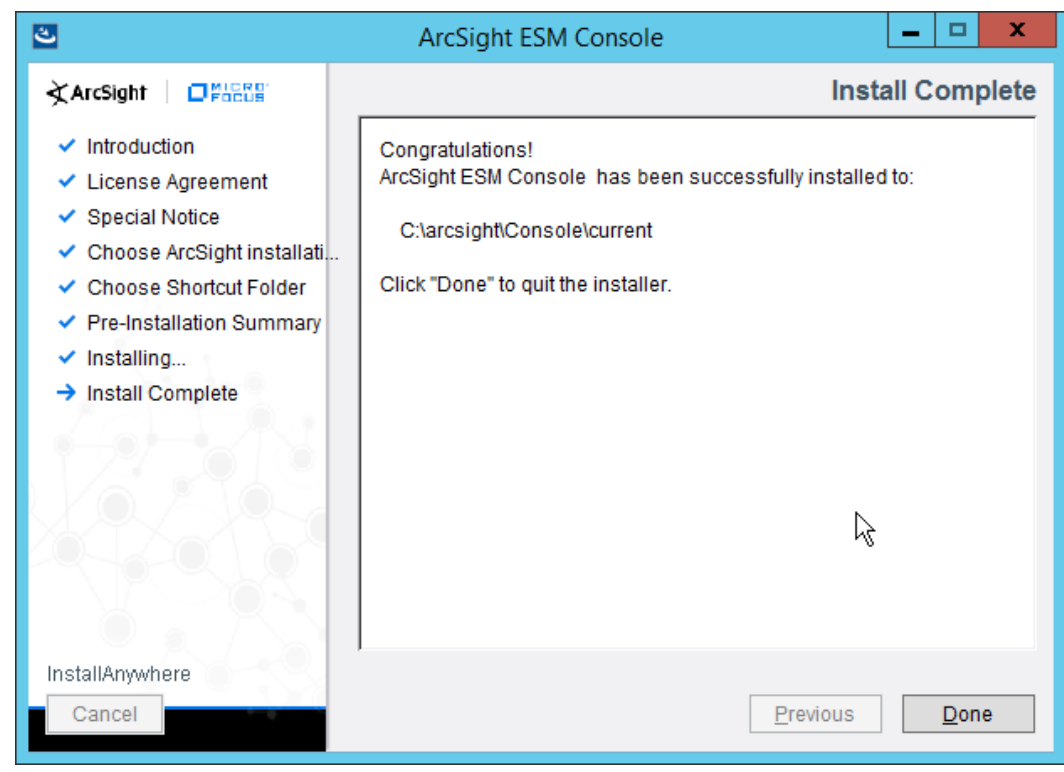

- 26. Click Done.
- 27. Run ArcSight Console from the start menu.
- 28. Enter the username and password.

| \star ArcSi                                                | ght Console 7.0.0.2436.1 – 🗖 🗙 |
|------------------------------------------------------------|--------------------------------|
| ∢ ArcSight                                                 | Please log in                  |
| © Copyright 2018 Micro Focus or one<br>User ID<br>Password | of its affiliates.             |
| Manager                                                    | arcsight-esm 🔻                 |
|                                                            |                                |

29. Click **Login.** (If you are unable to connect, ensure that the hostname of the ESM server is present in your DNS server.)

| SSL Certificate                                                                                                    | x    |
|----------------------------------------------------------------------------------------------------|------|
| Do you want to trust the certificate of server's signer?                                                                                                    |      |
| Certificate Details<br>Version<br>3                                                                                                    |      |
| Signature<br>BUcFKSdkHa5dtkW6e1XIRZdLtm5eEwyM+CLFnDBIILdDAUqqVDwAFrWtl7kAevErq0qhT2lajfkg<br>ixQ0eTQr3EvfmbKFum3BRUsBLZ0Ycnti5VQQb3nX4zjBe1YJwvzxu0dgoOVSz5/bxJeXUY0EzcO<br>x1+N+ji7v8Kwc4o59cjnYBKlufnTMZ2AESJD+HP7cZJ5+ZWtwAO1Y7avb1xF6+JPnjEKym8kNxwM<br>cJzz78dNAbDWsc1epmYM2P8E7u0BSQOTWtV2ErykawtEXhjocg/111gUYrHLpi8eAkagNIorXySW<br>Cgfd9qvjLXr61x3rg7dFjrHhDe0aeIxmMk/wJA== |      |
| Issued To<br>CN=arcsight-esm,OU=ESM,O=Arcsight,L=95014,ST=CA,C=US                                                                                                    |      |
| Issued By<br>CN=arcsight-esm,OU=ESM,O=Arcsight,L=95014,ST=CA,C=US                                                                                                    |      |
| Issued On<br>Sunday, August 19, 2018 8:16:31 AM PDT                                                                                                    |      |
| Expires On<br>Monday, August 21, 2023 8:16:31 AM PDT                                                                                                    |      |
|                                                                                                    |      |
| $\searrow$                                                                                                    |      |
| <u></u> ar                                                                                                    | ncel |

30. Click OK.

# 2.8.2 Install Individual ArcSight Windows Connectors

1. Run ArcSight-7.9.0.8084.0-Connector-Win64.exe.

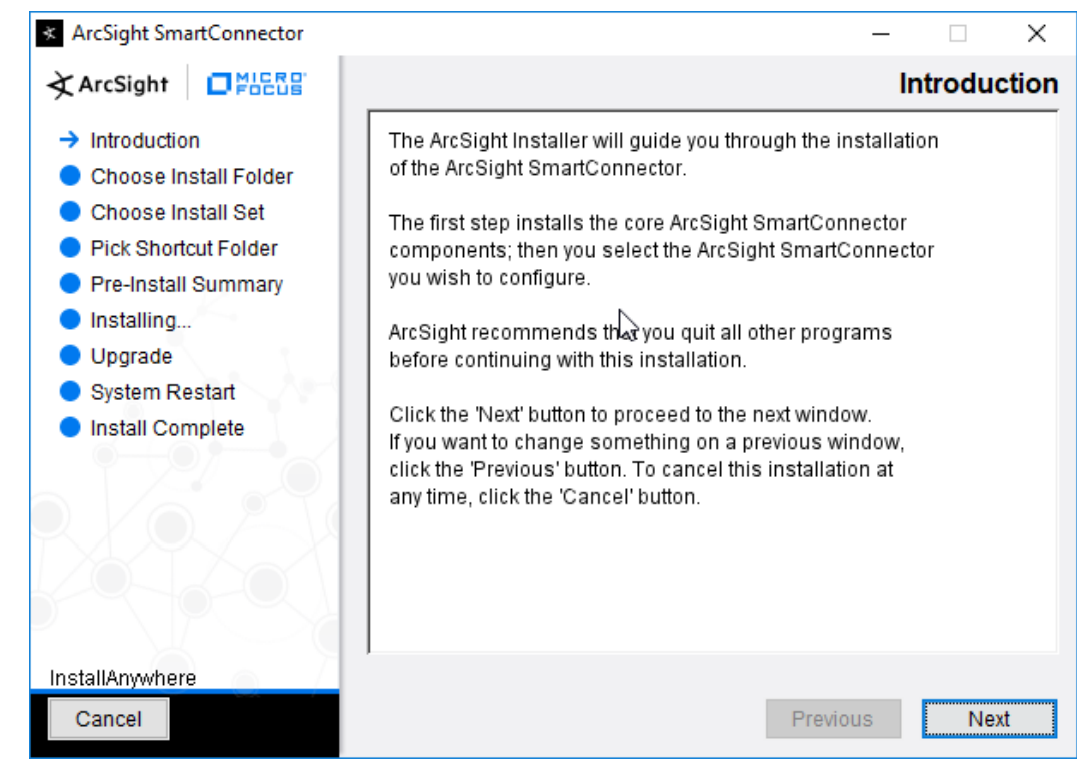

- 2. Click Next.
- 3. Enter C:\Program Files\ArcSightSmartConnectors\Windows.

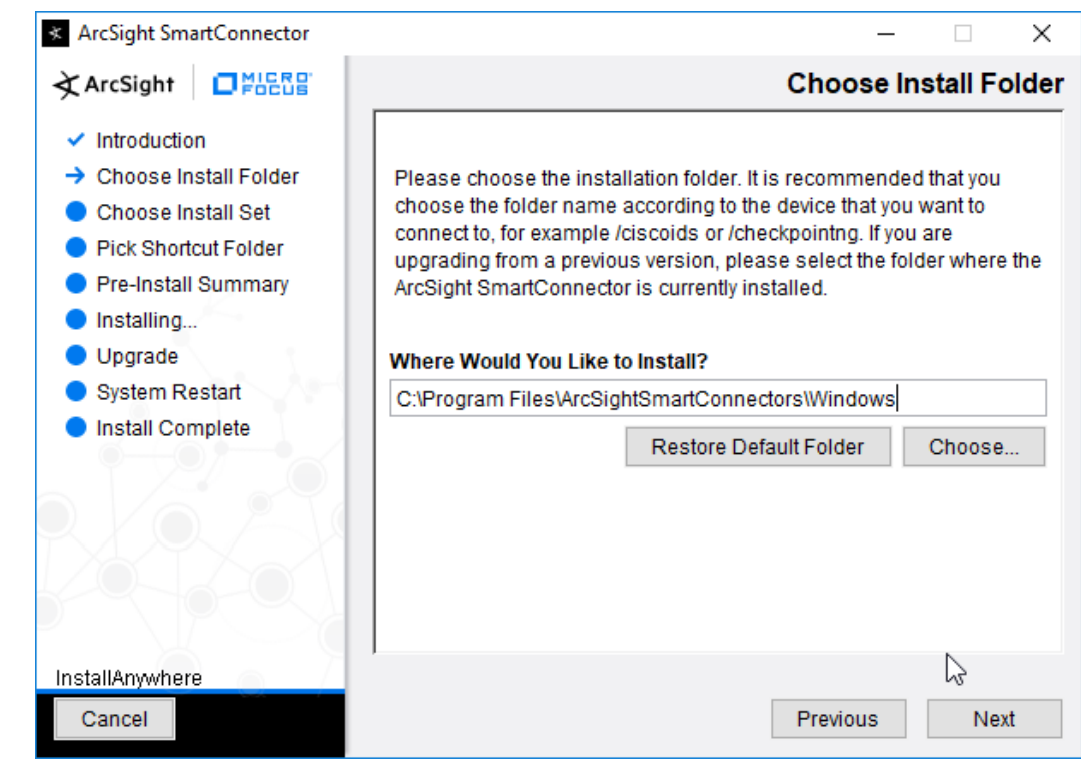

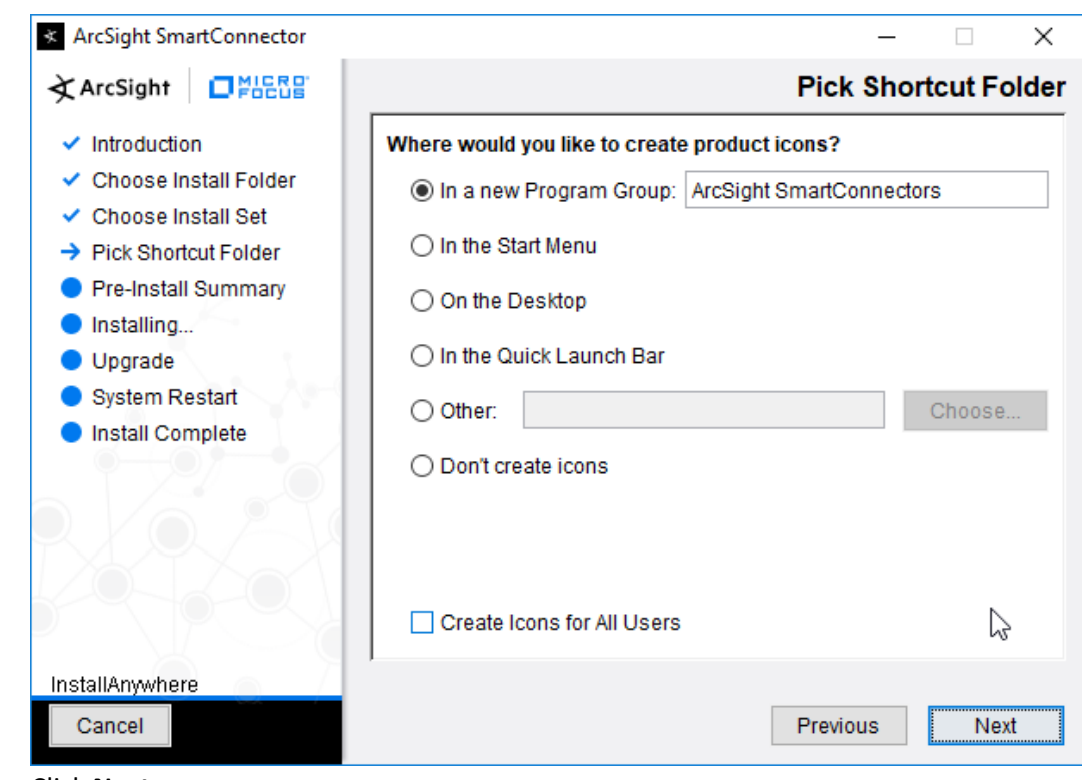

5. Click Next.

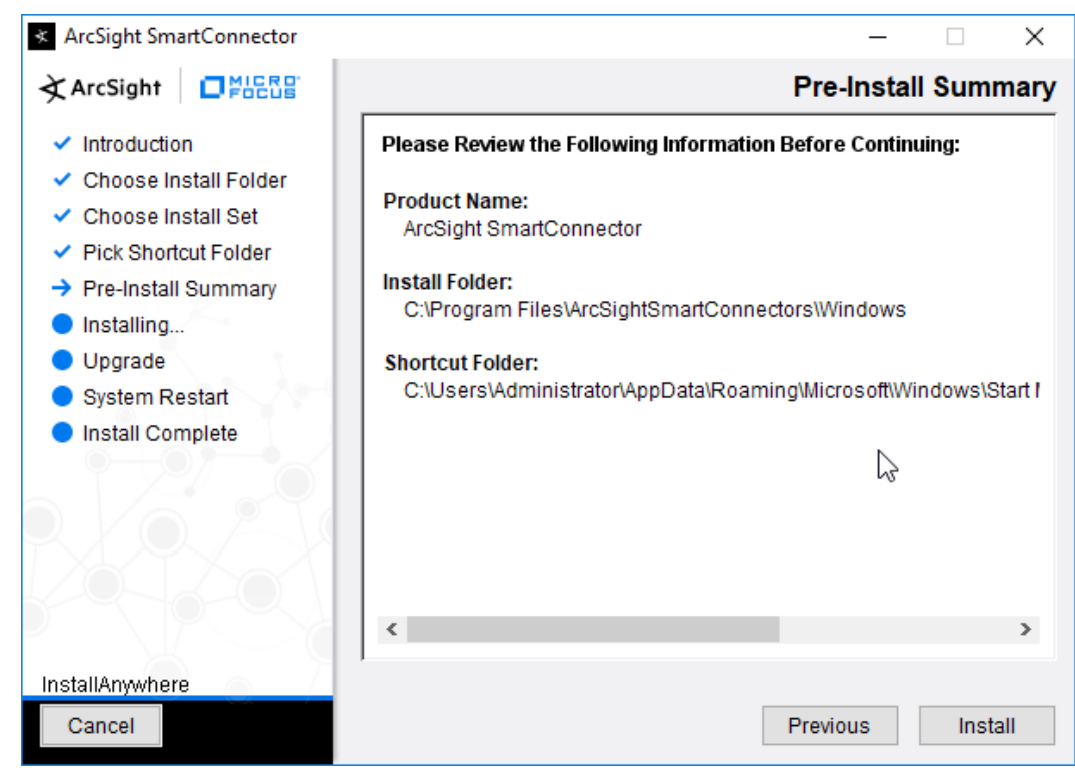

- 6. Click Install.
- 7. Select Add a Connector.

| Connector Setup |                            | <u>A</u>              | _      |      | ×  |
|-----------------|----------------------------|-----------------------|--------|------|----|
| À ArcSight      | What would you like to do? | -0                    |        |      |    |
| Configure       |                            |                       |        |      |    |
|                 |                            |                       |        |      |    |
| R               |                            |                       |        |      |    |
|                 |                            |                       |        |      |    |
|                 |                            | Add a Connector       |        |      |    |
|                 |                            | Set Global Parameters |        |      |    |
|                 |                            |                       |        |      |    |
|                 |                            |                       |        |      |    |
|                 |                            |                       |        |      |    |
|                 |                            |                       |        |      |    |
|                 |                            | < Previous            | Next > | Canc | el |

- 8. Click Next.
- 9. Select Microsoft Windows Event Log Native.

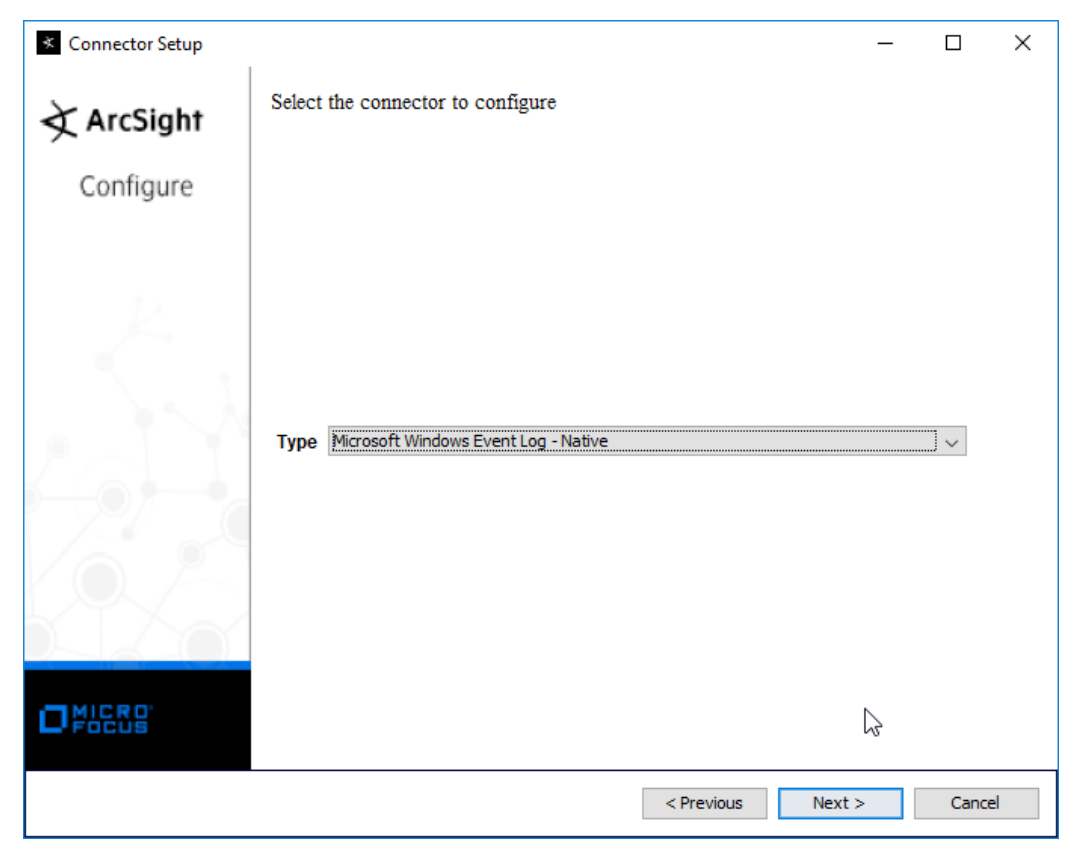

10. Click Next.

| Connector Setup | - 0                                                                   | ×    |
|-----------------|-----------------------------------------------------------------------|------|
| ArcSight        | Configure Parameters Select logs for event collection from local host | ^    |
| Configure       | <ul> <li>✓ Security log</li> <li>✓ System log</li> </ul>              |      |
| K.              | Application log ForwardedEvents log                                   |      |
| 5               | Source hosts for all forwarded events                                 |      |
|                 | Use Active Directory for OS version                                   |      |
|                 | Parameters to add hosts for event collection                          |      |
|                 | Use Active Directory                                                  | ~    |
|                 | < Previous Next > Ca                                                  | ncel |

11. Click Next.

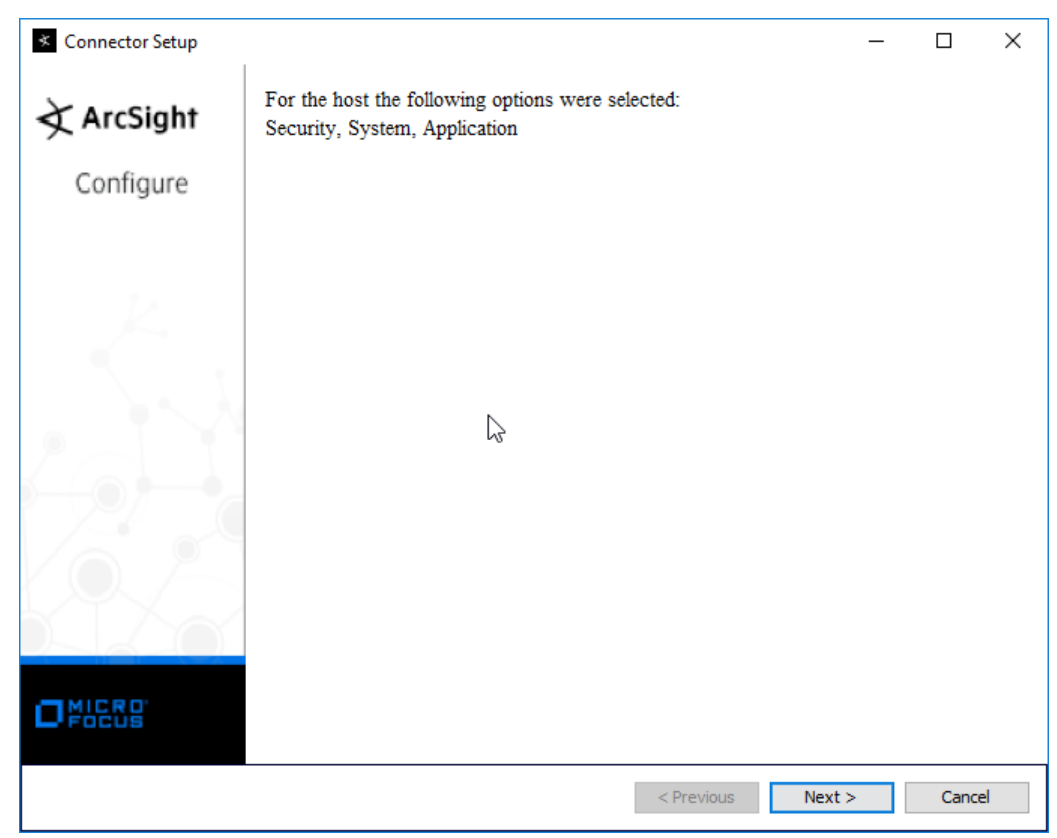

- 12. Click Next.
- 13. Select ArcSight Manager (encrypted).

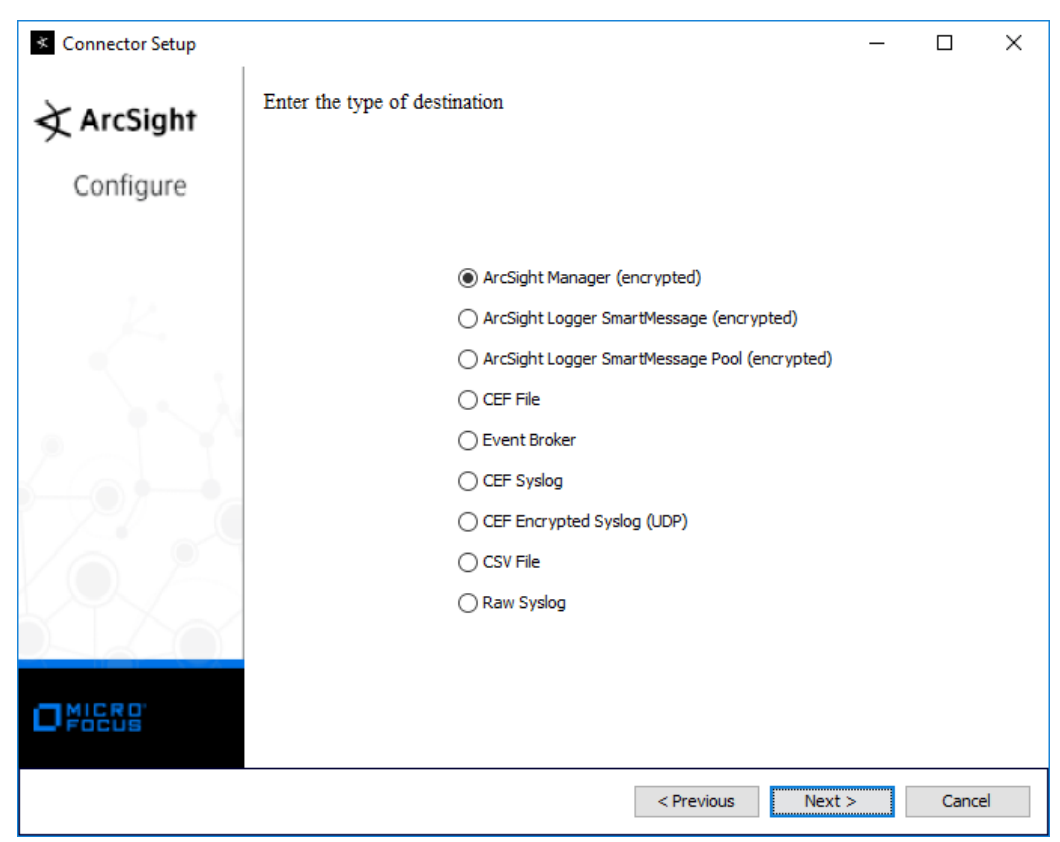

- 14. Click Next.
- 15. Enter the **hostname, port, username,** and **password** for the ArcSight ESM server.

| Connector Setup      |                            |               |            | _          |        | ×    |
|----------------------|----------------------------|---------------|------------|------------|--------|------|
| À ArcSight           | Enter the destination para | meters        |            |            |        |      |
| Configure            |                            |               |            |            |        |      |
|                      |                            |               |            |            |        |      |
| K.                   | Manager Hostname           | arcsight-esm  |            |            |        |      |
|                      | Manager Port               | 8443          |            |            |        |      |
| $ \lambda  \lambda $ | User                       | administrator |            |            |        |      |
|                      | Password                   | •••••         |            |            |        |      |
|                      | AUP Master Destination     | false         |            |            | $\sim$ |      |
|                      | Filter Out All Events      | false         |            |            | ~      |      |
|                      | Enable Demo CA             | false         |            |            | ~      |      |
|                      |                            |               |            |            |        |      |
|                      |                            |               |            |            |        |      |
|                      |                            |               |            |            |        |      |
| MICRO                |                            |               |            |            |        |      |
| L-FOCUS              |                            |               |            | $\searrow$ |        |      |
|                      |                            |               | < Previous | Next >     | Can    | icel |

- 16. Click Next.
- 17. Enter identifying details about the system (only **Name** is required).

| Connector Setup |                           |                    |            | _      |       | × |
|-----------------|---------------------------|--------------------|------------|--------|-------|---|
| À ArcSight      | Enter the connec          | ctor details       |            |        |       |   |
| Configure       |                           |                    |            |        |       |   |
| K.              |                           |                    |            |        |       |   |
|                 | Name<br>Location          | Windows 10-1       |            |        |       |   |
|                 | DeviceLocation<br>Comment | Windows10-1 Client |            |        |       |   |
|                 |                           |                    |            |        |       |   |
|                 |                           | Ş                  |            |        |       |   |
|                 |                           |                    |            |        |       |   |
|                 |                           |                    | < Previous | Next > | Cance | ł |

- 18. Click Next.
- 19. Select Import the certificate to connector from destination.

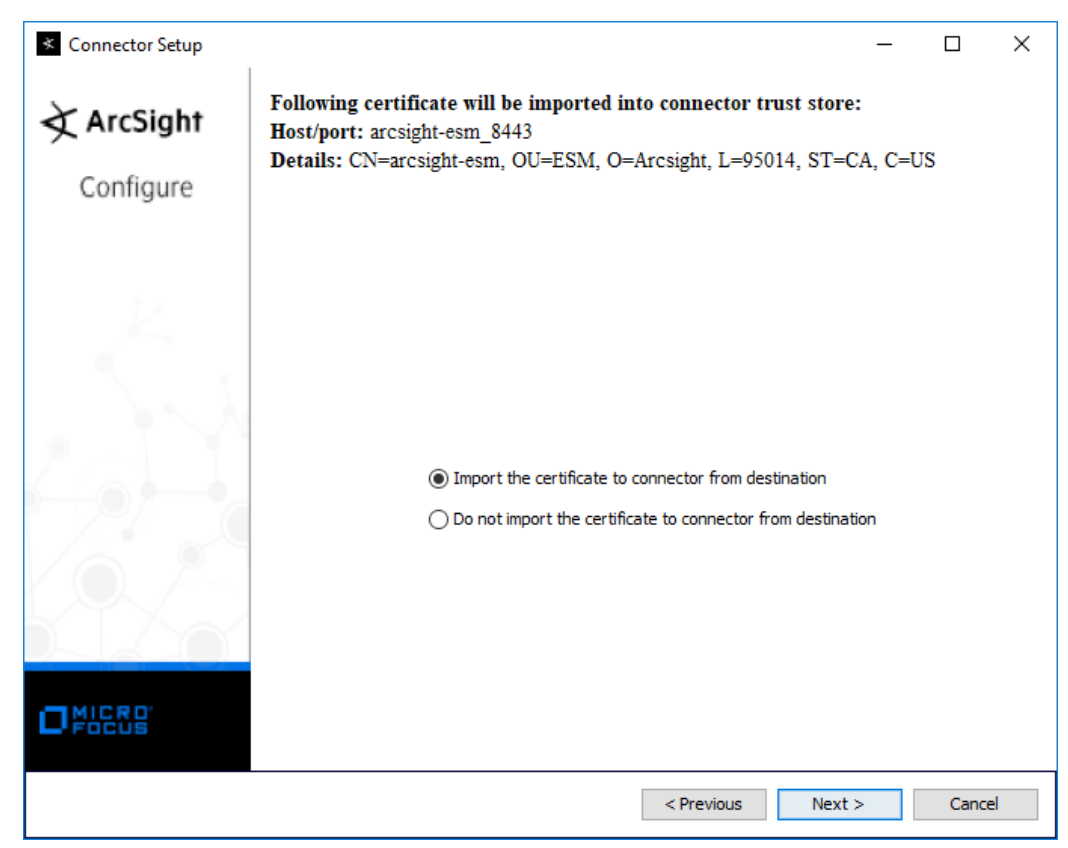

20. Click Next.

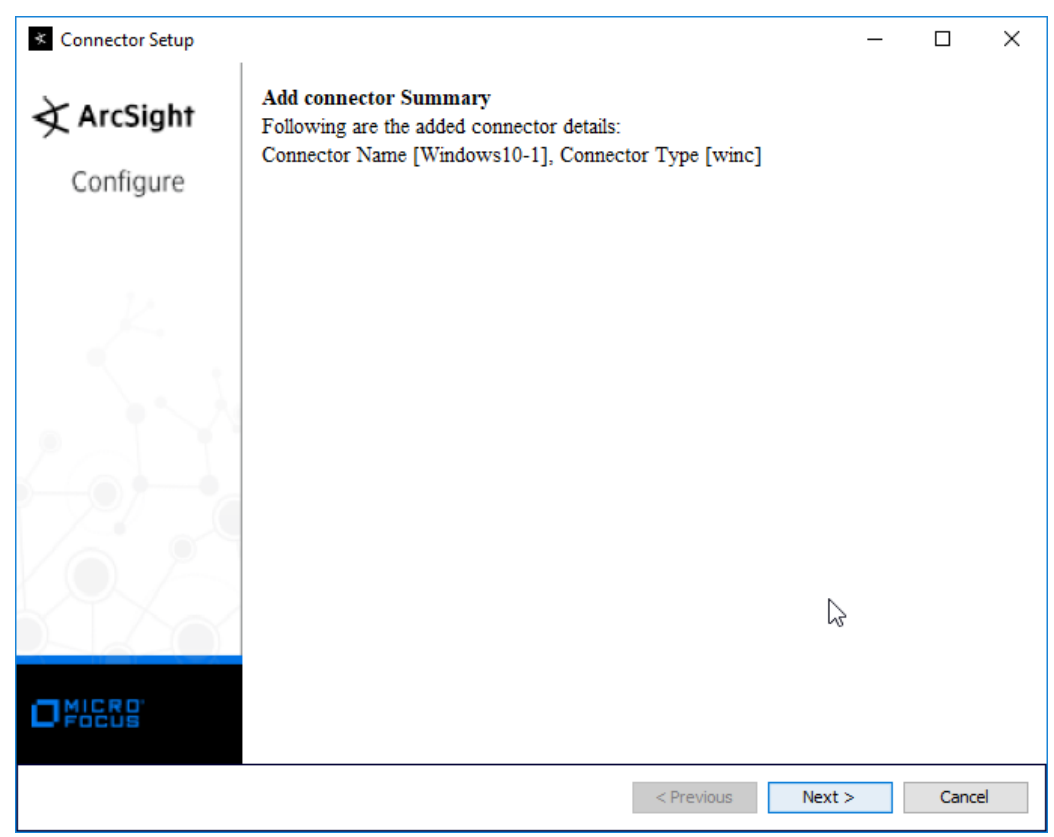

- 21. Click Next.
- 22. Select Install as a service.

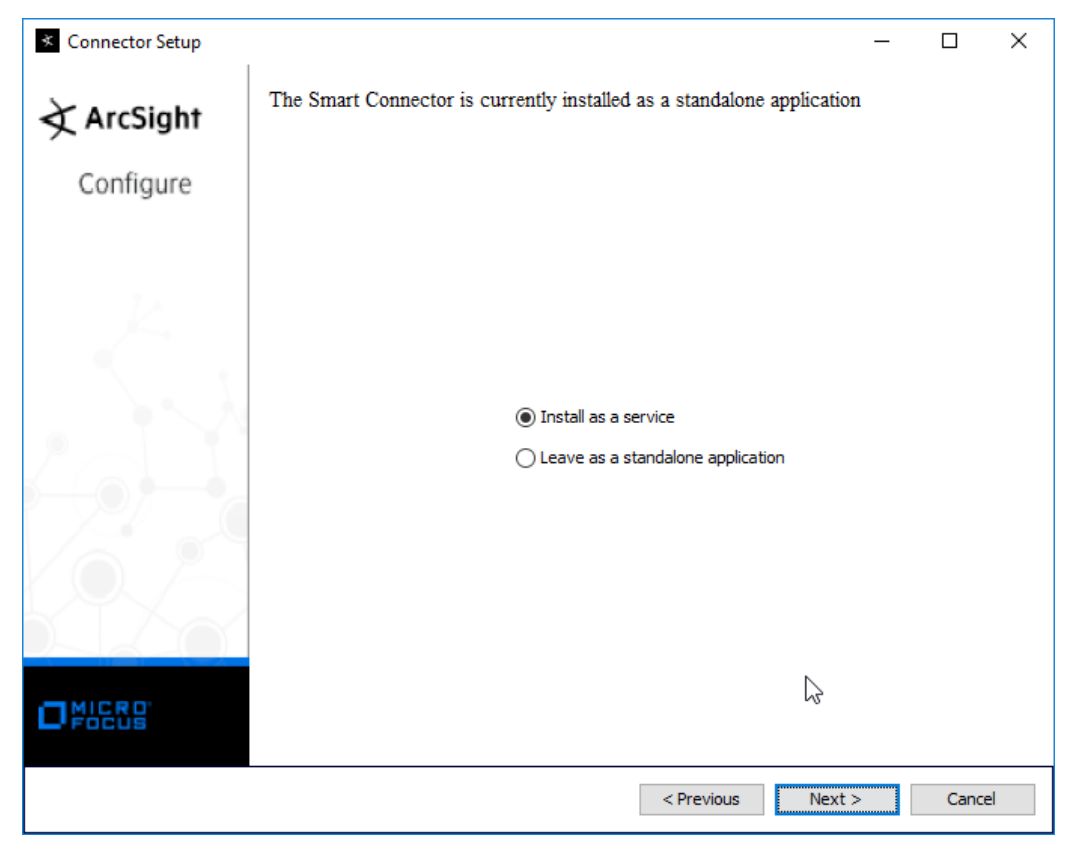

23. Click Next.

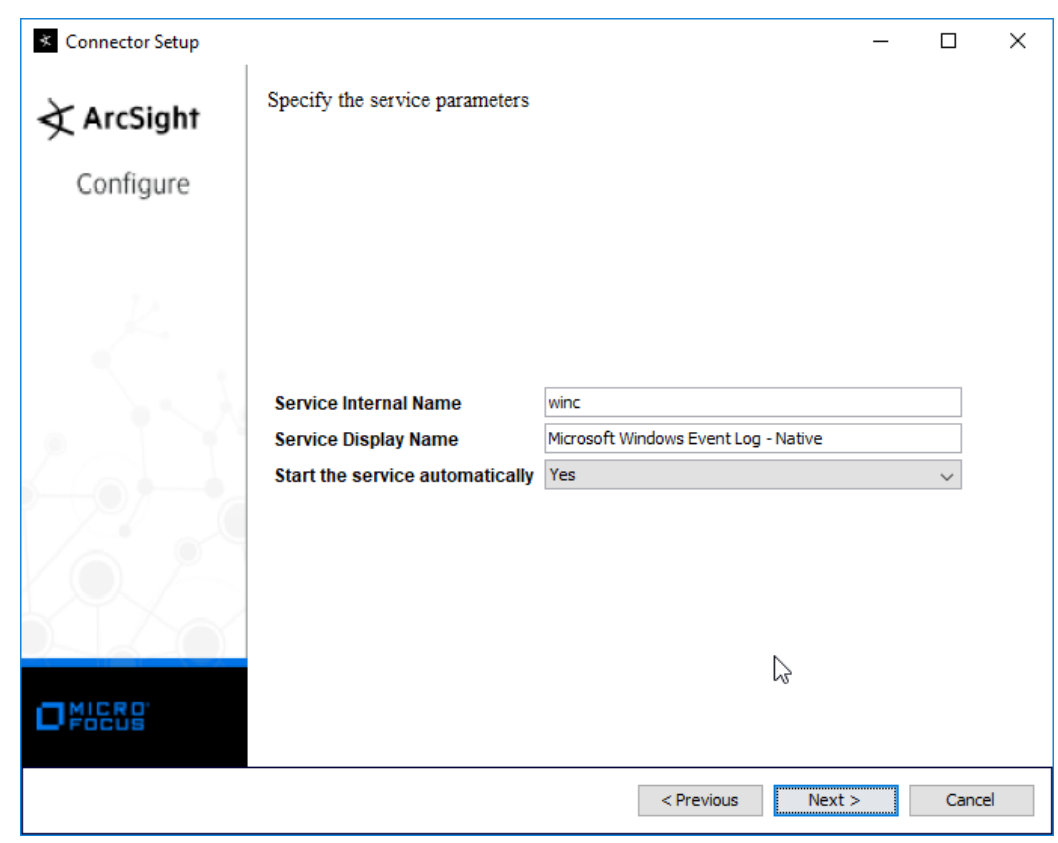

24. Click Next.

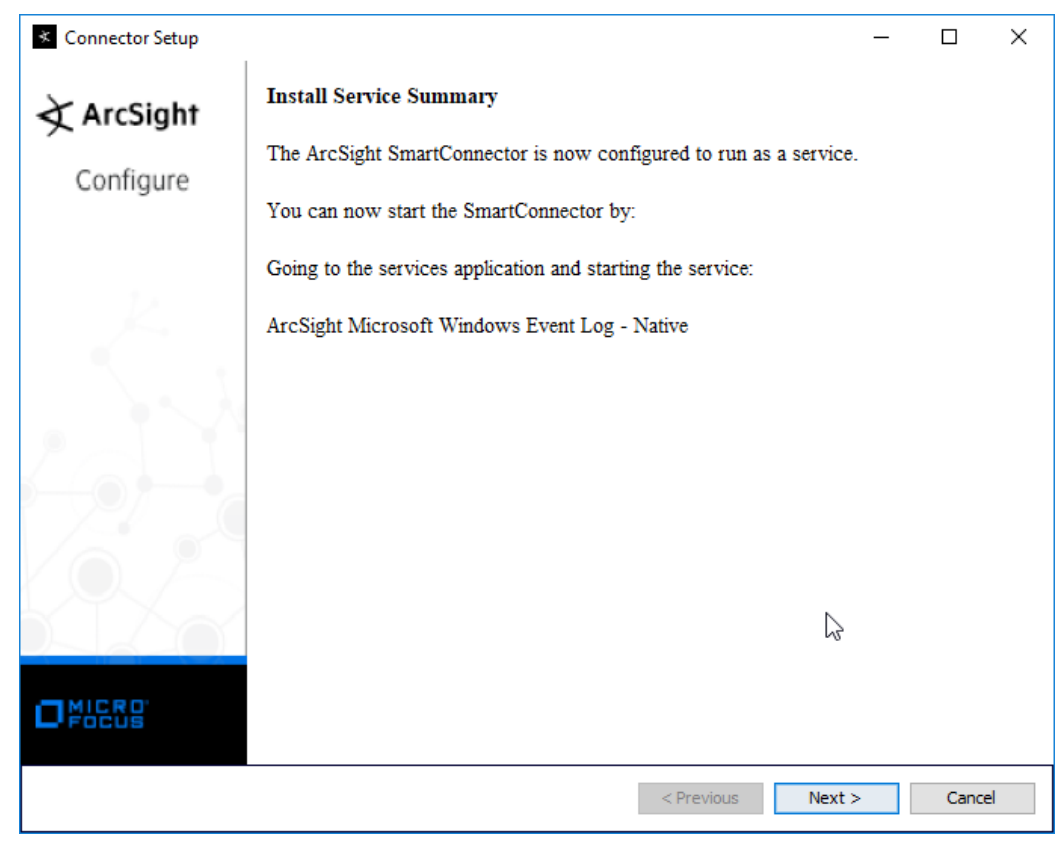

- 25. Click Next.
- 26. Select Exit.

195

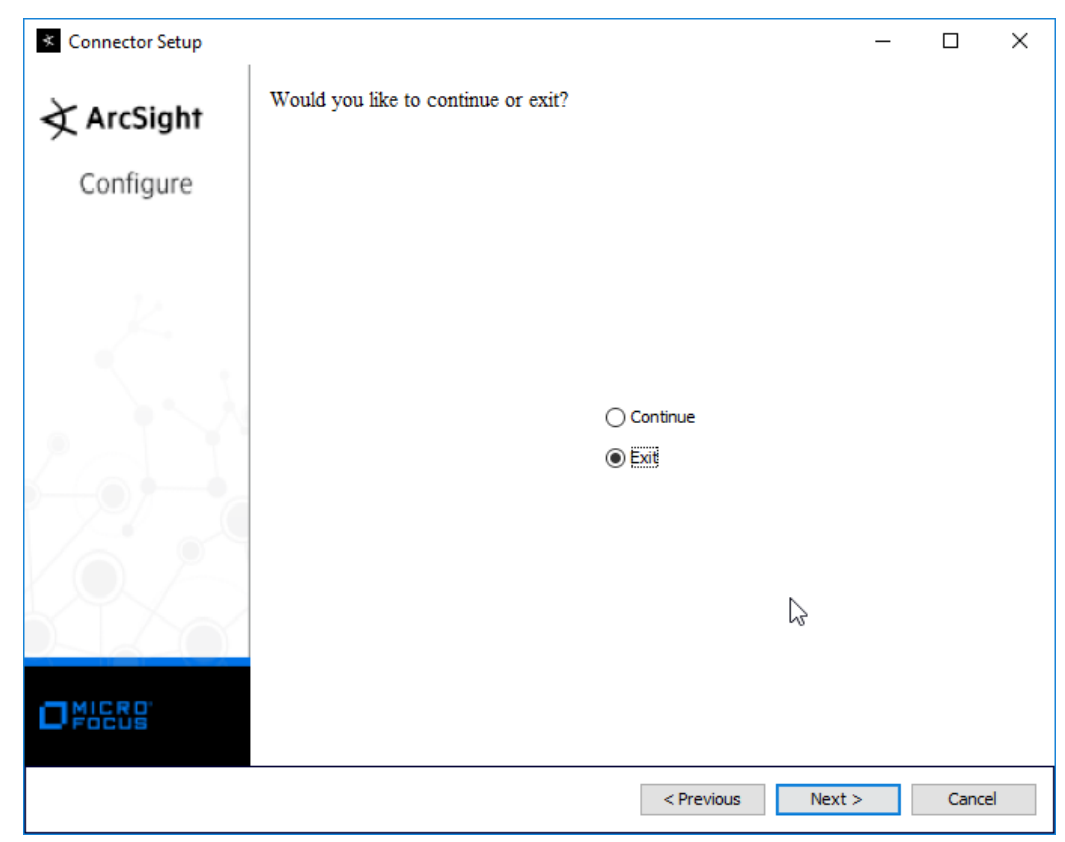

27. Click Next.

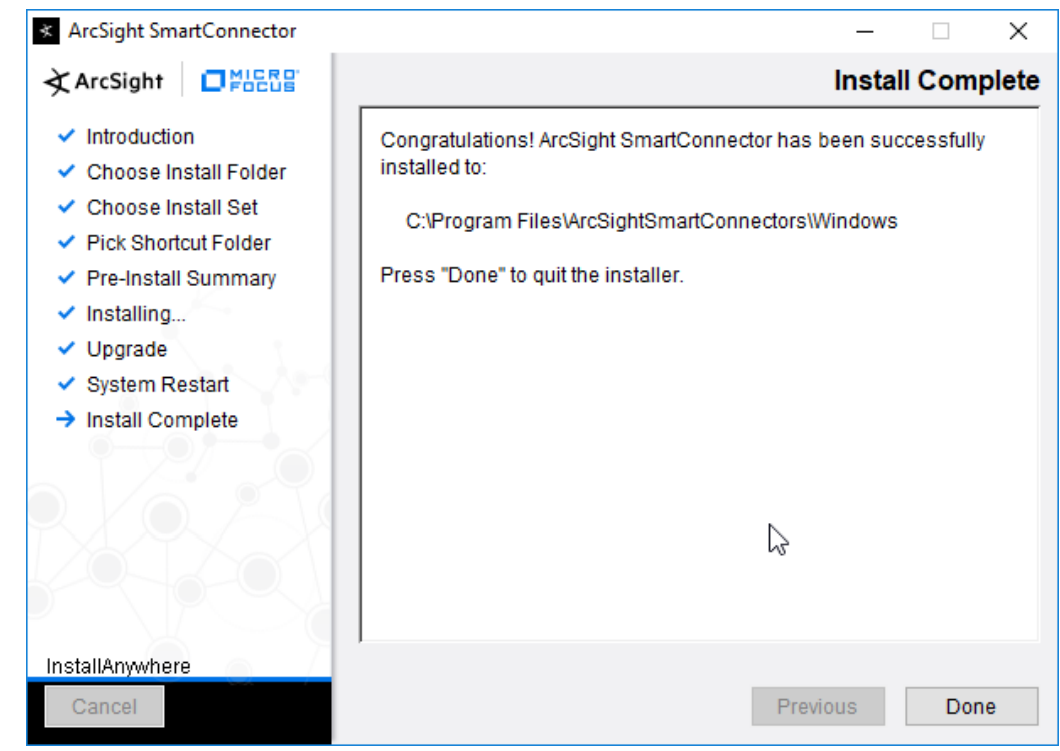

28. Click Done.

## 2.8.3 Install Individual ArcSight Ubuntu Connectors

- 1. From the command line, run:
  - > sudo ./ArcSight-7.9.0.8084.0-Connector-Linux64.bin
- 2. Enter the **password** if prompted.

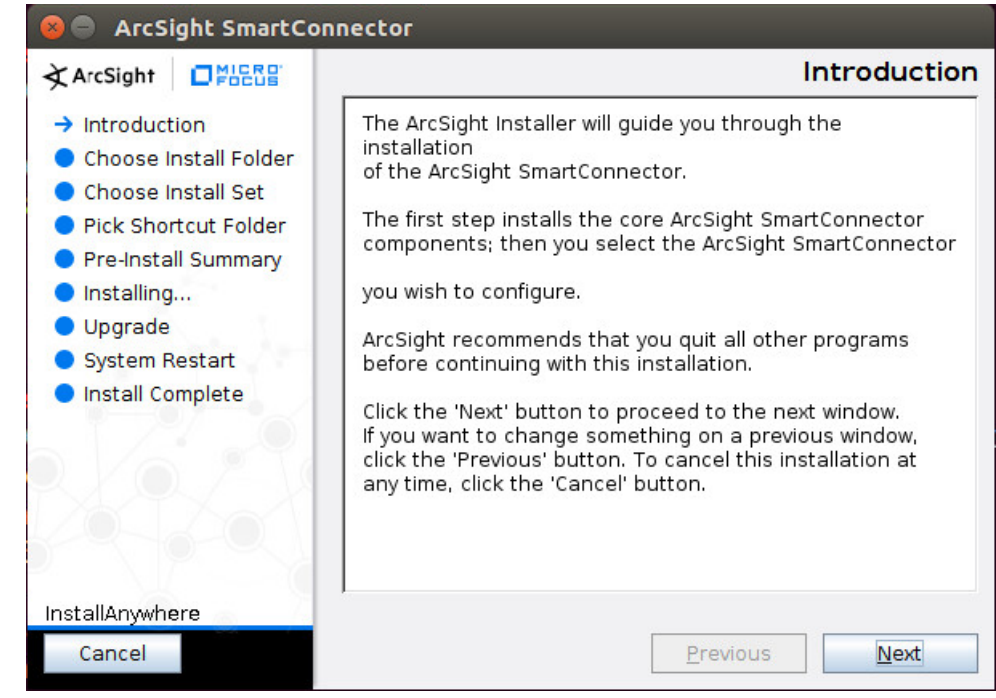

- 3. Click Next.
- 4. Enter /root/ArcSightSmartConnectors/Ubuntu.
- 5. Click Next.

| 😣 🖨 ArcSight SmartCor                                                                                                    | nnector                                                                                                    |
|----------------------------------------------------------------------------------------------------|----------------------------------------------------------------------------------------------------|
| ArcSight                                                                                                    | Choose Link Folder                                                                                                    |
| <ul> <li>Introduction</li> <li>Choose Install Folder</li> <li>Choose Install Set</li> <li>Pick Shortcut Folder</li> <li>Pre-Install Summary</li> <li>Installing</li> <li>Upgrade</li> <li>System Restart</li> <li>Install Complete</li> </ul> | Where would you like to create links? <ul> <li>In your home folder</li> <li>Other:</li> <li>Choose</li> <li>Don't create links</li> </ul> |
| InstallAnywhere<br>Cancel                                                                                                    | Previous Next                                                                                                    |

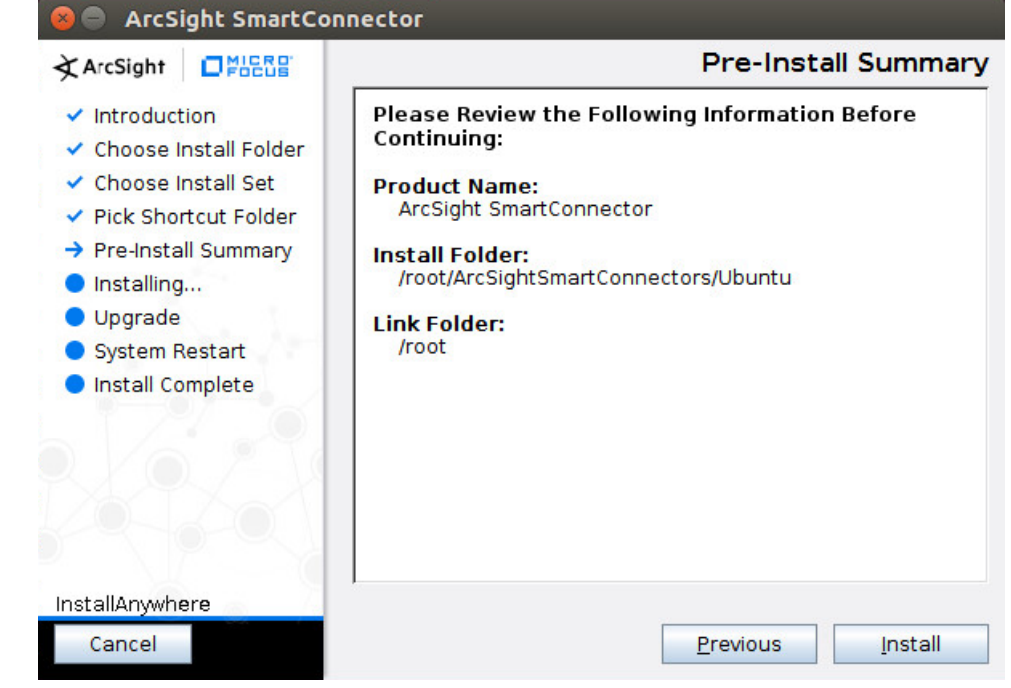

- 7. Click Install.
- 8. Select Add a Connector.

| 🕫 🖻 🔹 Connector Setup |                                                |  |  |
|-----------------------|------------------------------------------------|--|--|
| À ArcSight            | What would you like to do?                     |  |  |
| Configure             |                                                |  |  |
|                       |                                                |  |  |
| 2.2                   |                                                |  |  |
| 1                     |                                                |  |  |
| 1.1                   |                                                |  |  |
|                       | Add a Connector Set Global Parameters          |  |  |
|                       |                                                |  |  |
|                       |                                                |  |  |
|                       |                                                |  |  |
|                       |                                                |  |  |
|                       |                                                |  |  |
|                       |                                                |  |  |
|                       | < <u>P</u> revious <u>Next</u> > <u>Cancel</u> |  |  |

- 9. Click Next.
- 10. Select Syslog File.

| 😕 🔿 🗊 Connector Setup |                                                                    |  |  |
|-----------------------|--------------------------------------------------------------------|--|--|
| À ArcSight            | What would you like to do?                                         |  |  |
| Configure             |                                                                    |  |  |
| K.                    |                                                                    |  |  |
|                       | <ul> <li>Add a Connector</li> <li>Set Global Parameters</li> </ul> |  |  |
|                       |                                                                    |  |  |
|                       |                                                                    |  |  |
|                       | < <u>P</u> revious <u>N</u> ext > <u>C</u> ancel                   |  |  |

- 11. Click Next.
- 12. Enter /var/log/syslog for the File Absolute Path Name.

| Sonnecto   | r Setup                           |                                   |    |
|------------|-----------------------------------|-----------------------------------|----|
| À ArcSight | Enter the parameter details       |                                   |    |
| Configure  |                                   |                                   |    |
|            |                                   |                                   |    |
|            | File Absolute Path Name           | /var/log/syslog                   |    |
|            | Reading Events Real Time or Batch | realtime                          | -  |
|            | Action Upon Reaching EOF          | None                              | -  |
|            | The Extension in Rename Action    | processeu                         |    |
| OFOCUS     | <b>(</b>                          |                                   |    |
|            | < <u>P</u> rev                    | ious <u>N</u> ext > <u>C</u> ance | el |

- 13. Click Next.
- 14. Select ArcSight Manager (encrypted).

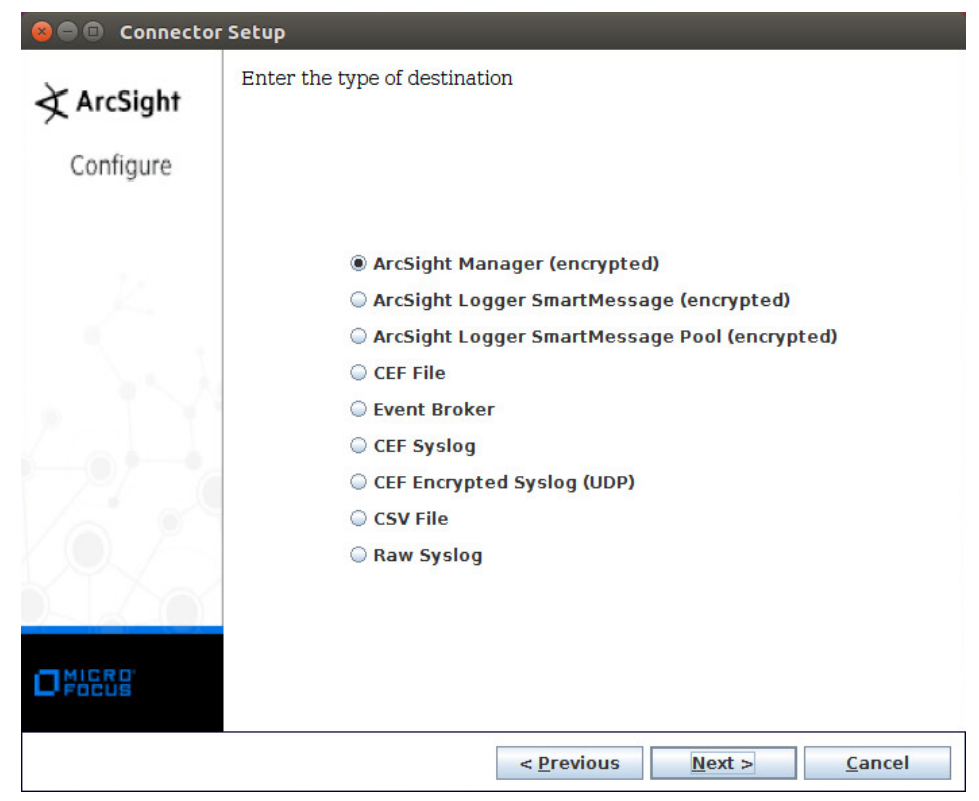

- 15. Click Next.
- 16. Enter the hostname, port, username, and password for ArcSight ESM.

| ArcSight  | Enter the destination parameters      |                   |                |
|-----------|---------------------------------------|-------------------|----------------|
| Configure |                                       |                   |                |
|           | Manager Hostname                      | arcsight-esm      |                |
|           | Manager Port                          | 8443              |                |
|           | User administrator<br>Password ······ |                   |                |
|           |                                       |                   |                |
|           | AUP Master Destination                | false             | -              |
|           | Filter Out All Events                 | false             | -              |
|           | Enable Demo CA                        | false             | -              |
|           |                                       |                   |                |
|           |                                       | < Previous Next > | <u>C</u> ancel |

- 17. Click Next.
- 18. Enter identifying details about the system (only Name is required).

| 😣 🖨 🗊 Connector | Setup                                              |                        |
|-----------------|----------------------------------------------------|------------------------|
| द्रे ArcSight   | Enter the connector details                        |                        |
| Configure       | Name Ubuntu Client Location DeviceLocation Comment |                        |
|                 | <                                                  | Previous Next > Cancel |

- 19. Click Next.
- 20. Select Import the certificate to connector from destination.
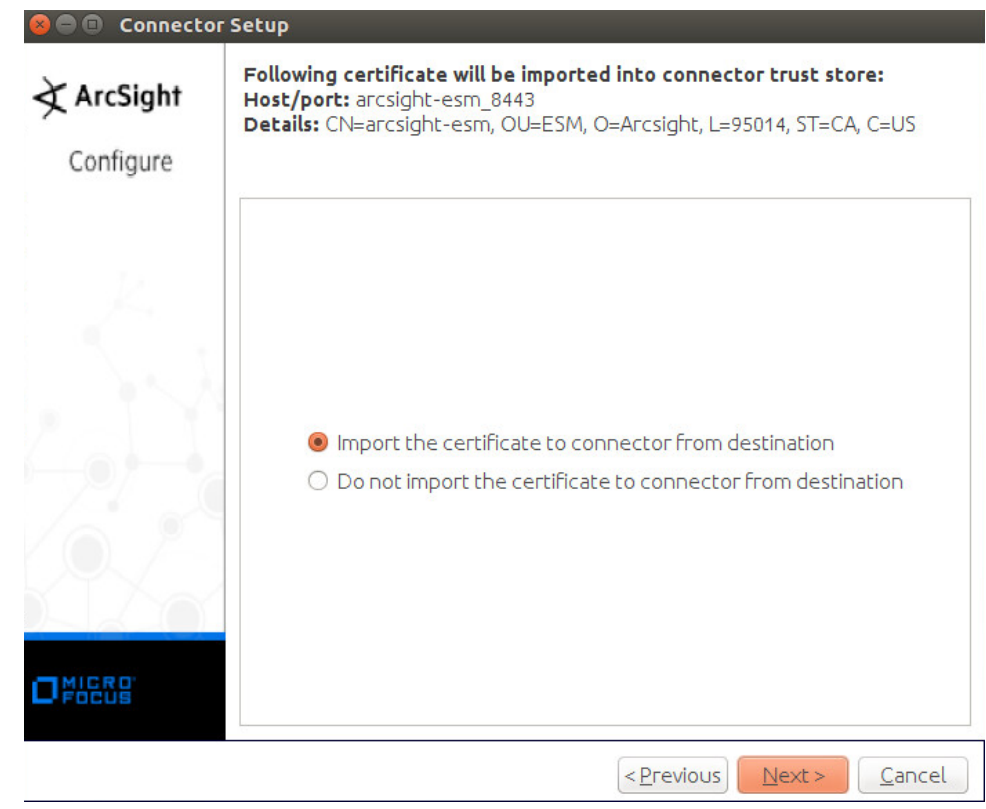

21. Click Next.

| 😣 🗖 🗊 Connector | Setup                                                                                                    |
|-----------------|----------------------------------------------------------------------------------------------------|
| À ArcSight      | <b>Add connector Summary</b><br>Following are the added connector details:<br>Connector Name [Ubuntu Client], Connector Type [syslog_file] |
| Configure       |                                                                                                    |
|                 |                                                                                                    |
|                 | < Previous Next > Cancel                                                                                                    |

22. Click Next.

| 😣 🖨 🗊 Connector | Setup                                                                                                    |
|-----------------|----------------------------------------------------------------------------------------------------|
| À ArcSight      | To modify service configuration, you must be running as root<br>To manually configure, log on as root and execute the following script: |
| Configure       | /home/di2/ArcSightSmartConnectors/Ubuntu2/current/bin/arcsight<br>agentsvc -i -u user                                                   |
|                 | To manually remove the service, log on as root<br>and execute the following script:                                                     |
|                 | /home/di2/ArcSightSmartConnectors/Ubuntu2/current/bin/arcsight<br>agentsvc -r                                                           |
|                 |                                                                                                    |
|                 |                                                                                                    |
|                 |                                                                                                    |
|                 |                                                                                                    |
|                 |                                                                                                    |
|                 | < <u>P</u> revious <u>Next</u> > <u>C</u> ancel                                                                                         |
| Click Next      |                                                                                                    |

- 23. Click Next.
- 24. Select Exit.

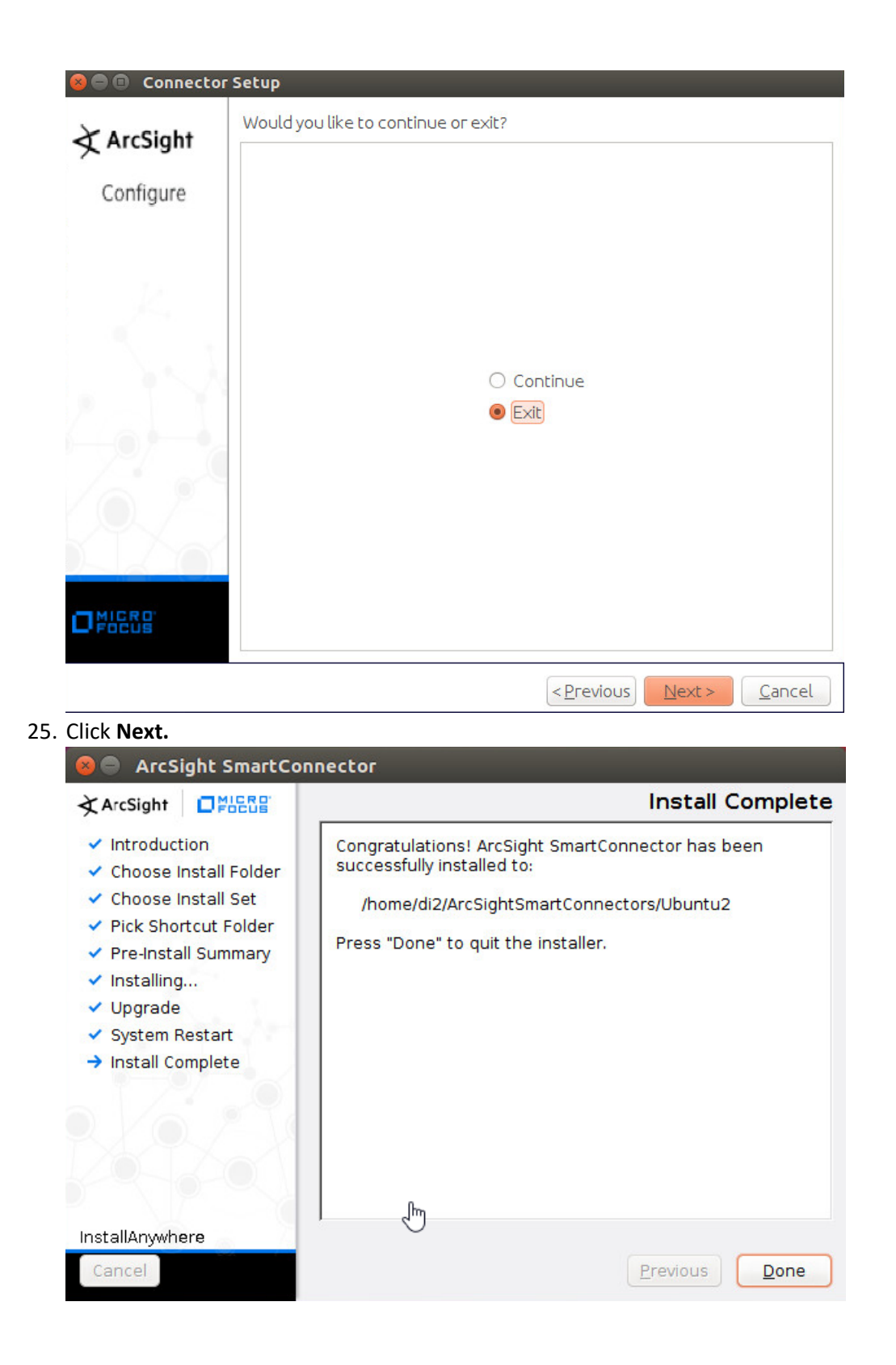

### 26. Click Done.

## 2.8.4 Install a Connector Server for ESM on Windows 2012 R2

1. Run ArcSight-7.9.0.8084.0-Connector-Win64.exe.

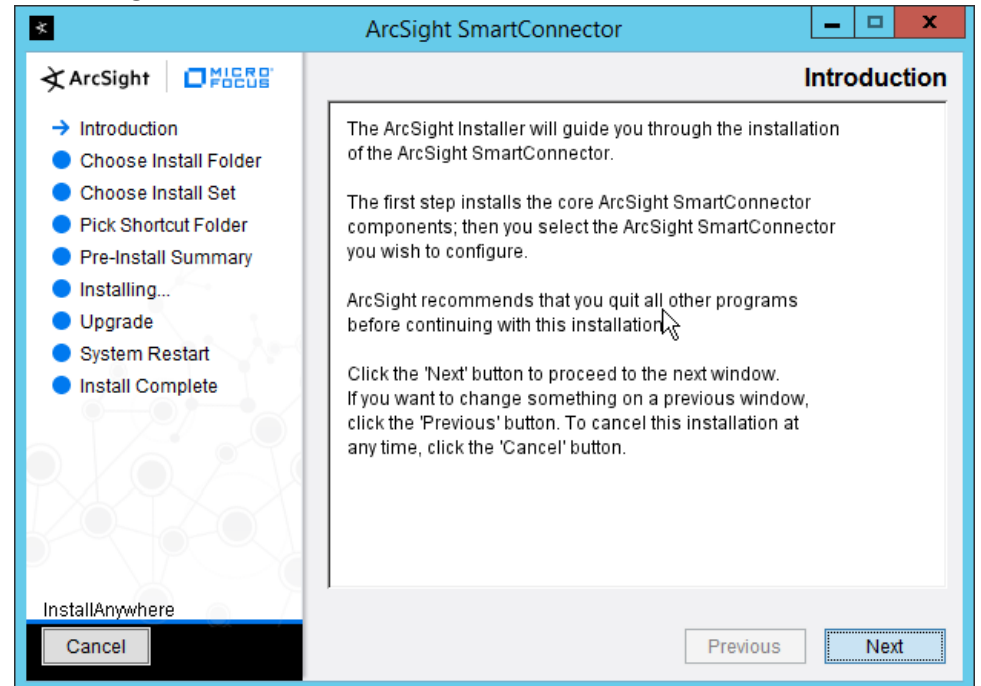

- 2. Click Next.
- 3. Enter C:\Program Files\ArcSightSmartConnectors\Windows.

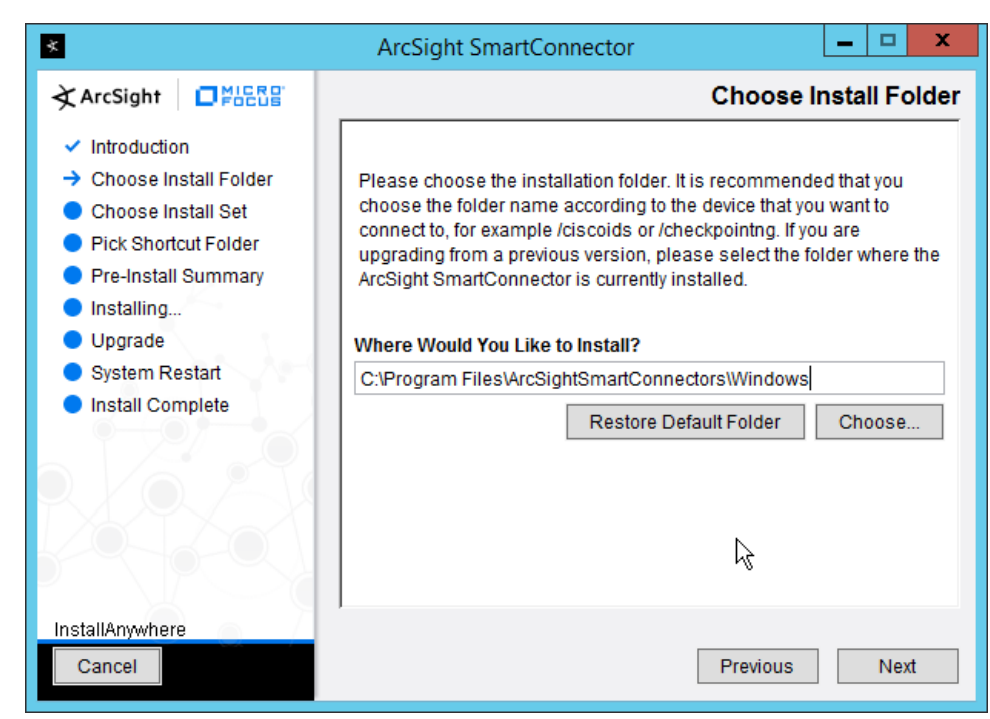

| ×.                                                                                                    | ArcSight SmartConnector                                                                                                    |
|----------------------------------------------------------------------------------------------------|----------------------------------------------------------------------------------------------------|
| À ArcSight □ ₩₩₩₩₩₩                                                                                                    | Pick Shortcut Folder                                                                                                    |
| <ul> <li>Introduction</li> <li>Choose Install Folder</li> <li>Choose Install Set</li> <li>Pick Shortcut Folder</li> <li>Pre-Install Summary</li> <li>Installing</li> <li>Upgrade</li> <li>System Restart</li> <li>Install Complete</li> </ul> | Where would you like to create product icons? <ul> <li>In a new Program Group: ArcSight SmartConnectors</li> <li>In the Start Menu</li> <li>On the Desktop</li> <li>In the Quick Launch Bar</li> <li>Other:</li> <li>Don't create icons</li> </ul> |
|                                                                                                    | Create Icons for All Users                                                                                                    |
| nstallAnywhere<br>Cancel                                                                                                    | Previous Next                                                                                                    |

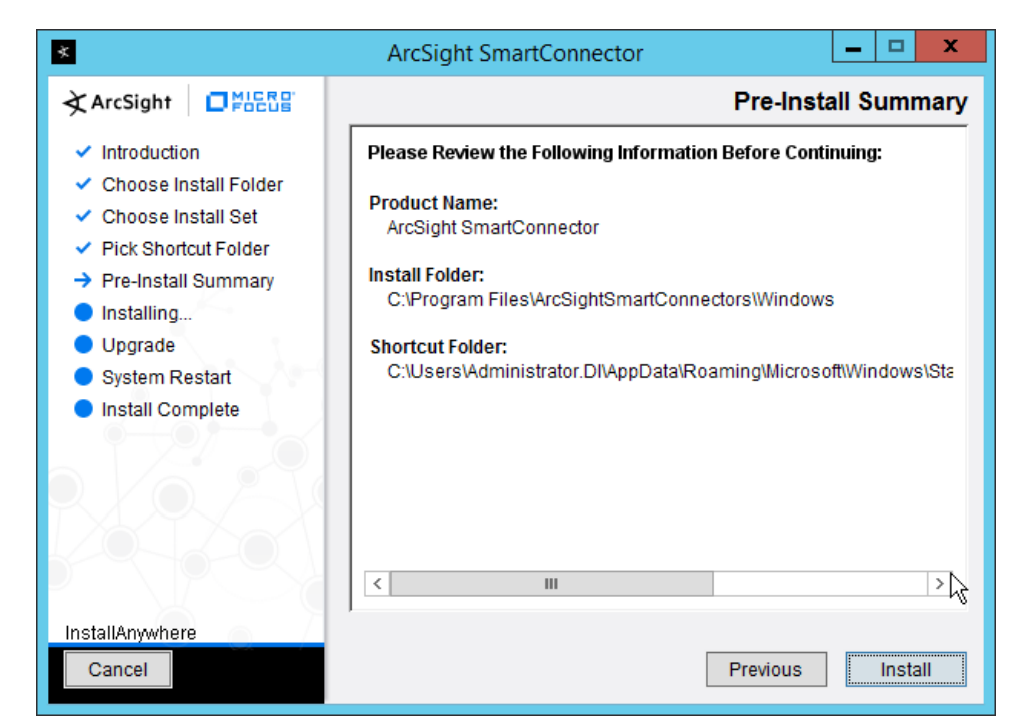

- 6. Click Install.
- 7. Select Add a Connector.

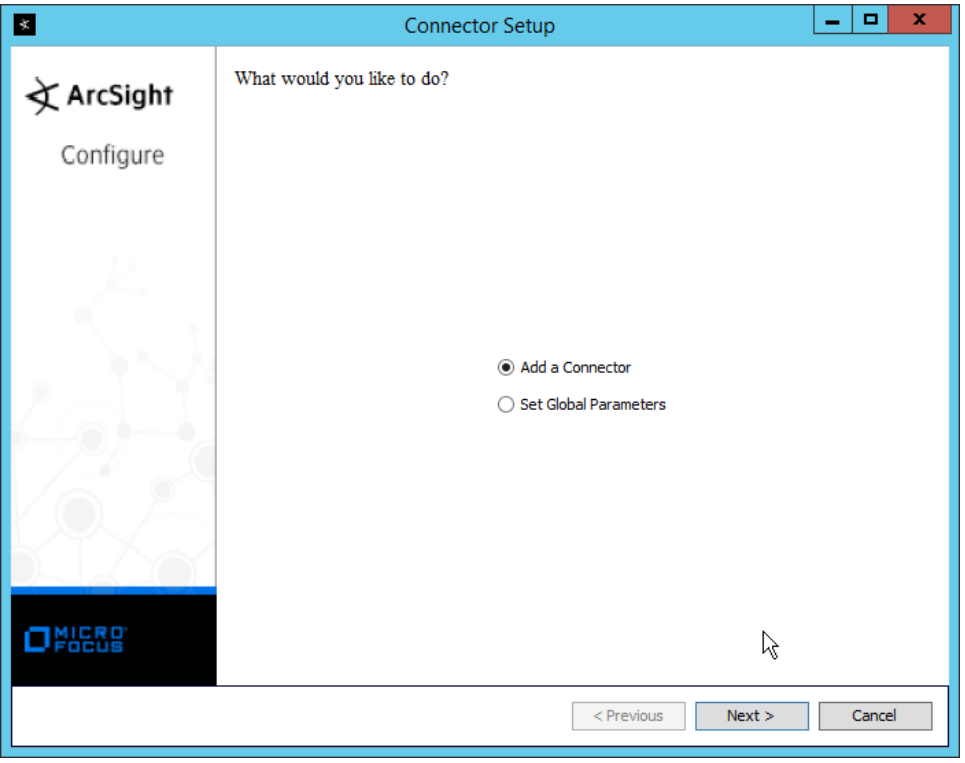

- 8. Click Next.
- 9. Select Microsoft Windows Event Log Native.

| *          | Connector Setup                           | x     |
|------------|-------------------------------------------|-------|
| 文 ArcSight | Select the connector to configure         |       |
| Configure  |                                           |       |
|            | Type Microsoft Windows Event Log - Native |       |
|            | ß                                         |       |
|            | < Previous Next > Ca                      | incel |

- 10. Click Next.
- 11. Check the box next to Use Active Directory.

| *                       | Connector Setup                                                          | x |
|-------------------------|--------------------------------------------------------------------------|---|
| À ArcSight              | Configure Parameters<br>Select logs for event collection from local host |   |
| Configure               | ✓ Security log                                                           |   |
|                         | ✓ System log                                                             |   |
|                         | Application log                                                          |   |
| K.                      | ForwardedEvents log                                                      |   |
|                         | Custom logs                                                              |   |
|                         | Source hosts for all forwarded events                                    |   |
|                         | $\Box$ Do not use any source for Windows OS version                      | - |
| $P \rightarrow 0 / - c$ | $\Box$ Use Active Directory for OS version                               |   |
|                         | Use file for OS version                                                  |   |
|                         | Parameters to add hosts for event collection                             |   |
|                         | Use common domain credentials                                            |   |
|                         | ☑ Use Active Directory                                                   |   |
|                         | Enter manually                                                           | ~ |
|                         | < Previous Next > Cancel                                                 |   |

- 12. Click Next.
- 13. Enter information about your Active Directory server (it is recommended to create a new administrator account for ArcSight to use).
- 14. Set Use Active Directory host results for to Replace Hosts.

| *         | Connector Se                          | tup 📃 🗖 🗙                                   |
|-----------|---------------------------------------|---------------------------------------------|
| Configure | Enter the parameter details           |                                             |
|           | Domain Name                           | DI                                          |
| 2         | Domain User Name                      | arcsight_admin                              |
|           | Domain User Password                  | •••••                                       |
|           | Active Directory Domain               | DI.IPDR                                     |
|           | Active Directory User Name            | arcsight_admin                              |
|           | Active Directory User Password        | •••••                                       |
|           | Active Directory Server               | ad-dns.di.ipdr                              |
|           | Active Directory Filter               | (&(cn=*)(operatingsystem=*)(whencreated=*)) |
|           | Active Directory Protocol             | non_ssl 🗸                                   |
|           | Use Active Directory host results for | Replace Hosts V                             |
|           | G                                     |                                             |
|           |                                       | < Previous Next > Cancel                    |

16. Check the boxes under any event types that should be forwarded to this connector, for each individual host. For example: **Security, System, Application.** 

| *         |          |                      |    | Со  | nnecto | or Setup | b      |     |      |       |        |     |        | -      |        | x  |
|-----------|----------|----------------------|----|-----|--------|----------|--------|-----|------|-------|--------|-----|--------|--------|--------|----|
| ArcSight  | Enter t  | he device details    |    |     |        |          |        |     |      |       |        |     |        |        |        |    |
| Xucaigin  | ~        | Host Name            | Do | Use | Pas    | Win      | Is     | Sec | Sys  | Appl  | For    | Cus | Filter | Locale | Enc    |    |
| Configuro | <b>~</b> | EXCHANGE.DI.IPDR     |    |     | •••••  | Wind     |        | ✓   | ~    | ✓     |        |     | *      | en_US  | UIF-8  |    |
| conligure | ✓        | REMOTEDESKTOP3.DI    |    |     | ****   | Wind     |        | ✓   | ~    | ✓     |        |     | *      | en_US  | UTF-8  |    |
|           | ~        | WINDOWS10-1.DI.IPDR  |    |     | ****   | Wind     |        | ~   | ~    | ~     |        |     | *      | en_US  | UTF-8  | 1  |
|           | ~        | WINDOWS10-2.DI.IPDR  |    |     | ****   | Wind     |        | ~   | ~    | ~     |        |     | *      | en_US  | UTF-8  | 1  |
|           | ~        | HYPERV.DI.IPDR       |    |     | ****   | Wind     |        | ~   | ~    | ~     |        |     | *      | en_US  | UTF-8  | Н  |
| L.        | ~        | MSSQL.DI.IPDR        |    |     | ****   | Wind     |        | ~   | ~    | ~     |        |     | *      | en_US  | UTF-8  | 1  |
|           | ~        | WINDOWS10-3.DI.IPDR  |    |     | ****   | Wind     |        | ~   | ~    | ~     |        |     | *      | en_US  | UTF-8  | 1  |
|           | ~        | UC-TEST-SERVER.DI.IP |    |     | ****   | Wind     |        | ~   | ~    | ~     |        |     | *      | en_US  | UTF-8  | 1  |
|           | ~        | DESKTOP-7REQ7K0.DI   |    |     | ****   | Wind     |        | ~   | ~    | ~     |        |     | *      | en_US  | UTF-8  | 1  |
|           | ~        | TRIPWIRE-E.DI.IPDR   |    |     | ****   | Wind     |        | ~   | ~    | ~     |        |     | *      | en_US  | UTF-8  | 1  |
|           | ~        | WIN-0LIQ7SM6HS2.DI   |    |     | ****   | Wind     |        | ~   | ~    | ~     |        |     | *      | en_US  | UTF-8  | _  |
|           | ✓        | WIN-K8I2P6E60K8.DI.I |    |     | ****   | Wind     |        | ~   | ~    | ~     |        |     | *      | en_US  | UTF-8  | 1  |
|           | ✓        | WIN-JH4L7J215VT.DI.I |    |     | ****   | Wind     |        | ~   | ~    | ~     |        |     | *      | en_US  | UTF-8  | 1  |
|           | <b>v</b> | AD-DNS08.DI.IPDR     |    |     | ****   | Wind     |        | ~   | ~    | ~     |        |     | *      | en_US  | UTF-8  | 1  |
|           | <b>v</b> | BACKUP-STORAGE.DI.I  |    |     | ****   | Wind     |        |     | ~    |       |        |     | *      | en_US  | UTF-8  |    |
|           | ✓        | BACKUPSERV.DI.IPDR   |    |     | ****   | Wind     |        | •   | ~    | ~     |        |     | *      | en_US  | UTF-8  | 11 |
|           | ~        | GLASSWALL.DI.IPDR    |    |     | ****   | Wind     |        | ~   | ~    | ~     |        |     | *      | en_US  | UTF-8  | 1  |
|           | ✓        | SEMPERIS-DSP.DI.IPDR |    |     | ****   | Wind     |        | ~   | ~    | ~     |        |     | *      | en_US  | UTF-8  | -  |
|           |          | 1                    |    |     | Ad     | bb       | Import | Ex  | port | 1     |        | 1   |        |        |        |    |
|           |          |                      |    |     |        | R        |        |     |      | < Pre | evious | N   | ext >  |        | Cancel |    |

| *          | Connector Setup                                                                              | _ |        | x |
|------------|----------------------------------------------------------------------------------------------|---|--------|---|
| À ArcSight | Will use Active Directory at: ad-dns.di.ipdr                                                 |   |        |   |
| Configure  | whenesser withows hvent confection connector is configured to confect events from 22 flosts. |   |        |   |
|            | l∕∉                                                                                          |   |        |   |
|            | < Previous Next >                                                                            |   | Cancel |   |

- 18. Click Next.
- 19. Select ArcSight Manager (encrypted).

| 8          |                               | Connector Setup                                              | _ <b>D</b> X |   |
|------------|-------------------------------|--------------------------------------------------------------|--------------|---|
| À ArcSight | Enter the type of destination |                                                              |              |   |
| Configure  |                               |                                                              |              |   |
|            |                               |                                                              |              |   |
|            |                               | ArcSicht Mannacz (angewated)                                 |              |   |
| 12         |                               | <ul> <li>ArcSight Logger SmartMessage (encrypted)</li> </ul> |              |   |
|            |                               | ArcSight Logger SmartMessage Pool (encrypted)                |              |   |
| 1. A. A.   |                               | ○ CEF File                                                   |              |   |
| 19         |                               | ○ Event Broker                                               |              |   |
|            |                               | CEF Syslog                                                   |              |   |
|            |                               | CEF Encrypted Syslog (UDP)                                   |              |   |
|            |                               | O CSV File                                                   |              |   |
|            |                               | () Raw Syslog                                                |              |   |
|            |                               |                                                              |              |   |
|            |                               |                                                              |              |   |
| O FOCUS    |                               |                                                              |              |   |
|            | A                             |                                                              |              | _ |
|            |                               | < Previous Next >                                            | Cancel       | 1 |

- 20. Click Next.
- 21. Enter the **hostname, port, username,** and **password** for the ArcSight ESM server.

| *                            |                            | Connector Setup | _ <b>D</b> X             |
|------------------------------|----------------------------|-----------------|--------------------------|
| À ArcSight                   | Enter the destination para | meters          |                          |
| Configure                    |                            |                 |                          |
| 14                           | Manager Hostname           | arcsight-esm    |                          |
| 1 S S S                      | Manager Port               | 8443            |                          |
|                              | User                       | administrator   |                          |
|                              | Password                   | ••••••          |                          |
|                              | AUP Master Destination     | false           | ~                        |
| $P \rightarrow Q / T \sim c$ | Filter Out All Events      | false           | ¥                        |
|                              | Enable Demo CA             | false           | *                        |
|                              |                            |                 |                          |
|                              |                            |                 | l≩                       |
|                              |                            |                 | < Previous Next > Cancel |

- 22. Click Next.
- 23. Enter identifying details about the system (only Name is required).

| *        |                                               | Con                      | nector Setup |                   |     | x I  |
|----------|-----------------------------------------------|--------------------------|--------------|-------------------|-----|------|
| ArcSight | Enter the connect                             | tor details              |              |                   |     |      |
|          | Name<br>Location<br>DeviceLocation<br>Comment | Windows Connector Server |              |                   |     |      |
|          |                                               |                          | 14           |                   |     |      |
|          |                                               |                          |              | < Previous Next > | Car | ncel |

- 24. Click Next.
- 25. Select Import the certificate to connector from destination.

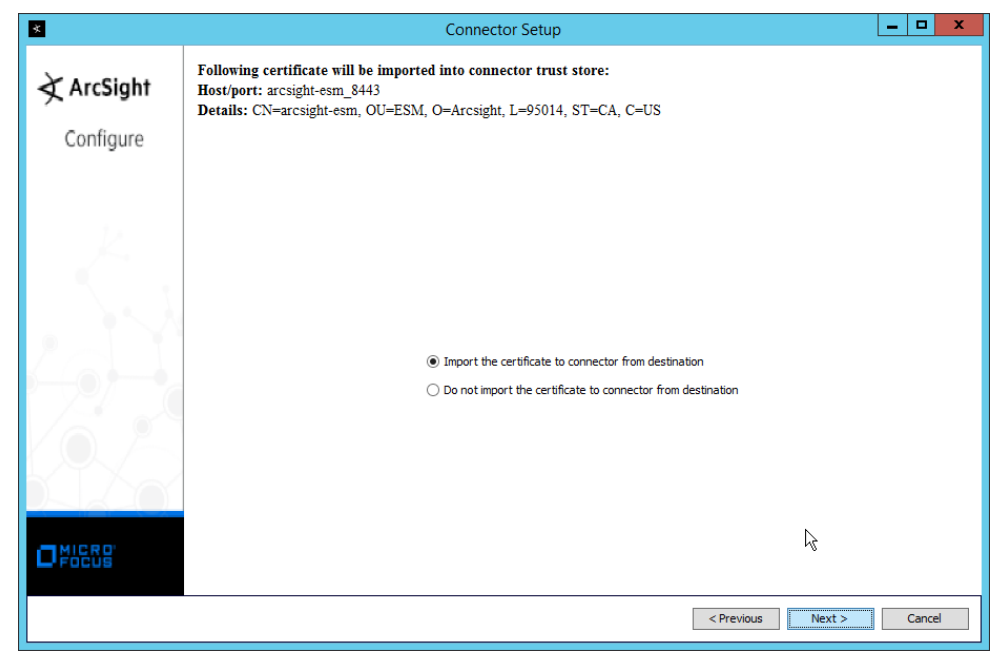

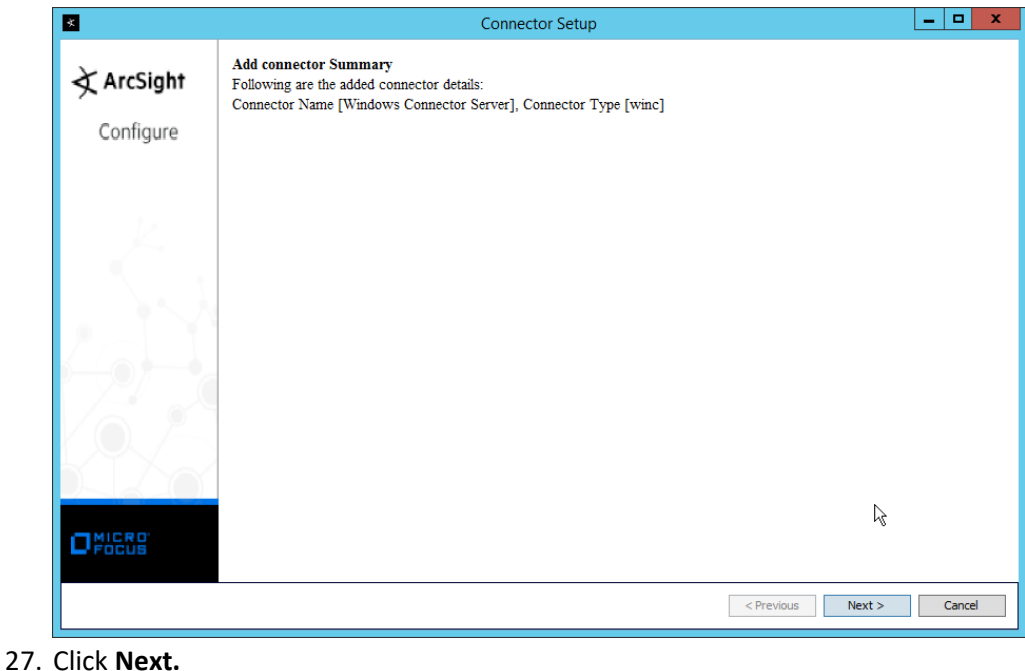

28. Select Install as a service.

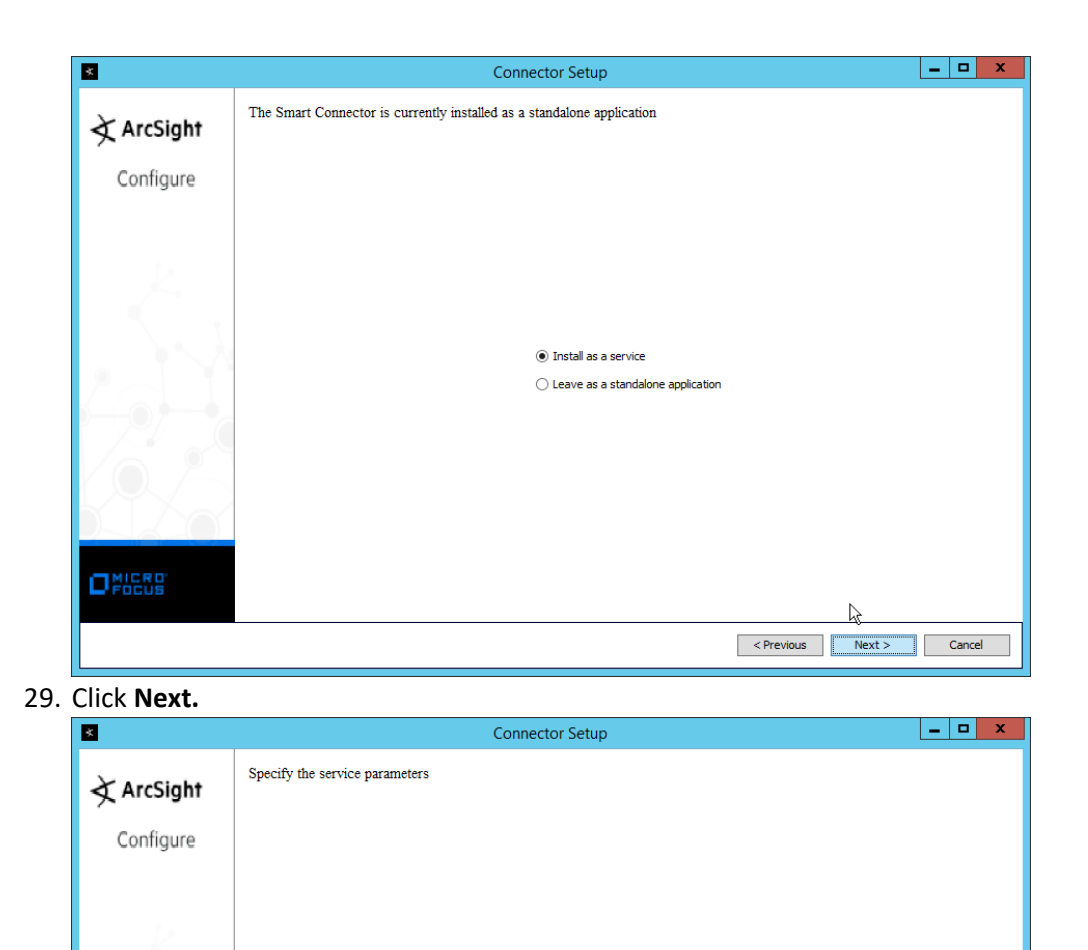

30. Click Next.

Service Internal Name

Service Display Name

Start the service automatically Yes

winc

Microsoft Windows Event Log - Native

< Previous

Next > Cancel

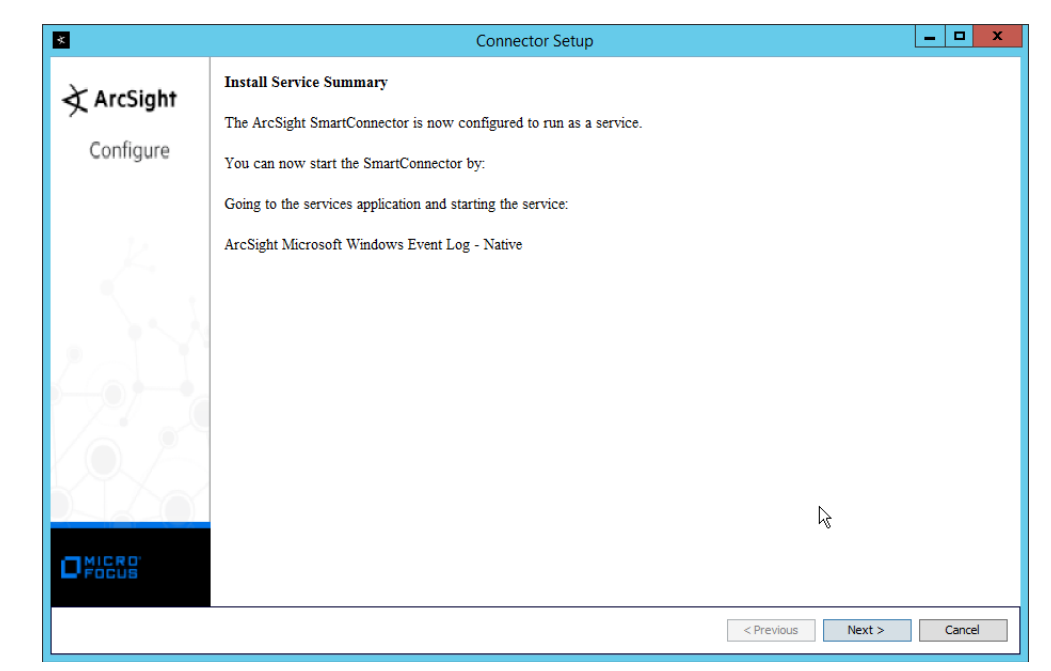

- 31. Click Next.
- 32. Select Exit.

| *          | Connector Setup                           | _ □  | >  |
|------------|-------------------------------------------|------|----|
| À ArcSight | Would you like to continue or exit?       |      |    |
| Configure  |                                           |      |    |
|            |                                           |      |    |
|            |                                           |      |    |
|            |                                           |      |    |
|            | ○ Continue                                |      |    |
|            | • Exit                                    |      |    |
|            |                                           |      |    |
|            | ha an an an an an an an an an an an an an |      |    |
|            |                                           |      |    |
| OFICES     |                                           |      |    |
|            | - Drasky pr                               | Cano | el |
|            | < PTEVIOUS INEXL >                        |      | -  |

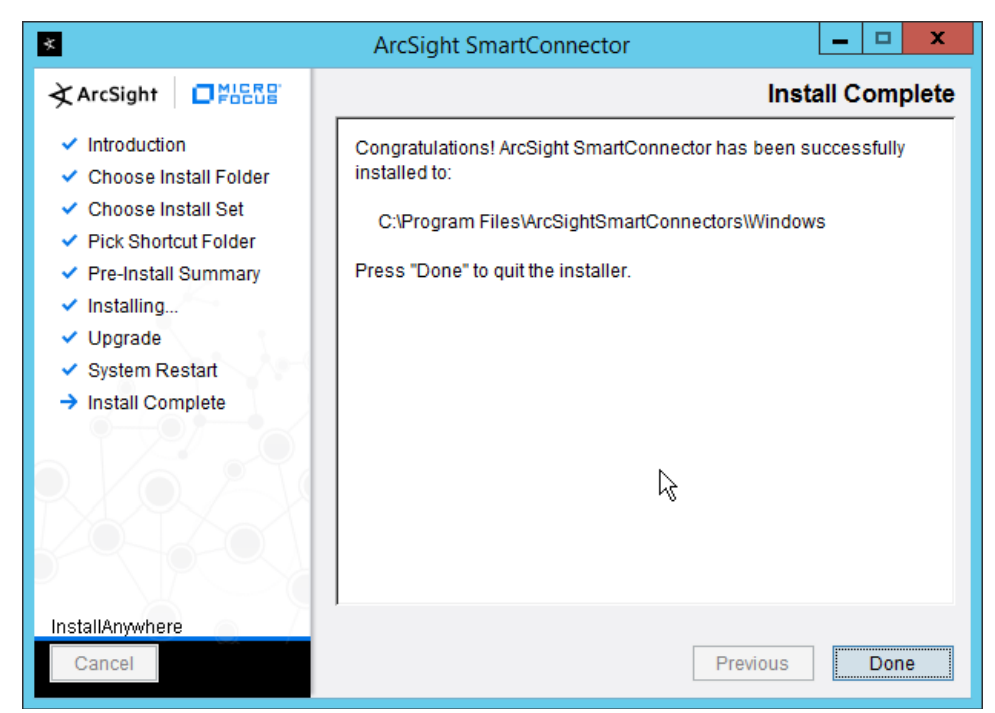

### 34. Click Done.

35. Note: Ensure that all machines selected do not block traffic from this device through their firewalls.

## 2.8.5 Install Pre-Configured Filters for ArcSight

## 2.8.5.1 *Install Activate Base*

 Go to the ArcSight Content Brain web app (<u>https://arcsightcontentbrain.com/app/</u>) and log in. This page allows you to keep track of packages to be installed—which packages should be installed is dependent on the needs of the organization, but the "activate base" is required for all products.

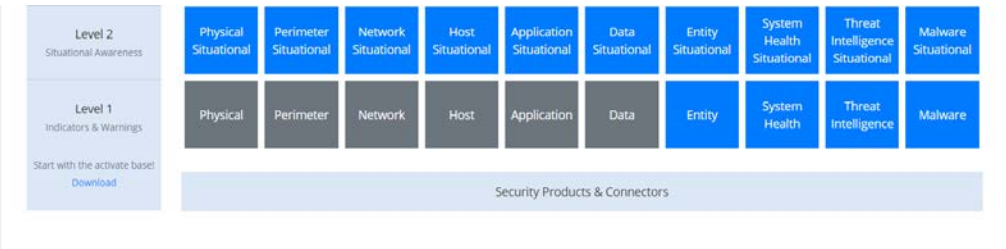

- 2. Click the **Download** link for the activate base. (Note: This package should be installed on the Arcsight Console, not on the ESM.)
- 3. Copy the contents of the zip file to ARCSIGHT\_HOME. The default for this is C:\arcsight\Console\current, assuming a Windows Server.

4. In PowerShell, navigate to the ARCSIGHT\_HOME directory (C:\arcsight\Console\current), and run:

```
run:
> .\ActivateBaseInstallAndUpdate2540.bat

PG c(\arccight\console\current>.\ActivateBaseInstallAndUpdate2540.bat
ATTENTION
ATTENTION
ATTENTION
ATTENTION
ATTENTION
ATTENTION
ATTENTION
ATTENTION
ATTENTION
ATTENTION
ATTENTION
ATTENTION
ATTENTION
ATTENTION
ATTENTION
ATTENTION
ATTENTION
ATTENTION
ATTENTION
ATTENTION
ATTENTION
ATTENTION
ATTENTION
ATTENTION
ATTENTION
ATTENTION
ATTENTION
ATTENTION
ATTENTION
ATTENTION
ATTENTION
ATTENTION
ATTENTION
ATTENTION
ATTENTION
ATTENTION
ATTENTION
ATTENTION
ATTENTION
ATTENTION
ATTENTION
ATTENTION
ATTENTION
ATTENTION
ATTENTION
ATTENTION
ATTENTION
ATTENTION
ATTENTION
ATTENTION
ATTENTION
ATTENTION
ATTENTION
ATTENTION
ATTENTION
ATTENTION
ATTENTION
ATTENTION
ATTENTION
ATTENTION
ATTENTION
ATTENTION
ATTENTION
ATTENTION
ATTENTION
ATTENTION
ATTENTION
ATTENTION
ATTENTION
ATTENTION
ATTENTION
ATTENTION
ATTENTION
ATTENTION
ATTENTION
ATTENTION
ATTENTION
ATTENTION
ATTENTION
ATTENTION
ATTENTION
ATTENTION
ATTENTION
ATTENTION
ATTENTION
ATTENTION
ATTENTION
ATTENTION
ATTENTION
ATTENTION
ATTENTION
ATTENTION
ATTENTION
ATTENTION
ATTENTION
ATTENTION
ATTENTION
ATTENTION
ATTENTION
ATTENTION
ATTENTION
ATTENTION
ATTENTION
ATTENTION
ATTENTION
ATTENTION
ATTENTION
ATTENTION
ATTENTION
ATTENTION
ATTENTION
ATTENTION
ATTENTION
ATTENTION
ATTENTION
ATTENTION
ATTENTION
ATTENTION
ATTENTION
ATTENTION
ATTENTION
ATTENTION
ATTENTION
ATTENTION
ATTENTION
ATTENTION
ATTENTION
ATTENTION
ATTENTION
ATTENTION
ATTENTION
ATTENTION
ATTENTION
ATTENTION
ATTENTION
ATTENTION
ATTENTION
ATTENTION
ATTENTION
ATTENTION
ATTENTION
ATTENTION
ATTENTION
ATTENTION
ATTENTION
ATTENTION
ATTENTION
ATTENTION
ATTENTION
ATTENTION
ATTENTION
ATTENTION
ATTENTION
ATTENTION
ATTENTION
ATTENTION
ATTENTION
ATTENTION
ATTENTION
ATTENTION
ATTENTION
ATTENTION
ATTENTION
ATTENTION
ATTENTION
ATTENTION
ATTENTION
ATTENTION
ATTENTION
ATTENTION
ATTENTION
ATTENTION
ATTENTION
ATTENTION
ATTENTION
ATTENTION
ATTENTION
ATTENTION
ATTENTION
ATTENTION
ATTENTION
ATTENTION
ATTENTION
ATTENTION
ATTENTION
ATTENTION
ATTENTION
ATTENTION
ATTENTION
ATTENTION
ATTENTION
ATTENTION
ATTE
```

- 5. Enter the **hostname** of the ArcSight machine, the **port** (default: **8443**), and the **username** and **password** used to connect to the **ESM.**
- 6. Delete Activate\_Base\_Updated\_2.5.4.0.arb from the ARCSIGHT\_HOME directory.
- 7. Log in to ArcSight Console.

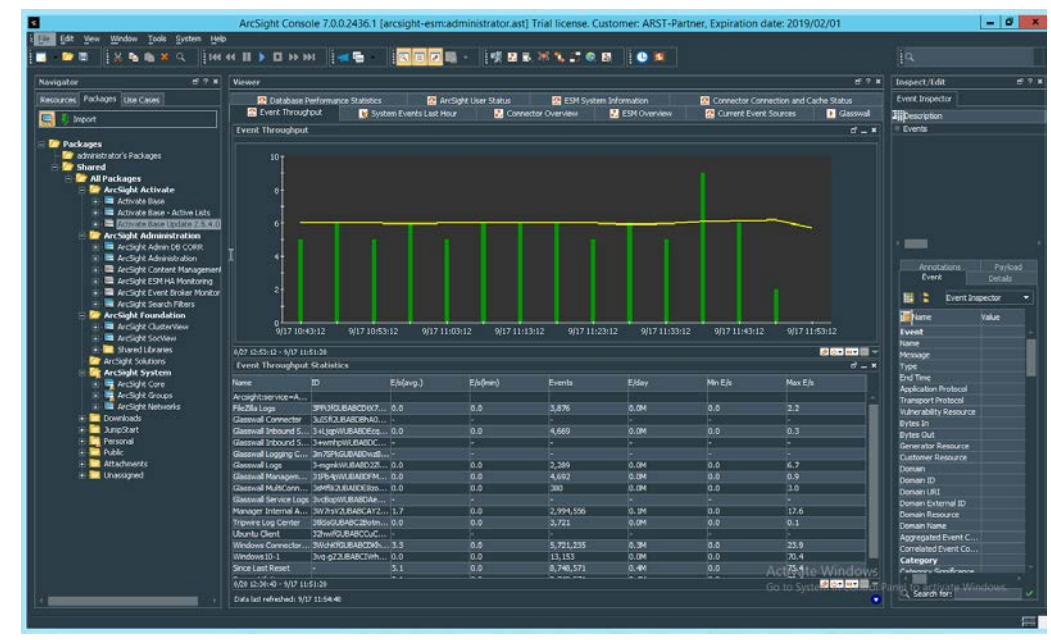

8. Under Packages > Shared > All Packages > ArcSight Activate, right-click Activate Base Update 2.5.4.0, and select Delete Package.

## 2.8.5.2 Install Packages

Once the Activate Base is installed, packages can be installed to monitor for specific types of events. As an example, find below instructions for the Malware Monitoring package.

- 1. Navigate to the ArcSight Content Brain web app.
- 2. Select the Level 1 box labeled Malware.

| Level 1<br>Indicators & Warnings          | Physical | Perimeter Network                        | Host       | Application        | Data Entity        | System<br>Health | Threat<br>Intelligence | Malware     |
|-------------------------------------------|----------|------------------------------------------|------------|--------------------|--------------------|------------------|------------------------|-------------|
| Start with the activate base!<br>Download |          |                                          | S          | ecurity Products 8 | & Connectors       |                  |                        |             |
| Track Execution                           |          |                                          |            |                    |                    |                  | Devices                | • (3        |
| ② Business Challenges                     | •        | ② Associated Packages                    | •          | ⑦ Status •         | ② Attack Vector So | lutions          | E                      | apand All 🔍 |
| Valware Monitoring                        |          | L1 - Malware Monitoring - Indicators and | d Warnings |                    |                    |                  |                        |             |

3. In the Track Execution section, under Associated Packages, you can see the list of packages used to address the challenge of "Malware Monitoring." In this case, there is just one package, "L1 – Malware Monitoring – Indicators and Warnings." Click the link to be taken to a download page for the package, and download it. (Note: This package should be installed on the Arcsight Console, not on the ESM.)

- 4. Copy the contents of the zip file to ARCSIGHT\_HOME. The default for this is C:\arcsight\Console\current, assuming a Windows Server.
- 5. In PowerShell, navigate to the *ARCSIGHT\_HOME* directory (*C:\arcsight\Console\current*), and run:

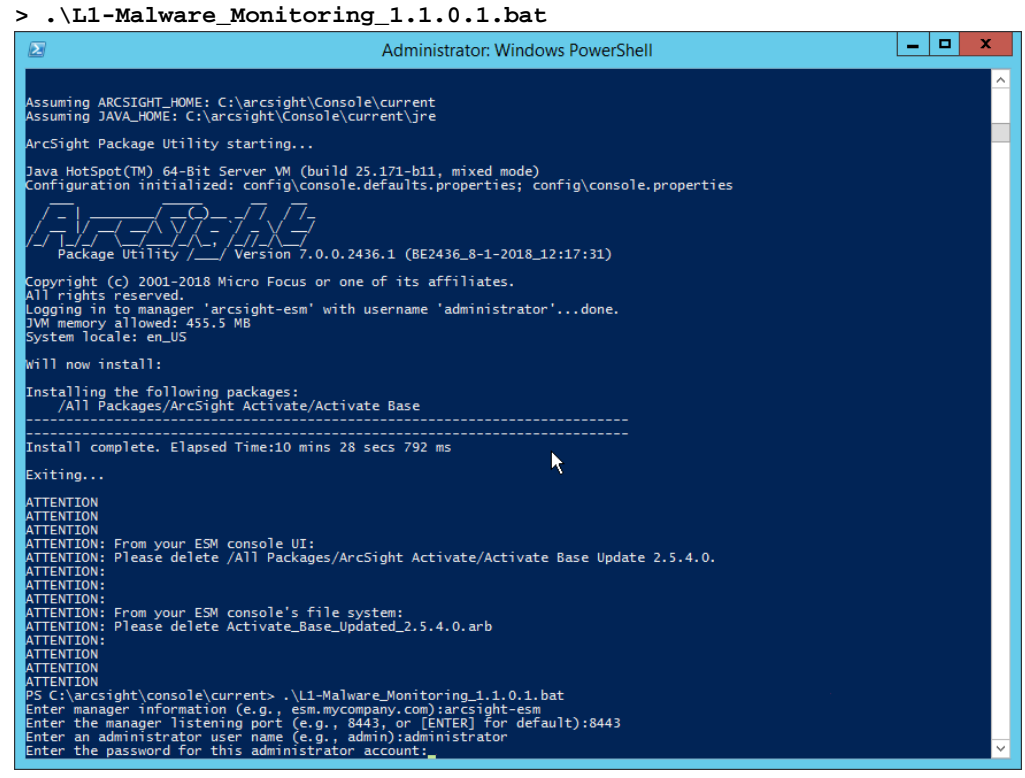

6. Enter the **hostname** of the ArcSight machine, the **port** (default: **8443**), and the **username** and **password** used to connect to the **ESM**.

## 2.8.6 Apply Filters to a Channel

- 1. In the ArcSight Console, click File > New > Active Channel.
- 2. Enter a **name** for the channel.
- 3. Select a time frame.
- 4. For Filter, select one the filters that was imported from the packages you installed.

| *                 | New Active Channe                                                                                                    | I               |       |    | x      |
|-------------------|----------------------------------------------------------------------------------------------------|-----------------|-------|----|--------|
|                   |                                                                                                    |                 |       |    |        |
| Channel Name:     | unresolved malware                                                                                                    |                 |       |    |        |
| Start Time:       | \$Now - 30m 🔻                                                                                                    | End Time:       | \$Now |    | ▼      |
| Use as Timestamp: | 🛃 End Time                                                                                                    |                 |       |    | -      |
|                   | <ul> <li>Continuously evaluate time parameters (like \$Now)</li> <li>Evaluate time parameters once at attach time</li> </ul> |                 |       |    |        |
| Filter            | All Unresolved Malware Events 🔹                                                                                              | Define          |       |    |        |
| Fields:           | Select a Field Set 🔹 🔻                                                                                                    | Define          |       |    |        |
|                   | For time ranges over a day, the end time will be evaluated                                                                   | in hourly basis |       |    |        |
| Examples 🔻        |                                                                                                    |                 |       | ок | Cancel |

 Click OK. All events that match the filter can be displayed in the newly created channel. Filters from imported packages can be found under Filters > Shared > All Filters > ArcSight Activate > Solutions.

# 2.8.7 Configure Email Alerts in ArcSight

## 2.8.7.1 *Configure a New Destination*

- 1. In ArcSight Console, click File > New > Destination.
- 2. Enter a name for the **Destination.**
- 3. For Destination Type, select Email Address.
- 4. For **Email Address**, enter the email that should be associated with this destination.

| File Edit View Window Tools System Help |     |                        |                                         |                  |
|-----------------------------------------|-----|------------------------|-----------------------------------------|------------------|
|                                         | -   |                        |                                         |                  |
|                                         |     |                        |                                         |                  |
| Navigator 🗗                             | ? X | Inspect/Edit           |                                         | ð                |
| Resources Packages Use Cases            |     | 🐉 Destination Editor   |                                         |                  |
| ✓ Rules Ctrl+Alt+L                      | -   | Attributes Notes       |                                         |                  |
|                                         |     | Destination            |                                         |                  |
| Shortcuts                               |     | Name                   | Administrator                           |                  |
|                                         |     | # Start Time           | 12:00:00 AM                             |                  |
| 7 To Dulas                              |     | 🗰 End Time             | 11:59:59 PM                             |                  |
| - Kules                                 |     | Destination Type       | Email Address                           |                  |
| Shared                                  |     | # Email Address        | administrator@di.ipdr                   |                  |
| All Rules                               |     | User/Group             | /All Users/Administrators/administrator |                  |
| ArcSight Activate                       |     |                        |                                         |                  |
| + 🧰 ArcSight Administration             |     | = Common               |                                         |                  |
| ArcSight Foundation                     |     | External ID            |                                         |                  |
| 🛓 🧰 ArcSight Solutions                  |     | Alids (Display Name)   |                                         |                  |
| 🗄 🥅 ArcSight System                     |     | Version ID             |                                         |                  |
| 🗉 🧮 Downloads                           |     | Deprecated             |                                         |                  |
| 🗈 📴 Personal                            |     | - Assign               |                                         |                  |
| 🕀 🦲 Public                              |     | Owner                  |                                         |                  |
| 🛨 🧰 Real-time Rules                     |     | Notification Groups    |                                         |                  |
|                                         |     | (Name)<br>(Sesorption) |                                         |                  |
|                                         |     |                        |                                         | Apply <u>H</u> e |

- 5. Click **OK.**
- 6. Select a place to save the new **Destination**.
- 7. Click **OK.**

# 2.8.7.2 Configure a New Rule

- 1. Click File > New > Rule > Standard Rule.
- 2. Enter a name for the rule.

| e Edit View Window Tools System Help | -            |                                                                                           |           |
|--------------------------------------|--------------|-------------------------------------------------------------------------------------------|-----------|
| - 🙋 🖩 📲 🖄 📲 🖷 🗶 🔍 📑 Het 4 👖 🚺        |              | • _   [♥] =  2  = -   [♥] 2 2 2 2 2 2 2 0 0 1   [♥] 2 2 2 2 2 2 2 2 2 2 2 2 2 2 2 2 2 2 2 |           |
| avigator                             | d' ? ¥       | Inspect/Edit                                                                              | ď         |
| esources Packages Use Cases          |              | 😴 Destination:Administrator 🚺 Rule Editor                                                 |           |
| 5 Rules                              | Ctrl+Alt+L 🔻 | Attributes Conditions Aggregation Actions Local Variables Notes                           |           |
|                                      |              | Rule     Mourse shot                                                                      |           |
| hortcuts                             |              | Name Maiware aiert                                                                        |           |
|                                      |              |                                                                                           |           |
| C Rules                              |              | External ID                                                                               |           |
| Shared                               |              | Alias (Display Name)                                                                      |           |
| - 7 All Rules                        |              | Description                                                                               |           |
| 🗊 🧰 ArcSight Activate                |              | Deprecated                                                                                |           |
| ArcSight Administration              |              | Assign                                                                                    |           |
| 🖃 🧰 ArcSight Foundation              |              | Owner                                                                                     |           |
| Arcsight Solutions                   |              | Notification Groups                                                                       |           |
| T Downloads                          |              |                                                                                           |           |
| 🗈 🦳 Personal                         |              |                                                                                           |           |
| 🕀 🧰 Public                           |              |                                                                                           |           |
| 🕀 🛄 Real-time Rules                  |              |                                                                                           |           |
|                                      |              |                                                                                           |           |
|                                      |              |                                                                                           |           |
|                                      |              |                                                                                           |           |
|                                      |              |                                                                                           |           |
|                                      |              |                                                                                           |           |
|                                      |              |                                                                                           |           |
|                                      |              |                                                                                           |           |
|                                      |              |                                                                                           |           |
|                                      |              | External ID                                                                               |           |
|                                      |              |                                                                                           |           |
|                                      |              |                                                                                           |           |
|                                      |              | V Test OK Cancel                                                                          | Apoly Hel |
|                                      |              |                                                                                           |           |

3. Click the **Conditions** tab.

| lavigator                    | с <sup>л</sup> ? <b>х</b> | Inspect/Edit                                                                                                    |                                       |                   |                                                                                             |
|------------------------------|---------------------------|----------------------------------------------------------------------------------------------------|---------------------------------------|-------------------|---------------------------------------------------------------------------------------------|
| tesources Packages Use Cases |                           | 🗱 Destination:Administrator                                                                                                    | 🗲 Rule Editor                         |                   |                                                                                             |
| ✓ Rules                      | Ctrl+Alt+L 🔻              | Attributes Conditions Aggree                                                                                                    | ation Actions Local Variab            | les Notes         |                                                                                             |
|                              |                           | 🚯 🐍 🚺 💻 🗣 Filters 👺 As                                                                                                    | sets 😻 Vulnerabilities 📑 Act          | ive Lists ≿ Joins |                                                                                             |
| hortcuts                     |                           | Edit Summary                                                                                                    |                                       |                   |                                                                                             |
|                              |                           | 🔅 Event conditions                                                                                                    |                                       |                   |                                                                                             |
| C Rules                      |                           | i event1                                                                                                    |                                       |                   |                                                                                             |
| = 7 Shared                   |                           |                                                                                                    |                                       |                   |                                                                                             |
| 🖻 🗁 All Rules                |                           |                                                                                                    |                                       |                   |                                                                                             |
| 🗄 🧮 ArcSight Activate        |                           |                                                                                                    | R R R R R R R R R R R R R R R R R R R |                   |                                                                                             |
| ArcSight Administration      |                           |                                                                                                    |                                       |                   |                                                                                             |
| H Clight Foundation          |                           |                                                                                                    |                                       |                   |                                                                                             |
| 🕂 🧮 ArcSight System          |                           |                                                                                                    |                                       |                   |                                                                                             |
| 🗈 🧰 Downloads                |                           |                                                                                                    |                                       |                   |                                                                                             |
| e Personal                   |                           |                                                                                                    |                                       |                   |                                                                                             |
| Real-time Rules              |                           | Common Conditions Editor                                                                                                    | ~                                     |                   | 📠 +/- Global Variable.                                                                      |
| H Linassigned                |                           | Name                                                                                                    |                                       | Condition         | A0 (                                                                                        |
|                              |                           |                                                                                                    |                                       |                   |                                                                                             |
|                              |                           | Event                                                                                                    |                                       |                   |                                                                                             |
|                              |                           | Event<br>Aggregated Event Count                                                                                                    |                                       |                   |                                                                                             |
|                              |                           | Event<br>Aggregated Event Count<br>Application Protocol<br>Bytes In                                                                                                    |                                       |                   | ✓<br>✓<br>✓                                                                                 |
|                              |                           | Event<br>Aggregated Event Count<br>Application Protocol<br>Bytes In<br>Bytes Out                                                                                                    |                                       |                   | 2<br>2<br>2<br>2<br>2<br>2<br>2<br>2<br>2                                                   |
|                              |                           | Event<br>Aggregated Event Count<br>Application Protocol<br>Bytes In<br>Bytes Out<br>Correlated Event Count                                                                                                    |                                       |                   | 2<br>2<br>2<br>2<br>2<br>2<br>2<br>2<br>2<br>2<br>2<br>2<br>2<br>2<br>2<br>2<br>2<br>2<br>2 |
|                              |                           | Event<br>Aggregated Event Count<br>Application Protocol<br>Bytes In<br>Bytes Out<br>Correlated Event Count<br>Customer                                                                                           |                                       |                   |                                                                                             |
|                              |                           | Event<br>Aggregated Event Count<br>Application Protocol<br>Bytes In<br>Bytes Out<br>Correlated Event Count<br>Customer<br>Domain Evternal ID                                                                     |                                       |                   |                                                                                             |
|                              |                           | Event<br>Aggregated Event Count<br>Application Protocol<br>Bytes In<br>Bytes Out<br>Correlated Event Count<br>Customer<br>Domain<br>Domain External ID<br>Domain ID                                              |                                       |                   |                                                                                             |
|                              |                           | Event<br>Aggregated Event Count<br>Application Protocol<br>Bytes In<br>Bytes Out<br>Correlated Event Count<br>Correlated Event Count<br>Coustance<br>Domain<br>Domain External ID<br>Domain ID<br>Q. Search for: |                                       |                   |                                                                                             |
|                              |                           | Event Agregated Event Count<br>Application Protocol<br>Bytes In<br>Bytes Out<br>Correlated Event Count<br>Custome<br>Domain<br>Domain Eternal ID<br>Domain ID<br>C., Search for:                                 |                                       |                   |                                                                                             |

4. Either create a custom condition for the rule or click the **Filters** button to select a preconfigured Filter. (Ensure you check the box next to desired filters if you choose to select a preconfigured filter.)

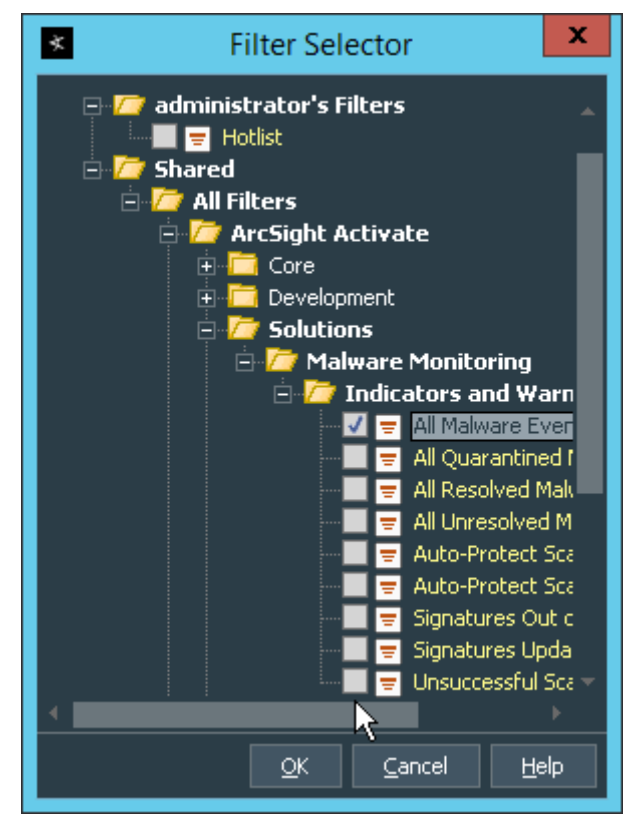

- 5. If you selected a filter, click OK.
- 6. Click the Actions tab.

| ile Edit View Window Tools System Help                                                                                                    |                                                                                                    |  |
|----------------------------------------------------------------------------------------------------|----------------------------------------------------------------------------------------------------|--|
| [- 122 團    [ H № № ペ    [ [ H ↔ II ]] [ D >> >>>    [ ==                                                                                                    | 🖷 - 🛛 🔽 📰 👻 😻 📽 🛸 🐛 📽 🕵 📑 🕒 🔯 🖉                                                                                                    |  |
| lavigator d' ?                                                                                                    | × Inspect/Edit                                                                                                    |  |
| tesources Packages Use Cases                                                                                                    | 影 Destination:Administrator 🚺 Rule Editor                                                                                                    |  |
| S Rules Ctrl+Alt+L                                                                                                    | Attributes Conditions Aggregation Actions Local Variables Notes                                                                                                    |  |
| hostrute                                                                                                    | 📕 Adi 💉 Edit 🗱 Remove 🔺 Move Up 🔻 Move Down 🖹 Hide Empty Triggers                                                                                                    |  |
| Rules         ■ Stand         ■ All Rules         ■ All Scipht Admestration         ■ ArcSight Admestration         ■ ArcSight Admestration         ■ ArcSight Solutions         ■ ArcSight Solutions         ■ Personal         ■ Poundat         ■ Real-time Rules         ■ Linassigned | Image: Second Second |  |

- 7. Select the trigger for the notification, and click **Add > Send Notification.**
- 8. Select the **Destination Group** in which the desired destinations reside.

| × 4                 | Add "Send Notification" Acti | on 💌                |
|---------------------|------------------------------|---------------------|
| When: On First Eve  | nt                           |                     |
| Send Notification — |                              |                     |
| Destination Group:  | ArcSight Administrators 🔹    | 🗾 Ack Required      |
| Message:            |                              |                     |
|                     |                              |                     |
|                     |                              |                     |
|                     |                              |                     |
|                     |                              |                     |
| L                   |                              |                     |
|                     |                              | <u>Cancel H</u> elp |
|                     |                              |                     |

9. Click OK.

# 2.9 Tripwire Enterprise

### Notes:

This installation requires MSSQL to be installed on a remote server and configured according to the instructions in the *Tripwire Enterprise 8.6.2 Installation and Maintenance Guide.* 

# 2.9.1 Install Tripwire Enterprise

- 1. Ensure that you have a current version of Oracle Java. You must install both the Java Runtime Environment (JRE) and the Java Cryptography Extension (JCE).
- 2. Download and run the JRE installer.

| Java Setup - Welcome                                                                                                    | >            | x |
|----------------------------------------------------------------------------------------------------|--------------|---|
|                                                                                                    |              |   |
| Welcome to Java                                                                                                    |              |   |
| Java provides access to a world of amazing content. From business solutions to helpful uti<br>entertainment, Java makes your Internet experience come to life. | ities and    |   |
| Note: No personal information is gathered as part of our install process. <u>Click here</u> for more in what we do collect.                                    | formation on |   |
| Click Install to accept the license agreement and install Java now.                                                                                            |              |   |
|                                                                                                    |              |   |
| Change destination folder                                                                                                    | Install >    |   |

- 3. Click Install.
- 4. Download the JCE, and extract the files.

| Name             | Date modified      | Туре          | Size |
|------------------|--------------------|---------------|------|
| local_policy     | 12/20/2013 1:54 PM | JAR File      | 3 KB |
| README           | 12/20/2013 1:54 PM | Text Document | 8 KB |
| US_export_policy | 12/20/2013 1:54 PM | JAR File      | 3 KB |

- 5. Copy the **local\_policy.jar** and **US\_export\_policy.jar** files to */lib/security/Unlimited/* and */lib/security/Limited* in the Java installation directory.
- 6. Run install-server-windows-amd64.
- 7. Select the Java runtime that was just installed.

| te                  | JVM Sele                                                                | ction           | _ 🗆 X |  |  |  |  |
|---------------------|-------------------------------------------------------------------------|-----------------|-------|--|--|--|--|
| Pleas               | e select the Java(ti                                                    | m) Runtime to ( | Jse   |  |  |  |  |
| Oracle/Sun 1.8.0 64 | Oracle/Sun 1.8.0 64-bit C:/Program Files/Java/jre1.8.0_181/bin/java.∉ ♥ |                 |       |  |  |  |  |
|                     | ОК                                                                      | Cancel          |       |  |  |  |  |

8. Click **OK.** 

|                                                                                                    | Tripwire Enterprise Console Installer                                                                                                    | <b>– –</b> X                                                                           |
|----------------------------------------------------------------------------------------------------|----------------------------------------------------------------------------------------------------|----------------------------------------------------------------------------------------|
| tripwire<br>Enterprise<br>8.7                                                                                                    | Welcome to the Tripwire Enterprise Console installat<br>This wizard will install and configure Tripwire Enterp<br>Before continuing, please review the installation doc<br>ensure that you are in compliance with all installation<br>Failure to meet all requirements may cause the instal                                                                                                    | tion wizard.<br>rise Console.<br>cumentation to<br>n requirements.<br>llation to fail. |
|                                                                                                    | < Back Next >                                                                                                    | Cancel                                                                                 |
| Click <b>Next.</b><br>Select <b>I accept the</b> a                                                                                                    | agreement.                                                                                                    |                                                                                        |
| Click Next.<br>Select I accept the a                                                                                                    | agreement.<br>Tripwire Enterprise Console Installer                                                                                                    | _ 0 X                                                                                  |
| Click Next.<br>Select I accept the a<br>te<br>License Agreement                                                                                                    | agreement.<br>Tripwire Enterprise Console Installer                                                                                                    |                                                                                        |
| Click Next.<br>Select I accept the a<br>te<br>License Agreement<br>Please read the follow<br>before continuing with                                                                                                    | agreement.<br>Tripwire Enterprise Console Installer<br>figure<br>wing License Agreement. You must accept the terms of<br>th the installation.                                                                                                    | <b>WIRE</b> TAKE<br>CONTROL.                                                           |
| Click Next.<br>Select I accept the a<br>License Agreement<br>Please read the follow<br>before continuing with<br>IMPORTANT INFORMAT<br>TRIPWIRE SOFTWARM<br>SUBJECT TO LICENS<br>AGREEMENT BEFORE<br>COMPLETE AND UNCO<br>SET FORTH IN THIS<br>ORDER TERMS AND O | agreement. Tripwire Enterprise Console Installer                                                                                                    | TWARE IS<br>ENSE<br>ICATES<br>DUDITIONS<br>PURCHASE                                    |
| Click Next.<br>Select I accept the a<br>License Agreement<br>Please read the follow<br>before continuing with<br>IMPORTANT INFORMAT<br>SUBJECT TO LICENS<br>AGREEMENT BEFORE<br>COMPLETE AND UNCO<br>SET FORTH IN THIS<br>ORDER TERMS AND CON                    | agreement.<br>Tripwire Enterprise Console Installer<br>wing License Agreement. You must accept the terms of<br>th the installation.<br>ATION<br>E IS LICENSED, NOT SOLD. USE OF THIS SOFT<br>SE RESTRICTIONS. CAREFULLY READ THIS LICE<br>USING THE SOFTWARE. USE OF SOFTWARE INDI<br>ONDITIONAL ACCEPTANCE OF THE TERMS AND CO<br>S AGREEMENT. ANY ADDITIONAL OR DIFFERENT<br>CONDITIONS SHALL NOT APPLY.<br>I accept the agreement<br>O I do not accept the agreement | TWARE IS<br>ENSE<br>ICATES<br>DNDITIONS<br>PURCHASE                                    |

| Tripwire Enterprise C                                | onsole Installer                      |
|------------------------------------------------------|---------------------------------------|
| Installation Directory                               | tripwire                              |
| Please specify the directory where all Tripwire Ente | erprise components will be installed. |
| Installation Directory C:\Program Files\Tripwire     | TE 🔊                                  |
|                                                      |                                       |
|                                                      |                                       |
|                                                      |                                       |
| InstallBuilder                                       |                                       |
| [                                                    | < Back Next > Cancel                  |

13. The installer should automatically detect the hostname of the system on which Tripwire Enterprise (TE) is being installed. If it does not, enter the hostname here.

| te .                                | Tripwire Enterprise Cons         | ole Installer       | _ 🗆 X         |
|-------------------------------------|----------------------------------|---------------------|---------------|
| Tripwire Enterprise                 | Console Configuration Part 1 of  | ia <b>tri</b>       | pwire Inke    |
| Please provide the ho<br>installed. | ostname of the system where Trip | owire Enterprise Co | nsole will be |
| TE Server Hostname                  | TRIPWIRE-E                       |                     |               |
|                                     |                                  |                     |               |
|                                     |                                  |                     |               |
| InstallBuilder                      |                                  |                     |               |
|                                     |                                  | Back Next           | > Cancel      |

- 14. Click Next.
- 15. Enter the port numbers to use for each of the HTTPS Web Services port, HTTP EMS Integration Port, and Tripwire Enterprise RMI port. The Remote Method Invocation (RMI) port is used for inbound communication from Tripwire agents to the server, so ensure that it is allowed through the firewall.

| te Tripw                           | ire Enterprise Console Installer        |
|------------------------------------|-----------------------------------------|
| Tripwire Enterprise Console C      | Configuration Part 2 of 4               |
| Specify the ports that Tripwire    | Enterprise Console uses to communicate. |
| This port is used for user-initiat | ted Web console sessions.               |
| HTTPS Web Services port            | 443                                     |
| This port is used for external in  | tegrations (such as plugins).           |
| HTTP EMS Integration Port          | 8080                                    |
| This port is used for Console/A    | gent Java communications.               |
| Tripwire Enterprise RMI Port       | 9898                                    |
| InstallBuilder                     |                                         |
|                                    | < Back Next > Cancel                    |

17. Enter a passphrase to use.

| te                                                                                                    | Tripwire Enterp                                                                                                    | orise Console Inst                                                                                                    | aller                                             |                                           | x    |
|----------------------------------------------------------------------------------------------------|----------------------------------------------------------------------------------------------------|----------------------------------------------------------------------------------------------------|---------------------------------------------------|-------------------------------------------|------|
| Tripwire Enterpris                                                                                                    | e Console Configuratio                                                                                                    | on Part 3 of 4                                                                                                    | tripv                                             | vire TAKE                                 | 0L.  |
| The services passph                                                                                                    | nrase is used to secure 1                                                                                                    | Tripwire Enterprise co                                                                                                    | mmunication                                       | s.                                        |      |
| This password mus<br>double-quote ("), le<br>characters are allow                                                                                                    | t be between 19 and 64<br>ess-than (<), greater-th<br>red. See the Installation                                                                                                    | characters, and cann<br>an (>), or backslash (<br>n and Maintenance G                                                       | ot contain sir<br>\) characters,<br>uide for more | ngle-quote ('),<br>most other<br>details. | ,    |
| Services Passphrase                                                                                                    | •••••                                                                                                    |                                                                                                    |                                                   |                                           |      |
| Confirm Passphrase                                                                                                    | ••••••                                                                                                    |                                                                                                    |                                                   |                                           |      |
|                                                                                                    |                                                                                                    |                                                                                                    |                                                   |                                           |      |
| InstallBuilder ——                                                                                                    |                                                                                                    | < Back                                                                                                    | Next >                                            | Cancel                                    |      |
| ilick <b>Next</b> .                                                                                                    |                                                                                                    |                                                                                                    |                                                   |                                           |      |
|                                                                                                    |                                                                                                    |                                                                                                    |                                                   |                                           |      |
| te                                                                                                    | Tripwire Ente                                                                                                    | erprise Console                                                                                                    | Installer                                         | _ !                                       |      |
| te<br>Tripwire Enterpr                                                                                                    | Tripwire Ent                                                                                                    | erprise Console<br>ration Part 4 of 4                                                                                       | Installer                                         | ripwire                                   | TAKE |
| Tripwire Enterpr<br>Please review the                                                                                                    | Tripwire Enter<br>ise Console Configur                                                                                                    | erprise Console<br>ation Part 4 of 4<br>or Tripwire Enterpris                                                               | Installer                                         | ripwire                                   | TAKE |
| Tripwire Enterpr<br>Please review the<br>The following sett                                                                                                    | Tripwire Enter<br>ise Console Configur<br>installation settings for<br>tings are configured f                                                                                                    | erprise Console<br>ation Part 4 of 4<br>or Tripwire Enterpris<br>or Tripwire Enterpris                                      | Installer<br>ti<br>e Console.<br>se Console:      | ripwire                                   | TAKE |
| Tripwire Enterpr<br>Please review the<br>The following sett<br>Installation Direct<br>Available Disk Spa<br>Hostname: TRIPW                                                                                                    | Tripwire Entr<br>ise Console Configur<br>installation settings for<br>tings are configured f<br>ory: C:\Program Files'<br>icce: 184716 MB<br>//RE-E                                                                                              | erprise Console<br>ration Part 4 of 4<br>or Tripwire Enterpris<br>or Tripwire Enterpris                                     | e Console.                                        | r <mark>ipwire</mark>                     | TAKE |
| Tripwire Enterpr<br>Please review the<br>The following sett<br>Installation Direct<br>Available Disk Spa<br>Hostname: TRIPW<br>IP Address(Listeni<br>HTTPS Web Servio                                                               | Tripwire Entr<br>ise Console Configur<br>installation settings for<br>tings are configured f<br>ory: C:\Program Files'<br>icce: 184716 MB<br>//RE-E<br>ng): 0.0.0.0<br>ces Port: 443                                                             | erprise Console<br>ration Part 4 of 4<br>or Tripwire Enterpris<br>or Tripwire Enterpris                                     | e Console.                                        | ripwire                                   |      |
| Tripwire Enterpr<br>Please review the<br>The following sett<br>Installation Direct<br>Available Disk Spa<br>Hostname: TRIPW<br>IP Address(Listeni<br>HTTPS Web Servio<br>HTTP EMS Integra<br>TE Services (RMI)                      | Tripwire Enter<br>ise Console Configur<br>installation settings for<br>tings are configured f<br>ory: C:\Program Files'<br>toe: 184716 MB<br>/IRE-E<br>ng): 0.0.0.0<br>ces Port: 443<br>ation Port: 8080<br>Port: 9898                           | erprise Console<br>ration Part 4 of 4<br>or Tripwire Enterpris<br>or Tripwire Enterpris                                     | e Console.                                        | r <mark>ipwire</mark>                     | TAKE |
| Tripwire Enterpr<br>Please review the<br>The following sett<br>Installation Direct<br>Available Disk Spa<br>Hostname: TRIPW<br>IP Address(Listeni<br>HTTPS Web Servie<br>HTTP EMS Integra<br>TE Services (RMI)<br>TEConsoleInstalle | Tripwire Enter<br>ise Console Configur<br>installation settings for<br>tings are configured f<br>ory: C:\Program Files'<br>oce: 184716 MB<br>/IRE-E<br>ng): 0.0.0.0<br>ces Port: 443<br>ation Port: 8080<br>Port: 9898<br>r: Java Version detect | erprise Console<br>ration Part 4 of 4<br>or Tripwire Enterpris<br>or Tripwire Enterpris<br>\Tripwire\TE<br>ed: 1.8.0_181 64 | Installer<br>to<br>e Console.<br>:e Console:      | r <mark>ipwire</mark>                     | TAKE |
| Tripwire Enterpr<br>Please review the<br>The following sett<br>Installation Direct<br>Available Disk Spa<br>Hostname: TRIPW<br>IP Address(Listeni<br>HTTPS Web Servic<br>HTTP EMS Integra<br>TE Services (RMI)<br>TEConsoleInstalle | Tripwire Enter<br>ise Console Configur<br>installation settings for<br>tings are configured f<br>ory: C:\Program Files'<br>tee: 184716 MB<br>/IRE-E<br>ng): 0.0.0.0<br>ces Port: 443<br>ation Port: 8080<br>Port: 9898<br>r: Java Version detect | erprise Console<br>ration Part 4 of 4<br>or Tripwire Enterpris<br>or Tripwire Enterpris<br>\Tripwire\TE<br>ed: 1.8.0_181 64 | Installer<br>tr<br>e Console.<br>se Console:      | ripwire                                   |      |

- 19. Click Next.
- 20. Check the box next to Install Real-time Monitoring.
- 21. Enter 1169 for Real-time Port.

| te                                                              | Tripwire Enterprise Con                                                                                             | sole Installer                                                        | _ 🗆 X                                                   |
|-----------------------------------------------------------------|----------------------------------------------------------------------------------------------------|-----------------------------------------------------------------------|---------------------------------------------------------|
| Tripwire Enterpr                                                | ise Agent Configuration                                                                                             | tri                                                                   | pwire Inke                                              |
| Tripwire Enterprise<br>enable monitoring<br>for this local Agen | e Agent software is installed on the<br>g of that system. Do you want to in:<br>it? The Real-time Monitoring featur | Tripwire Enterprise<br>stall Real-time Moni<br>re can also be install | Console system to<br>itoring functionality<br>ed later. |
| 🖌 🖌 Install Real-f                                              | time Monitoring                                                                                                    |                                                                       |                                                         |
| Please specify th                                               | e local port to be used by the Real-                                                                                | time subsystem.                                                       |                                                         |
| Real-time Port                                                  | 1169                                                                                                    |                                                                       |                                                         |
|                                                                 |                                                                                                    |                                                                       |                                                         |
|                                                                 |                                                                                                    |                                                                       |                                                         |
| InstallBuilder                                                  |                                                                                                    |                                                                       |                                                         |
|                                                                 |                                                                                                    | < Back Next                                                           | > Cancel                                                |

| te                                              | Tripwire Enterprise Console Installer                                           | _ <b>D</b> X           |
|-------------------------------------------------|---------------------------------------------------------------------------------|------------------------|
| Ready to Install                                | t                                                                               | ripwire: TAKE CONTROL. |
| The installer is ready t                        | to begin installing Tripwire Enterprise Console.                                |                        |
| Click Next to begin in<br>Click Back to make ar | istalling Tripwire Enterprise.<br>ny changes before you begin the installation. |                        |
| InstallBuilder ———                              | < Back Nex                                                                      | t > Cancel             |

- 23. Click Next.
- 24. Check the box next to **Open a browser after clicking Finish to continue configuring Tripwire** Enterprise.

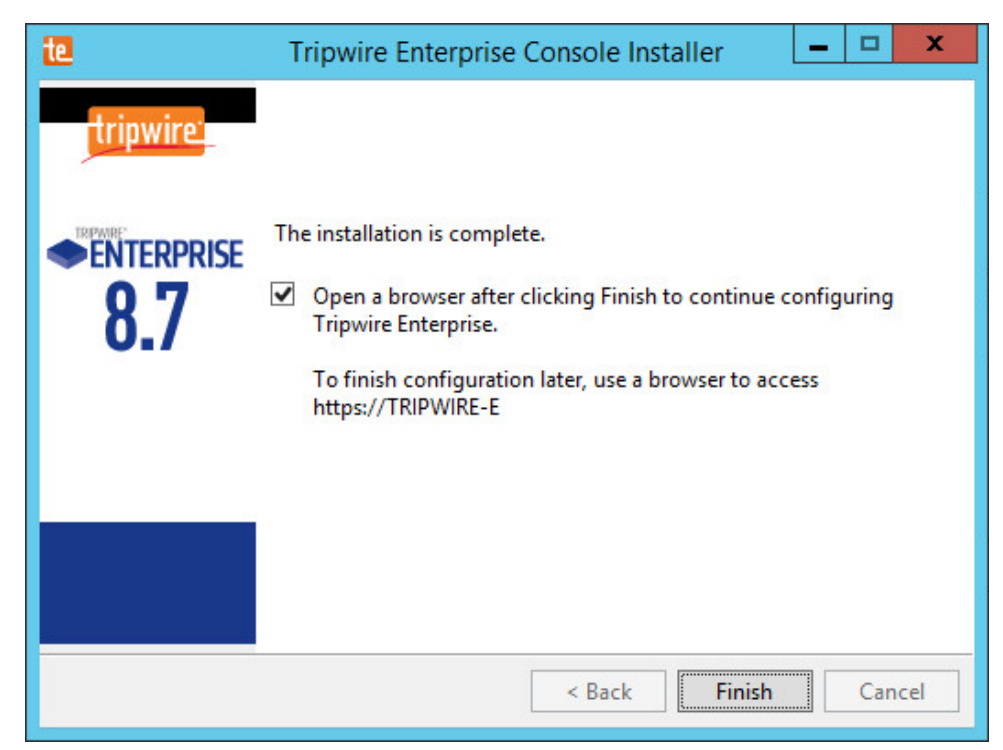

### 25. Click Finish.

26. Once at the web address, enter the **Services passphrase** chosen earlier.

| Tripwire Enterprise needs additional configuration. To finish installing, please enter your Services Passphrase for authentication. The Services Passphrase was created when you installed Tripwire Enterprise. Services Passphrase: Login |
|----------------------------------------------------------------------------------------------------|
|                                                                                                    |
|                                                                                                    |

27. Click Login.

| Database Configuration Sett                                                     | ngs                                                                                                    |
|---------------------------------------------------------------------------------|----------------------------------------------------------------------------------------------------|
| These settings control how the TE Cor<br>any necessary changes in the fields be | sole connects to a remote database that stores data for all TE operations. You can check the current configuration here, and make low. |
| Remote Database Type:<br>Microsoft SQL Server ▼<br>Microsoft SQL Server         | Remote Database Type: The type of remote database used by TE.                                                                          |
| Oracle<br>Oracle RAC<br>MySQL                                                   |                                                                                                    |

- 28. Select Microsoft SQL Server for Remote Database Type.
- 29. Select SQL Server for Authentication Type.
- 30. Enter login details for the account created during the MSSQL setup.
- 31. Enter the **hostname** or **IP** of the database server.

- 32. Enter the **port** on which the database is operating.
- 33. Enter the **name** of the database to be used for TE.
- 34. Select the appropriate setting for **SSL** according to your organization's needs.

|     | Authentication Type:          |                                                                                                    |                                                                                                    |
|-----|-------------------------------|----------------------------------------------------------------------------------------------------|----------------------------------------------------------------------------------------------------|
|     | SQL Server                    | Authentication Type: Specifies whether the database login should authenticate using a W<br>the format domainuser), or an SQL Server account (an account defined only in SQL Serve<br>authentication type, NTLMv2 should be used, as it is cryptographically superior to the first<br>NTLMv2 is configured in the operating system, not in the database or application, TE can b<br>compatibility. | indows account (typically of<br>r). With the Windows<br>ersion of NTLM. However, as<br>e used with NTLM to ensure |
|     | Lock News                     |                                                                                                    |                                                                                                    |
|     | Login Name:<br>twadmin        | Login Name: The login name that TE will use to authenticate with the database.                                                                                                    |                                                                                                    |
|     |                               |                                                                                                    |                                                                                                    |
|     | Password:                     | Password: The password that TE will use to authenticate with the database                                                                                                    |                                                                                                    |
|     |                               | Password. The password that TE will use to authenticate with the database.                                                                                                    |                                                                                                    |
|     | Database Host:                |                                                                                                    |                                                                                                    |
|     | 192.168.78.125                | Database Host: The fully qualified domain name, hostname or IP address of the system w                                                                                                    | here the database is installed.                                                                                   |
|     | Port (dofault 1433)-          |                                                                                                    |                                                                                                    |
|     | 1433                          | Port: The TCP port that the database is listening on. If an Instance Name is specified here,                                                                                                    | then the database connection                                                                                      |
|     |                               | will use UDP 1434 to connect to the SQL Server Browser Service, and this Port field will be<br>Browser service listens for incoming connections to a named instance and provides the clie                                                                                                    | disabled. The SQL Server<br>at the TCP port number that                                                           |
|     |                               | corresponds to that named instance.                                                                                                    |                                                                                                    |
|     | B. Materia M <sup>20192</sup> |                                                                                                    |                                                                                                    |
|     | Database Name:                | Database Name: The name of the database that TE should use when connecting to the re                                                                                                    | mote database. Note that the                                                                                      |
|     | 12_00                         | login name in SQL Server should have this database set as the default, and the login name                                                                                                    | should be mapped to this                                                                                          |
|     |                               | uatabase.                                                                                                    |                                                                                                    |
|     | Instance Name (Optional):     |                                                                                                    |                                                                                                    |
|     |                               | Instance Name (Optional): The location/name of the database instance on the server. As                                                                                                    | your DBA if a non-default                                                                                         |
|     |                               |                                                                                                    |                                                                                                    |
|     | SSL:                          |                                                                                                    |                                                                                                    |
|     | Off •                         | SSL (Secure Sockets Layer): Specifies whether the database connection should request,                                                                                                    | require or authenticate SSL.                                                                                      |
|     |                               | Request - SSL will be used if available.     Scl will be used if available.                                                                                                    | No. databasa                                                                                                    |
|     |                               | <ul> <li>Require - SSL will always be used, and an error will occur if SSL is not available for<br/>Authenticate - SSL will always be used, and an error will occur if SSL is not available</li> </ul>                                                                                                    | e for the database. In addition,                                                                                  |
|     |                               | the certificate chain of the database server's public key will be authenticated using T<br>chain does not originate from a trusted source, an error will occur                                                                                                    | E's trust store. If the certificate                                                                               |
|     |                               | <ul> <li>Off - SSL will never be used. This setting is not recommended.</li> </ul>                                                                                                    | Activate Windows                                                                                                  |
|     |                               |                                                                                                    |                                                                                                    |
|     | Test Database Login           |                                                                                                    |                                                                                                    |
| 25  | Click Test Database Logi      | in to ensure the connection is functional                                                                                                    |                                                                                                    |
| 55. | CIICK TEST Database LUg       |                                                                                                    |                                                                                                    |

| Test Database Login                                       |                                             |
|-----------------------------------------------------------|---------------------------------------------|
| Fest Results:<br>Connection Succeeded.                    |                                             |
|                                                           |                                             |
|                                                           | Activate Windows                            |
|                                                           | Go to System in Control                     |
| pwire Enterprise 8.7.0.b8.7.0.r20180606173604-e215728.b40 | Save Configuration and Restart Console Logo |

- 36. Click Save Configuration and Restart Console.
- 37. After the reboot, enter a new administrator password.

|      | nfiguration Steps Needed:                                                                                                    |
|------|----------------------------------------------------------------------------------------------------|
|      | Tripwire administrator account password needs to be changed from the default.                                                                                                    |
| C    | Passwords must:<br>Be between 8 and 128 characters in length<br>Contain at least 1 numeric character<br>Contain at least 1 numeric character<br>Contain at least 1 non-alphanumeric character<br>Supported characters: "-1@#\$%-&"()=+{[]]\\ ;."<>./?                                                     |
| S    | pport Information         Still having problems with your installation?         Contact Tripwire Support.         Itips://secure.tripwire.com/customers/contact-support.cfm         Or open a Support ticket: <a href="https://secure.tripwire.com/customers/">https://secure.tripwire.com/customers/</a> |
| Trip | re Enterprise 8.7.0.b8.7.0.120180606173604-e215728.b40                                                                                                    |
| Clic | Confirm and Continue.                                                                                                    |
| Inp  | vire Enterprise Fast Track                                                                                                    |
|      | Welcome to Tripwire Enterprise Fast Track!                                                                                                    |
|      | TRIPWIRE*<br>ENTERPRISE<br>Fast Track                                                                                                    |
|      | TRIPWIRE<br>ENTERPRISE<br>FAST Track                                                                                                    |
|      | <text></text>                                                                                                    |
|      | <text><image/><text><text></text></text></text>                                                                                                    |
|      | <text><image/><text><text><text><text></text></text></text></text></text>                                                                                                    |
|      | <text><image/><text><text><text><list-item><list-item><list-item><text></text></list-item></list-item></list-item></text></text></text></text>                                                                                                    |
|      | <text><image/><text><text><list-item><list-item><list-item><text></text></list-item></list-item></list-item></text></text></text>                                                                                                    |

Step 1: Add your Tripwire Enterprise license (\*.cert)
Choose File No file chosen

- 40. Click **Choose File**, and select the TE license file, which should be a *.cert* file.
- 41. Check the box next to Change Auditing and Policy Management.

| Step 2: Configure Cha | nge Auditing and/or Policy Management                              |
|-----------------------|--------------------------------------------------------------------|
| Monitoring Solutions  | <ul> <li>☑ Change Auditing</li> <li>☑ Policy Management</li> </ul> |
| Available Policies    | CIS<br>PCI<br>DISA<br>NIST 800-53 (FISMA)                          |

#### 42. Select any available policies desired.

| <sup>9</sup> Microsoft Windows Server 2008 R2<br><sup>9</sup> Microsoft Windows Server 2012 R2 | × Microsoft Windows Server 2012 R2     × Oracle Solaris 10     v Oracle Solaris 11 |  |
|------------------------------------------------------------------------------------------------|------------------------------------------------------------------------------------|--|
| Microsoft Windows Server 2012 R2                                                               | v Oracle Solaris 11                                                                |  |
|                                                                                                | X Oracio Oblaria II                                                                |  |
| Oracle Solaris 10                                                                              | × Red Hat Enterprise Linux 6<br>× Red Hat Enterprise Linux 7                       |  |
| Oracle Solaris 11                                                                              | × VMware ESXi 5.5 Server                                                           |  |
| Red Hat Enterprise Linux 6                                                                     |                                                                                    |  |
| Red Hat Enterprise Linux 7                                                                     |                                                                                    |  |
| irtual Infrastructure                                                                          |                                                                                    |  |
| VMware ESXi 5.5 Server                                                                         |                                                                                    |  |
| VMware ESXi 5.5 Server                                                                         |                                                                                    |  |

#### 43. Select all the operating systems that you wish to monitor with TE.

| Checks                                                         | Reports                                                         |  |
|----------------------------------------------------------------|-----------------------------------------------------------------|--|
| How frequently would you like to run checks on<br>your assets? | How frequently would you like to run reports on<br>your assets? |  |
| Daily •                                                        | Daily                                                           |  |
| Run the checks at 1:00 • AM •                                  | Run the reports at 4:00 V AM V                                  |  |
| How frequently would you like to run checks on<br>your assets? | How frequently would you like to run reports on<br>your assets? |  |
| your assets?                                                   | your assets?                                                    |  |
|                                                                |                                                                 |  |
| Weekly • on Sundays •                                          | Weekly   on Sundays                                             |  |

44. Set up a schedule for running checks and reports according to your organization's needs. Leave the box next to **Enable Checks and Reports** unchecked for now.

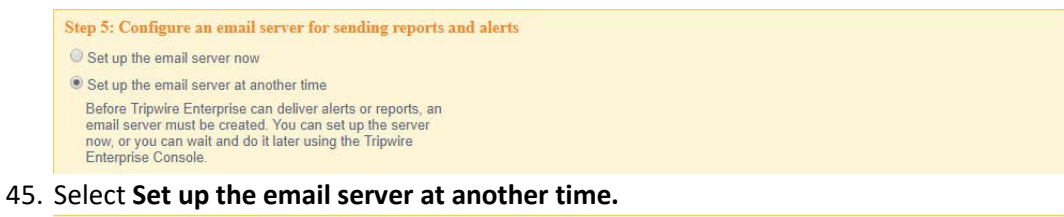

| Passwords must:<br>Be between 8 and 128 characters in length<br>Contain at least 1 numeric character<br>Contain at least 1 oppercase character<br>Contain at least 1 non-alphanumeric character<br>Supported characters: `~!@#\$%^&"()=+{[[]]\\ ;;"'<,>./? | User Name:        |   |  |
|----------------------------------------------------------------------------------------------------|-------------------|---|--|
|                                                                                                    | admin             | ~ |  |
|                                                                                                    | Password:         |   |  |
|                                                                                                    |                   | ~ |  |
|                                                                                                    | Confirm Password: |   |  |
|                                                                                                    |                   | ~ |  |
|                                                                                                    | Email Address:    |   |  |

46. Enter a username and password for a new administrator account for TE Console.

Preview Configuration Ctive te Volance OW

### 47. Click Preview Configuration.

| These tasks will be applied to your configuration<br>Critical Change Audit Check - RHEL 6<br>Critical Change Audit Check - RHEL 7<br>Critical Change Audit Check - Solaris 10<br>Critical Change Audit Check - Solaris 11<br>Critical Change Audit Check - Windows<br>Policy Check - RHEL 7<br>Policy Check - RHEL 7<br>Policy Check - Solaris 11<br>Policy Check - Solaris 11<br>Policy Check - Solaris 11<br>Policy Check - Solaris 11<br>Policy Check - Solaris 11<br>Policy Check - July File System Changes by Node<br>Report Task - Daily File System Changes by Rule<br>Report Task - Daily File System Changes by Rule<br>Report Task - Test Result Summary - Solaris - PCI v3.1<br>Report Task - Test Result Summary - Solaris - PCI v3.1<br>Report Task - Test Result Summary - Solaris - PCI v3.1<br>Report Task - Test Result Summary - Windows - PCI v3.1<br>Report Task - Test Result Summary - Windows - PCI v3.1<br>Report Task - Test Result Summary - Windows - PCI v3.1<br>Report Task - Test Result Summary - Windows - PCI v3.1<br>Report Task - Test Result Summary - Windows - PCI v3.1<br>Report Task - Test Result Summary - Windows - PCI v3.1<br>Report Task - Test Result Summary - Windows - PCI v3.1<br>Report Task - Test Results by Node - Koldnis - PCI v3.1<br>Report Task - Test Results by Node - Windows - PCI v3.1<br>Report Task - Test Results by Node - Windows - PCI v3.1<br>Report Task - Waivers - Red Hat - PCI v3.1<br>Report Task - Waivers - Solaris - PCI v3.1<br>Report Task - Waivers - Solaris - PCI v3.1<br>Report Task - Waivers - Videow With Daily Changes<br>Report Task - Waivers - Solaris - PCI v3.1<br>Report Task - Waivers - Waivers - Red Hat - PCI v3.1<br>Report Task - Waivers - Waivers - Red Hat - PCI v3.1<br>Report Task - Waivers - Videow With Daily Changes<br>Report Task - Waivers - Videow VIdeow - PCI v3.1<br>Report Task - Waivers - Videow VIdeow - Not v3.1<br>Report Task - Waivers - Videow - PCI v3.1<br>Report Task - Waivers - Videow - PCI v3.1<br>Report Task - Waivers - Videow - PCI v3.1<br>Report Task - Waivers - Videow - VIdeow - PCI v3.1<br>Report Task - Waivers - Videow - PCI v3.1<br>Report Task - Waivers - Vid |                     |                                   |       |
|----------------------------------------------------------------------------------------------------|---------------------|-----------------------------------|-------|
| These home pages will be applied to your configuration<br>Change Audit<br>Customer Center Home Page<br>PCI Overview - Red Hat<br>PCI Overview - Solaris<br>PCI Overview - ViMware ESX<br>PCI Overview - Windows<br>Tripwire Enterprise Administrator                                                                                                    |                     |                                   |       |
|                                                                                                    | Apply Configuration | Edit Configuration Ctil a te Voar | Relow |

48. Click Apply Configuration.
| Configuring Tripwire Enterprise<br>Tripwire Enterprise Best Practice for the selected platforms |                                 |
|-------------------------------------------------------------------------------------------------|---------------------------------|
| PCI for Microsoft Windows Server 2008 R2                                                        | Configuring 120 Rules           |
| Change Audit for Microsoft Windows Server 2008 R2                                               |                                 |
| PCI for Microsoft Windows Server 2012 R2                                                        |                                 |
| Change Audit for Microsoft Windows Server 2012 R2                                               |                                 |
| PCI for Oracle Solaris 10                                                                       |                                 |
| Change Audit for Oracle Solaris 10                                                              |                                 |
| PCI for Oracle Solaris 11                                                                       |                                 |
| Change Audit for Oracle Solaris 11                                                              |                                 |
| PCI for Red Hat Enterprise Linux 6                                                              |                                 |
| Change Audit for Red Hat Enterprise Linux 6                                                     |                                 |
| PCI for Red Hat Enterprise Linux 7                                                              |                                 |
| Change Audit for Red Hat Enterprise Linux 7                                                     |                                 |
| PCI for VMware ESXi 5.5 Server                                                                  |                                 |
| Finalize Policy Management configuration for the selected platform                              | ms                              |
| Finalize Change Auditing configuration for the selected platforms                               |                                 |
|                                                                                                 | Continue to ThipWild EnVerbried |

49. Click **Continue to Tripwire Enterprise** when the installation finishes.

# 2.9.2 Install the Axon Bridge

- 1. Ensure that TCP traffic on port 5670 is allowed through the firewall.
- 2. Navigate to the TE Console installation directory, to the */server/data/config* folder. Copy *bridge\_sample.properties* to *bridge\_properties*.
- 3. In the bridge.properties file, find the line that says: #tw.cap.bridge.registrationPreSharedKey= Remove the # character. After the = character, enter a password. The password has some restrictions, so ensure that it meets the requirements if the connection fails later.
- 4. Restart the TE console by running the following command from an administrator command prompt, where *<te\_root>* is the TE installation directory:
  - > <te\_root>/server/bin/twserver restart

# 2.9.3 Install the Axon Agent (Windows)

- Download the Axon Agent .zip file from the Tripwire customer website (<u>https://tripwireinc.force.com/customers</u>), under the **Product Downloads** tab.
- 2. Unzip the file.
- 3. To begin the installation, double-click the *.msi* file in the extracted folder. Note: No installation wizard will appear; the installation happens automatically.
- 4. After the Axon Agent is installed, navigate to C:\ProgramData\Tripwire\agent\config, and copy twagent\_sample.conf to twagent.conf.

| #   |                                                                                  |
|-----|----------------------------------------------------------------------------------|
| # H | OST based agent configuration:                                                   |
| #   | Instead of using a DNS SRV record, the agent may be configured                   |
| #   | to talk to a specific host, or list of hosts. Lists use a comma separator and    |
| #   | can optionally specify a port. The default of port 5670 will be used if a port   |
| #   | is not specified.                                                                |
| #   |                                                                                  |
| #   | Example: host1, host2:5900, 10.123.0.15, [feac:ba80:6fff:93fe]:7582              |
| #   |                                                                                  |
| #   | The agent may be configured to connect to hosts in a randomized or textual order |
| #   | (default: true)                                                                  |
| #   |                                                                                  |
| bri | dge.host=192.168.1.136                                                           |
| #br | idge.port=5670                                                                   |
| #br | idge.randomize.hosts=true                                                        |
| #   |                                                                                  |

- 5. Open *twagent.conf*, and find the line that says bridge.host. Remove the # character, and enter the hostname or IP address of the Axon Bridge server.
- 6. In a file called *registration\_pre\_shared\_key*, enter the value of the pre-shared key that was set in the Axon Bridge.
- 7. Restart the Axon Agent Service by opening a command prompt and running the following commands:

| 👞 Administrator: Command Prompt                                                                                                    | _1 | × |
|----------------------------------------------------------------------------------------------------|----|---|
| licrosoft Windows [Version 10.0.17134.228]<br>c) 2018 Microsoft Corporation. All rights reserved.                                                            |    |   |
| :\Users\Administrator>net stop TripwireAxonAgent<br>he Tripwire Axon Agent service is stopping<br>he Tripwire Axon Agent service was stopped successfully.   |    |   |
| :\Users\Administrator>net start TripwireAxonAgent<br>he Tripwire Axon Agent service is starting.<br>he Tripwire Axon Agent service was started successfully. |    |   |
| :\Users\Administrator>_                                                                                                    |    |   |
|                                                                                                    |    |   |
|                                                                                                    |    |   |
|                                                                                                    |    |   |
|                                                                                                    |    |   |
|                                                                                                    |    |   |

# 2.9.4 Install the Axon Agent (Linux)

- Download the Axon Agent .tgz file from the Tripwire customer website (<u>https://tripwireinc.force.com/customers</u>), under the **Product Downloads** tab.
- 2. To install the software, run the following commands: Red Hat Enterprise Linux (RHEL) or CentOS: > rpm -ivh <installer\_file> Debian or Ubuntu: > dpkg -i <installer\_file>
- 3. Navigate to /etc/tripwire/ and copy twagent\_sample.conf to twagent.conf.
- 4. Open *twagent.conf*, and find the line that says bridge.host. Remove the # character, and enter the hostname or IP address of the Axon Bridge server.

- 5. In a file called *registration\_pre\_shared\_key.txt*, enter the value of the pre-shared key that was set in the Axon Bridge.
- 6. Restart the Axon Agent Service by opening a command prompt and running the following commands:

```
RHEL or CentOS:
> /sbin/service tripwire-axon-agent stop
> /sbin/service tripwire-axon-agent start
```

```
Debian or Ubuntu:
```

- > /usr/sbin/service tripwire-axon-agent stop
- > /usr/sbin/service tripwire-axon-agent start

## 2.9.5 Configure Tripwire Enterprise

### 2.9.5.1 *Terminology*

**Node:** A monitored system, such as a file system, directory, network device, database, or virtual infrastructure component.

**Element:** A monitored object, which is a component or property of a node being audited by TE.

**Element Version:** A record of an element's state at specific points in time. Multiple element versions create a historical archive of changes made to the element.

**<u>Rule:</u>** A rule identifies one or more elements to the TE Console.

<u>Action</u>: An object that initiates a response to either changes detected by TE or by failures generated from policy tests.

Task: A TE operation that runs on a scheduled or manual basis.

**<u>TE Policy</u>**: A measurement of the degree to which elements comply with a policy.

**Policy Test:** A determination of whether elements comply with the requirements of a policy.

**Baseline:** The act of creating an element that reflects the current state of a monitored object (also called the **current baseline.** When a node's baseline is promoted, TE saves the former baseline as a **historic baseline.** 

**Version Check:** A check on monitored objects/elements. It is a comparison of the current state of the element against its already recorded baseline for changes.

### 2.9.5.2 Tags

In TE, tags can be used to label and target specific nodes. Tags are not required but allow for targeting nodes more granularly than by the operating system. This section will describe how to create and assign tags.

- 1. Navigate to the TE Console in your browser.
- 2. Click Asset View.

| <ul> <li>Tripwire Web Console</li> <li>X</li> <li>Firefox Survey</li> </ul> | × +                              |            |       |                                                                     | L=               | 6       |
|-----------------------------------------------------------------------------|----------------------------------|------------|-------|---------------------------------------------------------------------|------------------|---------|
| ← → C* ŵ ① & https://t                                                      | ripwire-e/console/app.showApp.cn | md         |       | 🛡 ☆                                                                 | lii1\            |         |
| ENTERPRISE HOME NODES RULES ACTIONS                                         | TASKS   POLICIES   LOG   REPORTS | S SETTINGS |       |                                                                     |                  |         |
| Nodes Asset View Node Search Element Se                                     | earch Version Search             |            |       |                                                                     | 🕀 Refresh 🔟 Help | D Logou |
| Filter Assets Manage Tagging                                                | Ali   None                       | 9 of 9     | ABC 🛋 | Selected: 0   Clear                                                 |                  |         |
| Filter assets by keyword Q                                                  | 192.168.78.126<br>192.168.78.126 |            | -     | Getting Started with Asset View                                     |                  |         |
| Clear all   Save current filter                                             | ad-dns.di.ipdr<br>192.168.1.12   |            |       | Manage Tagging<br>Create Tags, Tagging Profiles, and Saved Filters. |                  |         |
|                                                                             | EXCHANGE<br>192.168.1.134        |            |       | Filter Assets                                                       |                  |         |
| System Tag Sets     Database Server                                         | HYPERV.DI.IPDR<br>192.168.78.105 |            | -     | Filter by keyword and tags.                                         |                  |         |

- 3. Click the Manage Tagging tab.
- 4. Enter the name of a tag set or use one of the four existing ones (Location, Owner, Platform Family, Primary Function). Click Add if adding your own tag set.

| SENTERPRISE HOME NODES RULES ACTIONS    | ASKS   POLICIES   LOG   REPORTS   SETTINGS           |                                                                                                    |
|-----------------------------------------|------------------------------------------------------|----------------------------------------------------------------------------------------------------|
| Nodes Asset View Node Search Element Se | arch Version Search                                  | 🔂 Refresh 🔟 Help 🕅 Logout                                                                                                    |
| Filter Assets Manage Tagging            | Create and Edit Tag Sets                             |                                                                                                    |
| Tag Sets                                | Tutorial                                             | Tag Sets                                                                                                    |
| Tagging Profiles                        | × Location                                           | (Add tags) Tags and Tag Sets are limited to 50 characters in length and may                                                                                                    |
| Saved Filters                           | Add a new tag                                        | not contain the following characters: ,,''\<br>Tags are descriptors that you can create and assign to your<br>assets. You can assign as many tags to an asset as you like and                                                                                        |
|                                         | × ▼ Owner     Add a new tag     Add     × DI Testing | (1 tep) you can always rename or delete the tags tater. Tags are organized<br>using tag sets, which group a set of related tags.<br>For example, a tag set named Location could include the tags<br>Portland, Chicago, and New York. These tags would be represented |

5. Under the tag set you wish to add a tag to, enter the name of the tag.

| uu | a non lay ool                        |     |            | 1 |
|----|--------------------------------------|-----|------------|---|
| ×  | Location                             |     | (Add tags) | - |
|    | Add a new tag                        | Add |            |   |
| ×  | ▼ Owner                              |     | (1 tag)    | 1 |
|    | Add a new tag                        | Add |            |   |
|    | × DI Testing                         |     |            |   |
| ×  | Platform Family                      |     | (4 tags)   |   |
|    | Add a new tag                        | Add |            |   |
|    | × Red Hat                            |     |            | Ξ |
|    | × Solaris<br>× VMware ESX            |     |            |   |
|    | × Windows                            |     |            |   |
| ×  | <ul> <li>Primary Function</li> </ul> |     | (1 tag)    |   |
|    | Add a new tag                        | Add |            |   |
|    | × Domain Controller                  |     |            |   |
| ×  | Tutorial                             |     | (Add tags) |   |
|    | Tutorial tag                         | bba |            |   |

### 6. Click Add.

- 7. Navigate to **Nodes > Asset View > Filter Assets.**
- 8. Check the boxes next to the nodes to which you wish to add this tag.

| Nodes Asset View Node Search Element Se                                  | arch Version Search                    |              |                                                                     | 🔂 Refresh 🗇 Help 🕅 Logout |
|--------------------------------------------------------------------------|----------------------------------------|--------------|---------------------------------------------------------------------|---------------------------|
| Filter Assets Manage Tagging                                             | All   None                             | 9 of 9 ABC 🛋 | Selected: 3   Clear                                                 |                           |
| Filter assets by keyword Q                                               | 192.168.78.126                         | -            | Edit Tags Health Check 🔻                                            |                           |
| Clear all   Save current filter                                          | ad-dns.di.jpdr<br>192.168.1.12         |              | XWINDOWS10-1.DLIPDR     XWINDOWS10-2.DLIPDR     XWINDOWS10-3.DLIPDR |                           |
| System Tag Sets     Database Server                                      | HYPERV.DI.IPDR<br>192.168.78.105       | -            |                                                                     |                           |
| Operating System Status                                                  | MSSQL<br>192.168.1.141                 | -            | -                                                                   |                           |
| Virtual Infrastructure                                                   | 192.168.1.136                          |              | • <b>•</b>                                                          |                           |
| Tag Sets     Location                                                    | WINDOWS10-1.DI.IPDR<br>192.168.1.138   | -            |                                                                     |                           |
| Platform Family     Primary Function                                     | WINDOWS10-2.DI.IPDR<br>192.168.78.118  | -            | R.                                                                  |                           |
| Tutorial Saved Filters                                                   | WINDOW S10-3.DI.IPDR<br>192.168.78.119 | -            | i l                                                                 |                           |
| Windows 2008 R2 Domain Controllers<br>Windows 2012 R2 Domain Controllers |                                        |              |                                                                     |                           |
| Operational Tag Sets                                                     |                                        |              |                                                                     |                           |
| ▶ Health                                                                 |                                        |              | Activate Window                                                     | WS                        |

#### 9. Click Edit Tags.

#### 10. Check the boxes next to any tags you wish to add to these nodes.

| VENTERPRISE HOME NODES RULES ACTIONS                                                    | TASKS POLICIES LOG REPORTS SETTINGS                        | 2<br>      |                                                                               |
|-----------------------------------------------------------------------------------------|------------------------------------------------------------|------------|-------------------------------------------------------------------------------|
| Nodes Asset View Node Search Element                                                    | Search Version Search                                      |            | Refresh [] Help () Logout                                                     |
| Hiter Assets Manage Tagging                                                             | Edit Tags                                                  | Se         | rected 5   Crear                                                              |
| Filter assets by keyword Q                                                              | For: 3 Assets                                              | _ <u>E</u> | dit Tags Health Check                                                         |
| Clear all   Save current filter                                                         | Tag Sets                                                   | ×          | WINDOWS10-1.DI.IPDR                                                           |
|                                                                                         | Location                                                   | (0 tags)   | WINDOWS10-2.DLIPDR                                                            |
|                                                                                         | ▼ Owner                                                    | (1 tag)    | WINDOWSTU-J.D.IPDR                                                            |
|                                                                                         | DI Testing                                                 |            |                                                                               |
| ▼ System Tag Sets                                                                       | ▼ Platform Family                                          | (4 tags)   |                                                                               |
| Database Server<br>Directory Server<br>Network Device<br>> Operating System<br>> Status | Red Hat     Solaris     VMware ESX     Windows     Windows | (1 text)   |                                                                               |
| Virtual Infrastructure                                                                  | Damaia Castrollar                                          | (1.00)     |                                                                               |
| ▼ Tag Sets                                                                              | Domain Controller                                          |            |                                                                               |
| Location     Owner     Platform Family     Primary Function     Tutorial                | ▼ Tutorial tag                                             | (1166)     |                                                                               |
| ▼ Saved Filters                                                                         |                                                            |            |                                                                               |
| Windows 2008 R2 Domain Controllers<br>Windows 2012 R2 Domain Controllers                |                                                            |            |                                                                               |
| Operational Tag Sets                                                                    |                                                            |            |                                                                               |
| ▶ Health                                                                                |                                                            | Close      |                                                                               |
| Node Manager                                                                            |                                                            |            | Last Axon Agent config: 16 hours ago (Oct 12, 2018 12:00:17 AM)   User: admin |

11. Click Close.

## 2.9.5.3 *Rules*

This section will describe how to create a rule.

1. Click Rules.

ENTERPRISE HOME NODES RULES ACTIONS TASKS POLICIES LOG REPORTS SETTINGS

2. Select or create a rule group in which to put the new rule.

🛛 Hefresh 🔟 Help 🕼 Log

| Rules Rule Search      |                                                                    | 🔂 Refresh 🔟 Help 🖟 Logout |
|------------------------|--------------------------------------------------------------------|---------------------------|
| 🖺 🎦 New Group 🚺 New    | Rule 🗿 Import 🕼 Export 🔤 Duplicate 🗙 Delete 🔽 Link 🚳 Unlink 🕼 Move |                           |
| - Tripwire             | Rules                                                              | Tutorial                  |
| ∃ ∐ Linux OS Rule Grou | A Name Type Description                                            |                           |
| Solaris OS Rule Gro    | JP                                                                 |                           |
| UMware Virtual Infr    | sstru<br>irour                                                     |                           |
| Critical Change        | udt                                                                |                           |
|                        |                                                                    |                           |
| Testing                |                                                                    |                           |
| Testing                |                                                                    |                           |

- 3. Click New Rule.
- 4. Select the type of rule. For monitoring Windows filesystems, we choose **Windows File System Rule.**

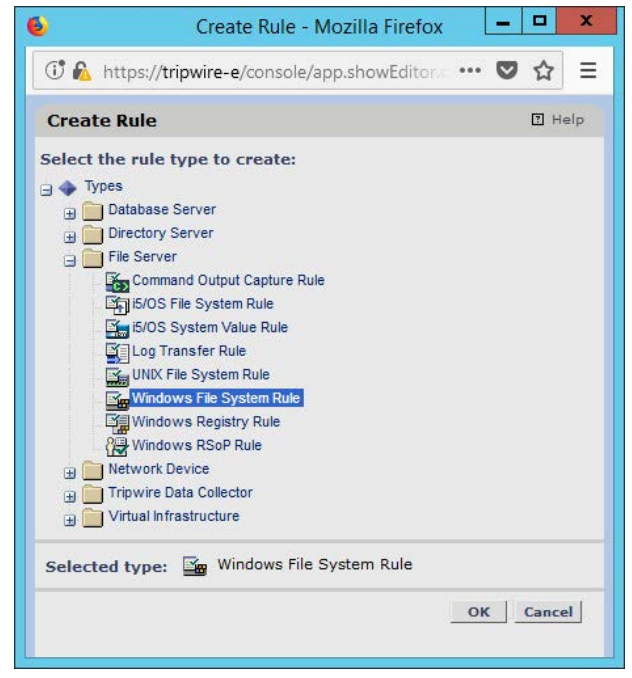

- 5. Click **OK.**
- 6. Enter a name and description for the rule.

| 🛈 <u> h</u> ttps://                   | /tripwire-e/console/app.showWizard.cmd?wizardName=si.web.specifierR                             | luleV ••• 💟 | 1 ☆ =  |
|---------------------------------------|-------------------------------------------------------------------------------------------------|-------------|--------|
| New Windov                            | vs File System Rule Wizard                                                                      |             | 🛛 Help |
| Enter a name<br>Name:<br>Description: | a and description for the rule.<br>tutorial rule a rule specifically for tutorial documentation |             |        |
|                                       | < Back Next >                                                                                   | Finish      | Cancel |
| ck <b>Next.</b>                       |                                                                                                 |             |        |
|                                       | New Windows File System Rule Wizard - Mozilla Fin                                               | efox        |        |

7.

|           | New \               | Windows File Syst  | em Rule Wizard  | Mozilla Firefox     | _        |        |
|-----------|---------------------|--------------------|-----------------|---------------------|----------|--------|
| 🛈 陷 http  | s://tripwire-e/cons | ole/app.showWizar  | d.cmd?wizardNam | e=si.web.specifierR | uleV 🚥 💟 | • ☆    |
| New Wind  | ows File Syster     | m Rule Wizard      |                 |                     |          | ? Help |
| New Start | Point New Sto       | p Point Brows      | e X Delete      |                     |          |        |
| 🗌 🛓 Path  | Type Default Se     | verity Criteria Se | t Recurse Level | Archive Content     |          |        |
|           |                     |                    |                 |                     |          |        |
|           |                     |                    |                 |                     |          |        |
|           |                     |                    |                 |                     |          |        |
|           |                     |                    |                 |                     |          |        |
|           |                     |                    |                 |                     |          |        |
|           |                     |                    |                 |                     |          |        |
|           |                     |                    |                 |                     |          |        |
|           |                     |                    |                 |                     |          |        |
|           |                     |                    |                 |                     |          |        |
|           |                     |                    |                 | < Back Next >       | Finish   | Cancel |

- 8. Click New Start Point.
- 9. For Path, enter a directory that represents the scope of the scan. It can be limited to the documents folder or be wide enough to encompass all the files on a system. Note that the latter will take much longer to scan.
- 10. Check the box next to **Recurse directory** if you also wish to scan all subfolders.

| New Start Point Wizard                                                                                                    |                                                                                                  |                  |                  | ? Hel |
|----------------------------------------------------------------------------------------------------|--------------------------------------------------------------------------------------------------|------------------|------------------|-------|
| Specify the monitored obj Path: C:\Users\D12\Deskt Default Severity: 1000 Archive element conter Recurse directory Limit depth to 0 | ect for the start point,<br>op\Tutorial docs<br>(0-10,000, 0 = no<br>nt<br>(0-100, 0 = no limit) | , and enter asso | aiated settings. |       |
|                                                                                                    |                                                                                                  |                  |                  |       |

#### 11. Click Next.

#### 12. Select Windows Content and Permissions.

| <b>b</b>                     | New Start Point Wizard - Mozilla Firefox                     |
|------------------------------|--------------------------------------------------------------|
| 🛈 陷 https://tripwire-e/consc | ole/app.showWizard.cmd?wizardName=si.web.startPointWie 🚥 😒 🏠 |
| New Start Point Wizard       | I He                                                         |
| New Criteria Set Mew Fro     | m Selected                                                   |
| 🛓 Name                       | Description                                                  |
| Windows - Content and F      | Permissions                                                  |
| 🔿 🎬 Windows - Content Only   |                                                              |
| 🔿 🛅 Windows - Permissions O  | Dnly                                                         |
|                              |                                                              |
|                              | <pre></pre>                                                  |
|                              | C                                                            |

#### 13. Click Finish.

- 14. Click New Stop Point.
- 15. Enter the path of any folders or files that should not be included in the scan, and indicate whether they should end the recursion.

|                            | New Stop Point Wizard - Mozilla Firefox                                                                                            |       | x   |
|----------------------------|----------------------------------------------------------------------------------------------------|-------|-----|
| 1 🖍                        | https://tripwire-e/console/app.showWizard.cmd?wiz 🚥 💟                                                                              | ☆     | Ξ   |
| New S                      | Stop Point Wizard                                                                                                    | ? H   | elp |
| Specif<br>setting<br>Path: | y the monitored object for the stop point, and enter asso<br>gs.<br>C:\Users\DI2\Desktop\Tutorial docs\Tutorial3<br>Stop recursion | ciate | d   |
|                            | < Back Next > Finish C                                                                                                    | ancel |     |

- 16. Click Finish.
- 17. Click Next.
- 18. Click Next.
- 19. Click Finish.

### 2.9.5.4 *Tasks*

This section will describe how to create a task.

1. Click Tasks.

|    |                           | S ACTIONS TASKS POLICIES LOG REPORTS SETTINGS                                                                             |
|----|---------------------------|----------------------------------------------------------------------------------------------------|
| 2. | Select a folder fo        | or a new task or create one.                                                                                              |
|    | Tasks Task Search         |                                                                                                    |
|    | 📃 Manage 🖣 🎦 New Group 🎦  | New Task 🗿 Import 🕼 Export 🔁 Duplicate 🗴 Delete 🛸 Link 🎄 Unlink 🕵 Move Control 🖣 Run 🖳 Baseline 🚱 Stop 🔂 Disable 🔂 Enable |
|    | Tripwire Proof Task Group | Tasks                                                                                                    |
|    | Check Tasks               | Aname Type Status Last Start Last Duration Timeout Next Start Description                                                 |
|    | Change Audit Report       |                                                                                                    |
|    | 😠 🥶 Security Configuratio |                                                                                                    |
|    | Tutorial Tasking          |                                                                                                    |
|    | Unlinked                  |                                                                                                    |

3. Click New Task.

4. Select **Baseline Rule Task** or **Check Rule Task** (Note: Both are needed: baseline creates the initial state of the monitored object, and check updates the state and reports any changes).

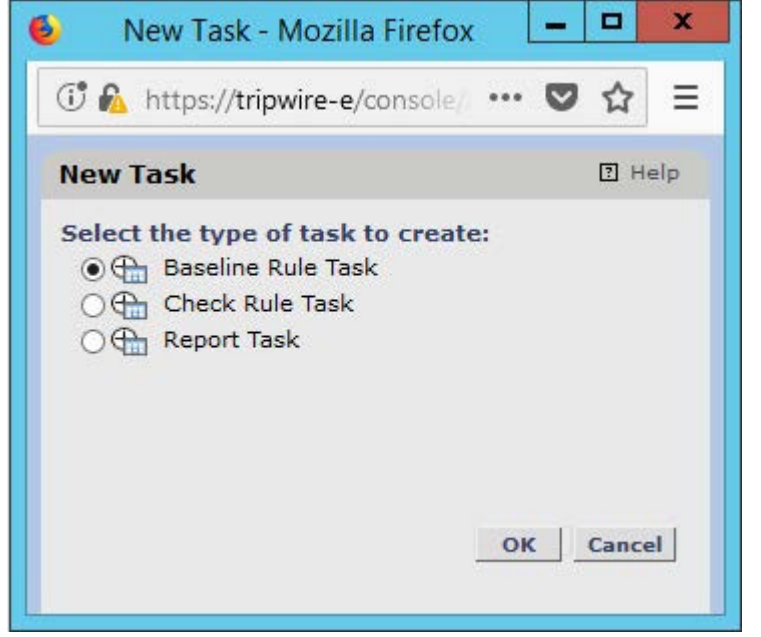

- 5. Click OK.
- 6. Enter a name and description for the task.

| 6             | New Baseline Rule Task Wizard - Mozilla Firefox                            | - |            | x   |
|---------------|----------------------------------------------------------------------------|---|------------|-----|
| 🛈 🚯 https://  | /tripwire-e/console/app.showWizard.cmd?wizardName=wizard.newBaselineT •••• | ◙ | ☆          | ≡   |
| New Baselin   | e Rule Task Wizard                                                         |   | <u>р</u> н | ≥lp |
| Enter the tas | k name and description.                                                    |   |            |     |
| Name:         | Tutorial Task                                                              |   |            |     |
| Description:  | Task for tutorial documentation                                            |   |            |     |
| Run as user:  | admin v                                                                    |   |            |     |
|               | hour(s) 3 minute(s)                                                        |   |            |     |
|               | < Back Next > Finish                                                       | С | ancel      | J   |

- 7. Click Next.
- 8. Select whether you want all baselines to be updated or to only create new baselines.

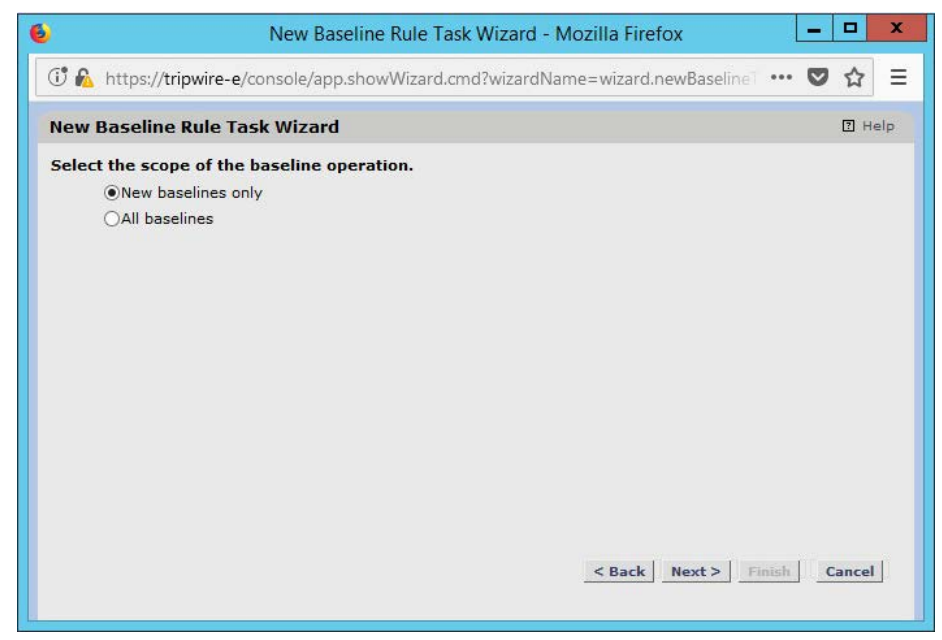

### 9. Click Next.

10. Select the systems to be included in the task. You can use tags or select by operating system (or other defaults).

| 6 New Baseline Rule Task Wizard - Mozilla Firefox                                                                                                    | -   |        | x          |
|----------------------------------------------------------------------------------------------------|-----|--------|------------|
| 🛈 🚯 https://tripwire-e/console/app.showWizard.cmd?wizardName=wizard.newBaseline                                                                                                    | 🛡   | ☆      | - <b>0</b> |
| New Baseline Rule Task Wizard                                                                                                    |     | РН     | elp        |
| <ul> <li>Kout Node Group</li> <li>Smart Node Groups</li> <li>Operational Tag Sets</li> <li>System Tag Sets</li> <li>Tag Sets</li> <li>O I Testing</li> <li>Platform Family</li> <li>Primary Function</li> <li>Tutorial</li> <li>Tutorial</li> <li>VINDOWS10-1.DLIPDR</li> <li>WINDOWS10-3.DLIPDR</li> </ul> |     |        | × III ×    |
| Selection: 💡 Tutorial tag                                                                                                    |     |        |            |
| < Back Next > Fini                                                                                                    | ish | Cancel | ľ          |

- 11. Click Next.
- 12. Select the rule created earlier.

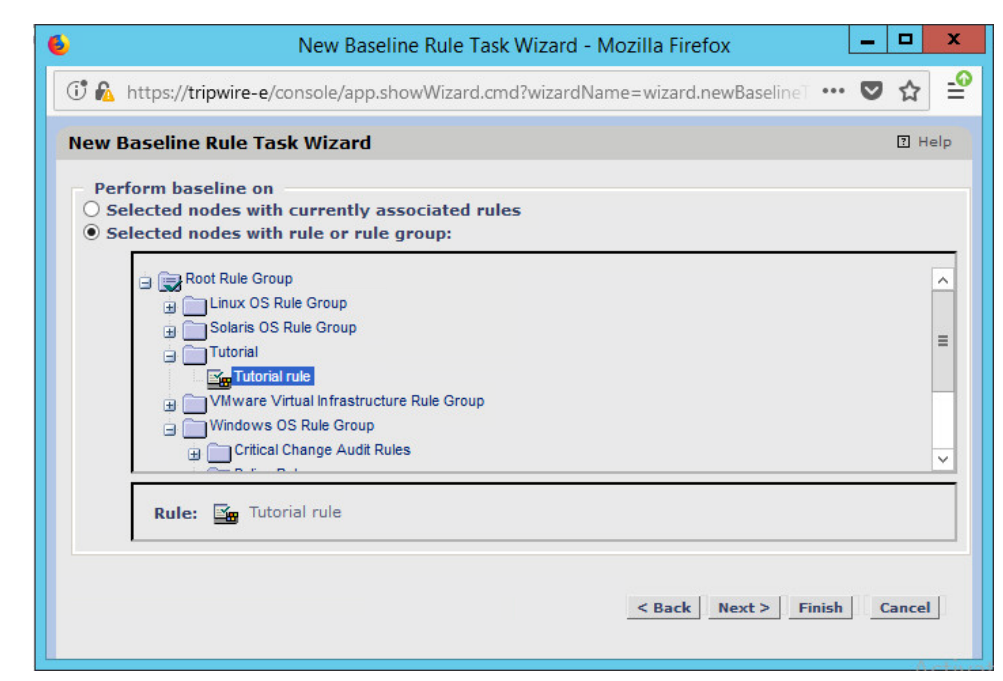

#### 13. Click Next.

14. Set the schedule of this task according to your organization's needs.

|            | line Bule Tack Wizard         |  |     |
|------------|-------------------------------|--|-----|
| New Base   |                               |  | Шпе |
| Specify wh | en you want this task to run. |  |     |
| Interval:  | Manually                      |  |     |
|            | Hourly                        |  |     |
| The task w | Daily Y-                      |  |     |
|            | Weekly                        |  |     |
|            | Monthly                       |  |     |
|            | Monthly by Day                |  |     |
|            | Once                          |  |     |
|            | Interval                      |  |     |
|            | Periodic                      |  |     |
|            | Manually                      |  |     |
|            |                               |  |     |
|            |                               |  |     |
|            |                               |  |     |
|            |                               |  |     |

15. Click Finish.

# 2.10 Tripwire Log Center

## 2.10.1 Install Tripwire Log Center Manager

See the *Tripwire Log Center 7.3.1 Installation Guide* that should accompany the installation media for instructions on how to install **Tripwire Log Center.** Use the **Tripwire Log Center Manager** installer.

#### Notes:

- a. It is recommended that you install **Tripwire Log Center** on a separate system from **Tripwire Enterprise.**
- b. You will need to install **JRE8** and the **Crypto** library. Instructions are also in the *Tripwire Log Center 7.3.1 Installation Guide*.
- c. .NET Framework 3.5 is required for this installation; install this from the Server Manager.
- d. You may need to unblock port **9898** on your firewall for the TE agents.
- e. Do not install PostgreSQL if you wish to use a database on another system; this guide will use a local PostgreSQL database, however.
- f. When it finishes installing, there should be a configuration wizard (see below for configuration steps).

# 2.10.2 Configure Tripwire Log Center Manager

1. The configuration wizard should start after the installation is complete.

| * | Configuration Wizard                                                                                                    |
|---|----------------------------------------------------------------------------------------------------|
|   | Welcome to the<br>Tripwire Log Center Manager<br>Configuration Wizard                                                        |
|   | To begin the configuration process, click Start.<br>For further guidance, see the Tripwire Log Center<br>Installation Guide. |
|   | Start 📎                                                                                                    |
|   |                                                                                                    |
|   |                                                                                                    |
|   |                                                                                                    |

2. Click Start.

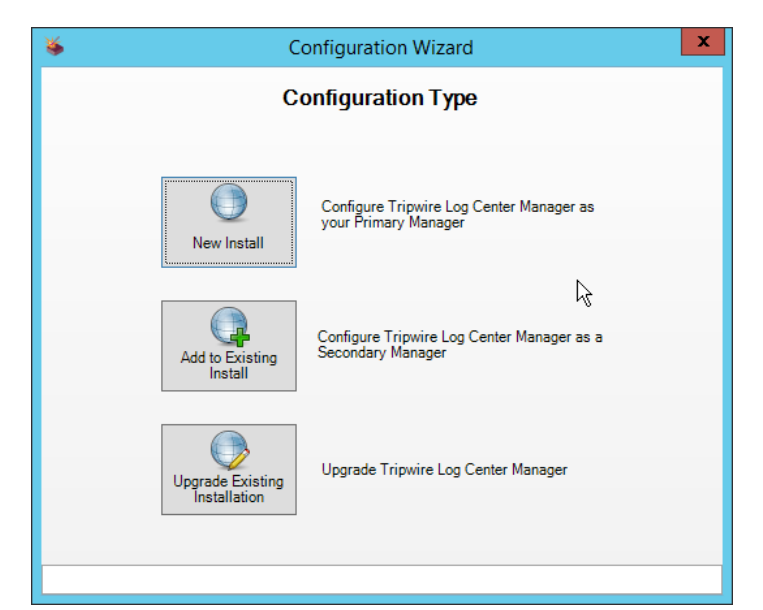

- 3. Click New Install.
- 4. Enter the registration details for your **Tripwire Log Center** license.

| 6         |   | Tripwire Log Center                                                                             | X    |
|-----------|---|-------------------------------------------------------------------------------------------------|------|
|           | 1 | Register Tripwire Log Center<br>To continue you must register your copy of Tripwire Log Center. |      |
|           |   | Name<br>Organization                                                                            |      |
|           |   | Serial Number .                                                                                 |      |
|           |   | Email Address                                                                                   |      |
| 0.111     |   |                                                                                                 |      |
| Get rielp |   | Register Ca                                                                                     | ncel |

- 5. Click Register.
- 6. Enter details about the database that Tripwire Log Center should use.

|                                   |                                                    | Defaul                                                     | tEventD                         | atabase                                                    |                    |
|-----------------------------------|----------------------------------------------------|------------------------------------------------------------|---------------------------------|------------------------------------------------------------|--------------------|
| An option<br>Database<br>Tripwire | al componen<br>stores Even<br>Log Center da        | t of your Tripwire I<br>ts. Following insta<br>ata.        | Log Center en<br>Ilation, you m | vironment, an Event-Manage<br>ay add other databases to ma | ment<br>anage your |
| Conne                             | ctivity                                            |                                                            | Se                              | curity                                                     |                    |
| Databa                            | se software                                        | MS SQL                                                     | ~                               | Encrypt data with SSL                                      |                    |
| Host IF                           | address                                            | 192.168.1.141                                              |                                 |                                                            |                    |
| Host p                            | ort                                                | 1433                                                       |                                 |                                                            |                    |
| Use W                             | indows authe                                       | ntication 🗸                                                |                                 |                                                            |                    |
| This op<br>assign<br>Service      | otion uses the<br>ed to the Trip<br>e to connect t | Windows credent<br>wire Log Center M<br>to an MS SQL insta | tials<br>lanager<br>ance.       | R                                                          |                    |
| Userna                            | me                                                 |                                                            |                                 |                                                            |                    |
| Passw                             | ord                                                |                                                            |                                 |                                                            |                    |
|                                   |                                                    | 8                                                          | Test Conne                      | ectivity                                                   |                    |
|                                   |                                                    |                                                            |                                 | Next S                                                     | Evit               |

- 7. Click Next.
- 8. Select a directory to store log messages in, such as C:\Program Files\Tripwire\Tripwire Log Center Manager\Logs\AUDIT.

| Sconfiguration Wizard - Tripwire Log Center                                                                                              | x |
|----------------------------------------------------------------------------------------------------|---|
| Audit Logger Settings                                                                                                    |   |
| The Audit Logger is the log-management tool in Tripwire Log Center. Collected log messages<br>are stored in the Audit Logger File Store. |   |
| Root directory for the Audit Logger File Store<br>C:\Program Files\Tripwire\Tripwire Log Center M 📦 Browse                               |   |
|                                                                                                    |   |
|                                                                                                    |   |
|                                                                                                    |   |
| ks (                                                                                                    |   |
|                                                                                                    |   |
| Back Next 📎 🕞 Exit                                                                                                    |   |
|                                                                                                    |   |

- 9. Click Next.
- 10. Enter a **password** and an **email**.
- 11. Change the IP to a hostname, if preferred.

| ۵.                                  | Configuration Wizard -                                                                                                    | Tripwire Log Center                                                        | ×                         |
|-------------------------------------|----------------------------------------------------------------------------------------------------|----------------------------------------------------------------------------|---------------------------|
|                                     | Primary Mana                                                                                                    | ger Settings                                                               |                           |
| Enter a n<br>Additiona<br>need this | ame of your choosing for the Primary Man<br>ally, enter and confirm a password for the o<br>password to log in to Tripwire Log Center | ager, as well as the Manager's l<br>default Administrator user accou<br>r. | Paddress.<br>nt. You will |
|                                     | Primary Manager                                                                                                    |                                                                            |                           |
|                                     | Manager name                                                                                                    | Primary Manager                                                            |                           |
|                                     | Manager IF/nostname                                                                                                    | arcsignt-cons.di.ipdr                                                      |                           |
|                                     |                                                                                                    |                                                                            |                           |
|                                     | Administrator Settings                                                                                                    |                                                                            | 0                         |
|                                     | Administrator password (confirm)                                                                                                    |                                                                            | •                         |
|                                     | Email address                                                                                                    | administrator@di.ipdr                                                      |                           |
| N                                   |                                                                                                    |                                                                            |                           |
| K                                   |                                                                                                    |                                                                            |                           |
|                                     |                                                                                                    | 💰 Back 🛛 Next 📎                                                            | 📕 Exit                    |
|                                     |                                                                                                    |                                                                            |                           |
|                                     | •                                                                                                    |                                                                            |                           |
| 2. CIICK Ne                         | xt.                                                                                                    |                                                                            | ×                         |
|                                     | Configuration Wizard -                                                                                                    | Tripwire Log Center                                                        | <u> </u>                  |
|                                     | Manager Servic                                                                                                    | e Credentials                                                              |                           |
| Specify t                           | he user account with which Tripwire Log 0                                                                                             | Center will authenticate with othe                                         | er hosts.                 |
|                                     | Authoritopto with:                                                                                                    |                                                                            |                           |
|                                     | The local Windows System                                                                                                    | em user account                                                            |                           |
|                                     | C Domain user account                                                                                                    |                                                                            |                           |
|                                     | Isername:                                                                                                    |                                                                            |                           |
|                                     | oborname.                                                                                                    |                                                                            |                           |
|                                     | Password:                                                                                                    |                                                                            |                           |
|                                     | Password:<br>Password (confirm):                                                                                                    |                                                                            |                           |
|                                     | Password:<br>Password (confirm):                                                                                                    | Settings                                                                   | L.                        |
|                                     | Password:<br>Password (confirm):                                                                                                    | Settings                                                                   | Ŀ,                        |
|                                     | Password:<br>Password (confirm):                                                                                                    | Settings                                                                   | ß                         |
|                                     | Password:                                                                                                    | Settings                                                                   | l≩                        |
|                                     | Password:                                                                                                    | Settings                                                                   | k∂<br>I Exit              |

- 13. Click Next.
- 14. Select any log sources that you expect to collect with **Tripwire Log Center**. Examples: **Tripwire Enterprise**, **Microsoft Windows 10**, **Tripwire IP360 VnE**, **Linux Debian**, **Ubuntu Linux**, **Microsoft Exchange**, **Microsoft SQL Server**.

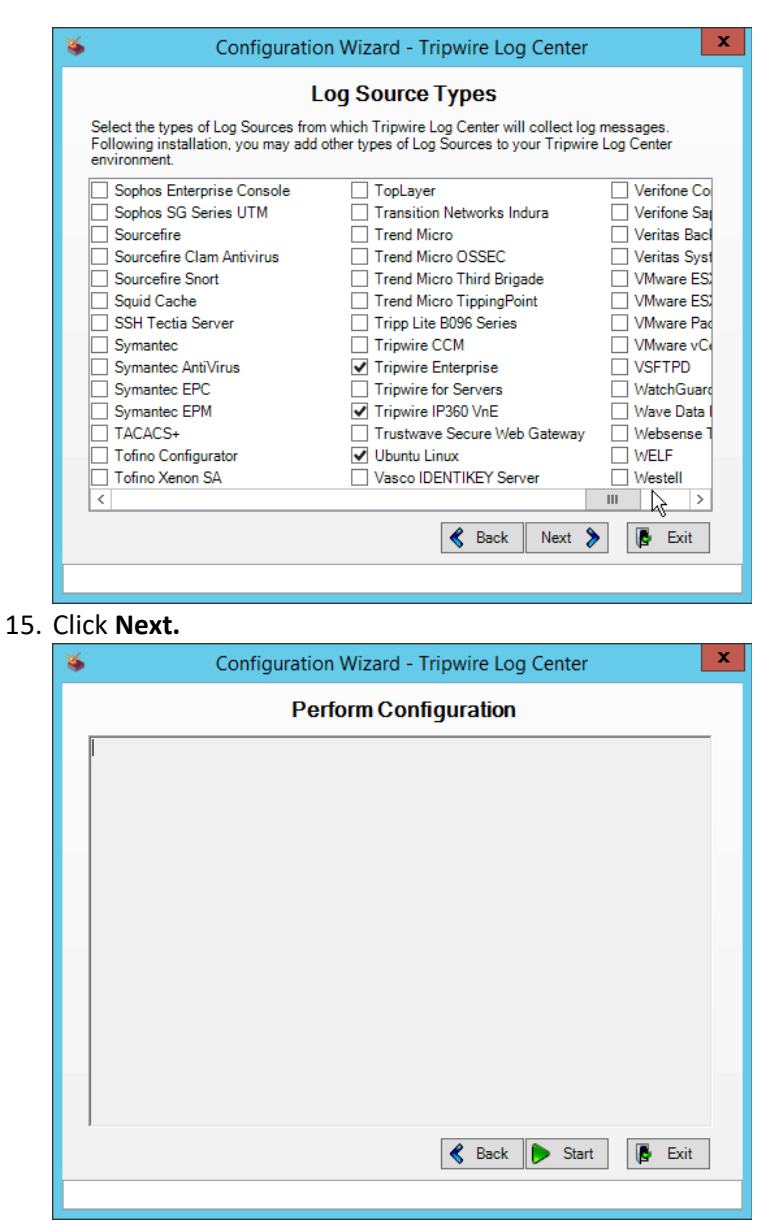

16. Click Start.

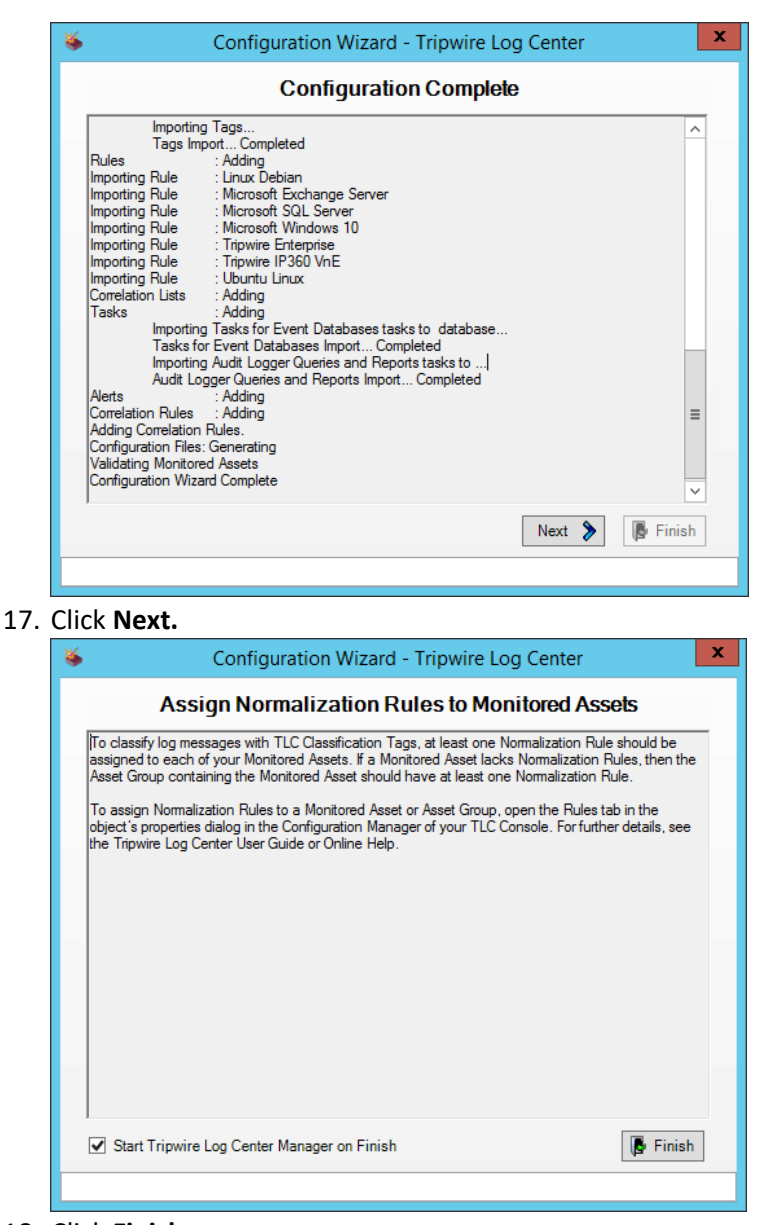

18. Click Finish.

# 2.10.3 Install Tripwire Log Center Console

Chapter 4 of the *Tripwire Log Center 7.3.1 Installation Guide* details the installation of the **Tripwire Log Center Console.** Use the **Tripwire Log Center Console** installer.

You can install this on the same machine as the Tripwire Log Center Manager, if desired.

# 2.11 Cisco Identity Services Engine

This section will detail the installation and some configurations for the Cisco Identity Services Engine (ISE). It assumes the use of the ISE virtual machine.

# 2.11.1 Initial Setup

- 1. When prompted to log in for the first time, enter **setup**. (You can use the command **reset**-config to change these values later.)
- 2. Enter the desired **hostname** for the machine.
- 3. Enter the desired **IP address** for the machine. (Ensure that the specified hostname is associated with this IP address in your DNS.)
- 4. Enter the **netmask** for the machine.
- 5. Enter the **default gateway.**
- 6. Enter the **default DNS domain** (the name of your domain).
- 7. Enter the primary nameserver (the IP address of your DNS).
- 8. Enter a second nameserver if desired.
- 9. Enter an **NTP time server.**
- 10. Enter the **timezone.**
- 11. Enter Y for SSH service.
- 12. Enter an administrator **username** for the machine.
- 13. Enter a **password** twice.

### 2.11.2 Inventory: Configure SNMP on Routers/Network Devices

See the corresponding vendor documentation for the correct way to enable SNMP on your network device. Ensure that the community string you choose is considered sensitive, like a password.

### 2.11.3 Inventory: Configure Device Detection

1. Log in to the web client by visiting https://hostname/admin, but replace **hostname** with the hostname of the ISE machine.

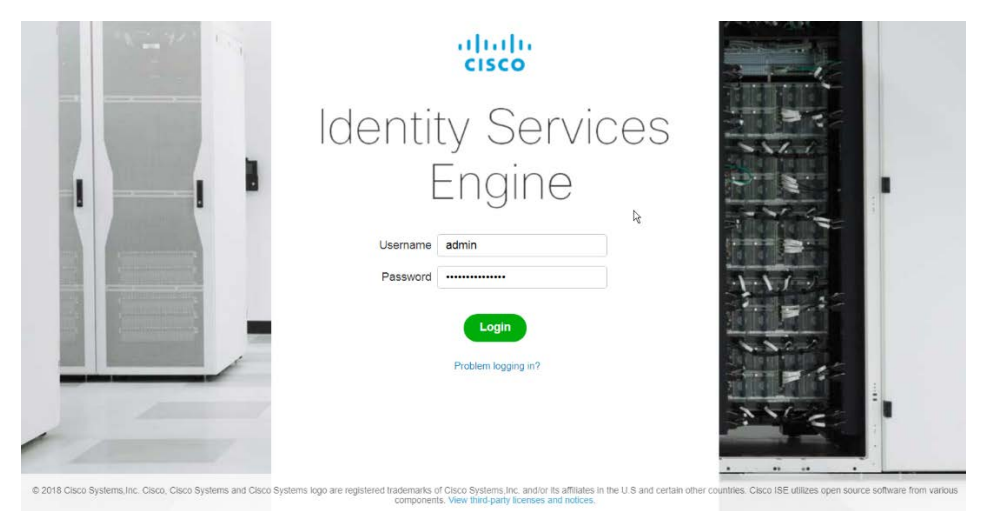

2. On the top right, use the small play button to select Visibility Setup.

| PassiveID S                               | Setup                                                                                                    |                                                                                                   |                                                                                                    |                                                                                                    |                    |                                                                                                    |             |         |
|-------------------------------------------|----------------------------------------------------------------------------------------------------|---------------------------------------------------------------------------------------------------|----------------------------------------------------------------------------------------------------|----------------------------------------------------------------------------------------------------|--------------------|----------------------------------------------------------------------------------------------------|-------------|---------|
| Visibility Set                            | tup                                                                                                    |                                                                                                   | izard                                                                                                    |                                                                                                    |                    |                                                                                                    |             |         |
| Wireless Se                               | tup (Bl                                                                                                    | ETA)                                                                                              |                                                                                                    |                                                                                                    |                    |                                                                                                    |             |         |
| Click Next.                               |                                                                                                    |                                                                                                   |                                                                                                    |                                                                                                    |                    |                                                                                                    |             |         |
| cisco Identity Services                   | Engine H                                                                                                    | ome ▶ Cont                                                                                        | ext Visibility ► Ope                                                                                                    | rations ♦ Policy ♦ A                                                                                                    | Iministration + Wo | ork Centers License                                                                                                    | Warning 🔺 🔍 | 0 0     |
| Get to know the d                         | 2 Network D                                                                                                    | evices 3 Activ                                                                                    | ve Directory 4 Postu                                                                                                    | re 🖌 Summary                                                                                                    | I context with th  | iis setup wizard.                                                                                                    |             |         |
| ★ Welcome 1 Endpoint<br>Get to know the d | evices and                                                                                                    | evices 3 Activ<br>users' detai<br>Domain                                                          | e Directory 4 Postu<br>Is of your netwo<br>DC Host                                                                                       | re 🖌 Summary<br>rk. Gain visibility and                                                                                            | I context with th  | iis setup wizard.<br>Grue Name                                                                                                    |             |         |
| ★ Welcome 1 Endpoint<br>Get to know the d | evices and                                                                                                    | evices 3 Activ<br>users' detai<br>Domain<br>Cisco.com                                             | Postu<br>Is of your netwo<br>DC Host<br>DC1.Cisco.com                                                                                    | re Summary<br>rk. Gain visibility and<br>IP Address<br>10.56.53.76                                                                 | I context with th  | iis setup wizard.<br>Group Name<br>Cscc.com/Network Configuration Operators                                                                                                    |             | C Los H |
| Welcome 1 Endpoint                        | evices and t                                                                                                    | avices 3 Activ<br>users' detai<br>Domain<br>Cisco.com<br>Cisco.com                                | A Postu     S of your netwo     DC Host     DC1.Cisco.com     DC2.Cisco.com                                                              | rk. Gain visibility and<br>IP Address<br>10.56.53.76<br>10.56.53.77                                                                | d context with th  | is setup wizard.<br>Group Name<br>Cisco.com/Network Configuration Operators<br>Cisco.com/Renformance Monitor Users                                                                                                    |             |         |
| Welcome 1 Endpoint                        | evices and                                                                                                    | vices 3 Activ<br>users' detai<br>Domain<br>Cisco.com<br>Cisco.com                                 | Is of your network DC Host DC Host DC Clisco.com DC2.Clisco.com DC3.Clisco.com                                                           | P → Summary rk. Gain visibility and IP Address 10.56.53.76 10.56.53.76 10.56.53.76                                                 | i context with th  | is setup wizard.<br>Group Name<br>Cacc.com/Network Configuration Operators<br>Cacc.com/Performance Monitor Users<br>Cisco.com/Performance Log Users                                                                                                    |             |         |
| Welcome 1 Endpointe                       | evices and                                                                                                    | vices 3 Activ<br>users' detai<br>Domain<br>Cisco.com<br>Cisco.com<br>Cisco.com<br>Cisco.com       | DC Host<br>DC Host<br>DC Lisco.com<br>DC2 Clisco.com<br>DC3 Clisco.com<br>DC4 Clisco.com                                                 | P ✓ Summary rk. Gain visibility and IP Address 10.56.53.76 10.56.53.79 10.56.53.79 10.56.53.79 10.56.53.79                         | I context with th  | Group Name<br>Group Name<br>Casc.com/Network Configuration Operators<br>Cisco.com/Performance Monitor Users<br>Cisco.com/Performance Log Users<br>Cisco.com/Disributed COM Users                                                                                             |             |         |
| Welcom 1 Endpoint                         | <ul> <li>2 Network D</li> <li>evices and</li> <li>i</li> <li>i<td>Users' detai<br/>Domain<br/>Cisco.com<br/>Cisco.com<br/>Cisco.com<br/>Cisco.com</td><td>DC Host<br/>DC Host<br/>DC Lost<br/>DC: Cisco.com<br/>DC: Cisco.com<br/>DC: Cisco.com<br/>DC: Cisco.com<br/>DC: Cisco.com</td><td>P ✓ Summary rk. Gain visibility and IP Address 10.56.53.76 10.56.53.77 10.56.53.78 10.56.53.78 10.56.53.78 10.56.53.80 10.56.53.81</td><td>I context with th</td><td>Group Name<br/>Group Name<br/>Cace.com/Network Configuration Operators<br/>Cace.com/Performance Monitor Users<br/>Cace.com/Distributed COM Users<br/>Cace.com/Distributed COM Users</td><td></td><td>C Carro</td></li></ul>                                                                                                    | Users' detai<br>Domain<br>Cisco.com<br>Cisco.com<br>Cisco.com<br>Cisco.com                        | DC Host<br>DC Host<br>DC Lost<br>DC: Cisco.com<br>DC: Cisco.com<br>DC: Cisco.com<br>DC: Cisco.com<br>DC: Cisco.com                       | P ✓ Summary rk. Gain visibility and IP Address 10.56.53.76 10.56.53.77 10.56.53.78 10.56.53.78 10.56.53.78 10.56.53.80 10.56.53.81 | I context with th  | Group Name<br>Group Name<br>Cace.com/Network Configuration Operators<br>Cace.com/Performance Monitor Users<br>Cace.com/Distributed COM Users<br>Cace.com/Distributed COM Users                                                                                               |             | C Carro |
| Welcom 1 Endpoint                         | <ul> <li>2 Network D</li> <li>evices and</li> <li>a</li> <li>a<td>Domain<br/>Cisco.com<br/>Cisco.com<br/>Cisco.com<br/>Cisco.com<br/>Cisco.com<br/>Cisco.com<br/>Cisco.com</td><td>DC Host<br/>DC Host<br/>DC Host<br/>DC: Clico.com<br/>DC2: Clico.com<br/>DC3: Clico.com<br/>DC4: Clico.com<br/>DC4: Clico.com<br/>DC4: Clico.com</td><td>P Address<br/>10.56.53.76<br/>10.56.53.76<br/>10.56.53.78<br/>10.56.53.80<br/>10.56.53.81</td><td>I context with th</td><td>is setup wizard.<br/>Group Name<br/>Caco.com/Network Configuration Operators<br/>Caco.com/Performance Monitor Users<br/>Caco.com/Derformance Log Users<br/>Caco.com/Deformance Log Users<br/>Caco.com/Deformance Log Users<br/>Caco.com/Deformance Log Users<br/>Caco.com/Deformance</td><td></td><td>C Carro</td></li></ul> | Domain<br>Cisco.com<br>Cisco.com<br>Cisco.com<br>Cisco.com<br>Cisco.com<br>Cisco.com<br>Cisco.com | DC Host<br>DC Host<br>DC Host<br>DC: Clico.com<br>DC2: Clico.com<br>DC3: Clico.com<br>DC4: Clico.com<br>DC4: Clico.com<br>DC4: Clico.com | P Address<br>10.56.53.76<br>10.56.53.76<br>10.56.53.78<br>10.56.53.80<br>10.56.53.81                                               | I context with th  | is setup wizard.<br>Group Name<br>Caco.com/Network Configuration Operators<br>Caco.com/Performance Monitor Users<br>Caco.com/Derformance Log Users<br>Caco.com/Deformance Log Users<br>Caco.com/Deformance Log Users<br>Caco.com/Deformance Log Users<br>Caco.com/Deformance |             | C Carro |

- 4. Enter the range of IP addresses to add to ISE's inventory.
- 5. Ensure that **Active Scanning** is checked.

| ngine Home            | Context Visibility | <ul> <li>Operations</li> </ul>                                                                        | + Policy                                                                                                    | <ul> <li>Administration</li> </ul>                                                                                                    | Work Centers                                                                                                    | License Warning 🔺                                                                                                    | 0,                                                                                                    | 0                                                                                                    | •                                                                                                    | ( <b>0</b> )                                                                                                    |
|-----------------------|--------------------|----------------------------------------------------------------------------------------------------|----------------------------------------------------------------------------------------------------|----------------------------------------------------------------------------------------------------|----------------------------------------------------------------------------------------------------|----------------------------------------------------------------------------------------------------|----------------------------------------------------------------------------------------------------|----------------------------------------------------------------------------------------------------|----------------------------------------------------------------------------------------------------|----------------------------------------------------------------------------------------------------|
|                       |                    |                                                                                                    |                                                                                                    |                                                                                                    |                                                                                                    |                                                                                                    |                                                                                                    |                                                                                                    |                                                                                                    |                                                                                                    |
| endpoints using the I | IP range(s) below. |                                                                                                    |                                                                                                    |                                                                                                    |                                                                                                    |                                                                                                    |                                                                                                    |                                                                                                    |                                                                                                    |                                                                                                    |
| 192,163.0.0/10        |                    |                                                                                                    |                                                                                                    |                                                                                                    |                                                                                                    |                                                                                                    |                                                                                                    |                                                                                                    | Delete                                                                                                    |                                                                                                    |
| e.g. 10.10.10.0/24    |                    |                                                                                                    |                                                                                                    | 14                                                                                                    |                                                                                                    |                                                                                                    |                                                                                                    |                                                                                                    | Delete                                                                                                    | 10                                                                                                    |
| 3 O                   |                    |                                                                                                    |                                                                                                    |                                                                                                    |                                                                                                    |                                                                                                    |                                                                                                    |                                                                                                    |                                                                                                    |                                                                                                    |
|                       |                    |                                                                                                    |                                                                                                    |                                                                                                    |                                                                                                    |                                                                                                    |                                                                                                    |                                                                                                    |                                                                                                    | _                                                                                                    |
|                       |                    |                                                                                                    |                                                                                                    |                                                                                                    |                                                                                                    | 54                                                                                                    |                                                                                                    | ack                                                                                                    | No                                                                                                    | XE                                                                                                    |
|                       | ngine Home         | ngine Hore Contrast Valabity endpoints using the IP range(s) before 192.193.0.0/10 eg.10.10.10.0/24 @ | ngine Home Context Visibility Operations<br>endpoints using the IP range(s) below.<br>192 193 0.0/10<br>e.g. 10.19.10.0/24<br>@ • | ngine Hone ) Context Visibility ) Operations ) Policy<br>endpoints using the IP range(s) below.<br>192:193:0.0/10<br>e.g. 10:10:10.0/24<br>@ • | ngine Home + Context Visibility + Operations + Pokcy + Administration<br>rendpoints using the IP range(s) below.<br>192: 103:0:0/16<br>eg: 10:10:10:0/24<br>© | ngine Hone + Contrast Visibility + Operations + Pokey + Administration + Work Centers.<br>endpoints using the IP range(s) below.<br>192.103.0.0/10<br>e.g. 10.10.10.0/24<br>©<br>© | ngine Hone i Context Vabelty i Operations i Poley i Administration i Work Centers. License Wamnig A<br>rendports using the IP range(s) below.<br>192.103.0.010<br>ag 10.10.10.024 b<br>⊗ ● | ngine Hone ) Control Valbety ) Operations ) Policy ) Administration ) Work Centure Livense Warming A Q<br>endpoints using the IP range(s) before.<br>192.103.0.016<br>e.g. 10.10.10.024<br>© | ngine Home + Context Valokity + Operations + Policy + Administration + Work Centers Levene Warning A Q @<br>endpoints using the (P rangels) below:<br>192: 103:0:0/16<br>e.g: 10:10:10:0/24<br>&<br>©<br>Sap Back: | ngine Home + Context Vability + Operations + Policy + Administration + Work Centers License Warning A Q @ Q<br>endpoints using the IP rangels) below.<br>192.103.0.0/16<br>e.g. 10.10.10.0/24<br>& O<br>Sig Back Net |

- 6. Click Next.
- 7. Click the Add Device Manually link.
- 8. Enter a name.
- 9. Enter the IP address of the network device you configured for SNMP.
- 10. Select 1 for SNMP version.
- 11. Enter the **community string** you created.

| CISCO Internet condition Figure 1                          | Context Visibility + Operat | sons + Policy + Administration + Work Centers |      | Deense Warning 🐽 📉 🔍 🔍 O 🖓 |
|------------------------------------------------------------|-----------------------------|-----------------------------------------------|------|----------------------------|
| ISE VISIBILITY SETUP WIZARD                                | Add Network Dev             | ice                                           | ×    | Q. Exit Wicard             |
| Network Device Discovery                                   | Name *                      | GATEWAYROUTER                                 |      |                            |
| Total Added (0) Failed (0)                                 | IP Address *                | 192.168.1.1                                   |      |                            |
| Q, Scan + Add @ Firming                                    | Location                    |                                               |      | ¥ Filar •                  |
| Name IP Address You have not added any relieve a access de | Device Type                 |                                               |      |                            |
|                                                            | Description                 |                                               |      |                            |
|                                                            | SNMP Settings               | P.                                            |      |                            |
|                                                            | SNMP Version *              | 1                                             |      |                            |
|                                                            | RO Community *              |                                               | Show |                            |

12. Click OK.

| Identity Services E                                                          | Engine Home + Context Visibility + Operations + Policy + Administration + Work          | Centers Licen  | se Warning 🔺 🧣 😡 🕤                   |
|------------------------------------------------------------------------------|-----------------------------------------------------------------------------------------|----------------|--------------------------------------|
| ISE VISIBILITY SETUR                                                         | P WIZARD                                                                                |                | 🕒 Exit Wiza                          |
| H mineante - anapara                                                         | • Contract • Contract                                                                   |                |                                      |
| Network Device Discovery                                                     | 1                                                                                       |                |                                      |
| Total Added (1)                                                              | Failed (0)                                                                              |                |                                      |
| Q Scan + Ad                                                                  | id 🖀 Remove 🛛 Add Location                                                              |                | 🝸 Filter 🛩                           |
| Name                                                                         | IP Address Device Type Location Description                                             | Action         |                                      |
| GATEWAYR                                                                     | DUT 192.168.1.1                                                                         | Edit           |                                      |
|                                                                              |                                                                                         |                |                                      |
|                                                                              |                                                                                         |                | 4                                    |
|                                                                              |                                                                                         |                | Back                                 |
|                                                                              |                                                                                         |                |                                      |
|                                                                              |                                                                                         |                |                                      |
|                                                                              |                                                                                         |                |                                      |
|                                                                              |                                                                                         |                | Server Response                      |
|                                                                              |                                                                                         |                | Network Devices created successfully |
| CIICK Next.                                                                  |                                                                                         |                |                                      |
| Enter a <b>disp</b>                                                          | ilay name.                                                                              |                |                                      |
| Enter the de                                                                 | omain name.                                                                             |                |                                      |
| Enter the <b>h</b>                                                           | ostname of Cisco ISE.                                                                   |                |                                      |
| Entor a uso                                                                  | rname and nassword                                                                      |                |                                      |
|                                                                              |                                                                                         |                |                                      |
| Click Test C                                                                 | onnection to ensure that this works.                                                    |                |                                      |
| cisco Identity Services E                                                    | Engline Home  Context Visibility  Operations  Policy  Administration  Work Category     | enters License | Warning 🔺 🤍 📵 O 🗘                    |
| Connect Active Directory se                                                  | erver to get user identity information. You can add one or more Active Directories.     |                |                                      |
|                                                                              |                                                                                         |                |                                      |
| Display Name *                                                               | ADDNS.                                                                                  |                |                                      |
| and a second second                                                          |                                                                                         |                |                                      |
| Domain FQDN *                                                                | DLIPDR                                                                                  |                |                                      |
| Domain FQDN *                                                                | DLIPDR                                                                                  |                |                                      |
| Domain FQDN *                                                                | DI IPDR<br>cisco-ise di ipdr                                                            |                |                                      |
| Domain FQDN *<br>ISE Node *<br>Username *                                    | DLIPDR<br>cisco-ise di jadr<br>Administrator                                            |                |                                      |
| Domain FQDN *<br>ISE Node *<br>Username *<br>Password *                      | Di IPDR cisco-ise di jodr Administrator                                                 |                |                                      |
| Domain FQDN *<br>ISE Node *<br>Username *<br>Password *                      | Di IPDR cisco-ise di ipdr Administrator                                                 |                |                                      |
| Domain FQDN *<br>ISE Node *<br>Username *<br>Password *<br>Organization Unit | D IPDR Disco-ise di ipdr Administrator e.g. CN=COMPUTERS.DC=CISCO.DC=COM                | R              |                                      |
| Domain FQDN *<br>ISE Node *<br>Username *<br>Password *<br>Organization Unit | DLIPDR Cisco-ise dLipdr Administrator e.g. CN=COMPUTERS.DC=CISCO.DC=COM Test Connection | Ę              |                                      |

19. Click Next.

Add another Active Directory server

- 20. Enter a username and password.
- 21. Check the box next to Enable Endpoint Logging.
- 22. Check the box next to Include Range.

Skip Back Next

| ISE VISIBILITY SETUP                                                                                                    | WIZARD                                                            |                                        |                   |           |                  |                |                 |         |                                       |     |
|----------------------------------------------------------------------------------------------------|-------------------------------------------------------------------|----------------------------------------|-------------------|-----------|------------------|----------------|-----------------|---------|---------------------------------------|-----|
| A Welcome 1 Endpoints                                                                                                    | 2 Network Devices                                                 | 3 Active Directory                     | 4 Posture         | ✓ Summary |                  |                |                 |         | œ                                     | Exi |
| Posture Discovery                                                                                                    |                                                                   |                                        |                   |           |                  |                |                 |         |                                       |     |
| Discover posture on endpoints                                                                                                    | s using common admini                                             | strative account and sar               | me IP range(s) fr | om step 1 |                  |                |                 |         |                                       |     |
|                                                                                                    |                                                                   |                                        |                   |           |                  |                |                 |         |                                       |     |
| Username *                                                                                                    | Administrator                                                     |                                        |                   |           |                  |                |                 |         |                                       |     |
| Password *                                                                                                    |                                                                   |                                        |                   |           |                  |                |                 |         |                                       |     |
| Enable Endpoint Logging                                                                                                    | × 0                                                               |                                        |                   |           |                  |                |                 |         |                                       |     |
|                                                                                                    |                                                                   |                                        |                   |           |                  |                |                 |         |                                       |     |
| IP Address Range *                                                                                                    | 192.168.0.0/16                                                    |                                        |                   |           |                  |                |                 |         |                                       |     |
| Include Range                                                                                                    | 2 0                                                               |                                        |                   |           |                  |                |                 |         |                                       |     |
|                                                                                                    |                                                                   |                                        |                   |           |                  |                |                 |         | ₽\$                                   |     |
|                                                                                                    |                                                                   |                                        |                   |           |                  |                |                 |         |                                       |     |
|                                                                                                    |                                                                   |                                        |                   |           |                  |                |                 | Skip B  | ack                                   |     |
| Click <b>Next.</b>                                                                                                    |                                                                   |                                        |                   |           |                  |                |                 | Skp B   | ack                                   |     |
| Click Next.                                                                                                    | g <b>ine</b> Hame                                                 | <ul> <li>Context Visibility</li> </ul> | → Operations      | Policy    | Administration   | → Work Centers | License Warning | Skip (B | ack                                   |     |
| Click Next.                                                                                                    | <b>gine Hame</b><br>true ●                                        | <ul> <li>Context Visibility</li> </ul> | Operations        | • Робсу   | Administration   | → Work Centers | License Warning | Skip B  | ack<br>Ø                              |     |
| Click Next.<br>"Interference and active Scanning<br>Network Device Discovery                                                                                                    | <b>gine Home</b><br>true <b>O</b>                                 | Context Visibility                     | + Operations      | → Policy  | Administration   | • Work Centers | License Warning | Skp B   | ack<br>Ø                              |     |
| Click Next.<br>dentify Services En<br>Active Scanning<br>Network Device Discovery<br>Total Devices Added                                                                                 | <b>jine Home</b><br>true <b>O</b>                                 | <ul> <li>Context Visibility</li> </ul> | ► Operations      | ▶ Policy  | Administration   | Work Centers   | License Warning | 5xp (B  | Ø                                     |     |
| Click Next.<br>dentity Services Eng<br>Active Scanning<br>Network Device Discovery<br>Total Devices Added<br>Active Directory Information                                                | g <b>ine Home</b><br>true <b>O</b>                                | Context Visibility                     | ➤ Operations      | ⊁ Policy  | Administration   | • Work Centers | License Warning | Skip B  | Ø                                     |     |
| Click Next.<br>Identity Services Eng<br>Active Scanning<br>Network Device Discovery<br>Total Devices Added<br>Active Directory Information<br>Display Name                               | tue <b>O</b>                                                      | Context Visibility                     | ➤ Operations      | ▶ Policy  | Administration   | • Work Centers | License Warning | Skip B  | Ø                                     |     |
| Click Next.<br>Services End<br>Active Scanning<br>Network Device Discovery<br>Total Devices Added<br>Active Directory Information<br>Display Name<br>Domain FQDN                         | jine Home<br>true O<br>1<br>ADDNS<br>DIJPDR                       | <ul> <li>Context Visibility</li> </ul> | Operations        | Policy    | ▶ Administration | • Work Centers | License Warning | Skep B  | e e e e e e e e e e e e e e e e e e e |     |
| Click Next.<br>Services Eng<br>Active Scanning<br>Network Device Discovery<br>Total Devices Added<br>Active Directory Information<br>Display Name<br>Domain FQON<br>ISE Node             | Internet Home<br>true •<br>1<br>ADDNS<br>DUPDR<br>cisco-ase dupdr | <ul> <li>Context Visibility</li> </ul> | Operations        | Policy    | Administration   | → Work Centers | License Warning | Sxop (B | 0                                     |     |
| Click Next.<br>Services Eng<br>Active Scanning<br>Network Device Discovery<br>Total Devices Added<br>Active Directory Information<br>Display Name<br>Domain FQDN<br>ISE Node<br>Username | pine Home<br>true •<br>1<br>ADDNS<br>DLIPDR<br>cisco-ise duipdr   | <ul> <li>Context Visibility</li> </ul> | ➤ Operations      | Policy    | Administration   | Work Centers   | License Warning | Sxp B   | e e                                   |     |

- 24. Verify the settings, and click **Done.** (This should begin importing endpoints connected to the network device, and they will be visible on the ISE dashboard.)
- 2.11.4 Policy Enforcement: Configure Active Directory Integration
  - 1. Navigate to Administration > Identity Management > External Identity Sources > Active Directory.

GEdit

De

Posture Discovery

IP Scanning Range

192 168 0 0/16

Included true 0

| Home Home                                                                                           | Context Visibility      Operations      Policy      Administration      Work Centers                                                                                                    | License Warning 🛕              | ٩        |
|----------------------------------------------------------------------------------------------------|----------------------------------------------------------------------------------------------------|--------------------------------|----------|
| System      Identity Management     Network     Identities     Groups     External Identity Sources | Resources  Device Portal Management pxGrid Services  Feed Service  Threat Cen Click here to do wirel Identity Source Sequences  Settings                                                                                  | ess setup and visibility setup | Do not s |
| External Identity Sources                                                                           | Active Directory          Edit <u>A</u> dd <u>Delete</u> <u>Node View</u> <u>Advanced Tools</u> <u>Scope Mode          Join Point Name          <u>Active Directory Domain           <u>No data available    </u></u></u> |                                |          |
| Click <b>Add.</b>                                                                                   |                                                                                                    |                                |          |
| Enter a <b>name.</b>                                                                                |                                                                                                    |                                |          |

- 2.
- 3.
- 4. Enter the **domain.**

| System      Identity Management     Network Re     Identities     Groups     External Identity Sources | Identity Source Sequences S                                                        | ement pxGrid Services + Feed Service +<br>ettings | Threat Cen<br>Click here to do wireless setup and visibility setup I | Do not sl |
|----------------------------------------------------------------------------------------------------|------------------------------------------------------------------------------------|---------------------------------------------------|----------------------------------------------------------------------|-----------|
| External Identity Sources                                                                              | Connection<br>* Join Point Name<br>* Active Directory Domain<br>&<br>Submit Cancel | AD-DNS<br>diupdr                                  |                                                                      |           |

-1[-1]-- Identity Services Engine Home + Context Visibility + Operations + Policy Administration + Work Centers License Warning A Q

5. Click Submit.

| Identitiv Identity Services Engine Home     System      Identity Management     identities Groups External identity | Context Visibility     Operatio Would you like to Join all ISE Nodes to | o this Active Directory Domain?         | ation Viork Centers | License Warning 🔺 🔍 |
|----------------------------------------------------------------------------------------------------|-------------------------------------------------------------------------|-----------------------------------------|---------------------|---------------------|
| External Identity Sources                                                                                           | * Join Point Name                                                       |                                         | No Yes              | Advanced Settings   |
| Centricate Authentication Profile     Active Directory     Ap-DNS     LDAP     DDBC                                 | * Active Directory Domain                                               | di.lpdr<br>ser 🙆 Diagnostic Tool 😪 Refi | resh Table          | Ф.                  |
| RADIUS Token<br>RSA Securit<br>Social Login<br>Social Login                                                         | ISE Node                                                                | ISE Node Role<br>STANDALONE             | Status Doman (      | Controller Site     |

- 6. Click Yes.
- 7. Enter a **username** and **password** to join ISE to the domain.

| External Identity Sources     Connection     Whitelisted Domains     PassvelD     Groups     Attributes     Advanced Settings       * Los Point Name     AD-ONS     *     .     .     .     .       * Advec Directory     *     .     .     .     .     .       * Advec Directory     *     .     .     .     .       * Advec Directory     *     .     .     .       * Advec Directory     .     .     .     .       * Advec Directory     .     .     .     .       * Advec Directory     .     .     .     .       * Advec Directory Domain.     .     .     .     .       * Advec Directory Domain.     .     .     .     .       * Advec Directory Domain.     .     .     .     .       * Advec Directory Domain.     .     .     .     .       * Advec Directory Domain.     .     .     .     .     .       * BassvelD     .     .     .     .     .     .       * Advec Directory Domain.     .     .     .     .     .     .       * BassvelD     .     .     .     .     .     .     . <t< th=""><th>Identities Groups External Identity Sc</th><th>ources Identity So</th><th>ource Sequences + S</th><th>Settings</th><th></th><th></th><th></th><th></th></t<> | Identities Groups External Identity Sc                                                 | ources Identity So | ource Sequences + S                                                                                           | Settings                                  |                           |        |            |                   |
|----------------------------------------------------------------------------------------------------|----------------------------------------------------------------------------------------|--------------------|----------------------------------------------------------------------------------------------------|-------------------------------------------|---------------------------|--------|------------|-------------------|
|                                                                                                    | External Identity Sources                                                              |                    | ionnection W                                                                                                  | hitelisted Domains                        | PassiveID                 | Groups | Attributes | Advanced Settings |
| Active Directory     AD-DNS     AD-DNS     Doin Domain     Please specify the credentials required to Join ISE node(s) to the Active Directory Domain.     AD-User Name ① DI/Administrator     * AD User Name ① DI/Administrator     * Password     * Password     * Security     Specify Organizational Unit ②     Social Login     Social Login                                                                                                    |                                                                                        | - (i)-             | * Join Point Name                                                                                             | AD-DNS                                    |                           |        | a.         |                   |
|                                                                                                    | AD-DNS<br>COBC<br>OBC<br>RADUIS Token<br>RSA SecuriD<br>SAML Providers<br>Social Login | Please specify     | the credentials required<br>* AD User Name ()<br>* Password<br>Organizational Unit ()<br>Store Credentials () | to Join ISE node(s) t<br>DI\Administrator | to the Active Directory D | omain. | Controller | Site              |
|                                                                                                    |                                                                                        |                    |                                                                                                    |                                           |                           |        |            |                   |
|                                                                                                    |                                                                                        |                    |                                                                                                    |                                           |                           |        |            |                   |

8. Click **OK.** 

| System      Identity Services Engine     System      Identity Management     Identities Groups External Identit | Home         Context Visibility           Natwork Resources         Device P           y Sources         Identity Source Seque | Operations     Policy     ortal Management     pxGrid Servic nces     Settings | Administration     Mo     Keed Service | • Threat Cen<br>Click here to do wi | License Warning A R                                |
|----------------------------------------------------------------------------------------------------|----------------------------------------------------------------------------------------------------|--------------------------------------------------------------------------------|----------------------------------------|-------------------------------------|----------------------------------------------------|
| External Identity Sources                                                                                       | Join Operation Status<br>Status Summary: Successful<br>ISE Node<br>cisco-ise di ipdr                                           | Node Status     Completed                                                      | k                                      | R                                   | Advanced Settings<br>Site<br>Default-First-Site-Na |
|                                                                                                    |                                                                                                    |                                                                                |                                        |                                     |                                                    |

9. Click **Close** when the join is finished.

# 2.11.5 Policy Enforcement: Enable Passive Identity with AD

This configuration allows users to use Active Directory usernames/passwords as authentication for the portal. The web portal will allow clients to download profiling software to ensure that clients have up to date software and can be trusted on the network.

- 1. Navigate to Administration > System > Deployment.
- 2. Check the box next to ISE.

| tiletter Identity Ser     | vices Engine H       | ome 🕨                       | Context Visibility | + Oper     | ations                      | Policy A             | dministration                    | • Work C                   | enters         |            | License \      | Naming 🔺     | 9.        | 0        | •    | • |
|---------------------------|----------------------|-----------------------------|--------------------|------------|-----------------------------|----------------------|----------------------------------|----------------------------|----------------|------------|----------------|--------------|-----------|----------|------|---|
| System Ident              | tity Management + Ne | etwork Reso                 | ources + Device F  | Portal Mar | agement                     | pxGrid Services      | Feed Service                     | ce + Thr                   | eat Centric NA | C          |                |              |           |          |      |   |
| Deployment Licer          | nsing + Certificates | <ul> <li>Logging</li> </ul> | Maintenance        | Upgrad     | le Baci                     | kup & Restore        | <ul> <li>Admin Access</li> </ul> | <ul> <li>Settin</li> </ul> | gs             |            |                |              |           |          |      |   |
| Deployment                |                      |                             | Deployment N       | odes       |                             |                      |                                  |                            |                |            |                |              |           |          |      |   |
| 中•臣•                      |                      | -<br>                       |                    |            |                             |                      |                                  |                            |                |            |                | 5            | elected 1 | Total 1  |      |   |
| Deployment     Deployment | ¢                    |                             | / Edit 🔯 Re        | pster      | Syncup                      | Deregister           |                                  |                            |                |            | Show           | All          |           | 14       | + 15 | 8 |
| The second                | e                    |                             | Hostname           |            | <ul> <li>Persons</li> </ul> | 35                   |                                  | 1                          | Role(s)        | Services   |                |              | Node      | e Status |      |   |
|                           |                      |                             | Cisco-ise          |            | Adminis                     | stration, Monitoring | g, Policy Service                |                            | STANDALONE     | IDENTITY N | APPING, SESSIO | ON, PROFILER |           |          |      |   |
|                           |                      |                             |                    |            |                             |                      |                                  |                            |                |            |                |              |           |          |      |   |
|                           |                      |                             |                    |            |                             |                      | 56                               |                            |                |            |                |              |           |          |      |   |
|                           |                      |                             |                    |            |                             |                      |                                  |                            |                |            |                |              |           |          |      |   |
|                           |                      |                             |                    |            |                             |                      |                                  |                            |                |            |                |              |           |          |      |   |
|                           |                      |                             |                    |            |                             |                      |                                  |                            |                |            |                |              |           |          |      |   |
|                           |                      |                             |                    |            |                             |                      |                                  |                            |                |            |                |              |           |          |      |   |
|                           |                      |                             |                    |            |                             |                      |                                  |                            |                |            |                |              |           |          |      |   |
|                           |                      |                             |                    |            |                             |                      |                                  |                            |                |            |                |              |           |          |      |   |
|                           |                      |                             |                    |            |                             |                      |                                  |                            |                |            |                |              |           |          |      |   |
|                           |                      |                             |                    |            |                             |                      |                                  |                            |                |            |                |              |           |          |      |   |
|                           |                      |                             |                    |            |                             |                      |                                  |                            |                |            |                |              |           |          |      |   |
| lick <b>Edit</b>          |                      |                             |                    |            |                             |                      |                                  |                            |                |            |                |              |           |          |      |   |

4. Check the box next to Enable Passive Identity Service.

| o Identity Services Engine Home         | Context Visibility                                                        | License Warning 📣 | 9 | 0 0 |  |
|-----------------------------------------|---------------------------------------------------------------------------|-------------------|---|-----|--|
| System Identity Management Network Res  | urces                                                                     |                   |   |     |  |
| ployment Licensing Certificates Logging | Maintenance Upgrade      Backup & Restore      Admin Access      Settings |                   |   |     |  |
|                                         | Role STANDALONE Make Primary                                              |                   |   |     |  |
|                                         | Administration                                                            |                   |   |     |  |
|                                         | ✓ ▼ Monitoring                                                            |                   |   |     |  |
|                                         | Role PRIMARY *                                                            |                   |   |     |  |
|                                         | Other Manifester Made                                                     |                   |   |     |  |
|                                         | Uther Manitoring Node                                                     |                   |   |     |  |
|                                         | Policy Service                                                            |                   |   |     |  |
|                                         | Enable Session Services (i)                                               |                   |   |     |  |
|                                         | Include Node in Node Group None (1)                                       |                   |   |     |  |
|                                         | Enable Profiling Service (j)                                              |                   |   |     |  |
|                                         | Enable Threat Centric NAC Service (1)                                     |                   |   |     |  |
|                                         | Finable SXP Service (1)                                                   |                   |   |     |  |
|                                         | Enable Device Admin Service (i)                                           |                   |   |     |  |
|                                         | Enable Passive Identity Service (1)                                       |                   |   |     |  |
|                                         | C word @                                                                  |                   |   |     |  |
|                                         |                                                                           |                   |   |     |  |
|                                         | bave Reset                                                                |                   |   |     |  |

- 5. Click Save.
- 6. Navigate to Administration > Identity Management > External Identity Sources > Active Directory.
- 7. Click the name of the Active Directory machine.
- 8. Check the box next to the join point you just created.

| cisco Identity Services Engine Home           | Context Visibility     Operations    | Policy     Administration     W | fork Centers       | License Warning 🔺 | Q, | 0 | • | ø |
|-----------------------------------------------|--------------------------------------|---------------------------------|--------------------|-------------------|----|---|---|---|
| System      Identity Management     Network F | Resources + Device Portal Management | pxGrid Services + Feed Service  | Threat Centric NAC |                   |    |   |   |   |
| Identities Groups External Identity Sources   | Identity Source Sequences            |                                 |                    |                   |    |   |   |   |
| External Identity Sources                     | Active Directory                     | iede View Advanced Tools - Scop | e Mode<br>Domain   |                   |    |   |   |   |

- 9. Click Edit.
- 10. Click the **PassiveID** tab.
- 11. Click Add DCs if there are no domain controllers listed.

| cisco Identity Services Engine                      | Home Context Visibility | + Opennions + Policy | *Ammistration       |                         | License Warning | 9. <b>0 0</b> 4 |
|-----------------------------------------------------|-------------------------|----------------------|---------------------|-------------------------|-----------------|-----------------|
| Eystem     Identities     Groups     Extended       |                         |                      |                     |                         | ×               |                 |
| External Identity Source                            | Add Domain Controllers  |                      |                     |                         |                 |                 |
| • En Centruste Authentica                           |                         | Domain               | DC Host             | Site                    |                 |                 |
| <ul> <li>Active Descory</li> <li>Actions</li> </ul> | 0                       | di ipdr              | ad-dns-supp.di.ipdr |                         |                 |                 |
| EL LOAP                                             |                         | DLIPDR               | AD-DNS.DLIPDR       | Default-First-Site-Name |                 |                 |
| RADIUS Teken                                        | •                       | di.ipdr              | ad-dns08 di ipdr    |                         | 14              |                 |
| SAAL IS Provides                                    |                         |                      |                     | Cancel                  | ок              |                 |
|                                                     |                         |                      |                     |                         |                 |                 |
|                                                     |                         |                      |                     |                         |                 |                 |
|                                                     |                         |                      |                     |                         |                 |                 |
|                                                     |                         |                      |                     |                         |                 |                 |

- 12. Select the Active Directory domain controller.
- 13. Click OK.
- 14. Check the box next to the selected domain controller.
- 15. Click Edit.
- 16. Enter credentials for an administrator account.

| External Identity Source                                                                                                    | Edit Domain Controller |                      |                                                                                                    |
|----------------------------------------------------------------------------------------------------|------------------------|----------------------|----------------------------------------------------------------------------------------------------|
|                                                                                                    | Host FQDN              | AD-DNS DLIPDR        |                                                                                                    |
| Centricals Authentical     Centricals Authentical     Active Directory     Active Directory     Active Directory     Active Directory     Centricals | Description            |                      | Con   1 Tatal Ross                                                                                                    |
| ODEC                                                                                                    | User Name *            | administrator        |                                                                                                    |
| RSA Securito                                                                                                    | Password               | Show Password        | Address - Address - Addres |
| Secial Login                                                                                                    | Protocol               | WMI * Configure Test | 6                                                                                                    |
|                                                                                                    |                        |                      | Cancel Save                                                                                                    |
|                                                                                                    |                        |                      |                                                                                                    |
|                                                                                                    |                        |                      |                                                                                                    |
|                                                                                                    |                        |                      |                                                                                                    |
|                                                                                                    |                        |                      |                                                                                                    |

- 17. Click Save.
- 18. Click Config WMI.
- 19. Click OK.

| entities Groups External Identity Sources | Identity Source Sequences | Settings                                                                                                    |                   |              |              |
|-------------------------------------------|---------------------------|----------------------------------------------------------------------------------------------------|-------------------|--------------|--------------|
| xternal Identity Sources                  | Connection V              | Attelisted Domains PassiveID Groups Atte                                                                                                    | nbutes Advanced S | stings       |              |
|                                           | PassiveID Domain          | Controllers                                                                                                    | ows/Page 1 *      | 1 /1 Go      | 1 Total Rows |
| LDAP                                      | C Refresh & E             | Config WMI in process                                                                                                    | MI Add Agent      |              |              |
| RADIUS Token                              | 🗷 Domain                  | Configuration of WMI has begun and will take some time.                                                                                                    |                   | IP Address   | Monif        |
| SAAL id Providens<br>Social Login         | DIPDR                     | Status will be shown on completion. Run in background? $\begin{tabular}{c} \begin{tabular}{c} tabula$ | t-First-Site-Name | 192 168 1 12 | WM           |
|                                           | -                         |                                                                                                    |                   | _            |              |
|                                           |                           |                                                                                                    |                   |              |              |
|                                           |                           |                                                                                                    |                   |              |              |

- 20. Click **OK** when this configuration finishes.
- 21. Navigate to Administration > System > Settings > Client Provisioning.
- 22. Set Enable Automatic Download to Enable.

| cisco Identity Services Engine     | Home                                                | Policy Administration Work Centers                     | License Warning 🛕 | 8 | 0 | • |
|------------------------------------|-----------------------------------------------------|--------------------------------------------------------|-------------------|---|---|---|
| System      Identity Management    | Network Resources                                   | pxGrid Service   Feed Service   Threat Centric NAC     |                   |   |   |   |
| Deployment Licensing + Certificate | s + Logging + Maintenance Upgrade + Bac             | kup & Restore + Admin Access + Settings                |                   |   |   |   |
| 0                                  |                                                     |                                                        |                   |   |   |   |
| Client Provisioning                | Client Provisioning                                 |                                                        |                   |   |   |   |
| FIPS Mode                          | chenerrorisioning                                   |                                                        |                   |   |   |   |
| Security Settings                  | * Enable Provisioning                               | Enable *                                               |                   |   |   |   |
| Alarm Settings                     | * Enable Automatic Download                         | Enable + 0                                             |                   |   |   |   |
| ▶ Posture                          | " Update Feed URL                                   | https://www.cisco.com/web/secure/spa/provisioning-upda |                   |   |   |   |
| Profiling                          | * Native Supplicant Provisioning Policy Unavailable | Apply Defined Authorization Policy *                   |                   |   |   |   |
| Protocols                          |                                                     |                                                        |                   |   |   |   |
| Proxy                              | Save Reset                                          | N                                                      |                   |   |   |   |
| SMTP Server                        |                                                     | 4                                                      |                   |   |   |   |
| SMS Gateway                        |                                                     |                                                        |                   |   |   |   |
| System Time                        |                                                     |                                                        |                   |   |   |   |
| ERS Settings                       |                                                     |                                                        |                   |   |   |   |
| Smart Call Home                    |                                                     |                                                        |                   |   |   |   |
| DHCP & DNS Services                |                                                     |                                                        |                   |   |   |   |
| Max Sessions                       |                                                     |                                                        |                   |   |   |   |
|                                    |                                                     |                                                        |                   |   |   |   |

- 23. Click Save.
- 24. Navigate to Administration > Identity Management > External Identity Sources > Active Directory.
- 25. Click the **Groups** tab.
- 26. Click Add > Select Groups from Directory.
- 27. Click **Retrieve Groups.** (This should populate the window with the groups from Active Directory.)
- 28. Select them all.

| System                         | Select Directory Groups This dialog is used to select groups from the Directory | nny ⊁Operanions ⊭Poucy                                                                                                    | Administration | Work Geners           | ×        |
|--------------------------------|---------------------------------------------------------------------------------|----------------------------------------------------------------------------------------------------|----------------|-----------------------|----------|
| <ul> <li>Identities</li> </ul> | Domain di.ipdr                                                                  |                                                                                                    | •              | 1                     |          |
|                                | Name Filter * SID                                                               | Filter *                                                                                                    | Type ALL       | *                     |          |
| ces                            | Retrieve Groups 68 Groups Retrieved.                                            | in a state of the state of the | T mus          |                       |          |
|                                | ☑ Name                                                                          | Group SID                                                                                                    |                | Group Type            | <u>^</u> |
| ation Profile                  | DI.IPDR/Builtin/Access Control Assistance Oper-                                 | ators di.ipdr/S-1-5-32-579                                                                                                    |                | BUILTIN, DOMAIN LOCAL |          |
|                                | DLIPDR/Builtin/Account Operators                                                | di.ipdr/S-1-5-32-548                                                                                                    |                | BUILTIN, DOMAIN LOCAL |          |
|                                | DI.IPDR/Builtin/Administrators                                                  | di.ipdr/S-1-5-32-544                                                                                                    |                | BUILTIN, DOMAIN LOCAL |          |
|                                | DI IPDR/Builtin/Backup Operators                                                | di.ipdr/S-1-5-32-551                                                                                                    |                | BUILTIN, DOMAIN LOCAL |          |
|                                | DI.IPDR/Builtin/Certificate Service DCOM Acces                                  | s di.ipdr/S-1-5-32-574                                                                                                    |                | BUILTIN, DOMAIN LOCAL |          |
|                                | DI IPDR/Builtin/Cryptographic Operators                                         | di.ipdr/S-1-5-32-569                                                                                                    |                | BUILTIN, DOMAIN LOCAL |          |
|                                | DI.IPDR/Builtin/Distributed COM Users                                           | di.ipdr/S-1-5-32-562                                                                                                    |                | BUILTIN, DOMAIN LOCAL |          |
|                                | DI IPDR/Builtin/Event Log Readers                                               | di.ipdr/S-1-5-32-573                                                                                                    |                | BUILTIN, DOMAIN LOCAL |          |
|                                | DI.IPDR/Builtin/Guests                                                          | di.ipdr/S-1-5-32-546                                                                                                    |                | BUILTIN, DOMAIN LOCAL |          |
|                                | DI.IPDR/Builtin/Hyper-V Administrators                                          | di.ipdr/S-1-5-32-578                                                                                                    |                | BUILTIN, DOMAIN LOCAL |          |
|                                | DI.IPDR/Builtin/IIS_IUSRS                                                       | di.ipdr/S-1-5-32-568                                                                                                    |                | BUILTIN, DOMAIN LOCAL |          |
|                                | DI.IPDR/Builtin/Incoming Forest Trust Builders                                  | di.ipdr/S-1-5-32-557                                                                                                    |                | BUILTIN, DOMAIN LOCAL |          |
|                                | DI.IPDR/Builtin/Network Configuration Operators                                 | di.ipdr/S-1-5-32-556                                                                                                    |                | BUILTIN, DOMAIN LOCAL |          |
|                                | DI. IPDR/Builtin/Performance Log Users                                          | di.ipdr/S-1-5-32-559                                                                                                    |                | BUILTIN, DOMAIN LOCAL |          |
|                                |                                                                                 |                                                                                                    |                |                       |          |
|                                |                                                                                 |                                                                                                    |                |                       | Cancel   |

- 29. Click **OK**. (If you add more groups to Active Directory, they can be imported in the same way in the future.)
- 30. Click the **Attributes** tab.
- 31. Click Add > Select Attributes from Directory.
- 32. Enter a username.
- 33. Click **Retrieve Attributes.** (This will populate the window with Active Directory's available attributes, so they can be used for policy in Cisco ISE.)
- 34. Click OK.
- 35. Select any desired attributes.

| System                         | Directory Attributes<br>Only attributes selected below will t | be available for use as polic        | cy conditions in polic | cy rules.                   |                    |                                    | ×         |
|--------------------------------|---------------------------------------------------------------|--------------------------------------|------------------------|-----------------------------|--------------------|------------------------------------|-----------|
| <ul> <li>Identities</li> </ul> | * Sample User or Machine Account                              | ciscoiseadmin<br>Retrieve Attributes | Ð                      |                             |                    |                                    | 1 8       |
|                                | Name     IogonHours                                           | Type     OCIET STRING                |                        | Example Val<br>(Binary Valu | lue<br>e)          |                                    |           |
| 05                             | mDBUseDefaults                                                | STRING                               |                        | TRUE                        |                    |                                    |           |
|                                | memberOf                                                      | STRING                               |                        | CN=Organiz                  | ation Management,O | J=Microsoft Exchange Security Grou |           |
| cation Profile                 | msExchDumpsterQuota                                           | STRING                               |                        | 31457280                    |                    |                                    |           |
|                                | msExchDumpsterWarningQu                                       | ota STRING                           |                        | 20971520                    |                    |                                    |           |
|                                | msExchHomeServerName                                          | STRING                               |                        | (Non-Display                | vable or XSS data) |                                    |           |
|                                | msExchUserAccountControl                                      | STRING                               |                        | 0                           |                    |                                    |           |
|                                | name                                                          | STRING                               |                        | ciscoiseadm                 | in                 |                                    | N         |
|                                | objectCategory                                                | STRING                               |                        | CN=Person,                  | CN=Schema,CN=Cor   | figuration,DC=DI,DC=IPDR           | 16        |
|                                | objectClass                                                   | STRING                               | 1                      | top                         |                    |                                    |           |
|                                | objectGUID                                                    | STRING                               |                        | 887223A099                  | 6062468648D3C3B8   | 55A0C7                             |           |
|                                | objectSid                                                     | STRING                               | )                      | S-1-5-21-28                 | 93925980-384658434 | 3-2419738538-1268                  |           |
|                                | primaryGroupID                                                | STRING                               | 1                      | 513                         |                    |                                    |           |
|                                | protocolSettings                                              | OCTET_STRING                         |                        | (Binary Valu                | e)                 |                                    |           |
|                                | pwdLastSet                                                    | STRING                               |                        | 1318894364                  | 95884672           |                                    |           |
|                                | sAMAccountName                                                | STRING                               |                        | ciscoiseadm                 | in                 |                                    |           |
|                                |                                                               | STRING                               |                        | 805306368                   |                    |                                    | Ŧ         |
|                                |                                                               |                                      |                        |                             |                    |                                    | OK Cancel |

#### 36. Click OK.

#### 37. Click Save.

## 2.11.6 Policy Enforcement: Developing Policy Conditions

- 1. Navigate to Policy > Policy Elements > Conditions > Posture.
- 2. Expand the **Posture** section. This will reveal a list of categories for conditions. (Note: these conditions allow you to select or define requirements that endpoints should meet. In typical enterprises these conditions can be used as requirements to gain network access; however, this strongly depends on the capabilities of your network device. Furthermore, the network device
- 3. As an example, we will require that Cisco AMP be installed on all Windows devices. If you are using a different anti-malware software, locate that instead. Click **Anti-Malware Condition.**

| Identity Services Engine                                                                                                    | Home                 | Context Visibility                             | Operations                  | ▼ Policy                                       | Administration             | Work Centers |                          | License W     | aming       |
|----------------------------------------------------------------------------------------------------|----------------------|------------------------------------------------|-----------------------------|------------------------------------------------|----------------------------|--------------|--------------------------|---------------|-------------|
| Policy Sets Profiling Posture                                                                                                    | Client Provi<br>ults | Policy Elements                                |                             |                                                |                            |              | Click here to do wireles | s setup and v | isibility : |
| trary Conditions     mart Conditions                                                                                                    | Anti                 | -Malware Conditions                            |                             |                                                |                            |              |                          |               |             |
| me and Date                                                                                                    | / E                  | dit 🕂 Add 🖓 Duplicate<br>Name                  | X Delete<br>Descript        | ion                                            |                            |              |                          | Show          | All         |
| Posture                                                                                                    |                      | ANY_am_win_inst<br>ANY_am_win_def              | Any AM<br>Any AM            | installation of definition ch                  | heck on Win<br>eck on Wind |              |                          |               |             |
| Anti-Malware Condition<br>Anti-Spyware Condition<br>Anti-Virus Condition<br>Application Condition<br>Compound Condition<br>Disk Encryption Condition<br>File Condition |                      | ANY_am_mac_Inst<br>ANY_am_mac_def<br>Cisco-AMP | Any AM<br>Any AM<br>Require | installation d<br>definition ch<br>s Cisco AMP | heck on Mac                |              |                          |               |             |
| Firewall Condition Patch Management Condition                                                                                                    |                      |                                                |                             |                                                |                            |              |                          |               |             |

- 4. Click Add.
- 5. Enter a name.
- 6. Enter a **description** if desired.
- 7. Select Windows All for Operating System.
- 8. Select Cisco Systems, Inc. for Vendor.
- 9. Under **Products for Selected Vendor,** check the box next to **Cisco Advanced Malware Protection,** with the version number you have installed.

| A Not secure                                                                                                    | https://cisco-ise.di.ipdr/a                                                                                                  | cumuly "poncy/pc                                                                                                    | Jucy_counterie                                                                    |                                          |                                       |                                                    | H O                                |
|----------------------------------------------------------------------------------------------------|----------------------------------------------------------------------------------------------------|----------------------------------------------------------------------------------------------------|-----------------------------------------------------------------------------------|------------------------------------------|---------------------------------------|----------------------------------------------------|------------------------------------|
| Identity Services Engine                                                                                                    | Home → Context V                                                                                                    | /isibility → Ope                                                                                                    | rations 👻 F                                                                       | olicy Administration                     | Work Centers     ■                    | 🕚 Li                                               | cense Warning 🔺                    |
| Policy Sets Profiling Posture                                                                                                    | Client Provisioning   Poli                                                                                                   | icy Elements                                                                                                    |                                                                                   |                                          |                                       | Click bare to do wirelast se                       | tup and visibility e               |
| Dictionaries Conditions Re-                                                                                                    | sults                                                                                                    |                                                                                                    |                                                                                   |                                          |                                       | Shek here to do where sa ac                        | sup and reading a                  |
| Jbrary Conditions                                                                                                    | Anti-Malware Condition                                                                                                    | ns List > New Anti-                                                                                                    | Malware Cond                                                                      | tion                                     |                                       |                                                    |                                    |
| Smart Conditions                                                                                                    | Anti-Malware Cor                                                                                                    | ndition                                                                                                    |                                                                                   | _                                        |                                       |                                                    |                                    |
| Time and Date                                                                                                    | * Name                                                                                                    | CiscoAMP                                                                                                    |                                                                                   |                                          |                                       |                                                    |                                    |
| Profilina                                                                                                    | Description                                                                                                    | Check for cisco A                                                                                                    | MP                                                                                |                                          |                                       |                                                    |                                    |
| Protect                                                                                                    | Compliance Module                                                                                                    | 4.x or later (i)                                                                                                    |                                                                                   |                                          |                                       |                                                    |                                    |
| " Posture                                                                                                    |                                                                                                    |                                                                                                    |                                                                                   |                                          |                                       |                                                    |                                    |
|                                                                                                    | Consisting System                                                                                                    | Windows All                                                                                                    | A.]                                                                               |                                          |                                       |                                                    |                                    |
| Anti-Malware Condition                                                                                                    | * Operating System                                                                                                    | Windows All                                                                                                    | \$                                                                                |                                          |                                       |                                                    |                                    |
| Anti-Malware Condition<br>Anti-Spyware Condition                                                                                                    | * Operating System<br>Vendor                                                                                                 | Windows All<br>Cisco Systems, In                                                                                                    | ф<br>к.                                                                           | 0                                        |                                       |                                                    |                                    |
| Anti-Malware Condition<br>Anti-Spyware Condition<br>Anti-Virus Condition                                                                                                    | * Operating System<br>Vendor<br>Check Type                                                                                   | Windows All<br>Cisco Systems, In<br>Installation (                                                                                                    | <ul> <li>↓</li> <li>↓</li> <li>↓</li> <li>Definition</li> </ul>                   | 0                                        |                                       |                                                    |                                    |
| Anti-Malware Condition<br>Anti-Spyware Condition<br>Anti-Virus Condition<br>Application Condition                                                                                                    | * Operating System<br>Vendor<br>Check Type                                                                                   | Windows All<br>Cisco Systems, In<br>Installation (                                                                                                    | <ul> <li>Definition</li> </ul>                                                    | 0                                        |                                       |                                                    |                                    |
| Anti-Malware Condition<br>Anti-Spyware Condition<br>Anti-Virus Condition<br>Application Condition<br>Compound Condition                                                                                                    | * Operating System<br>Vendor<br>Check Type<br>* Products for Se                                                              | Windows All<br>Cisco Systems, In<br>Installation (<br>elected Vendor                                                                                                    | C.<br>C. Definition                                                               | 0                                        |                                       |                                                    |                                    |
| Anti-Malware Condition<br>Anti-Spyware Condition<br>Anti-Virus Condition<br>Application Condition<br>Compound Condition<br>Disk Encryption Condition                                                                                                    | * Operating System<br>Vendor<br>Check Type<br>* Products for So<br>Product Name                                              | Windows All<br>Cisco Systems, In<br>Installation (<br>elected Vendor                                                                                                    | C. Definition Version                                                             | Remediation Support                      | Definition Check                      | Latest Definition Date                             | Latest Defin                       |
| Anti-Malware Condition<br>Anti-Spyware Condition<br>Anti-Virus Condition<br>Application Condition<br>Compound Condition<br>Disk Encryption Condition<br>File Condition                                                                                             | * Operating System<br>Vendor<br>Check Type<br>• Products for So<br>Product Name<br>ANY                                       | Windows All<br>Cisco Systems, In<br>Installation (<br>elected Vendor                                                                                                    | C. Definition Version ANY                                                         | Remediation Support<br>N/A               | Definition Check<br>YES               | Latest Definition Date                             | Latest Defin                       |
| Anti-Malware Condition<br>Anti-Syyware Condition<br>Anti-Virus Condition<br>Application Condition<br>Compound Condition<br>Disk Encryption Condition<br>File Condition                                                                                             | * Operating System<br>Vendor<br>Check Type<br>• Products for So<br>Product Name<br>ANY<br>Cisco Advanced                     | Windows All<br>Cisco Systems, In<br>() Installation ()<br>elected Vendor<br>d Malware Protec.                                                                                                    | C. Definition Version ANY 5.x                                                     | Remediation Support<br>N/A<br>NO         | Definition Check<br>YES<br>YES        | Latest Definition Date<br>02/19/2019               | Latest Defin<br>7.79603            |
| Anti-Malware Condition<br>Anti-Spyware Condition<br>Anti-Virus Condition<br>Application Condition<br>Compound Condition<br>Disk Encryption Condition<br>File Condition<br>Firewall Condition                                                                       | * Operating System<br>Vendor<br>Check Type<br>• Products for Sc<br>Product Name<br>ANY<br>Cisco Advanced<br>V Cisco Advanced | Windows All Cisco Systems, In Cisco Systems, In Installation Cisco Vendor Cisco Vendor Cisco Ven | <ul> <li>Definition</li> <li>Version<br/>ANY</li> <li>5.x</li> <li>6.x</li> </ul> | Remediation Support<br>N/A<br>NO<br>NO   | Definition Check<br>YES<br>YES<br>YES | Latest Definition Date<br>02/19/2019<br>02/19/2019 | Latest Defin<br>7.79603<br>7.79603 |
| Anti-Malware Condition<br>Anti-Spyware Condition<br>Anti-Virus Condition<br>Application Condition<br>Compound Condition<br>Disk Encryption Condition<br>File Condition<br>Firewall Condition<br>Patch Management Condition                                         | * Operating System<br>Vendor<br>Check Type<br>• Products for Sc<br>Product Name<br>ANY<br>Cisco Advanced                     | Windows All Cisco Systems, In Cisco Systems, In Installation Clected Vendor d Malware Protec. d Malware Protec.                                                                                                    | C.<br>Definition<br>Version<br>ANY<br>5.x<br>6.x                                  | Remediation Support<br>N/A<br>NO<br>NO   | Definition Check<br>YES<br>YES<br>YES | Latest Definition Date<br>02/19/2019<br>02/19/2019 | Latest Defin<br>7.79603<br>7.79603 |
| Anti-Malware Condition<br>Anti-Spyware Condition<br>Anti-Virus Condition<br>Application Condition<br>Compound Condition<br>Disk Encryption Condition<br>File Condition<br>File Condition<br>Firewall Condition<br>Patch Management Condition<br>Registry Condition | * Operating System<br>Vendor<br>Check Type<br>• Products for Se<br>Product Name<br>ANY<br>Cisco Advanced                     | Windows All<br>Cisco Systems, In<br>Installation (<br>elected Vendor<br>d Malware Protec.<br>d Malware Protec.                                                                                                    | <ul> <li>Version<br/>ANY</li> <li>5.x</li> <li>6.x</li> </ul>                     | Remediation Support<br>N/A<br>N/O<br>N/O | Definition Check<br>YES<br>YES<br>YES | Latest Definition Date<br>02/19/2019<br>02/19/2019 | Latest Defin<br>7.79603<br>7.79603 |
| Anti-Malware Condition<br>Anti-Spyware Condition<br>Anti-Virus Condition<br>Application Condition<br>Compound Condition<br>Disk Encryption Condition<br>File Condition<br>File Condition<br>Patch Management Condition<br>Registry Condition<br>Service Condition  | * Operating System<br>Vendor<br>Check Type<br>• Products for Se<br>Product Name<br>ANY<br>Cisco Advanced<br>Cisco Advanced   | Windows All Cisco Systems, In Cisco Systems, In  | c.     Definition     Version     ANY     5x     6x                               | Remediation Support<br>N/A<br>NO<br>NO   | Definition Check<br>YES<br>YES<br>YES | Latest Definition Date<br>02/19/2019<br>02/19/2019 | Latest Defin<br>7.79603<br>7.79603 |

10. Click Submit.

# 2.11.7 Policy Enforcement: Developing Policy Results

- 1. Navigate to Policy > Policy Elements > Results > Posture > Requirements.
- 2. Click one of the black arrows next to the Edit link, and select Insert New Requirement.
- 3. Enter a name.
- 4. Select Windows All for Operating Systems.
- 5. Select **4.x or later** for **Compliance Module.**
- 6. Select Temporal Agent for Posture.
- 7. Select **User Defined Conditions > Anti-Malware Condition > Cisco AMP** (substitute "Cisco AMP" with the name of the condition you just created).
- Select Message Text Only for the Remediation Action. (Other remediation actions can be defined by going to Policy > Policy Elements > Results > Posture > Remediation Actions, but there is no option for Cisco AMP to be installed, so we leave the default for now.)
- 9. Enter a Message to show to the user to inform them that they must install Cisco AMP.

| Induentity Services Engine           | forme   Context Visibility                                                                                                    | Operations     Policy                     | Administration     Work Centers | 🚯 License Warning 🔺                               | Q         | 6         |
|--------------------------------------|----------------------------------------------------------------------------------------------------|-------------------------------------------|---------------------------------|---------------------------------------------------|-----------|-----------|
| Policy Sets Profiling Posture Client | Provisioning    Policy Elements                                                                                                    |                                           |                                 |                                                   |           |           |
| Dictionaries + Conditions - Results  |                                                                                                    |                                           |                                 | Click here to do wireless setup and visibility se | rup Do no | x sno     |
| 0                                    | ANY_av_win_inst then                                                                                                    | Message Text Only                         |                                 |                                                   |           | 1.5       |
| Authentication                       | Any_AV_Definition_Win                                                                                                    | for Windows All                           | using 3 x or earlier            | using AnyConnect                                  | met       | 10        |
| Authorization                        | ANY_av_win_def then                                                                                                    | AnyAVDefRemediationWi<br>n                |                                 |                                                   |           | - 24      |
| Addionzation                         | Any_AS_Installation_Win                                                                                                    | for Windows All                           | using 3 x or earlier            | using AnyConnect                                  | met       | 8         |
| Profiling                            | ANY_as_win_inst then                                                                                                    | Message Text Only                         |                                 |                                                   |           | 1         |
| Posture                              | Any_AS_Definition_Win<br>ANY_as_win_def theo                                                                                                    | for Windows All<br>AnyASDefRemediationWin | using 3 x or earlier            | using AnyConnect                                  | - met     | 30)<br>(1 |
| * Remediation Actions                | AMP_CHECK                                                                                                    | for Windows All                           | using 4.x or later              | using Temporal Agent                              | • me      | n if      |
| Requirements                         | Cisco-AMP 💠 then Me                                                                                                    | ssage 💠                                   |                                 |                                                   |           | E         |
| Client Provisioning                  | Any_AV_Installation_Mac<br>ANY_av_mac_inst then                                                                                                    | for Mac OSX<br>Message Text Only          | using 3 x or earlier            | using AnyConnect                                  | met       | 1         |
|                                      | Any_AV_Definition_Mac<br>ANY_av_mac_def then                                                                                                    | for Mac OSX<br>AnyAVDefRemediationMa<br>c | using 3 x or earlier            | using AnyConnect                                  | met       | .st       |
|                                      | Any_AS_Installation_Mac<br>ANY_as_mac_inst then                                                                                                    | for Mac OSX<br>Message Text Only          | using 3.x or earlier            | using AnyConnect                                  | mat       | it j      |
|                                      | Any_AS_Definition_Mac<br>ANY_as_mac_def then                                                                                                    | lor Mac OSX<br>AnyASDefRemediationMa<br>c | using 3 x or earlier            | using AnyConnect                                  | met       |           |
|                                      | Any_AM_Installation_Win<br>ANY_am_win_inst then                                                                                                    | for Windows All<br>Message Text Only      | using 4 x or later              | using AnyConnect                                  | met       | (f)       |
|                                      | and the second second sec | Concerning the second second              |                                 |                                                   |           | 100       |

10. Click Save.

# 2.11.8 Policy Enforcement: Enforcing a Requirement in Policy

- 1. Navigate to **Policy > Posture.**
- 2. Click one of the black arrows next to the Edit link and select Insert New Policy.
- 3. Enter a name.
- 4. Select Windows All for Operating Systems.
- 5. Select 4.x or later for Compliance Module.
- 6. Select Temporal Agent for Posture Type.
- 7. Select Cisco AMP (substitute "Cisco AMP" with the name of the requirement you just created).

| cisco Ident | tity Servi | ces Engine  | Home            | Context V        | /isibility ►C | perati | ions Policy    | + Administrat | ion   | Work Centers         |           | 6      | License Warning 🔺                           |        | <b>.</b> | 0    |
|-------------|------------|-------------|-----------------|------------------|---------------|--------|----------------|---------------|-------|----------------------|-----------|--------|---------------------------------------------|--------|----------|------|
| Policy Sets | Profiling  | Posture     | Client Provisio | ning + Pol       | licy Elements |        |                |               |       | C                    | lick here | o do w | ireless setup and visibility s              | etup D | o not :  | show |
| uny         | and        | Mac OSX     | and             | 4 x or later     |               | and    | Temporal Agent |               | and   |                      |           | 1997   | ac_temporal                                 |        | Т        |      |
| ny          | and        | Windows All | and             | 4 x or later     |               | and    | AnyConnect     |               | and   |                      |           | hen    | Any_AM_Installation_W                       |        |          |      |
| uny         | and        | Windows All | and             | 4 x or later     |               | and    | Temporal Agent |               | and   |                      |           | hen    | Cisco AMP                                   |        | 1        |      |
| Any <       | > and      | Windows All | <b>\$</b>       | 4.x or lat       | ter •         |        | Temporal Agent |               |       | (Optional) Dictionar | \$        |        | Cisco AMP 🔶                                 |        | Ľ        |      |
| iny         | and        | Mac OSX     | and             | 4 x or later     |               | and    | AnyConnect     |               | and : |                      |           | hen    | Default_AppVis_Requir<br>ement_Mac          |        | 1        |      |
| ny          | and        | Mac OSX     | and             | 4.x or later     |               | and    | Temporal Agent |               | and   |                      |           | hen    | Default_AppVis_Requir<br>ement_Mac_temporal |        |          |      |
| liny        | and        | Windows All | and             | 4.x or later     |               | and    | AnyConnect     |               | and   |                      |           | hen    | Default_AppVis_Requir<br>ement_Win          |        |          |      |
| ny          | and        | Windows All | and             | 4 x or later     |               | and    | Temporal Agent |               | and   |                      |           | hen    | Default_AppVis_Requir<br>ement_Win_temporal |        |          |      |
| Later-      | ord        | Har DEV     | 200             | A su per l'alore | 5             | and a  | AniConnet      |               | and   |                      |           | hen    | Defect Econoli Deniel                       |        | . *      |      |
|             |            |             |                 |                  |               |        |                |               |       |                      | R         | ş      |                                             |        |          |      |

- 8. Click Done.
- 9. Ensure that the green checkboxes next to the rules you wish to apply are the only checkboxes enabled, as anything enabled will be enforced.

# 2.11.9 Policy Enforcement: Configuring a Web Portal

- 1. Navigate to Administration > Device Portal Management > Client Provisioning.
- 2. Select the Client Provisioning Portal (default).

| cisco Idei  | ntity Servi   | ces Engine                                                                                                    | Home                        | <ul> <li>Context Vis</li> </ul> | ability > Operations        | ► Policy      | <ul> <li>Administration</li> </ul> | → Wo         | rk Centers         | License Warning 🔺 | ٩, | 0 | 0 |
|-------------|---------------|----------------------------------------------------------------------------------------------------|-----------------------------|---------------------------------|-----------------------------|---------------|------------------------------------|--------------|--------------------|-------------------|----|---|---|
| + System    | + Identi      | y Management                                                                                                    | <ul> <li>Network</li> </ul> | k Resources                     | Device Portal Management    | nt pxGrid S   | Services + Feed                    | Service      | Threat Centric NAC |                   |    |   |   |
| Blacklist   | BYOD          | Certificate Prov                                                                                                | risioning                   | Client Provisioning             | Mobile Device Manage        | ment My I     | Devices Custom                     | Portal Files | s > Settings       |                   |    |   |   |
|             |               |                                                                                                    |                             |                                 |                             |               |                                    |              |                    |                   |    |   |   |
| Client      | Provisio      | ning Portals                                                                                                    |                             |                                 |                             |               |                                    |              |                    |                   |    |   |   |
| You can     | edit and cu   | stomize the def                                                                                                 | ault Client Pr              | ovisioning portal               | and create additional ones  |               |                                    |              |                    |                   |    |   |   |
|             |               |                                                                                                    |                             |                                 |                             |               |                                    |              |                    |                   |    |   |   |
| Creat       | te Edit       | Duplicate                                                                                                    | Delete                      |                                 |                             |               |                                    |              |                    |                   |    |   |   |
| Descining a | 0             | Second Second Second Second Second Second Second Second Second Second Second Second Second Second Second Second | and the second second       |                                 |                             |               |                                    |              |                    |                   |    |   |   |
| c           | lient Prov    | isioning Porta                                                                                                  | (default)                   |                                 |                             |               |                                    |              |                    |                   |    |   |   |
| D           | Vefault porta | I and user expe                                                                                                 | rience used                 | to install the post.            | are agents and verify compl | iance on user | 's devices                         |              |                    |                   |    |   |   |
|             |               |                                                                                                    |                             |                                 |                             |               |                                    |              |                    |                   |    |   |   |
|             |               |                                                                                                    |                             |                                 |                             |               |                                    |              |                    |                   |    |   |   |
|             |               |                                                                                                    |                             |                                 |                             |               |                                    |              |                    |                   |    |   |   |
|             |               |                                                                                                    |                             |                                 |                             |               |                                    |              |                    |                   |    |   |   |
|             |               |                                                                                                    |                             |                                 |                             |               |                                    |              |                    |                   |    |   |   |
|             |               |                                                                                                    |                             |                                 |                             |               |                                    |              |                    |                   |    |   |   |

3. Click Edit.

- 4. Under **Portal Settings**, go to **Configure authorized groups**, and select the groups that should require a Cisco ISE client.
- 5. Enter a domain name for **FQDN**, and add it to your DNS.

| Here Identity Services Engine H        | ome                                                                                                    | Policy      Administration     Work Centers                                                                                                    | License Warning 🔺 🧠 😝 |
|----------------------------------------|----------------------------------------------------------------------------------------------------|----------------------------------------------------------------------------------------------------|-----------------------|
| System Identity Management N           | Vetwork Resources                                                                                                    | ent pxGrid Services + Feed Service + Threat Centric NAC                                                                                                    |                       |
| llacklist BYOD Certificate Provisionin | g Client Provisioning Mobile Device Manag                                                                                                    | ement My Devices Custom Portal Files + Settings                                                                                                    |                       |
| Authenticatio                          | Configure confidence at<br>Administration > System Certific<br>System Certificates<br>Certificates, Request, Sequence -<br>Configure administration - Identity Manager<br>Identity Source Sequences | rates >                                                                                                    | Succ                  |
|                                        | User account with Super admin privilege or ERS a<br>Available                                                                                                    | dmin privilege will have access to the portal<br>Chosen                                                                                                    |                       |
|                                        |                                                                                                    | ADDNS:DLIPDQ/Mkrosoft Exchange Securit =<br>ALLACCOUNTS (default)<br>ADDNS:DLIPDQ/Mkrosoft Exchange Securit<br>ADDNS:DLIPDQ/Mkrosoft Exchange Securit<br>ADDNS:DLIPDQ/UkrsyNDTModes<br>ADDNS:DLIPDQ/UkrsyNDTModes<br>ADDNS:DLIPDQ/UkrsyNDTmodeS<br>ADDNS:DLIPDQ/UkrsyNDTmodeS<br>ADDNS:DLIPDQ/UkrsyNDTmode ADDNS:DLIPDQ/UkrsyNDTModes<br>ADDNS:DLIPDQ/UkrsyNDTmode ADDNS:DLIPDQ/UkrsyNDTModes<br>ADDNS:DLIPDQ/UkrsyNDTmode ADDNS:DLIPDQ/UkrsyNDTmode<br>ADDNS:DLIPDQ/UkrsyNDTmode ADDNS:DLIPDQ/UkrsyNDTmode<br>ADDNS:DLIPDQ/UkrsyNDTmode ADDNS:DLIPDQ/UkrsyNDTmode<br>ADDNS:DLIPDQ/UkrsyNDTmode ADDNS:DLIPDQ/UkrsyNDTmode ADDNS:DLIPDQ/UkrsyNDTm | D <sub>2</sub>        |
|                                        |                                                                                                    | × Clear all                                                                                                    |                       |
|                                        |                                                                                                    |                                                                                                    |                       |

6. Click Save.

### 2.11.10 Configuring RADIUS with your Network Device

Cisco ISE requires a Remote Authentication Dial-In User Service (RADIUS) session for posture to function. Posture refers to ISE's ability to check that a machine complies with a specified policy, which may be based on the OS and may contain requirements such as the installation of certain security applications or the presence of configuration files. Machines that are not in compliance can be kept separated from the network. The process for setting this up varies widely between machines, but the overall requirements have commonalities between systems.

- 1. The Network Device (i.e. the router or switch) must support RADIUS functions, specifically Authentication, Authorization, and Accounting. Furthermore, it must also support CoA, which is Change of Authorization.
  - a. To configure this, you must configure your network device to use Cisco ISE as a Radius Server. What this means is that your network device will forward authentication requests to Cisco ISE, and Cisco ISE will respond with an "accept" or "reject."
- The Network Device must support some form of 802.1x. Note that this is not supported on certain routers, even if RADIUS is supported. 802.1x is a mechanism for authenticating the end workstation to the network device, potentially over wireless or through ethernet.
  - a. This can take various forms, such as a captive web portal, Media Access Control (MAC) address authentication, or user authentication. A captive web portal, if the device supports it, may be ideal for configuration without the correct hardware.
- b. There are also many switches that provide direct 802.1x username/password authentication. Note that if you choose to use this mechanism, a client is still required, and it will not be in the web browser. Windows has a built-in 802.1x client that can be configured on Network adapters under the Authentication tab. To enable it, you must first start the service Wired AutoConfig, and then the Authentication tab will become available for configuration.
- c. Whichever form of **802.1x** is chosen, the request for authentication must be forwarded to Cisco ISE. Cisco ISE will process the request for authentication.
- 3. The two steps above detail the **authentication** phase. Once authenticated, the network device must redirect the user to the client provisioning portal (or to a guest portal), depending on the setup. The URL for this can be acquired from the active **Authorization Profile** in ISE.
- 4. The user will then authenticate to the **Guest Portal** or **Client Provisioning Portal** (depending on your setup). The portal will prompt the user to download an executable, which will run posture.
- 5. The executable will *first* check for the existence of a RADIUS session in Cisco ISE for the user who downloaded the executable. It will primarily check the MAC address that visited the ISE web portal against the MAC addresses of existing sessions. *If and only if a session exists,* it will run posture based on the policy you set up. You can verify that a session exists by navigating to **Operations > RADIUS > Live Sessions.**

# 2.11.11 Configuring an Authentication Policy

- 1. Navigate to **Policy > Policy Elements > Results > Authentication > Allowed Protocols.**
- 2. Select the **Default Network Access** protocol, or create your own.
- 3. Ensure any protocols that need to be supported for your network setup are allowed. In particular, if using **802.1x**, you should likely check the box next to **Allow MS-CHAPv2**.

| cisco Identity Services Engine    | Home > Co                      | mtext Visibility       | Operations          | ▼ Policy       | Administration           | Work Centers          |                         | License Warning 🔺          | Q,       |       |
|-----------------------------------|--------------------------------|------------------------|---------------------|----------------|--------------------------|-----------------------|-------------------------|----------------------------|----------|-------|
| Policy Sets Profiling Posture C   | lient Provisioning             | → Policy Elements      |                     |                |                          |                       | Click have to do wirely | are ratio and visibility a | the Da   |       |
| Dictionaries + Conditions + Resul | ts                             |                        |                     |                |                          |                       | CACK HERE TO DO WITCH   | ess serup and visionity s  | nup bu i | 104.5 |
| 0                                 | Allowed Dealers                | als Consistent Links D | afault Natural      | Access         |                          |                       |                         |                            |          |       |
| Authentication                    | Allowed Proto                  | otocols                | CIAUL NELWORK       | AUUCSS :       |                          |                       |                         |                            |          |       |
| Authorization                     | Name                           | Default Network A      | coess               |                |                          |                       |                         |                            |          |       |
|                                   | Description                    | Default Allowed Pr     | otocol Service      |                | 1                        |                       |                         |                            |          |       |
| Profiling                         |                                |                        |                     |                |                          |                       |                         |                            |          |       |
| Posture                           | <ul> <li>Allowed Pr</li> </ul> | otocols                |                     |                |                          |                       |                         |                            |          |       |
| Client Provisioning               | Auth                           | antiantion Bunner      |                     |                |                          |                       |                         |                            |          |       |
|                                   |                                | Process Host Looku     | p (7)               |                |                          |                       |                         |                            |          |       |
|                                   | Auth                           | entication Protocol    | Is                  |                |                          |                       |                         |                            |          |       |
|                                   |                                | Allow PAP/ASCII        |                     |                |                          |                       |                         |                            |          |       |
|                                   |                                | Allow CHAP             |                     |                |                          |                       |                         |                            |          |       |
|                                   | •                              | Allow MS-CHAPv1        |                     |                | R                        |                       |                         |                            |          |       |
|                                   |                                | Allow MS-CHAPv2        |                     |                |                          |                       |                         |                            |          |       |
|                                   |                                | Allow EAP-MD5          |                     |                |                          |                       |                         |                            |          |       |
|                                   | - 🗹                            | Allow EAP-TLS          |                     |                |                          |                       |                         |                            |          |       |
|                                   |                                | Allow Authors          | tination of avaira  | d cortificator | to allow continents rore | aual in Authorization | n Bolieu (7)            |                            |          |       |
|                                   |                                |                        | inclusion of expire | o constituites | o anon continuate rei    |                       | ar only the             |                            |          |       |

- 4. Click Save.
- 5. Navigate to **Policy > Policy Sets.**
- 6. Select the default policy.
- 7. Ensure that the **Allowed Protocol** selection matches the allowed protocol you just created/edited.
- 8. Expand the **Authentication Policy** section, and select the ID stores from which to authenticate users. For example, if you set up an Active Directory integration, it may be desirable to authenticate users from there.

| Identity Services E     | Engine Home I             | Context Visibility | Operations   Policy | Administration | • Work Centers |                         | License Warning 🔺              |         |
|-------------------------|---------------------------|--------------------|---------------------|----------------|----------------|-------------------------|--------------------------------|---------|
| Policy Sets Profiling P | osture Client Provisionir | ng Policy Elements |                     |                |                | Click here to do wirele | ess setup and visibility setup | Do not  |
| Policy Sets → Defau     | It                        |                    |                     |                |                |                         |                                | R       |
| Status Policy           | Set Name                  | Description        | Conditions          |                |                |                         | Allowed Protocols / Se         | rver Se |
| Search                  |                           |                    |                     |                |                |                         |                                |         |
| Default                 |                           | Default policy set |                     |                |                |                         | Default Network Access         | : 28    |
| + Status Rule           | Name                      | Conditions         |                     |                |                | Use                     |                                |         |
| Search                  |                           |                    |                     | 27.24.5        |                |                         |                                |         |
|                         |                           |                    |                     | +              |                | AD-DNS                  | ,                              | -       |
| / 🥑 Defau               | 1                         |                    |                     |                |                | > Optio                 | ns                             |         |
|                         | Local Exceptions          |                    |                     |                |                |                         |                                |         |

9. Click Save.

# 2.11.12 Configuring an Authorization Policy

- The Authorization Profile is likely dependent on your network device, but it is possible that the Cisco\_Temporal\_Onboard profile will work even for non-Cisco devices. You can edit the authorization policy by navigating to Policy > Policy Elements > Results > Authorization > Authorization Profiles.
- 2. The temporal onboard profile will attempt to redirect the user to a client provisioning portalthis redirection will most likely only happen automatically on compatible Cisco network devices. If another device is used, the device may need to manually redirect the user to the client provisioning portal after authentication. (We accomplished this in PFSense for our build using a "Post-authentication redirection" feature in the Captive Portal.)
- 3. Once you are finished configuring the **Authorization Profile**, navigate to **Policy > Policy Sets**.
- 4. Select the default policy.
- 5. Expand the Authorization Policy section.
- Note that you can configure this for as many groups and conditions as desired, potentially specifying different authorization profiles for various user groups or levels of authentication, including unauthenticated access. Under **Results > Profiles**, you can select the authorization profiles you configured.

|             |           |                                | Context v | soury F Operations | • Policy | <ul> <li>Administration</li> </ul> | • work Geneers |          | •               | License warning         | •     | - <b>- -</b> |
|-------------|-----------|--------------------------------|-----------|--------------------|----------|------------------------------------|----------------|----------|-----------------|-------------------------|-------|--------------|
| Policy Sets | Profil    | ing Posture Client Provisionin | ng 🕨 Poli | cy Elements        |          |                                    |                | Click he | re to do wirele | ss setup and visibility | setup | Do no        |
| > Authen    | ntication | Policy (1)                     |           |                    |          |                                    |                |          |                 |                         |       |              |
| > Authori   | ization F | Policy - Local Exceptions      |           |                    |          |                                    |                |          |                 |                         |       |              |
| > Author    | ization F | Policy - Global Exceptions     |           |                    |          |                                    |                |          |                 |                         |       |              |
| ✓ Author    | ization F | Policy (2)                     |           |                    |          |                                    |                |          |                 |                         |       |              |
|             |           |                                |           |                    |          |                                    |                |          |                 |                         |       |              |
| +           |           |                                |           |                    |          | Results                            |                |          |                 |                         |       |              |
|             | Status    | Rule Name                      | Condit    | lons               |          | Profiles                           |                |          | Security G      | roups                   |       |              |
| Search      |           |                                |           |                    |          |                                    |                | 12.000   |                 |                         |       | _            |
|             | 0         | Basic_Authenticated_Access     |           | machineuserauth    |          | × Cisco_Temp                       | oral_Onboard   | +        | Guests          |                         | • •   | +            |
|             | 0         | Default                        |           |                    |          | × Cisco_Temp                       | oral_Onboard   | +        | Unknown         |                         |       | +            |
|             |           |                                |           |                    |          |                                    |                | -        |                 |                         |       | _            |
|             |           |                                |           |                    |          |                                    |                |          |                 |                         |       |              |
|             |           |                                |           |                    |          |                                    |                |          |                 |                         |       | 0            |
|             |           |                                |           |                    |          |                                    |                |          |                 |                         |       |              |

7. Click Save.

# 2.12 Cisco Advanced Malware Protection

This section assumes the use of the Cisco Advanced Malware Protection (AMP) Console, a cloud-based server that connects to clients on individual machines. There is some configuration to be done on this cloud-based server, which may impact the installation. Cisco provides best practices guides online for AMP configuration. Here is a link to one such guide:

https://www.cisco.com/c/en/us/support/docs/security/amp-endpoints/213681-best-practices-foramp-for-endpoint-excl.html.

# 2.12.1 Dashboard Configuration

- 1. From the Cisco AMP dashboard, located at <u>https://console.amp.cisco.com/dashboard</u>, click **Set Up Windows Connector.**
- 2. The configuration of this will be different for each enterprise, so consult your Cisco representative for the proper way to set this up. For the purposes of this build, we accepted the default values.

# 2.12.2 Installing the Connector on a Windows Server

- 1. On the Cisco AMP dashboard, navigate to Management > Download Connector.
- 2. Select the AMP group in which to put the machine. For example, when installing on an Active Directory machine, we chose **Domain Controller.**

- 3. Find the correct OS version of the installer, and click **Download.**
- 4. Run the downloaded executable (for example, Domain\_Controller\_FireAMPSetup.exe).

|          | Cisco AMP for Endpoints Connector Setup                                                                                                    |
|----------|----------------------------------------------------------------------------------------------------|
|          |                                                                                                    |
|          | Choose Install Location                                                                                                    |
|          | Choose the folder in which to install Cisco AMP for Endpoints Connector.                                                                                                    |
|          | Setup will install CISCO AMP for Endpoints Connector in the following folder. To install in a<br>different folder, click Browse and select another folder. Click Install to start the installation. |
|          |                                                                                                    |
|          | Destination Folder                                                                                                    |
|          |                                                                                                    |
|          | Space required: 105 MB<br>Space available: 64 GB                                                                                                    |
|          |                                                                                                    |
|          |                                                                                                    |
|          | By dicking 'Install' below, you verify that you have read and Scent the Subscription Agreement                                                                                                    |
|          | et aller a freeze and the relation of the reading Machanic Topper haut we control                                                                                                    |
|          |                                                                                                    |
|          | [Install] Cancel                                                                                                    |
| ا<br>5 ر | lick Install                                                                                                    |
| J. [     | Cisco AMP for Endpoints Connector Setup                                                                                                    |
|          |                                                                                                    |
|          | Installation Complete                                                                                                    |
|          | Setup was completed successfully.                                                                                                    |
|          | Cisco AMP for Endpoints Connector has completed                                                                                                    |
|          | Chaw datails                                                                                                    |
|          | Snow <u>d</u> etails                                                                                                    |
|          |                                                                                                    |
|          |                                                                                                    |
|          |                                                                                                    |
|          |                                                                                                    |
|          |                                                                                                    |
|          | R                                                                                                    |
|          |                                                                                                    |
|          | < Back Cancel                                                                                                    |
|          |                                                                                                    |

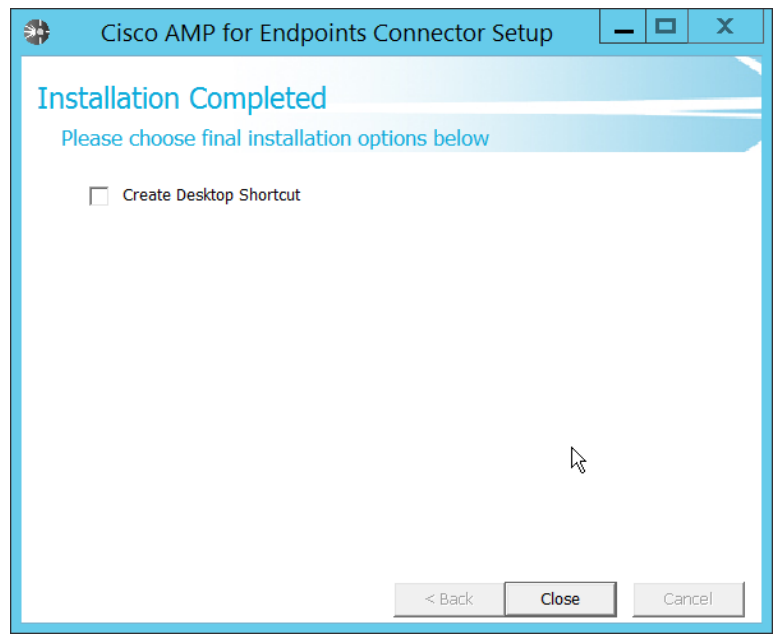

7. Click Close.

# 2.12.3 Installing the Connector on a Windows 10 Machine

- 1. On the Cisco AMP dashboard, navigate to **Management > Download Connector.**
- 2. Select the AMP group in which to put the machine. For this installation we chose Protect.
- 3. Find the correct OS version of the installer, and click Download.
- 4. Run the downloaded executable (for example, Protect\_FireAMPSetup.exe).

| Cisco AMP for Endpoints Connector Setup                                                                                                    |                              | ×           |
|----------------------------------------------------------------------------------------------------|------------------------------|-------------|
|                                                                                                    |                              |             |
| Choose Install Location                                                                                                    |                              |             |
| Choose the folder in which to install Cisco AMP for Endpoints Con                                                                                                    | nector.                      |             |
| Setup will install Cisco AMP for Endpoints Connector in the following folder. To in<br>different folder, click Browse and select another folder. Click Install to start the | istall in a<br>installation. |             |
| Destination Folder                                                                                                    |                              |             |
| C:\Program Files\Cisco\AMP Browse                                                                                                    |                              |             |
| Space required: 105 MB                                                                                                    |                              |             |
| Space available: 3 GB                                                                                                    |                              |             |
| By dicking ' <u>I</u> nstall' below, you verify that you have read and accept the <u>Subscri</u> j                                                                          | otion Agree                  | <u>ment</u> |
| [Vistal]                                                                                                    | Cano                         | el          |

#### 5. Click Install.

|                                                                                                    |                |    | _    |          |        |
|----------------------------------------------------------------------------------------------------|----------------|----|------|----------|--------|
| Cisco AMP for Endpoints Connector Setup                                                                                                    | 1              |    |      |          |        |
| Installation Complete                                                                                                    |                |    |      |          |        |
| Installation Complete                                                                                                    |                |    |      |          |        |
| Setup was completed successfully.                                                                                                    |                |    |      |          |        |
| Cisco AMP for Endpoints Connector has completed                                                                                                    | 1              |    |      |          |        |
|                                                                                                    |                |    |      |          |        |
| Show <u>d</u> etails                                                                                                    |                |    |      |          |        |
|                                                                                                    |                |    |      |          |        |
|                                                                                                    |                |    |      |          |        |
|                                                                                                    |                |    |      |          |        |
|                                                                                                    |                |    | Γ    | <u>\</u> |        |
|                                                                                                    |                |    | μ    | 5        |        |
|                                                                                                    |                |    |      |          |        |
|                                                                                                    |                |    |      |          |        |
|                                                                                                    |                |    |      |          |        |
|                                                                                                    |                |    |      |          |        |
|                                                                                                    |                |    |      |          |        |
|                                                                                                    | < <u>B</u> ack | Ne | xt > | Car      | icel   |
| Click Novt                                                                                                    | < <u>B</u> ack | Ne | xt > | Car      | icel   |
| Click Next.                                                                                                    | < <u>B</u> ack | Ne | xt>  | Car      | icel   |
| Click Next.                                                                                                    | < <u>B</u> ack | Ne | xt > | Car      | icel   |
| Click Next.<br>Clicc AMP for Endpoints Connector Setup                                                                                                  | < <u>B</u> ack | Ne | xt > | Car      | ncel   |
| Click Next.<br>Cisco AMP for Endpoints Connector Setup<br>Installation Completed                                                                        | < <u>B</u> ack | Ne | xt > | Car      | icel   |
| Click Next.<br>Cisco AMP for Endpoints Connector Setup<br>Installation Completed<br>Please choose final installation options                            | < <u>B</u> ack | Ne | -    | Car      |        |
| Click Next. Cisco AMP for Endpoints Connector Setup Installation Completed Please choose final installation options Create Desktop Shortcut             | < <u>Back</u>  | Ne | xt > | Car      |        |
| Click Next.<br>Cisco AMP for Endpoints Connector Setup<br>Installation Completed<br>Please choose final installation options<br>Create Desktop Shortcut | < <u>B</u> ack | Ne | -    | Car      |        |
| Click Next.<br>Cisco AMP for Endpoints Connector Setup<br>Installation Completed<br>Please choose final installation options<br>Create Desktop Shortcut | < <u>B</u> ack | Ne | -    | Car      | icel ( |
| Click Next.<br>Cisco AMP for Endpoints Connector Setup<br>Installation Completed<br>Please choose final installation options<br>Create Desktop Shortcut | < <u>B</u> ack | Ne | xt>  | Car      |        |
| Click Next.<br>Cisco AMP for Endpoints Connector Setup<br>Installation Completed<br>Please choose final installation options<br>Create Desktop Shortcut | < <u>Back</u>  | Ne | xt>  | Car      |        |
| Click Next.<br>Cisco AMP for Endpoints Connector Setup<br>Installation Completed<br>Please choose final installation options<br>Create Desktop Shortcut | < Back         |    | -    | Car      |        |
| Click Next.<br>Cisco AMP for Endpoints Connector Setup<br>Installation Completed<br>Please choose final installation options<br>Create Desktop Shortcut | < Back         |    | xt>  | Car      |        |
| Click Next. Cisco AMP for Endpoints Connector Setup Installation Completed Please choose final installation options Create Desktop Shortcut             | < Back         |    | xt>  | Car      |        |
| Click Next. Cisco AMP for Endpoints Connector Setup Installation Completed Please choose final installation options Create Desktop Shortcut             | < Back         |    | xt>  | Car      |        |
| Click Next. Cisco AMP for Endpoints Connector Setup Installation Completed Please choose final installation options Create Desktop Shortcut             | < Back         |    | xt > | Car      |        |
| Click Next. Cisco AMP for Endpoints Connector Setup Installation Completed Please choose final installation options Create Desktop Shortcut             | < Back         |    | xt>  | Car      |        |
| Click Next. Cisco AMP for Endpoints Connector Setup Installation Completed Please choose final installation options Create Desktop Shortcut             | < Back         |    | xt>  | Car      |        |

#### 7. Click Close.

# 2.12.4 Scanning using AMP

1. If the AMP software does not run automatically, open it from the **start** menu.

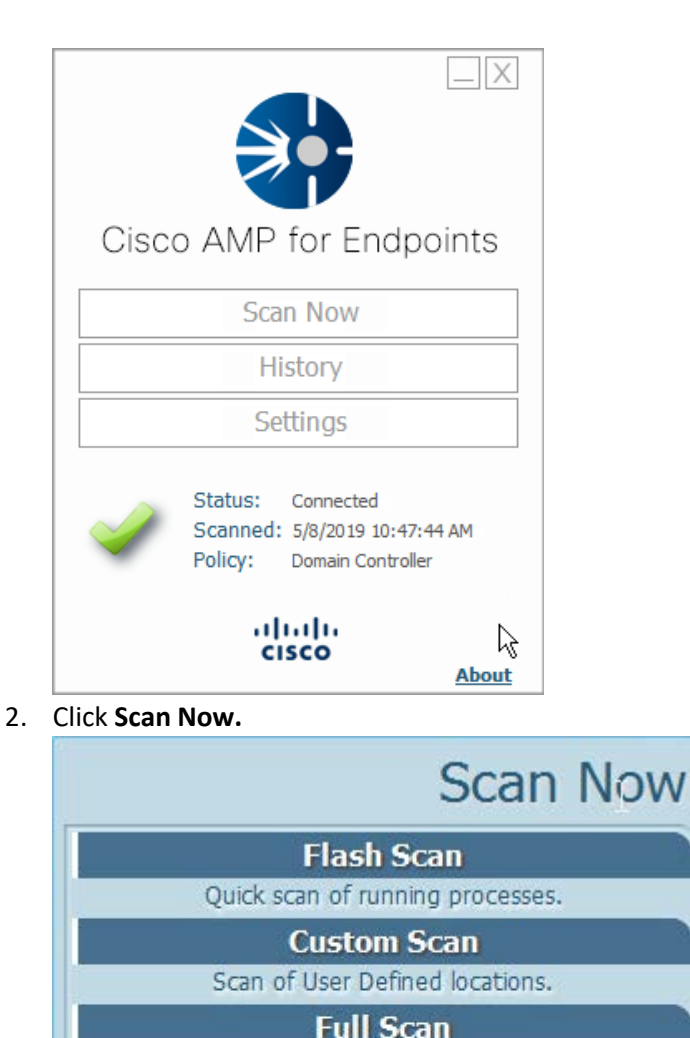

- 3. Click Full Scan.
- 4. A scan should begin.

# 2.12.5 Configure AMP Policy

1. On the web console, navigate to Management > Policies.

Scan of entire computer. Rootkit Scan Scan system for running rootkits.

Cancel

285

2. Select a policy to edit; for this example, we choose **Domain Controllers.** (To edit which policies map to which groups, select **Management > Groups**, and click **Edit** on the group for which you wish to select a policy. You can select a policy for each Operating System (OS) in that group.) Policies

| earcn                                                                                                    | 4                                                                                             |                                                                              | + New Policy                  |
|----------------------------------------------------------------------------------------------------|-----------------------------------------------------------------------------------------------|------------------------------------------------------------------------------|-------------------------------|
| All Products Windows Android                                                                              | Mac Linux iOS                                                                                 |                                                                              | - Henrong                     |
| Audit This policy puts the AM                                                                             | /P for Endpoints Connector in a mode t                                                        | hat will only detect malicious files but not                                 | quarantine them 😵 1 🛛 🖵 0     |
| 🕀 📲 Audit Mode Policy-This is for r                                                                       | monitoring and visibility only. NO BLOC                                                       | KING This policy puts the AMP for Endpo                                      | ints Connector in 🔮 1 🛛 📮 0   |
| 🗄 📲 Blocking Policy. All detections                                                                       | are set to BLOCK. This is the standard                                                        | policy for the AMP for Endpoints Connect                                     | tor that will quara 🖀 1 🛛 🖵 0 |
| 🖯 📲 Domain Controller This is a l                                                                         | ightweight policy for use on Active Dire                                                      | ctory Domain Controllers.                                                    | i 1 📮 2                       |
| Modes and Engines                                                                                         | Exclusions                                                                                    | Proxy                                                                        | Groups                        |
| Files Audit<br>Network Disabled<br>Malicious Activity Prote Disabled<br>System Process Protection Protect | <ul> <li>Altiris by Symantec</li> <li>AVAST</li> <li>Avira</li> <li>Diebold Warsaw</li> </ul> | Not Configured                                                               | Domain Controller 📮 2         |
| Outbreak Control                                                                                          |                                                                                               |                                                                              |                               |
| Custom Detections - Simple                                                                                | Custom Detections - Advanced                                                                  | Application Control                                                          | Network                       |
| File Blacklist                                                                                            | Not Configured                                                                                | Execution Blacklist         Blocked           File Whitelist         Allowed | Not Configured                |
| O View Changes Modified 2019-                                                                             | 05-20 14:56:48 UTC Serial Number                                                              | 54 🕹 Download XML                                                            | C Duplicate C Edit 🖻 Delete   |
| Protect This is the standard                                                                              | policy for the AMP for Endpoints Conne                                                        | ctor that will quarantine malicious files an                                 | id block malicious 🕍 1 🛛 🖵 0  |
| 🗄 📲 Server This is a lightweight p                                                                        | policy for high availability computers an                                                     | d servers that require maximum performa                                      | ance and uptime. 🏼 🖉 1 🛛 🖵 0  |
| 1 - 8 of 8 total records                                                                                  | 25 A / page 4 1                                                                               | of 1 🔿                                                                       |                               |

- 3. Click Edit.
- 4. In the **Modes and Engines** tab, "Conviction Modes" refers to the *response* taken to various detected suspicious activity or files.
  - Audit is a detection/logging approach that does not take any action other than logging the activity.
  - Quarantine involves the move of the offending file to its own folder, where it is monitored and deleted after a certain amount of time. Quarantining can also be applied to processes, in which the process is monitored and prevented from affecting system operations.
  - **Block** involves the deletion of the file or the stopping of the process or network traffic.
- 5. "Detection Engines" refer to the actual detection of the suspicious activity.
  - **TETRA** is intended to be an anti-malware engine and recommends that it not be used when other antimalware software is in use.
  - **Exploit Prevention** refers to an engine that defends endpoints against memory injection attacks.

| Name                            | Domain Controller                         |                             |                    |                     |                                                                                                  |
|---------------------------------|-------------------------------------------|-----------------------------|--------------------|---------------------|--------------------------------------------------------------------------------------------------|
| Description                     | This is a lightweight                     | policy for use o            | n Active Directory | Domain Controllers. |                                                                                                  |
| Modes and Engines               | Conviction I                              | Modes                       |                    |                     | Recommended Settings                                                                             |
| Exclusions<br>20 exclusion sets | These settings con<br>files and network a | trol how AMP fo<br>ctivity. | or Endpoints respo | nds to suspicious   | Workstation<br>Files: Quarantine                                                                 |
| Proxy                           | Files Quarantine                          | Audit                       |                    |                     | Network: Block<br>Malicious Activity Protection: Quarantin<br>System Process Protection: Protect |
| Outbreak Control                | Network<br>Block                          | Audit                       | Disabled           |                     | <b>Server</b><br>Files: Quarantine                                                               |
| Product Updates                 | Malicious Activity P                      | rotection                   |                    |                     | Network: Disabled<br>Malicious Activity Protection: Disabled                                     |
| Advanced Settings               | Quarantine                                | Block                       | Audit              | Disabled            | System Process Protection: Disabled                                                              |
|                                 | Protect                                   | Audit                       | Disabled           |                     |                                                                                                  |
|                                 | Detection E                               | ngines                      |                    |                     |                                                                                                  |
|                                 | 🗹 TETRA 🚯                                 |                             |                    |                     |                                                                                                  |
|                                 | 🖉 Exploit Preventi                        | on 🕚                        |                    |                     |                                                                                                  |
|                                 |                                           |                             |                    |                     | Ŕ                                                                                                |
|                                 |                                           |                             |                    |                     |                                                                                                  |
|                                 |                                           |                             |                    |                     | Cancel Sav                                                                                       |

6. Click Save.

# 2.13 Cisco Stealthwatch

This section will describe the setup and configuration of Cisco Stealthwatch, a network monitoring solution. This guide assumes the use of the Stealthwatch virtual machines.

# 2.13.1 Configure Stealthwatch Flow Collector, Stealthwatch Management Console, Stealthwatch UDP Director and Stealthwatch Flow Sensor

- 1. Log in to the console of Stealthwatch Flow UDP Director.
- 2. Navigate the menu to highlight Management and Select.

| Select one:                                        |                                                                                                    |  |
|----------------------------------------------------|----------------------------------------------------------------------------------------------------|--|
| Tamagement<br>Password<br>TrustedHosts<br>Advanced | Change the Management Port Network<br>Change the password for the current user<br>Change the Trusted Hosts<br>Advanced Operations |  |
|                                                    | (Select) < Exit >                                                                                                    |  |

- 3. Press Enter.
- 4. Enter an IP Address for this machine.
- 5. Highlight OK.

| 192.168.1.55              |                   |  |
|---------------------------|-------------------|--|
|                           |                   |  |
|                           |                   |  |
|                           |                   |  |
|                           |                   |  |
| <mark>&lt; ОК &gt;</mark> | <cancel></cancel> |  |

- 6. Press Enter.
- 7. Enter a **network mask** for the IP Address.
- 8. Highlight OK.

| Enter the FlowR | <mark>System Con</mark><br>eplicator Administr | nfiguration<br>rative IP Netmask |  |
|-----------------|------------------------------------------------|----------------------------------|--|
| 255.255.255.0   |                                                |                                  |  |
|                 |                                                |                                  |  |
|                 |                                                |                                  |  |
|                 |                                                |                                  |  |
|                 |                                                |                                  |  |
|                 |                                                |                                  |  |
|                 | K OK >                                         | <cancel></cancel>                |  |

- 9. Press Enter.
- 10. Enter the network gateway.
- 11. Highlight OK.

| Enter the Flow | <mark>System Co</mark><br>Replicator Administ | onfiguration<br>trative IP Gateway Address | 1 |
|----------------|-----------------------------------------------|--------------------------------------------|---|
| 192.168.1.1_   |                                               |                                            |   |
|                |                                               |                                            |   |
|                |                                               |                                            |   |
|                |                                               |                                            |   |
|                |                                               |                                            |   |
|                |                                               |                                            |   |
|                | < ок >                                        | <cancel></cancel>                          |   |
|                |                                               |                                            |   |

- 12. Press Enter.
- 13. Enter the network broadcast address.
- 14. Highlight OK.

| Enter the FlowReplicator f | dministrative IP Bro | adcast Address | 1 |
|----------------------------|----------------------|----------------|---|
| 192.168.1.255_             |                      |                |   |
|                            |                      |                |   |
|                            |                      |                |   |
|                            |                      |                |   |
|                            |                      |                |   |
|                            |                      | <b>`</b>       |   |

- 15. Press Enter.
- 16. Highlight Yes.

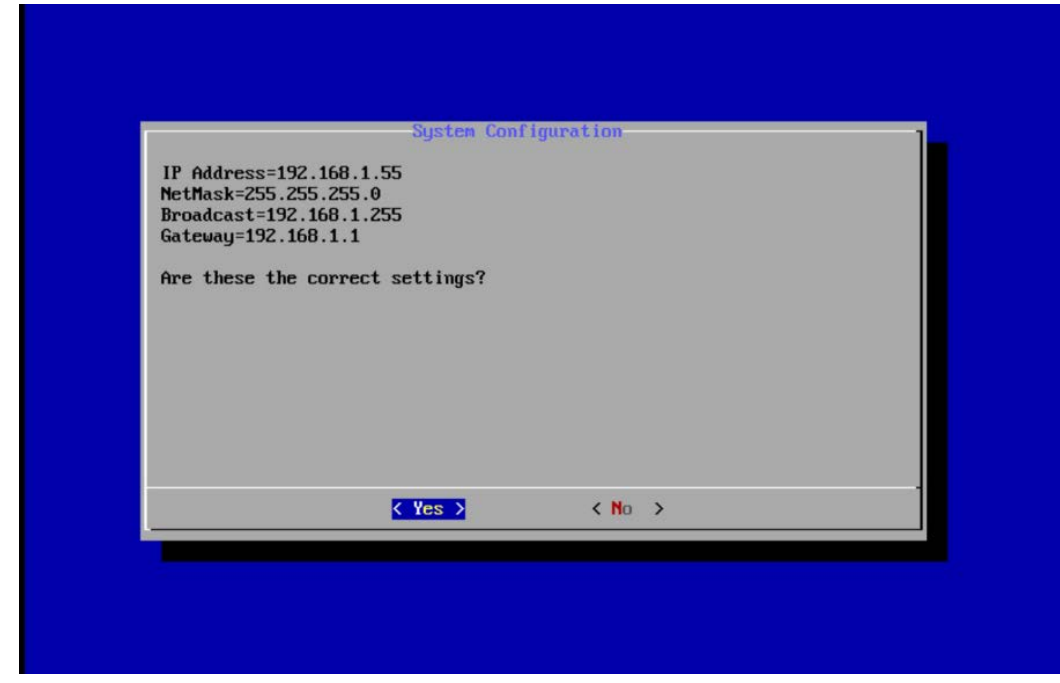

- 17. Press Enter.
- 18. Highlight OK.

| rimary network parame                          | ters have been modified. I                              | lease note that                            |
|------------------------------------------------|---------------------------------------------------------|--------------------------------------------|
| etwork access to this<br>epair. This system wi | system which will require<br>Il now be restarted to imp | console access to<br>lement these changes. |
|                                                |                                                         |                                            |
|                                                |                                                         |                                            |
|                                                |                                                         |                                            |
|                                                |                                                         |                                            |
|                                                |                                                         |                                            |
|                                                | < OK >                                                  |                                            |

19. Press Enter.

20. Repeat steps 1-19 for each of the **Stealthwatch Management Console, Stealthwatch UDP Director, Stealthwatch Flow Sensor,** and **Stealthwatch Flow Collector.** 

# 2.13.2 Change Default Stealthwatch Console Passwords

1. In the System Configuration menu, highlight Password and Select.

| Select one:                                        | System Configur                                                                  | ation                                                         |     |
|----------------------------------------------------|----------------------------------------------------------------------------------|---------------------------------------------------------------|-----|
| Hanagement<br>Password<br>TrustedHosts<br>Advanced | Change the Manage<br>Change the passuo<br>Change the Truste<br>Advanced Operatio | ment Port Network<br>ord for the current us<br>ad Hosts<br>ms | ser |
|                                                    | Select>                                                                          | < Exit >                                                      |     |

- 2. Press Enter.
- 3. Enter the original password.

|                                                         | System Configuration 1                                                                                                    |
|---------------------------------------------------------|----------------------------------------------------------------------------------------------------|
| Select one:                                             |                                                                                                    |
| Hanager<br>Passuo<br>Truste<br>Advance                  | hent Change the Management Port Network<br>rd Change the password for the current user<br>Hosts Change the Trusted Hosts<br>Advanced Operations |
|                                                         | <pre></pre>                                                                                                    |
|                                                         |                                                                                                    |
|                                                         |                                                                                                    |
| At the prompt type in your of                           | current password. Then type your new password at the next two prompts.                                                                          |
| Changing password for sysad<br>(current) UNIX password: | nin.                                                                                                    |

- 4. Press Enter.
- 5. Enter the new password, and confirm it.

| Rassword       Change the password for the current user         TrustedHosts       Change the Trusted Hosts         Advanced       Advanced Operations | Sele                                                                 | ct one:<br>Management Change the Management Port Network                                                        |
|----------------------------------------------------------------------------------------------------|----------------------------------------------------------------------|----------------------------------------------------------------------------------------------------|
| <pre>     Select&gt; &lt; Exit &gt; </pre>                                                                                                    |                                                                      | PasswordChange the password for the current userTrustedHostsChange the Trusted HostsAdvancedAdvanced Operations |
|                                                                                                    |                                                                      | <pre></pre>                                                                                                    |
|                                                                                                    |                                                                      |                                                                                                    |
|                                                                                                    | anging password<br>urrent) UNIX pa<br>µ password:<br>type new passwo | for sysadmin.<br>ssword:<br>rd:                                                                                 |

- 6. Press Enter.
- 7. In the System Configuration menu, highlight Advanced and Select.
- 8. Press Enter.
- 9. Highlight RootShell and Select.

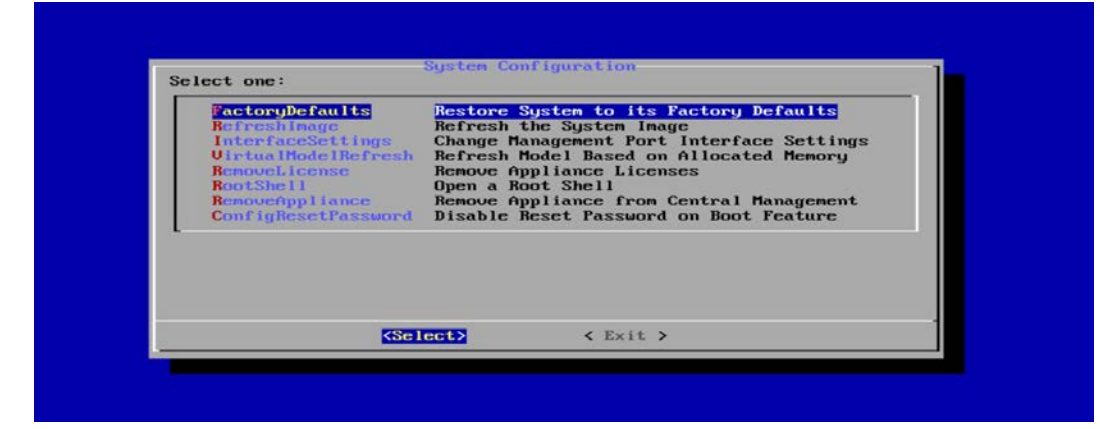

- 10. Press Enter.
- 11. Log in using the original root shell password.

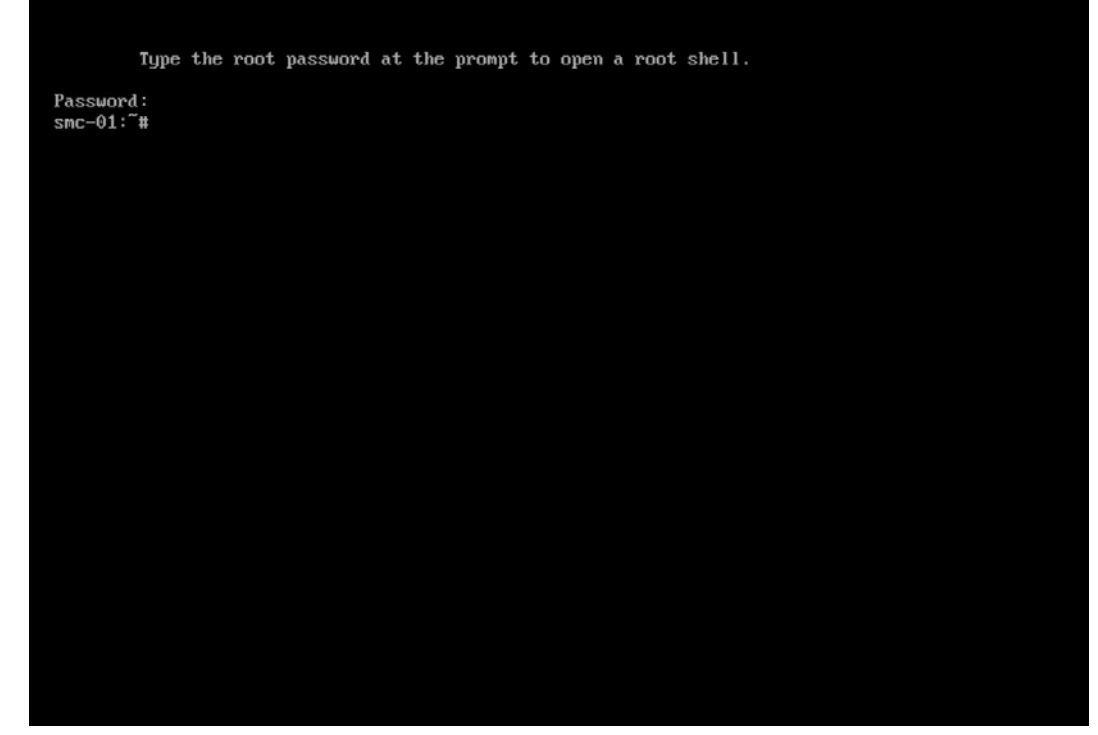

12. Enter the command root.

#### 13. Type the new password, and confirm it.

Type the root password at the prompt to open a root shell.

Password: smc-01:<sup>°</sup># passwd root New password: Retype new password: passwd: password updated successfully smc-01:<sup>°°</sup>#

#### 14. Press Enter.

15. Repeat steps 1-14 for each console.

# 2.13.3 Configure the Stealthwatch Management Console Web Interface

1. Change the default password by filling in the fields for **Current Password, New Password,** and **Confirm New Password.** 

| Step 1:<br>Change Default Password      | Change Default        | Passwords                              |                          |    |
|-----------------------------------------|-----------------------|----------------------------------------|--------------------------|----|
| Step 2:<br>Management Network Interface | Password Format (Ca   | ise Sensitive)                         |                          |    |
| Step 3:<br>Host Name and Domains        | Must be different     | from the previous password by at least | 4 characters.            |    |
| Step 4:<br>DNS Settings                 | Note: You must cha    | ange the password for all th           | e users before continuin | g. |
| Step 5:<br>NTP Settings                 | Current Bossword      | T ADMIN                                |                          |    |
| Aeview:                                 | Current Password:     |                                        | Required                 |    |
| Review Your Settings                    | New Password:         |                                        | Required                 |    |
|                                         | Confirm New Password: |                                        |                          |    |

#### 2. Click Next.

3. Fill in the fields for IP Address, Subnet Mask, Default Gateway and Broadcast Address according to your network topology.

| Step 1:<br>Change Default Password      | Management N                                                                          | etwork Inte                                                       | rface                                                                |                                                                       |
|-----------------------------------------|---------------------------------------------------------------------------------------|-------------------------------------------------------------------|----------------------------------------------------------------------|-----------------------------------------------------------------------|
| Step 2:<br>Management Network Interface | Enable communication be below. Before changing an                                     | tween this appliance and<br>iy of these settings, conf            | t the network. Default network<br>fer with your network administra   | settings for this appliance appear<br>ator.                           |
| Step 3:<br>Host Name and Domains        | Warning! If you change y<br>replaced automatically. If<br>these fields so you don't l | our IP address, host nan<br>you have a custom certi<br>lose data. | ne, or network domain name, th<br>ficate, save the certificate and ; | ne appliance identity certificate is<br>private key before you change |
| Step 4:<br>DNS Settings                 | Interface Name:                                                                       | eth0                                                              | Interface MAC Address:                                               | 00:50:56:b2:64:52                                                     |
| Step 5:<br>NTP Settings                 |                                                                                       | IPv4                                                              |                                                                      | IPv6                                                                  |
| Review:<br>Review Your Settings         | IP Address:                                                                           |                                                                   |                                                                      |                                                                       |
|                                         | Subnet Mask:                                                                          |                                                                   |                                                                      |                                                                       |
|                                         | Default Gateway:                                                                      |                                                                   |                                                                      |                                                                       |
|                                         | Broadcast Address:                                                                    |                                                                   |                                                                      |                                                                       |

- 4. Click Next.
- 5. Enter a host name.
- 6. Enter the network domain that Stealthwatch is in for **Network Domain**.
- 7. Enter the network domain that Stealthwatch will be monitoring for **Stealthwatch Domain**.

| Build: 2018.12.12.1645-0                |                                                                                         |                                                                                                    |                                                                                    |
|-----------------------------------------|-----------------------------------------------------------------------------------------|----------------------------------------------------------------------------------------------------|------------------------------------------------------------------------------------|
| Step 1:<br>Change Default Password      | Host Name and                                                                           | Domains                                                                                                    |                                                                                    |
| Step 2:<br>Management Network Interface |                                                                                         |                                                                                                    | where it is installed.                                                             |
| Step 3:<br>Host Name and Domains        | Warning! If you change yo<br>replaced automatically. If<br>these fields so you don't lo | our IP address, host name, or network domair<br>you have a custom certificate, save the certifi<br>ose data. | name, the appliance identity certificate is cate and private key before you change |
| Step 4:<br>DNS Settings                 | Host Name:                                                                              | smc-01                                                                                                    |                                                                                    |
| Step 5:<br>NTP Settings                 | Network Domain:                                                                         | di, ipdr                                                                                                    |                                                                                    |
| Review:                                 | Identify your organization's                                                            | domain and the IP addresses that Stealthwa                                                                   | tch will be monitoring.                                                            |
| Review Your Settings                    | Stealthwatch Domain:                                                                    | di.ipdr                                                                                                    |                                                                                    |
|                                         | IP Address Ranges:                                                                      | 10.0.0.0/8<br>192.168.0.0/16                                                                                 |                                                                                    |
|                                         | - Back                                                                                  | 172.16.0,0/12<br>fc00::/7                                                                                    | Next →                                                                             |
|                                         |                                                                                         |                                                                                                    | le.                                                                                |

#### 9. Enter a DNS Server.

| Step 1:<br>Change Default Password      | DNS Set                      | tings                                                                       |                                                              |
|-----------------------------------------|------------------------------|-----------------------------------------------------------------------------|--------------------------------------------------------------|
| Step 2:<br>Management Network Interface | Enter the IP<br>the correspo | address(es) of your domain name server(s). To and then click the - builton. | add a server, click the + button. To delete a server, select |
| Step 3:<br>Host Name and Domains        | Delete                       | DNS Server                                                                  |                                                              |
| Step 4:<br>DNS Settings                 |                              |                                                                             |                                                              |
| L Step 5:<br>NTP Settings               |                              |                                                                             |                                                              |
| Review:<br>Review Your Settings         |                              |                                                                             |                                                              |
|                                         |                              |                                                                             | •                                                            |
|                                         | - Back                       |                                                                             | Next -                                                       |

#### 10. Click Next.

11. Configure the Network Time Protocol (NTP) server according to your network topology.

| Step 1:<br>Change Default Password      | N | TP Set                                        | tings                                                                                       |                                                                                                    |                                                                                                    |
|-----------------------------------------|---|-----------------------------------------------|---------------------------------------------------------------------------------------------|----------------------------------------------------------------------------------------------------|----------------------------------------------------------------------------------------------------|
| Step 2:<br>Management Network Interface |   | Select or en<br>server(s) us<br>click the + b | ter the IP address(es) or n<br>ed for other devices that fe<br>utton. To delete a server, s | ame(s) of your network time proto<br>ed information to the StealthWatc<br>elect the corresponding checkbox | col server(s). Choose the same NTP<br>h FlowCollector for NetFlow. To add a ser<br>, and then click the - button. |
| Step 3:<br>Host Name and Domains        |   | Delete                                        | NTP Server                                                                                  |                                                                                                    |                                                                                                    |
| Step 4:<br>DNS Settings                 |   | -                                             |                                                                                             |                                                                                                    |                                                                                                    |
| Step 5:<br>NTP Settings                 |   |                                               |                                                                                             |                                                                                                    |                                                                                                    |
| Review:<br>Review Your Settings         |   |                                               |                                                                                             |                                                                                                    |                                                                                                    |
|                                         |   |                                               |                                                                                             |                                                                                                    | •                                                                                                    |
|                                         |   | <b>H</b> Back                                 |                                                                                             |                                                                                                    | Next 🔿                                                                                                    |

- 12. Click Next.
- 13. Select Restart.

| <b>1</b> | Step 1.<br>Change Default Password | R | teview Your S                                                                                  | Settings                                                                                   |                               |                    |         |
|----------|------------------------------------|---|------------------------------------------------------------------------------------------------|--------------------------------------------------------------------------------------------|-------------------------------|--------------------|---------|
|          | Step 2                             |   | Management Networ                                                                              | k Interface                                                                                | Host Name and Doma            | lins               | - EGH   |
| 50       | Step 3:<br>Nost Name and Domains   |   | Nome:<br>MAC Address:<br>IP Address:<br>Subnet Mask:<br>Default Gateway:<br>Froadcast Address: | eth0<br>00:50:56:b2:64:52<br>192:168:1.52<br>255:255:255:0<br>192:168:1.1<br>192:168:1:255 | Host Name:<br>Network Domain: | senc-01<br>di.ipdr |         |
| <b>A</b> | Step 4:<br>DNS Settings            |   | IPv6 Address:<br>IPv6 Prefix Length:<br>IPv6 Gateway:                                          |                                                                                            |                               |                    |         |
|          |                                    |   | DNS Settings                                                                                   |                                                                                            | NTP Settings                  |                    | e Edit  |
|          | NTP Settings                       |   |                                                                                                |                                                                                            |                               | 10.97.74.8         |         |
| <b>~</b> | Review.<br>Review Your Settings    |   |                                                                                                |                                                                                            | Finalize                      | O Restart          | Shut Do |
|          |                                    |   | - Back                                                                                         |                                                                                            |                               | Apply -            | 2       |

# <text><text><text><text><text><text>

15. After the restart, click Next.

# 2.13.4 Configure the Stealthwatch UDP Director, Stealthwatch Flow Collector and Stealthwatch Flow Sensor Web Interfaces

1. Repeat steps 1-12 from Configure the Stealthwatch Management Console Web Interface.

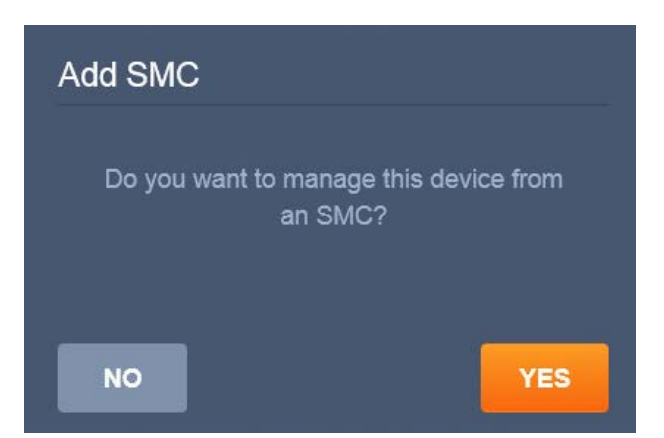

- 2. When prompted to manage this device from an SMC, click Yes.
- 3. Enter the IP Address of the Stealthwatch Management Console.

| 🥪 Step 1:                        | Control Management Settings                                                                                                    |
|----------------------------------|----------------------------------------------------------------------------------------------------|
| Change Default Password          | Central Management Settings                                                                                                    |
| Step 2:                          |                                                                                                    |
|                                  | Note: By default, this will be the IP address of your SMC. If you have SMCs in a failover pair, enter the IP address of<br>your primary SMC. Also, your security events will be sent to the SMC you enter here. |
| Step 3:<br>Host Name and Domains | IP Address                                                                                                    |
| Sten 4 <sup>.</sup>              |                                                                                                    |
| DNS Settings                     |                                                                                                    |
| Step 5:                          |                                                                                                    |
| VIP Settings                     |                                                                                                    |
| Step 6:<br>Central Management    |                                                                                                    |
| 1 Complete                       |                                                                                                    |
|                                  |                                                                                                    |

- 4. Click Save.
- 5. Verify the certificate.

#### Add Trust Certificate

We found an SMC Trust Certificate named:

SHA-256 Fingerprint=D0:FE:04:CB:95:4E:E8: 89:B9:0B:A6:F0:48:78:E5:CF:3E:DB:AA:B1:8 2:BB:A7:9F:0C:ED:69:DC:E0:E8:9A:88

**Do you trust this certificate?** A trusted certificate is required to communicate with the SMC and complete setup

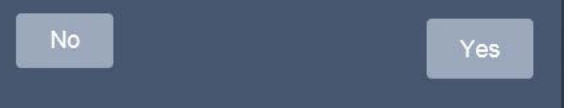

- 6. Click Yes.
- 7. Enter the User ID and Password for the Stealthwatch Management Console.

| Please enter your administration<br>credentials below.                               |                  |
|--------------------------------------------------------------------------------------|------------------|
| In order to be added for management you<br>your SMC administration credentials below | must enter<br>/. |
| User ID:                                                                             |                  |
| Password:                                                                            |                  |
| Cancel                                                                               | Next →           |

- 8. Click Next.
- 9. Repeat steps 1-8 for the Flow Collector *first* and *then* for the Flow Sensor. The Flow Sensor cannot be added to the Management Console until after the Flow Collector is successfully added.

# 2.14 Symantec Analytics

This section details the installation and configuration of Symantec Analytics, a network analysis tool. This guide assumes that Symantec Analytics is connected via serial to a terminal.

# 2.14.1 Initial Setup

- 1. Log in to the Symantec Analytics command line.
- 2. Enter the following command to configure the IP for the interface:

sudo cfg\_bond\_interface.py -i eth0 -n 192.168.1.42/255.255.255.0 -g 192.168.1.1

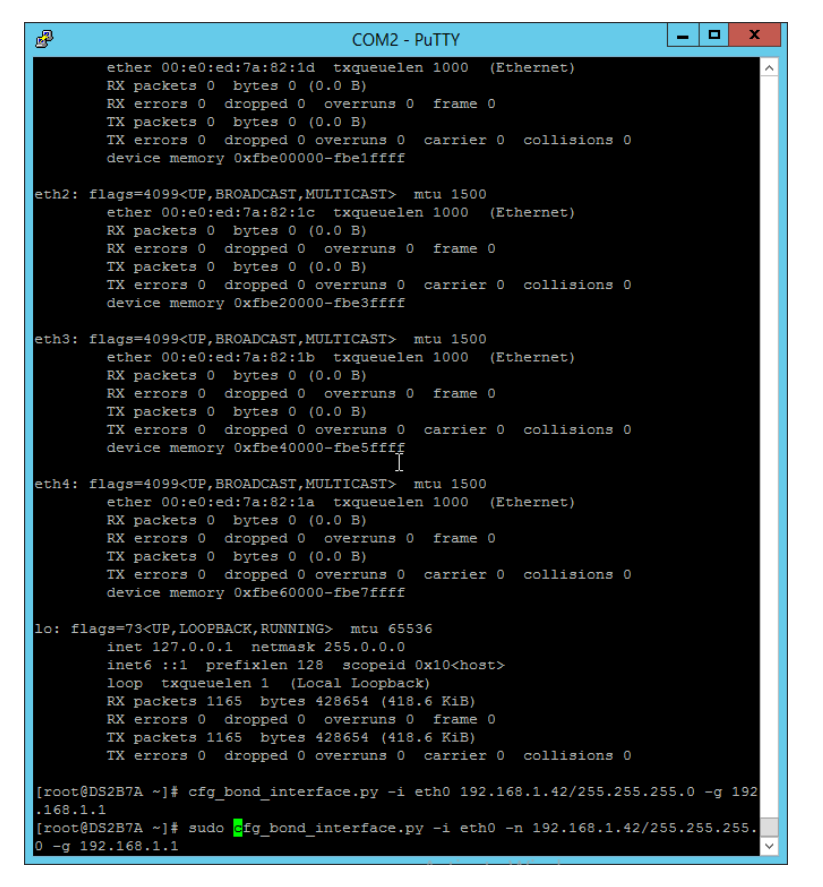

#### 3. Navigate to the IP you assigned in a browser.

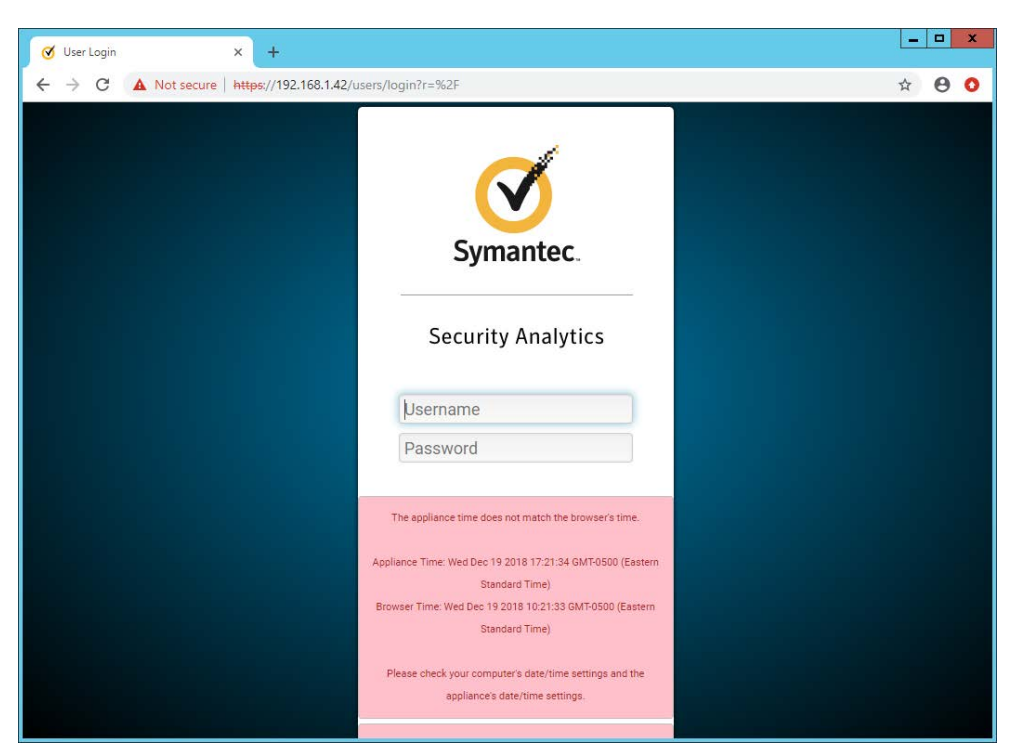

- 4. Enter the username and password to log in. The default is (Admin/Solera).
- 5. Check the box next to I have read and agreed to the terms of the End User License Agreement on behalf of the end user.

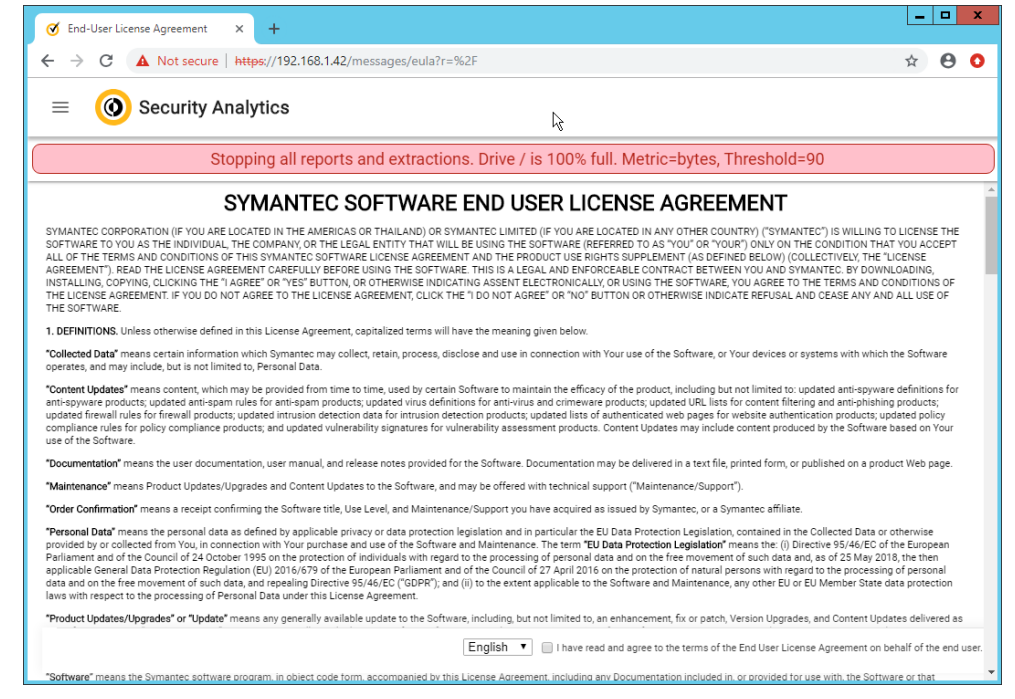

- 6. Click Next.
- 7. Enter the license key.
- 8. If you do not have internet connectivity, follow the instructions under **Upload License File.** Otherwise, click **Send Request.**

| 🧭 System Message 🛛 🗙    | +                                                                                                    |            |     |
|-------------------------|----------------------------------------------------------------------------------------------------|------------|-----|
| ← → C ▲ Not secure http | ps://192.168.1.42/messages/control_center#LicenseDialog                                                                                                    |            | 0 0 |
| 😑 🔞 Security Analy      | ytics 🕒 🕒 🕘 🕘 📃 🛈                                                                                                    | <b>P</b> ( | Э   |
| Change                  | License Details                                                                                                    |            |     |
| Stopp                   | Retrieve License                                                                                                    |            |     |
|                         | This appliance is not licensed. Please license it below.                                                                                                    |            |     |
|                         | Use this section if your appliance has access to the internet. Type your license key in the space provided and                                                                                                    |            |     |
|                         | click Update. After the license is retrieved, the appliance will be rebooted automatically.                                                                                                    |            |     |
|                         | License Request                                                                                                    |            |     |
|                         | Upload License File                                                                                                    |            |     |
|                         | Use this section if your appliance does not have access to the Internet. Click <b>Download DS Seed</b> and save<br>dsseed taz to your workstation. Go to <i>license soleranetworks.com</i> and follow the instructions. Return to this |            |     |
|                         | page, click Browse to retrieve <i>license.tgz</i> , and then click Update. After the license is uploaded, the appliance will                                                                                                    |            |     |
|                         | be rebooted automatically.                                                                                                    |            |     |
|                         | License Elle Browne                                                                                                    |            |     |
|                         | LIVE IV                                                                                                    |            |     |
|                         | Update                                                                                                    |            |     |
|                         |                                                                                                    |            |     |
|                         |                                                                                                    |            |     |
|                         |                                                                                                    |            |     |

- 9. Click **Update.** The device will reboot.
- 10. Log in to the web page again.
- 11. Click the silhouette in the top right corner and click **Account Settings.**

| 12. 10.0 ml hybers: 12. 00 ml hybers: 12. 00 ml hybers: 12. 00 ml hybers: 13. 00 ml hybers: 13. 00 ml hyber                                                                                                    | ummary                                                   |                                     |                            |                              |                                             |                                           |                                                                                            |                                                                                                    |                    |                                                   |                             |                                                                                      | Account Set                                | Elingi |
|----------------------------------------------------------------------------------------------------|----------------------------------------------------------|-------------------------------------|----------------------------|------------------------------|---------------------------------------------|-------------------------------------------|--------------------------------------------------------------------------------------------|----------------------------------------------------------------------------------------------------|--------------------|---------------------------------------------------|-----------------------------|--------------------------------------------------------------------------------------|--------------------------------------------|--------|
| and         bit         bit <th>E 1.00 G8 System<br/>(50 60 33 35 Ho</th> <th>Uptime: 27 days 22-4</th> <th>Phours</th> <th></th> <th></th> <th></th> <th></th> <th></th> <th></th> <th></th> <th></th> <th></th> <th>Risk and Vis<br/>Encoder/De<br/>Log Out</th> <th>code</th>                                                                                                    | E 1.00 G8 System<br>(50 60 33 35 Ho                      | Uptime: 27 days 22-4                | Phours                     |                              |                                             |                                           |                                                                                            |                                                                                                    |                    |                                                   |                             |                                                                                      | Risk and Vis<br>Encoder/De<br>Log Out      | code   |
| 2 2 2 100<br>3 3 3 5 5 5 5 5 5 5 5 5 5 5 5 5 5 5 5 5                                                                                                    | 51 25.61 Mb                                              |                                     |                            |                              |                                             |                                           |                                                                                            |                                                                                                    |                    |                                                   |                             |                                                                                      |                                            | -      |
| 30     11.31 M0       30     12.34 M0       31.31 M0       32     3.54 M0       32     3.54 M0       34     10.400       35.4 M0     10.400       35.4 M0     10.400       32.34     3.440       34     10.400       35.4 M0     10.400       35.4 M0     10.400       35.                                                                                                    | 45<br>45<br>13.07 Mb                                     |                                     |                            |                              |                                             |                                           |                                                                                            |                                                                                                    |                    |                                                   |                             |                                                                                      |                                            |        |
| No.         No.         No. <td>14.31 Mb</td> <td></td> <td></td> <td></td> <td></td> <td></td> <td></td> <td></td> <td></td> <td></td> <td></td> <td></td> <td></td> <td></td>                                                                                                    | 14.31 Mb                                                 |                                     |                            |                              |                                             |                                           |                                                                                            |                                                                                                    |                    |                                                   |                             |                                                                                      |                                            |        |
| B         B                                                                                                    | 20 9 54 10                                               |                                     |                            |                              |                                             |                                           |                                                                                            |                                                                                                    |                    |                                                   |                             | 1                                                                                    |                                            |        |
| 22 Jul S. Aug 18 Aug 3. Sag 16 Aug 19 Sag M. Out 28 Out 11 Nov 25 Nov 9 Out 21 Dat 6<br>MAC Out 00 11 Nov 25 Nov 9 Out 21 Dat 6<br>MAC Out 00 11 Nov 25 Nov 9 Out 21 Dat 6<br>MAC Out 00 11 Nov 25 Nov 9 Out 21 Dat 6<br>MAC Out 00 11 Nov 25 Nov 9 Out 21 Dat 6<br>MAC Out 00 11 Nov 25 Nov 9 Out 21 Dat 6<br>MAC Out 00 11 Nov 25 Nov 9 Out 21 Dat 6<br>MAC Out 00 11 Nov 25 Nov 9 Out 21 Dat 6<br>MAC Out 00 11 Nov 25 Nov 9 Out 21 Dat 6<br>MAC Out 00 11 Nov 25 Nov 9 Out 21 Dat 6<br>MAC Out 00 11 Nov 25 Nov 9 Out 21 Dat 6<br>MAC Out 00 11 Nov 12 Dat 6<br>MAC Out 00 11 Nov 12 Dat 6<br>MAC Out 00 | 9,54 Mb<br>9,54 Mb                                       | My MWM                              | Million Million            | M.WWWWW                      | Working the                                 | WWW WWW                                   | an an an an an an an an an an an an an a                                                   | waterstern                                                                                                    | MWMMUU             | Muumhu                                            |                             | MAMMAN                                                                               | rthr                                       | +      |
| 22 July         5 Aug         19 Aug         1 Sup         16 Sup         16 Sup         16 Sup         16 Aug         18 Sup         6 Sup         18 Sup         6 Sup         18 Sup         18 Sup <th1< td=""><td>20 9.54 Mb<br/>10 4.77 Mb<br/>1 0 0 b</td><td>MAN AWA</td><td>Miller Mythewet<br/>5. Aug</td><td>M.WWWWWW</td><td>2 5mp</td><td>16.500</td><td>00.500 14.000<br/>14.000</td><td>Wid Wide<br/>28 Oct</td><td>MW/WUUU<br/>11. You</td><td>MuuMu<br/>25. Nov</td><td>5. Dec</td><td>NAMANA M</td><td>rthrd<br/>6 jan</td><td>ł</td></th1<>                                                                                                    | 20 9.54 Mb<br>10 4.77 Mb<br>1 0 0 b                      | MAN AWA                             | Miller Mythewet<br>5. Aug  | M.WWWWWW                     | 2 5mp                                       | 16.500                                    | 00.500 14.000<br>14.000                                                                    | Wid Wide<br>28 Oct                                                                                                    | MW/WUUU<br>11. You | MuuMu<br>25. Nov                                  | 5. Dec                      | NAMANA M                                                                             | rthrd<br>6 jan                             | ł      |
| lose (NaCaylung) Sel Cayl<br>All Cognet Cognet                                                                                                    | 9,54 Mb<br>9,54 Mb<br>11 4.77 Mb                         | MAN AWM                             | MMW MMWM                   | M.W.W.W.M.M.                 | WWWWWWWW<br>2. Sno                          | 16. Sep                                   | ч <mark>үү-үүүүүүүүүүүү</mark> үүү<br>39.549 14.00                                         | and the funder                                                                                                    | MAN'W ULUU         | MuuMu<br>25. Nov                                  | 5 Dec                       | 25. Dec                                                                              | 1411<br>6 jun                              | H      |
| Info         National         Info         National         National         Nation differee         National                                                                                                    | 24 9.54 Mb<br>52 17 4.77 Mb<br>1 5 0.0<br>22 Jul         | M/W/ /W/W<br>22 Jul<br>5. Aug       | 5. Aug<br>19. Aug          | 79 Aug<br>2. Sep             | 2. Sep<br>14. Sep                           | 10 Sep                                    | (ชีพูศัพท์)เหล่ายไม่ได้<br>22.569 14.0a<br>14.0a                                           | 28. Oct                                                                                                    | 11. New            | 25. Nov<br>25. Nov<br>25. Nov                     | 9. Dec<br>9. Cec            | 25. Dec<br>23. Dec                                                                   | nth-nt<br>6 jan<br>96 ja                   | ł      |
| Option These Captured Preset States These                                                                                                    | 22 3.54 Mb<br>25 10 4.77 Mb<br>1 5 0.0<br>22 Jul<br>2008 | 5. Aug                              | S Aug<br>19 Aug            | 2. Sap                       | 2. Sep<br>4.<br>14. Sep                     | 16.5ep<br>30 <sup>°</sup> Sep             | 20.549 14.00<br>10.549 14.00<br>14.04                                                      | 28.0ct                                                                                                    | 11 Nov             | 25. hov<br>25. hov                                | 9. Dec<br>9. Cec            | ZE. Dec<br>23. Dec                                                                   | E jan<br>6 jan<br>6 jan<br>6 jan           | 21     |
| Current 2 - 11.4 Current Current Current Current                                                                                                    | 22 9.54 MD<br>32 13 4.77 MD<br>1 3 0.0<br>32 Jd<br>3000  | 5. Arg                              | M W WWW<br>5 Aug<br>19 Aug | 75. Xug<br>75. Xug<br>3. Sep | 2. Sep<br>2. Sep<br>14. Sep<br>1 Gave Linek | 10.500<br>10.500                          | от <sub>МР</sub> ПолуП <sub>О</sub> ЛУМИ(МУ)<br>30. 5на 14. Ост<br>14. Ост<br>Мот Сараница | 28. Oct.<br>28. Oct.                                                                                                    | 11. Nov            | 25. hov<br>25. hov<br>26. how                     | 9. Dec<br>9. Cex            | 25 Dec<br>25 Dec<br>25 Dec<br>25 Dec                                                 | Alfred<br>6 jan<br>6 jan<br>6 jan<br>8 jan | 21     |
|                                                                                                    | 9 9,54 Mb<br>9 19 4.77 Mb<br>1 0 0 0<br>12 Jul<br>100    | S. Ang<br>S. Ang<br>Current<br>Mass | N due normalise            | Thinking                     | 2. 5ep<br>4<br>16. 5ep<br>16. 5ep           | 16.5sp<br>30.5sp<br>etc<br>Current<br>Mar | NAT A STATE AND AND AND AND AND AND AND AND AND AND                                        | 28 Oct<br>28 Oct<br>28 Oct<br>28 Oct<br>28 Oct<br>28 Oct<br>28 Oct<br>28 Oct<br>28 Oct<br>28 Oct<br>28 Oct<br>28 Oct<br>28 Oct<br>28 Oct<br>28 Oct<br>28 Oct | 11. Nov<br>13. Nov | 25. hey<br>25. hey<br>25. hey<br>26. hey<br>Not C | 9. Dec<br>9. Cet<br>Concest | 25. Dec<br>23. Dec<br>23. Dec<br>23. Dec<br>23. Dec<br>23. Dec<br>23. Dec<br>23. Dec | 6 jan<br>6 jan<br>6 jar<br>8 jar           |        |

#### 12. Click Change Password.

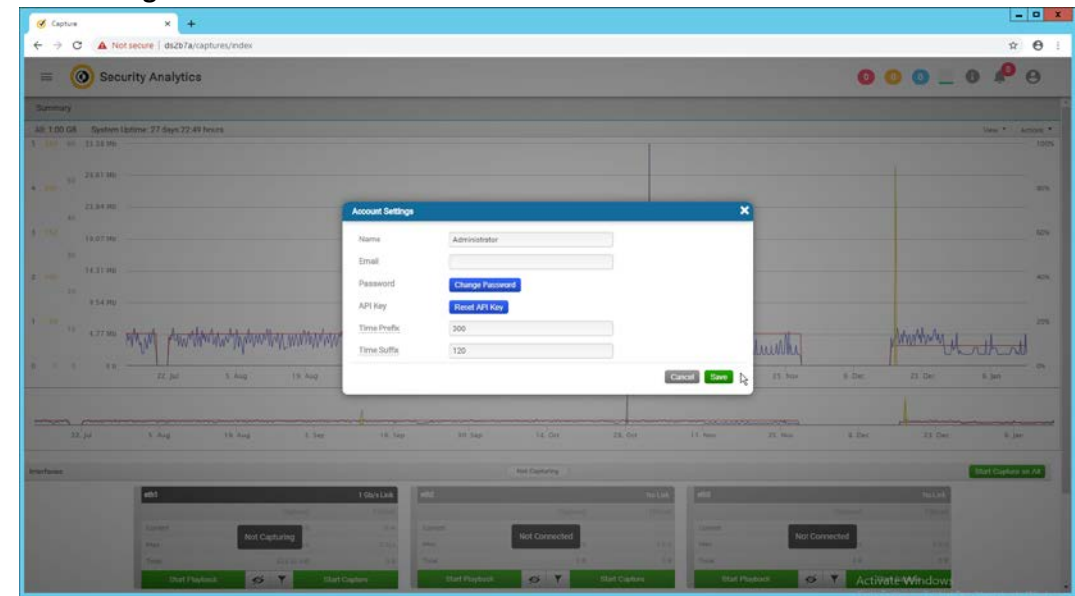

13. Enter a new password. Click Save.

| Capture            | × +                 |                          |        |                  |          |               |          |            |          |         |                 |                   |
|--------------------|---------------------|--------------------------|--------|------------------|----------|---------------|----------|------------|----------|---------|-----------------|-------------------|
| -> C A Not         | secure   ds2b7a/ca  | aptures/index            |        |                  |          |               |          |            |          |         |                 | <b>☆ 0</b>        |
| = 💿 Secu           | rity Analytics      |                          |        |                  |          |               |          |            |          | 0       | 00_             | 0 <b>A</b> 0      |
| energy .           |                     |                          |        |                  |          |               |          |            |          |         |                 |                   |
| 1.00 G8 System Lz  | stime 27 days 72 51 | hours                    |        |                  |          |               |          |            |          |         |                 | Udu * Amon<br>10  |
| 10 21.01.00        |                     |                          |        |                  |          |               |          |            |          |         |                 |                   |
| 21.94.90           |                     |                          | 1      | Account Settings |          |               |          |            | ×        |         |                 |                   |
| 19,07349           |                     |                          |        | Current Par      | seword . |               |          |            | R        |         |                 |                   |
| 14.11-04           |                     |                          |        | New Pasov        | vord     | 41            |          |            |          |         |                 |                   |
| - 10               |                     |                          |        | Confirm Pa       | anword   | -1            |          |            |          |         |                 |                   |
|                    |                     |                          |        |                  |          |               | Curco    |            |          |         |                 |                   |
| 4.37300 1          | and in hamage       | wanter Manual Manual And | WWWWWW | Time Suffa       | 120      |               |          |            | human    |         | King Marker     | that              |
|                    | TL Jul              | 5 Aug                    | 19 440 |                  |          |               | G        | ancel Save | 85. bus  | S.Dec.  | 23 Der          | 5.341             |
|                    |                     |                          |        | 1                |          |               |          |            |          |         |                 |                   |
| 22 <sup>°</sup> ju | 5.04                | 18 Aug                   | Lier   | 18 tap           | bit Sap  |               | 23.04    | it. Name   | TT These | a Dec   | IS Dec          | 8. jar            |
|                    |                     |                          |        |                  |          |               |          |            |          |         |                 | _                 |
|                    | -                   |                          |        |                  | PT1      |               |          | -          |          |         | Concepter State | BBAY Capture on A |
|                    | 401                 | _                        |        | T GO/H LAN       |          |               | THE LOCK |            |          |         | The second      |                   |
|                    |                     | Not Capture              |        |                  |          | Not Connected |          |            | Notice   | omected |                 |                   |
|                    |                     |                          | _      |                  |          |               |          |            |          |         |                 |                   |
|                    |                     |                          |        |                  |          |               |          |            |          |         |                 |                   |

14. The screen should reflect that the password has been changed. Close out of both windows and return to the main web console.

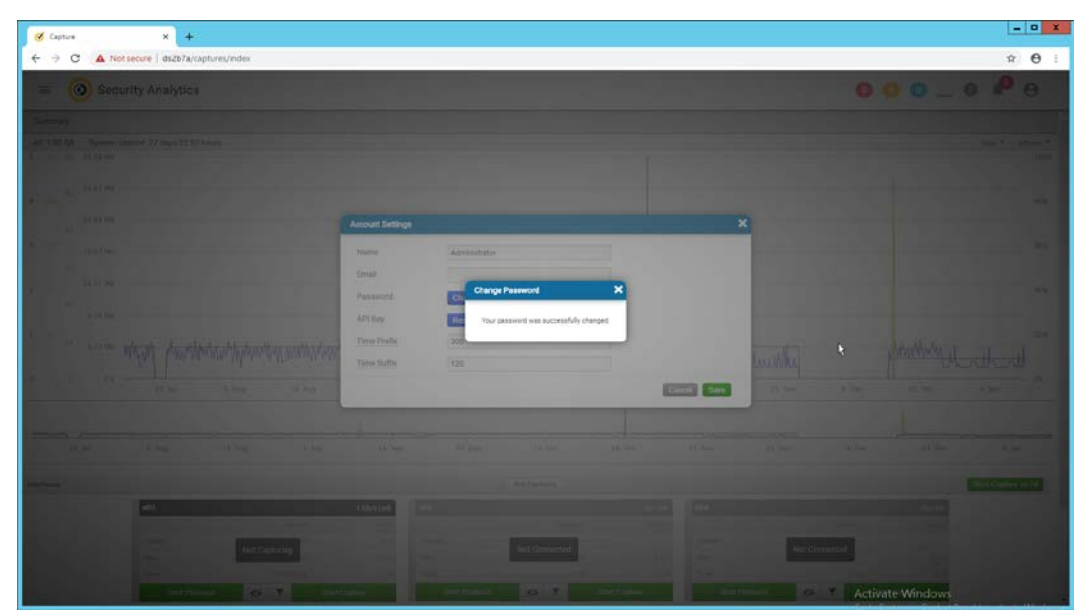

15. In the top left corner of the web console, click the menu button. (It shows as three horizontal bars).

| 🕑 Aler                          | ts                                 | × +                                                                                                    | _ <b>_</b> X |
|---------------------------------|------------------------------------|----------------------------------------------------------------------------------------------------|--------------|
| $\leftrightarrow$ $\rightarrow$ | C A Not secure                     | https://192.168.1.42                                                                                             | ☆ 🖯 🔾        |
| 6                               | Capture                            | lytics 🛛 🔍 🔍 🗖                                                                                                   | <b>P</b> 0   |
|                                 | Statistics                         | bing all reports and extractions. Drive / is 100% full. Metric=bytes, Threshold=90                               |              |
| \$                              | Settings                           | Little data in the second state                                                                                  |              |
|                                 | <ul> <li>Authentication</li> </ul> | and the second second second second second second second second second second second second second second second |              |
|                                 | • Central Management               | )                                                                                                    |              |
|                                 | Communication                      |                                                                                                    |              |
|                                 | • Data Enrichment                  |                                                                                                    |              |
|                                 | • Date/Time                        |                                                                                                    |              |
|                                 | Geolocation                        |                                                                                                    |              |
|                                 | • Metadata                         | There are no alerts to display.                                                                                  |              |
|                                 | • Network                          |                                                                                                    |              |
|                                 | · Security                         | Set Up kulles for Alerts Go to Summary Page                                                                      |              |
|                                 | • System                           |                                                                                                    |              |
|                                 | • Upgrade                          |                                                                                                    |              |
| 4                               | • Users and Groups                 | • Activate Wind                                                                                                  | ows          |

16. Navigate to **Settings > Data Enrichment.** 

| > C A Not                                                                                                    | secure https://          | 192.168.1.42/integration_providers/index                                                                                                    | ÷ A                                  |
|----------------------------------------------------------------------------------------------------|--------------------------|----------------------------------------------------------------------------------------------------|--------------------------------------|
| = 🛞 Secu                                                                                                    | rity Analytic            | s 0 0 _ 1                                                                                                    | <b>P</b> 0                           |
|                                                                                                    | Stopping                 | all reports and extractions. Drive / is 100% full. Metric=bytes, Threshold=90                                                                                                    |                                      |
| Data Enrichment                                                                                                    |                          |                                                                                                    |                                      |
| Symantec Intelligence Service                                                                                                    | IS                       |                                                                                                    |                                      |
| Name                                                                                                    | Licensed                 | Data Enrichment Filters                                                                                                    | Actions                              |
| symantec Web Reputation<br>Service                                                                                                    | Yes                      | -na-                                                                                                    | <b>↔ 0</b>                           |
| lymantec File Reputation Serv                                                                                                    | <mark>vi</mark> ce Yes   | Archives, Binaries, Deblan Packages, Office Documents, Programs and Libraries, JAR Archives, Adobe PDF                                                                                                    | °<br>∕ <b>→ 0</b>                    |
|                                                                                                    |                          |                                                                                                    |                                      |
| Data Enrichment Profiles                                                                                                    | a applysic and data o    | prickmonette graphic and then all di 'Sturd'                                                                                                    |                                      |
| Data Enrichment Profiles<br>Select the amount of indexing<br>Profile                                                                                                    | ıg, analysis, and data e | enrichment to enable and then click Save. Full Data Enrichment (No Anomaly Detection)                                                                                                    |                                      |
| Data Enrichment Profiles<br>Select the amount of indexing<br>Profile<br>Symantec Analysis Providers                                                                                          | ıg, analysis, and data e | enrichment to enable and then click Save.<br>Full Data Enrichment (No Anomaly Detection) *                                                                                                    |                                      |
| Data Enrichment Profiles<br>Select the amount of indexiny<br><u>Profile</u><br>Symantec Analysis Providers<br>Name                                                                           | g, analysis, and data e  | enrichment to enable and then click Save.<br>Full Data Enrichment (No Anomaly Detection)   Data Enrichment Filters                                                                                                    | Actions                              |
| Data Enrichment Profiles<br>Select the amount of indexin<br><u>Profile</u><br>Symantec Analysis Providers<br>Name                                                                            | ıg, analysis, and data e | enrichment to enable and then click Save.  Full Data Enrichment (No Anomaly Detection)   Data Enrichment Filters Default filters                                                                                                    | Actions<br>ho  i 0                   |
| Data Enrichment Profiles<br>Select the amount of indexing<br><u>Profile</u><br>Symantec Analysis Providers<br>Name<br>CAP<br>Talware Analysis Appliance                                      | ig, analysis, and data e | enrichment to enable and then click 'Save'.  Full Data Enrichment (No Anomaly Detection)   Data Enrichment Filters  Default filters  Archives, Debian Packages, Office Documents, Programs and Libraries, Adobe PDF                       | Actions<br>• • • • •<br>• • • •      |
| Data Enrichment Profiles<br>Select the amount of indexing<br><u>Profile</u><br>Symantec Analysis Providers<br>Name<br>CAP<br>Talware Analysis Appliance<br>Symantec On Demand Provide        | g, analysis, and data e  | enrichment to enable and then click Save'.  Full Data Enrichment (No Anomaly Detection)  Data Enrichment Filters Default filters Archives, Debian Packages, Office Documents, Programs and Libraries, Adobe PDF                           | Actions<br>() / ()<br>() / ()        |
| Data Einfolment Profiles<br>Select the amount of indexing<br><u>Profile</u><br>Symantee Analysis Providers<br>Name<br>CAP<br>Alware Analysis Appliance<br>Symantee On-Demand Provide<br>Name | g, analysis, and data e  | enrichment to enable and then click 'Save'.  Full Data Enrichment (No Anomaly Detection)   Data Enrichment Filters Default filters Archives, Debian Packages, Office Documents, Programs and Libraries, Adobe PDF Data Enrichment Filters | Actions<br>Q 2 3<br>Q 2 3<br>Actions |

17. Click the red upside-down power symbols next to **Symantec Web Reputation Service** and **Symantec File Reputation Service** to turn them on.

| = 🔞 Securit                                                                                                    | ty Analytic                                           | cs 🛛 0 0 🛄 🚺                                                                                                    | 🥐 ө                       |
|----------------------------------------------------------------------------------------------------|-------------------------------------------------------|----------------------------------------------------------------------------------------------------|---------------------------|
|                                                                                                    | Stopping                                              | all reports and extractions. Drive / is 100% full. Metric=bytes, Threshold=90                                                                                                    |                           |
| Data Enrichment                                                                                                    |                                                       |                                                                                                    |                           |
| Symantec Intelligence Services                                                                                                    |                                                       |                                                                                                    |                           |
| Name                                                                                                    | Licensed                                              | Data Enrichment Filters                                                                                                    | Actions                   |
| Symantec Web Reputation<br>Service                                                                                                    | Yes                                                   | -18-                                                                                                    | 0 + 0                     |
|                                                                                                    |                                                       |                                                                                                    | C                         |
| Symantec File Reputation Service                                                                                                    | e Yes                                                 | Archives, Binaries, Debian Packages, Office Documents, Programs and Libraries, JAR Archives, Adobe PDF                                                                                                    | / + 6                     |
| Symantec File Reputation Service                                                                                                    | Yes                                                   | Archives, Binanes, Debian Packages, Office Documents, Programs and Libranes, JAR Archives, Adobe PDP                                                                                                    | /*0                       |
| Symantec File Reputation Service<br>Data Enrichment Profiles<br>Select the amount of indexing, a<br>Profile                                                                                                    | Yes<br>analysis, and data e                           | Archives, Binaries, Debian Packages, Office Documents, Programs and Libraries, JAR Archives, Adobe PDF<br>enrichment to enable and then click 'Save'.<br>Full Data Enrichment with Anomaly Detection *                                                                                                    | / + 0                     |
| Symantec File Reputation Service<br>Data Enrichment Profiles<br>Select the amount of indexing, a<br><u>Profile</u><br>Symantec Analysis Providers                                                                              | e Yes<br>analysis, and data e                         | Archives, Binaries, Debian Packages, Office Documents, Programs and Libraries, JAR Archives, Adobe PDF<br>enrichment to enable and then click 'Save'.<br>Full Data Enrichment with Anomaly Detection *                                                                                                    | / * 6                     |
| Symantec File Reputation Service<br>Data Enrichment Profiles<br>Select the amount of Indexing, a<br><u>Profile</u><br>Symantec Analysis Providers<br>Name                                                                      | e Yes                                                 | Archives, Binaries, Debian Packages, Office Documents, Programs and Libraries, JAR Archives, Adobe PDF<br>enrichment to enable and then click Save:<br>Full Data Enrichment with Anomaly Detection  Data Enrichment Filters                                                                                                    | / → C<br>Actions          |
| Symantec File Reputation Service<br>Data Enrichment Profiles<br>Select the amount of indexing, a<br><u>Profile</u><br>Symantec Analysis Providers<br>Name<br>CAP                                                               | e Yes                                                 | Archives, Binaries, Debian Packages, Office Documents, Programs and Libraries, JAR Archives, Adobe PDP<br>enrichment to enable and then click 'Save'.<br>Full Data Enrichment with Anomaly Detection  Data Enrichment Filters Default filters                                                                                                   | / → €<br>Actions<br>♀ / € |
| Symantec File Reputation Service Data Enrichment Profiles Select the amount of Indexing, a Profile Symantec Analysis Providers Name CAP Malware Analysis Appliance                                                             | e Yes                                                 | Archives, Binaries, Debian Packages, Office Documents, Programs and Libraries, JAR Archives, Adobe PDF enrichment to enable and then click 'Save'. Full Data Enrichment with Anomaly Detection  Data Enrichment Filters Default filters Archives, Debian Packages, Office Documents, Programs and Libraries, Adobe PDF                          | / → 0<br>Actions          |
| symantec File Reputation Service<br>Data Enrichment Profiles<br>Select the amount of Indexing, a<br><u>Profile</u><br>Symantec Analysis Providers<br>Name<br>CAP<br>Melware Analysis Appliance<br>Symantec On Demand Providers | <ul> <li>Yes</li> </ul>                               | Archives, Binaries, Debian Packages, Office Documents, Programs and Libraries, JAR Archives, Adobe PDF enrichment to enable and then click 'Save'. Full Dala Enrichment with Anomaly Detection  Data Enrichment Filters Default filters Archives, Debian Packages, Office Documents, Programs and Libraries, Adobe PDF                          | / → €<br>Actions          |
| Symantec File Reputation Service Data Enrichment Profiles Select the amount of Indexing, a Profile Symantec Analysis Providers Name CAP Malware Analysis Appliance Symantec On Demand Providers Name                           | <ul> <li>Yes</li> <li>analysis, and data e</li> </ul> | Archives, Binaries, Debian Packages, Office Documents, Programs and Libraries, JAR Archives, Adobe PDF enrichment to enable and then click 'Save'.  Full Data Enrichment with Anomaly Detection  Data Enrichment Filters Default filters Archives, Debian Packages, Office Documents, Programs and Libraries, Adobe PDF Data Enrichment Filters | / → €<br>Actions          |

18. Select Full Data Enrichment (with Anomaly Protection) for the profile under Data Enrichment Profiles.

|                                                                                                    | 192.108.1.42/integration_providers/index                                      | ж          |
|----------------------------------------------------------------------------------------------------|-------------------------------------------------------------------------------|------------|
| Security Analytic                                                                                                | cs 📀 📀 💽 🚺                                                                    | <b>P</b> ( |
| Stopping                                                                                                    | all reports and extractions. Drive / is 100% full. Metric=bytes, Threshold=90 |            |
| C Office Documents                                                                                               |                                                                               |            |
| Lonin Completion Service                                                                                         |                                                                               |            |
| Download Version 1.1.2 of the Login Correlation Se                                                               | ervice Installation File                                                      |            |
|                                                                                                    |                                                                               |            |
| Web Reputation Service                                                                                           |                                                                               |            |
| Web Reputation Service Version                                                                                   | Web Reputation Service has never been updated.                                |            |
| Initiate Web Reputation Service Update                                                                           | Update                                                                        |            |
| Update Interval in Seconds                                                                                       | 300                                                                           |            |
|                                                                                                    |                                                                               |            |
| Enable Custom Update Location                                                                                    |                                                                               |            |
| Enable Custom Update Location                                                                                    |                                                                               |            |
| Enable Custom Update Location<br>YARA File Manager<br>Download the current YARA file                             | UT Download                                                                   |            |
| Enable Custom Update Location<br>VARA File Manager<br>Download the current YARA file<br>Upload a local YARA file | Download<br>Upload                                                            |            |

#### 19. Click Save.

# 2.14.2 Capturing Data

1. Navigate to **Capture > Summary** in the menu.

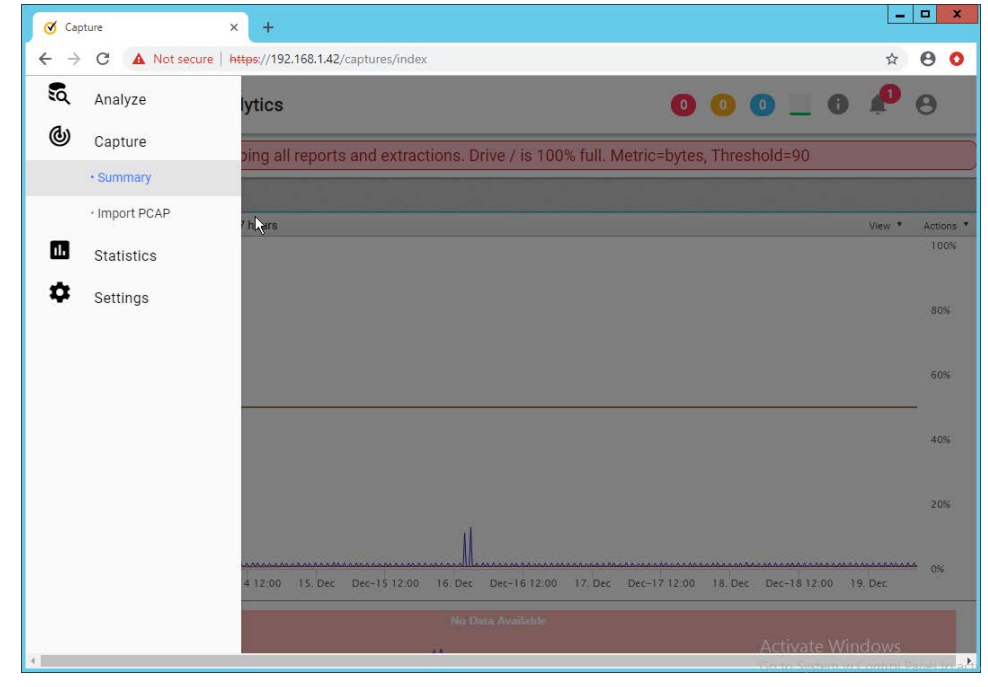

2. Begin capturing data on any desired interfaces by clicking Start Capture.

| = 🤇   | Security Analy                                               | rtics                                       |                                                |                                                              | 00                                        | 0 🖊 (                                          |
|-------|--------------------------------------------------------------|---------------------------------------------|------------------------------------------------|--------------------------------------------------------------|-------------------------------------------|------------------------------------------------|
|       | Stoppi                                                       | ing all reports and extr                    | actions. Drive                                 | e / is 100% full. Me                                         | tric=bytes, Threshold=90                  | 0                                              |
|       |                                                              |                                             | No Data A                                      | vailable                                                     |                                           |                                                |
| 14. [ | Dec Dec-14 12:00 1                                           | 5. Dec Dec-15 12:00 1                       | 6. Dec Dec-16                                  | 512:00 17. Dec E                                             | ec-17 12:00 18. Dec Dec                   | -18 12:00 19. Dec                              |
| aces  |                                                              |                                             | Not Captu                                      | ring                                                         |                                           | Start Capture on                               |
|       | eth1                                                         |                                             | No Link                                        | eth2                                                         |                                           | No Link                                        |
|       |                                                              | Captured                                    | Filtered                                       |                                                              | Captured                                  | Filtered                                       |
|       |                                                              |                                             |                                                |                                                              |                                           |                                                |
|       | Current                                                      | Not Connected                               |                                                | Current                                                      | Not Connected                             |                                                |
|       | Current                                                      | Not Connected                               | 0 b/s                                          | Current                                                      | Not Connected                             | 0 b/s                                          |
|       | Current<br>Max<br>Total                                      | Not Connected /s                            | 0 b/s<br>0 B                                   | Current<br>Max<br>Total                                      | Not Connected                             | 0 b/s<br>0 B                                   |
|       | Current<br>Max<br>Total<br>Start Playback                    | Not Connected                               | 0 b/s<br>0 B<br>Capture                        | Current<br>Max<br>Total<br>Start Playback                    | Not Connected                             | 0 b/s<br>0 B<br>Capture                        |
|       | Current<br>Max<br>Total<br>Start Playback<br>eth3            | Not Connected                               | 0 b/s<br>0 B<br>Capture<br>No Link             | Current<br>Max<br>Total<br>Start Playback<br>etb4            | Not Connected                             | 0 b/s<br>0 B<br>Capture<br>No Link             |
|       | Current<br>Max<br>Total<br>Start Playback<br>eth3            | Not Connected<br>0 B<br>Start C<br>Captured | 0 b/s<br>0 B<br>Capture<br>No Link<br>Filtered | Current<br>Max<br>Total<br>Start Playback<br>eth4            | Not Connected<br>0 B<br>Start<br>Captured | 0 b/s<br>0 B<br>Capture<br>No Link<br>Filtered |
|       | Current<br>Max<br>Total<br>Start Playback<br>eth3<br>Current | Not Connected                               | 0 b/s<br>0 B<br>Capture<br>No Link<br>Filtered | Current<br>Max<br>Total<br>Start Playback<br>eth4<br>Current | Not Connected                             | 0 b/s<br>0 B<br>Capture<br>No Link<br>Filtered |

# 2.15 Symantec Information Centric Analytics

This section describes the installation and configuration of Symantec Information Centric Analytics (ICA).

# 2.15.1 Installing MS SQL 2017

1. Launch the SQL Setup Wizard.

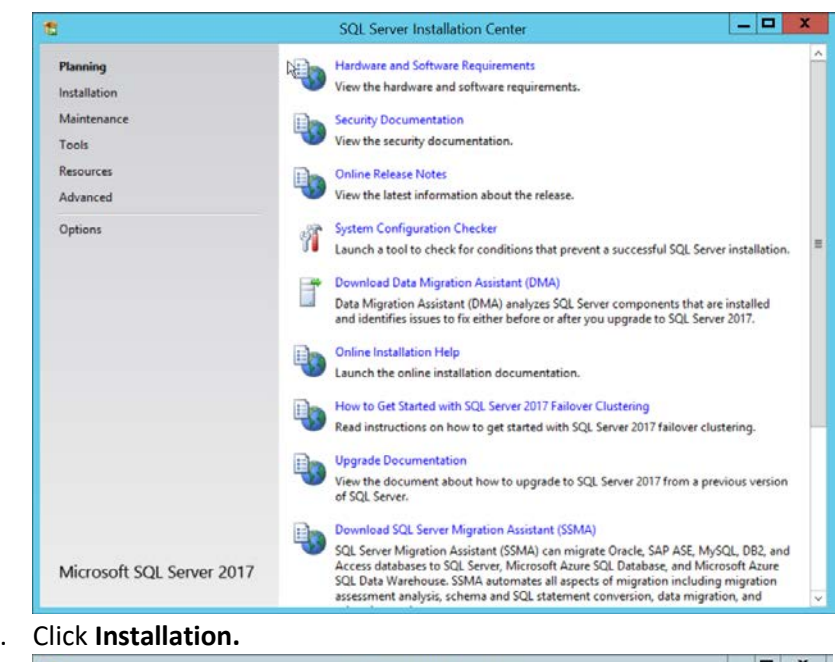

#### 2. Click Installation.

| 5                         | SQL Server Installation Center                                                                                                    | x |
|---------------------------|----------------------------------------------------------------------------------------------------|---|
| Planning                  | Wew SQL Server stand-alone installation or add features to an existing installation                                                                                                    | ^ |
| Installation              | Launch a wizard to install SQL Server 2017 in a non-clustered environment or to add<br>features to an existing SQL Server 2017 instance.                                                                                                    |   |
| Maintenance               | The second second secon |   |
| Tools                     | Install SQL Server Reporting Services                                                                                                    |   |
| Resources                 | An internet connection is required to install SSRS.                                                                                                    |   |
| Advanced                  | Install SQL Server Management Tools                                                                                                    |   |
| Options                   | Launch a download page that provides a link to install SQL Server Management<br>Studio, SQL Server command-line utilities (SQLCMD and BCP), SQL Server PowerShell<br>provider, SQL Server Profiler and Database Tuning Advisor. An internet connection is<br>required to install these tools.                                                                                                    |   |
|                           | Install SQL Server Data Tools                                                                                                    |   |
|                           | Launch a download page that provides a link to install SQL Server Data Tools (SSDT).<br>SSDT provides Visual Studio integration including project system support for Azure<br>SQL Database, the SQL Server Database Engine, Reporting Services, Analysis Services<br>and Integration Services. An internet connection is required to install SSDT.                                                                                                    | ļ |
|                           | New SQL Server failover cluster installation                                                                                                    |   |
|                           | Launch a wizard to install a single-node SQL Server 2017 failover cluster.                                                                                                    |   |
|                           | Add node to a SQL Server failover cluster                                                                                                    |   |
|                           | Launch a wizard to add a node to an existing SQL Server 2017 failover cluster.                                                                                                    |   |
|                           | Upgrade from a previous version of SQL Server                                                                                                    |   |
|                           | Launch a wizard to upgrade a previous version of SQL Server to SQL Server 2017.                                                                                                    |   |
| Microsoft SOL Server 2017 | New Machine Learning Server (Standalone) installation                                                                                                    |   |
| ind oboit one offer con   | Launch a wizard to install Machine Learning Server (Standalone) on a Windows machine. This is twinically used by data scientists as a standalone analysis server or as a                                                                                                    |   |

- 3. Click New SQL Server stand-alone installation or add features to an existing installation.
- 4. Enter a product key.

| 5                                                                                                    | SQL Server 2017 Setup                                                                                                    |                                                                                                    |
|----------------------------------------------------------------------------------------------------|----------------------------------------------------------------------------------------------------|----------------------------------------------------------------------------------------------------|
| Product Key<br>Specify the edition of SQL Se<br>Product Key<br>License Terms<br>Global Rules<br>Microsoft Update<br>Product Updates<br>Install Setup Files<br>Install Rules<br>Feature Rules<br>Feature Rules<br>Feature Configuration Rules | Validate this instant. Validate this instance of SQL Server 2017 by entering the 25-charac of authenticity or product packaging. You can also specify a free et Evaluation, or Express. Evaluation has the largest set of SQL Server Books Online, and is activated with a 160-day expiration. Developer has the same set of features found in Evaluation, but is licensed for development only. To upgrade from one installed edition to anothe Specify a free edition: Evaluation © Enter the product key: | ter key from the Microsoft certificate<br>intion of SQL Server: Developer,<br>features, as documented in SQL Server<br>redition does not have an expiration,<br>non-production database application<br>ar, run the Edition Upgrade Wizard. |
| Ready to Install<br>Installation Progress<br>Complete                                                                                                    |                                                                                                    |                                                                                                    |

### 6. Check the box next to I accept the license terms.

| To install SQL Server 2017,                                                                                                    | you must accept the Microsoft Software License Terms.                                                                                                    |                                                                             |                                                                              |                 |
|----------------------------------------------------------------------------------------------------|----------------------------------------------------------------------------------------------------|-----------------------------------------------------------------------------|------------------------------------------------------------------------------|-----------------|
| Product Key<br>License Terms<br>Global Rules<br>Microsoft Update<br>Product Updates<br>Install Setup Files<br>Install Rules<br>Feature Relection<br>Feature Rules<br>Feature Configuration Rules<br>Ready to Install<br>Installation Progress<br>Complete | MICROSOFT SOFTWARE LICENSE TERMS         MICROSOFT SQL SERVER 2017 ENTERPRISE         These license terms are an agreement between Microsoft Corporating you live, one of its affiliates) and you. Please read them. They apply above, which includes the media on which you received it, if any. The any Microsoft         • updates.         • supplements.         • Internet-based services, and         I accept the licetize terms.         SQL Server 2017 transmits information about your installation experience, as a proformance data, to Microsoft to leps improve the product. To learn more at processing and privacy controls, please see the <u>Privacy Statement</u> . | on (or base<br>to the soft<br>e terms also<br>well as other<br>bout SQL Ser | d on whe<br>ware nam<br>o apply to<br>cap<br>Sopy<br>usage and<br>wer 2017 o | ere<br>led<br>o |

#### 7. Click Next.

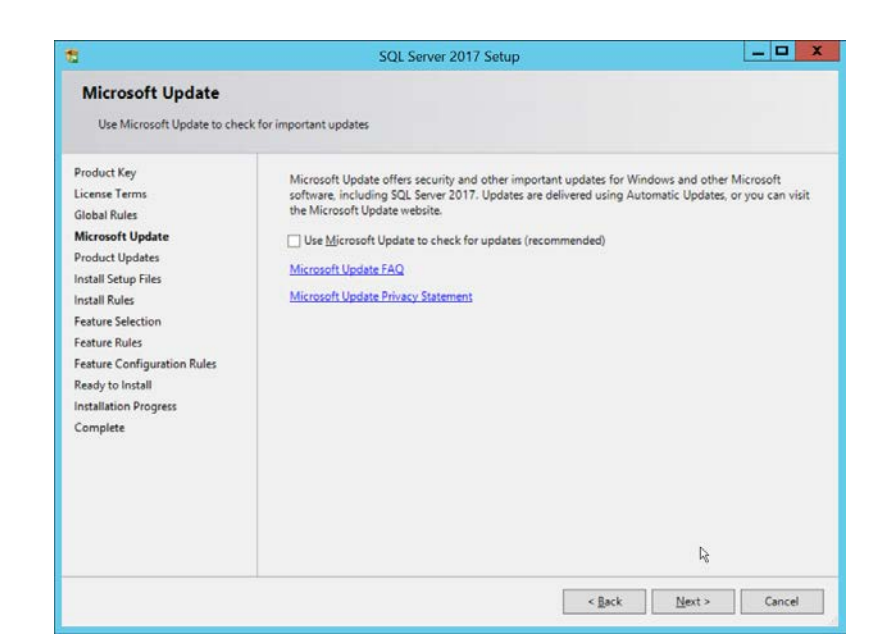

| can continue.                                | incorens uner might occu                                        | a while forming setup, railores most be t           | conected denote setup |        |  |  |  |
|----------------------------------------------|-----------------------------------------------------------------|-----------------------------------------------------|-----------------------|--------|--|--|--|
| Product Key<br>License Terms<br>Global Rules | Operation completed. Passed: 3. Failed 0. Warning 1. Skipped 0. |                                                     |                       |        |  |  |  |
| Product Updates<br>Install Setup Files       | View detailed report                                            |                                                     |                       | Dentil |  |  |  |
| Install Rules                                | Rule                                                            | Rule                                                |                       | Status |  |  |  |
| Feature Selection                            | Fusion Active Ter                                               | Fusion Active Template Library (ATL)                |                       | Passed |  |  |  |
| Feature Rules                                | Consistency valid                                               | Consistency validation for SQL Server registry keys |                       | Passed |  |  |  |
| Feature Configuration Rules                  | Computer domai                                                  | Computer domain controller                          |                       | Passed |  |  |  |
| Ready to Install                             | 🗘 Windows Firewall                                              |                                                     | Warning               |        |  |  |  |
| Complete                                     |                                                                 |                                                     | De .                  |        |  |  |  |

#### 9. Click Next.

10. Ensure that box next to **R** and the box next to **Analysis Services** is checked.

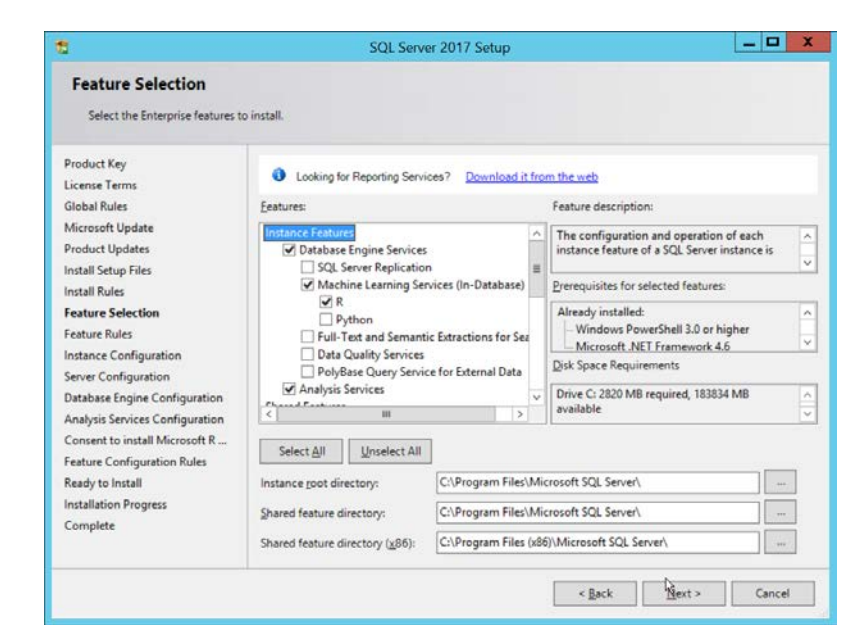

- 11. Click Next.
- 12. Select Named instance.
- 13. Specify a name for the instance.

| Instance Configuratio                                                                                                    | <b>n</b><br>e ID for the instance of                                                                                                    | SQL Server. Instance | ID becomes part of 1 | the installation path.     |           |  |
|----------------------------------------------------------------------------------------------------|----------------------------------------------------------------------------------------------------|----------------------|----------------------|----------------------------|-----------|--|
| Product Key<br>License Terms<br>Global Rules<br>Microsoft Update<br>Product Updates<br>Install Setup Files<br>Install Rules<br>Feature Selection<br>Feature Rules<br>Instance Configuration<br>Server Configuration | <u>D</u> efault instance     Named instance                                                                                                    | ICA                  |                      |                            |           |  |
|                                                                                                    | Instance [D:                                                                                                    | ICA                  |                      |                            |           |  |
|                                                                                                    | SQL Server directory: C\Program Files\Microsoft SQL Server\MSSQL14.ICA<br>Analysis Services directory: C\Program Files\Microsoft SQL Server\MSAS14.ICA<br>Instal]ed instances: |                      |                      |                            |           |  |
| Database Engine Configuration                                                                                                    | Instance Name                                                                                                    | Instance ID          | Features             | Edition                    | Version   |  |
| Analysis Services Configuration<br>Consent to install Microsoft R<br>Feature Configuration Rules<br>Ready to Install<br>Installation Progress<br>Complete                                                           |                                                                                                    |                      |                      |                            |           |  |
|                                                                                                    |                                                                                                    |                      |                      | < <u>B</u> ack <u>N</u> ex | t> Cancel |  |
| Specify the service accounts an                                                                                                    | nd collation configuration.                                                                                                    |                                                                                                    |                                                |                                    |   |
|----------------------------------------------------------------------------------------------------|----------------------------------------------------------------------------------------------------|----------------------------------------------------------------------------------------------------|------------------------------------------------|------------------------------------|---|
| Product Key<br>License Terms<br>Global Rules                                                                                                    | Service Accounts Collation                                                                                                    | use a separate account for each                                                                             | SQL Server serv                                | ice.                               |   |
| Microsoft Update                                                                                                    | Service                                                                                                    | Account Name                                                                                                | Password                                       | Startup Type                       |   |
| Product Updates                                                                                                    | SQL Server Agent                                                                                                    | NT Service\SQLAgentSICA                                                                                     |                                                | Manual                             | ¥ |
| Install Setup Files                                                                                                    | SQL Server Database Engine                                                                                                    | NT Service\MSSQLSICA                                                                                        |                                                | Automatic                          | ~ |
| Install Rules                                                                                                    | SQL Server Analysis Services                                                                                                    | NT Service\MSOLAPSICA                                                                                       |                                                | Automatic                          | ~ |
| Feature Selection                                                                                                    | SQL Server Launchpad                                                                                                    | NT Service\MSSQLLaun                                                                                        |                                                | Automatic                          |   |
| Feature Rules<br>Instance Configuration<br>Server Configuration<br>Database Engine Configuration<br>Analysis Services Configuration<br>Consent to install Microsoft R<br>Feature Configuration Rules<br>Ready to Install<br>Installation Progress<br>Complete | SQL Server Browser                                                                                                    | NT AUTHORITY\LOCAL                                                                                          |                                                | Automatic                          | Y |
|                                                                                                    | Grant Perform Volume Mainte<br>This privilege enables instant<br>to information disclosure by a<br><u>Click here for details</u> | nance Task privilege to SQL Sen<br>file initialization by avoiding zerc<br>llowing deleted content to be ac | ver Database En<br>bing of data pag<br>cessed. | gine Service<br>ges. This may lead | ł |

- 15. Click Next.
- 16. Select Mixed Mode (SQL Server authentication and Windows authentication).
- 17. Enter a **password.**
- 18. Add any users who should be administrators of the SQL database.

| Product Key<br>License Terms<br>Slobal Rules<br>Microsoft Update<br>Product Updates<br>nstall Setup Files<br>nstall Rules<br>Feature Selection<br>Feature Rules<br>nstance Configuration<br>Database Engine Configuration | Server Configuration<br>Specify the authent<br>Authentication Moo<br>Windows authen<br>Mixed Mode (SQ<br>Specify the password:<br>Enter password:<br>Cgnfirm password:<br>Specify SQL Server a | Data Directories TempDB   FILEST<br>ication mode and administrators for<br>de<br>tication mode<br>IL Server authentication and Window<br>rd for the SQL Server system administ<br>executions | REAM<br>the Database Engine<br>s authentication)<br>trator (sa) account. | 5                                                                                |
|----------------------------------------------------------------------------------------------------|----------------------------------------------------------------------------------------------------|----------------------------------------------------------------------------------------------------|--------------------------------------------------------------------------|----------------------------------------------------------------------------------|
| Analysis Services Configuration<br>Consent to install Microsoft R<br>Feature Configuration Rules<br>Ready to Install<br>Installation Progress<br>Complete                                                                 | DIVAdministrator (A<br>DIVAdministrator2 (<br>Add <u>C</u> urrent User                                                                                                    | Administrator)<br>(Admin2)<br>(Add                                                                                                    |                                                                          | SQL Server administrators<br>have unrestricted access<br>to the Database Engine. |

- 19. Click Next.
- 20. Select Multidimensional and Data Mining Mode.
- 21. Add any users who should be administrators of the Analysis Services.

| Analysis Services Confi<br>Specify Analysis Services server                                                                                                    | iguration modes, administrators, and data directories.               |                                                                                       |
|----------------------------------------------------------------------------------------------------|----------------------------------------------------------------------|---------------------------------------------------------------------------------------|
| Global Rules<br>Microsoft Update<br>Product Updates<br>Install Setup Files<br>Install Rules<br>Installation Type<br>Product Key                                                                                                    | Server Configuration         Data Directories           Server Mode: | is Services.                                                                          |
| Installation Type<br>Product Key<br>License Terms<br>Feature Selection<br>Feature Rules<br>Instance Configuration<br>Server Configuration<br>Database Engine Configuration<br>Database Engine Configuration<br>Consent to install Microsoft R<br>Feature Configuration Rules | (D/Administrator (Administrator)<br>D/Administrator2 (Admin2)        | Analysis Services<br>administrators have<br>unrestricted access<br>Analysis Services. |
| Installation Progress                                                                                                    | Add <u>C</u> urrent User <u>A</u> dd <u>R</u> emove                  |                                                                                       |

| Download and install necessary                                                                                                    | pre-requisite.                                                                                                    |
|----------------------------------------------------------------------------------------------------|----------------------------------------------------------------------------------------------------|
| Product Key<br>License Terms<br>Global Rules<br>Microsoft Update                                                                                                    | Microsoft R Open is an enhanced distribution of R made available by Microsoft under the GNU General<br>Public License v2.                                                                                                    |
| Product Updates<br>Install Setup Files<br>Install Rules<br>Feature Rules<br>Instance Configuration<br>Server Configuration<br>Database Engine Configuration<br>Analysis Services Configuration<br>Consent to Install Microsoft R<br>Feature Configuration Rules<br>Ready to Install | R is © the R Foundation for Statistical Computing. For more information on R-related products and servi<br>visit http://r-project.org.<br>By clicking "Accept" you are choosing to download Microsoft R Open and install it on your machine, and<br>agreeing to accept patches and updates to this software according to your SQL Server update preference |
| Installation Progress<br>Complete                                                                                                    | Accept                                                                                                    |

# 23. Click Accept.

| Download and install necessary                                                                                                    | y pre-requisite.                                                                                          |  |  |
|----------------------------------------------------------------------------------------------------|----------------------------------------------------------------------------------------------------|--|--|
| Product Key                                                                                                    | Microsoft R Open is an enhanced distribution of R made available by Microsoft under the GNU General       |  |  |
| License Terms                                                                                                    | Public License v2.                                                                                        |  |  |
| Global Rules                                                                                                    |                                                                                                    |  |  |
| Microsoft Update                                                                                                    |                                                                                                    |  |  |
| Product Updates                                                                                                    | R is © the R Foundation for Statistical Computing. For more information on R-related products and service |  |  |
| Install Setup Files                                                                                                    | visit http://r-project.org.                                                                               |  |  |
| Install Rules                                                                                                    |                                                                                                    |  |  |
| Feature Selection                                                                                                    | By clicking "Accept" you are choosing to download Microsoft P Open and install it on your machine, and    |  |  |
| Feature Rules                                                                                                    | agreeing to accept patches and updates to this software according to your SQL Server update preferences.  |  |  |
| Instance Configuration                                                                                                    |                                                                                                    |  |  |
| Server Configuration                                                                                                    |                                                                                                    |  |  |
| B                                                                                                    |                                                                                                    |  |  |
| Database Engine Configuration                                                                                                    |                                                                                                    |  |  |
| Analysis Services Configuration                                                                                                    |                                                                                                    |  |  |
| Analysis Services Configuration<br>Consent to install Microsoft R                                                                                                    |                                                                                                    |  |  |
| Database Engine Configuration<br>Analysis Services Configuration<br>Consent to install Microsoft R<br>Feature Configuration Rules                                              |                                                                                                    |  |  |
| Database Engine Configuration<br>Analysis Services Configuration<br>Consent to install Microsoft R<br>Feature Configuration Rules<br>Ready to Install                          |                                                                                                    |  |  |
| Database Engine Configuration<br>Analysis Services Configuration<br>Consent to install Microsoft R<br>Feature Configuration Rules<br>Ready to Install<br>Installation Progress |                                                                                                    |  |  |

This publication is available free of charge from: https://doi.org/10.6028/NIST.SP.1800-26.

| en anticipation de la companya de la companya de la companya de la companya de la companya de la companya de la                                                                                                    |                                                                                                    |            |
|----------------------------------------------------------------------------------------------------|----------------------------------------------------------------------------------------------------|------------|
| Ready to Install                                                                                                    |                                                                                                    |            |
| Verify the SQL Server 2017 fea                                                                                                    | tures to be installed.                                                                               |            |
| Product Key                                                                                                    | Bandy to Jactoll 501 Concer 2017                                                                     |            |
| Inducting<br>Global Rules<br>Microsoft Update<br>Product Updates<br>Install Setup Files<br>Install Rules<br>Feature Selection<br>Feature Rules<br>Instance Configuration<br>Server Configuration<br>Database Engine Configuration<br>Analysis Services Configuration | Neady to Initial Sci. Server EV11                                                                    |            |
| Consent to install Microsoft R<br>Feature Configuration Rules                                                                                                    | <ul> <li>- R</li> <li>- Analysis Services</li> <li>- Machine Learning Server (Standalone)</li> </ul> |            |
| Ready to Install                                                                                                    | <                                                                                                    | >          |
| Installation Progress                                                                                                    | Configuration file path:                                                                             |            |
| Complete                                                                                                    | C/(Brogram Eiler) Microsoft SOI, Senier) 14/1 Setup Bootstrap) Loo) 20190906 060940 Configuratio     | onFile ini |
|                                                                                                    |                                                                                                    | ALL US ALL |
|                                                                                                    |                                                                                                    | Course .   |

# 25. Click Install.

|                                            | SQL Server 2017 Setup                             |                                    |            |
|--------------------------------------------|---------------------------------------------------|------------------------------------|------------|
| Complete<br>Your SQL Server 2017 installar | ion completed successfully with product updates.  |                                    |            |
| Product Key                                | Information about the Setup operation or possible | e next steps:                      |            |
| License Terms                              | Feature                                           | Status                             |            |
| Global Rules                               | 🖉 R                                               | Succeeded                          |            |
| Microsoft Update                           | Machine Learning Services (In-Database)           | Succeeded                          |            |
| Product Updates                            | Database Engine Services                          | Succeeded                          |            |
| Install Setup Files                        | Analysis Services                                 | Succeeded                          |            |
| Install Rules                              | SQL Browser                                       | Succeeded                          |            |
|                                            | SOL Writer                                        | Succeeded                          |            |
| Feature Selection                          |                                                   |                                    |            |
| Feature Rules                              |                                                   | N                                  |            |
| Instance Configuration                     | Details:                                          | 24                                 |            |
| Server Configuration                       | Install successful.                               |                                    |            |
| Database Engine Configuration              |                                                   |                                    |            |
| Analysis Services Configuration            |                                                   |                                    |            |
| Concept to install Missoroft P             |                                                   |                                    |            |
| Consent to install Microsoft K             |                                                   |                                    |            |
| Feature Configuration Rules                |                                                   |                                    |            |
| Ready to Install                           |                                                   |                                    |            |
| Installation Progress                      | Summary log file has been saved to the following  | location:                          |            |
| Complete                                   | C\Program Files\Microsoft SQL Server\140\Setus    | Bootstrap\Log\20190806_060849\Summ | ary symant |
|                                            | ica 20190806 060849.txt                           |                                    | 2.2        |
|                                            |                                                   |                                    |            |
|                                            |                                                   |                                    | -          |
|                                            |                                                   |                                    | Close      |

26. Click Close.

# 2.15.2 Install Windows Services

1. Open Server Manager.

| er • Dashboard     | • ②   🏴 Manage Tools y                  | /iew <u>H</u> elp                                                                                                    |
|--------------------|-----------------------------------------|----------------------------------------------------------------------------------------------------|
| COME TO SERVER MAN | IGER                                    |                                                                                                    |
| 1                  |                                         |                                                                                                    |
|                    | Configure this local server             |                                                                                                    |
| K START            | 2 Add roles and features                |                                                                                                    |
|                    | Add other servers to manage             |                                                                                                    |
| T'S NEW            | 4 Create a server group                 |                                                                                                    |
|                    | 5 Connect this server to cloud services |                                                                                                    |
| N MORE             |                                         | Hide                                                                                                    |
|                    | V MORE                                  | Add roles and features     Add other servers to manage     Add other servers to manage     Create a server group     Source this server to cloud services     Add server groups     Source server groups     Source server group     Source server group     Source server group     Sou |

2. Click Add Roles and Features.

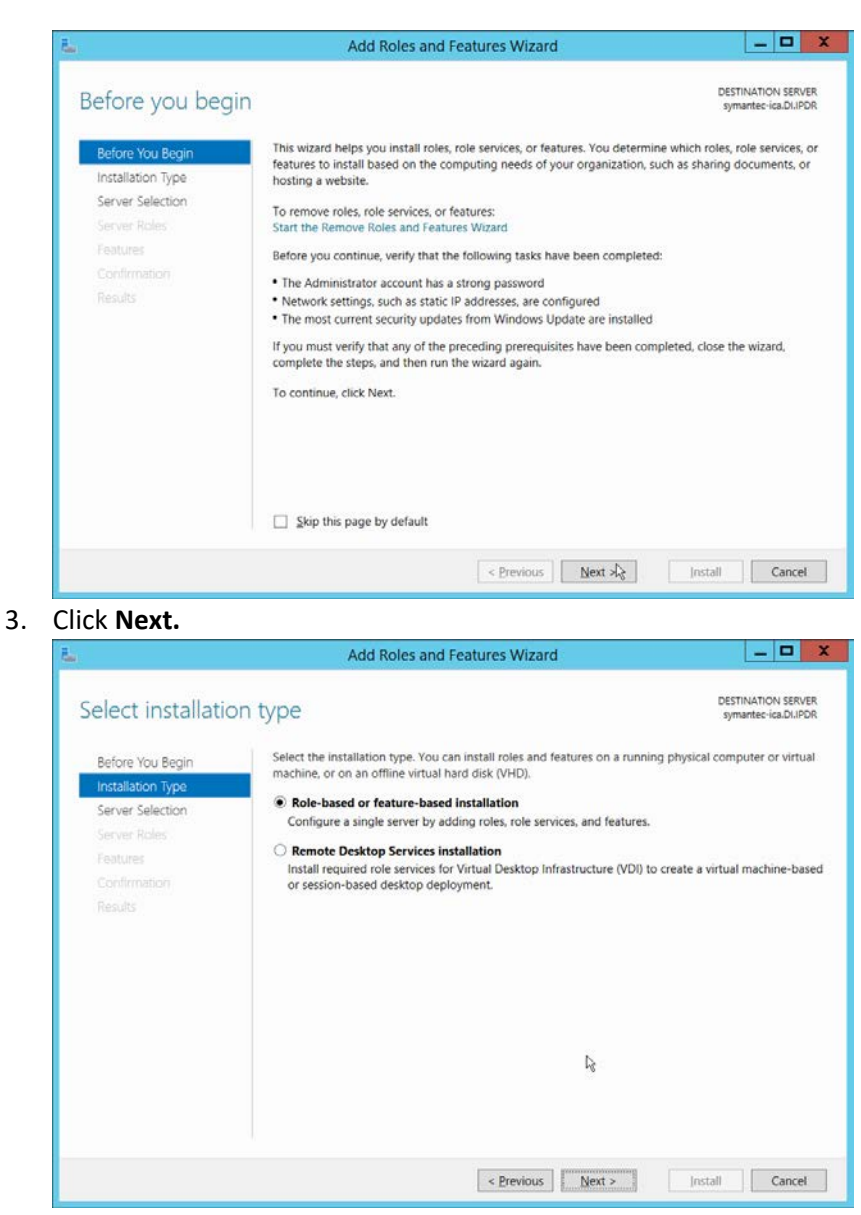

| Select destination                                                                                                    | on server                                                                                                    | DESTINATIO<br>symantec-                                                                                                    |
|----------------------------------------------------------------------------------------------------|----------------------------------------------------------------------------------------------------|----------------------------------------------------------------------------------------------------|
| Refore Vou Begin                                                                                                    | Select a server or a virtual hard disk on which to install roles and fe                                                                                                    | atures.                                                                                                    |
| Installation Type<br>Server Selection                                                                                                | Select a server from the server pool     Select a virtual hard disk                                                                                                    |                                                                                                    |
| Server Roles                                                                                                    | Server Pool                                                                                                    |                                                                                                    |
| Features<br>Confirmation                                                                                                    | Filter                                                                                                    |                                                                                                    |
|                                                                                                    | Name IP Address Operating System                                                                                                    |                                                                                                    |
|                                                                                                    | symantec-ica.DLIPDR 192.168.1.83 Microsoft Window                                                                                                    | s Server 2012 R2 Standard                                                                                                    |
|                                                                                                    | 1 Computer(s) found<br>This page shows servers that are running Windows Server 2012, an<br>Add Servers command in Server Manager. Offline servers and newly<br>collection is still incomplete are not shown.                                                                                                    | d that have been added by<br>y-added servers from which                                                                            |
|                                                                                                    | conection is a un incomprete are not shown.                                                                                                    | Q                                                                                                    |
|                                                                                                    | < <u>Previous</u> <u>Next</u> >                                                                                                    | nstall                                                                                                    |
| ICK INEXL.                                                                                                    | Add Roles and Features Wizard                                                                                                    | _                                                                                                    |
| Select server ro                                                                                                    | Add Roles and Features Wizard                                                                                                    | DESTINATIC                                                                                                    |
| Select server ro<br>Before You Begin<br>Installation Type                                                                            | Add Roles and Features Wizard                                                                                                    | DESTINATION<br>Symantec                                                                                                    |
| Select server ro<br>Before You Begin<br>Installation Type<br>Server Selection<br>Server Roles<br>Features<br>Confirmation<br>Results | Add Roles and Features Wizard  Select one or more roles to install on the selected server.  Roles  Application Server DHCP Server DNS Server Fax Server M File and Storage Services (1 of 12 installed)                                                                                                    | Description<br>Web Server (IIS) provides a<br>manageable and scalable to<br>application infrastructure.                            |
| Select server ro<br>Before You Begin<br>Installation Type<br>Server Selection<br>Server Roles<br>Features<br>Confirmation<br>Results | Add Roles and Features Wizard         Select one or more roles to install on the selected server.         Roles         Application Server         DHCP Server         DHS Server         Fax Server         Image: File and Storage Services (1 of 12 installed)         Hyper-V         Network Policy and Access Services         Print and Document Services         Remote Access         Remote Desktop Services | DESTINATIC<br>symantec-<br>Description<br>Web Server (IIS) provides a<br>manageable, and scalable V<br>application infrastructure. |

6. Select Web Server (IIS).

This publication is available free of charge from: https://doi.org/10.6028/NIST.SP.1800-26.

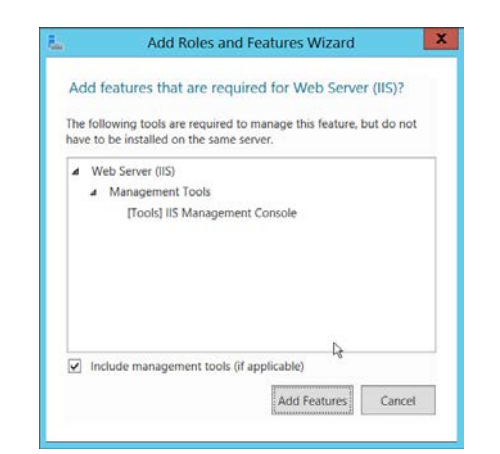

7. Click Add Features.

| Before You Begin<br>Installation Type                                                         | Select one or more roles to install on the selected server.<br>Roles                                                                                                    | Description                                                                                         |
|-----------------------------------------------------------------------------------------------|----------------------------------------------------------------------------------------------------|----------------------------------------------------------------------------------------------------|
| Server Roles<br>Features<br>Web Server Role (IIS)<br>Role Services<br>Confirmation<br>Results | Application Server     DHCP Server     DHCP Server     Fax Server     Fax Server     Fax Server     Fax Server     Fain and Storage Services (1 of 12 installed)     Hyper-V     Network Policy and Access Services     Print and Document Services     Remote Access     Remote Access     Volume Activation Services     Volume Activation Services     Vindows Deployment Services     Windows Server Essentials Experience     Windows Server Update Services     Vindows Server Update Services     Vindows Server Update Services     Vindows Server Update Services | Web Server (IIS) provides a reliable<br>manageable, and scalable Web<br>application infrastructure. |

- 8. Click Next.
- 9. Select all services under .NET Framework 3.5 Features.
- 10. Select all services under .NET Framework 4.5 Features.

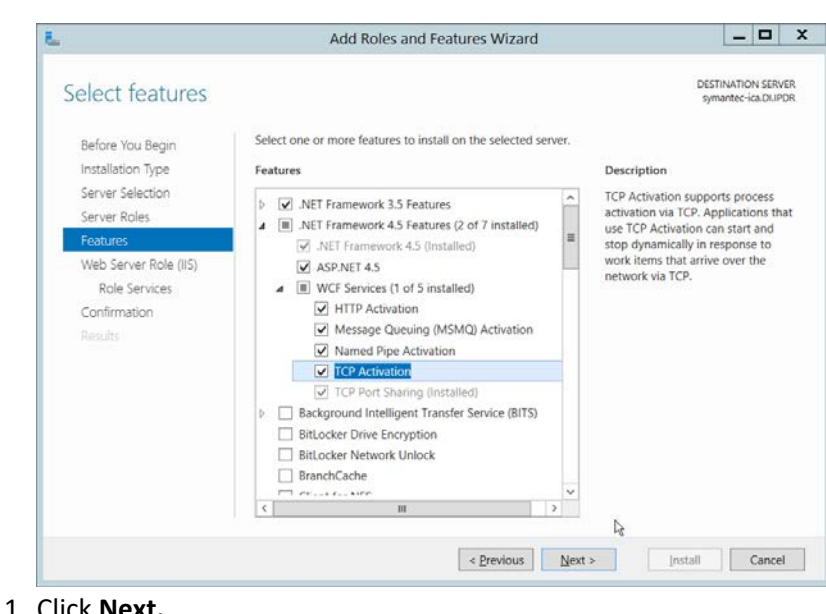

| Web Server Rol                                                                                                 | e (IIS)                                                                                                    | DESTINATION SERVEI<br>symantec-ica.DI.IPDI                                                                                                    |
|----------------------------------------------------------------------------------------------------|----------------------------------------------------------------------------------------------------|----------------------------------------------------------------------------------------------------|
| Before You Begin<br>Installation Type<br>Server Selection<br>Server Roles<br>Features<br>Web Server Role (IIS) | Web servers are computers that let you share information ow<br>extranets. The Web Server role includes Internet Information :<br>diagnostic and administration, a unified Web platform that in<br>Communication Foundation.<br>Things to note:<br>• Using Windows System Resource Manager (WSRM) can he<br>server traffic, especially when there are multiple roles on th | er the Internet, or through intranets and<br>Services (IIS) 8.5 with enhanced security,<br>tegrates IIS 8.5, ASP.NET, and Windows<br>IIp ensure equitable servicing of Web<br>is computer. |
| Role Services<br>Confirmation<br>Results                                                                       | <ul> <li>The default installation for the Web Server (IIS) role include<br/>enable you to serve static content, make minor customizati<br/>errors), monitor and log server activity, and configure static</li> </ul>                                                                                                    | es the installation of role services that<br>ions (such as default documents and HTT<br>c ontent compression.                                                                              |
|                                                                                                    | More information about Web Server IIS                                                                                                    |                                                                                                    |

### 12. Click Next.

- 13. Ensure that the following **Role Services** are selected:
  - a. Common HTTP Features
    - i. Default Document
    - ii. Directory Browsing
    - iii. HTTP Redirection
  - b. Health and Diagnostics
    - i. HTTP Logging
  - c. Performance

- i. Static Content Compression
- d. Security
  - i. Windows Authentication
- e. Application Development
  - i. .NET Extensibility 4.5
  - ii. ASP.NET 4.5
  - iii. ISAPI Extensions
  - iv. ISAPI Filters

| Select role servic                                                                                                    | Ces Select the role services to install for Web Server (IIS) | DESTINATION SERVE<br>symantec-ica.DUPDI                                                                                                    |
|----------------------------------------------------------------------------------------------------|--------------------------------------------------------------|----------------------------------------------------------------------------------------------------|
| berore rou begin<br>Installation Type<br>Server Roles<br>Features<br>Web Server Role (IIS)<br>Role Services<br>Confirmation<br>Results | Role services                                                | Description<br>Application Development provides<br>infrastructure for developing and<br>hosting Web applications. Use these<br>features to create Web content or<br>extend the functionality of IIS. These<br>technologies typically provide a way<br>to perform dynamic operations that<br>result in the creation of HTML<br>output, which IIS then sends to fulfi-<br>client requests. |

- 14. Click Next.
- 15. If necessary, specify a path to **/Sources/SxS**, which is found in the Windows Installation Media.
- 16. Check the box next to **Restart the destination server automatically if required.**

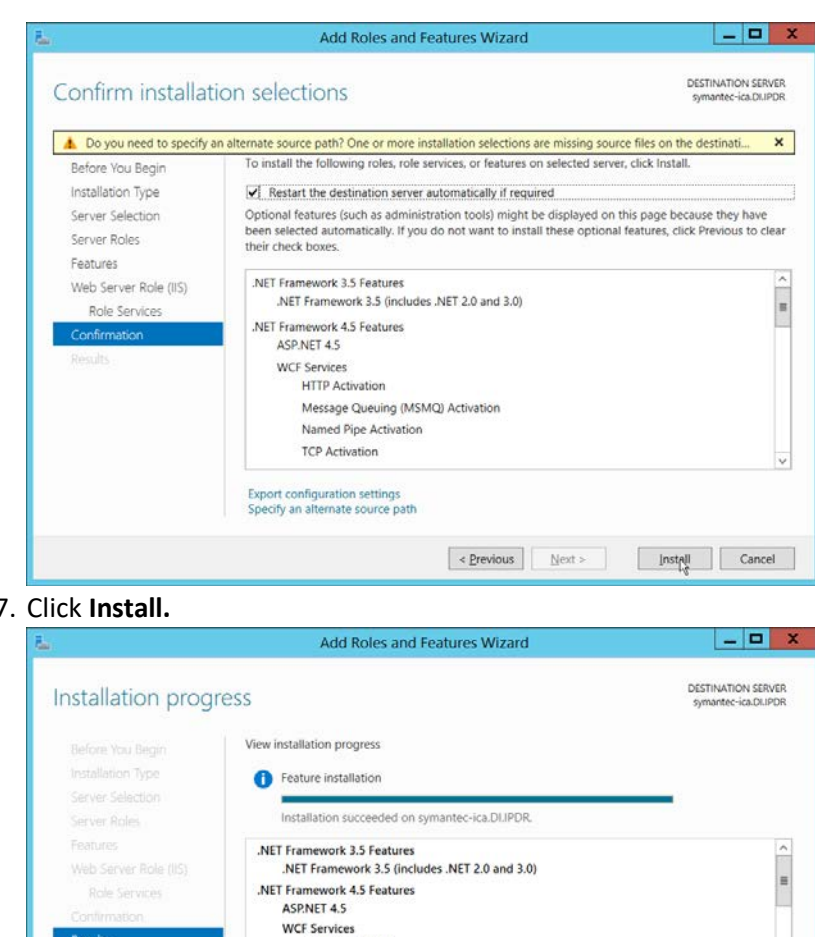

### 17. Click Install.

| Installation prog | ress s                                                                                                    | ISTINATION SERVEI<br>symantec-ica.DI.IPDI |
|-------------------|----------------------------------------------------------------------------------------------------|-------------------------------------------|
|                   | View installation progress                                                                                                    |                                           |
|                   | 1 Feature installation                                                                                                    |                                           |
|                   |                                                                                                    |                                           |
|                   | Installation succeeded on symantec-ica.DLIPDR.                                                                                                    |                                           |
|                   | .NET Framework 3.5 Features                                                                                                    | 1                                         |
|                   | .NET Framework 3.5 (includes .NET 2.0 and 3.0)                                                                                                    |                                           |
|                   | .NET Framework 4.5 Features                                                                                                    |                                           |
|                   | ASPNET 4.5                                                                                                    |                                           |
| Results           | HTTP Activation                                                                                                    |                                           |
|                   | Message Queuing (MSMQ) Activation                                                                                                    |                                           |
|                   | Named Pipe Activation                                                                                                    |                                           |
|                   | TCP Activation                                                                                                    |                                           |
|                   | Message Queuing                                                                                                    |                                           |
|                   | You can close this wizard without interrupting running tasks. View task progree<br>gas again by clicking Notifications in the command bar, and then Task Detail<br>Export configuration settings | ss or open this<br>5.                     |

- 18. Click **Close** when the installation finishes.
- 19. Open Internet Information Services Manager.

| <u>File</u> <u>View</u> <u>H</u> elp                                                          |                                                                                                    |                                                                                                    |
|-----------------------------------------------------------------------------------------------|----------------------------------------------------------------------------------------------------|----------------------------------------------------------------------------------------------------|
| Connections<br>Star Bage<br>Star Page<br>SYMANTEC-ICA (DI\Administ<br>Application Pools<br>b- | Filter:          •          •          •                                                                                                    | Actions<br>Manage Server<br>Restart<br>Start<br>Start<br>Stop<br>View Application Pools<br>View Stes<br>Change .NET Framework<br>Version<br>Get New Web Platform<br>Components |
|                                                                                               | IIS<br>Authentic Compression<br>Default<br>Document<br>Browsing<br>ISAPI Filters<br>Logging<br>MIME Types<br>Modules<br>MIME Types<br>Modules<br>MIME Types<br>Modules<br>MIME Types<br>MIME Types<br>MIM | nd<br>v                                                                                                    |

- 20. Navigate to SERVER-NAME > Sites.
- 21. Right-click the **Default Web Site**, and select **Bindings**.
- 22. Change the port for http to 8080.

| Type             | Host Name | Port | IP Address | Binding Informa    | Add    |
|------------------|-----------|------|------------|--------------------|--------|
| net.tcp<br>net.m | •         |      |            | 808:*<br>localhost | Edit   |
| msm<br>net.pi    |           |      |            | localhost<br>*     | Remove |
| http             |           | 8080 | *          |                    | Browse |
|                  |           |      |            |                    |        |
|                  |           |      |            | k                  |        |

23. Click Close.

| 9                                     |                  |              | Internet In | formation Services (IIS) Manag     | er                            |           | - 5                                             | x t  |
|---------------------------------------|------------------|--------------|-------------|------------------------------------|-------------------------------|-----------|-------------------------------------------------|------|
| SYMANTEC-ICA                          | Sites            |              |             |                                    |                               |           | <b>100</b> 100 (*                               | a 10 |
| File View Help                        |                  |              |             |                                    |                               |           |                                                 |      |
| Connections                           | Sites            |              |             |                                    |                               | Al        | erts                                            |      |
| <b>3</b> .• 🗟   <b>2</b>   <b>8</b> , | Sites            |              |             |                                    |                               | 0         | This site has multiple                          |      |
| Start Page                            | Filter:          | • 🔻 Go       | - 🕞 Show A  | II   Group by: No Grouping •       |                               |           | bindings                                        | -    |
| Application Pools                     | Name *           | ID           | Status      | Binding                            | Path                          | A         | ctions                                          |      |
| D Sites                               | Default Web Site | 1            | Unknown (   | 808:* (net.tcp), localhost (net.ms | %SystemDrive%\inetpub\wwwroot | •         | Add Website<br>Set Website Defaults             |      |
|                                       |                  |              |             |                                    |                               |           | Edit Site<br>Bindings<br>Basic Settings         |      |
|                                       |                  |              |             |                                    |                               | ×         | Explore<br>Edit Permissions<br>Remove<br>Rename |      |
|                                       |                  |              |             |                                    |                               |           | View Applications<br>View Virtual Directorie    | es   |
|                                       |                  |              |             |                                    |                               | M<br>2 -> | anage Website<br>Restart<br>Start Do<br>Stop    | •    |
|                                       | N                |              |             | m                                  | ,                             |           | Browse Website                                  |      |
| < 111 >                               | Features View    | Content View |             |                                    |                               |           | Browse *:8080 (http)                            |      |
| Ready                                 |                  |              |             |                                    |                               |           |                                                 | 6-   |

24. Click Restart under Manage Website.

# 2.15.3 Installing Symantec ICA

- 1. In Task Manager, verify that the SQL Server Agent service is running.
- 2. Copy the installation media SymanteclCASoftware\_65.zip onto the server.
- 3. Extract the installation media.

| 9 (9) = A 💽 🖬   | This PC  Downloads SymanteclCASoftware_65 |                    |                   | ~ C       | Search SymanteclCASoftware_ |
|-----------------|-------------------------------------------|--------------------|-------------------|-----------|-----------------------------|
| + Favorites     | Name                                      | Date modified      | Туре              | Size      |                             |
| Desktop         | ADConnector.msi                           | 4/19/2018 12:24 PM | Windows Installer | 2,010 K   | в                           |
| 🐌 Downloads     | BayDynamics.RiskFabric.IntegrationPack    | 6/29/2016 6:50 AM  | Compressed (zipp  | 4 K       | 8                           |
| 🐉 Recent places | BayDynamics.RiskFabric.IntegrationPack    | 11/20/2017 9:20 A  | Compressed (zipp  | 6 K       | в                           |
|                 | BayDynamics.RiskFabric.IntegrationPack    | 10/24/2016 9:26 A  | Compressed (zipp  | 7 K       | B                           |
| Mar This PC     | SymanteclCAInstaller.exe                  | 7/27/2018 10:26 A  | Application       | 270,048 K | В                           |
|                 |                                           |                    |                   |           |                             |
|                 |                                           | R                  |                   |           |                             |
|                 |                                           |                    |                   |           |                             |
|                 |                                           |                    |                   |           |                             |
|                 |                                           |                    |                   |           |                             |
|                 |                                           |                    |                   |           |                             |
|                 |                                           |                    |                   |           |                             |

4. Run SymanteclCAInstaller.exe.

| Risk                                                                                            | Fabric Installation Wizard                                                                                                    |                                                | X     |
|-------------------------------------------------------------------------------------------------|----------------------------------------------------------------------------------------------------|------------------------------------------------|-------|
| Risk Fabric <sup>®</sup>                                                                        | Powered by Predictive Security Intelligen                                                                                                    | ce <mark>(</mark> PSI™) En                     | igine |
| Welcome to the Risk Fabric Installer. This util<br>the Risk Fabric Database and Website. Please | ity will guide you through the process of installi<br>e select an option below to get started.                                                      | ng or upgrad                                   | ing   |
| Full Install                                                                                    | Database Utilities                                                                                                    |                                                |       |
| Select this to install Risk Fabric. You will also h option to install the database utilities.   | ave the Select this if Risk Fabric is already install<br>need to install the database utilities to t<br>If you are not installing this on the serve | ed and you<br>he SQL Server.<br>er hosting SQL |       |
| Lą.                                                                                             | Server, ensure you have access to a sha<br>the server.                                                                                              | red drive on                                   |       |
| Start                                                                                           | Start                                                                                                    |                                                |       |
| License Activation                                                                              | Uninstall                                                                                                    |                                                |       |
| Select this to install a license generated offline                                              | e. Select this to uninstall Risk Fabric.                                                                                                    |                                                |       |
| Start                                                                                           | Start                                                                                                    |                                                | 1111  |

- 5. Under Full Install, click Start.
- 6. Scroll down and check the box next to I have read, understood, and agree with the terms of the license agreement.

| Risk Fabric Installation Wizard                                                                                                    | _ 🗆 X                                                                                                    |
|----------------------------------------------------------------------------------------------------|----------------------------------------------------------------------------------------------------|
| Powered by Predictive Security Intelligence (P                                                                                                    | 'SI™) Engine                                                                                                    |
| <ul> <li>8.2 Dickosure and Use. For so long as Owner's Confidential Information remains Confidential Information will (i) not disclose such Confidential Information (iii) not use any of the Confidential Information, using measures that Recipient takes to protect its own Confidential Information; and (iv) notify Owner Immediat Recipient discovers any unauthorized disclosure of such Confidential Information.</li> <li>8.3 Obligations on Termination. On termination of the applicable Subscriptions, each party will disconting the other party's Confidential Information in Its possession and return or discroy, on the Owner's requiring last and copies of the other party's Confidential Information and return or discroy, on the Owner's requiring last and copies of the other party's Confidential Information and return or discroy, on the Owner's requiring last.</li> <li>9.1 Restrictions. Bay Dynamics will take reasonable steps to protect the Security Data from unauthorized</li> <li>9.2 Aggregated Data. Bay Dynamics may use, store and distribute the results of its analysis of the Security Data.</li> <li>10 General.</li> <li>10 General.</li> <li>10 Goneral.</li> <li>10 Goneral.</li> <li>11 Gordentian Sale of Goods. The parties consent to personal purisdiction in the state of New York with regard to its clipate singulation of the Uniform Computer Information Transactions Act or the UN Convention the the Informational Sale of Goods. The parties consent on the analy prices with a subscripting and to the secure or any subscriptions in comection transfer of all or substantially all of Bay Dynamics assets.</li> <li>10 Assignment. A party may not assign or otherwise transfer its rights or obligations under a Subscripting in complexis assets.</li> <li>10 Asset Banee</li></ul> | , the Recipient<br>in in<br>it the same<br>ely if<br>le its use of<br>uest, all<br>disclosure.<br>Data in an<br>yber-attack<br>holce-of-laws<br>on Contracts<br>on Contracts<br>on Contracts<br>on the<br>sect to any<br>on without the<br>with a<br>via hand<br>y. No waiver<br>sion. If a<br>roid but all                                                                                                    |
| $\boxed{\mathbf{V}}$ I have read, understood, and agree with the terms of the license agreement.                                                                                                    | Print                                                                                                    |
|                                                                                                    | Next                                                                                                    |
|                                                                                                    | Risk Fabric Installation Wizard<br>POWERED by Predictive Security Intelligence (P<br>a.2 Disclosure and Use. For so long as Owner's Confidential Information remains Confidential Information will (i) not disclose such Confidential Information; (ii) not use any of the Confidential Information, other will (i) not disclose such Confidential Information; (iii) not use any of the Confidential Information, other measures that Recipient takes to protect its own Confidential Information; and (iv) notify Owner Immediat Recipient discovers any unauthorized disclosure of such Confidential Information.<br>8.3 Obligations on Termination. On termination of the applicable Subscriptions, each party will discontinu the other party's Confidential Information and certify that destruction.<br>9.3 Destingations. Buy Dynamics mill take reasonable steps to protect the Security Data from unauthorized<br>9.1 Restrictions.<br>9.1 Restrictions. Buy Dynamics will take reasonable steps to protect the Security Data from unauthorized<br>9.2 Aggregated Data. Bay Dynamics may use, store and distribute the results of its analysis of the Security<br>10.3 Governing Law. These T&C are governed by the laws of the State of New York without regard to its cl provisions of the application of the Uniform Compatter Information Transactions. Act or the UN Convextion<br>10.3 Governing Law. These T&C are governed by the laws of the State of New York without regard to its cl provisions or the application of the Uniform Compatter Information Transactions. Act or the UN Convextion<br>10.4 Susteinuol. Sile of Goods. The parties consent to previous professional Services.<br>10.3 Miscellancous. All notices hereunder must be in writing to the other party at its designated address<br>disputes aring out of or related to these T&C, any Subscription. and/or any Professional Services.<br>10.3 Miscellancous. All notices hereunder must be in writing to the other party at its designated address<br>delivery. Course, express delivery, or fascinille addeemed given the next busines day aft |

| 5                                          | Risk Fabric Installation Wizard                                                                                                    |                            |         |
|--------------------------------------------|----------------------------------------------------------------------------------------------------|----------------------------|---------|
| Risk Fabric <sup>®</sup><br>Bay Dynamics   | Powered by Predictive Securi                                                                                                    | ty Intelligence (PSI™      | 1) Engi |
| Terms and Conditions                       | System Prerequisites The following features are required for the in                                                                                                    | stallation of Risk Fabric. |         |
| Prerequisites<br>Website                   | IIS<br>.NET Framework Extensibility base and v4.5 enabled for Application<br>Development Features                                                                                                    | Auto Install On            |         |
| Notifications<br>Data Sources              | IIS<br>HTTP Activation enabled for Windows Communication Foundation<br>(WCF)                                                                                                    | Auto Install On            |         |
| Database Utilities<br>Integration Warnings | Microsoft<br>Microsoft .NET Framework 4.7.1                                                                                                    | Already Installed          |         |
| License Activation<br>Install              | Runtime<br>Visual C++ Redistributable Packages for Visual Studio 2013 (x64)<br>https://www.microsoft.com/en-us/download/details.aspx?<br>id=40784. Will require restarting the installer after this has been<br>installed. | Already Installed          |         |
|                                            | Authorization<br>User is Local Admin                                                                                                    | Already Installed          |         |
|                                            | IIS<br>ASP.NET v4.5                                                                                                    | Already Installed          |         |
|                                            | IIS<br>ISAPI Extensions enabled for Application Development Features                                                                                                    | Already Installed          |         |
|                                            | IIS<br>ISAPI Filters enabled for Application Development Features                                                                                                    | Already Installed          |         |
|                                            | llS                                                                                                    | N                          |         |

9. Enter a username and password with privileges on the domain.

| ≥ .                                                   |                                                                | Risk Fabric Installation Wizard                       |                                                                                                    |                            |  |  |
|-------------------------------------------------------|----------------------------------------------------------------|-------------------------------------------------------|----------------------------------------------------------------------------------------------------|----------------------------|--|--|
| Risk Fabric <sup>®</sup><br>Bay Dynamics <sup>®</sup> |                                                                | Powe                                                  | ered by Predictive Security Intelligenc                                                                | e (PSI™) Engine            |  |  |
|                                                       | upgrade.                                                       |                                                       |                                                                                                    |                            |  |  |
| Terms and Conditions                                  | Website Name                                                   | RiskFabric                                            |                                                                                                    | <b>•</b>                   |  |  |
| Prerequisites                                         |                                                                |                                                       |                                                                                                    |                            |  |  |
| Website                                               | Port                                                           | 80                                                    | Check Port                                                                                             |                            |  |  |
| Notifications                                         | Website URL                                                    | Website URL http://symantec-ica.DI.IPDR:80/RiskFabric |                                                                                                    |                            |  |  |
| Data Sources                                          | Installation Directo                                           | <b>rv</b> Select a bas                                | se directory for the Risk Fabric server on the local r                                                 | machine A sub              |  |  |
| Database Utilities                                    | folder 'RiskFabric' wil<br>content of the Risk Fa              | l be automatic<br>abric Server ap                     | ally created in the base directory. It is the physical oplication in IIS.                              | path to the                |  |  |
| Integration warnings                                  | Path                                                           | C:\Program                                            | Files\Bay Dynamics\Risk Fabric Server Web                                                              | Browse                     |  |  |
|                                                       | application pool in IIS<br>automatically. The ac               | S. The account<br>count will also                     | will be granted sysadmin server role on the Risk F<br>require elevated permissions to other systems su | abric SQL Server<br>ich as |  |  |
|                                                       | Domain\Username                                                | DI\Administ                                           | rator                                                                                                  |                            |  |  |
|                                                       | Password                                                       |                                                       | •••••                                                                                                  |                            |  |  |
|                                                       | Fassword                                                       |                                                       |                                                                                                    |                            |  |  |
|                                                       | Administrator Acco                                             | <b>unt</b> Enter a W                                  | indows Domain User name that will be granted ad                                                        | ministrator rights         |  |  |
|                                                       | Administrator Acco<br>on the Risk Fabric Po<br>Domain\Username | unt Enter a W<br>irtal.<br>DI\Administ                | indows Domain User name that will be granted ad                                                        | ministrator rights         |  |  |
|                                                       | Administrator Acco<br>on the Risk Fabric Po<br>Domain\Username | unt Enter a W<br>irtal.<br>DI\Administ                | indows Domain User name that will be granted ad                                                        | ministrator rights         |  |  |

- 10. Click Next.
- 11. Configure any alert settings desired; these can be changed later.

| Risk Fabric                                      | Pov                                                                                             | vered by Predictive Security In                                                 | telligence (PSI™) Eng |
|--------------------------------------------------|-------------------------------------------------------------------------------------------------|---------------------------------------------------------------------------------|-----------------------|
| Terms and Conditions<br>Prerequisites<br>Website | Notifications Configure setting<br>Email Address' should be an em<br>Enable Emails              | below so that email notifications can be<br>all address that is monitored.      | sent. The 'From       |
| Notifications<br>Data Sources                    | SMTP Port                                                                                       | 0                                                                               |                       |
| Database Utilities                               | From Email Address                                                                              |                                                                                 |                       |
| Integration Warnings                             | Enable SSL                                                                                      |                                                                                 |                       |
| License Activation                               | Send Test Email To                                                                              |                                                                                 | Send Test Email       |
| Install                                          | Vulnerability Summary Vulner<br>It defaults to the main email add                               | ability summary emails will be sent from t<br>ress entered above.<br>ary Emails | his email address.    |
|                                                  | Override From Email Addres                                                                      | s                                                                               |                       |
|                                                  | Scan Exclusions Scan exclusion<br>defaults to the main email addre<br>Enable Scan Exclusion Ema | related emails will be sent from this ema<br>ess entered above.<br>Is           | Il address. It        |
|                                                  | Override From Email Addres                                                                      | 5                                                                               |                       |
|                                                  | Global False Positives Global fa                                                                | ilse positive emails will be sent using the                                     | address in the        |

- 12. Click Next.
- 13. Enter the name of the SQL Server you created in the format **<SERVER-DOMAIN-NAME>\<SQL-SERVER-NAME>.**
- 14. Click **Connect**, and verify that there are no connection issues.
- 15. Enter the name of the SQL Analysis Services server you created in the format **<SERVER-DOMAIN-NAME>** (It may be the same as the SQL Server).
- 16. Click **Connect**, and verify that there are no connection issues.

| ř.                                                                                                    |                                                                                                    | Risk Fabric Installation Wizard                                                                                                    |                                                                                                    |                                                                            |
|----------------------------------------------------------------------------------------------------|----------------------------------------------------------------------------------------------------|----------------------------------------------------------------------------------------------------|----------------------------------------------------------------------------------------------------|----------------------------------------------------------------------------|
| Risk Fabric <sup>.</sup><br>Bay Dynamics                                                                                                    |                                                                                                    | Powered by Predictive                                                                                                    | e Security Intelligence                                                                                                    | e (PSI™) Eng                                                               |
| Terms and Conditions                                                                                                    | SQL Server Configu                                                                                      | ration                                                                                                    |                                                                                                    |                                                                            |
| Prerequisites                                                                                                    | Server                                                                                                  | SYMANTEC-ICA\ICA                                                                                                    |                                                                                                    | Connec                                                                     |
| Website                                                                                                    | Database                                                                                                | RiskFabric                                                                                                    | •                                                                                                    |                                                                            |
| Notifications                                                                                                    |                                                                                                    | Niski done                                                                                                    |                                                                                                    |                                                                            |
| Data Sources                                                                                                    | Analysis Services Co                                                                                    | onfiguration                                                                                                    |                                                                                                    |                                                                            |
| Database Utilities                                                                                                    | Server                                                                                                  | SYMANTEC-ICA\ICA                                                                                                    |                                                                                                    | Connec                                                                     |
| Integration Warnings                                                                                                    | Database                                                                                                | RiskFabric                                                                                                    | •                                                                                                    |                                                                            |
| License Activation                                                                                                    |                                                                                                    |                                                                                                    |                                                                                                    |                                                                            |
| Install                                                                                                    | Default Domain D                                                                                        | omain to be used in case an integratio                                                                                                    | in provides an account name                                                                                                 | without a dom                                                              |
|                                                                                                    | Domain                                                                                                  |                                                                                                    |                                                                                                    |                                                                            |
|                                                                                                    |                                                                                                    |                                                                                                    |                                                                                                    |                                                                            |
|                                                                                                    |                                                                                                    |                                                                                                    |                                                                                                    |                                                                            |
|                                                                                                    |                                                                                                    |                                                                                                    |                                                                                                    |                                                                            |
|                                                                                                    |                                                                                                    |                                                                                                    |                                                                                                    |                                                                            |
|                                                                                                    |                                                                                                    |                                                                                                    |                                                                                                    |                                                                            |
|                                                                                                    |                                                                                                    |                                                                                                    | Ŀ\$                                                                                                    |                                                                            |
|                                                                                                    |                                                                                                    |                                                                                                    | · · · ·                                                                                                    | 1.1.1                                                                      |
|                                                                                                    |                                                                                                    |                                                                                                    |                                                                                                    |                                                                            |
|                                                                                                    |                                                                                                    |                                                                                                    |                                                                                                    |                                                                            |
|                                                                                                    |                                                                                                    |                                                                                                    |                                                                                                    | Next                                                                       |
| lick Next                                                                                                    |                                                                                                    |                                                                                                    |                                                                                                    | Next                                                                       |
| lick <b>Next.</b>                                                                                                    |                                                                                                    | Rick Fabric Installation Wizard                                                                                                    |                                                                                                    | Next                                                                       |
| Click <b>Next.</b>                                                                                                    |                                                                                                    | Risk Fabric Installation Wizard                                                                                                    |                                                                                                    | Next                                                                       |
| Click <b>Next.</b><br>≥<br><u>Risk Fabric</u><br><sub>Bay Dynamics</sub>                                                                                                    |                                                                                                    | Risk Fabric Installation Wizard<br>Powered by Predictive                                                                                                    | e Security Intelligence                                                                                                    | Next<br>                                                                   |
| Click <b>Next.</b><br>Risk Fabric:<br>Bay Dynamics<br>Terms and Conditions                                                                                                    | Database Files Pie                                                                                      | Risk Fabric Installation Wizard<br>Powered by Predictive<br>ase select a directory for the database                                                                                                    | e Security Intelligence<br>utility files. Please note, this o                                                               | Next<br>(PSI <sup>™</sup> ) En<br>directory must                           |
| Click Next.<br>Risk Fabric:<br>Bay Dynamics<br>Terms and Conditions<br>Prerequisites                                                                                                    | Database Files Piles on the same server administrator and                                               | Risk Fabric Installation Wizard<br>Powered by Predictive<br>Powered by Predictive<br>ras the Risk Fabric SQL Server, If you d<br>restart this Installer.                                                                          | e Security Intelligence<br>utility files. Please note, this<br>io not have access, please cor                               | P (PSI <sup>™</sup> ) Eng<br>directory must<br>ntact your syst             |
| Click Next.<br>Risk Fabric:<br>Bay Dynamics<br>Terms and Conditions<br>Prerequisites<br>Website                                                                                                    | Database Files Pile<br>on the same server<br>administrator and I                                        | Risk Fabric Installation Wizard<br>Powered by Predictive<br>ase select a directory for the database<br>r as the Risk Fabric SQL Server, If you d<br>restart this installer.<br>we Utilities Now?                                  | e Security Intelligence<br>utility files. Please note, this<br>to not have access, please cor                               | e (PSI™) Eng<br>directory must<br>ntact your syst                          |
| Click Next.<br>Risk Fabric:<br>Bay Dynamics<br>Terms and Conditions<br>Prerequisites<br>Website<br>Notifications                                                                                                    | Database Files Ple<br>on the same server<br>administrator and i<br>✓ Install Databas                    | Risk Fabric Installation Wizard<br>Powered by Predictive<br>ase select a directory for the database<br>as the Risk Fabric SQL Server. If you d<br>restart this installer.<br>we Utilities Now?                                    | e Security Intelligence<br>utility files. Please note, this o<br>to not have access, please cor                             | e (PSI™) Eng<br>directory must                                             |
| Click Next.<br>Risk Fabric:<br>Bay Dynamics<br>Terms and Conditions<br>Prerequisites<br>Website<br>Notifications<br>Data Sources                                                                                    | Database Files Ple<br>on the same server<br>administrator and i<br>✓ Install Databas                    | Risk Fabric Installation Wizard<br>Powered by Predictive<br>ase select a directory for the database<br>as the Risk Fabric SQL Server. If you d<br>restart this installer.<br>as Utilities Now?<br>c:\Program Files\Bay Dynami     | e Security Intelligence<br>utility files. Please note, this o<br>to not have access, please cor<br>cs\Database Utilities\   | e (PSI <sup>TM</sup> ) Eng<br>directory must<br>ntact your syst            |
| Click Next.<br>Risk Fabric:<br>Bay Dynamics<br>Terms and Conditions<br>Prerequisites<br>Website<br>Notifications<br>Data Sources<br>Database Utilities                                                              | Database Files Ple<br>on the same server<br>administrator and I<br>✓ Install Databas                    | Risk Fabric Installation Wizard<br>Powered by Predictive<br>ase select a directory for the database<br>as the Risk Fabric SQL Server. If you d<br>restart this installer.<br>the Utilities Now?<br>c:\Program Files\Bay Dynami    | e Security Intelligence<br>utility files. Please note, this o<br>to not have access, please cor<br>cs\Database Utilities\   | e (PSI <sup>TM</sup> ) Eng<br>directory must<br>ntact your syst            |
| Click Next.<br>Click Next.<br>Risk Fabric:<br>Bay Dynamics<br>Terms and Conditions<br>Prerequisites<br>Website<br>Notifications<br>Data Sources<br>Database Utilities<br>Integration Warnings                       | Database Files Ple<br>on the same server<br>administrator and r<br>Install Databas                      | Risk Fabric Installation Wizard<br>Powered by Predictive<br>asse select a directory for the database<br>as the Risk Fabric SQL Server. If you d<br>restart this installer.<br>We Utilities Now?<br>c:\Program Files\Bay Dynami    | e Security Intelligence<br>utility files. Please note, this o<br>to not have access, please cor<br>cs\Database Utilities\   | e (PSI <sup>TM</sup> ) Eng<br>directory must<br>ntact your syst            |
| Click Next.<br>Click Next.<br>Risk Fabric:<br>Bay Dynamics<br>Terms and Conditions<br>Prerequisites<br>Vebsite<br>Notifications<br>Data Sources<br>Database Utilities<br>Integration Warnings<br>License Activation | Database Files Ple<br>on the same server<br>administrator and r<br>✓ Install Databas                    | Risk Fabric Installation Wizard<br>Powered by Predictive<br>asse select a directory for the database<br>as the Risk Fabric SQL Server. If you d<br>restart this installer.<br>ie Utilities Now?<br>c:\Program Files\Bay Dynami    | e Security Intelligence<br>utility files. Please note, this o<br>to not have access, please cor<br>ccs\Database Utilities\  | e (PSI™) Eng<br>directory must<br>ntact your syst                          |
| Click Next.<br>Click Next.<br>Risk Fabric:<br>Bay Dynamics<br>Prerequisites<br>Vebsite<br>Notifications<br>Data Sources<br>Database Utilities<br>Integration Warnings<br>License Activation<br>Install              | Database Files Ple<br>on the same server<br>administrator and r<br>✓ Install Databas                    | Risk Fabric Installation Wizard<br>Powered by Predictive<br>asseselect a directory for the database<br>as the Risk Fabric SQL Server. If you d<br>restart this installer.<br>ie Utilities Now?<br>c:\Program Files\Bay Dynami     | e Security Intelligence<br>utility files. Please note, this o<br>to not have access, please cor<br>ccs\Database Utilities\  | e (PSI™) En{<br>directory must<br>ntact your syst                          |
| Click Next.<br>Risk Fabric:<br>Bay Dynamics<br>Prerequisites<br>Vebsite<br>Notifications<br>Data Sources<br>Database Utilities<br>Integration Warnings<br>License Activation<br>Install                             | Database Files Ple<br>on the same server<br>administrator and i<br>☑ Install Databas                    | Risk Fabric Installation Wizard<br>Powered by Predictive<br>asseselect a directory for the database<br>as the Risk Fabric SQL Server. If you d<br>restart this installer.<br>ie Utilities Now?<br>c:\Program Files\Bay Dynami     | e Security Intelligence<br>utility files. Please note, this o<br>to not have access, please cor<br>ccs\Database Utilities\  | e (PSI™) En{<br>directory must<br>ntact your syst                          |
| Click Next.<br>Risk Fabric:<br>Bay Dynamics<br>Prerequisites<br>Vebsite<br>Notifications<br>Data Sources<br>Database Utilities<br>Integration Warnings<br>License Activation<br>Install                             | Database Files Ple<br>on the same server<br>administrator and i<br>✓ Install Databas                    | Risk Fabric Installation Wizard<br>Powered by Predictive<br>asseselect a directory for the database<br>as the Risk Fabric SQL Server. If you d<br>restart this installer.<br>ie Utilities Now?<br>c:\Program Files\Bay Dynami     | e Security Intelligence<br>utility files. Please note, this o<br>to not have access, please cor<br>ccs\Database Utilities\  | e (PSI <sup>TM</sup> ) Eng<br>directory must<br>ntact your syste<br>Browse |
| Click Next.                                                                                                    | Database Files Ple<br>on the same server<br>administrator and i<br>☑ Install Databas                    | Risk Fabric Installation Wizard<br>Powered by Predictive<br>asseselect a directory for the database<br>as the Risk Fabric SQL Server. If you d<br>restart this installer.<br>ie Utilities Now?<br>c:\Program Files\Bay Dynami     | e Security Intelligence<br>utility files. Please note, this o<br>to not have access, please cor                             | e (PSI <sup>TM</sup> ) Eng<br>directory must<br>ntact your syste<br>Browse |
| Click Next.                                                                                                    | Database Files Ple<br>on the same server<br>administrator and i<br>✓ Install Databas                    | Risk Fabric Installation Wizard<br>Powered by Predictive<br>tase select a directory for the database<br>r as the Risk Fabric SQL Server. If you d<br>restart this installer.<br>ie Utilities Now?<br>c:\Program Files\Bay Dynami  | e Security Intelligence<br>utility files. Please note, this of<br>o not have access, please cor<br>ccs\Database Utilities\  | e (PSI™) Eng<br>directory must<br>ttact your syste                         |
| Click Next.                                                                                                    | Database Files Ple<br>on the same server<br>administrator and i<br>✓ Install Databas                    | Risk Fabric Installation Wizard<br>Powered by Predictive<br>tase select a directory for the database<br>r as the Risk Fabric SQL Server, If you d<br>restart this installer.<br>ise Utilities Now?<br>c:\Program Files\Bay Dynami | e Security Intelligence<br>utility files. Please note, this of<br>to not have access, please cor<br>ccs\Database Utilities\ | e (PSI™) Eng<br>directory must<br>ntact your syst                          |
| Click Next.                                                                                                    | Database Files Ple<br>on the same server<br>administrator and i<br>✓ Install Databas<br>\\SYMANTEC-ICA\ | Risk Fabric Installation Wizard<br>Powered by Predictive<br>uses select a directory for the database<br>r as the Risk Fabric SQL Server, If you d<br>restart this installer.<br>use Utilities Now?<br>c:\Program Files\Bay Dynami | e Security Intelligence<br>utility files. Please note, this of<br>o not have access, please cor<br>ccs\Database Utilities\  | e (PSI™) En<br>directory must<br>ntact your syst                           |
| Click Next.                                                                                                    | Database Files Ple<br>on the same server<br>administrator and<br>✓ Install Databas<br>\\SYMANTEC-ICA\   | Risk Fabric Installation Wizard<br>Powered by Predictive<br>asse select a directory for the database<br>r as the Risk Fabric SQL Server, If you d<br>restart this installer.<br>are Utilities Now?<br>c:\Program Files\Bay Dynami | e Security Intelligence<br>utility files. Please note, this of<br>o not have access, please cor<br>ccs\Database Utilities\  | e (PSI™) En<br>directory must<br>ntact your syst                           |
| Click Next.                                                                                                    | Database Files Ple<br>on the same server<br>administrator and<br>✓ Install Databas<br>\\SYMANTEC-ICA\   | Risk Fabric Installation Wizard<br>Powered by Predictive<br>asse select a directory for the database<br>r as the Risk Fabric SQL Server. If you d<br>restart this installer.<br>e Utilities Now?<br>c:\Program Files\Bay Dynami   | e Security Intelligence<br>utility files. Please note, this of<br>io not have access, please cor<br>ccs\Database Utilities\ | e (PSI <sup>TM</sup> ) Eng<br>directory must<br>ntact your syst            |
| Click Next.                                                                                                    | Database Files Ple<br>on the same server<br>administrator and<br>✓ Install Databas<br>\\SYMANTEC-ICA\   | Risk Fabric Installation Wizard<br>Powered by Predictive<br>asse select a directory for the database<br>as the Risk Fabric SQL Server. If you d<br>restart this installer.<br>We Utilities Now?<br>C:\Program Files\Bay Dynami    | e Security Intelligence<br>utility files. Please note, this o<br>io not have access, please cor<br>ics\Database Utilities\  | e (PSI <sup>M</sup> ) Eng<br>directory must<br>ntact your syste<br>Browse  |

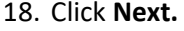

| Dick Eabric                 |                    |                         |                                      |                         |
|-----------------------------|--------------------|-------------------------|--------------------------------------|-------------------------|
| RISK FADITC<br>Bay Dynamics |                    | Powered b               | y Predictive Security Inte           | lligence (PSI™) En      |
| Terms and Conditions        | This section shows | intogration warning     | s that might require actions outs    | do tho installor. Those |
| Prerequisites               | integration warnin | igs will be saved to th | e log file if you click the save but | on at the end of the    |
| Website                     | installer process. |                         |                                      |                         |
|                             |                    |                         |                                      | Copy Warning            |
| Notifications               | Integration        | Warnings                |                                      |                         |
| Data Sources                | No Warnings        | No Warnings             |                                      |                         |
| Database Utilities          |                    |                         |                                      |                         |
| Integration Warnings        |                    |                         |                                      |                         |
|                             |                    |                         |                                      |                         |
| License Activation          |                    |                         |                                      |                         |
| Install                     |                    |                         |                                      |                         |
|                             |                    |                         |                                      |                         |
|                             |                    |                         |                                      |                         |
|                             |                    |                         |                                      |                         |
|                             |                    |                         |                                      |                         |
|                             |                    |                         |                                      |                         |
|                             |                    |                         |                                      |                         |
|                             |                    |                         |                                      | R                       |
|                             |                    |                         |                                      |                         |
|                             |                    |                         |                                      |                         |
|                             |                    |                         |                                      |                         |
|                             |                    |                         |                                      |                         |

### 20. Check the box next to Activate Offline.

| Dick Eabric                |                    |                                                         |
|----------------------------|--------------------|---------------------------------------------------------|
| NISK FOULD<br>Bay Dynamics |                    | Powered by Predictive Security Intelligence (PSI™) Engi |
| Terms and Conditions       | License Activation |                                                         |
| Prerequisites              |                    |                                                         |
| Website                    | Activate Offline   |                                                         |
| Notifications              | _                  |                                                         |
| Data Sources               |                    |                                                         |
| Database Utilities         |                    |                                                         |
| Integration Warnings       |                    |                                                         |
| License Activation         |                    |                                                         |
| Install                    |                    |                                                         |
|                            |                    |                                                         |
|                            |                    |                                                         |
|                            |                    |                                                         |
|                            |                    |                                                         |
|                            |                    | R                                                       |
|                            |                    |                                                         |
|                            |                    |                                                         |
|                            |                    |                                                         |
|                            |                    |                                                         |
|                            |                    | Next                                                    |

### 21. Click Next.

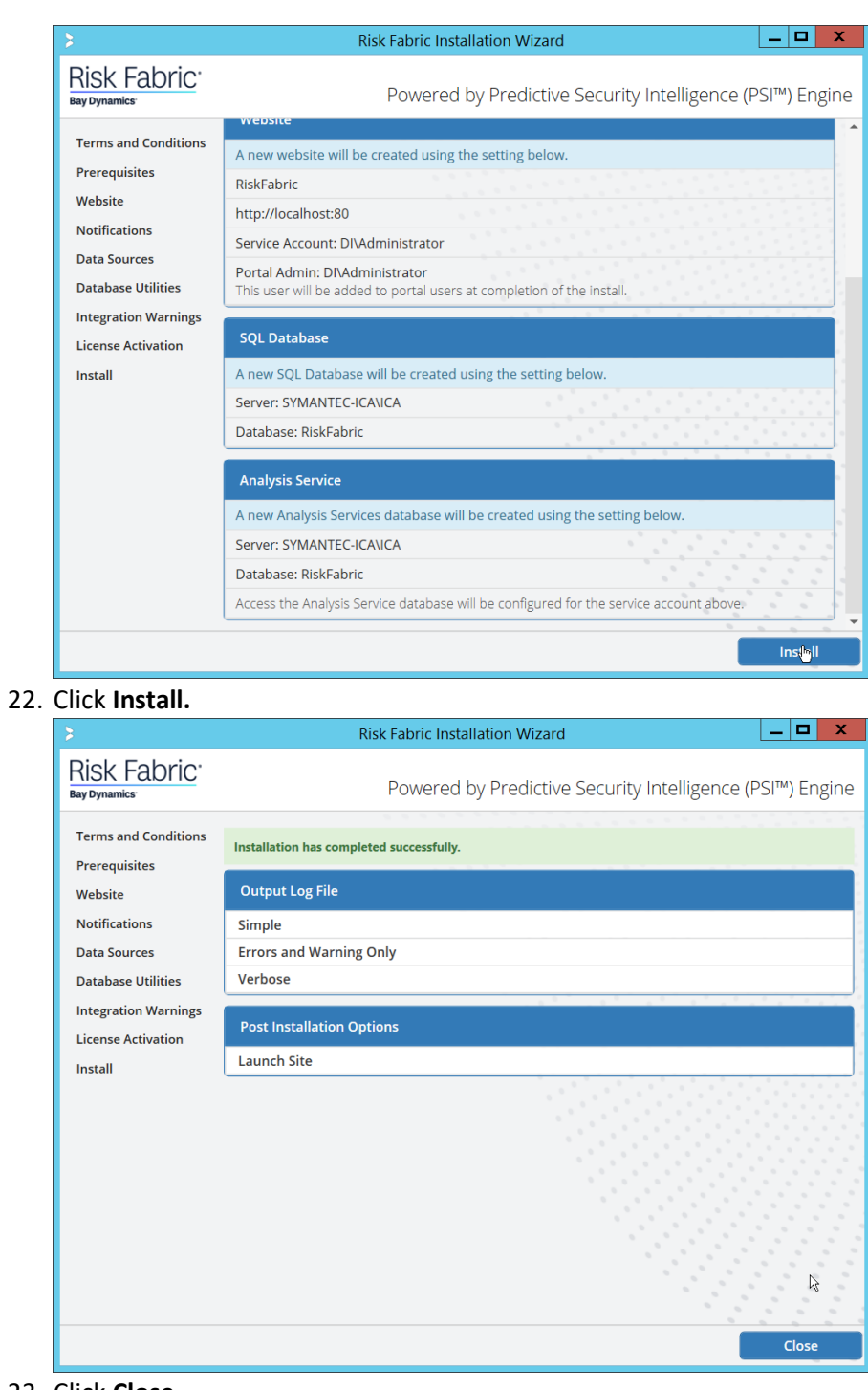

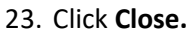

# 2.15.4 Configuring Symantec ICA for Analysis

This section will contain instructions for navigating some aspects of the ICA admin console and dashboards, though this largely depends on the specific data your organization has identified and is trying to analyze.

# 2.15.4.1 Installing Integration Packs

- 1. Download the relevant integration packs to someone on the local system. These are typically provided by Symantec, in a zip file. The zip file should be titled in the format of *BayDynamics.RiskFabric.IntegrationPack.productName>.*
- 2. Log in to the Risk Fabric web interface.
- 3. Navigate to Admin > Integration.

| =       | Risk Fa               | lbric® |                      |                 |                             | S                             | iearch     | Q 🜲 🗭 | DMdministrator 🙆                                | 🗂 Drait ( |
|---------|-----------------------|--------|----------------------|-----------------|-----------------------------|-------------------------------|------------|-------|-------------------------------------------------|-----------|
| a       | Assets                | •      |                      |                 |                             |                               |            |       |                                                 |           |
| 3       | Recently Viewed       |        | Integration Pack     | s Data          | Sources                     | Data Integrations             | Job Status |       |                                                 |           |
| ۰       | Admin                 | -      | 2 Refresh            | 1 Import        | <ul> <li>Move Up</li> </ul> | <ul> <li>Move Down</li> </ul> |            |       |                                                 |           |
| -       | Settings              | -      | Integration Pack     |                 |                             |                               |            |       | Created Date                                    |           |
|         | General               |        | Risk Fabric Symantee | Data At Rest In | tegration Pack              |                               |            |       | 8/3/2016                                        | ٠         |
|         | Data In Motion        |        |                      |                 |                             |                               |            |       |                                                 |           |
|         | Policy                |        |                      |                 |                             |                               |            |       |                                                 |           |
|         | Queues                |        |                      |                 |                             |                               |            |       |                                                 |           |
|         | Web Activity          |        |                      |                 |                             |                               |            |       |                                                 |           |
|         | Vulnerability Manage  | .      |                      |                 |                             |                               |            |       |                                                 |           |
|         | Residual Risk         |        |                      |                 |                             |                               |            |       |                                                 |           |
|         | Datails Grid Configur | .      |                      |                 |                             |                               |            |       |                                                 |           |
|         | Entity Actions        |        |                      |                 |                             |                               |            |       |                                                 |           |
|         | Notifications         |        |                      |                 |                             |                               |            |       |                                                 |           |
|         | Organizations & Regi. |        |                      |                 |                             |                               |            |       |                                                 |           |
|         | Operating Systems     |        |                      |                 |                             |                               |            |       |                                                 |           |
| Privile | ges                   |        |                      |                 |                             |                               |            |       |                                                 |           |
| Integra | ation                 |        |                      |                 |                             |                               |            |       |                                                 |           |
| Dashb   | oards                 |        |                      |                 |                             |                               |            |       |                                                 |           |
| Risk N  | lodels                |        |                      |                 |                             |                               |            |       |                                                 |           |
| Risk V  | lectors               |        |                      |                 |                             |                               |            |       |                                                 |           |
| Event   | Scenarios             |        |                      |                 |                             |                               |            |       |                                                 |           |
| Scan    | Exclusions            |        |                      |                 |                             |                               |            |       |                                                 |           |
| Entity  | Collections           |        |                      |                 |                             |                               |            |       | Activate Windows                                |           |
| 3       | Help                  | •      |                      |                 |                             |                               |            |       | Go to System in Control Panel to activate Windo |           |
|         | 65.2                  |        |                      |                 |                             |                               |            |       |                                                 |           |

- 4. Click Import.
- 5. Find the zip file for the integration pack that you downloaded earlier.

|                                                                                                    | - Fri                                                                     |                    |                     |
|----------------------------------------------------------------------------------------------------|---------------------------------------------------------------------------|--------------------|---------------------|
| 😌 🍥 👻 🕈 <u></u> 🕨 Thi                                                                                                    | s PC → Downloads → SymanteclCASoftware_65 →                               | V 🖒 Search Syma    | nteclCASoftware 🔎   |
| Organize 🔻 New folder                                                                                                    |                                                                           |                    | )= • 🔟 (            |
| ☆ Favorites                                                                                                    | Name                                                                      | Date modified      | Туре                |
| <ul> <li>★ Favorites</li> <li>■ Desktop</li> <li>▶ Downloads</li> <li>&gt; Recent places</li> <li>Phis PC</li> <li>♀ C on MM246942-PC</li> <li>▶ Desktop</li> <li>▶ Desktop</li> <li>▶ Decuments</li> </ul>                                                                                                    | 得 ADConnector                                                             | 4/19/2018 12:24 PM | Windows Installer . |
| Favorites     Contestance     Contestance     Contestance     Contestance     Contestance     Contestance     Contestance     Contestance     Contestance     Contestance     Contestance     Contestance     Contestance                                                                                                    | BayDynamics.RiskFabric.IntegrationPack.MicrosoftActiveDirectory           | 6/29/2016 6:50 AM  | Compressed (zipp.   |
| 📃 Recent places                                                                                                    | BayDynamics.RiskFabric.IntegrationPack.SymantecDataLossPrevention         | 11/20/2017 9:20 AM | Compressed (zipp.   |
| Controp  Control Control Cont | BayDynamics.RiskFabric.IntegrationPack.SymantecEndpointProtection         | 10/24/2016 9:26 AM | Compressed (zipp.   |
| This PC<br>C on MM246942-PC<br>Desktop<br>Desktop<br>Documents<br>Documents<br>Music<br>Pictures<br>Videos<br>Local Disk (C:)<br>Network                                                                                                    | SymanteclCAInstaller                                                      | 7/27/2018 10:26 AM | Application         |
| File na                                                                                                    | III     BayDynamics.RiskFabric.IntegrationPack.SymantecDataLossPrevention | V All Files        | Cancel              |

# 6. Select the file and click **Open.**

| =        | Risk Fabric*          |                        |                              | Search                       | ۹ 🔺 🗩 | DIAdministrator 🕚                                                   | 🗂 Draft (0 |
|----------|-----------------------|------------------------|------------------------------|------------------------------|-------|---------------------------------------------------------------------|------------|
| <u>_</u> | Assets 🕨              |                        |                              |                              |       |                                                                     |            |
| 9        | Recently Viewed       | Integration Packs      | Data Sources                 | Data Integrations Job Status |       |                                                                     |            |
| •        | Admin 🔫               | 2 Refresh              | L Import A Move              | • Up • Move Down             |       |                                                                     |            |
| 0        | Settings 👻            | Integration Pack       |                              |                              |       | Created Date                                                        |            |
|          | General               | Risk Fabric Symantec D | )ata At Rest Integration Pac | ×                            |       | 8/3/2016                                                            | •          |
|          | Data In Motion        | Risk Fabric Symantec D | Data Loss Prevention Integra | ation Pack                   |       | 11/20/2017                                                          | •          |
|          | Palicy                |                        |                              |                              |       |                                                                     |            |
|          | Queues                |                        |                              |                              |       |                                                                     |            |
|          | Web Activity          |                        |                              |                              |       |                                                                     |            |
|          | Vulnerability Manage  |                        |                              |                              |       |                                                                     |            |
|          | Residual Risk         |                        |                              |                              |       |                                                                     |            |
|          | Details Grid Centigur |                        |                              |                              |       |                                                                     |            |
|          | Entity Actions        |                        |                              |                              |       |                                                                     |            |
|          | Notifications         |                        |                              |                              |       |                                                                     |            |
|          | Organizations & Regi  |                        |                              |                              |       |                                                                     |            |
|          | Operating Systems     |                        |                              |                              |       |                                                                     |            |
| Privi    | lagos                 |                        |                              |                              |       |                                                                     |            |
| Integ    | pation                |                        |                              |                              |       |                                                                     |            |
| Dast     | hboerds               |                        |                              |                              |       |                                                                     |            |
| Risk     | Models                |                        |                              |                              |       |                                                                     |            |
| Risk     | Vectors               |                        |                              |                              |       |                                                                     |            |
| Ever     | nt Scenarios          |                        |                              |                              |       |                                                                     |            |
| Scar     | n Exclusions          |                        |                              |                              |       |                                                                     |            |
| Entit    | y Collections         |                        |                              |                              |       | Activate Windows<br>Go to System in Control Panel to activate Winde |            |
| 0        | Help 🕨                |                        |                              |                              |       |                                                                     |            |

# 2.15.4.2 Create a View

1. Navigate to Analyzer > New View.

| _    |                 |        |                                        |        |         |          |                                                                              |
|------|-----------------|--------|----------------------------------------|--------|---------|----------|------------------------------------------------------------------------------|
| =    | Risk            | Fabric | <i>•</i>                               | Search | ۹ 🖡     | •        | DfAdministrator 🕚 🗎 Draft (0)                                                |
|      | Risk            |        | Views w Filter w Soft w Details w Char | ts 👻   |         | 3        | Field List >                                                                 |
| Le . | Dashboards      | •      |                                        |        |         |          | Search                                                                       |
|      | Applymer        | -      | Add Measures from the Field List.      |        |         |          | Measures                                                                     |
| v    | манудет         |        | to view data from this cube.           |        |         |          | > III AD Group                                                               |
| Now  | Victor          |        |                                        |        |         |          | AD Group First Detected Date                                                 |
| Oper | 1 View          |        |                                        |        |         |          | AD Group List Deleted Date     AD Organizational Unit                        |
| -    | Action Direct   |        |                                        |        |         |          | AD Organizational Unit First Detected Date                                   |
|      | Activitinians   |        |                                        |        |         |          | AD Organizational Unit Last Detected Date                                    |
|      | Events          | •      |                                        |        |         |          | Action Plan Assigned To Portal User                                          |
| Ð    | Vulnerabilities | •      |                                        |        |         |          | Action Plan Closed By Portal User                                            |
|      |                 |        |                                        |        |         |          | Action Plan Closed Date                                                      |
|      | Identifies      | •      |                                        |        |         |          | Action Plan Committee Competion Late                                         |
| 묘    | Assets          | •      |                                        |        |         |          | Action Plan Expected Completion Date                                         |
| ~    | December Marrie | - 4    |                                        |        |         |          | Action Plan Requested Completion Date                                        |
| 3    | Postaney views  | aa     |                                        |        |         |          | Action Plan SLA End Date                                                     |
| ۰    | Admin           | •      |                                        |        |         |          | Action Plan SLA Start Date                                                   |
|      | Hele            |        |                                        |        |         |          | II Application                                                               |
| v    | nep             |        |                                        |        |         |          | Application Assignment Environment                                           |
|      |                 |        |                                        |        |         |          | Application Assignment Tier                                                  |
|      |                 |        |                                        |        |         |          | Application Category                                                         |
|      |                 |        |                                        |        |         |          | Application Centact Role                                                     |
|      |                 |        |                                        |        |         |          | Application Central User                                                     |
|      |                 |        |                                        |        |         |          | Authentication Event Application Direction                                   |
|      |                 |        |                                        |        |         |          | Authentication Event Characteristic Ground Speed                             |
|      |                 |        |                                        |        |         |          | Authentication Event Classification                                          |
|      |                 |        |                                        |        |         |          | Authentication Event Classification Date                                     |
|      |                 |        |                                        |        |         |          | Authentication Event Classified By Portal User                               |
|      |                 |        |                                        |        |         |          | Authentication Event Code                                                    |
|      |                 |        |                                        |        |         |          | <ul> <li>Authentication Event Computer Endpoint Behavior</li> </ul>          |
|      |                 |        |                                        |        |         |          | Authentication Event Computer Endpoint Direction                             |
|      |                 |        |                                        |        |         |          | Authentication Event Computer Endpoint Dwned B     Authentication Event Data |
|      |                 |        |                                        |        |         |          |                                                                              |
|      |                 |        | View Configuration                     |        |         |          | *                                                                            |
|      |                 |        | Measures                               | Rous   | Columns | Fitars   | Details                                                                      |
|      |                 |        |                                        |        |         | Activate |                                                                              |
|      |                 |        |                                        |        |         |          |                                                                              |
|      |                 |        |                                        |        |         |          |                                                                              |

- 2. In the field list on the right, manually select or search for the data fields desired.
- 3. The fields can be added either by dragging the field onto the screen or by right-clicking on the field and selecting where it should be added. Ultimately, which views to select depends on the needs and preferences of your organization.
- 4. When finished, click Save.
- 5. Enter a name for the View Name.
- 6. Select the type of View for **Type.**
- 7. Check the box next to **This view is accessible by all Users (Public)** only if you wish for this view to be visible by anyone logged in.

| Create new View     | O Overw       | rite existing View |
|---------------------|---------------|--------------------|
| View Name:          | Testing       |                    |
| Туре:               | Analyzer View | v                  |
| Existing View Name: |               |                    |

8. Click Save.

# 2.15.4.3 *Open an Existing View*

1. Navigate to Analyzer > Open View.

| Views Manager         |                        |            |                     |                 |                     | ×                        |
|-----------------------|------------------------|------------|---------------------|-----------------|---------------------|--------------------------|
| 🖨 Delote 📝 R          | tename 🛛 🖉 Edit Pro    | operties   | Import 🛓 Expo       | rt              |                     |                          |
| Search Gube View      | 5                      |            | Cube V              | ïew Types       |                     | ÷                        |
| View Name             | Туре                   | Accessibil | Owner               | Date Created    | Modified By         | Date Modified            |
| Insider Threats   Dat | Widget Definition      | Public     | (RiskFabric System) | 09/06/2019 05:5 | (RiskFabric System) | 09/06/2019 05:5          |
| Endpoint Protection   | Metric Definition      | Public     | (RiskFabric System) | 09/06/2019 05.5 | (RiskFabric System) | 09/06/2019 05:5          |
| Failed Authentication | Risk Vector Definition | Public     | (RiskFabric System) | 09/06/2019 05:5 | (RiskFabric System) | 09/06/2019 05:5          |
| Low Severity Cloud I  | Metric Definition      | Public     | (RiskFabric System) | 09/06/2019 05:5 | (RiskFabric System) | 09/06/2019 05:5          |
| Unmitigated EP Eve    | Metric Definition      | Public     | (RiskFabric System) | 09/06/2019 05.5 | (RiskFabric System) | 09/06/2019 05:5          |
| New High Severity In  | Event Scenario Set     | Public     | (RiskFabric System) | 09/06/2019 05:5 | (RiskFabric System) | 09/06/2019 05:5          |
| Remediation   Data I  | Widget Definition      | Public     | (RiskFabric System) | 09/06/2019 05.5 | (RiskFabric System) | 09/06/2019 05 5          |
| Medium Severity Tag   | Metric Definition      | Public     | (RiskFabric System) | 09/06/2019 05.5 | (RiskFabric System) | 09/06/2019 05:5          |
| EP Events to Compr    | Risk Vector Definition | Public     | (RiskFabric System) | 09/06/2019 05:5 | (RiskFabric System) | 09/06/2019 05:5          |
| Users with SEP Eve    | Metric Definition      | Public     | (RiskFabric System) | 09/06/2019 05:5 | (RiskFabric System) | 09/06/2019 05 5          |
| « < Page              | 1 of 12 > 3            | > c        |                     |                 |                     | Displaying 1 - 25 of 285 |

- 2. Begin to search for the view you want by typing a search term into **Search Cube Views.** (Note: if you created a view, it will also be present in this list).
- 3. Click the **Search** icon.
- 4. Select a view.

|                      |                 |               |                    | _               |                    |                       |
|----------------------|-----------------|---------------|--------------------|-----------------|--------------------|-----------------------|
| O Delete 🕼 R         | ename 📝 Edit Pr | operties 📃 土  | Import 🛓 Expo      | ort             |                    |                       |
| Dar                  |                 |               | Q Cube V           | New Types       |                    | Ψ.                    |
| View Name            | Туре            | Accessibility | Owner              | Date Created    | Modified By        | Date Modified         |
| DAR Incident Details | Analyzer Vlew   | Private       | (DI\Administrator) | 09/06/2019 08.2 | (DI\Administrator) | 09/06/2019 08:2       |
|                      |                 |               |                    |                 |                    |                       |
|                      |                 |               |                    |                 |                    |                       |
|                      |                 |               |                    |                 |                    |                       |
| « < Page             | 1 of 1 > >      | 0             |                    |                 |                    | Displaying 1 - 1 of 1 |
|                      |                 |               |                    |                 |                    |                       |

5. Click Open.

# 2.15.4.4 Viewing Detailed Analyzer Data

1. The desired field data can be exported to either a *.csv* or *Microsoft Excel* format, by clicking on the **Export** button in the details tab.

| =    | Risk Fat        | oric®               |                          |                                      | Search                       |                     | Q                 | <b>*</b> •      |                    |          | DNAdministrator 💧 🛍 D                                                                    | braft (0) |
|------|-----------------|---------------------|--------------------------|--------------------------------------|------------------------------|---------------------|-------------------|-----------------|--------------------|----------|------------------------------------------------------------------------------------------|-----------|
|      | Risk            | Vieus v Filter      | ▼ Sot ▼ Details          | ▼ Chats ▼                            |                              |                     |                   |                 |                    |          | Field List                                                                               | - F       |
|      |                 | DAR Incident Status | New                      | Totel                                |                              |                     |                   |                 |                    |          |                                                                                          |           |
| 2    | Dashboards      | DAR Incident Date R | lange DAR Incident Count | DAR Incident Match Count DAR Inciden | t Count DAR Incident Match C | sunt                |                   |                 |                    |          | Search                                                                                   | _         |
| 0    |                 | 2-7 Days Ago        | 64                       | 324                                  | 64                           | 324                 |                   |                 |                    |          | Measures                                                                                 |           |
| v    | rutarjan        | 61-90 Days Ago      | 43                       | 195                                  | 43                           | 195                 |                   |                 |                    |          | AD Group                                                                                 |           |
| New  | View            | Total               | 107                      | 520                                  | 107                          | 520                 |                   |                 |                    |          | <ul> <li>AD Group First Detected Date</li> </ul>                                         |           |
| Open |                 | F                   | Bar Chart                | 0 = 2 ×                              | Details (1)                  |                     |                   |                 | 0 = 2 ×            |          | AD Group Last Detected Date     AD Organizational Unit                                   |           |
| 8    | Action Plans    | •                   |                          |                                      |                              |                     |                   |                 | 📥 Export 💌         |          | AD Organizational Unit First Detected Date<br>AD Organizational Unit First Detected Date | 1         |
|      |                 |                     | ę.                       |                                      |                              |                     |                   |                 |                    |          | Action Plan                                                                              |           |
| *    | Events          | •                   | 8 2-7 Days App -         |                                      | DAR Incident Date            | DAR Incident Status | DAR Incident Sour | DAR File Docume | DAR File Folde     |          | Action Plan Assigned To Portal User                                                      |           |
| D    | Vulnerabilities | •                   | ę.                       |                                      | 2-7 Dava App                 | New                 | 101               |                 |                    |          | Action Plan Closed By Portal User                                                        |           |
| -    |                 |                     | 1                        |                                      |                              |                     |                   |                 |                    |          | Action Plan Clased Date                                                                  |           |
|      | Identities      | •                   | 81-40 Days App           |                                      | 2-7 Days Ago                 | New                 | 102               |                 |                    |          | <ul> <li>Action Plan Committed Completion Date</li> </ul>                                |           |
| _    |                 |                     | -                        |                                      |                              |                     |                   |                 |                    |          | Action Plan Due Date                                                                     |           |
| -    | Acides          |                     | 40                       | 80 80 70                             | 2-7 Days Ago                 | Neur                | 103               |                 |                    |          | Action Plan Expected Competion Date                                                      |           |
| э    | Recently Viewed |                     |                          | DAR Incident Count                   |                              |                     |                   |                 |                    |          | Action Plan St A End Date                                                                |           |
|      |                 |                     |                          |                                      | 2-7 Days Ago                 | New                 | 104               |                 |                    |          | Action Plan SLA Start Date                                                               |           |
| •    | Admin           | •                   |                          |                                      |                              |                     |                   |                 |                    |          | Action Plan Status                                                                       |           |
|      | Help            |                     |                          |                                      | « < Page                     | 1 0[2 > 2           | 0                 | Records: 1      | - 100   Total: 107 |          | Application                                                                              |           |
|      |                 |                     |                          |                                      |                              |                     |                   |                 |                    |          | Application Assignment Environment                                                       |           |
|      |                 |                     |                          |                                      |                              |                     |                   |                 |                    |          | <ul> <li>Application Assignment Tier</li> </ul>                                          |           |
|      |                 |                     |                          |                                      |                              |                     |                   |                 |                    |          | Application Category                                                                     |           |
|      |                 |                     |                          |                                      |                              |                     |                   |                 |                    |          | Application Centact Role                                                                 |           |
|      |                 |                     |                          |                                      |                              |                     |                   |                 |                    |          | Application Centact User                                                                 |           |
|      |                 |                     |                          |                                      |                              |                     |                   |                 |                    |          | Application Owner                                                                        |           |
|      |                 |                     |                          |                                      |                              |                     |                   |                 |                    |          | Authentication Event Characteristic Genuer                                               | 1 Snaed   |
|      |                 |                     |                          |                                      |                              |                     |                   |                 |                    |          | Authentication Event Classification                                                      | ,         |
|      |                 |                     |                          |                                      |                              |                     |                   |                 |                    |          | Authentication Event Classification Date                                                 |           |
|      |                 |                     |                          |                                      |                              |                     |                   |                 |                    |          | Authentication Event Classified By Portal U                                              | Joer      |
|      |                 |                     |                          |                                      |                              |                     |                   |                 |                    |          | Authentication Event Code                                                                |           |
|      |                 |                     |                          |                                      |                              |                     |                   |                 |                    |          | <ul> <li>Authentication Event Computer Endpoint B</li> </ul>                             | lehavior  |
|      |                 |                     |                          |                                      |                              |                     |                   |                 |                    |          | Authentication Event Computer Endpoint D                                                 | Rection   |
|      |                 |                     |                          |                                      |                              |                     |                   |                 |                    | _        | Authentication Event Computer Endpoint C                                                 | Avned B   |
|      |                 | Bar Chart           | Details (1)              |                                      |                              |                     |                   |                 |                    |          | <ul> <li>Authentication Event Date</li> </ul>                                            |           |
|      |                 | View Configurat     | tion: DAR Incident Deta  | ils (Analyzer View)                  |                              |                     |                   |                 |                    |          |                                                                                          | ×         |
|      |                 | Measures            |                          | Rows                                 |                              | Columns             |                   | Filters         |                    |          | Details                                                                                  |           |
| _    |                 | DAR Incident Count  |                          | DAR Incident Date Range              |                              | DAR Incident Status |                   |                 |                    | Activate | DAR Incident Source ID                                                                   |           |
| _    |                 | DAR Incident Match  | Count                    |                                      |                              |                     |                   |                 |                    |          | DAR File Document Type                                                                   |           |
|      |                 |                     |                          |                                      |                              |                     |                   |                 |                    |          | DAR File Folder                                                                          |           |
|      |                 |                     |                          |                                      |                              |                     |                   |                 |                    |          |                                                                                          | _         |

- 2. Charts can be added or removed using the **Charts** dropdown menu near the top of the analyzer.
- 3. Any data in the **Field List** on the right side can be added to or removed from the view and will be automatically incorporated into its relevant rows or columns.
- 4. The entire view format can be exported as a *.json* file from the **Open View** option.

# 2.16 Integration: Cisco Identity Services Engine and Cisco Stealthwatch

This section will detail an integration between Cisco Identity Services Engine (ISE) and Cisco Stealthwatch, allowing Stealthwatch to apply certain policies to hosts in ISE. Stealthwatch acts as a network monitoring solution and can be integrated with ISE to enable mitigation capabilities in response to events. Please see *Deploying Cisco Stealthwatch 7.0 with Cisco ISE 2.4 using pxGrid* for details and other potential uses of the integration.

# 2.16.1 Configuring Certificates for pxGrid

- 1. Log in to the Cisco ISE web console in a browser.
- 2. Navigate to Administration > System > Deployment.

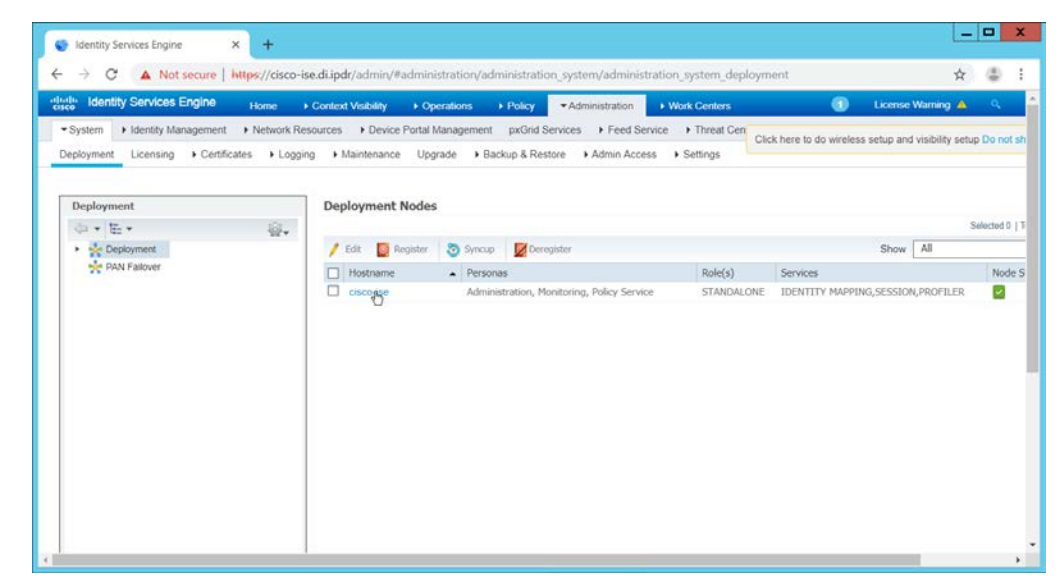

- 3. Click the hostname of the Cisco ISE machine.
- 4. Check the box next to **pxGrid.**

| In Identity Services Engine                                                                     |                                                                                                    |                                         |                    |                           |                                 |
|-------------------------------------------------------------------------------------------------|----------------------------------------------------------------------------------------------------|-----------------------------------------|--------------------|---------------------------|---------------------------------|
| System + Identity Management + Network Resource<br>eployment Licensing + Certificates + Logging | intext Visibility      Coperations     inces         Device Portal Management     Maintenance     Upgrade     Ba         Same provide the second second | pxGrid Services                         | ice Threat Centers | Click here to do wireless | setup and visibility setup Do n |
|                                                                                                 | Role<br>Other Monitoring Node                                                                                                    | PRIMARY *                               |                    |                           |                                 |
| 5                                                                                               | <ul> <li>✓ Policy Service</li> <li>✓ Enable Session Service</li> <li>Include Node in</li> </ul>                                                                                                    | noes ()<br>Node Group None              | • w                |                           |                                 |
|                                                                                                 | Enable Profiling Serv     Enable Threat Centre                                                                                                    | ice ()<br>c NAC Service ()              |                    |                           |                                 |
|                                                                                                 | Enable SXP Service     Enable Device Admi     Enable Passive Iden                                                                                                    | 1)<br>n Service (1)<br>tity Service (1) |                    |                           |                                 |
|                                                                                                 | DxGrid (7)                                                                                                    | N                                       |                    |                           |                                 |

- 5. Click Save.
- 6. Navigate to Administration > pxGrid Services.

|                            |                                         | milest) area incompany                |                        |                   |                  |              |                          |                           |            |
|----------------------------|-----------------------------------------|---------------------------------------|------------------------|-------------------|------------------|--------------|--------------------------|---------------------------|------------|
| sco Iden                   | tity Services Engine                    | Home   Context                        | Visibility Operations  | Policy            | - Administration | Work Centers | 0                        | License Warning 4         | <b>)</b> 9 |
| <ul> <li>System</li> </ul> | <ul> <li>Identity Management</li> </ul> | <ul> <li>Network Resources</li> </ul> | Device Portal Manageme | ent pxGrid Ser    | vices Feed Servi | ce           | Click here to do wireles | ss setup and visibility s | etup Do r  |
| All Clients                | Web Clients Cap                         | abilities Live Log S                  | ettings Certifiqges F  | Permissions       |                  |              |                          |                           |            |
| Enable                     | Oisable OApprove                        | 😝 Group 📫 Decline                     | 🔂 Delete 👻 🤣 Refresh   | Total Pending App | oroval(0) +      |              |                          |                           |            |
| ] Clier                    | nt Name                                 | Client Description                    | Capabilitie            | es                | Status           |              | Client Group(s)          | Au                        | th Metho   |
|                            |                                         |                                       |                        |                   | INO Ga           | ua avanaulit |                          |                           |            |
|                            |                                         |                                       |                        |                   |                  |              |                          |                           |            |
|                            |                                         |                                       |                        |                   |                  |              |                          |                           |            |
|                            |                                         |                                       |                        |                   |                  |              |                          |                           |            |
|                            |                                         |                                       |                        |                   |                  |              |                          |                           |            |
|                            |                                         |                                       |                        |                   |                  |              |                          |                           |            |
|                            |                                         |                                       |                        |                   |                  |              |                          |                           |            |
|                            |                                         |                                       |                        |                   |                  |              |                          |                           |            |
|                            |                                         |                                       |                        |                   |                  |              |                          |                           |            |
|                            |                                         |                                       |                        |                   |                  |              |                          |                           |            |
|                            |                                         |                                       |                        |                   |                  |              |                          |                           |            |
|                            |                                         |                                       |                        |                   |                  |              |                          |                           |            |
|                            |                                         |                                       |                        |                   |                  |              |                          |                           |            |
|                            |                                         |                                       |                        |                   |                  |              |                          |                           |            |

- 7. Click Certificates.
- 8. Select Download Root Certificate Chain for I want to.
- 9. Select the hostname of the Cisco ISE server for Host Names.
- 10. Select Certificate in Privacy Enhanced Electronic Mail (PEM) format, key in PLCS8 PEM format (including certificate chain) for Certificate Download Format.

| a mentry berances Lighter Hot        | ne                         | <ul> <li>Operations</li> </ul> | Policy     Administ     | ration • Work C      | enters                   | 0          | License Warning 4         | <u>8</u> |    |
|--------------------------------------|----------------------------|--------------------------------|-------------------------|----------------------|--------------------------|------------|---------------------------|----------|----|
| System  Identity Management Ne       | work Resources             | ce Portal Management           | pxGrid Services         | Feed Service + T     | Click here to            | do wireles | s setup and visibility se | tup Do n | 10 |
| All Clients Web Clients Capabilities | Live Log Settings          | Certificates Perr              | missions                |                      |                          |            |                           |          |    |
| Generate pxGrid Certificates         |                            |                                |                         |                      |                          |            |                           |          |    |
| I want to *                          | Download Root Certificate  | e Chain                        |                         |                      |                          |            |                           |          |    |
|                                      |                            |                                |                         |                      |                          |            |                           |          |    |
| Host Names *                         | > cisco-ise                |                                |                         |                      |                          |            |                           |          |    |
| Certificate Download Format *        | Certificate in Privacy Enh | anced Electronic Mall (F       | PEM) format, key in PKC | S8 PEM format (inclu | ding certificate chair 🔹 | 0          |                           |          |    |
|                                      |                            |                                |                         |                      |                          |            |                           |          |    |
|                                      |                            |                                |                         |                      | Reset Create             | 2          |                           |          |    |
| nected to pxGrid cisco-ise di ipdr   |                            |                                |                         |                      |                          |            |                           |          |    |
|                                      |                            |                                |                         |                      |                          |            |                           |          |    |
|                                      |                            |                                |                         |                      |                          |            |                           |          |    |
|                                      |                            |                                |                         |                      |                          |            |                           |          |    |
|                                      |                            |                                |                         |                      |                          |            |                           |          |    |

- 11. Click **Create.** This will download a zip file containing the certificate.
- 12. Extract the zip file—it may contain several files—the one we are interested in is the Root CA.
- 13. Log in to the **Stealthwatch Management Console** through the browser.

| linihi<br>isco     | Stealthwate                  | Monitor       | Analyze   | Jobs           | Configure   | Deploy      |               | 00            | Global Settin                             | sktop Client                                   |
|--------------------|------------------------------|---------------|-----------|----------------|-------------|-------------|---------------|---------------|-------------------------------------------|------------------------------------------------|
| ecurity<br>Alarmir | / Insight Dashb<br>g Hosts @ | oard   Inside | e Hosts   |                |             |             |               |               | Central Man<br>Packet Anal<br>UDP Directo | agenernt<br>yzer Configura.<br>r Configuration |
| Concern            | Index Target Index           | Recon         | csc<br>() | Exploitation   | DDoS Source | DDoS Target | Data Hoarding | Exhitration P | User Manag                                | ement                                          |
| Top Ala            | arming Hosts                 |               | -2        | Alarms by Type | 8           | -           | 7 Toda        | ıy's Alarms   |                                           | -                                              |

14. In the top right corner of the console, hover over the **gear icon** and select **Central Management** from the submenu.

| 😜 Identity Services Engli | ne 🗙 🛛 🗰 Security Insight          | Dashboard   Ster ×    | 🕞 Inventory   Central Management                                          | × +            |             | _ <b>D</b> X |
|---------------------------|------------------------------------|-----------------------|---------------------------------------------------------------------------|----------------|-------------|--------------|
| ← → C ▲ No                | ot secure   https://192.168.1.52/c | entral-mgmt/#!/invent | ory/                                                                      |                |             | ☆ 🍮 1        |
| cisco Stealt              | hwatch Central Mar                 | nagement              | Appliance Manager                                                         | Update Manager | App Manager | 0            |
| 4 Appliances found        |                                    |                       |                                                                           |                |             |              |
| Q Filter Appliar          | nce Inventory Table                |                       |                                                                           |                |             |              |
| APPLIANCE STA             | TUS 🗠 LICENSE STATUS               | HOST NAME             |                                                                           | IP ADDRESS     | ACTIONS     |              |
| Up                        | 60 Days or Less                    | smc-01                | SMC<br>SMCVE-VMware-<br>4232d9dbe1b32e14<br>e810b21f42a1f570              | 192.168.1.52   | R           |              |
| Up                        | 90 Days or Less                    | fcnf-01               | Flow Collector<br>FCNFVE-VMware-<br>4232dbf162c01ea4-<br>f1b1edb64da9166b | 192.168.1.54   | Θ           |              |
| Up                        | 90 Days or Less                    | fr-01                 | UDP Director<br>UDVE-VMware-<br>4232cta73db93cb3-<br>472570289f7a4dea     | 192.168.1.55   | œ           |              |
| Up                        | 90 Days or Less                    | fsae-01               | Flow Sensor                                                               | 192.168.1.53   |             | ,            |

15. In the table, find the row with the Stealthwatch Management Console (likely labeled as SMC). Click the **ellipses button** in the **Actions** column.

| Identity Services Engine | × Security Insight I              | Dashboard   Stee 🗙 💈  | 🦻 Inventory   Central Management 🗙                                        | +                                       | _       |   |
|--------------------------|-----------------------------------|-----------------------|---------------------------------------------------------------------------|-----------------------------------------|---------|---|
| → C ▲ Not                | secure   https://192.168.1.52/cer | ntral-mgmt/#!/invento | ory/                                                                      |                                         | \$      |   |
| tulu Stealth             | watch Central Man                 | agement               | Appliance Manager Upc                                                     | date Manager App Manag                  | er      | ( |
| Appliances found         |                                   |                       |                                                                           |                                         |         |   |
| Q Filter Applianc        | us A LICENSE STATUS               | △ HOST NAME           | Түре                                                                      | Edit Appliance<br>Configuration         | CTIONS  |   |
| Up                       | 60 Days or Less                   | smc-01                | SMC<br>SMCVE-VMware-<br>4232d8dbe1b32e14-<br>e810b21f42a1f570             | Manage Licenses<br>Support              | $\odot$ |   |
| Up                       | 90 Days or Less                   | fcnf-01               | Flow Collector<br>FCNFVE-VMware-<br>4232dbf162c01ea4-<br>f1b1edb64da9166b | Reboot Appliance<br>Shut Down Appliance |         |   |
| Up                       | 90 Days or Less                   | fr-01                 | UDP Director<br>UDVE-VMware-<br>4232cfa73db93cb3-<br>472570289f7a4dea     | Remove This Appliance                   | $\odot$ |   |
| Up                       | 90 Days or Less                   | fsae-01               | Flow Sensor                                                               | 192.168.1.53                            |         |   |

- 16. This will open a submenu. Select Edit Appliance Configurations.
- 17. Click the **General** tab.
- 18. Scroll down to the **Trust Store** section.

| Identity Services Engine                                                                                                    | ×   *** 50                                                           | curity Insight Dashboard                | Stec 🗙 😥 Applia                      | nce Configuration   Cent           | tra × +                                                         |                                   | _ 0                                              |
|----------------------------------------------------------------------------------------------------|----------------------------------------------------------------------|-----------------------------------------|--------------------------------------|------------------------------------|-----------------------------------------------------------------|-----------------------------------|--------------------------------------------------|
| → C ▲ Nots                                                                                                    | ecure   https://192.                                                 | 168.1.52/central-mgm                    | it/#!/configuration/                 | 4b036830-8386-44b1                 | 1-83bd-ae23de9be060                                             |                                   | ☆ 4                                              |
| sco Stealthv                                                                                                    | watch Centr                                                          | al Managem                              | ent App                              | iance Manager                      | Update Manager                                                  | App Manager                       |                                                  |
| entory   Appliance Conf<br>ppliance Cor<br>nc-01 (192.168.1.52)<br>Appliance Ne<br>Trust Store                                     | iguration -<br>ifiguration -<br>/ Last Updated: 06<br>twork Services | - SMC<br>//27/2019 8:34 AM E<br>General | iy admin                             |                                    |                                                                 | Canc                              | el Apply Setter<br>Configuration Menu<br>Add New |
| FRIENDLY NA<br>ota0ndfiywi2m2e<br>wzjhrnntkxotdmzd<br>mzmjm5ntrknza<br>tq2ywmxzdc1ngu<br>5mtcznja0ymeznji<br>wodwmdhhyw==-<br>cert | ISSUED TO<br>smc-01.di.lpdr                                          | ISSUED BY<br>smc-01.di.ipdr             | VALID FROM<br>2019-06-25<br>07:50:35 | VALID TO<br>2024-06-25<br>07:50:35 | SERIAL NUMB<br>64c2d2753702e5<br>538e85593013b1<br>28332c2b41e8 | KEY LENGTH<br>8192 bits<br>Delete | ACTIONS                                          |
| fr-01.di.ipdr                                                                                                    | fr-01.di.ipdr                                                        | fr-01.di.ipdr                           | 2019-06-18<br>05:51:57               | 2024-06-18<br>05:51:57             | 633aa308a37cba2<br>3e511c486d1f2c9<br>8b6e1b93bd                | 8192 bits                         |                                                  |

- 19. Click Add New.
- 20. Enter a name.
- 21. Click Choose File.
- 22. Select the Cisco ISE Root certificate from the files downloaded earlier.

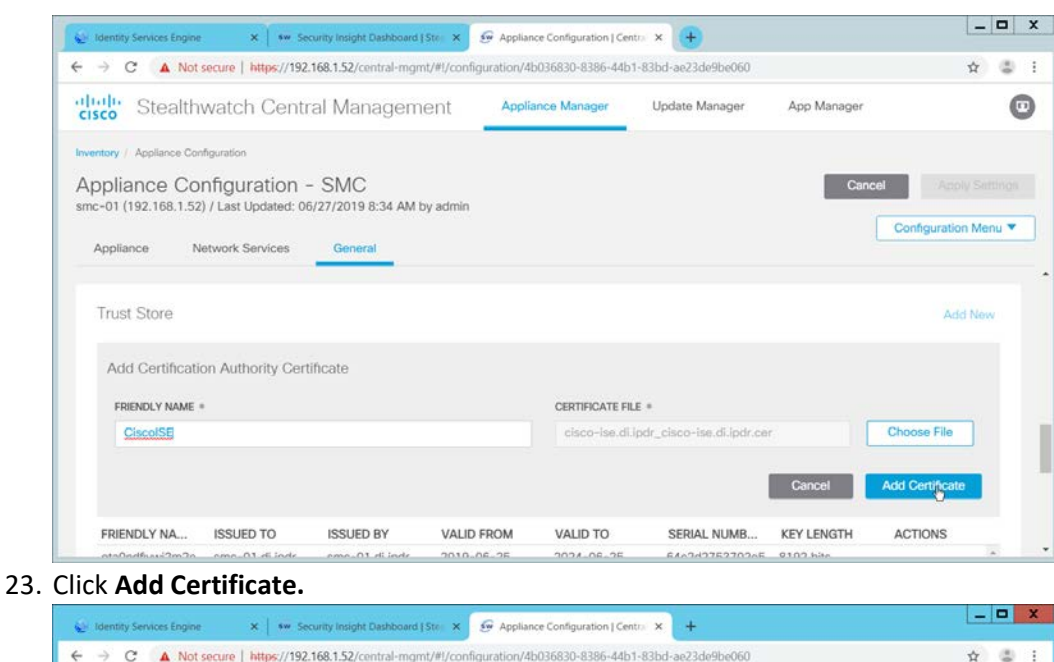

#### → C A Not secure | https://192.168.1.52/central-mgmt/#1/configuration/4b036830-8386-44b1-83bd-ae23de9be060 x 3 : ~ cisco Stealthwatch Central Management Appliance Manager Update Manager App Manager 0 ry / Appliance Config Appliance Configuration - SMC ic-01 (192.168.1.52) / Last Updated: 06/27/2019 8:34 AM by admin n Menu 🔻 Appliance Network Services General Trust Store Modified Add New FRIENDLY NA ... ISSUED BY VALID FROM VALID TO SERIAL NUMB .... KEY LENGTH ISSUED TO ACTIONS e5t8t9692t9 Delete 2019-06-26 2024-06-26 201a1158dd248d 8192 bits fsae-01.di.ipdr fsae-01.di.ipdr fsae-01.di.ipdr 13:02:19 13:02:19 dbfa1c0d3cee2 74403d0ca66 Delete CiscolSE cisco-ise.di.ipdr cisco-ise.di.ipdr 2019-04-09 2021-04-08 5cacf13c000000 2048 bits 12:23:40 12:23:40 0df37c2085c187c d0 Delete

24. Click Apply Settings.

| A Note      | noura   https://107 | 169 1 52 (central mam                           | t/#1/configuration/A   | LANK 3959 0593504  | 27bd-aa22da0ba060 |             | A |
|-------------|---------------------|-------------------------------------------------|------------------------|--------------------|-------------------|-------------|---|
| 7 C A 16013 | secure   mips//15c  | . 100. 1.32/ central-ingin                      | g #g conniguration y 4 | 0030030-0300-4401- |                   |             | н |
|             | App App             | oly Configuration C                             | Changes to Appli       | iance              |                   | ×           |   |
|             | nfigurati           | le the system applies<br>uired, the appliance w | boot is                |                    |                   |             |   |
|             | The                 | following configuration                         | ons have changed:      |                    |                   |             |   |
|             | Ger                 | eral:                                           |                        |                    |                   |             |   |
|             |                     | Trust Store                                     |                        |                    | 1                 | 8           |   |
|             |                     |                                                 |                        |                    | Cancel Apply C    | Changes (14 |   |
|             |                     |                                                 |                        |                    |                   |             |   |
|             |                     |                                                 |                        |                    |                   |             |   |
|             |                     |                                                 |                        |                    |                   |             |   |
|             |                     |                                                 |                        |                    |                   |             |   |
|             |                     |                                                 |                        |                    |                   |             |   |

- 25. Click **Apply Changes** if prompted to confirm the changes.
- 26. When that finishes, navigate back to the **Appliance Configurations** section.
- 27. In the table, find the row with the Stealthwatch Management Console (likely labeled as SMC). Click the **ellipses button** in the **Actions** column.
- 28. This will open a submenu. Select Edit Appliance Configurations.

| sco Stealu Watch Central Management                                                                                                    | Appliance Manager | Update Manager | App Manager |               |
|----------------------------------------------------------------------------------------------------|-------------------|----------------|-------------|---------------|
| entery / Appliance Configuration<br>ppliance Configuration - SMC<br>nc-01 (192.168.1.52) / Last Updated: 06/27/2019 9:36 AM by admin<br>Appliance Network Services General |                   |                | Cancel      | Apply Satings |
| Additional SSL/TLS Client Identities                                                                                                    | vatch System.     |                |             | AddNew        |
| Improperly modifying your Certificates can break your Stealthy                                                                                                    |                   |                |             |               |
| Improperly modifying your Certificates can break your Stealthy     FRIENDLY NA ISSUED TO ISSUED BY VALID                                                                   | FROM VALID TO     | SERIAL NUMB    | KEY LENGTH  | ACTIONS       |

- 29. Click Add New under Additional SSL/TLS Client Identities.
- 30. Select 2048 for RSA Key Length.
- 31. Enter your organization's information.

| Stealthwatch Central Manageme                                                                                                    | ent Appliance Manager Update Manager App Manager                                                                                                    |                                                                                  |
|----------------------------------------------------------------------------------------------------|----------------------------------------------------------------------------------------------------|----------------------------------------------------------------------------------|
| Invertory / Appliance Configuration<br>Appliance Configuration - SMC<br>sw-smc (192.168.1.150) / Last Updated: 08/08/2019 6:55 AM<br>Appliance Network Services General                                                                                                    | by admin Configuration                                                                                                    | on Menu                                                                          |
| Generate a CSR                                                                                                    |                                                                                                    |                                                                                  |
| DCA VEV I ENGTLI *                                                                                                    | COMBION NAME                                                                                                    |                                                                                  |
| O 2048 bits ○ 4096 bits ○ 8192 bits                                                                                                    | sw-smc.di.ipdr                                                                                                    |                                                                                  |
|                                                                                                    |                                                                                                    |                                                                                  |
| DI                                                                                                    | IPDR                                                                                                    |                                                                                  |
| LOCALITY OR CITY                                                                                                    | STATE OR PROVINCE                                                                                                    |                                                                                  |
| Rockville                                                                                                    | MD                                                                                                    |                                                                                  |
| COUNTRY CODE                                                                                                    | EMAIL ADDRESS                                                                                                    |                                                                                  |
|                                                                                                    |                                                                                                    |                                                                                  |
| Click Generate CSR.                                                                                                    | administrator@di.ipdr Cancel Generate CS                                                                                                    | R                                                                                |
| US Click Generate CSR.  Identity Services Engine × ** Security Insight Dashboard [1] $\leftrightarrow \rightarrow \mathbb{C}$ A Not secure   sw-smc/central-mgmt/#l/configur                                                                                                    | administrator@di.ipdr Cancel Generate CS Ste: X @ Appliance Configuration   Centre X + ration/b4915dc2-2979-45fc-b907-42dc19ce70b6                                                                                                    | R<br>                                                                            |
| US<br>Click Generate CSR.<br>↓ Identity Services Engine × I ** Security Insight Dashboard [1<br>← → C ▲ Not secure   sw-smc/central-mgmt/#l/configur<br>Clich: Stealthwatch Central Management                                                                                                    | administrator@di.ipdr Cancel Cenerate CS Ster X @ Appliance Configuration   Centre X + ration/b4915dc2-2979-45fc-b907-42dc19ce70b6 ent Appliance Manager Update Manager App Manager                                                                                                    | R<br>                                                                            |
| US<br>Click Generate CSR.<br>↓ identity Services Engine × i ** Security Insight Dashboard []<br>← → C ▲ Not secure   sw-smc/central-mgmt/#l/configur<br>* Cisco Stealthwatch Central Management<br>Inventory / Appliance Configuration                                                                                                    | administrator@di.ipdr Cancel Generate CS Size X @ Appliance Configuration   Centro X + ration/b4915dc2-2979-45fc-b907-42dc19ce70b6 Cnt Appliance Manager Update Manager App Manager                                                                                                    | R _ 1                                                                            |
| US<br>Click Generate CSR.<br>↓ Interference in the second of the second of the second o | administrator@di.ipdr<br>Cancel Cenerate CS<br>Ster × ☞ Appliance Configuration   Centre × +<br>ration/b4915dc2-2979-45fc-b907-42dc19ce70b6<br>Cancel Appliance Manager Update Manager App Manager<br>Cancel Appliance Manager App Manager                                                                                                    | x<br>×                                                                           |
| US<br>Click Generate CSR.<br>Menthy Services Engine × ■ Security Insight Dashboard [:<br>← → C ▲ Not secure   sw-smc/central-mgmt/#l/configur<br>cisco Stealthwatch Central Management<br>Inventory / Appliance Configuration<br>Appliance Configuration - SMC<br>sw-smc (192.168.1.150) / Last Updated: 08/08/2019 6:31 AM                                                                                                    | administrator@di.ipdr Cancel Generate CS Stee X @ Appliance Configuration   Centre X + ration/b4915dc2-2979-45fc-b907-42dc19ce70b6 ent Appliance Manager Update Manager App Manager by admin Configuration                                                                                                    | sR<br>A                                                                          |
| US<br>Click Generate CSR.<br>identity Services Engine × security Insight Dashboard []<br>← → C ▲ Not secure   sw-smc/central-mgmt/#l/configur<br>'clicch' Stealthwatch Central Manageme<br>inventory / Appliance Configuration<br>Appliance Configuration - SMC<br>sw-smc (192.168.1.150) / Last Updated: 08/08/2019 6:31 AM<br>Appliance Network Services General                                                                                                    | administrator@di.ipdr  Cancel Generate CS  Sec. X @ Appliance Configuration   Centro X +  ration/b4915dc2-2979-45fc-b907-42dc19ce70b6  ent Appliance Manager Update Manager App Manager  by admin  by admin                                                                                                    | x<br>★                                                                           |
| US<br>Click Generate CSR.<br>↓ Identity Services Engine × security Insight Dashboard [1<br>↓ → C ▲ Not secure   sw-smc/central-mgmt/#l/configur<br>↓ firstly: Stealthwatch Central Management<br>↓ Stealthwatch Central Management<br>↓ Appliance Configuration - SMC<br>sw-smc (192.168.1.150) / Last Updated: 08/08/2019 6:31 AM<br>Appliance Network Services General<br>Add SSL/TLS Client Identity                                                                                                    | administrator@di.ipdr Cancel Generate CS Ster X @ Appliance Configuration   Centro X + ration/b4915dc2-2979-45fc-b907-42dc19ce70b6 ent Appliance Manager Update Manager App Manager by admin Cancel Acc                                                                                                    | R<br>A<br>A<br>A<br>A<br>A<br>A<br>A<br>A<br>A<br>A<br>A<br>A<br>A               |
| US<br>Click Generate CSR.<br>↓ Identity Services Engine ★ I == Security Insight Dashboard []<br>↓ → C ▲ Not secure   sw-smc/central-mgmt/#l/configur<br>+listly: Stealthwatch Central Management<br>inventory / Appliance Configuration<br>Appliance Configuration - SMC<br>sw-smc (192.168.1.150) / Last Updated: 08/08/2019 6:31 AM<br>Appliance Network Services General<br>Add SSL/TLS Client Identity<br>FRIENDLY NAME =                                                                                                    | administrator@di.ipdr  Cancel Generate CS  Sec. X @ Appliance Configuration   Centre X +  ration/b4915dc2-2979-45fc-b907-42dc19ce70b6  ent Appliance Manager Update Manager App Manager  by admin  Configuratic  Configuratic  Con | R<br>A<br>A<br>A<br>A<br>A<br>A<br>A<br>A<br>A<br>A<br>A<br>A<br>A               |
| US<br>Click Generate CSR.<br>↓ Identity Services Engine × I == Security Insight Dashboard [1<br>← → C ▲ Not secure   sw-smc/central-mgmt/#l/configur<br>·[f_ct_b' Stealthwatch Central Management<br>inventory / Appliance Configuration<br>Appliance Configuration – SMC<br>sw-smc (192.168.1.150) / Last Updated: 08/08/2019 6:31 AM<br>Appliance Network Services General<br>Add SSL/TLS Client Identity<br>FRIENDLY NAME =                                                                                                    | administrator@di.ipdr  Cancel Generate CS  Stel X @ Appliance Configuration   Centre X + ration/b4915dc2-2979-45fc-b907-42dc19ce70b6  ent Appliance Manager Update Manager App Manager  by admin  Centel Acc Configuratio Configuratio Configur | R<br>x<br>cly Settle<br>R<br>R                                                   |
| US<br>Click Generate CSR.<br>identity Services Engine ★ security insight Dashboard []<br>if → C ▲ Not secure   sw-smc/central-mgmt/#l/configur<br>if_csch Stealthwatch Central Management<br>inventory / Appliance Configuration<br>Appliance Configuration - SMC<br>sw-smc (192.168.1.150) / Last Updated: 08/08/2019 6:31 AM<br>Appliance Network Services General<br>Add SSL/TLS Client Identity<br>FRIENDLY NAME =                                                                                                    | administrator@di.ipdr  Cancel Generate CS  Sec. X @ Appliance Configuration   Centro X +  ration/b4915dc2-2979-45fc-b907-42dc19ce70b6  ent Appliance Manager Update Manager App Manager  by admin  Cancel App Configuration  CentreficAte File *  Choose File  Concol App Concol App Concol App Concol Concol Concol                                                                                                    | R<br>¢                                                                           |
| US                                                                                                    | administrator@di.ipdr  Cancel Generate CS  Sec. X @ Appliance Configuration   Centro X +  ration/b4915dc2-2979-45fc-b907-42dc19ce70b6  ent Appliance Manager Update Manager App Manager  by admin  Cancel Appliance Configuration  Centre File *  Choose File  Cancel Act Clent Idente  v. Improperty modifying your certificates can break your Stealthwatch system. Follow th                                                                                                    | xR<br>★<br>ply Senti<br>xR<br>xR<br>xR<br>xR<br>xR<br>xR<br>xR<br>xR<br>xR<br>xR |

- 33. When this finishes, click **Download CSR.**
- 34. Open the Certificate Signing Request (CSR) in a text file, and copy all the contents.
- 35. On the ISE web console, navigate to Administration > pxGrid Services > Certificates > Generate pxGrid Certificates.

- 36. Select Generate a single certificate (with certificate signing request) for I want to.
- 37. Paste the copied text into the Certificate Signing Request Details.
- 38. Enter a description such as SMC for the Description.
- 39. Select IP Address for Subject Alternative Name (SAN).
- 40. Enter the IP Address of the Stealthwatch Management Console.
- 41. Select **PKCS12 format (including certificate chain; one file for both the certificate chain and key)** for **Certificate Download Format.**
- 42. Enter a password, and confirm the password.

|                                      | ne   Context Visibility  Operations  Policy  Administration  Work Centers                    | 1 License Warnin            |
|--------------------------------------|----------------------------------------------------------------------------------------------|-----------------------------|
| System  Identity Management  Net     | twork Resources                                                                              | vireless setup and visibili |
| All Clients Web Clients Capabilities | Live Log Settings Certificates Permissions                                                   |                             |
| Generate pxGrid Certificates         |                                                                                              |                             |
| I want to *                          | Generate a single certificate (with certificate signing request)                             |                             |
| Certificate Signing Request Details  | NI3WB+204KCmr040708H0Ra8taKFLuNwk=                                                           |                             |
| Description                          | smc-csr                                                                                      |                             |
| Certificate Template                 | PxGrid_Certificate_Template                                                                  |                             |
| Subject Alternative Name (SAN)       | IP address • 192.168.1.150 - +                                                               |                             |
| Certificate Download Format *        | PKCS12 format (including certificate chain; one file for both the certificate chain and key) | 0                           |
| Certificate Password *               |                                                                                              | D                           |
| Confirm Password                     |                                                                                              |                             |
|                                      |                                                                                              |                             |

- 43. Click Create.
- 44. This will download a zip file. Unzip the file.
- 45. On the Stealthwatch Management Console (SMC) web console, under Additional SSL/TLS Client Identities (where you downloaded the CSR), click Choose File.
- 46. Upload the certificate file from the zip file that has the hostname of the SMC in it; the file extension should be *.p12*.
- 47. Enter a name for Friendly Name.
- 48. Enter the password used in ISE when generating the certificate.

| Stealthwatch Central Management                                    | Appliance Manager  | Update Manager    | App Manager     |             |
|--------------------------------------------------------------------|--------------------|-------------------|-----------------|-------------|
| nventory / Appliance Configuration                                 |                    |                   |                 |             |
| Appliance Configuration - SMC                                      |                    |                   | Cancel          |             |
| sw-smc (192.168.1.150) / Last Updated: 08/08/2019 7:34 AM by admin |                    |                   | Configurat      | tion Menu 1 |
| Appliance Network Services General                                 |                    |                   |                 |             |
| Houtonal Coll Leo caona donardo 🖉                                  |                    |                   |                 |             |
| Add SSL/TLS Client Identity                                        |                    |                   | Download C      | SR          |
| EDIENTY V NAME +                                                   | CEPTIEICATE EN E * |                   | 3.1             |             |
| SMC_PKCS12                                                         | sw-smc.di.lpdr_1   | 192.168.1.150.p12 | Choose Fil      | e           |
| BUNDLE PASSWORD *                                                  | CONFIRM PASSWORE   | D *               |                 |             |
|                                                                    |                    |                   |                 |             |
|                                                                    |                    |                   |                 |             |
|                                                                    |                    | Cancel            | Add Client Iden | tity        |

VALID TO

CEDIAL MILINA

VALID EDOM

# 49. Click Add Client Identity.

ICCLIED TO

| Stealt                          | hwatch Ce                                                | ntral Manager                                                                                                    | ment                                   | Appliance Manager                               | Update Mana                                            | ger App M               | lanager                      |
|---------------------------------|----------------------------------------------------------|----------------------------------------------------------------------------------------------------|----------------------------------------|-------------------------------------------------|--------------------------------------------------------|-------------------------|------------------------------|
| ntory / Appliance C             | Configuration                                            |                                                                                                    | _                                      |                                                 |                                                        |                         |                              |
| opliance Co<br>-smc (192.168.1. | onfiguration<br>150) / Last Update                       | n - SMC<br>ad: 08/08/2019 6:55 A                                                                                   | M by admin                             |                                                 |                                                        | Cance                   | Configuration Mer            |
| Appliance                       | Network Services                                         | General                                                                                                    |                                        |                                                 |                                                        |                         |                              |
|                                 |                                                          |                                                                                                    |                                        |                                                 |                                                        |                         |                              |
|                                 |                                                          |                                                                                                    |                                        |                                                 |                                                        |                         |                              |
| Additional SSI                  | L/TLS Client Id                                          | entities 👩 🛛 🤇 Moo                                                                                                 | lifiod                                 |                                                 |                                                        |                         | Add New                      |
| Additional SSI                  | L/TLS Client Id                                          | entities <b>o Mo</b> c                                                                                             | iñed                                   | ) System.                                       |                                                        |                         | Add New                      |
| Additional SSI                  | L/TLS Client Id<br>y modifying your C                    | entities <b>o Moo</b><br>Vertificates can break y                                                                  | ified                                  | ı System.                                       |                                                        |                         | Add New                      |
| Additional SSI                  | L/TLS Client Id<br>y modifying your C<br>ISSUED TO       | entities  Moo Pertificates can break y ISSUED BY                                                                   | Kñed<br>our Stealthwatch<br>VALID FROM | n System.<br>VALID TO                           | SERIAL NUM                                             | KEY LENGTH              | Add New                      |
| Additional SSI                  | L/TLS Client Id<br>y modifying your C<br>ISSUED TO<br>DI | entities Moo<br>iertificates can break y<br>ISSUED BY<br>Certificate<br>Services<br>Endpoint Sub CA<br>- cisco-ise | valid FROM<br>2019-08-07<br>07:02:34   | 1 System.<br>VALID TO<br>2021-08-07<br>07:02:34 | SERIAL NUM<br>55e8a9bc77484<br>06f9d07c429641<br>e5b05 | KEY LENGTH<br>2048 bits | Add New<br>ACTIONS<br>Delete |

- 50. Click Apply Settings.
- 51. Navigate back to the SMC web console home screen.

ICCLIED BY

| ili.ili.<br>cisco | Ste    | ealthwatc      | h          |         |              |             |             |                  | 0            | Desk             | top Client | ~ |
|-------------------|--------|----------------|------------|---------|--------------|-------------|-------------|------------------|--------------|------------------|------------|---|
|                   | Da     | ashboards      | Monitor    | Analyze | Jobs         | Configure   | e Dep       | 6y               |              |                  |            |   |
| Securit           | v Insi | aht Dashbo     | ard Linsid | e Hosts |              |             | Cisco*      | ISE Configuratio | n            |                  |            |   |
| Joodine           | y mor  | grit Duoribe   | and Thiold |         |              |             | Active      | Directory        |              |                  |            |   |
| Alarmin           | ng Hos | sts 📵          |            |         |              |             | Stealth     | watch Cloud      |              |                  | -          | 1 |
| Concern           | Index  | Target Index   | Recon      | C&C     | Exploitation | DDoS Source | DDoS Target | Data Hoarding    | Exfiltration | Policy Violation | Anomaly    |   |
| 0                 |        | 0              | 0          | 0       | 0            | 0           | 0           | 0                | 0            | 0                | 0          |   |
|                   |        |                |            |         |              |             |             |                  |              |                  |            |   |
|                   |        |                |            |         |              |             |             |                  |              |                  |            |   |
| Top Al            | arming | g Hosts        | -          | Al      | arms by Typ  | be          | -           | и то             | day's Alarm: | s                | -          | 2 |
|                   |        | No data to dis | play       |         |              |             |             |                  |              |                  |            |   |
|                   |        |                |            |         |              |             |             |                  |              |                  |            |   |
|                   |        |                |            |         |              |             |             |                  |              |                  |            |   |

# 52. Navigate to **Deploy > Cisco ISE Configuration.**

| 😧 Identity Services Engine | × 💿 Cisco 🖲 ISE Conf     | guration   Steal 🗙   | w Inventory   Central | Management ×   + |                          |
|----------------------------|--------------------------|----------------------|-----------------------|------------------|--------------------------|
| ← → C ▲ Not secure         | sw-smc/lc-landing-pag    | e/smc.html#/settings | /pxgrid               |                  | ☆                        |
| Stealthwa                  | tch<br>Monitor Ana       | lyze Jobs            | Configure             | Deploy           | Q (1) (2) Desktop Client |
| Cisco® ISE Configura       | tion                     |                      |                       |                  |                          |
| Cisco ISE Configuration    | 0                        |                      |                       |                  | Add any and much         |
| No Disso ICE conferention  | o Oliok Add ony configu  | ation to bools       |                       |                  | And new configuratio     |
| No Gisco ISE configuration | s. Click Add new configu | ation to begin.      |                       |                  |                          |
|                            |                          |                      |                       |                  |                          |
|                            |                          |                      |                       |                  |                          |
|                            |                          |                      |                       |                  |                          |
|                            |                          |                      |                       |                  |                          |
|                            |                          |                      |                       |                  |                          |
|                            |                          |                      |                       |                  |                          |
|                            |                          |                      |                       |                  |                          |
|                            |                          |                      |                       |                  |                          |

- 53. Click Add New Configuration.
- 54. Enter a Cisco ISE cluster name.
- 55. Select the certificate you just uploaded for Certificate.
- 56. Enter the IP Address of Cisco ISE for Primary pxGrid Node.

### 57. Enter a **username** for the SMC to use.

| 😰 Identity Services Engine 🛛 🗙 🐨 Cisco® ISE Configuration   Steal: 🗙 🐝 In | wentory   Central Management × + |
|---------------------------------------------------------------------------|----------------------------------|
| - → C A Not secure   sw-smc/lc-landing-page/smc.html#/settings/pxg        | rid 🛧 🗳 i                        |
| Cisco ISE Configuration ()                                                | Add new configuration            |
| Cisco ISE Configuration Setup                                             |                                  |
| CLUSTER NAME:                                                             |                                  |
| cisco-ise                                                                 |                                  |
| CERTIFICATE:                                                              |                                  |
| SMC_PKCS12 V                                                              |                                  |
| PRIMARY PXGRID NODE: *                                                    | SECONDARY PXGRID NODE:           |
| 192.168.1.61                                                              | ex. 10.10.10.10                  |
| USER NAME: 0 +                                                            |                                  |
| SMC                                                                       |                                  |
| Integration options ()                                                    |                                  |
| Adaptive Network Control 🚳                                                |                                  |
| Static SGT Classifications                                                |                                  |
| User sessions 🔘                                                           |                                  |
|                                                                           |                                  |
|                                                                           | Cancel Save (b)                  |

### 58. Click Save.

59. On the Cisco ISE web portal, navigate to **Administration > pxGrid Services > All Clients.** 

| <ul> <li>System I dentify Management I Network Resources I Device Portal Management pxGrd Service I Freed Service I Threat Cent Cick here to do wireless setup and visible All Cients Capabilities Live Log Settings Certificates Permissions</li> <li>Clent Name  C Clent Description Capabilities CPU, 0 Sub Online (XMPP) Internal</li> <li>Ise-dandit-cisco-ise Capabilities Capabilities</li></ul>                                                                                                    | 2130  |          | and a state of the state |         | TIONING                     | P Contra      | At VISIDILITY                | P Operadoria   | - Tolicy            |               | TOTA OCIMETS                   |                      |             |             |
|----------------------------------------------------------------------------------------------------|-------|----------|--------------------------|---------|-----------------------------|---------------|------------------------------|----------------|---------------------|---------------|--------------------------------|----------------------|-------------|-------------|
| All Clients Web Clients Capabilities Live Log Settings Certificate Permissions<br>Client Name Concernation Capabilities Permissions<br>Client Name Client Description Capabilities<br>Client Name Client Description Capabilities<br>Client Name Client Description Capabilities<br>Client Name Client Description Capabilities<br>Client Name Client Description Capabilities<br>Client Croup(s) Internal<br>I is e-admin-cisco-ise Capabilities<br>Capabilities<br>Capabilities<br>Client Croup(s) Internal<br>I is e-bridge-cisco-ise Capabilities<br>Capabilities<br>Capabilit | • Sy: | stem )   | Identity Mar             | agement | <ul> <li>Network</li> </ul> | k Resources   | <ul> <li>Device F</li> </ul> | Portal Manager | nent pxGrid Servi   | Feed Service  | <ul> <li>Threat Cen</li> </ul> | Click here to do win | eless setup | and visibil |
| Image: Control of Control of Contro                                                                                                    | All C | lients   | Web Clients              | Capa    | bilities                    | Live Log      | Settings                     | Certificates   | Permissions         |               |                                |                      |             |             |
| Clent Name       Clent Description       Capabilities       Status       Clent foroug(s)         ise-fanoat-cisco-ise       Capabilities(0 Pub, 0 Sub)       Online (XMPP)       Internal         ise-admin-cisco-ise       Capabilities(0 Pub, 2 Sub)       Online (XMPP)       Internal         ise-admin-cisco-ise       Capabilities(0 Pub, 2 Sub)       Online (XMPP)       Internal         ise-admin-cisco-ise       Capabilities(0 Pub, 0 Sub)       Online (XMPP)       Internal         ise-bridge-cisco-ise       Capabilities(0 Pub, 4 Sub)       Online (XMPP)       Internal         ise-sermit-cisco-ise       Capabilities(0 Pub, 0 Sub)       Online (XMPP)       Internal         ise-sermit-cisco-ise       Capabilities(0 Pub, 0 Sub)       Online (XMPP)       Internal         ise-sermit-cisco-ise       Capabilities(0 Pub, 0 Sub)       Online (XMPP)       Internal         ise-sermit-cisco-ise       Capabilities(0 Pub, 0 Sub)       Online (XMPP)       Internal                                                                                                    | 🖌 En  | able 🥝   | Disable 🥑                | Approve | e Group                     | Decine        | Delete -                     | 🛞 Refresh      | Total Pending Appro | oval(0) 👻     |                                | 1 coloring item      | 1 0 4 0     | Chaus       |
| •       ise-fanout-cisco-ise       Capabilities(0 Pub, 0 Sub)       Online (XMPP)       Internal         •       ise-admin-cisco-ise       Capabilities(4 Pub, 2 Sub)       Online (XMPP)       Internal         •       ise-bridge-cisco-ise       Capabilities(0 Pub, 0 Sub)       Online (XMPP)       Internal         •       ise-bridge-cisco-ise       Capabilities(0 Pub, 0 Sub)       Online (XMPP)       Internal         •       ise-bridge-cisco-ise       Capabilities(0 Pub, 1 Sub)       Online (XMPP)       Internal         •       ise-indict-cisco-ise       Capabilities(0 Pub, 0 Sub)       Online (XMPP)       Internal         •       ise-indict-cisco-ise       Capabilities(0 Pub, 0 Sub)       Online (XMPP)       Internal         •       ise-indict-cisco-ise       Capabilities(0 Pub, 0 Sub)       Online (XMPP)       Internal         •       ise-indict-cisco-ise       Capabilities(0 Pub, 0 Sub)       Online (XMPP)       Internal         •       ism:       capabilities(0 Pub, 0 Sub)       Online (XMPP)       Internal                                                                                                    |       | Client I | lame                     | h       | Clier                       | nt Descriptio | 1                            | Capabilit      | ties                | Status        |                                | Client Group(s       | 1-0010      | Snow        |
| ▶ Isse-admin-cisco-Ise       Capabilities(4 Pub, 2 Sub)       Online (XMPP)       Internal         ▶ Isse-publub Cisco-Ise       Capabilities(0 Pub, 0 Sub)       Online (XMPP)       Internal         ▶ Isse-Intridge-Cisco-Ise       Capabilities(0 Pub, 1 Sub)       Online (XMPP)       Internal         ▶ Isse-met-Cisco-Ise       Capabilities(0 Pub, 0 Sub)       Online (XMPP)       Internal         ✔ ▶ smc       Capabilities(0 Pub, 0 Sub)       Online (XMPP)       Internal                                                                                                    |       | ise-fan  | out-cisco-ise            |         |                             |               |                              | Capabili       | ties(0 Pub, 0 Sub)  | Online (XMPP) |                                | Internal             | 1.S         |             |
| ▶     ise-pubsub-cisco-ise     Capabilities(0 Pub, 0 Sub)     Online (XMPP)     Internal       ▶     ise-bridge-cisco-ise     Capabilities(0 Pub, 4 Sub)     Online (XMPP)     Internal       ▶     ise-mnt-cisco-ise     Capabilities(2 Pub, 1 Sub)     Online (XMPP)     Internal       ✓     * smc     Capabilities(0 Pub, 0 Sub)     Online (XMPP)                                                                                                    |       | ise-adr  | nin-cisco-ise            |         |                             |               |                              | Capabilit      | ties(4 Pub, 2 Sub)  | Online (XMPP) |                                | Internal             |             |             |
| Image: bit ise-bridge-cisco-ise     Capabilities(0 Pub, 4 Sub)     Online (XMPP)     Internal       Image: bit ise-bridge-cisco-ise     Capabilities(2 Pub, 1 Sub)     Online (XMPP)     Internal       Image: bit ise-bridge-cisco-ise     Capabilities(0 Pub, 0 Sub)     Online (XMPP)                                                                                                    |       | ise-put  | sub cisco iso            |         |                             |               |                              | Capabilit      | ties(0 Pub, 0 Sub)  | Online (XMPP) |                                | Internal             |             |             |
| ▶ ise-mnt-osco-ise     Capabilities(2 Pub, 1 Sub)     Online (XMPP)     Internal       ▶ smc     Capabilities(0 Pub, 0 Sub)     Online (XMPP)                                                                                                    | •     | ise-brid | lge-cisco-ise            |         |                             |               |                              | Capabili       | ties(0 Pub, 4 Sub)  | Online (XMPP) |                                | Internal             |             |             |
| Capabilities(0 Pub, 0 Sub) Online (XMPP)                                                                                                    | •     | ise-mn   | t-cisco-ise              |         |                             |               |                              | Capabilit      | ties(2 Pub, 1 Sub)  | Online (XMPP) |                                | Internal             |             |             |
|                                                                                                    |       | smc      |                          |         |                             |               |                              | Capabilit      | ties(0 Pub, 0 Sub)  | Online (XMPP) |                                |                      |             |             |
|                                                                                                    |       |          |                          |         |                             |               |                              |                |                     |               |                                |                      |             |             |

60. If the SMC client you just created says **Pending**, check the box next to it and click **Approve**.

| sco                | nwaten              | 1759-5 <b>175</b> 9-5 |               |        | 9           | 00     | Desktop Client    |
|--------------------|---------------------|-----------------------|---------------|--------|-------------|--------|-------------------|
| Dashbo             | ards Monitor Ana    | alyze Jobs            | Configure     | Deploy |             |        |                   |
| sco® ISE Con       | iguration           |                       |               |        |             |        |                   |
|                    |                     |                       |               |        |             |        |                   |
| ilsco i SE Contigi | Iration U           |                       |               |        |             | Add n  | new configuration |
| Cluster Name       | Primary pxGrid Node | Secondar              | y pxGrid Node |        | 🗘 User Name | Status | Actions           |
| cisco-ise          | 192.168.1.61 💮      |                       |               |        | SMC         | 00     | 0                 |
|                    |                     |                       |               |        |             |        |                   |
|                    |                     |                       |               |        |             |        |                   |
|                    |                     |                       |               |        |             |        |                   |
|                    |                     |                       |               |        |             |        |                   |
|                    |                     |                       |               |        |             |        |                   |
|                    |                     |                       |               |        |             |        |                   |

61. The SMC Cisco ISE Configuration page will have a green status icon if it can successfully authenticate to ISE.

# 2.16.2 Configuring Stealthwatch to Quarantine through ISE

### 1. Navigate to **Operations > Adaptive Network Control > Policy List.**

| CISCO Identity Services Engine H                                    | Home + Context Visibility | Operations     Policy    | <ul> <li>Administration</li> </ul> | Work Centers | 0                       | License Warning 📥              | S 0             |
|---------------------------------------------------------------------|---------------------------|--------------------------|------------------------------------|--------------|-------------------------|--------------------------------|-----------------|
| RADIUS Threat-Centric NAC Live Logs Policy List Endpoint Assignment | s + TACACS + Troubleshoot | Adaptive Network Control | Reports                            |              | Click here to do wirele | ess setup and visibility setup | Do not show the |
| List                                                                |                           |                          |                                    |              |                         |                                |                 |
| C Refresh + Add Trash - C                                           | i Ear                     |                          |                                    |              |                         |                                | )0              |
| Policy Name                                                         | ANC A                     | ctions                   |                                    |              |                         |                                |                 |
| No data lound.                                                      |                           |                          |                                    |              |                         |                                |                 |
| No data Kound.                                                      |                           |                          |                                    |              |                         |                                |                 |
| wo data round                                                       |                           |                          |                                    |              |                         |                                |                 |
| NO SIST RUNG                                                        |                           |                          |                                    |              |                         |                                |                 |
|                                                                     |                           |                          |                                    |              |                         |                                |                 |

- 2. Click Add.
- 3. Enter a name for a quarantine action.

| RADIUS Threat-Centric NAC Live Logs + TACACS + Troubleshoot + Adaptive Network Control Reports      Click here to do wireless setup and visibility setup Do not show this a      Policy Lat     Endpoint Assignment      St > New put fields marked with an asterisk (*) are required.      Action*      QUARANTINE      GUARANTINE      SHUT_DOWN     PORT_BOUNCE | ilisiti Identity Service                 | is Engine Home             | ➤ Context Visibility | * Operations   | + Policy        | Administration | ➤ Work Centers |                    | License Warning             | <u>a</u> q |          |        |
|----------------------------------------------------------------------------------------------------|------------------------------------------|----------------------------|----------------------|----------------|-----------------|----------------|----------------|--------------------|-----------------------------|------------|----------|--------|
| st > New<br>put fields marked with an asterisk (*) are required.<br>Action *                                                                                                    | RADIUS Threat-Cer Policy List Endpoint A | ntric NAC Live Logs 🔹 🕨    | TACACS Troubleshoot  | Adaptive     I | Network Control | Reports        |                | Click here to do w | reless setup and visibility | setup Do n | x show t | his ag |
| Acton* CUARANTINE Acton* CUARANTINE SHUT_DOWN PORT_BOUNCE                                                                                                    | st > New<br>put fields marked with an o  | asterisk (*) are required. |                      |                |                 |                |                |                    |                             |            |          |        |
| CUMRINITINE<br>SHUT_DOWN<br>PORT_BOUNCE                                                                                                    | name<br>Action *                         | QUARANTINE                 |                      |                |                 |                |                |                    |                             |            |          |        |
| PORT_BOUNCE                                                                                                    |                                          | QUARANTINE<br>SHUT_DOWN    | 0                    |                |                 |                |                |                    |                             |            |          |        |
|                                                                                                    |                                          | PORT_BOUNCE                |                      |                |                 |                |                |                    |                             |            |          |        |
|                                                                                                    |                                          |                            |                      |                |                 |                |                |                    |                             |            |          |        |
|                                                                                                    |                                          |                            |                      |                |                 |                |                |                    |                             |            |          |        |
|                                                                                                    |                                          |                            |                      |                |                 |                |                |                    |                             |            |          |        |

4. Select **QUARANTINE** for the **Action**.

| 🚭 Identity Services Eng                      | × Cisco Identity 5                    | Servici 🗙 🛛 😂 Cisco Id | entity Service 3             | K   siw Invent  | ory   Central N= × | sw Flow Search ( 5 | Stealth 🗙 📔 💁 ptSenseBo      | rder.di2 ×   +          | e.       | -        |         |
|----------------------------------------------|---------------------------------------|------------------------|------------------------------|-----------------|--------------------|--------------------|------------------------------|-------------------------|----------|----------|---------|
| ← → C ▲ No                                   | ot secure   cisco-ise.di.             | ipdr/admin/#monitor/a  | anc/anc_polici               | es_listpage     |                    |                    |                              |                         |          | \$       | 4       |
| cisco Identity Service                       | es Engine Home                        | Context Visibility     | • Operations                 | + Policy        | Administration     | Work Centers       | (1)                          | cense Warning 📣         | Q,       |          | •       |
| RADIUS Threat-Cer     Policy List Endpoint A | ntric NAC Live Logs + T<br>assignment | ACACS + Troubleshoot   | <ul> <li>Adaptive</li> </ul> | Network Control | Reports            |                    | Click here to do wireless se | rtup and visibility set | up Do no | t show t | his aga |
| List > New<br>Input fields marked with an a  | asterisk (*) are required.            |                        |                              |                 |                    |                    |                              |                         |          |          |         |
| name                                         | ANC_QUARANTINE                        |                        |                              |                 |                    |                    |                              |                         |          |          |         |
| Action *                                     | - QUARANTINE                          |                        |                              |                 |                    |                    |                              |                         |          |          |         |
|                                              |                                       |                        | Cancel                       | Submit          | R                  |                    |                              |                         |          |          |         |
|                                              |                                       |                        |                              |                 |                    |                    |                              |                         |          |          |         |

- 5. Click Submit.
- 6. Navigate to **Policy > Policy Sets.**
| Policy Sets | Profiling Posture C | Ilent Provisioning | 5          |   | Click here to do wireless | s setup and visibilit | y setup [ | o not show t | his à |
|-------------|---------------------|--------------------|------------|---|---------------------------|-----------------------|-----------|--------------|-------|
| cy Sets     |                     |                    |            |   |                           |                       |           |              |       |
|             |                     |                    |            |   |                           |                       |           | Reset        | Si    |
| Statu       | s Policy Set Name   | Description        | Conditions |   | Allowed Protocols / Ser   | ver Sequence          | Hits      | Actions      | V     |
| rch         |                     |                    |            |   |                           |                       |           |              |       |
|             |                     |                    |            | + |                           |                       |           |              |       |
| 0           | Default             | Default policy set |            |   | Default Network Access    | •• +                  | 94        | ٥            | +     |
|             |                     |                    |            |   |                           |                       |           | Reset        | 5     |
|             |                     |                    |            |   |                           |                       |           |              |       |

- 7. Click the > arrow next to the default policy set.
- 8. Expand the Authorization Policy Global Exceptions section.
- 9. Click the + plus sign to add a new policy.
- 10. Click the + plus sign under **Conditions.**
- 11. Select the field **Session ANCPolicy.**
- 12. Select the quarantine action you just created for the Attribute value.

| 0      | differen Obudia                       | onlisit Vsobiity | <ul> <li>Operation</li> </ul> | no (** Policy)  | <ul> <li>Administration</li> </ul> | Work Centers   | License Warning - 🛎 - |     | a y |
|--------|---------------------------------------|------------------|-------------------------------|-----------------|------------------------------------|----------------|-----------------------|-----|-----|
| Librar | y                                     |                  | Editor                        |                 |                                    |                |                       | 23  | 9.5 |
| Sea    | rch by Name                           |                  |                               | Session ANG     | Policy                             |                |                       |     | •   |
| •      |                                       | © է 🕈            | ĥ                             | Equals          | •                                  | ANC_QUARANTINE |                       |     |     |
|        | AD_Domain_Admin                       | 0                |                               | Set to 'is not' |                                    |                | Duplicate             | Sav | •   |
|        | BYOD_is_Registered                    | 0                |                               |                 |                                    |                |                       |     |     |
|        | Catalyst_Switch_Local_Web_Authenticat | 0                |                               |                 |                                    | + New AND OR   |                       |     |     |
|        | Compliance_Unknown_Devices            | Ø                |                               |                 |                                    |                |                       |     |     |
| 8      | Compliant_Devices                     | 0                |                               |                 |                                    |                |                       |     |     |
| 11     | Domain Admins                         | 0                |                               |                 |                                    |                |                       |     |     |
| 8      | Compliant_Devices                     | 0                |                               |                 |                                    |                |                       |     |     |

- 13. Click Use.
- 14. Select the **Deny Access** profile; the profile selected here will be applied to the machine when the machine is added to the quarantine group.
- 15. Select Quarantined\_Systems for Security Groups.

| Policy Set  | ts Profiling Posture Client Prov    | Context visibility      Operations     Policy Elements | Padministration Provincial Centers | Click here to do wireless setup and visibility setu | up Do not sho | w this aga |
|-------------|-------------------------------------|--------------------------------------------------------|------------------------------------|-----------------------------------------------------|---------------|------------|
| * Authoriza | ation Policy - Global Exceptions (1 | )                                                      |                                    |                                                     |               |            |
|             |                                     |                                                        | Results                            |                                                     |               |            |
| St          | atus Rule Name                      | Conditions                                             | Profiles                           | Security Groups                                     | Hits          | Action     |
| Search      |                                     |                                                        |                                    |                                                     |               |            |
| 1 0         | Quarantine                          | E Session ANCPolicy EQUALS ANC_QUAR                    | ANTINE Cisco_Temporal_Onboard      | Quarantined_Systems * *                             | +             | 0          |
|             |                                     |                                                        |                                    |                                                     |               |            |
| Authoriza   | ation Policy (2)                    |                                                        |                                    |                                                     |               |            |
|             |                                     |                                                        |                                    |                                                     |               |            |
|             |                                     |                                                        |                                    |                                                     | Reset         | Sa         |
|             |                                     |                                                        |                                    |                                                     |               |            |
|             |                                     |                                                        |                                    |                                                     |               |            |
|             |                                     |                                                        |                                    |                                                     |               |            |

- 16. Click Save.
- 17. In the SMC web console, click **Monitor > Users.**

| Stealthwatch<br>Dashboards Monitor | Analyze Job           | s Config | ure  | Deploy |      |        |      | 80    | 0 De | sktop Clien |
|------------------------------------|-----------------------|----------|------|--------|------|--------|------|-------|------|-------------|
| Jsers (1)                          |                       |          |      |        |      |        |      |       |      |             |
| Current Filters                    | Users                 |          |      |        |      |        |      |       |      |             |
| Inside Hosts                       | Sorted by overall sev | verity 🔘 |      |        |      |        |      |       |      |             |
| Clear All                          | Cuser Name            | Sessions | ¢ CI | \$п    | ≎ RC | \$ C&C | ¢ EP | \$ DS | ≎ DT | ≎ DH        |
| Filter Results By:                 | Administrator         | 1/34     |      |        |      |        |      |       |      |             |
|                                    | 0                     |          |      |        |      |        |      |       |      |             |
| RFC 1918 (1)<br>Select Multiple    | Previous 1            | Next     |      |        |      |        |      |       |      |             |

18. Select a user to quarantine.

| V C A Not secure   152.100. | riswic-analog-pagersine. | and they does not style of the lost and |                         |       |                              | н                       |  |
|-----------------------------|--------------------------|-----------------------------------------|-------------------------|-------|------------------------------|-------------------------|--|
| 7 days                      |                          | ت -<br>مله                              |                         |       |                              |                         |  |
| Command & Control           |                          |                                         |                         |       |                              |                         |  |
| 7 days                      | Devices & Se             | essions                                 |                         |       |                              |                         |  |
| Exploitation                | MAC Address: 00<br>Host  | 0:50:56:b2:8c:ad<br>Name Group          | MAC Vendor:<br>Location | Count | Device Type: Micros<br>Start | soft-Workstation<br>End |  |
| 7 days                      | 192/068.8.102            | Catch Al                                | -8- RFC 1918            | 34    | 6/8/19 9:25 AM               | * Current               |  |
| DDoS Source                 |                          |                                         |                         |       |                              |                         |  |
| 7 days                      |                          |                                         |                         |       |                              |                         |  |
| DDoS Target                 |                          |                                         |                         |       |                              |                         |  |
| 7 days                      |                          |                                         |                         |       |                              |                         |  |

## 19. Click a host to quarantine.

| dentity Services E                                                                                     | 🐑 🗙 📔 🐑 Cisco Identity Service                                          | 🗴 🕼 Cisco Identity Servicii 🗴 🕴 Inventory   Central IV 🗙 🚱 Host Report   Stealthi 🗴 🚮 pfSenseBorder.di2 - 🗴                                    | + -           |
|----------------------------------------------------------------------------------------------------|-------------------------------------------------------------------------|----------------------------------------------------------------------------------------------------|---------------|
| → C 🔺                                                                                                  | Not secure   192.168.1.150/lc-                                          | -landing-page/smc.html#/host/192.168.8.102                                                                                                    | \$            |
| Host Groups:<br>Location:<br>First Seen:<br>Last Seen:<br>Policies:<br>MAC Address:<br>ISE ANC Policy: | Catch All<br>RFC 1918<br><br>Inside<br>00:50:56:b2:8c:ad (VMwar<br>Egit | 192.168.8.102<br>re, Inc.)                                                                                                    |               |
| op Security<br>o events were                                                                           | Events for 192.168.8.1                                                  | 102 Source (0)<br>will is incorrect, contact your Stealthwatch administrator.                                                                  | Target (0)    |
|                                                                                                    |                                                                         |                                                                                                    |               |
| Users & Sess                                                                                           | sions                                                                   | Application Traffic                                                                                                    | nal External  |
| Users & Sess<br>MAC Address:<br>00:50:56:b2:8c:a                                                       | MAC Vendor: Device<br>Id VMware, Inc. Micros<br>Workst<br>Start End     | Application Traffic Internation Application Total % Sent Ratio Received 7-day Trend tation There are no application traffic details to display | 24-hour Trend |

- 20. Click Edit next to ISE ANC Policy.
- 21. From the drop down, select the quarantine action you created earlier.

| Con Identity S | ienvices Eng: 🗙   🌚 Ca | sco Identity Service ×    | Eisco Identity Service 🛪 | sw Inventory   Central M 🗙 | 🚱 Host Report   Stealth 🗙 | ptSenseBorder.di2 | ×   +  | -          |   |   |
|----------------|------------------------|---------------------------|--------------------------|----------------------------|---------------------------|-------------------|--------|------------|---|---|
| Applyin        | g ANC polic            | 92.168.1.150/ic-landing-  | page/smc.html#/host/19/  | × 192.168.8.102            |                           |                   |        | ਸ          | Ĵ | : |
| Select the Al  | NC Policy to apply to  | ISE cluster for this host | : 192.168.8.102          |                            |                           |                   |        |            |   |   |
| ISE            | Username               | MAC                       | ANC Policy               |                            |                           |                   |        |            |   |   |
| cisco-ise      | Administrator          | 00:50:56:B2:8C:AE         | ANC_QUARAN $\lor$        |                            |                           |                   |        |            |   |   |
|                |                        |                           |                          | atch administrator.        |                           | Source            | 2 (0)  | Target (0) |   |   |
|                |                        |                           |                          | ic                         |                           |                   | itemal | External   |   |   |
|                |                        |                           |                          | I % Sent                   | Ratio Received            | 7-day Trend       | 24-hou | r Trend    |   |   |
|                |                        | Close                     | Save                     | ation traffic details to   | display                   |                   |        |            |   |   |

#### 22. Click Save.

23. This will apply the quarantine action to the machine.

# 2.17 Integration: Tripwire Log Center and Tripwire Enterprise

1. Create a user account in **Tripwire Log Center** by logging into **Tripwire Log Center Console.** 

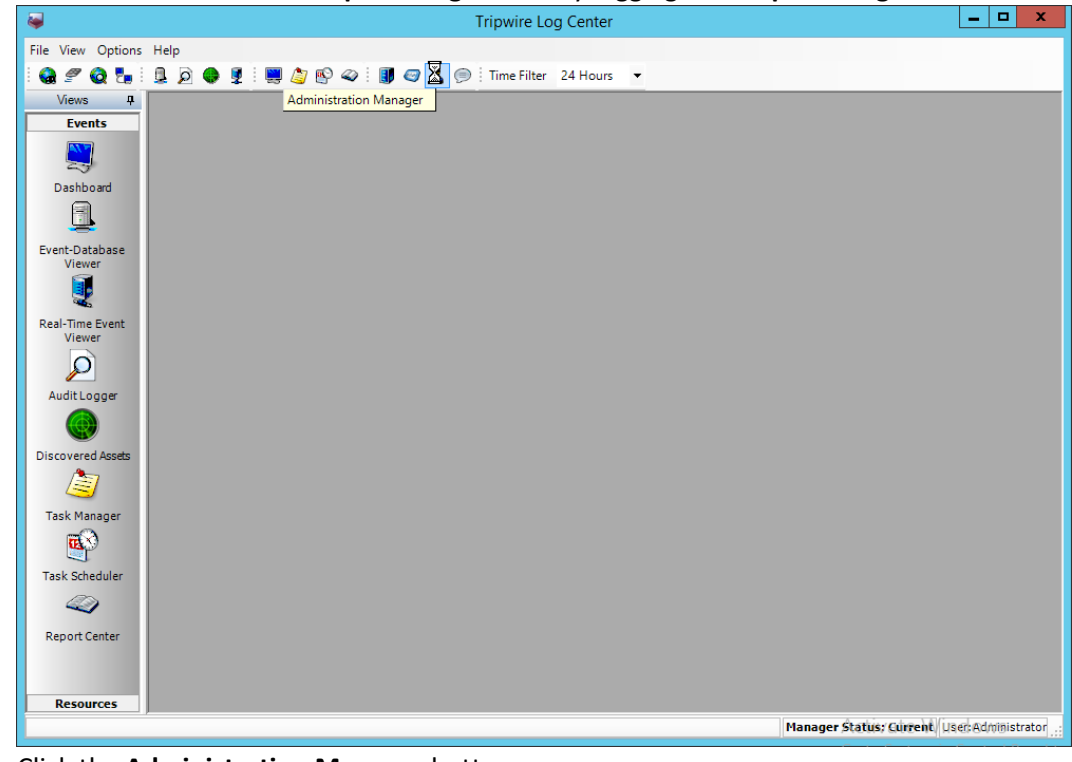

2. Click the Administration Manager button.

3. Click User Accounts.

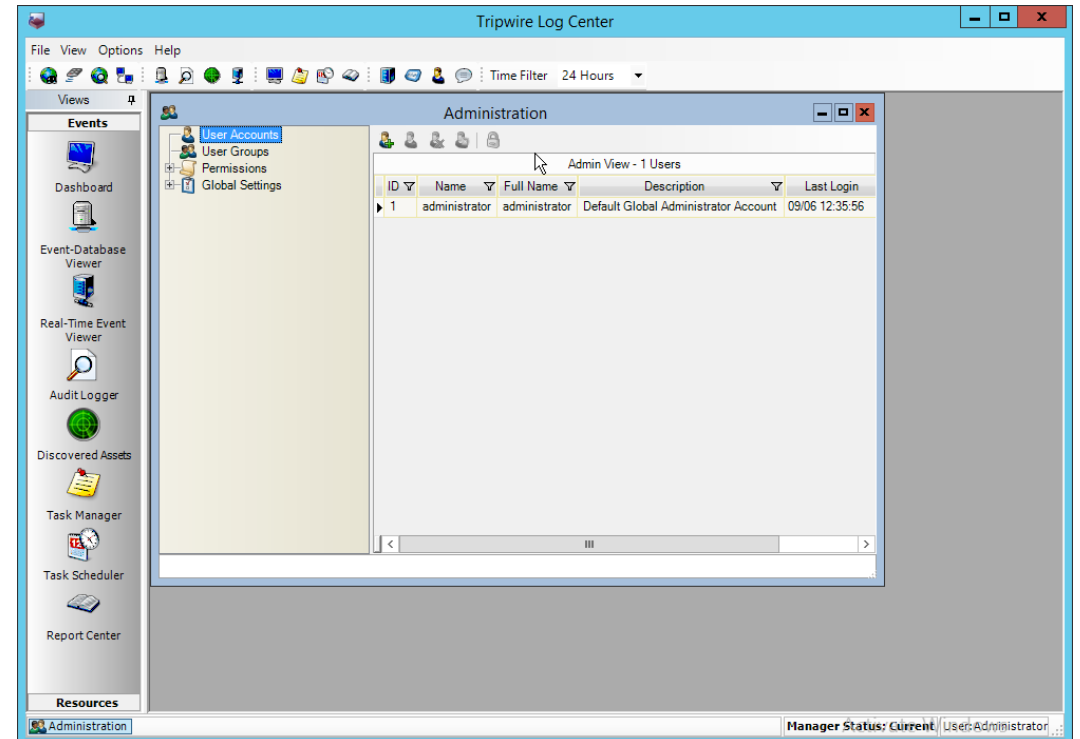

- 4. Click the **Add** button.
- 5. Enter the details of the user.

| 🕹 Ado                 | d New User          |
|-----------------------|---------------------|
| Username              | tweuser             |
| Settings              |                     |
| Full name             |                     |
| Description           |                     |
| Authentication method | Tripwire Log Center |
|                       |                     |
| Password              |                     |
| Password Verify       |                     |
|                       |                     |
|                       | Add Cancel          |
|                       |                     |

- 6. Click Add.
- 7. Double-click the user account.

| P                       | Manager Permis | sions     |              | Audit L     | ogger | Permissions        |
|-------------------------|----------------|-----------|--------------|-------------|-------|--------------------|
| General                 | 🚨 User Group   | s 📵 Info  | ormation     | Permissions |       | Database Permissio |
| Full name               |                |           |              |             |       |                    |
| Email                   |                |           |              |             |       |                    |
| Phone                   |                |           |              | <b>~</b>    |       | $\searrow$         |
| Phone<br>Authentication | n              |           |              | <b>V</b>    |       |                    |
| Valid IP's              |                |           |              |             |       |                    |
| Auth method             | d Tripwire L   | og Center | $\checkmark$ |             |       |                    |
| External Us             | er             |           |              |             |       |                    |
| Account is              | Disabled 🗌     |           |              |             |       |                    |

8. Click the **Permissions** tab.

| 2         | l                   | Edit User - twe | euser                     |          |
|-----------|---------------------|-----------------|---------------------------|----------|
| 🙎 User I  | lame tweuser        |                 |                           |          |
| P         | Manager Permissions | Q               | Audit Logger Permissions  |          |
| 📰 General | 🚨 User Groups  🛐    | Information     | Permissions 📑 Database Pe | rmission |
| S S       |                     |                 |                           |          |
| Name      |                     | Descrip         | tion                      |          |
|           |                     |                 | 2                         |          |
|           |                     |                 | .0                        |          |
|           |                     |                 |                           |          |
|           |                     |                 |                           |          |
|           |                     |                 |                           |          |
|           |                     |                 |                           |          |
|           |                     |                 |                           |          |
|           |                     |                 |                           |          |
|           |                     |                 |                           |          |
|           |                     |                 |                           |          |
|           |                     |                 |                           |          |
| ОК        | Cancel              |                 |                           |          |
|           |                     |                 |                           |          |

- 9. Click Edit list of permissions.
- 10. Select Databases.

| 5                                                                                                    | Permissions for: twe                | user 📃 🗖 🗙                                                     |
|----------------------------------------------------------------------------------------------------|-------------------------------------|----------------------------------------------------------------|
| Permissions<br>Admin<br>Admin<br>Adm | Enabled Name<br>View System Databas | Description<br>Allows the user to view the System Database dat |
| OK Cancel                                                                                                    | ,                                   |                                                                |

11. Check the box next to View System Database.

#### 12. Select API.

| 5                                                                                                    | P        | ermissions for: tweu         | iser 📃 🗖 🗙                                                    |
|----------------------------------------------------------------------------------------------------|----------|------------------------------|---------------------------------------------------------------|
| Permissions<br>Admin<br>Admin<br>Admin<br>Admin<br>Admin<br>Resource<br>Addit Logger<br>Task Manager<br>Constant<br>Scheduler<br>Constant<br>Misc<br>Constant<br>Resource<br>Addit Logger<br>Constant<br>Constant | Finabled | Name<br>Allow REST API Logon | Description<br>Allows the user to connect using the REST API. |
| OK Cancel                                                                                                    |          |                              |                                                               |

13. Check the box next to Allow REST API Logon.

| 2                  | Edit User - tweuser                                          |
|--------------------|--------------------------------------------------------------|
| 🙎 User Name 🕅      | veuser                                                       |
| Manage             | r Permissions Audit Logger Permissions                       |
| 📰 General 🚨 Use    | er Groups 🚺 Information 💐 Permissions 🗾 Database Permissions |
| 🈼 🍒 🕹              |                                                              |
| Name               | Description                                                  |
| View System Datab  | ase Allows the user to view the System Database data.        |
| Allow REST API Log | gon Allows the user to connect using the REST API.           |
|                    | Ĺ₹                                                           |
|                    | Cancel                                                       |

- 14. Click OK.
- 15. Click OK.
- 16. Log in to the Tripwire Enterprise web console.
- 17. Click Settings.

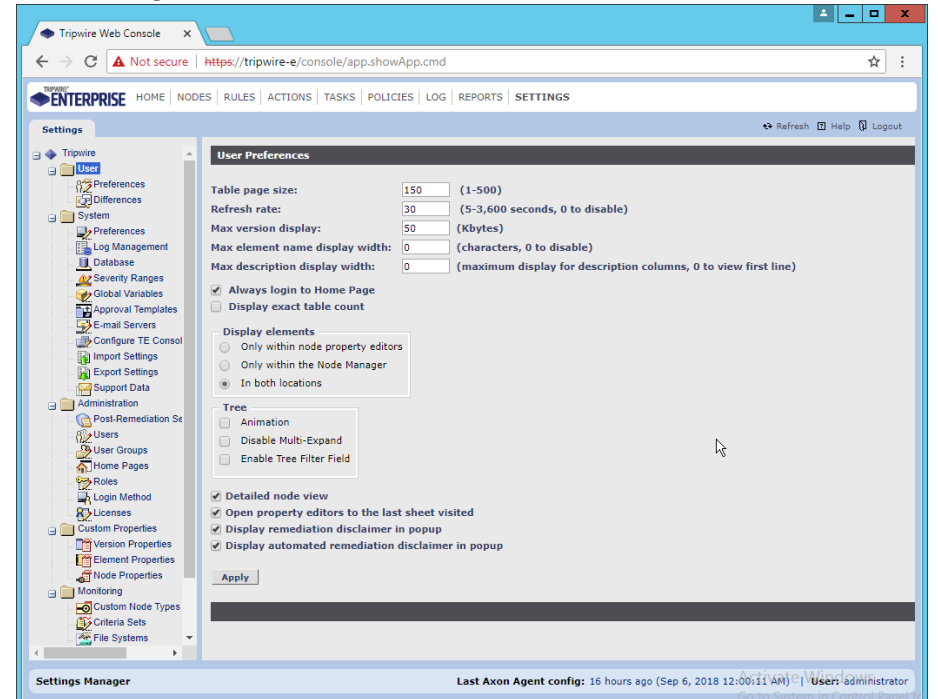

18. Go to System > Log Management.

- 19. Check the box next to Forward TE log messages to syslog.
- 20. Enter the hostname and port of the Tripwire Log Center server. The default port is 1468.
- 21. Check the box next to Allow TE to use information from Tripwire Log Center.
- 22. Enter the **service address** like this: https://arcsight-cons.di.ipdr:8091/tlc, replacing the **hostname** with the hostname of your **Tripwire Log Center** server.
- 23. Enter the account information of the account just created for Tripwire Log Center.
- 24. You can use **Test Connection** to verify that the connection is working.

| ← → C ▲ Not secure                                                                                                    | https://tripwire-e/console/app.showApp.cmd                                                                                                    | \$                    |
|----------------------------------------------------------------------------------------------------|----------------------------------------------------------------------------------------------------|-----------------------|
|                                                                                                    | ES   RULES   ACTIONS   TASKS   POLICIES   LOG   REPORTS   SETTINGS                                                                                                 |                       |
| Settings                                                                                                    | *                                                                                                    | Refresh 🖸 Help 🕅 Logr |
| Tripwire  Tripwire  Strip User  Strip Preferences                                                                                        | Log Management Preferences                                                                                                    |                       |
| Differences                                                                                                    | Forward TE log messages to syslog Transport protocol: TCP                                                                                                    |                       |
| Preferences     Log Management     Database     Sourcity Dappeop                                                                         | Host: arceight-cons.dl.jpdr<br>Port: 1469<br>Test Connection                                                                                                    |                       |
| Colobal Variables<br>Approval Templates<br>E-mail Servers<br>Configure TE Consol<br>Import Settings<br>Export Settings<br>Administration | Allow TE to use information from Tripwire Log Center Service address: https://arcsight-cons.di.ipdr:8091/tic User name: tweuser Password: Confirm: Text Connection |                       |
| C Post-Remediation Se<br>W Users<br>User Groups<br>C Home Pages                                                                          | Apply                                                                                                    |                       |
| Roles                                                                                                    |                                                                                                    |                       |
| Custom Node Types                                                                                                    |                                                                                                    |                       |
| File Systems                                                                                                    |                                                                                                    |                       |

- 25. Click **Apply** when finished.
- 26. Go back to the Tripwire Log Center Console.

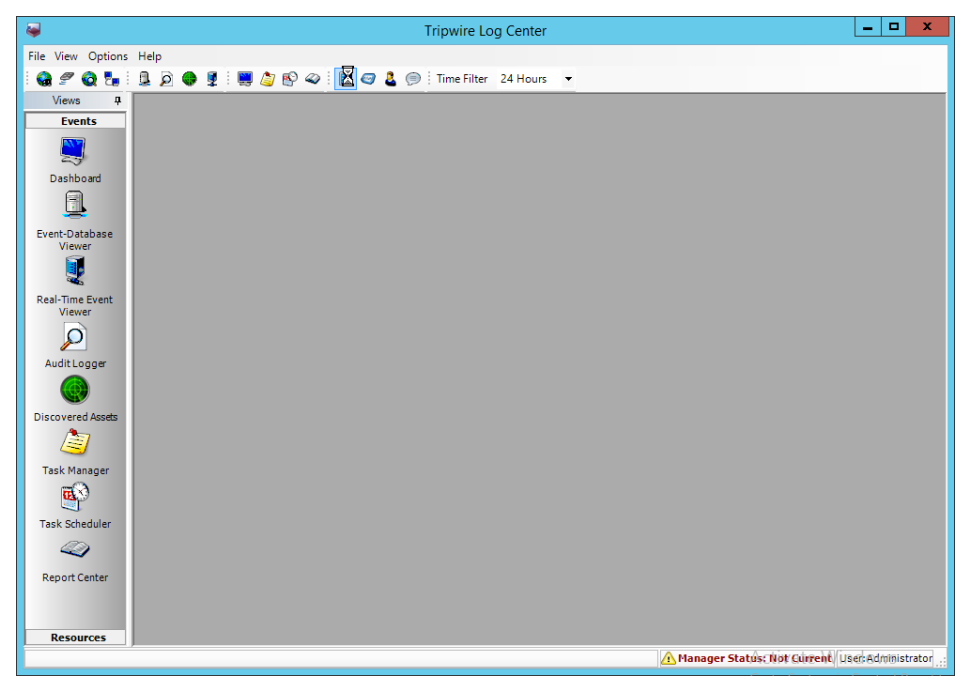

- 27. Click Configuration Manager.
- 28. Click Resources > Tripwire Enterprise Servers.

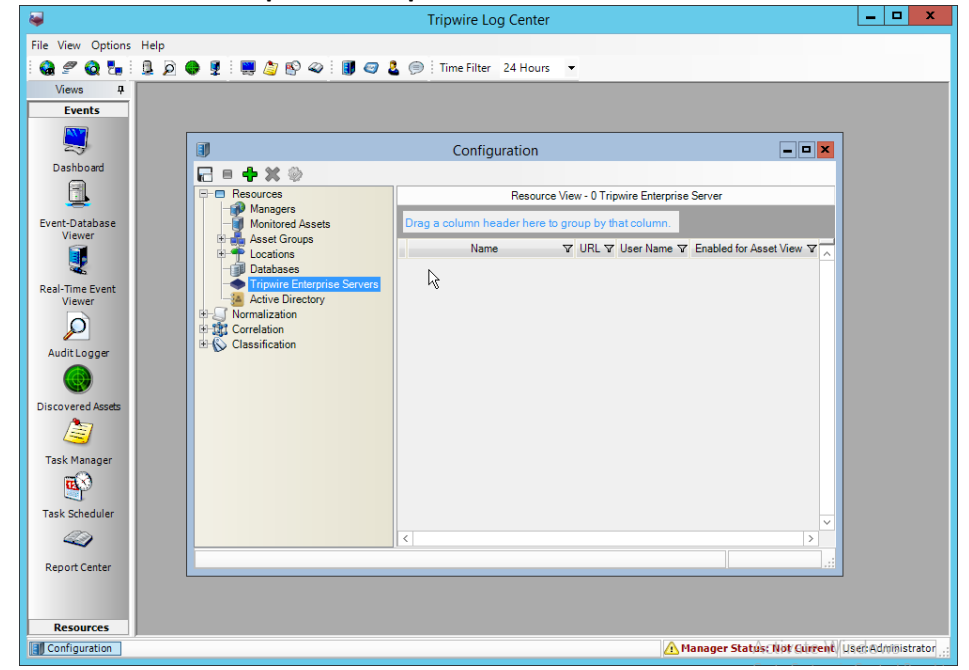

- 29. Click Add.
- 30. Enter a name for the server.
- 31. Enter the URL of the TE server.

32. Enter the **name** of a user account on the TE server. The account must have the following permissions: create, delete, link, load, update, view.

| •            | Tripwire Enterprise                                 | ĸ |
|--------------|-----------------------------------------------------|---|
|              |                                                     |   |
| Name         | Tripwire                                            |   |
| Base URL     | https://tripwire-e.di.ipdr                          | ] |
| Username     | tlcadmin                                            | ] |
| Passphrase   | ******                                              | ] |
| Use this ser | ver for Asset View 🗖                                |   |
| Cryptograp   | phic Protocols                                      |   |
| SSL 3        | TLS 1.0 TLS 1.1 TLS 1.2                             |   |
|              | ✓ Tripwire Enterprise Server connection successful. | 5 |
|              | Test Connection Save Cancel                         |   |

33. Click Save.

# 2.18 Integration: Symantec ICA and ArcSight ESM

This section describes the integration of Symantec ICA and ArcSight ESM, to import data from ArcSight into ICA for analysis. For the purposes of this build, we did not use ArcSight Logger, a tool which provides a web Application Programming Interface (API) for other applications. Because of this, the standard integration between ICA and ESM was unavailable. However, it is still possible to import Comma-Separated Values (CSV) files exported from ArcSight into ICA, and we will detail the process below. There are a few things to note when doing this import:

- On the version of Symantec ICA we are using, it is required to replace empty fields in the CSV with NULL. This may be unnecessary in future updates.
- The CSV file should be in a location accessible to the ICA server. You can replace this file with a new CSV file on a daily basis, and Symantec ICA has the capability to import the new data.
- The following integration details how to do it for a subset of fields on Active Directory logging events, but the process can be expanded for your organization's needs.

# 2.18.1 Export the CSV File from ArcSight Console

- 1. In ArcSight Console, find a connector which you wish to import events from. Right-click it, and select **Create Channel with Filter.**
- 2. In the channel, apply any filters desired.

|                                                                                                    | Viewer                                                                                                    |                                                                                                    |                                           |
|----------------------------------------------------------------------------------------------------|----------------------------------------------------------------------------------------------------|----------------------------------------------------------------------------------------------------|-------------------------------------------|
| ROBERT Darkaner Lies Cares                                                                                                    | Intitled Active Channel 1                                                                                                    |                                                                                                    |                                           |
|                                                                                                    | Action Channels                                                                                                    |                                                                                                    | Total Supple: 52                          |
| Connectors Ctrl+Alt+E 👻                                                                                                    | Shark Times 25 Oct 2010 09:22:25 007                                                                                                    |                                                                                                    | Van High 0                                |
|                                                                                                    | End Time: 25 Oct 2019 10:32:25 PDT                                                                                                    |                                                                                                    | High: 22                                  |
| iortcuts                                                                                                    | Filter Agent ID = "windows-ad"                                                                                                    |                                                                                                    | Medium: 8                                 |
|                                                                                                    | Inline Filter: No Filter                                                                                                    |                                                                                                    | Low: 487                                  |
| Connectors                                                                                                    | VEHING RUPS: NO RUP                                                                                                    |                                                                                                    | wery tow: 11                              |
| - Sharco                                                                                                    | Radar                                                                                                    |                                                                                                    |                                           |
| + ArcSight Administration                                                                                                    |                                                                                                    |                                                                                                    |                                           |
| - Dite Connectors                                                                                                    |                                                                                                    | 🖬 ang pang sa sang pang pang sa 📕 🖉 kana sa sa sa sa sa sa sa sa sa sa sa sa sa                                                                                                    |                                           |
| - 🔗 AMP Connector(running)                                                                                                    | · · · · · · · · · · · · · · · · · · ·                                                                                                    | Real Section Real Property lines. Real Property lines and the section of the section of the sect |                                           |
| CEF collector(running)                                                                                                    |                                                                                                    |                                                                                                    |                                           |
| - Gisco AMP(running)                                                                                                    | Manager Receipt Time ↓ 1End Time ↓ Name ↓                                                                                                    | Attacker Address 🌣 Target Address 🗢                                                                                                    | Priority   Device Vendor                  |
| FleZila Logs(running)                                                                                                    | 25 Oct 2019 10:31:19 PDT 25 Oct 2019 10:31:13 PDT An account was lo                                                                                                    | gged off. 172.23.122.229                                                                                                    | I Microsoft                               |
| Glasswall Connector(down)                                                                                                    | 25 Oct 2019 10:31:15 PDT 25 Oct 2019 10:31:08 PDT Software Protects                                                                                                    | on Platform Service                                                                                                    | 3 Microsoft                               |
| Glasswall Inbound SMTP Analy                                                                                                    | 25 Oct 2019 10:31:15 PDT 25 Oct 2019 10:31:08 PDT 30 Software Protects                                                                                                    | on Platform Service                                                                                                    | a Microsoft                               |
| Garoval Loomo Correctorio                                                                                                    | 25 Oct 2019 10:31:15 POT 25 Oct 2019 10:31:08 POT 25 Oct 2019 10:31                                                                                                    | OU PDT on Service                                                                                                    | 5 Microsoft                               |
| Glasswall Logs(down)                                                                                                    | 25 Oct 2019 10:31:04 POT 25 Oct 2019 10:31:01 PDT Device connection                                                                                                    | 00W1 192.108.01.20                                                                                                    | Arcsignt                                  |
| Glasswall Management Service                                                                                                    | 25 Oct 2019 10:30/43 PDT 25 Oct 2019 10:30:38 PDT Software Protects                                                                                                    | on Platform Service                                                                                                    | 3 Merosoft                                |
| 🤣 Glasswall MultiConnector(dowr                                                                                                    | 25 Oct 2019 10:30:43 PDT 25 Oct 2019 10:30:38 PDT Software Protects                                                                                                    | an Platform Service                                                                                                    | a Microsoft                               |
| - 🤣 Glasswall Service Logs(down)                                                                                                    | 25 Oct 2019 10:30:43 PDT 25 Oct 2019 10:30:38 PDT Software Protects                                                                                                    | on Platform Service                                                                                                    | 2 Microsoft                               |
| - 🌮 TLC-Syslog-Daemon(running)                                                                                                    | 25 Oct 2019 10:30:23 PDT 25 Oct 2019 10:30:20 PDT Connector Raw Ev                                                                                                    | rent Statistics                                                                                                    | 3 ArcSight                                |
| 🤣 Ubuntu Client(down)                                                                                                    | 25 Oct 2019 10:29:57 POT 25 Oct 2019 10:29:15 POT A logon was atten                                                                                                    | pted using explicit c 192.168.81.50                                                                                                    | Mcrosoft                                  |
|                                                                                                    | 25 Oct 2019 10:29:33 PDT 25 Oct 2019 10:29:15 PDT Special privileges (                                                                                                    | assigned to new logon. 172.23.122.229                                                                                                    | 3 Microsoft                               |
| UDP Connector(down)                                                                                                    | 25 Oct 2019 10:29:33 PDT 25 Oct 2019 10:29:15 PDT An account was a                                                                                                    | uccessfully logged on.   172.23.122.229                                                                                                    | I Microsoft                               |
| UDP Connector(down)                                                                                                    | 25 Oct 2019 10:29:12 PDT 25 Oct 2019 10:29:06 PDT An account was lo                                                                                                    | gged off. 192.168.81.56                                                                                                    | 3 Microsoft                               |
| UDP Connector(down)<br>Windows Connector Server(dc<br>Windows UDP Systogrunning)                                                                                                    | 25 Oct 2019 10:28:37 PDT 25 Oct 2019 10:28:32 PDT Device connection                                                                                                    | up 192.168.81.56                                                                                                    | 3 ArcSight                                |
| <ul> <li>UDP Connector(down)</li> <li>Windows Connector Server(do</li> <li>Windows UDP Systog(running)</li> <li>Windows-ad(running)</li> <li>Windows-ud(running)</li> <li>Windows-ud(running)</li> </ul>                |                                                                                                    |                                                                                                    | 3 Microsoft                               |
| UDP Connector(down)     Windows Connector Server(do     Windows Lee Systal(running)     Windows-ad(running)     Windows-ad(running)     Windows-0-1(running)     Windows-0-1(running)                                   | 25 Oct 2019 10:28:37 PDT 25 Oct 2019 10:23:04 PDT An account was to                                                                                                    | gged off. 192.168.81.56                                                                                                    | A Manager II                              |
| CUP Connector(down)     Windows Connector Sorver(de     Windows UCP System/uning)     Windows -ul/(uning)     Windows:0:10 (running)     Windows:0:10 (running)                                                         | 25 Oct 2019 10:28:37 PDT 25 Oct 2019 10:23:04 PDT An account was lo<br>25 Oct 2019 10:28:37 PDT 25 Oct 2019 10:28:31 PDT Special privileges /                                                                                                    | gged off. 192.168.81.56<br>assigned to new logon. 192.168.81.56<br>uccessfield logond on 192.168.2.122 103.168.81.56                                                                                                    | 3 Microsoft                               |
|                                                                                                    | 25 Oct 2019 10:28:37 PDT 25 Oct 2019 10:23:04 PDT An account was lo<br>25 Oct 2019 10:28:37 PDT 25 Oct 2019 10:28:31 PDT Special privileges i<br>25 Oct 2019 10:28:37 PDT 25 Oct 2019 10:28:31 PDT An account was lo<br>29 Oct 2019 10:28:37 PDT 25 Oct 2019 10:28:31 PDT An account was lo                                                                                                    | gged off. 192.168.81.56<br>sasigned to new logon. 192.168.81.56<br>uccessfully logged on. 192.168.2.122 192.168.81.56<br>uccessfully logged on. 192.168.2.122 192.168.81.56                                                                                                    | 3 Microsoft<br>3 Microsoft                |
| UP Connector(down)     UP Connector(down)     Windows Connector Server(dc     Windows ULP Systop(running)     Windows ULP Systop(running)     Windows ULP (running)     Windows ULP (running)     Windows ULP (running) | 25 Oct 2019 10:28:37 POT 25 Oct 2019 10:23:04 POT An account was<br>25 Oct 2019 10:28:37 POT 25 Oct 2019 10:28:31 POT Special privileges<br>25 Oct 2019 10:28:37 POT 25 Oct 2019 10:28:31 POT An account was<br>25 Oct 2019 10:28:37 POT 25 Oct 2019 10:28:32 POT Special privileges<br>5 Oct 2019 10:28:37 POT 25 Oct 2019 10:28:32 POT Special privileges<br>5 Oct 2019 10:28:37 POT 25 Oct 2019 10:28:37 POT 25 Oct 2019 10:28:37 POT Special privileges<br>5 Oct 2019 10:28:37 POT 25 Oct 2019 10:28:37 POT Special privileges<br>5 Oct 2019 10:28:37 POT 25 Oct 2019 10:28:37 POT Special privileges<br>5 Oct 2019 10:28:37 POT 25 Oct 2019 10:28:37 POT 25 Oct 2019 10:28:37 POT 25 Oct 2019 10:28:37 POT 25 Oct 2019 10:28:37 POT 25 Oct 2019 10:28:37 POT 25 Oct 2019 10:28:37 POT 25 Oct 2019 10:28:37 POT 25 Oct 2019 10:28:37 POT 25 Oct 2019 POT 25 Oct 2019 POT 25 Oct 2019 POT 25 Oct 2019 POT 25 Oct 2019 POT 25 Oct 2019 POT 25 Oct 2019 POT 25 Oct 2019 POT 25 Oct 2019 POT 25 Oct 2019 POT 25 Oct 2019 POT 25 Oct 2019 POT 25 Oct 2019 POT 25 Oct 2019 POT 25 Oct 2019 POT 25 Oct 2019 POT 25 Oct 2019 POT 25 Oct 2019 | gged off. 192, 168, 81, 56<br>assigned to new logon. 192, 168, 81, 56<br>arcressfully logged on. 192, 168, 2, 122<br>192, 168, 81, 56<br>assigned to new logon. 192, 168, 2, 127<br>192, 168, 81, 56<br>192, 168, 31, 56<br>192, 168, 31, 56                                                                                                    | 3 Microsoft<br>3 Microsoft<br>3 Microsoft |

- 3. When finished, right-click any of the events in the channel, and select **Export > Events in Channel....**
- 4. Enter a name for the CSV file for File name:.
- 5. Select All in Channel for Rows:.
- 6. For **Columns:** either select a custom field-set to determine the output columns or leave the default selected.

| *                                                                                                    | Export Events                                                          | x      |
|----------------------------------------------------------------------------------------------------|------------------------------------------------------------------------|--------|
| Save <u>i</u> n:                                                                                                    | 🛾 Desktop 🔹 🍺 📂 🔛 -                                                    |        |
| Adminis<br>Adminis<br>This PC<br>This PC<br>Librarier<br>Network<br>screens<br>export<br>ica-arcs<br>ica-arcs<br>ica-arcs                                                                                                    | trator <b>m</b> iica-minimal<br>s<br>k<br>hots<br>ight<br>ight-noextra |        |
| Salve II.       Desktop         Administrator       ica-minimal         This PC       Libraries         Ibraries       Network         screenshots       export         ica-arcsight       ica-arcsight-noextra         File name:       ad-events-export         File name:       ad-events-export         Ica-arcsight-noextra       OK         Files of type:       Comma separated values (*.csv)         Cancel       Export Data Options         Rows:       All in channel         Columns:       exporterset         Destinctions       Export late Columns: | ОК                                                                     |        |
| Files of <u>type</u>                                                                                                    | : Comma separated values (*.csv) 🔹                                     | Cancel |
| Export Data (                                                                                                    | Options                                                                |        |
| Rows:                                                                                                    | All in channel     Selected rows only                                  |        |
| Columns:                                                                                                    | exporterset                                                            | -      |
| Destination:                                                                                                    | Local CSV File                                                         | -      |
|                                                                                                    |                                                                        | Help   |

7. Click OK.

This publication is available free of charge from: https://doi.org/10.6028/NIST.SP.1800-26.

8. Move the file to the desired location for ICA to collect. (Ensure that if required for your version of Symantec ICA, all empty fields are replaced with "NULL") For the purposes of this demonstration, we moved it to *C:\Temp\unprocessed* on the Symantec ICA server.

## 2.18.2 Import the CSV File to Symantec ICA

- 1. On the Symantec ICA web console, navigate to Gear Icon > Integration.
- 2. Click the **Data Sources** tab.

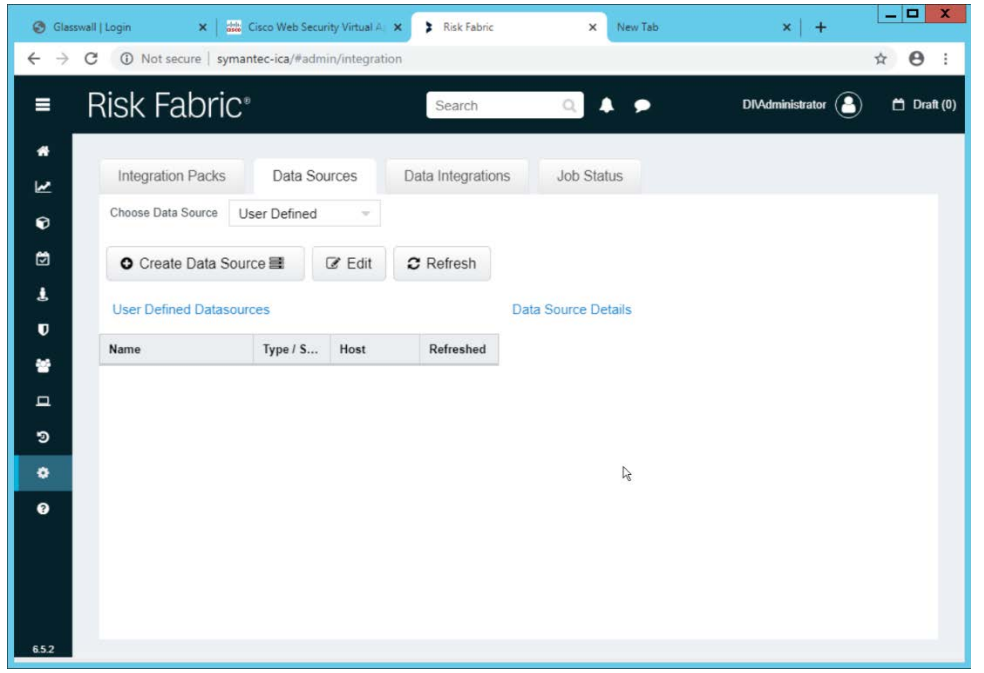

- 3. Select User Defined for Choose Data Source.
- 4. Click Create Data Source.
- 5. Select File System IW for the Data Source Type.
- 6. Enter a name for the data source for Data Source Label.
- 7. Enter the hostname of the Symantec ICA server for Server Name.
- 8. Select Windows/Active Directory for the Authentication Mode.
- 9. Enter the location for the downloaded CSV file for **Download Directory** (relative to the Symantec ICA server).
- 10. Enter the location for the CSV file to be downloaded from for **Source Folder** (relative to the Symantec ICA server).

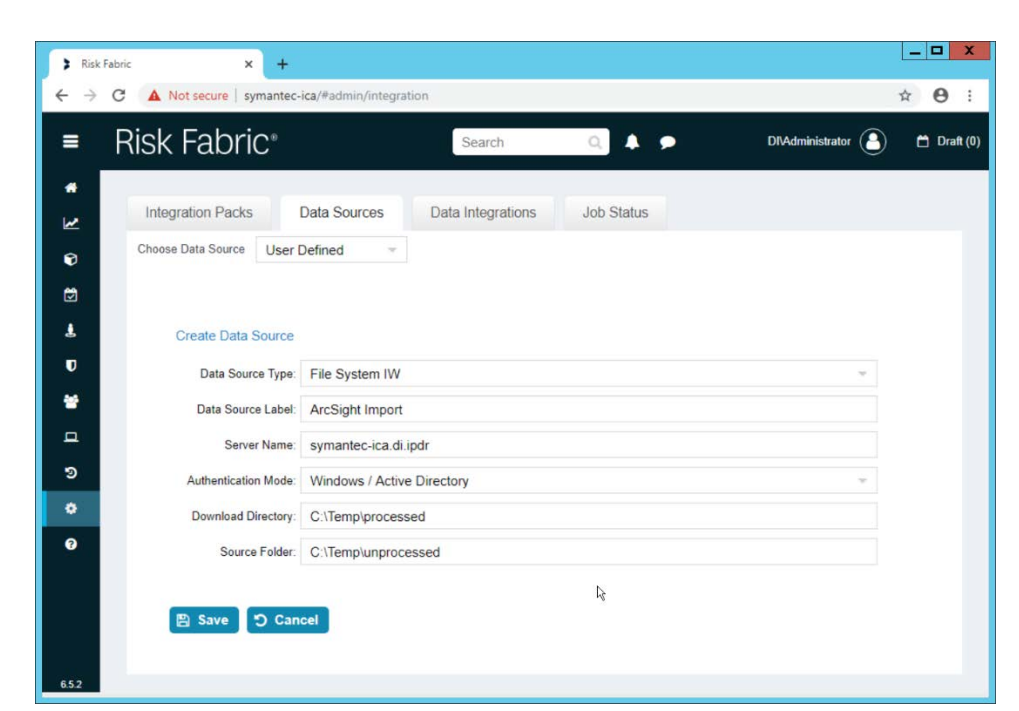

| =        | <b>Risk Fabric</b>   | Ð                  | Search            | Q. 🔺                               | DI\Administrator                        | 🗂 Draft (f |
|----------|----------------------|--------------------|-------------------|------------------------------------|-----------------------------------------|------------|
| *        | Integration Packs    | Data Sources       | Data Integrations | Job Status                         |                                         |            |
| Ð        | Choose Data Source   | Jser Defined 👻     |                   |                                    |                                         |            |
| ٢        | O Create Data Sou    | irce 🗃 🕼 Edit      | 2 Refresh         |                                    |                                         |            |
| *        | User Defined Datasou | rces               |                   | Data Source Details                |                                         |            |
| *        | Name                 | Type / S Host      | Refreshed         | Data Source Label:<br>Server Name: | ArcSight Import<br>symantec-ica.di.ipdr |            |
| <u>ם</u> | ArcSight Import      | File Syst symanted | H                 | Authentication Mode:<br>Username:  | Windows                                 |            |
| 9        |                      | Ocreate Query ■    |                   | Password:<br>Download Directory:   | C:\Temp\processed                       |            |
| •        |                      |                    |                   |                                    |                                         |            |
| Ø        |                      |                    |                   |                                    |                                         |            |

- 12. Right-click the newly created data source and select Create Query.
- 13. Enter a Query Name and Query Description.

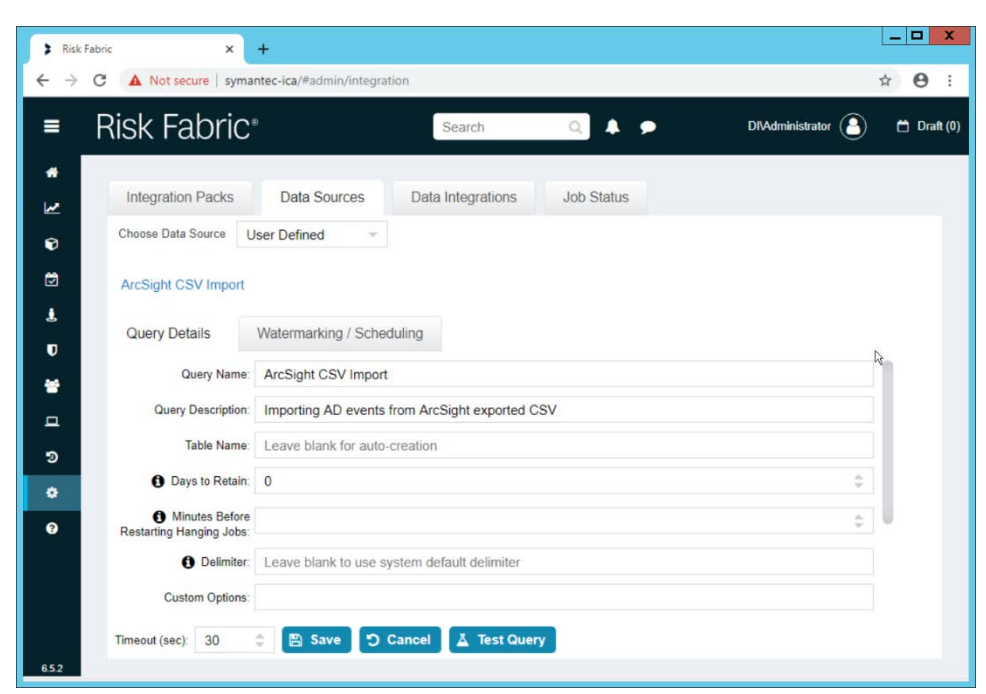

- 14. If you specified the **Source Folder** correctly, you will see the CSV file listed.
- 15. Check the box next to any CSVs to import.

| ■         | Risk Fabric              |        | Search Q 🔺 🗩                                                                            | DIVAdministrator   | 🗎 Di |
|-----------|--------------------------|--------|-----------------------------------------------------------------------------------------|--------------------|------|
| #)<br>1/2 | Integration Packs        |        | Data Integrations Job Status                                                            |                    |      |
| •         | Choose Data Source U     | lser [ | efined 👻                                                                                |                    |      |
| 8         | ArcSight CSV Import      |        |                                                                                         |                    |      |
| Ł         | Query Details            | Wat    | rmarking / Scheduling                                                                   |                    |      |
| U         | <b>A</b> 11              |        |                                                                                         |                    |      |
| *         | Restarting Hanging Jobs: |        |                                                                                         | ÷                  |      |
| -         | Delimiter:               | Lea    | ve blank to use system default delimiter                                                |                    |      |
| 9         | Custom Options:          |        |                                                                                         |                    |      |
| •         |                          | Selec  | which files to import into the table:                                                   |                    |      |
| 0         |                          | Ľ      | Path                                                                                    | Modified Date      |      |
|           |                          |        | C:\Temp\unprocessed\export_withnulls.csv                                                | 10/28/2019 8:27 AM |      |
|           |                          |        | k                                                                                       | ta                 |      |
|           |                          |        | revis. The destination table will be compretely replaced with the latest spicadsheet da | 5.5.4              |      |

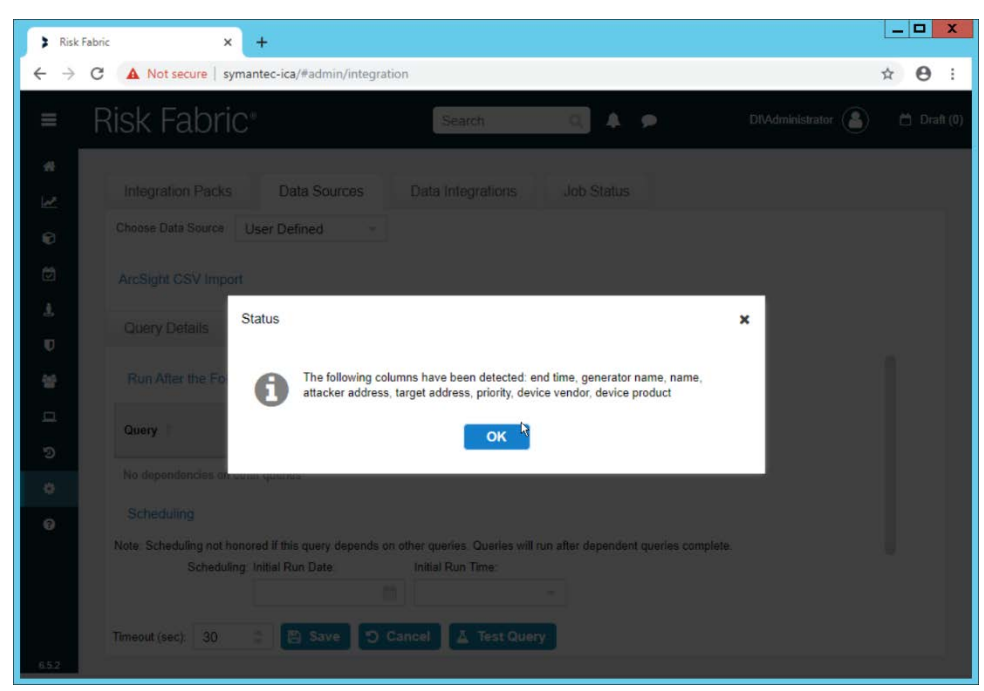

## 17. Click OK.

18. If desired, set a schedule for this import.

| ≡ F      | Risk Fabric               |                              | Search                   |                 | ् 🔺 🗩             |               | DIVAdministrator | ) 🗖 |
|----------|---------------------------|------------------------------|--------------------------|-----------------|-------------------|---------------|------------------|-----|
| *        | Integration Dacks         | Data Sources                 | Data Integration         |                 | ob Status         |               |                  |     |
| ~        | Integration Packs         | Data Sources                 | Data Integration:        | 5 J             | op Status         |               |                  |     |
| 9        | Choose Data Source        | User Defined 👻               |                          |                 |                   |               |                  |     |
| 3        | ArcSight CSV Import       |                              |                          |                 |                   |               |                  |     |
| <b>!</b> | Query Details             | Watermarking / Sched         | duling                   |                 |                   |               |                  |     |
| U        | Query                     | -                            | _                        |                 |                   |               |                  |     |
| 8        |                           |                              | 0                        |                 |                   |               |                  |     |
|          | No dependencies on oth    | ner queries                  |                          |                 |                   |               |                  | 1   |
| 2        | Scheduling                |                              |                          |                 |                   |               |                  |     |
| •        | Note: Scheduling not hone | ored if this query depends o | n other queries. Queries | s will run afte | er dependent quer | ies complete. |                  |     |
| *        | Scheduling                | Initial Run Date:            | Initial Run Time:        |                 |                   |               |                  |     |
| 3        |                           | Î                            | <u> </u>                 | Y               |                   |               |                  |     |
|          |                           | Occurs Every:                | Hours:                   |                 | Minutes:          |               |                  |     |
|          |                           | Intra Day                    | 0                        | \$              | 0                 | ۰             |                  |     |
|          |                           |                              |                          |                 |                   |               |                  |     |

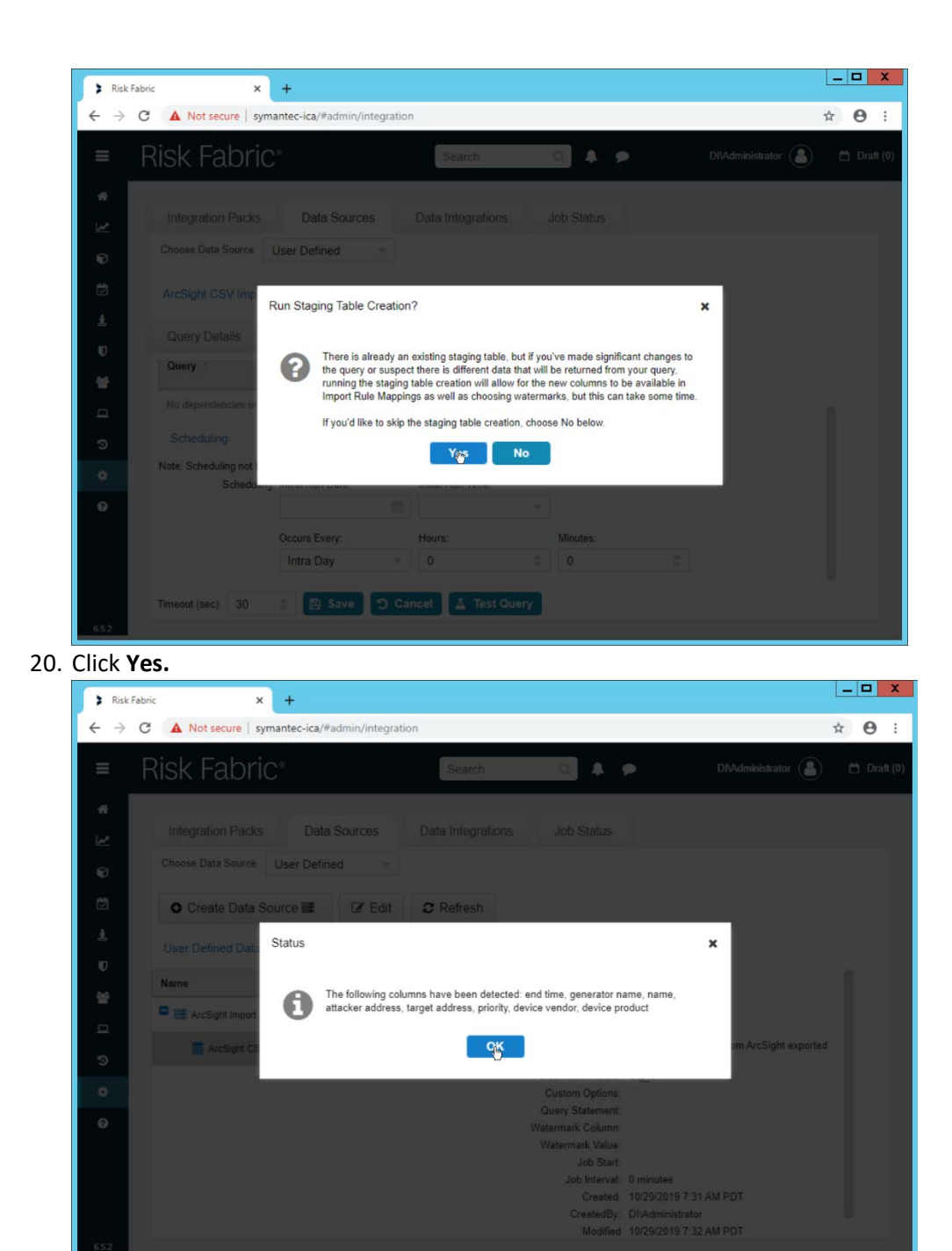

21. Click **OK.** 

# 2.18.3 Create a Mapping between ArcSight events and Symantec ICA

1. Navigate to the **Data Integrations** tab.

#### \_ 🗆 X Risk Fabric × + → C ③ Not secure | symantec-ica/#admin/integration ☆ **0** : 4 **Risk Fabric**\* DIVAdministrator Search . . 🗂 Draft (0) \* Integration Packs Data Sources Data Integrations Job Status M Create Integration Pack 🗷 Edit Ø Entity Create/Augment ً Name 1 U e Э ٠ ?

- 2. Click Create Integration Pack.
- 3. Enter a Name and Description.

| <b>3</b> Ri | lisk Fabric           | × +                             |                   |            | Ĺ                | _ 🗆 X       |
|-------------|-----------------------|---------------------------------|-------------------|------------|------------------|-------------|
| ← -         | C A Not secure        | e   symantec-ica/#admin/integra | tion              |            | ц<br>ц           | 0:          |
| =           | Risk Fab              | oric®                           | Search            | <u> </u>   | DIVAdministrator | 苗 Draft (0) |
| *           | Integration Pa        | acks Data Sources               | Data Integrations | Job Status |                  |             |
| •           | Create Inter          | gration Pack                    |                   |            |                  |             |
| ی<br>ا      | Name:<br>Description: | ArcSight CSV Integration        |                   |            |                  |             |
| *           |                       |                                 |                   |            |                  |             |
| ອ           |                       |                                 |                   |            |                  |             |
| ۰           |                       |                                 |                   |            |                  |             |
| 0           |                       |                                 |                   |            |                  |             |
| 6.5.2       |                       |                                 |                   |            | Save Can         | cel         |

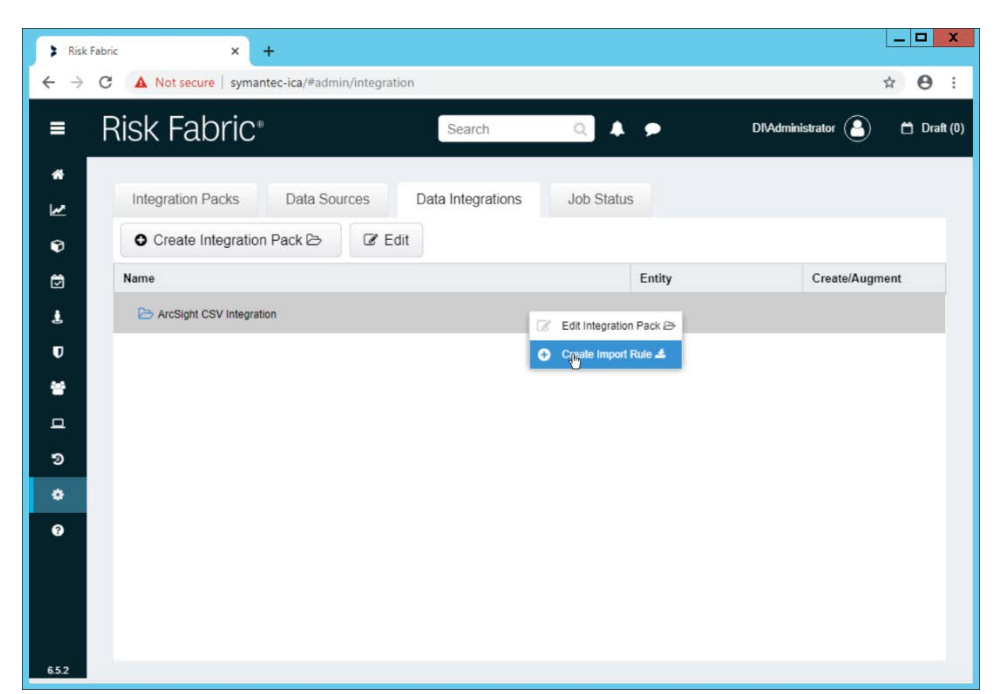

- 5. Right-click the newly created Integration Pack, and select Create Import Rule.
- 6. Enter a Name and Description.

| > Risk                       | Fabric         | × +                         |                   |            |                                |
|------------------------------|----------------|-----------------------------|-------------------|------------|--------------------------------|
| $\leftarrow \   \rightarrow$ | C A Not secure | symantec-ica/#admin/integr  | ation             |            | <b>☆ Θ</b> :                   |
| =                            | Risk Fab       | oric <sup>®</sup>           | Search            | ۹ 🔺 🗩      | DIVAdministrator 🕒 📋 Draft (0) |
| *                            | Integration Pa | acks Data Sources           | Data Integrations | Job Status |                                |
| ¢<br>۳                       | Create Impo    | ort Rule                    |                   |            |                                |
|                              | Name:          | ArcSight AD Event Import    | Rule              |            |                                |
| s.                           | Description:   | For importing AD login even | ents              |            |                                |
|                              |                |                             |                   |            |                                |
|                              |                |                             |                   |            |                                |
| ็จ                           |                |                             |                   |            |                                |
| •                            |                |                             |                   |            |                                |
| 3                            |                |                             |                   |            |                                |
| 652                          |                |                             |                   |            | Salap Cancel                   |

- 7. Click Save.
- 8. Right-click the newly created Import Rule and select Create Import Rule Mapping.
- 9. Enter a Name for the mapping.

- 10. Enter a **Description**.
- 11. Select the **Data Source** created earlier.
- 12. Select the Query created earlier.
- 13. Select **EP Events** for the **Entity Type** (or explore other Entity Types that may better match the events you are importing).

| > Risk     | Fabric × +                            |                               |            |                  | _ <b></b> X      |
|------------|---------------------------------------|-------------------------------|------------|------------------|------------------|
| <b>←</b> → | C A Not secure   symantec-ica/#admin  | /integration                  |            | 07               | ☆ <del>0</del> : |
| =          | Risk Fabric®                          | Search                        | ۹ 🔺 🗩      | DIVAdministrator | 🗂 Draft (0)      |
| *          | Integration Packs Data Sour           | ces Data Integrations         | Job Status |                  |                  |
| Ð          | Edit Import Rule Mapping: ArcSight Al | D Event Import Rule Mapping   |            |                  |                  |
| ₿          | Mapping Name:                         | ArcSight AD Event Import Rule | Mapping    |                  |                  |
| Ł          | Description:                          | AD events                     |            |                  |                  |
| U          | Data Source:                          | ArcSight Import               | ÷          |                  |                  |
| *          | Query:                                | ArcSight CSV Import           |            |                  |                  |
| 묘          | Risk Fabric Processing Watermark:     | 528                           |            |                  |                  |
| ত          | Run Intra-Day:                        | No                            |            |                  |                  |
| ٠          | Run Order:                            | 0                             | \$         |                  |                  |
| ?          | Entity Type:                          | EP Events                     | *          |                  |                  |
|            | Update Pre-Process Table:             | Yes                           | 197        |                  |                  |
|            | • Create Entities:                    | Yes                           |            |                  |                  |
|            |                                       |                               |            |                  |                  |
| 6.5.2      | Save Cancel                           |                               |            |                  |                  |

- 14. Below, the **Entity Column** refers to the target field in ICA to which a field is being mapped. Map event fields from the CSV to fields in the Entity Column.
- 15. For example, **EventDate** in ICA corresponds directly to the **End Time** in ArcSight, so we select that value directly as a **Source Column** for the mapping.

|          |                               | rea - uoniniprincipation         |                      |                  | A U   |
|----------|-------------------------------|----------------------------------|----------------------|------------------|-------|
| =        | Risk Fabric <sup>®</sup>      | Search                           | n Q 🖡 🗩              | DI\Administrator | 🛱 Dra |
| *<br>    | Integration Packs             | Data Sources Data Integr         | ations Job Status    |                  |       |
| 9        | Edit Import Rule Mapping:     | ArcSight AD Event Import Rule Ma | apping               |                  |       |
|          | Required Fields               |                                  |                      |                  |       |
| <b>!</b> |                               |                                  | hearr -              | T                |       |
| U        | Entity Column                 | Туре                             | Value                | Default Value    |       |
|          | EventDate<br>datetime         | Source Column 🔍                  | End Time 👻           |                  |       |
| ອ        | SourceEventID<br>nvarchar(50) | Formula 👻                        | Convert unique 🗧 🖀 👻 |                  |       |
| ¢<br>0   | Optional Fields               |                                  |                      |                  |       |
|          | Search:                       |                                  |                      |                  |       |
|          |                               |                                  |                      |                  |       |

- 16. Formulas can be used to transform columns in the CSV to something more specific in ICA. Because we did not export an event ID to our CSV file, we use a formula to create a hash of the End Time and use that as the ID.
- 17. All **Required Fields** must be mapped, and you will likely also want to map some optional fields to make useful data.

| Risk Fahric                   | Search                  |                   | DIVAdministrator | 🗂 Drafi |
|-------------------------------|-------------------------|-------------------|------------------|---------|
| MISIX LADITC                  | b.                      |                   | 0                |         |
| Integration Packs Da          | ta Sources Data Integra | ations Job Status |                  |         |
| Create Import Rule Manping    |                         |                   |                  |         |
| EventObjectTuneName           |                         |                   |                  |         |
| nvarchar(254)                 | Source Column 👻         |                   | r                |         |
| 6                             |                         |                   |                  |         |
| Create and Associate Event Ac | tivity Type             |                   |                  |         |
| Entity Column                 | Туре                    | Value             | Default Value    |         |
| EventActivityTypeName 🖾       | Source Column           |                   |                  |         |
| nvarchar(254)                 |                         |                   |                  |         |
| Create and Associate Event Ru | ıle                     |                   |                  |         |
|                               | -                       |                   |                  | _       |
| E 10 0 1                      |                         | Value             | Default Value    |         |
| Entity Column                 | туре                    |                   | ,                |         |

#### 18. Click **Save** when finished.

19. Navigate to the Job Status tab.

| 🕻 Risk                        | k Fabric |            |             | ×        | +                 |                  |                       |                   |                               |
|-------------------------------|----------|------------|-------------|----------|-------------------|------------------|-----------------------|-------------------|-------------------------------|
| $\leftrightarrow \rightarrow$ | C 4      | Not        | secur       | re syman | tec-ica/#admin/ir | ntegration       |                       |                   | • ☆ ⊖ :                       |
| =                             | Ris      | k F        | al          | bric⁼    |                   | Search           | a 🔍 🖡                 | <b>,</b> D        | NAdministrator 😩 🛗 Draft (0)  |
| *                             |          |            |             |          |                   |                  |                       |                   |                               |
| M                             | Ir       | itegrat    | tion F      | Packs    | Data Source       | s Data Integr    | ations Job Status     |                   |                               |
| Ð                             | 1        |            |             |          | 1 .               |                  |                       |                   | Α.                            |
| ۲                             |          | sÜn        | 1           | Stop Sta | atus              |                  |                       |                   | View Details                  |
| Ł                             | 6        | <u>з</u> и | . 1         | Enabled  | Status            | Last Run Outcome | Last Run              | Last Run Duration | Next Run                      |
| U                             | 6        | Z R        | <u>ia</u> 1 | yes      | Not running       | O Failed         | 10/29/2019 7:57:00 AM | 00:00:01          | 10/29/2019 11:00:00 AM        |
| *                             | 6        | <b>R</b> R |             | yes      | Not running       | Succeeded        | 10/29/2019 7:57:00 AM | 00:10:44          | 10/30/2019 12:15:00 AM        |
| ▫                             | 6        | R R        |             | yes      | Not running       | Succeeded        | 10/29/2019 7:57:00 AM | 00:00:05          |                               |
| 9                             |          |            |             |          |                   |                  |                       |                   |                               |
| ۰                             |          |            |             |          |                   |                  |                       |                   |                               |
| 0                             |          |            |             |          |                   |                  |                       |                   |                               |
|                               |          |            |             |          |                   |                  |                       |                   |                               |
|                               |          |            |             |          |                   |                  |                       |                   |                               |
|                               |          | «          | <           | Page     | 1 of 1 )          | » c              |                       |                   | Displaying records 1 - 3 of 3 |
|                               |          |            |             |          |                   |                  |                       |                   |                               |

20. Select all the jobs and click **Start.** This is to force a refresh of the ICA processing, allowing the data from the CSV to be imported immediately.

## 2.18.4 View ArcSight Events in the Analyzer

1. Once the processing jobs are finished, navigate to the Analyzer.

| 🕻 Risk                          | Fabric                                       | × +                                |                      |                    |                          | _ <b>□</b> X                                                                                                    |
|---------------------------------|----------------------------------------------|------------------------------------|----------------------|--------------------|--------------------------|----------------------------------------------------------------------------------------------------|
| $\leftrightarrow$ $\rightarrow$ | C 🔺 Not secure                               | symantec-ica/#/analyzer/v          | iew/8879870D-672D-4F | FD-9859-A8F2E0E28/ | A9B                      | ☆ 🛛 :                                                                                                    |
| =                               | Risk Fabr                                    | 'iC∗                               | Search               | ۹.                 | DīvAd                    | lministrator 😩 🛱 Draft (0)                                                                                                    |
| #<br>12                         | Views Views Filter Views EP Event Date Range | Sort - Details - Ch<br>Event Count | arts 💌               |                    | 3                        | Field List   Search                                                                                                    |
| Ð                               | Z-r Days Ago<br>Total                        | Details                            | ÷                    |                    | 0 = 2 ×                  | Measures     AD Group                                                                                                    |
| ₽                               |                                              | EP Event Date Ra                   | Action Taken         | EP Event Date      | EP Event Count           | AD Group First Detected     AD Group Last Detected     AD Organizational Unit                                                                                  |
| 0<br>**                         |                                              | 2-7 Days Ago                       | A logon was attemp   | 2019-10-25         | 10                       | AD Organizational Unit F     AD Organizational Unit L     Action Plan     Action Plan                                                                          |
| п<br>э                          |                                              | <pre></pre>                        | 1 of 1 > >           | C Reci             | ords: 1 - 15   Total: 15 | Action Plan Assigned to     Action Plan Closed By Pr     Action Plan Closed Date     Action Plan Committed C     Action Plan Due Date     Action Plan Due Date |
| ?                               | Details                                      |                                    |                      |                    |                          | Action Plan Requested C                                                                                                    |
|                                 | View Configuration: an                       | rcsight (Analyzer View)            |                      |                    |                          | *                                                                                                    |
|                                 | Measures                                     | Rows                               | Columns              |                    | Fitters                  | Details                                                                                                    |
| 652                             | EP Event Count                               | EP Event Date Range                |                      |                    |                          | Action Taken<br>EP Event Date                                                                                                    |

2. Drag mapped columns (from the import rule mapping you created) from the list on the right to view them in the analyzer.

# 2.19 Integration: Micro Focus ArcSight and Tripwire

This section will detail the forwarding of logs from **Tripwire Log Center** to **Micro Focus ArcSight**. This will forward **Tripwire IP360** and **Tripwire Enterprise** logs to **ArcSight**, assuming those logs are being collected by **Tripwire Log Center**.

## 2.19.1 Install Micro Focus ArcSight

1. Run ArcSight-7.9.0.8084.0-Connector-Win64.exe on any server except the one running Tripwire Log Center.

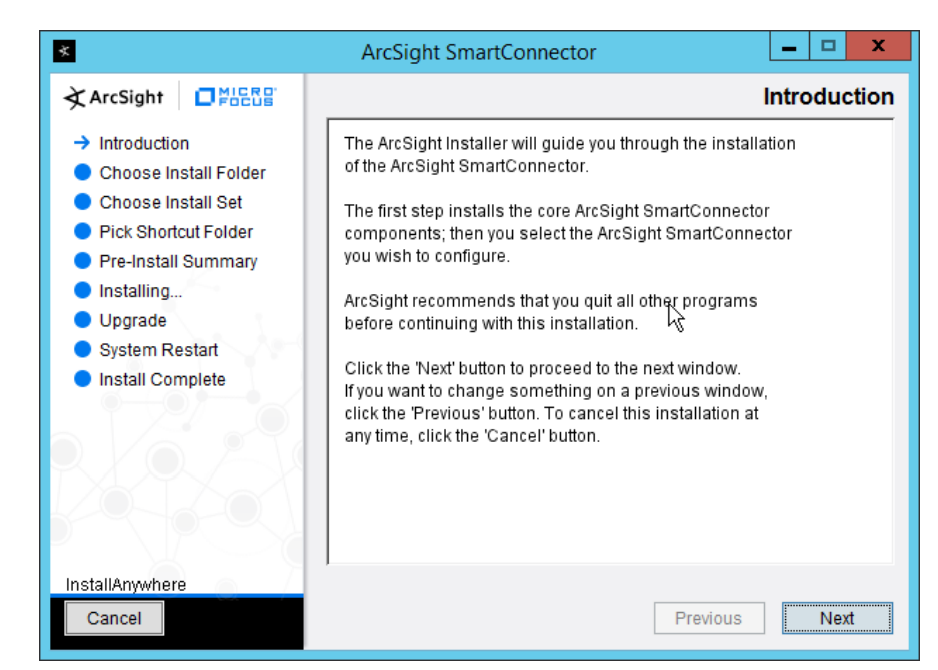

2. Click Next.

| *                                                                                                    | ArcSight SmartConnector                                                                                                    |
|----------------------------------------------------------------------------------------------------|----------------------------------------------------------------------------------------------------|
| ArcSight                                                                                                    | Choose Install Folder                                                                                                    |
| <ul> <li>Introduction</li> <li>Choose Install Folder</li> <li>Choose Install Set</li> <li>Pick Shortcut Folder</li> <li>Pre-Install Summary</li> <li>Installing</li> <li>Upgrade</li> <li>System Restart</li> <li>Install Complete</li> </ul> | Please choose the installation folder. It is recommended that you choose the folder name according to the device that you want to connect to, for example /ciscoids or /checkpointng. If you are upgrading from a previous version, please select the folder where the ArcSight SmartConnector is currently installed.         Where Would You Like to Install?         C:\Program Files\ArcSightSmartConnectors\Tripwire         Restore Default Folder       Choose |
| InstallAnywhere<br>Cancel                                                                                                    | Previous Next                                                                                                    |

3. Enter C:\Program Files\ArcSightSmartConnectors\Tripwire.

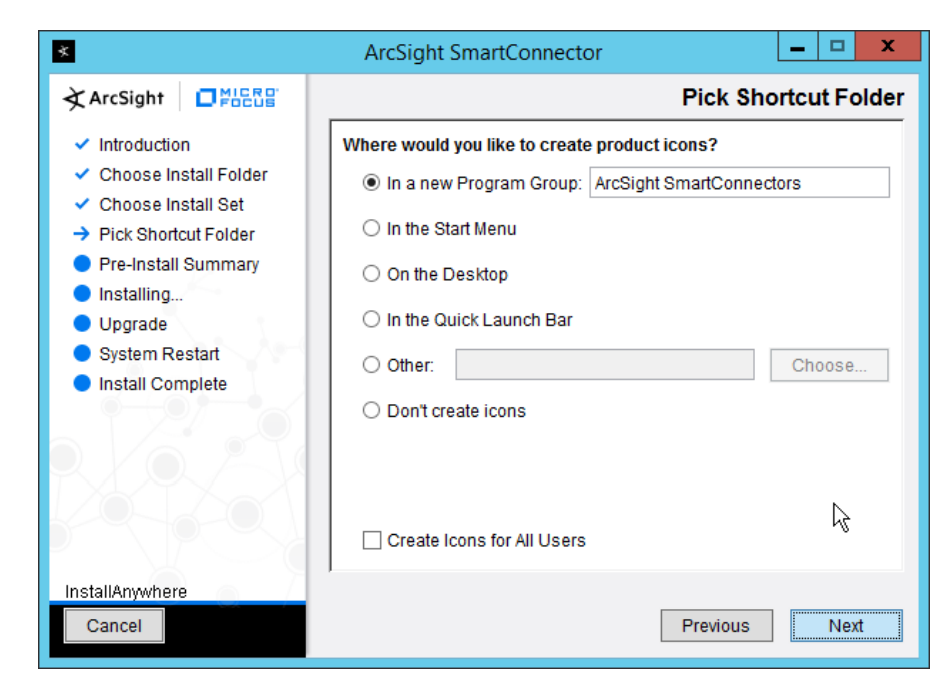

4. Click Next.

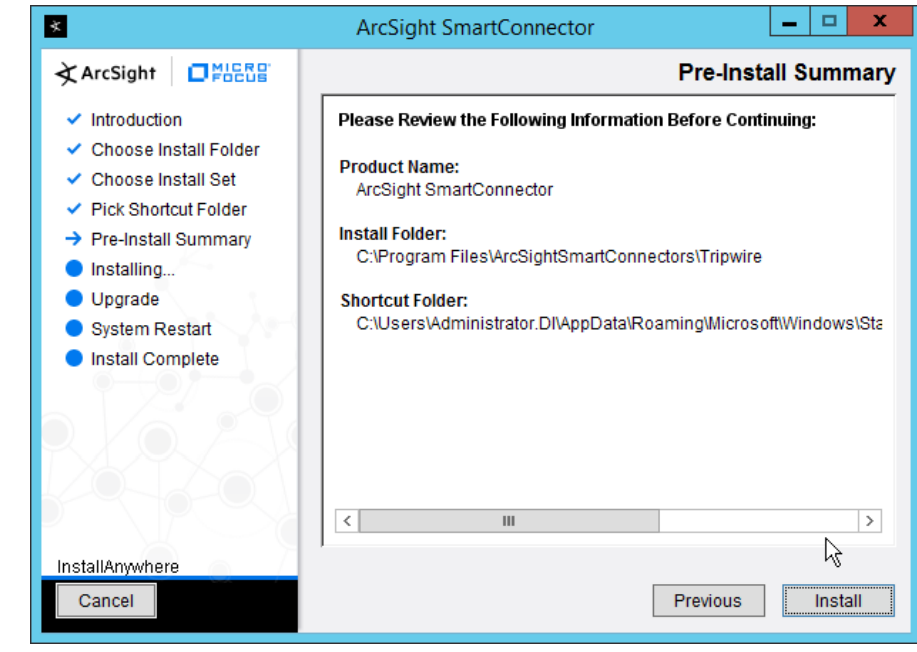

- 5. Click Install.
- 6. Select Add a Connector.

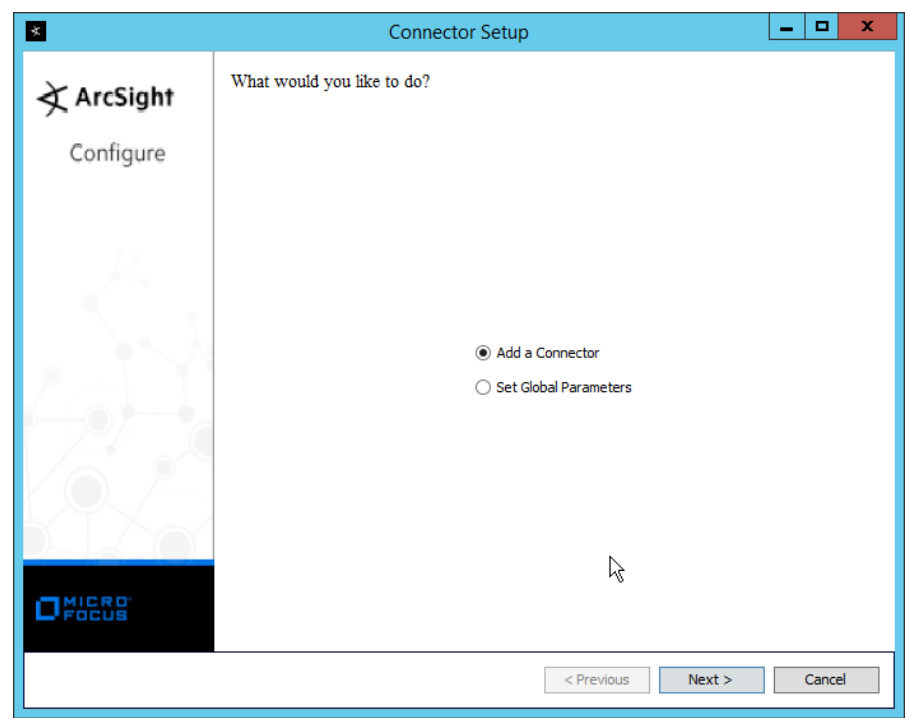

- 7. Click Next.
- 8. Select Syslog Daemon.

| *          | Connector Setup                   |          |
|------------|-----------------------------------|----------|
| À ArcSight | Select the connector to configure |          |
| Configure  |                                   |          |
|            | Type Eyslog Daemon                | <b>v</b> |
|            | R                                 |          |
|            |                                   |          |
|            | < Previous Next >                 | Cancel   |

- 10. Enter a port for the daemon to run on.
- 11. Select Raw TCP for Protocol.

| *          | Connector Setup                                                                                      | x    |
|------------|----------------------------------------------------------------------------------------------------|------|
| 🖈 ArcSight | Enter the parameter details                                                                          |      |
| Configure  |                                                                                                    |      |
|            | Network Port     514       IP Address     (ALL)       Protocol     Raw TCP       Forwarder     false |      |
|            |                                                                                                    | ;    |
|            | < Previous Next > Ca                                                                                 | ncel |

- 12. Click Next.
- 13. Select ArcSight Manager (encrypted).

| ×          | Connector Setup                                                   | - 🗆 X  |
|------------|-------------------------------------------------------------------|--------|
| À ArcSight | Enter the type of destination                                     |        |
| Configure  |                                                                   |        |
|            |                                                                   |        |
|            | <ul> <li>ArcSight Manager (encrypted)</li> </ul>                  |        |
| k.         | ArcSight Logger SmartMessage (encrypted)                          |        |
|            | <ul> <li>ArcSight Logger SmartMessage Pool (encrypted)</li> </ul> |        |
|            | O CEF File                                                        |        |
|            | O Event Broker                                                    |        |
|            | ◯ CEF Syslog                                                      |        |
|            | CEF Encrypted Syslog (UDP)                                        |        |
|            | ○ CSV File                                                        |        |
|            | ◯ Raw Syslog                                                      |        |
|            |                                                                   | R      |
| MICRO      |                                                                   |        |
| FOCUS      |                                                                   |        |
|            | < Previous Next >                                                 | Cancel |

- 14. Click Next.
- 15. Enter the **hostname, port, username,** and **password** for the ArcSight ESM server.

| *                              | Co                                                                                                    | nnector Setup                                                    |            |        | - |        | x |
|--------------------------------|----------------------------------------------------------------------------------------------------|------------------------------------------------------------------|------------|--------|---|--------|---|
| <b>∢ ArcSight</b><br>Configure | Enter the destination para                                                                                                | meters                                                           |            |        |   |        |   |
|                                | Manager Hostname<br>Manager Port<br>User<br>Password<br>AUP Master Destination<br>Filter Out All Events<br>Enable Demo CA | arcsight-esm<br>8443<br>administrator<br>false<br>false<br>false |            |        |   |        |   |
|                                |                                                                                                    |                                                                  |            |        |   |        |   |
|                                |                                                                                                    |                                                                  | < Previous | Next > |   | Cancel | I |

- 16. Click Next.
- 17. Enter identifying details about the system (only **Name** is required).

| *          |                                               | Connector Setup     |            | _              |        |
|------------|-----------------------------------------------|---------------------|------------|----------------|--------|
| À ArcSight | Enter the connec                              | tor details         |            |                |        |
| Configure  |                                               |                     |            |                |        |
|            | Name<br>Location<br>DeviceLocation<br>Comment | Tripwire Log Center |            |                |        |
|            |                                               |                     |            | L <sub>2</sub> |        |
|            |                                               |                     | < Previous | Next > (       | Cancel |

- 18. Click Next.
- 19. Select Import the certificate to connector from destination.

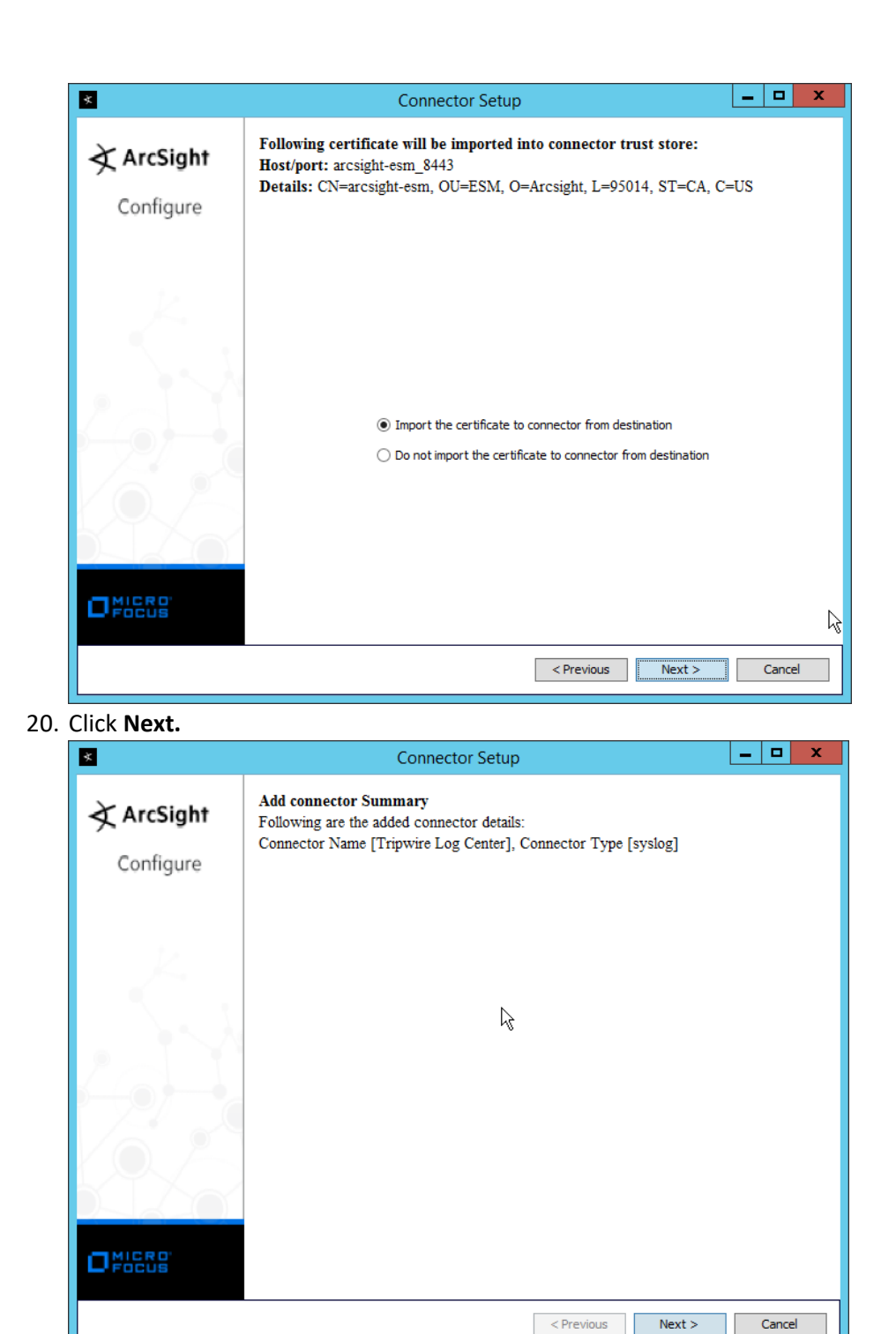

- 21. Click Next.
- 22. Select Install as a service.

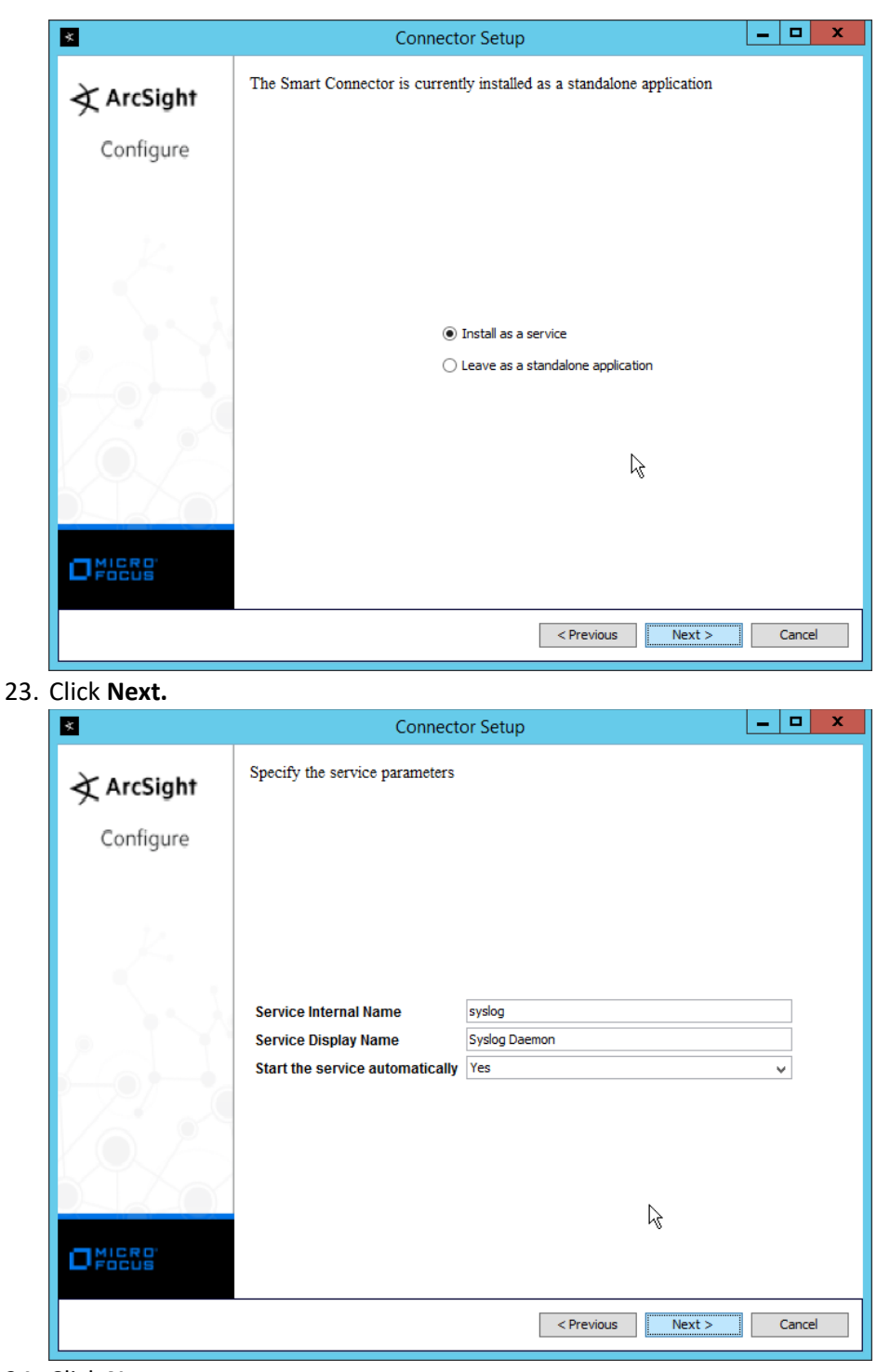

24. Click Next.

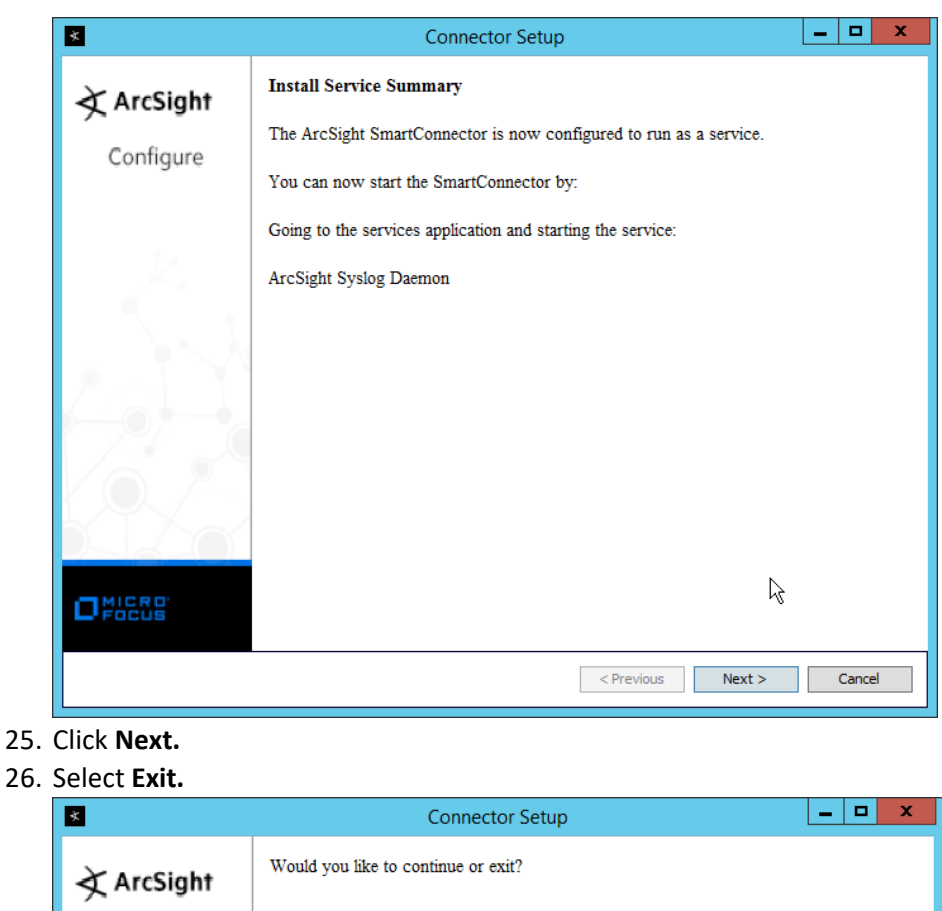

| *          | Connector Setup                           | ^ |
|------------|-------------------------------------------|---|
| À ArcSight | Would you like to continue or exit?       |   |
| Configure  |                                           |   |
|            |                                           |   |
|            |                                           |   |
|            |                                           |   |
|            | ⊖ Contrue                                 |   |
|            | ka la la la la la la la la la la la la la |   |
|            |                                           |   |
|            |                                           |   |
| DFOCUS     |                                           |   |
|            | < Previous Next > Cancel                  |   |
|            |                                           |   |

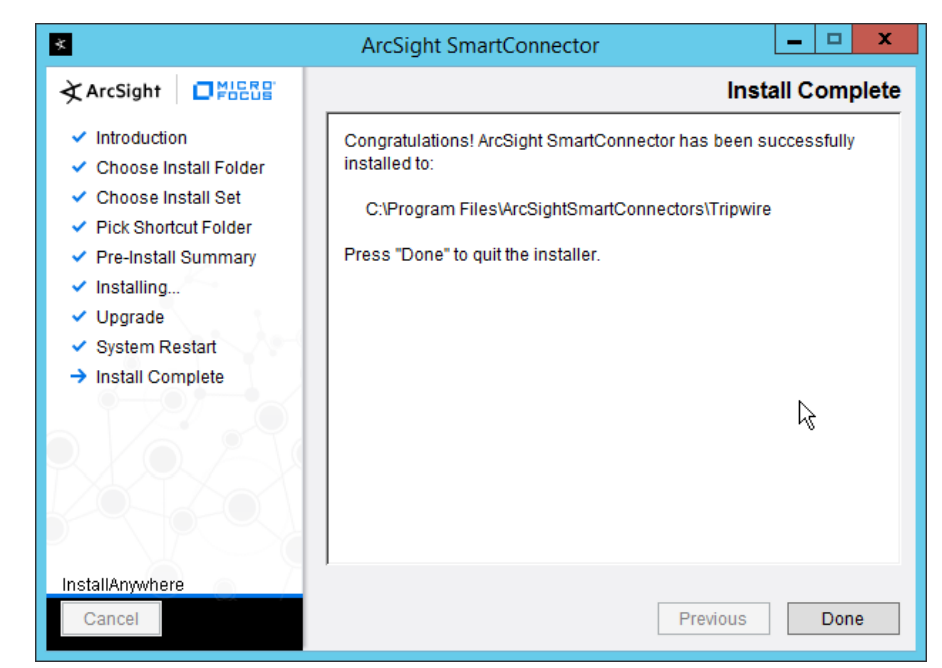

- 28. Click Done.
- 29. Open the Tripwire Log Center Console.
- 30. Go to the Configuration Manager.

| A                                      | Tripwire Log Center                                                | _ <b>D</b> X       |
|----------------------------------------|--------------------------------------------------------------------|--------------------|
| File View Options Help                 |                                                                    |                    |
| - 🚱 🖉 🔕 🐂 - 🖳 🔎 🔷 💆 - 🔜 🖄 🚱 🛷 -        | J 🥶 🕹 🥽 Time Filter 24 Hours 🔻                                     |                    |
| Views 7                                |                                                                    |                    |
| Events                                 |                                                                    |                    |
|                                        | Resource View - 1 Managers                                         |                    |
| Dashboard Monitored Assets             | Drag a column header here to group by that column                  |                    |
| Asset Groups                           |                                                                    |                    |
| Event-Databases                        | ▶ 1 Printary Manager arcsight-cons.di.ipdr Current Primary Manager |                    |
| Viewer Tripwire Enterprise Servers     |                                                                    |                    |
| Active Directory                       |                                                                    |                    |
| Real-Time Event                        |                                                                    |                    |
| Viewer                                 |                                                                    |                    |
| $\mathcal{P}$                          |                                                                    |                    |
| AuditLogger                            |                                                                    |                    |
|                                        |                                                                    |                    |
| Discovered Assets                      |                                                                    |                    |
|                                        |                                                                    |                    |
| Task Manager                           |                                                                    |                    |
| TA A A A A A A A A A A A A A A A A A A |                                                                    |                    |
| Turk Chuddau                           |                                                                    |                    |
|                                        |                                                                    |                    |
| ~                                      |                                                                    |                    |
| Report Center                          |                                                                    |                    |
|                                        |                                                                    |                    |
| Resources                              |                                                                    |                    |
| Configuration                          | Manager Status: Curren                                             | User:Administrator |

- 31. Select Resources > Managers.
- 32. Double-click the Primary Manager.

33. Click the Advanced Settings tab.

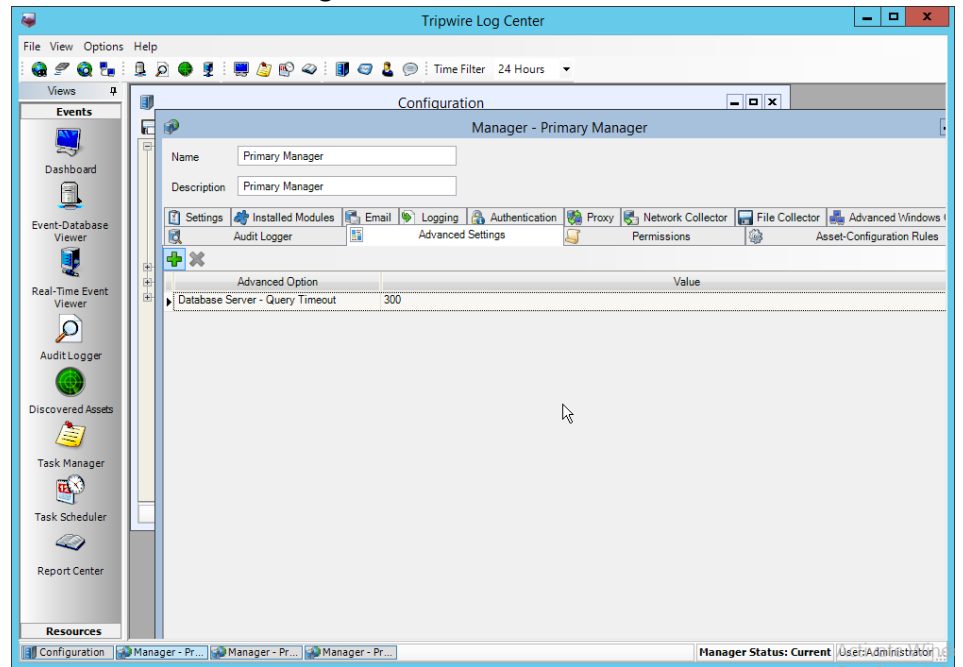

- 34. Click the **Add** button.
- 35. In the Advanced Option box select Log Message Forwarding Destinations.
- 36. In the **Value** box next to it, type *<ip\_address>:<port>:tcp* with the **IP address** and **port** of the syslog daemon just created.

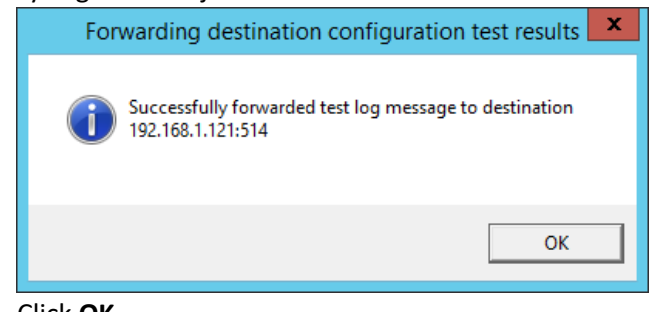

37. Click **OK**.

| iews 🕂               |   | Configuration                                                                                                    |              |
|----------------------|---|----------------------------------------------------------------------------------------------------|--------------|
| Events               | R | Manager - Primary Manager                                                                                                    | . <b>.</b> × |
| 5                    | P | Name Primary Manager                                                                                                    |              |
| ashboard             |   | Description Primary Manager                                                                                                    |              |
|                      |   | 🕅 Settings 🏕 Installed Modules 🕞 Email 💿 Logging 🙈 Authentication 🦓 Procy 🖳 Network Collector 🖵 File Collector 💑 Advanced Windows C | `ollector    |
| t-Database<br>Viewer |   | Audit Logger Advanced Settings Permissions Asset-Configuration Rules                                                                |              |
| <b>I</b>             |   | + X                                                                                                    |              |
| -Time Event          |   | Advanced Option Value                                                                                                    |              |
| Viewer               |   | Log Message Forwarding - Destinations 192 163 1.121:514:top                                                                         |              |
| 2                    |   |                                                                                                    |              |
| dit Logger           |   |                                                                                                    |              |
|                      |   |                                                                                                    |              |
| overed Assets        |   |                                                                                                    |              |
| <i>i</i>             |   |                                                                                                    |              |
| k Manager            |   |                                                                                                    |              |
| <b>6</b> 3           |   |                                                                                                    |              |
| k Scheduler          |   | ₽<br>A                                                                                                    |              |
|                      |   |                                                                                                    |              |
| ourt Center          |   |                                                                                                    |              |
|                      |   |                                                                                                    |              |
|                      |   |                                                                                                    |              |
|                      |   |                                                                                                    |              |
|                      |   |                                                                                                    |              |
|                      |   |                                                                                                    |              |
|                      |   | Apply QK Cancel                                                                                                    |              |
|                      |   |                                                                                                    |              |

- 38. Click OK.
- 39. Restart the Tripwire Log Center Manager.

## 2.20 Integration: Micro Focus ArcSight and Cisco AMP

This section will detail the collection of logs from Cisco AMP's REST APIs using Micro Focus ArcSight.

## 2.20.1 Create API Credentials for ArcSight to access AMP

1. On the Cisco AMP web console, log in and navigate to Accounts > API Credentials.

| Dashboard Analysis VOutbreak Control V Management V Accounts V | Search                   | Q                                  |  |  |
|----------------------------------------------------------------|--------------------------|------------------------------------|--|--|
| API Credentials                                                | O View API Documentation |                                    |  |  |
| 🔲 🖻 Delete                                                     | + New API Creden         | tial 😑 🕀                           |  |  |
| □ 🕀 ← ArcSight                                                 | Last used: 2019-06-17    | Last used: 2019-06-17 15:17:04 UTC |  |  |
| □ ⊕ ← ArcSight Read/Write                                      |                          |                                    |  |  |
|                                                                |                          |                                    |  |  |

- 2. Click New API Credential.
- 3. Enter a name for the credential.
- 4. Select Read-only.

| Application name | ArcSight Connector |  |
|------------------|--------------------|--|
| Scope            | Read-only          |  |
|                  | Read & Write       |  |

- 5. Click Create.
- 6. This will direct you to a page with an **ID** and **API Key.** Keep track of these, as you will need them in the setup for the ArcSight Connector, and Cisco AMP may not let you view them again.

# 2.20.2 Install Micro Focus ArcSight

1. Run ArcSight-7.9.0.8084.0-Connector-Win64.exe on any server.

| *                                                                                                    | ArcSight SmartConnector                                                                                                    |
|----------------------------------------------------------------------------------------------------|----------------------------------------------------------------------------------------------------|
| ArcSight                                                                                                    | Introduction                                                                                                    |
| <ul> <li>Introduction</li> <li>Choose Install Folder</li> <li>Choose Install Set</li> <li>Pick Shortcut Folder</li> <li>Pre-Install Summary</li> <li>Installing</li> <li>Upgrade</li> <li>System Restart</li> <li>Install Complete</li> </ul> | <ul> <li>The ArcSight Installer will guide you through the installation of the ArcSight SmartConnector.</li> <li>The first step installs the core ArcSight SmartConnector components; then you select the ArcSight SmartConnector you wish to configure.</li> <li>ArcSight recommends that you quit all other programs before continuing with this installation.</li> <li>Click the 'Next' button to proceed to the next window. If you want to change something on a previous window, click the 'Previous' button. To cancel this installation at any time, click the 'Cancel' button.</li> </ul> |
| InstallAnywhere<br>Cancel                                                                                                    | Previous Next                                                                                                    |

- 2. Click Next.
- 3. Enter C:\Program Files\ArcSightSmartConnectors\CiscoAMP.
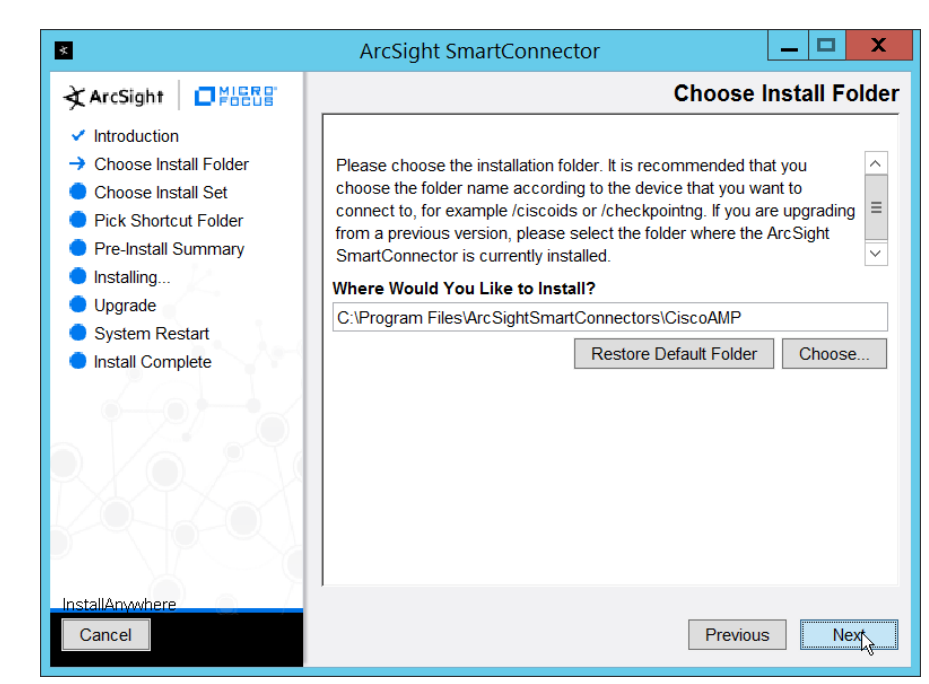

| ×                                                                                                    | ArcSight SmartConnector                                                                                                    |
|----------------------------------------------------------------------------------------------------|----------------------------------------------------------------------------------------------------|
| ¢ArcSight □₩₩₽₽₽                                                                                                    | Pick Shortcut Folde                                                                                                    |
| <ul> <li>Introduction</li> <li>Choose Install Folder</li> <li>Choose Install Set</li> <li>Pick Shortcut Folder</li> <li>Pre-Install Summary</li> <li>Installing</li> <li>Upgrade</li> <li>System Restart</li> <li>Install Complete</li> </ul> | Where would you like to create product icons? <ul> <li>In a new Program Group: ArcSight SmartConnectors</li> <li>In the Start Menu</li> <li>On the Desktop</li> <li>In the Quick Launch Bar</li> <li>Other:</li> <li>Choose</li> <li>Don't create icons</li> </ul> Create Icons for All Users |
| Cancel                                                                                                    | Previous                                                                                                    |

5. Click Next.

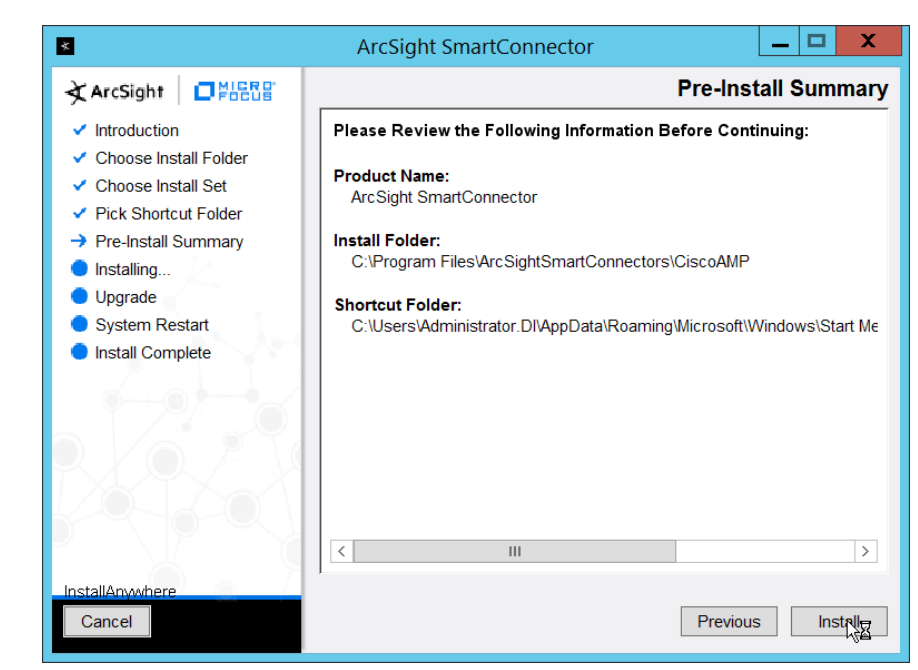

- 6. Click Install.
- 7. Select Add a Connector.

| ×             | Connector Setup                                                    | _ |       | x |
|---------------|--------------------------------------------------------------------|---|-------|---|
| र्दे ArcSight | What would you like to do?                                         |   |       |   |
| Configure     |                                                                    |   |       |   |
|               | <ul> <li>Add a Connector</li> <li>Set Global Parameters</li> </ul> |   |       |   |
| O FOCUS       |                                                                    |   |       |   |
|               | < Previous Next >                                                  |   | Cance |   |

- 8. Click Next.
- 9. Select ArcSight FlexConnector REST.

| *          | Connector Setup                   |        |
|------------|-----------------------------------|--------|
| À ArcSight | Select the connector to configure |        |
| Configure  |                                   |        |
|            | Type ArcSight FlexConnector REST  | ]      |
|            | < Previous Next                   | Cancel |

- 10. Click Next.
- 11. Enter Cisco\_AMP for the Configuration File.
- 12. Enter https://api.amp.cisco.com/v1/events?start\_date=\$START\_AT\_TIME for the **Events URL.** (Note: You can see the Cisco AMP REST API documentation for more information on how to formulate this URL for things other than events.)
- 13. Enter the username and password from the credential generated on Cisco AMP in <u>Section</u> 2.20.1.

| ×        | Connec                                                                                                    | tor Setup                                                  | _ 🗆 X                   |
|----------|----------------------------------------------------------------------------------------------------|------------------------------------------------------------|-------------------------|
| ArcSight | Enter the parameter details                                                                                                    |                                                            |                         |
|          | Proxy Host<br>Proxy Port<br>Proxy User Name<br>Proxy Password<br>Configuration File<br>Events URL<br>Authentication Type<br>User Name<br>Password<br>OAuth2 Client Properties File<br>Refresh Token | Cisco_AMP<br>https://api.amp.cisco.com/v1/events?<br>Basic | start_date=\$START<br>V |
|          |                                                                                                    |                                                            | ₽<br>₽                  |
|          |                                                                                                    | < Previous                                                 | Next > Cancel           |

- 14. Click Next.
- 15. Select ArcSight Manager (encrypted).

| *          | Connector Setup                                                                                                    | - 0  | x  |
|------------|----------------------------------------------------------------------------------------------------|------|----|
| À ArcSight | Enter the type of destination                                                                                                    |      |    |
| Configure  |                                                                                                    |      |    |
|            | <ul> <li>ArcSight Manager (encrypted)</li> <li>ArcSight Logger SmartMessage (encrypted)</li> <li>ArcSight Logger SmartMessage Pool (encrypted)</li> <li>CEF File</li> <li>Event Broker</li> <li>CEF Syslog</li> <li>CEF Encrypted Syslog (UDP)</li> <li>CSV File</li> <li>Raw Syslog</li> </ul> |      |    |
|            | k,                                                                                                    |      |    |
|            | < Previous Next >                                                                                                    | Cano | el |

- 16. Click Next.
- 17. Enter the **hostname, port, username,** and **password** for the ArcSight ESM server.

| *                     | Co                                                                                                    | nnector Setup                                                    |            |        | - |        | x |
|-----------------------|----------------------------------------------------------------------------------------------------|------------------------------------------------------------------|------------|--------|---|--------|---|
| ArcSight<br>Configure | Enter the destination para                                                                                                | meters                                                           |            |        |   |        |   |
|                       | Manager Hostname<br>Manager Port<br>User<br>Password<br>AUP Master Destination<br>Filter Out All Events<br>Enable Demo CA | arcsight-esm<br>8443<br>administrator<br>false<br>false<br>false |            |        |   |        |   |
|                       |                                                                                                    |                                                                  | < Previous | Next > |   | Cancel | I |

- 18. Click Next.
- 19. Enter identifying details about the system (only Name is required).

| 8                     |                                               | Connector Setu | р               |          |
|-----------------------|-----------------------------------------------|----------------|-----------------|----------|
| ArcSight<br>Configure | Enter the connec                              | ctor details   |                 |          |
|                       | Name<br>Location<br>DeviceLocation<br>Comment |                |                 |          |
|                       |                                               |                | < Previous Next | > Cancel |

- 20. Click Next.
- 21. Select Import the certificate to connector from destination.

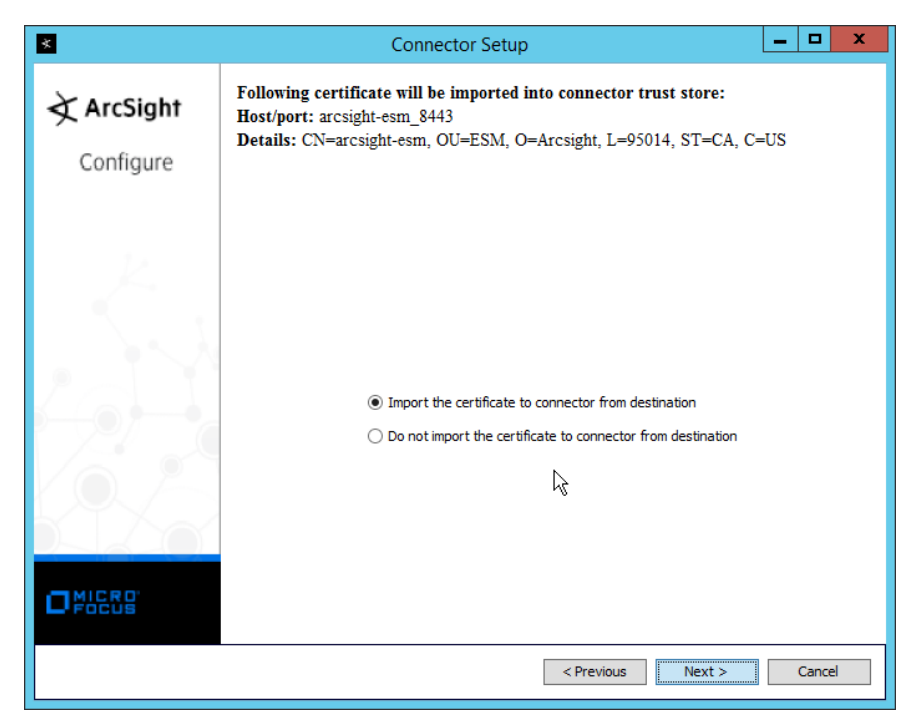

- 22. Click Next.
- 23. Click Next.
- 24. Select Install as a service.

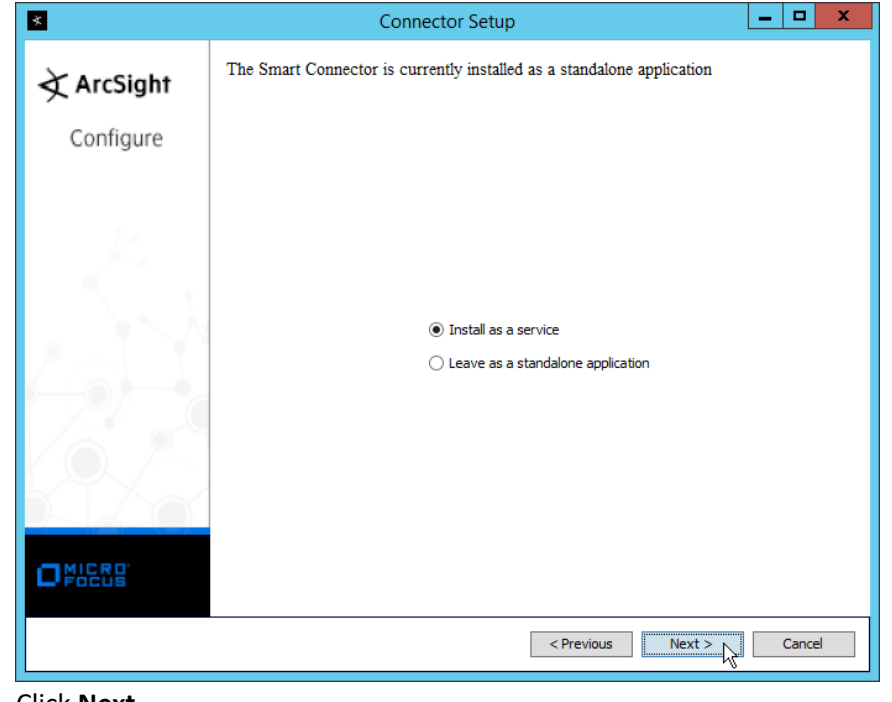

26. Enter a service name and display name.

| *                       | Connector Setup                                                                                                    |        |
|-------------------------|----------------------------------------------------------------------------------------------------|--------|
| ✓ ArcSight<br>Configure | Specify the service parameters                                                                                                    |        |
|                         | Service Internal Name     sdkrest       Service Display Name     ArcSight FlexConnector REST       Start the service automatically     Yes      | v      |
|                         | k                                                                                                    |        |
|                         | < Previous Next >                                                                                                    | Cancel |
| Click Next.             |                                                                                                    |        |
| *                       | Connector Setup                                                                                                    |        |
| ArcSight                | Install Service Summary The ArcSight SmartConnector is now configured to run as a service.                                                      |        |
| Configure               | You can now start the SmartConnector by:                                                                                                    |        |
| Configure               | You can now start the SmartConnector by:<br>Going to the services application and starting the service:<br>ArcSight ArcSight FlexConnector REST |        |
| Configure               | You can now start the SmartConnector by:<br>Going to the services application and starting the service:<br>ArcSight ArcSight FlexConnector REST |        |
| Configure               | You can now start the SmartConnector by:<br>Going to the services application and starting the service:<br>ArcSight ArcSight FlexConnector REST |        |
| Configure               | You can now start the SmartConnector by:<br>Going to the services application and starting the service:<br>ArcSight ArcSight FlexConnector REST |        |

29. Select Exit.

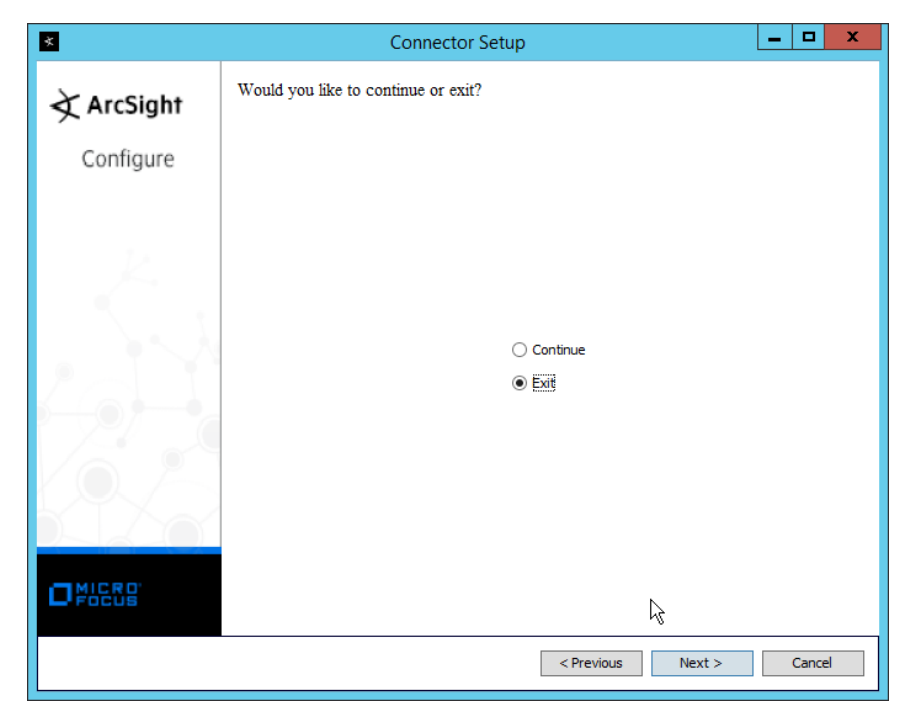

| *                                                                                                    | ArcSight SmartConnector                                                                                                    |
|----------------------------------------------------------------------------------------------------|----------------------------------------------------------------------------------------------------|
| ÀrcSight □                                                                                                    | Install Complete                                                                                                    |
| <ul> <li>Introduction</li> <li>Choose Install Folder</li> <li>Choose Install Set</li> <li>Pick Shortcut Folder</li> <li>Pre-Install Summary</li> <li>Installing</li> <li>Upgrade</li> <li>System Restart</li> <li>Install Complete</li> </ul> | Congratulations! ArcSight SmartConnector has been successfully<br>installed to:<br>C:\Program Files\ArcSightSmartConnectors\WindowsUDP<br>Press "Done" to quit the installer. |
| Cancel                                                                                                    | Previous Done                                                                                                    |

31. Click Done.

### 2.20.3 Create a Parser for Cisco AMP REST events

1. Ensure that the ArcSight connector service is not running.

- Create a text file located at <ARCSIGHT\_HOME>/current/user/agent/flexagent/Cisco\_AMP.jsonparser.properties. (Note: Replace Cisco\_AMP with the name used for "Configuration File" during setup.)
- 3. Use the following text to parse some basic information such as the IP, the type of event, and links to Cisco AMP's more detailed descriptions of the event.

```
trigger.node.location=/data
token.count=6
token[0].name=id
token[0].type=String
token[0].location=id
token[1].name=timestamp
token[1].type=String
token[1].location=date
token[2].name=event_type
token[2].type=String
token[2].location=event_type
token[3].name=hostname
token[3].type=String
token[3].location=computer/hostname
token[4].name=external_ip
token[4].type=IPAddress
token[4].location=computer/external_ip
token[5].name=links
token[5].type=String
token[5].location=links
event.deviceReceiptTime=__createOptionalTimeStampFromString(timestamp,"y
yyy-MM-dd'T'HH:mm:ssX")
event.destinationAddress=external_ip
event.destinationHostName=hostname
event.name=event_type
event.message=links
event.deviceCustomString1=id
event.deviceCustomString1Label=__stringConstant("AMP Event ID")
```

4. This parser will allow for details of Cisco AMP events to be shown in ArcSight. Custom parsers are a functionality of ArcSight. For more information on the creation of custom parsers, please see the *ArcSight FlexConnector Developer's Guide* as well as the *FlexConnector REST Developer's Guide*. You can start the service for these changes to take effect.

#### 2.21 Integration: Micro Focus ArcSight and Cisco ISE

This integration will briefly detail how to send logs to an ArcSight syslog collector from Cisco ISE. Please see <u>Section 2.18</u> (under integrating Tripwire & ArcSight) for instructions for setting up an ArcSight syslog

collector. If a server is already configured, you do not need to install a new one—use the address of that server to which to forward logs.

## 2.21.1 Configure Cisco ISE to Forward Logs

 In the Cisco ISE web client, navigate to Administration > System > Logging > Remote Logging Targets.

| identity Services Engine                                                                                        | Home                                                                    | Operations                            | icy • Admini                      | istration Vork Centers                                   | ① License Warn                             | ing 🔺 🔍           |
|----------------------------------------------------------------------------------------------------|-------------------------------------------------------------------------|---------------------------------------|-----------------------------------|----------------------------------------------------------|--------------------------------------------|-------------------|
| System    Identity Management Deployment Licensing    Certificat                                                | Network Resources      Device Porta tes      Logging      Maintenance U | / Management px0<br>pgrade + Backup 8 | Grid Services I<br>& Restore → Ac | Feed Service     Threat Cen     dmin Access     Settings | Click here to do wireless setup and visibi | lity setup Do not |
| Cal Log Settings                                                                                                | Remote Logging Targets                                                  |                                       |                                   |                                                          |                                            | Colored A         |
| emote Logging Targets                                                                                           | A Edg _APade De Destante                                                |                                       |                                   |                                                          | Show All                                   | Selected o 1      |
| ogging Categories                                                                                               | Cor don d'Erstrone                                                      | Coste                                 | D                                 | *                                                        | Silow M                                    | 1                 |
| essage Catalog                                                                                                  | Name                                                                    | IP Address     127.0.0.1              | Port                              | UDD Surface                                              | Description                                |                   |
| ebug Log Configuration                                                                                          | O Drofile/DadusDroha                                                    | 127.0.0.1                             | 20514                             | Drofiler Curt on                                         | Systog Target for Drofilar DADI            | UC Droka          |
| ollection Filters                                                                                               |                                                                         | 127.0.0.1                             | 6514                              | Secure Syston                                            | Secure System Collector                    | op river.         |
| And a second state of the second second second second second second second second second second second second s | O TCPLogCollector                                                       | 127.0.0.1                             | 1468                              | TCP SysLog                                               | TCP SysLog collector                       |                   |
|                                                                                                    |                                                                         |                                       |                                   |                                                          |                                            |                   |
|                                                                                                    |                                                                         |                                       |                                   |                                                          |                                            |                   |
|                                                                                                    |                                                                         |                                       |                                   |                                                          |                                            |                   |
|                                                                                                    |                                                                         |                                       |                                   |                                                          |                                            |                   |

- 2. Click Add.
- 3. Enter a name for Name.
- 4. Enter the hostname of the ArcSight syslog collector server for Host/IP Address.
- 5. Select **TCP SysLog** for Target Type. (Ensure that your syslog collector server is configured to use TCP).
- 6. Enter **514** or the port used on the syslog server.
- 7. Enter 8192 or a custom message size limit for Maximum Length.
- 8. Ensure that Status is set to Enabled.

| ululu Identity Convines Engine                                                                                                    |                                                                                                    |                                                                                                    |
|----------------------------------------------------------------------------------------------------|----------------------------------------------------------------------------------------------------|----------------------------------------------------------------------------------------------------|
| cisco Identity Services Engine                                                                                                    | Home → Context Visibility → Operations → Policy   Administration → Work Centers   Uperations Uperations → Policy                                                                                                    | ning 🔺                                                                                                    |
| System Identity Management                                                                                                    | Network Resources     Device Portal Management pxGrid Services     Feed Service     Threat Cen     Click here to do wireless setup and visi                                                                                                    | bility setup                                                                                                    |
| Deployment Licensing Certifical                                                                                                    | es                                                                                                    |                                                                                                    |
| Local Log Settings                                                                                                    | Remote Logging Targets List > New Logging Target                                                                                                    |                                                                                                    |
| Remote Logging Targets                                                                                                    | Logging Target                                                                                                    |                                                                                                    |
| Logging Categories                                                                                                    | * Name ArcSight Target Type TCP SysLog *                                                                                                    |                                                                                                    |
| Message Catalog                                                                                                    | Description Status 📴 Enabled 👻                                                                                                    |                                                                                                    |
| Debug Log Configuration                                                                                                    | * Host / IP Address backupserv.di.ipdr                                                                                                    |                                                                                                    |
| Collection Filters                                                                                                    | * Port \$14 (Valid Range 1 to 65535)                                                                                                    |                                                                                                    |
|                                                                                                    | Facility Code LOCAL6                                                                                                    |                                                                                                    |
|                                                                                                    | * Maximum Length 8192 (Valid Range 200 to 8192)                                                                                                    |                                                                                                    |
|                                                                                                    | Include Alarms For this Tarnet                                                                                                    |                                                                                                    |
|                                                                                                    |                                                                                                    |                                                                                                    |
|                                                                                                    | Buffer Messages When Server Down                                                                                                    |                                                                                                    |
|                                                                                                    | Enable Server Identity Check                                                                                                    |                                                                                                    |
|                                                                                                    | Buffer Size (MB) 100 (Valid Range 10 to 100)                                                                                                    |                                                                                                    |
|                                                                                                    | Reconnect Timeout (Sec) 30 (Valid Range 30 to 120)                                                                                                    |                                                                                                    |
|                                                                                                    |                                                                                                    |                                                                                                    |
| lick <b>Submit</b> .                                                                                                    |                                                                                                    |                                                                                                    |
| lick <b>Submit.</b>                                                                                                    |                                                                                                    |                                                                                                    |
| lick <b>Submit.</b>                                                                                                    | +                                                                                                    |                                                                                                    |
| IiCk Submit.             identity Services Engine         ×          ←         →         C          ▲         Not secure                   identity Services Engine                                                                                                    | +<br>tps://cisco-ise.di.ipdr/admin/#administration_system/administration_system_logging/remote_log                                                                                                    |                                                                                                    |
| Iick Submit.             identity Services Engine          x          → C          A Not secure   N          vester         identity Services Engine          vester         identity Services Engine          vester         identity Services Engine          vester         identity Services Engine          vester         identity Services Engine          vester         identity Services Engine          vester         identity Services Engine          vester         identity Services Engine          identity Services         identity Services         identity Services         identity Services         identity         identity         identy         identity         identy         identy         identy                                                                                                    | +<br>tps://disco-ise.dl.ipdr/admin/#administration/administration_system/administration_system_logging/remote_log<br>Home  Context Visibility  Operations  Policy  Administration  Work Centers  D License War                                                                                                    |                                                                                                    |
| IiCk Submit.             identity Services Engine         ×         x         →         C         ▲         Not secure         Not secure         Not secure         identity Services Engine         ·         system         ·         identity Services         identity Management         ·         Centered         ·         centered         ·         centered         ·                                                        | +<br>tps://cisco-ise.dlipdr/admin/#administration/administration_system/administration_system_logging/remote_log<br>Home → Context Visibility → Operations → Policy  Administration → Work Centers ① License War<br>* R<br>* N<br>* N<br>* You have chosen to create an unsecure (TCP/LIDP) connection to the server. Are you sure you want to proceed?                                                                                                    | rting ▲                                                                                                    |
| Iick Submit.         Identity Services Engine         Identity Services Engine         Identity Services Engine         Identity Services Engine         Identity Management         Deployment       Loensing       + Certifical                                                                                                    | +<br>tps://cisco-ise.dlipdr/admin/#administration_system/administration_system_logging/remote_log<br>Home Context Visibility Operations Policy Administration Work Centers ① License War<br>* N<br>* N<br>* You have chosen to create an unsecure (TCP/UDP) connection to the server. Are you sure you want to proceed?                                                                                                    | x<br>tring A<br>bility setup I                                                                                                    |
| Iick Submit.<br>♦ Identity Services Engine ×<br>♦ ♦ € ▲ Not secure in<br>ender<br>• System • Identity Management<br>Deployment Licensing • Centificat<br>• Centificat                                                                                                    | + tps://cisco-ise.dlipdr/administration/administration_system/administration_system_logging/remote_log. Home  Context Visibly  Operations  Policy  Administration  Weak Centers  Vou have chosen to create an unsecure (TCP/UDP) connection to the server. Are you sure you want to proceed?  Vou have chosen to create an unsecure (TCP/UDP) connection to the server. Are you sure you want to proceed?  Vou have chosen to create an unsecure (TCP/UDP) connection to the server. Are you sure you want to proceed?  Vou have chosen to create an unsecure (TCP/UDP) connection to the server. Are you sure you want to proceed?                                                                                                    | rting ▲<br>billity setup I                                                                                                    |
| IICK Submit.<br>Statuty Services Engine ×<br>C A Not secure №<br>system + Identity Management<br>Deployment Licensing + Certificat<br>Certificat<br>Certificat                                                                                                    | + tps://cisco-ise.dlipdr/adminix#administration_system/administration_system_logging/remote_log Home  Context Visibity  Operations  Policy  Administration  Work Centers  Vou have chosen to create an unsecure (TCP/UDP) connection to the server. Are you sure you want to proceed? No                                                                                                    | rung ▲                                                                                                    |
| IICK Submit.<br>Statuty Services Engine ×<br>C A Not secure №<br>System + Identity Management<br>Deployment Licensing + Certificat<br>Control Logging Targets<br>Logging Targets<br>Logging Targets<br>Logging Targets                                                                                                    | + type://cisco-ise.diupdr/administration/administration_system/administration_system_logging/remote_log Home  Context Visibity Operations Policy Administration Work Centers Use Context Visibity Vou have chosen to create an unsecure (TCP/UDP) connection to the server. Are you sure you want to proceed? No Kes No Kes N                                   | rung ▲<br>bility setup t                                                                                                    |
| Iick Submit.<br>Statuty Services Engine ×<br>C A Not secure   №<br>System + Identity Management<br>Deployment Licensing + Certificat<br>Local Log Settings<br>Remote Logong Targets<br>Logong Categones<br>Message Catalog                                                                                                    | +                                                                                                    | ÷<br>↑<br>ning A<br>bility setup b                                                                                                    |
| Iick Submit.<br>S Identity Services Engine ×<br>C A Not secure   №<br>*System + Identity Management<br>Deployment Licensing + Certificat<br>Local Log Settings<br>Remote Logong Targets<br>Logong Categories<br>Message Catalog<br>Debug Log Configuration                                                                                                    | +                                                                                                    | r<br>☆<br>hing A<br>bility setup (                                                                                                    |
| Ilick Submit.<br>♦ Idently Services Engine ×<br>♦ ♦ C ▲ Not secure   w<br>• System + Identity Management<br>Deployment Licensing + Certificat<br>Cocal Log Settings<br>Remote Logging Targets<br>Logging Categories<br>Message Catalog<br>Debug Log Configuration<br>Collection Fitters                                                                                                    | +<br>typs://cisco-ise.di.jpdf/administration/administration_system/administration_system_logging/remote_log<br>Home  Context Vability  Operations  Policy  Administration  Work Centers  Vou have chosen to create an unsecure (TCP/UDP) connection to the server. Are you sure you want to proceed?<br>Name  Name                             | r ning ▲<br>bility setup (                                                                                                    |
| Ilick Submit.  Ilick Submit.  Ilick Services Engine                                                                                                    | +  type://cisco-ise.di.jpdf/administration/administration_system/administration_system_logging/remote_log  tome  Context Vability  Operations Policy  Administration Work Centers  Vou have chosen to create an unsecure (TCP/IDP) connection to the server. Are you sure you want to proceed?  Vou have chosen to create an unsecure (TCP/IDP) connection to the server. Are you sure you want to proceed?  Name Piccopia  Vou have chosen to create an unsecure (TCP/IDP) connection to the server. Are you sure you want to proceed?  Name Piccopia  Vou have chosen to create an unsecure (TCP/IDP) connection to the server. Are you sure you want to proceed?  Name Piccopia  Vou have chosen to create an unsecure (TCP/IDP) connection to the server. Are you sure you want to proceed?  Name Piccopia  Vou have chosen to create an unsecure (TCP/IDP) connection to the server. Are you sure you want to proceed?  Name Piccopia  Vou have chosen to create an unsecure (TCP/IDP) connection to the server. Are you sure you want to proceed?  Name Piccopia  Vou have chosen to create an unsecure (TCP/IDP) connection to the server. Are you sure you want to proceed?  Name Piccopia  Vou have chosen to create an unsecure (TCP/IDP) connection to the server. Are you sure you want to proceed?  Note Piccopia  Vou have chosen to create an unsecure (TCP/IDP) connection to the server. Are you sure you want to proceed?  Note Piccopia  Vou have chosen to create an unsecure (TCP/IDP) connection to the server. Are you sure you want to proceed?  Note Piccopia  Vou have chosen to create an unsecure (TCP/IDP) connection to the server. Are you sure you want to proceed?  Note Piccopia  Vou have chosen to create an unsecure (TCP/IDP) connection to the server. Are you sure you want to proceed?  Note Piccopia  Vou have chosen to create an unsecure (TCP/IDP)  Note Piccopia  Vou have chosen to create an unsecure (TCP/IDP)  Note Piccopia  Vou have chosen to create an unsecure (TCP/IDP)  Note Piccopia  Vou have chosen to create an unsecure (TCP/IDP)  Note Piccopia  Vou have chose                                   | tung A                                                                                                    |
| Ilick Submit.  Ilick Submit.  Ilic | +                                                                                                    | tring ▲                                                                                                    |
| Ilick Submit.<br>♦ Identity Services Engine ×<br>← → C ▲ Not secure   N<br>• System + Identity Management<br>Deployment Licensing + Certifica<br>Local Log Settings<br>Remote Logging Targets<br>Logging Categories<br>Message Catalog<br>Debug Log Certificantion<br>Collection Filters                                                                                                    | +<br>type://cisco-ise.di.jpdf/admin/#administration_system/administration_system_logging/remote_log<br>tome  Context Vability  Operations Policy Administration Work Centers  Vou have chosen to create an unsecure (TCP/UDP) connection to the server. Are you sure you want to proceed?<br>Note: Policy  Vou have chosen to create an unsecure (TCP/UDP) connection to the server. Are you sure you want to proceed?<br>Note: Policy  Vou have chosen to create an unsecure (TCP/UDP) connection to the server. Are you sure you want to proceed?<br>Note: Policy  Vou have chosen to create an unsecure (TCP/UDP) connection to the server. Are you sure you want to proceed?<br>Note: Policy  Vou have chosen to create an unsecure (TCP/UDP) connection to the server. Are you sure you want to proceed?<br>Note: Policy  Vou have chosen to create an unsecure (TCP/UDP) connection to the server. Are you sure you want to proceed?<br>Note: Policy  Vou have chosen to create an unsecure (TCP/UDP) connection to the server. Are you sure you want to proceed?<br>Note: Policy  Vou have chosen to create an unsecure (TCP/UDP) connection to the server. Are you sure you want to proceed?<br>Note: Policy  Vou have chosen to create an unsecure (TCP/UDP) connection to the server. Are you sure you want to proceed?<br>Note: Policy  Vou have chosen to create an unsecure (TCP/UDP) connection to the server. Are you sure you want to proceed?<br>Note: Policy  Vou have chosen to create an unsecure (TCP/UDP) connection to the server. Are you sure you want to proceed?<br>Note: Policy  Vou have chosen to create an unsecure (TCP/UDP) connection to the server. Are you sure you want to proceed?<br>Note: Policy  Vou have chosen to create an unsecure (TCP/UDP) connection to the server. Are you sure you want to proceed?<br>Note: Policy  Vou have chosen to create an unsecure (TCP/UDP) connection to the server. Are you sure you want to proceed?<br>Note: Policy  Vou have chosen to create an unsecure (TCP/UDP) connection to the server. Are you sure you want to proceed?<br>Note: Policy  Vou have chosen to create an un | r<br>r<br>ning ▲<br>bility setup (                                                                                                    |
| Ilick Submit.<br>♦ Identity Services Engine ×<br>← → C ▲ Not secure   N<br>• System + Identity Management<br>Deployment Licensing + Certifica<br>Local Log Settings<br>Remote Logging Targets<br>Logging Categories<br>Message Catalog<br>Debug Log Certificantion<br>Collection Filters                                                                                                    | +<br>type://cisco-ise.di.jpdf/admin/#administration_system/administration_system_logging/remote_log<br>tome  Context Vability  Operations  Policy  Administration  Work Centers Work Centers Vou have chosen to create an unsecure (TCP/UDP) connection to the server. Are you sure you want to proceed?<br>Note: Placeting and vesting the server of the server of th                             | r rang A                                                                                                    |
| Ilick Submit.<br>♦ Identity Services Engine ×<br>← → C ▲ Not secure   w<br>• System + Identity Management<br>Deployment Locasing + Certifica<br>Local Log Settings<br>Remote Logging Targets<br>Logging Categores<br>Message Catalog<br>Debug Log Configuration<br>Collection Filters                                                                                                    | + tex://cisco-ise.dl.ipdf/admin/#administration_system/administration_system_logging/remote_log Home Context Visbility Operations Policy Administration Work Centers Vou have chosen to create an unsecure (TCP/UDP) connection to the server. Are you sure you want to proceed? Vou have chosen to create an unsecure (TCP/UDP) connection to the server. Are you sure you want to proceed? Norme Administration Status Policy Batters Policy Batters Policy Batters Policy Batters Policy Batters Policy Batters Policy Batters Policy Batters Policy Batters Policy Batters Policy Batters Policy Batters Policy Batters Policy Batters Policy Policy                                   | rt and a setup for a setup for |
| Ilick Submit.<br>♦ Identity Services Engine ×<br>← → C ▲ Not secure  w<br>• System + Identity Management<br>Deployment Locasing + Certificat<br>Local Log Settings<br>Remote Logging Targets<br>Logging Categories<br>Message Catalog<br>Debidg Log Configuration<br>Collection Filters                                                                                                    | terre//disco-ise.di.ipdr/admin/#administration_system/administration_system_logging/remote_log      torne 		Context Visability 		Operators 			Policy                                                                                                    | the sector of the sector of th |
| Licck Submit.                                                                                                    | + tex://cisco-ise.dl.ipdf/sdmin/#administration_vadministration_vystem/administration_vystem_logging/remote_log terme 	Context Visibility 	Operations 	Policy 	Administration 	Work Centers                                                                                                    | targ à                                                                                                    |
| Lick Submit.                                                                                                    | + tex://cisco-ise.dlipdr/administration/administration_oystem/administration_oystem_logging/remote_log terme 	Context Visibility 	Operations 	Policy 	Administration 	Work Centers 	Vou have chosen to create an unsecure (TCP/UDP) connection to the server. Are you sure you want to proceed? 	Vou have chosen to create an unsecure (TCP/UDP) connection to the server. Are you sure you want to proceed? 	Vou have chosen to create an unsecure (TCP/UDP) connection to the server. Are you sure you want to proceed? 	Vou have chosen to create an unsecure (TCP/UDP) connection to the server. Are you sure you want to proceed? 	Vou have chosen to create an unsecure (TCP/UDP) connection to the server. Are you sure you want to proceed? 	Vou have chosen to create an unsecure (TCP/UDP) connection to the server. Are you sure you want to proceed? 	Vou have chosen to create an unsecure (TCP/UDP) connection to the server. Are you sure you want to proceed? 	Vou have chosen to create an unsecure (TCP/UDP) connection to the server. Are you sure you want to proceed? 	Vou have chosen to create an unsecure (TCP/UDP) connection to the server. Are you sure you want to proceed? 	Vou have chosen to create an unsecure (TCP/UDP) connection to the server. Are you sure you want to proceed? 	Vou have chosen to create an unsecure (TCP/UDP) connection to the server. Are you sure you want to proceed? 	Vou have chosen to create an unsecure (TCP/UDP) connection to the server. Are you sure you want to proceed? 	Vou have chosen to create an unsecure (TCP/UDP) connection to the server. Are you sure you want to proceed? 	Vou have chosen to create an unsecure (TCP/UDP) connection to the server. Are you sure you want to proceed? 	Vou have chosen to create an unsecure (TCP/UDP) connection to the server. Are you sure you want to proceed? 	Vou have chosen to create an unsecure (TCP/UDP) connection to the server. Are you sure you want to proceed? 	Vou have chosen to create an unsecure (TCP/UDP) connection to the server. Are you sure you want to proceed? 	Vou have chos                                   | targ À<br>bilty setup 1                                                                                                    |
| Lick Submit.                                                                                                    | + tex://cisco-ise.dlipdr/administration/administration_system/administration_system_logging/remote_log tome  Context Visibility Operations Policy Administration Work Centers Context Visibility Context Visibility Vou have chosen to create an unsecure (TCP/UDP) connection to the server, Are you sure you want to proceed?  No  Status Context Visibility Code CodA6  Facility Code CodA6  Facility Code Facility Code Fac                                   | rang À<br>bility setup 1                                                                                                    |

10. Click Yes.

# 2.21.2 Select Logs for Forwarding

1. Navigate to System > Logging > Logging Categories.

| 🍘 Identity Services Engine 🛛 🗙      | <b>€</b>                                                    |                                                |                              |
|-------------------------------------|-------------------------------------------------------------|------------------------------------------------|------------------------------|
| ← → C ▲ Not secure   http:          | <mark>s://cisco-ise.di.ipdr</mark> /admin/#administration/a | dministration_system/administration_system     | n_logging 🟠 👶                |
| dealle Identity Services Engine     | lome → Context Visibility → Operations                      | Policy      Administration      Work Cent      | ers                          |
| ▼System → Identity Management → N   | Network Resources                                           | nt pxGrid Services + Feed Service + Three      | at Cen Click here to do wire |
| Deployment Licensing + Certificates | ← Logging                                                   | ackup & Restore + Admin Access + Settings      | ;                            |
| 0                                   | O AAA Audit                                                 | AAA Audit                                      | LogCollector                 |
| acal Los Settinas                   | 0                                                           | Failed Attempts                                | LogCollector,ProfilerRadiu   |
| Jocar Eog Octaings                  | 0                                                           | Passed Authentications                         | LogCollector,ProfilerRadiu   |
| Remote Logging Targets              | O AAA Diagnostics                                           | AAA Diagnostics                                | LogCollector                 |
| .ogging Categories                  | 0                                                           | Administrator Authentication and Authorization | ArcSight                     |
| Message Catalog                     | 0                                                           | Authentication Flow Diagnostics                |                              |
| Debug Log Configuration             | 0                                                           | Identity Stores Diagnostics                    |                              |
| coug cog comignation                | 0                                                           | Policy Diagnostics                             |                              |
| Collection Filters                  | 0                                                           | RADIUS Diagnostics                             | LogCollector                 |
|                                     | 0                                                           | Guest                                          | LogCollector                 |
|                                     | 0                                                           | MyDevices                                      | LogCollector                 |
|                                     | 0                                                           | AD Connector                                   | LogCollector                 |
|                                     | 0                                                           | TACACS Diagnostics                             | LogCollector                 |
|                                     | O Accounting                                                | Accounting                                     | LogCollector                 |
|                                     | • k                                                         | RADIUS Accounting                              | cryptonite,cryptonite2,Log   |
|                                     | 0                                                           | TACACS Accounting                              | LogCollector                 |
|                                     | O Administrative and Operational Audit                      | Administrative and Operational Audit           | LogCollector                 |

2. Select a log file to forward to ArcSight.

#### 3. Click Edit.

| cisco Identity Services Engine                                                                                                    | Home ► Context                                                                                    | Visibility                                                                                            | s Folicy                           | <ul> <li>Administration</li> </ul>                    | Work Centers                  |                       |
|----------------------------------------------------------------------------------------------------|---------------------------------------------------------------------------------------------------|----------------------------------------------------------------------------------------------------|------------------------------------|-------------------------------------------------------|-------------------------------|-----------------------|
| System Identity Management Deployment Licensing Certificat                                                                             | Network Resources es     Logging     Ma                                                           | Device Portal Managen intenance Upgrade                                                               | nent pxGrid Ser<br>Backup & Restor | vices Feed Servi<br>re Admin Access                   | ce I Threat Cen<br>I Settings | Click here to do wire |
| Local Log Settings<br>Remote Logging Targets<br>Logging Categories<br>Message Catalog<br>Debug Log Configuration<br>Collection Filters | Logging Categories L<br>Logging Categori<br>Name<br>Log Seventy Level<br>Local Logging<br>Targets | ist > RADIUS Accounting<br>TY<br>RADIUS Accounting<br>INFO<br>(Log level can not be cha<br>Available: | anged. )                           | Selected                                              |                               |                       |
|                                                                                                    |                                                                                                   | SecureSyslogCollector                                                                                 | * >                                | ArcSight<br>cryptonite<br>cryptonite2<br>LogCollector | *                             |                       |

4. Move the ArcSight logging target you just created to the **Selected** box.

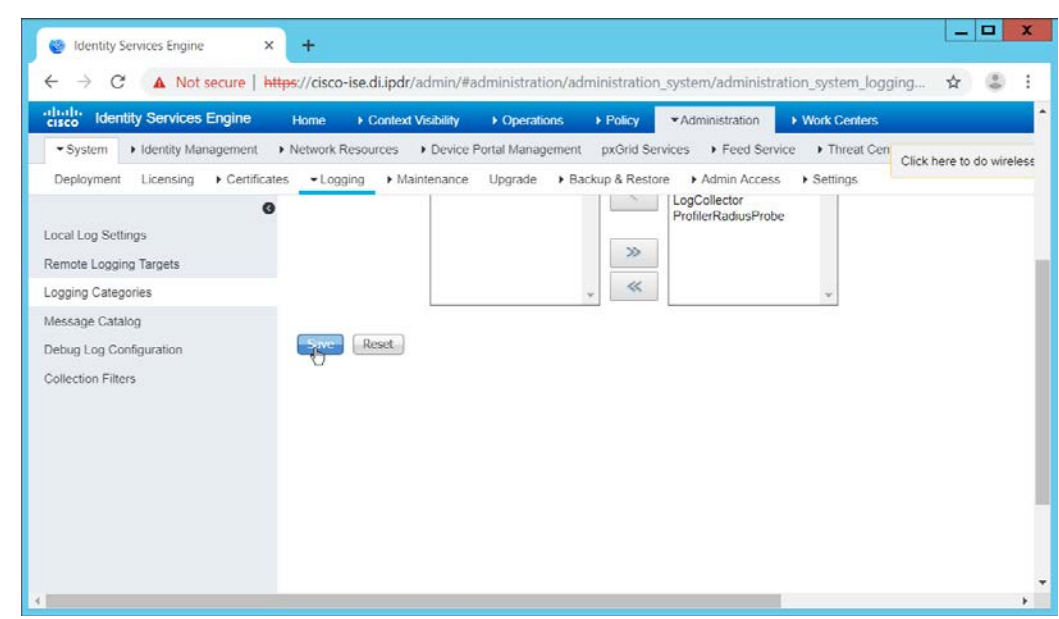

- 5. Click Save.
- 6. Repeat steps 1-5 for any log files you wish to forward to ArcSight.

## 2.22 Integration: Micro Focus ArcSight and Semperis DSP

This integration will briefly detail how to send logs to an ArcSight syslog collector from Semperis DSP. Please see <u>Section 2.18</u> (under integrating Tripwire & ArcSight) for instructions for setting up an ArcSight syslog collector. If a server is already configured, you do not need to install a new one—use the address of that server to which to forward logs.

Note: This integration requires Semperis DSP version 2.6.

## 2.22.1 Configure Semperis DSP to Forward Logs

- 1. In Semperis DSP, navigate to **Settings** > **SIEM Integration.**
- 2. Check the box next to Enable SysLog.
- 3. Under Syslog Server, enter the hostname for the ArcSight syslog collector, as well as the port.
- 4. Select TCP.
- 5. Enter a value for **Change Event Polling Frequency** based on the needs of your organization; this is how often it will poll for new logs to forward.
- 6. Under Change Event Filtering, select AD Changed Items, and Send Operation Log to SysLog. Ensure that All is selected for Partitions.
- 7. You can also select any specific **operations**, **classes**, and **attributes** to be forwarded or leave it as **All**.

|                | de         | Semperis                   |                      |                        |             | Domain: DI.IPI           | DR 🔹 I        | Apministrator | C LOGOUT |
|----------------|------------|----------------------------|----------------------|------------------------|-------------|--------------------------|---------------|---------------|----------|
|                | Current Do | main:                      | GENERAL              | DS PROTECTOR<br>AGENTS | PERMISSIONS | SIEM INTEGRATION         |               |               |          |
|                | DLIPDR     |                            | AUDIT AGENTS         | AUDIT.<br>COLLECTORS   | AUDIT       |                          |               |               |          |
|                | 2          | ITEMS                      | 👩 Enable SysLog      |                        |             |                          |               |               |          |
|                |            | DELETED                    | Syslog Server        |                        |             |                          |               |               |          |
|                |            |                            | Primary Syslog Serve | er: backupserv di ipo  | r Primary S | yslog Port: 514          | TCP O I       | JDP           |          |
|                |            | CONFIGURATION<br>PARTITION | TLS                  |                        |             |                          | 1             |               |          |
|                | -          |                            | Secondary Sysio      | g Server: SERVER       | Sec         | condary Syslog Port: 514 | ۲             | TCP 🔿 UDP     |          |
|                |            | DNS                        | TLS                  |                        |             |                          |               |               |          |
|                | -          |                            | Change Event Pollin  | g Frequency 10         | minutes     |                          |               |               |          |
|                | 9          |                            | Change Event Filter  | ng                     |             |                          |               |               |          |
|                |            |                            | 5 13                 |                        |             | Include these events:    |               |               |          |
|                | $\odot$    | REPORTS                    | Operations 1         | All (O items sele      | (ted) •     | AD Changed Item          | 5             |               |          |
|                | -          |                            | Object Classes       | All (O items sele      | tted) •     | Partitions               | All           | •             |          |
|                |            | 801                        | Attributes           | All (O items sele      | tted) •     | DNS                      |               |               |          |
|                | 141        | STATUS                     |                      |                        |             | Send Operations I        | .og to SysLog |               |          |
|                |            | OPERATION<br>LOG           | SAVE                 |                        |             |                          |               |               |          |
|                | •          | SETTINGS                   |                      |                        |             |                          |               |               |          |
| ick <b>Sav</b> | e.         |                            |                      |                        |             |                          |               |               |          |
|                |            |                            |                      |                        |             |                          |               |               |          |
| <b>S</b>       | SUCC       | ess                        |                      |                        |             |                          |               |               |          |
| SysLog         | conf       | iguration ha               | əs been səv          | ed.                    |             |                          |               |               |          |
|                |            | -                          |                      |                        |             |                          |               |               |          |
|                |            |                            |                      |                        |             |                          |               | CL            | OSE      |

9. Click Close.

## 2.23 Integration: Micro Focus ArcSight and Symantec Analytics

This section will first detail the forwarding of logs from **Symantec Analytics** to **Micro Focus ArcSight**. Please see <u>Section 2.18</u> (under integrating Tripwire & ArcSight) for instructions for setting up an ArcSight syslog collector. If a server is already configured, you do not need to install a new one; use the address of that server to which to forward logs.

The second part of this section will detail a further integration for ArcSight that allows ArcSight to better analyze network packets received from Symantec Analytics.

#### 2.23.1 Configure Symantec Analytics to Forward Logs

1. Log in to the Symantec Analytics web console.

| Security Analytics                                     |                         | 000 💷 0 📌 😖        |
|--------------------------------------------------------|-------------------------|--------------------|
| lerts                                                  |                         | 24                 |
| ashboard Summary List                                  |                         |                    |
| Update                                                 |                         |                    |
| Time Range                                             |                         |                    |
| From: 06/27/2019 15:39:19 *<br>To: 07/01/2019 15:39:19 |                         |                    |
| Filter by IP                                           | 0                       | Ì                  |
| NO Data FOUND                                          | There are no alerts     | to display.        |
| dvanced Filter                                         |                         |                    |
| (AND) 🛛 🖓 🕂 🗁                                          | Set Up Rules for Alerts | Go to Summary Page |
| (OR) 🖓 🗄 🙀 🔁 🗙                                         |                         |                    |
| Add a Filter                                           |                         |                    |
| Apply one or more filters                              |                         |                    |
| to the displayed results:                              |                         |                    |
| for example, indicator~1918                            |                         |                    |

- 2. Click the **menu** icon in the top left.
- 3. Navigate to Settings > Communication.
- 4. Scroll down to the Syslog Settings section.
- 5. Select SysLog for Syslog Facility.
- 6. Enter the hostname or IP of the ArcSight syslog collector server under Server.
- 7. Enter **514** for the port.
- 8. Select **TCP** for the protocol.

| Trap Servers       |          |      |           |                |        |
|--------------------|----------|------|-----------|----------------|--------|
| Server             | Port     |      | Community | Enable Authent | cation |
|                    | 162      |      |           | ) •            | ×      |
| add a new host     |          |      |           |                |        |
| Enable Authtrap    | 8        |      |           |                |        |
| nilog Settings     |          |      |           |                |        |
| Enable Coalescing: |          |      |           |                |        |
| Syslog Facility:   | SysLog • |      |           |                |        |
| Syslog Servers:    |          |      |           |                |        |
| Servet             |          | Port |           | Protocol       |        |
| backupserv.di.ipdr |          | 514  |           | TCP •          | ×      |
| add a new host     |          |      |           |                |        |

- 9. Click Save.
- 10. Click the **Advanced** tab.
- 11. Select the box under **Remote Syslog** column for any events that you wish to forward to ArcSight, for example, **System Events**, **Unclassified Events**, **Alert Events**, **Rule Events**, **Anomaly Events**.

| more Normeanonagy |       |       |      |               |
|-------------------|-------|-------|------|---------------|
|                   | Local | Email | SNMP | Remote Syslog |
| Miscellaneous     | 2     |       | 8    |               |
| System Events     | 8     |       |      | ×             |
| User Events       | 2     | 0     |      |               |
| Playback Events   | 8     | 0     | 0    |               |
| Capture Events    | 8     | 0     |      |               |
| Report Events     | 8     |       |      |               |
| Hardware Events   | 8     |       |      |               |
| Unclassified      | 8     | 0     | 0    | 2             |
| Alert Events      | 8     | 0     |      | ×             |
| indexing Events   | 2     |       |      |               |
| Enrichment Events | 2     |       |      | 0             |
| indicator Events  | ×     |       |      | 0             |
| Rule Events       | 8     | 0     | 0    | R             |
| Anomaly Events    | 2     | 0     |      |               |

12. Click Save.

#### 2.23.2 Install Symantec Analytics Package for ArcSight

- Navigate to the ArcSight marketplace. Look for the "Blue Coat Security Analytics" package for ArcSight. It may be available here: <u>https://marketplace.microfocus.com/arcsight/content/bluecoat-security-analytics-platform</u> but not please contact your ArcSight representative to get the package. The package should be called **Blue\_Coat\_SA\_HP\_ArcSight-3.0.arb**.
- 2. Place this package on a system with ArcSight ESM Console installed.

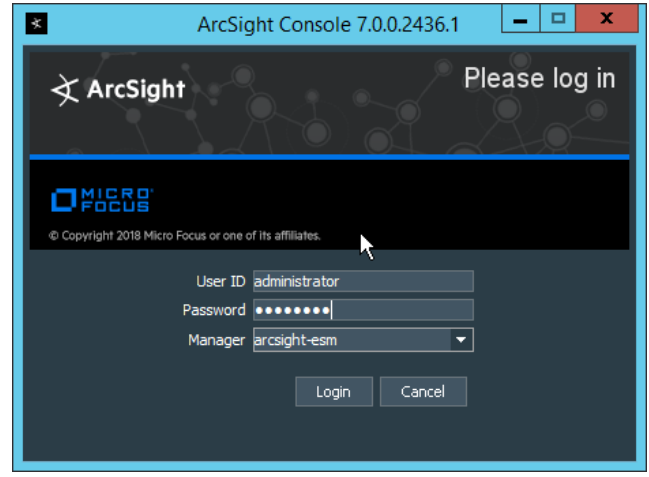

3. Log in to the ArcSight ESM Console with a user that has the privileges to install packages.

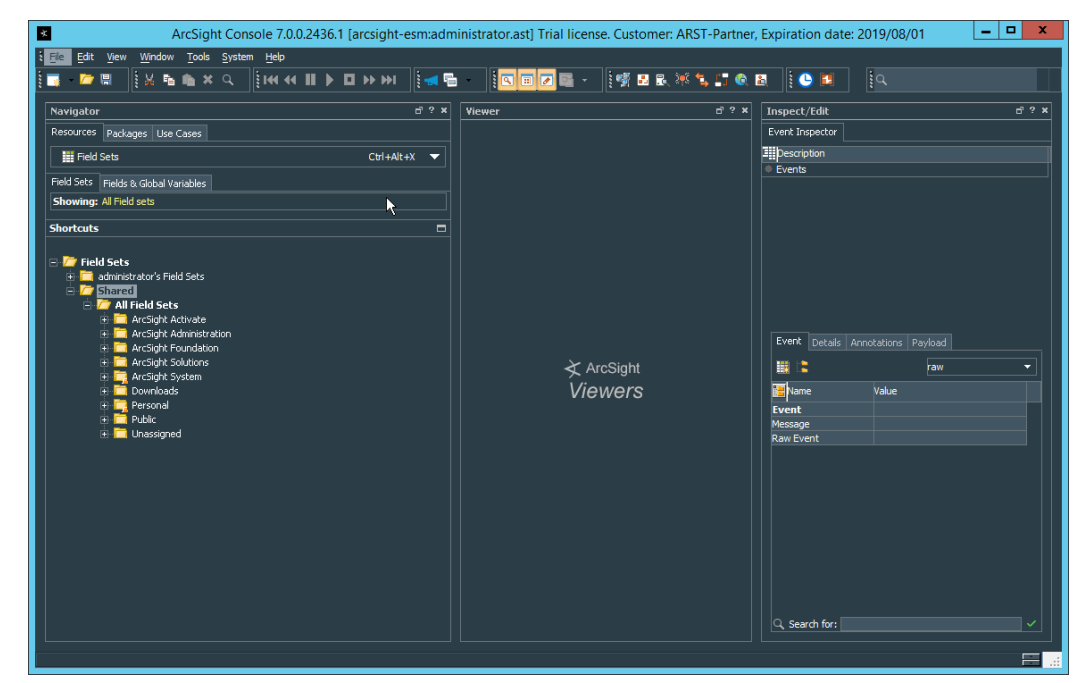

4. In the **Navigator** pane, click the **Packages** tab.

| <u>,                                    </u>                                                                                                    | i 🛹 🖷 | I - I - I - I - I - I - I - I - I - I - | 8 i 🕒 🛤 i 9                                                                                                    |
|----------------------------------------------------------------------------------------------------|-------|-----------------------------------------|----------------------------------------------------------------------------------------------------|
| Navigator                                                                                                    | ≓?×   | Viewer 6?×                              | Inspect/Edit e                                                                                                    |
| Resources Packages<br>Packages<br>Packag |       | ≹ ArcSight<br>Viewers                   | Event Inspector  Event Datals Annotations Payload  Event Datals Annotations Payload  Event Value Value |

- 5. Click Import.
- 6. In the window that it opens, find and select the package you downloaded.

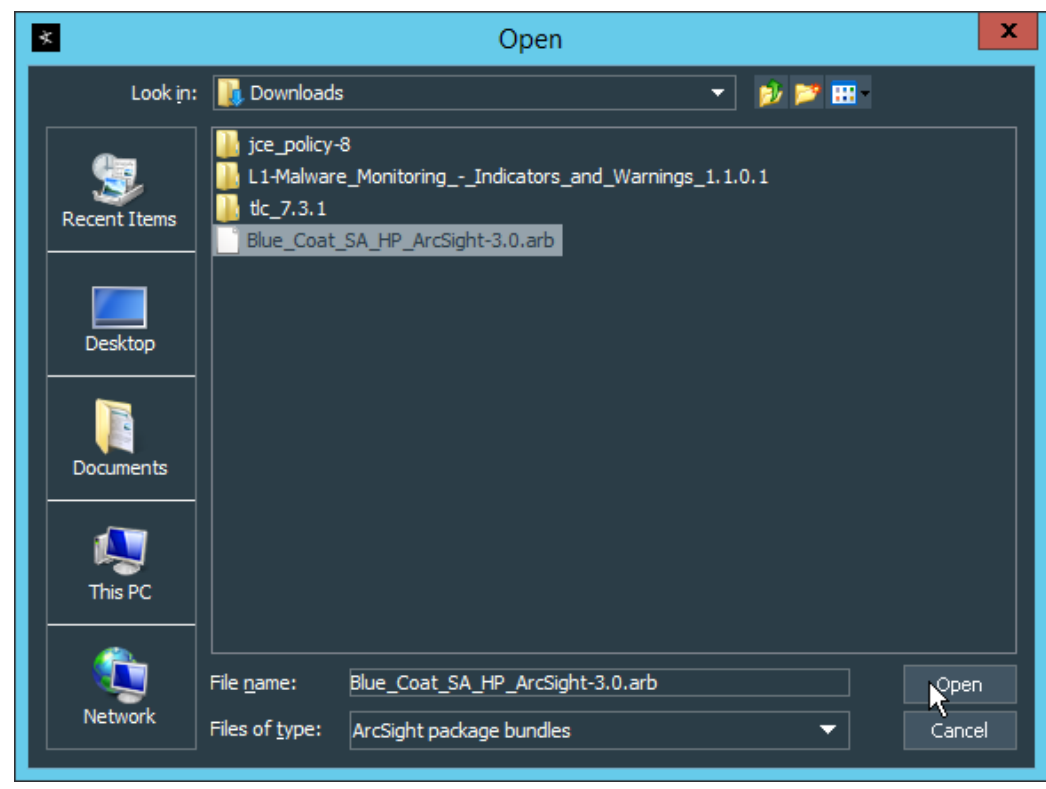

7. Click **Open.** 

This publication is available free of charge from: https://doi.org/10.6028/NIST.SP.1800-26.

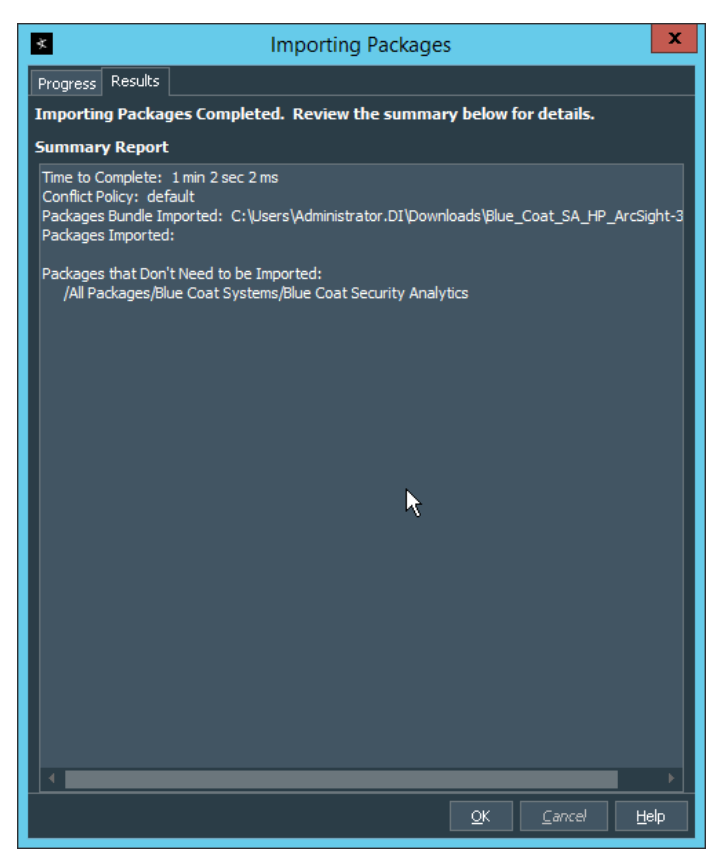

- 8. Click **OK** when the import finishes.
- 9. Under the Packages tab in the Navigator pane, navigate to Packages > Shared > All Packages > Blue Coat Systems > Blue Coat Security Analytics.

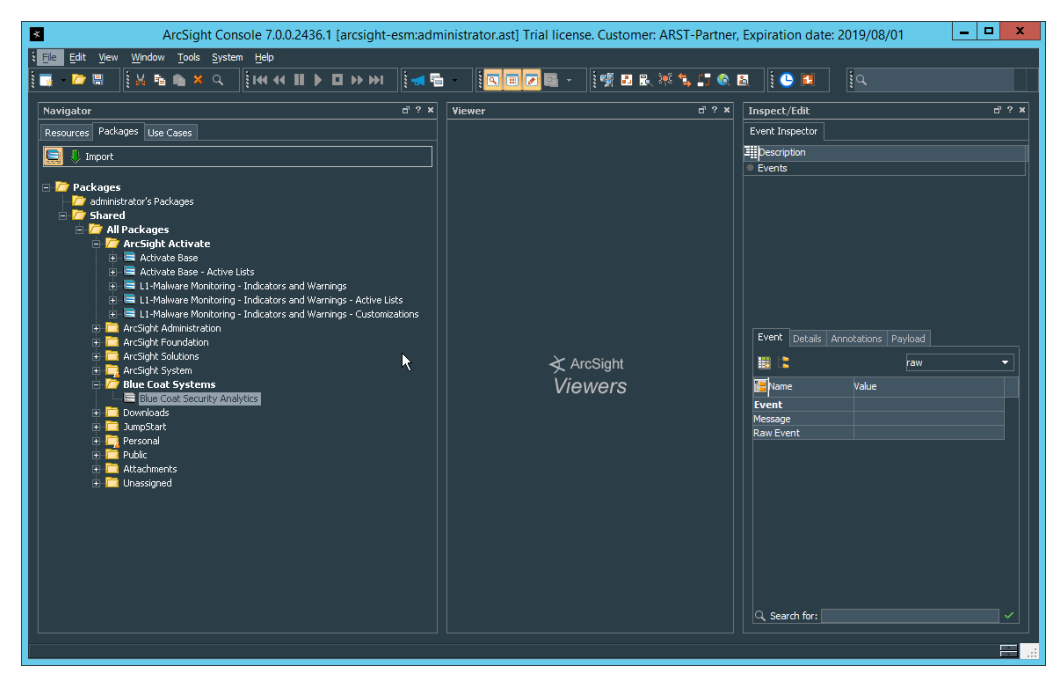

10. Right-click Blue Coat Security Analytics, and select Install Package.

| All Packages/Blue | Coat Systems/Blue Coat Security Analytics |
|-------------------|-------------------------------------------|
|                   |                                           |
|                   |                                           |
|                   |                                           |
| dditional requi   | ired packages:                            |
| he following pack | ages will also be installed.              |
| ackages           |                                           |
|                   |                                           |
|                   |                                           |
|                   |                                           |
|                   |                                           |
|                   |                                           |

11. Click OK.

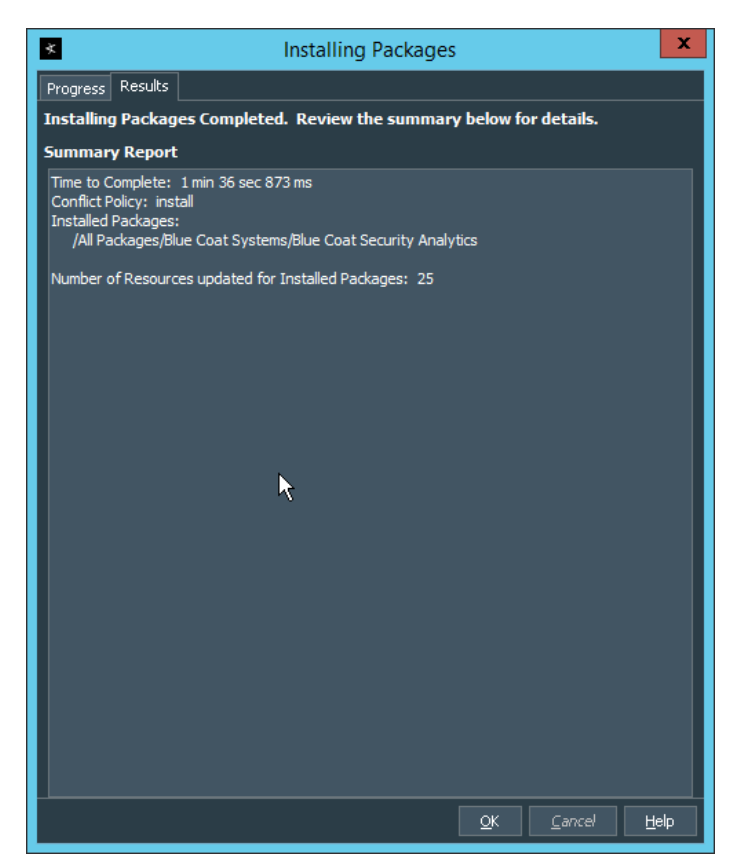

- 12. Click OK.
- 13. When this completes, you can verify that the installation was successful by the existence of a Blue Coat Systems folder when you navigate to Resources > Integration Commands > Commands > Shared > All Integration Commands.
- 14. In the **Resources** tab of the **Navigation** pane, under **Integration Commands**, select the **Targets** tab.
- 15. Navigate to Integration Targets > Shared > All Integration Targets > Blue Coat Systems > Blue Coat Security Analytic > Blue Coat Security Analytics.

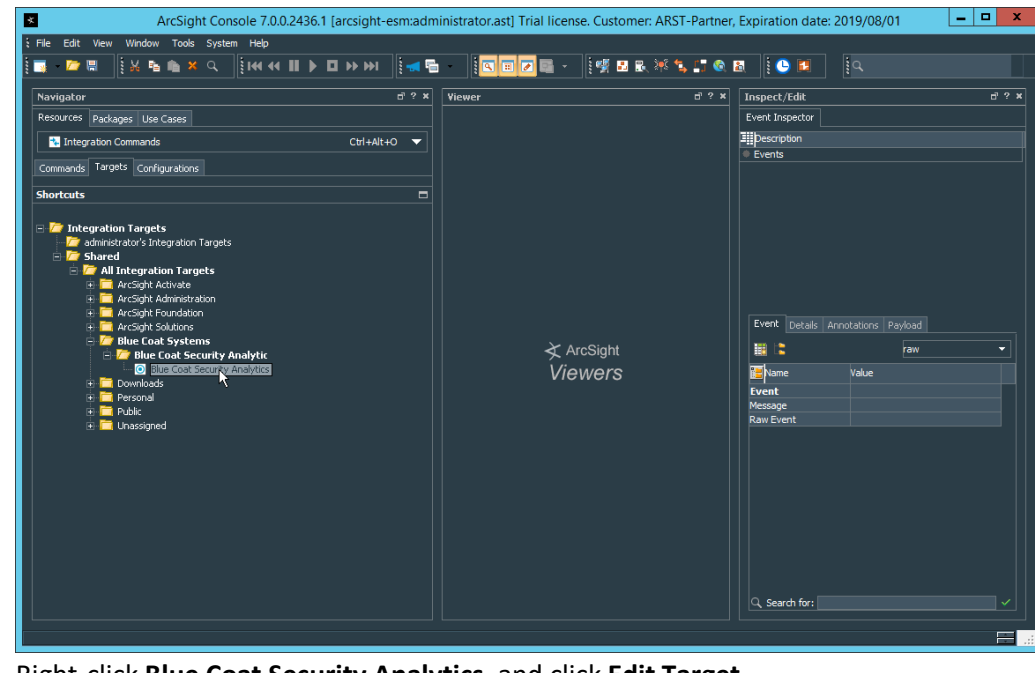

#### 16. Right-click Blue Coat Security Analytics, and click Edit Target.

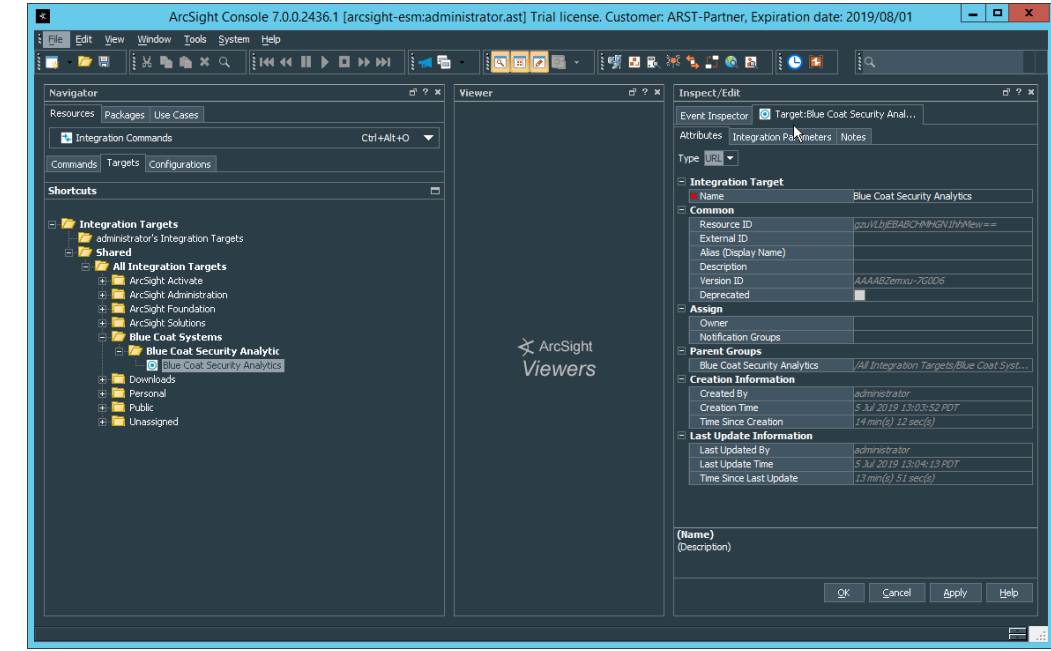

- 17. Click the Integration Parameters tab.
- 18. Replace the SAHost value with the IP address of Symantec Analytics.

| ArcSight Console 7.0.0.2436.1 [arcsight-e                                                                                                    | sm:adm   | nistrator.ast] Trial license | . Customer | : ARST-Partner, Ex | piration date:   | 2019/08/01    | _            |     |
|----------------------------------------------------------------------------------------------------|----------|------------------------------|------------|--------------------|------------------|---------------|--------------|-----|
| e Edit <u>Vi</u> ew <u>Wi</u> ndow <u>T</u> ools <u>S</u> ystem <u>H</u> elp                                                                                                    |          |                              |            |                    |                  |               |              |     |
| <b>▷ 🛱 🐘 🖄 🖬 🛍 🗶 🔍 🚺 🚺 🖡 🖬 🖬 🔛 🕨 树 🗌</b>                                                                                                    | . 🛃 🖶    | I I I I I I -                | i 🦉 👪 🖹    | 💥 🕵 📑 🚳 📓          | i 🕒 🛤            | ia,           |              |     |
| avigator                                                                                                    | d' ? ¥   | Viewer                       | ₫?×        | Inspect/Edit       |                  |               |              |     |
| esources Packages Use Cases                                                                                                    |          |                              |            | Event Inspector    | Target:Blue Coal | Security Anal |              |     |
| Thegration Commands Ctrl+Alt+C                                                                                                    | <b>→</b> |                              |            | Attributes Integra | tion Parameters  | lotes         |              |     |
| ammande Targets Configurations                                                                                                    |          |                              |            | 🕂 Add 🗙 Remove     |                  |               |              |     |
| ommanos raigeo conriguracions                                                                                                    |          |                              |            | Parameter          | Туре             |               | /alue        |     |
| iortcuts                                                                                                    |          |                              |            | SAHost             | text             |               | 192.168.2.42 | ¢ – |
|                                                                                                    |          |                              |            | SAMinutee          | text             |               |              |     |
| administrator's Integration Targets                                                                                                    |          |                              |            | SAStartTime        |                  |               |              |     |
| - To Shared                                                                                                    |          |                              |            | SAEndTime          | text             |               |              |     |
| 🖹 🚈 All Integration Targets                                                                                                    |          |                              |            |                    |                  |               |              |     |
| 🗈 🥅 ArcSight Activate                                                                                                    |          |                              |            |                    |                  |               |              |     |
| ArcSight Foundation                                                                                                    |          |                              |            |                    |                  |               |              |     |
| ArcSight Solutions                                                                                                    |          |                              |            |                    |                  |               |              |     |
| Image: Provide the second second s |          |                              |            |                    |                  |               |              |     |
| Blue Coat Security Analytics                                                                                                    |          | Viewers                      |            |                    |                  |               |              |     |
| 🗉 🥅 Downloads                                                                                                    |          | VIEWEIS                      |            |                    |                  |               |              |     |
| 🔁 🧮 Personal                                                                                                    |          |                              |            |                    |                  |               |              |     |
|                                                                                                    |          |                              |            |                    |                  |               |              |     |
|                                                                                                    |          |                              |            |                    |                  |               |              |     |
|                                                                                                    |          |                              |            |                    |                  |               |              |     |
|                                                                                                    |          |                              |            |                    |                  |               |              |     |
|                                                                                                    |          |                              |            |                    |                  |               |              |     |
|                                                                                                    |          |                              |            |                    |                  |               |              |     |
|                                                                                                    |          |                              |            |                    |                  |               |              |     |
|                                                                                                    |          |                              |            |                    |                  |               |              |     |
|                                                                                                    |          |                              |            |                    |                  |               |              |     |
|                                                                                                    |          |                              |            |                    |                  | Cancel        | 0 moly       |     |
|                                                                                                    |          |                              |            |                    |                  |               | мррну        |     |
|                                                                                                    |          |                              |            |                    |                  |               |              |     |

- 19. Click OK.
- 20. To verify the functionality, right-click an event in any channel, and select **Integration Commands > Blue Coat Security Analytics.**

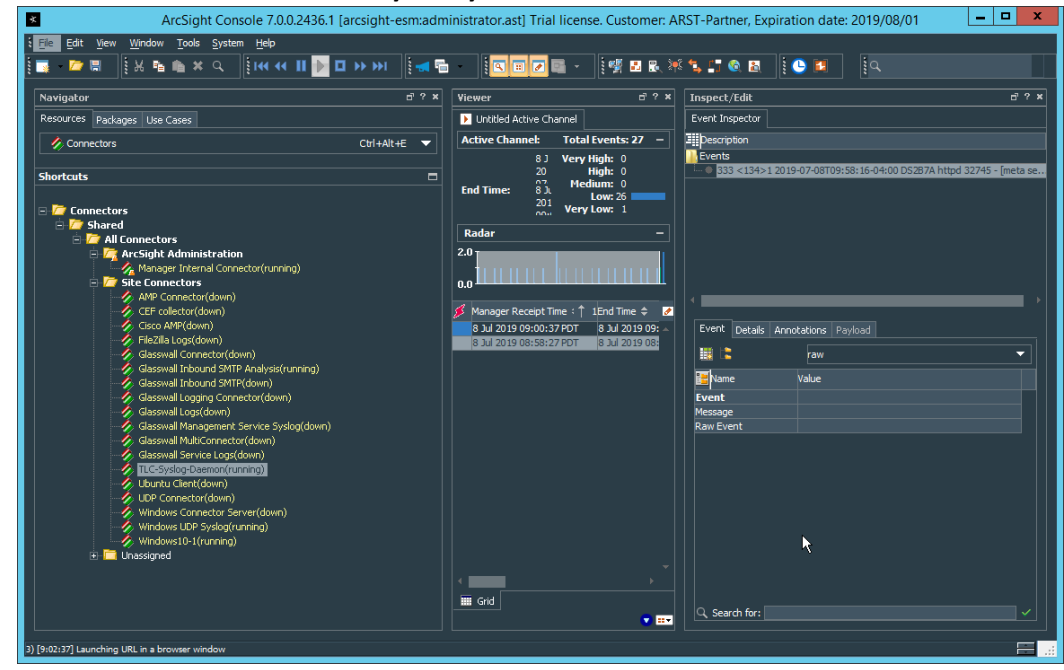

21. Select Security Analytics Investigation.

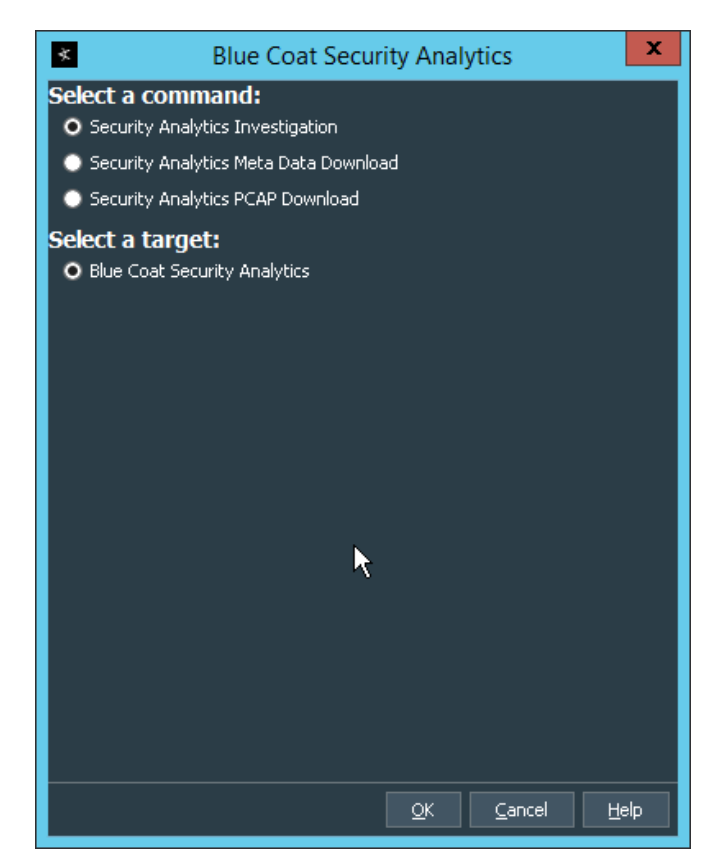

22. Click **OK.** This will open Security Analytics in the browser and perform a packet search based on the event parameters.

## 2.24 Integration: Micro Focus ArcSight and Glasswall FileTrust

**Glasswall FileTrust for Email** stores its logs in *C*:\*Logging*, on the server running the **Glasswall** services.

#### 2.24.1 Install Micro Focus ArcSight

1. Run ArcSight-7.9.0.8084.0-Connector-Win64.exe on the same server as Glasswall FileTrust.

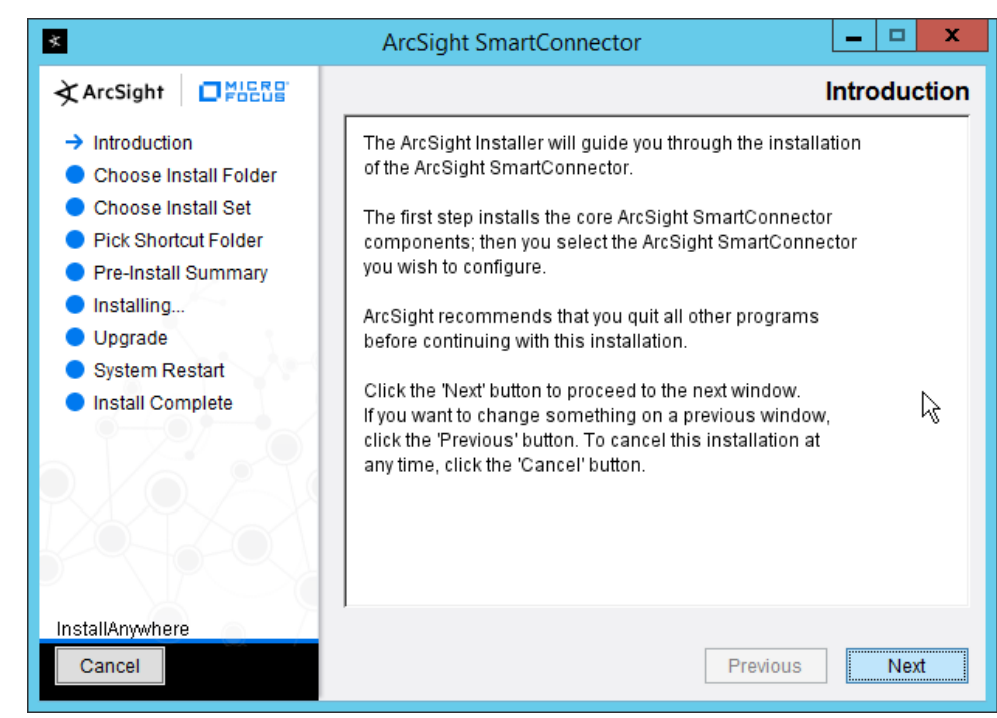

3. Enter C:\Program Files\ArcSightSmartConnectors\Windows.

| *                                                                                                    | ArcSight SmartConnector                                                                                                    |
|----------------------------------------------------------------------------------------------------|----------------------------------------------------------------------------------------------------|
| ArcSight                                                                                                    | Choose Install Folder                                                                                                    |
| <ul> <li>Introduction</li> <li>Choose Install Folder</li> <li>Choose Install Set</li> <li>Pick Shortcut Folder</li> <li>Pre-Install Summary</li> <li>Installing</li> <li>Upgrade</li> <li>System Restart</li> <li>Install Complete</li> </ul> | Please choose the installation folder. It is recommended that you choose the folder name according to the device that you want to connect to, for example /ciscoids or /checkpointng. If you are upgrading from a previous version, please select the folder where the ArcSight SmartConnector is currently installed.         Where Would You Like to Install?         C:\Program Files\ArcSightSmartConnectors\Windows         Restore Default Folder         Choose |
| InstallAnywhere<br>Cancel                                                                                                    | Previous Next                                                                                                    |

4. Click Next.

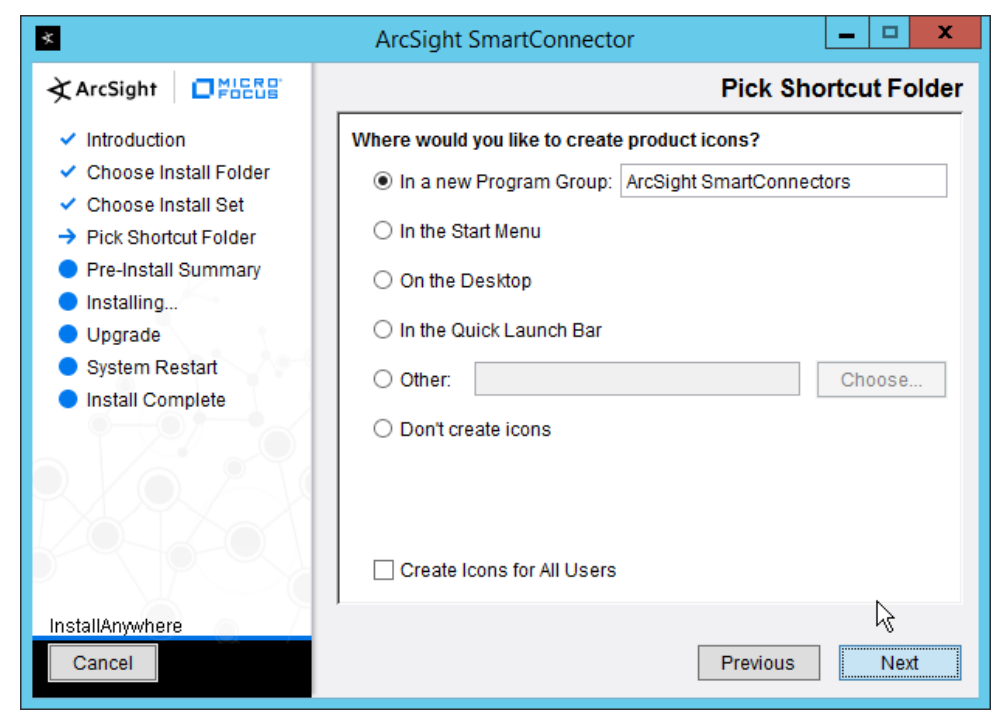

- 5. Click Next.
- 6. Click Install.
- 7. Select Add a Connector.

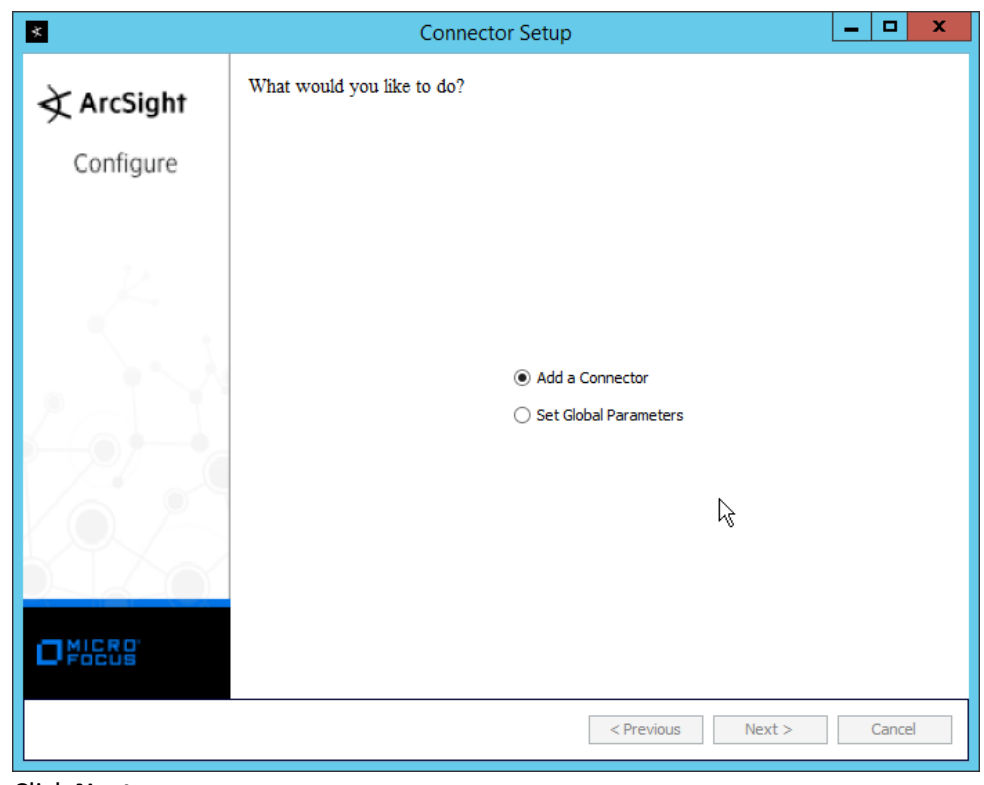

- 8. Click Next.
- 9. Select Syslog File.

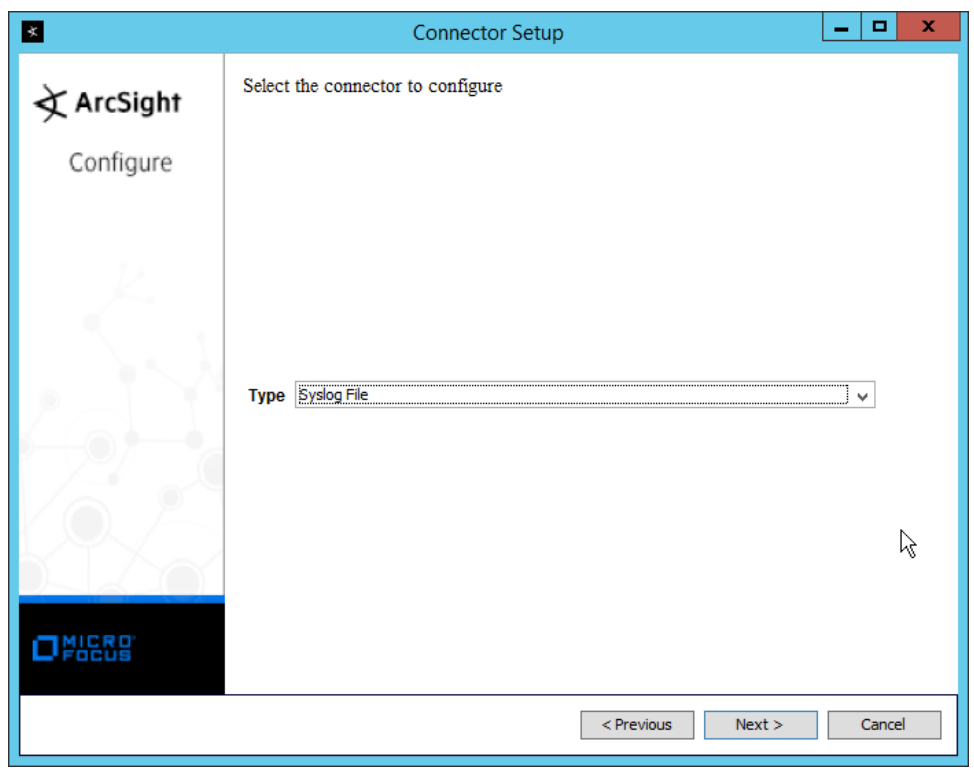

- 10. Click Next.
- 11. Enter C:\Logging\gw-inbound-smtp-analysis-agent.current.log for File Absolute Path Name.

| *                     | Connector S                                                                                                    | etup                                                                      | _ <b>D</b> X |
|-----------------------|----------------------------------------------------------------------------------------------------|---------------------------------------------------------------------------|--------------|
| ArcSight<br>Configure | Enter the parameter details                                                                                                 |                                                                           |              |
|                       | File Absolute Path Name<br>Reading Events Real Time or Batch<br>Action Upon Reaching EOF<br>File Extension If Rename Action | ig \gw-inbound-smtp-analysis-agent.curre<br>realtime<br>None<br>processed | nt.log       |
|                       |                                                                                                    | ₿<br>                                                                     |              |
|                       |                                                                                                    | < Previous Next >                                                         | Cancel       |

- 12. Click Next.
- 13. Select ArcSight Manager (encrypted).

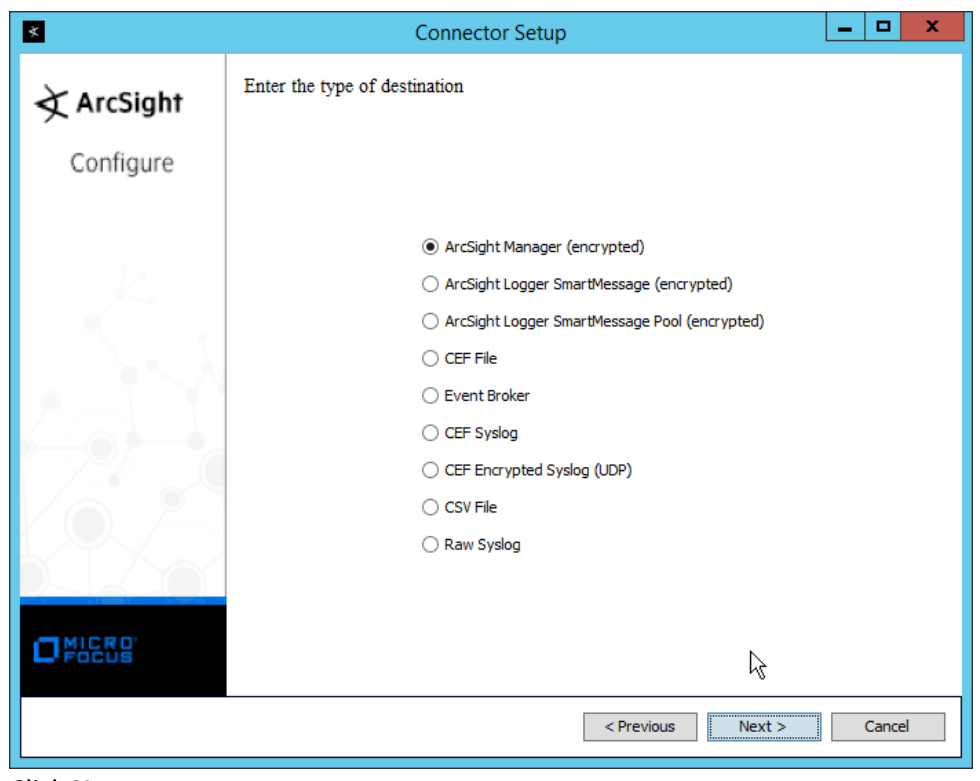

- 14. Click Next.
- 15. Enter the hostname, port, username, and password for the ArcSight ESM server.

| *          | Со                         | nnector Setup     | _ <b>D</b> X |
|------------|----------------------------|-------------------|--------------|
| 文 ArcSight | Enter the destination para | meters            |              |
| Configure  |                            |                   |              |
|            |                            |                   |              |
|            |                            |                   |              |
| K.         | Manager Hostname           | arcsight-esm      |              |
|            | Manager Port               | 8443              |              |
|            | User                       | administrator     |              |
|            | Password                   | •••••             |              |
|            | AUP Master Destination     | false             | ~            |
|            | Filter Out All Events      | false             | ~            |
|            | Enable Demo CA             | false             | ~            |
|            |                            |                   |              |
|            |                            |                   |              |
|            |                            |                   |              |
|            |                            |                   |              |
|            | k.                         |                   |              |
|            | . 0                        | < Previous Next > | Cancel       |
|            |                            |                   |              |

- 16. Click Next.
- 17. Enter identifying details about the system (only **Name** is required).

| *         |                                    | Connector Setup            |               | _ <b>D</b> X  |
|-----------|------------------------------------|----------------------------|---------------|---------------|
| ArcSight  | Enter the connec                   | tor details                |               |               |
| Configure |                                    |                            |               |               |
|           | Name<br>Location<br>DeviceLocation | Glasswall Inbound SMTP Ana | lysis         |               |
|           | Comment                            |                            |               |               |
|           |                                    |                            | C Dravieura N | test > Concel |
|           |                                    |                            | < Previous N  | Cancel        |

- 18. Click Next.
- 19. Select Import the certificate to connector from destination.

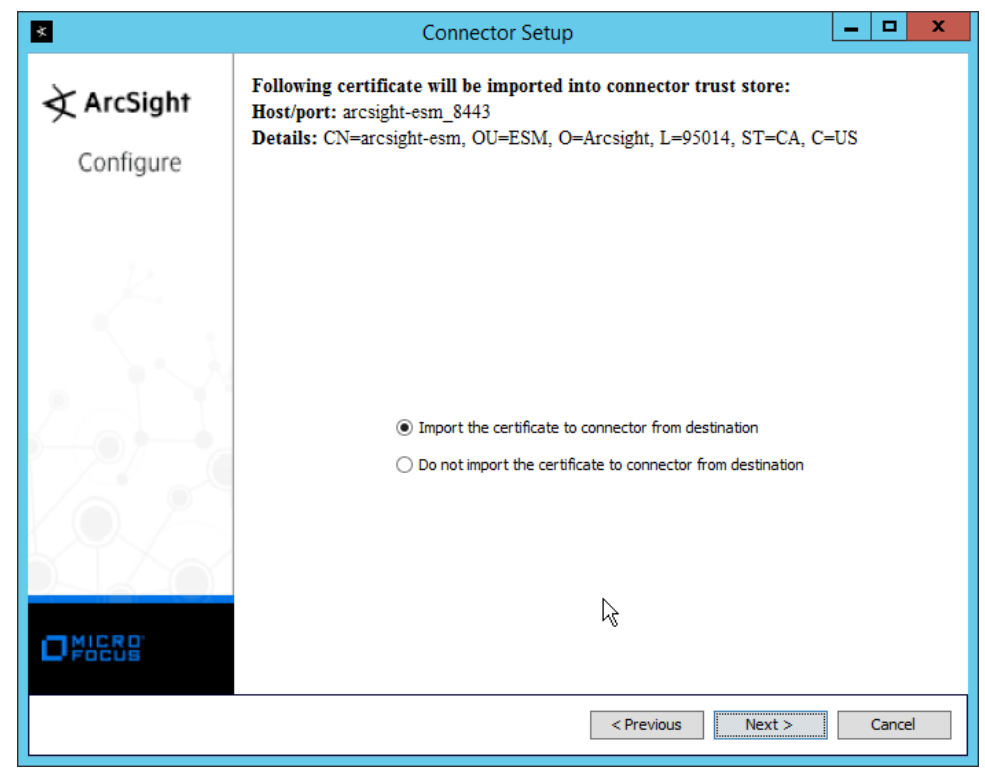

20. Click Next.

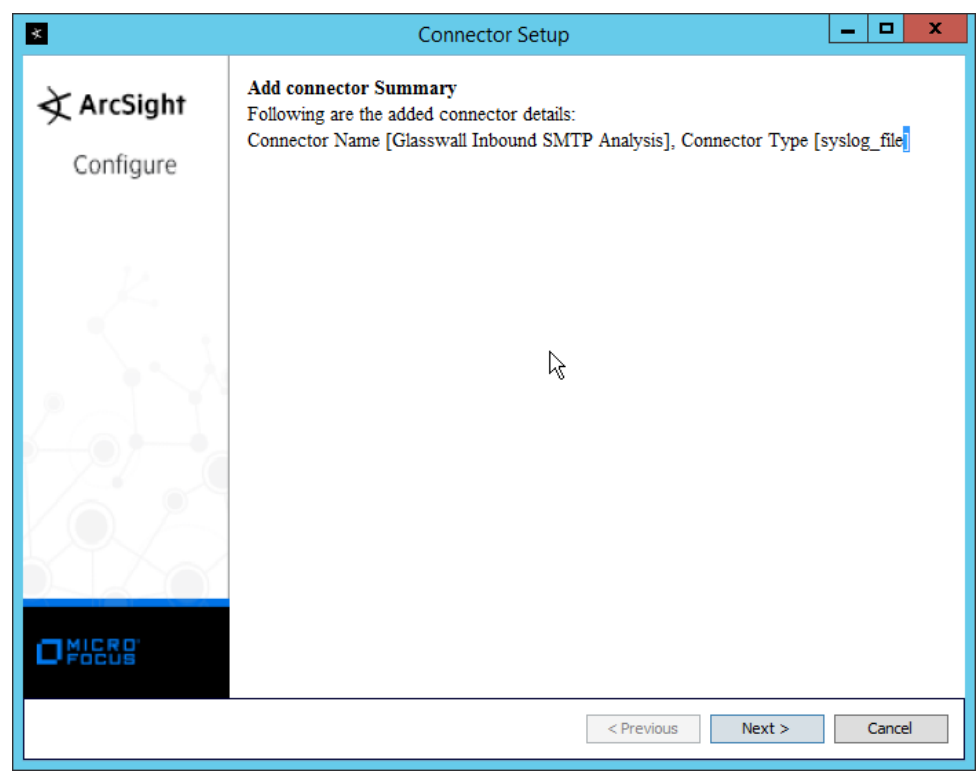

- 21. Click Next.
- 22. Select Install as a service.

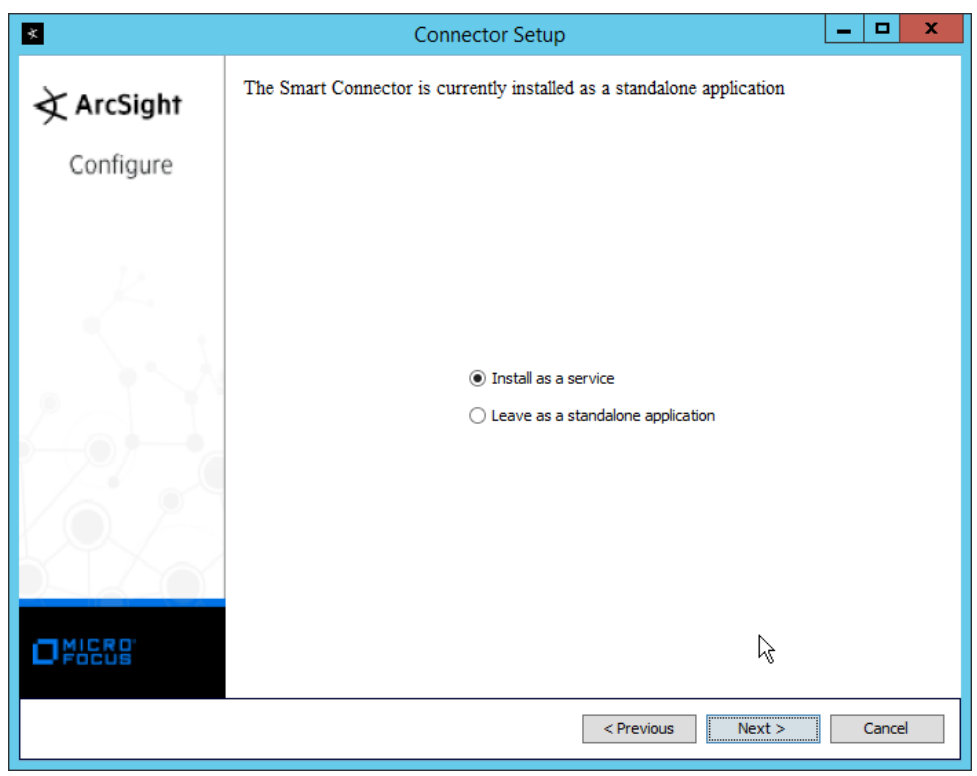

- 23. Click Next.
- 24. Change the service parameters to more appropriate names, because multiple connectors need to be installed on this server.

| *                     | Connecto                                                                         | or Setup                                               | _ <b>D</b> X |
|-----------------------|----------------------------------------------------------------------------------|--------------------------------------------------------|--------------|
| ArcSight<br>Configure | Specify the service parameters                                                   |                                                        |              |
|                       | Service Internal Name<br>Service Display Name<br>Start the service automatically | glasswall_inbound_smtp<br>GlasswallInbound SMTP<br>Yes | <br>v        |
|                       | <i>k</i> ₀                                                                       |                                                        |              |
|                       | ·                                                                                | < Previous Next >                                      | Cancel       |

25. Click Next.
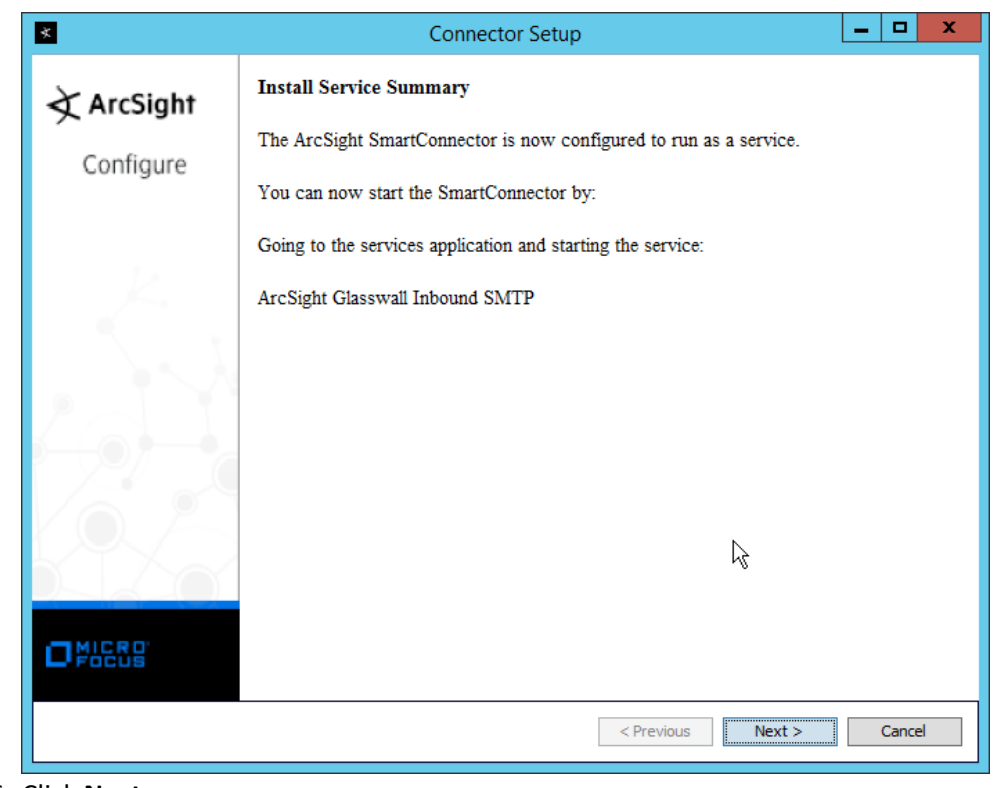

- 26. Click Next.
- 27. Select Exit.

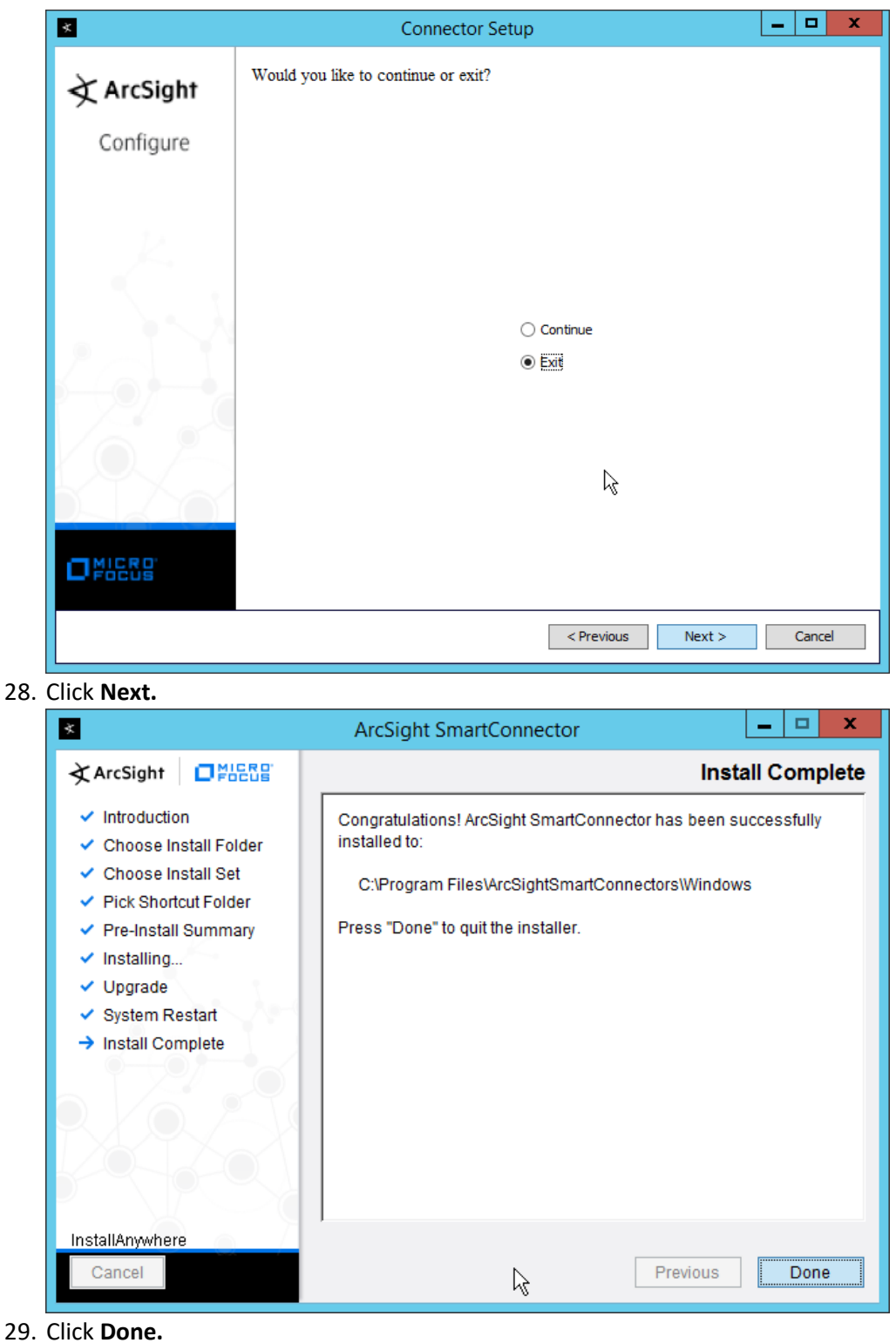

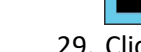

- 30. Repeat steps 1 to 29 for the other three "current" log files in *C*:\*Logging,* with the following caveats:
  - a. Replace C:\Program Files\ArcSightSmartConnectors\Windows with a different folder name for each connector.
  - b. Replace *C*:\*Logging*\*gw-inbound-smtp-analysis-agent.current.log* with the appropriate log file.
    - i. C:\Logging\gw-management-service.current.log
    - ii. C:\Logging\gw-file-analysis-process-InboundSMTPAgent-0.current.log
    - iii. C:\Logging\gw-administration-console.current.log
  - c. Replace the **Name** of the connector in its identifying details.
  - d. Replace the **service parameters** with different names so that the services do not conflict.

# 2.25 Integration: Micro Focus ArcSight and Cisco Stealthwatch

This section will detail the forwarding of logs from Cisco Stealthwatch to Micro Focus ArcSight.

## 2.25.1 Install Micro Focus ArcSight

1. Run ArcSight-7.9.0.8084.0-Connector-Win64.exe on any server except the one running Cisco Stealthwatch.

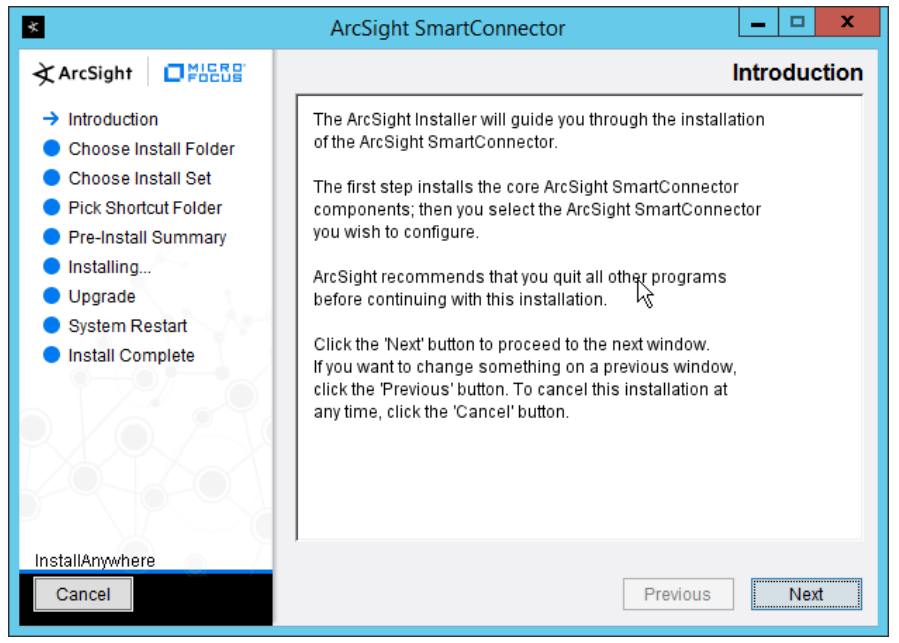

- 2. Click Next.
- 3. Enter C:\Program Files\ArcSightSmartConnectors\WindowsUDP.

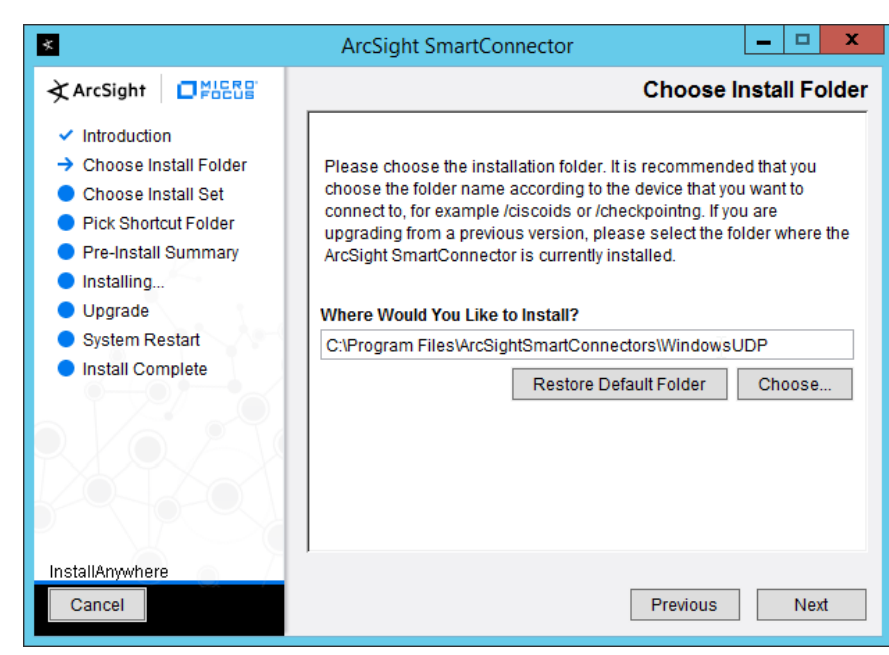

4. Click Next.

| *                                                                                                    | ArcSight SmartConnector                                                                                                    |
|----------------------------------------------------------------------------------------------------|----------------------------------------------------------------------------------------------------|
| ArcSight                                                                                                    | Pick Shortcut Folder                                                                                                    |
| <ul> <li>Introduction</li> <li>Choose Install Folder</li> <li>Choose Install Set</li> <li>Pick Shortcut Folder</li> <li>Pre-Install Summary</li> <li>Installing</li> <li>Upgrade</li> <li>System Restart</li> <li>Install Complete</li> </ul> | Where would you like to create product icons? <ul> <li>In a new Program Group: ArcSight SmartConnectors</li> <li>In the Start Menu</li> <li>On the Desktop</li> <li>In the Quick Launch Bar</li> <li>Other:</li> <li>Don't create icons</li> </ul> Create Icons for All Users |
| InstallAnywhere<br>Cancel                                                                                                    | Previous Next                                                                                                    |

5. Click Next.

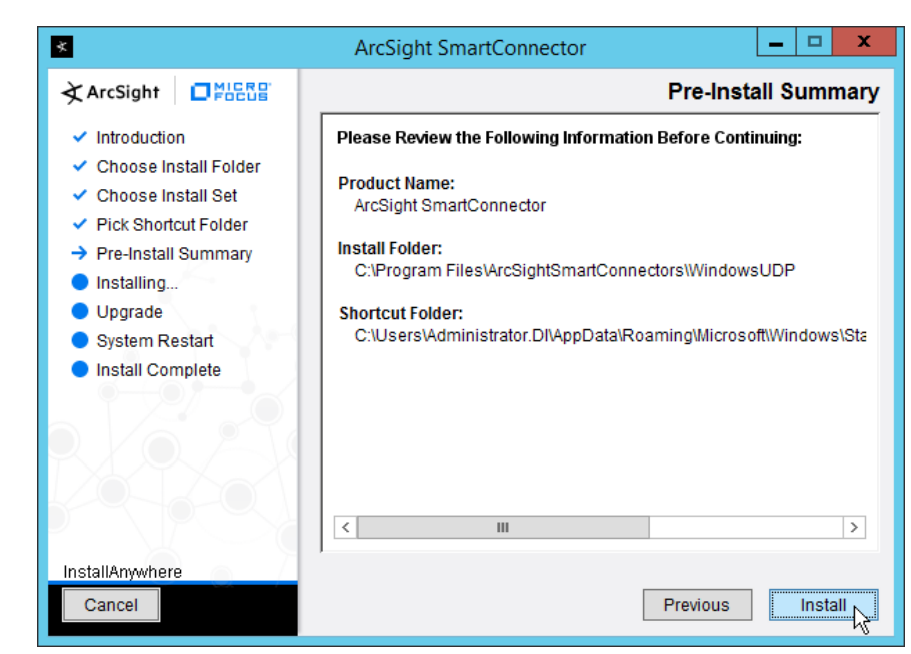

- 6. Click Install.
- 7. Select Add a Connector.

| ×          | Connector Setup                           | - 0 | x   |
|------------|-------------------------------------------|-----|-----|
| 🖈 ArcSight | What would you like to do?                |     |     |
| Configure  |                                           |     |     |
|            |                                           |     |     |
| K.         |                                           |     |     |
|            |                                           |     |     |
|            | Add a Connector      Set Clobal Decembers |     |     |
|            |                                           |     |     |
|            |                                           |     |     |
|            |                                           |     |     |
|            |                                           |     |     |
|            |                                           |     |     |
| O FOCUS    |                                           |     |     |
|            | < Previous Next >                         | Can | cel |

- 8. Click Next.
- 9. Select Syslog Daemon.

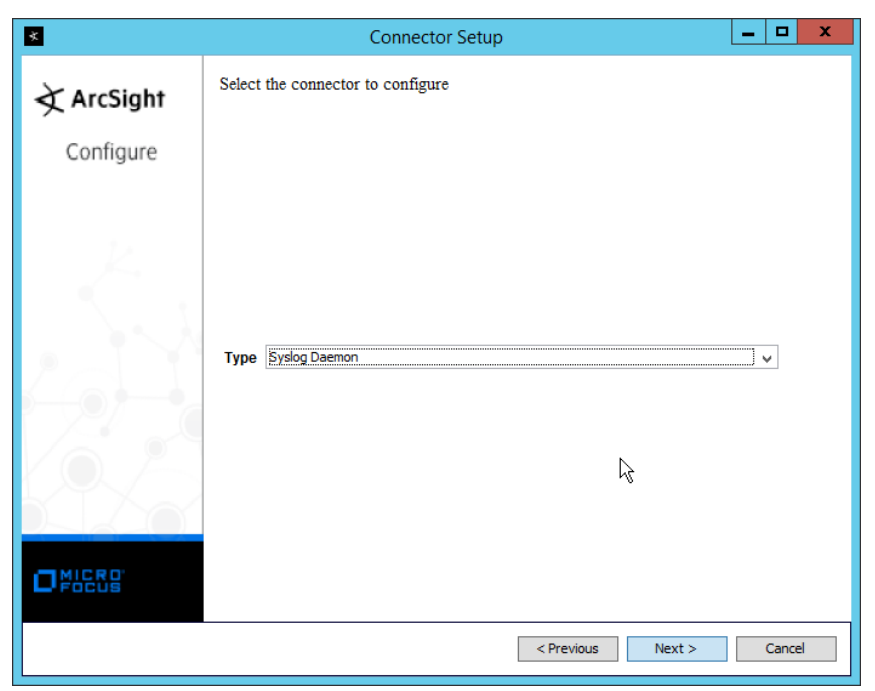

- 10. Click Next.
- 11. Enter an unused port for the daemon to run on. (Ensure that this port is allowed through the firewall.)
- 12. Select UDP for Protocol.

| ×        |                                                     | Connecto                      | or Setup |                |         |       |    |
|----------|-----------------------------------------------------|-------------------------------|----------|----------------|---------|-------|----|
| ArcSight | Enter the param                                     | neter details                 |          |                |         |       |    |
|          | Network Port<br>IP Address<br>Protocol<br>Forwarder | 6514<br>(ALL)<br>UDP<br>false |          |                |         |       |    |
|          |                                                     |                               |          | ß              |         |       |    |
|          |                                                     |                               |          | < Previous Nex | <t></t> | Cance | el |

NIST SP 1800-26C: Data Integrity: Detecting and Responding to Ransomware and Other Destructive Events

### 14. Select ArcSight Manager (encrypted).

| ×          | Connector Setup                                                                                                    | - |        | x |
|------------|----------------------------------------------------------------------------------------------------|---|--------|---|
| À ArcSight | Enter the type of destination                                                                                                    |   |        |   |
| Configure  |                                                                                                    |   |        |   |
|            | ArcSight Manager (encrypted)     ArcSight Logger SmartMessage (encrypted)     ArcSight Logger SmartMessage Pool (encrypted)     CEF File     Event Broker     CEF Syslog     CEF Encrypted Syslog (UDP)     CSV File     Raw Syslog |   |        |   |
|            |                                                                                                    |   |        |   |
|            | < Previous Next >                                                                                                    |   | Cancel |   |

### 15. Click Next.

16. Enter the **hostname, port, username,** and **password** for the ArcSight ESM server.

| *          | Со                         | nnector Setup |            |        |      |
|------------|----------------------------|---------------|------------|--------|------|
| 文 ArcSight | Enter the destination para | meters        |            |        |      |
| Configure  |                            |               |            |        |      |
|            |                            |               |            |        |      |
|            | Manager Hostname           | arcsight-esm  |            |        |      |
|            | Manager Port               | 8443          |            |        | ]    |
|            | User                       | administrator |            |        |      |
|            | Password                   | •••••         |            |        |      |
|            | AUP Master Destination     | false         |            |        | ~    |
|            | Filter Out All Events      | false         |            |        | ~    |
|            | Enable Demo CA             | false         |            |        | ~    |
|            |                            |               |            |        |      |
|            |                            |               |            |        |      |
|            |                            |               | < Previous | Next > | Cano |

18. Enter identifying details about the system (only Name is required).

| ×          |                                               | Connector Setup    |              | _ <b>D</b> X |
|------------|-----------------------------------------------|--------------------|--------------|--------------|
| 文 ArcSight | Enter the connec                              | tor details        |              |              |
| Configure  |                                               |                    |              |              |
|            | Name<br>Location<br>DeviceLocation<br>Comment | Windows UDP Syslog |              |              |
|            |                                               |                    |              |              |
|            |                                               |                    | < Previous N | ext > Cancel |

- 19. Click Next.
- 20. Select Import the certificate to connector from destination.

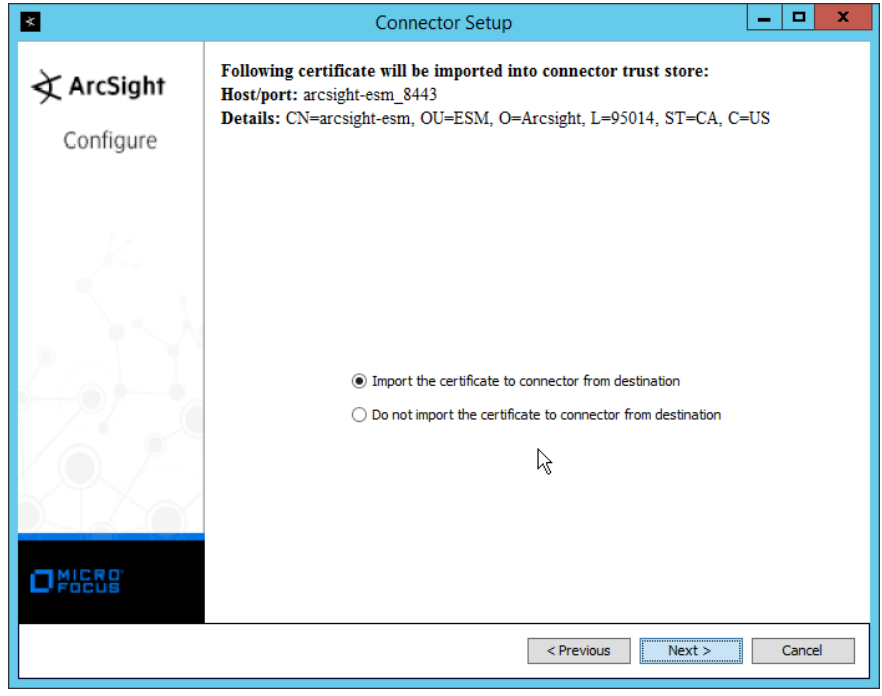

21. Click Next.

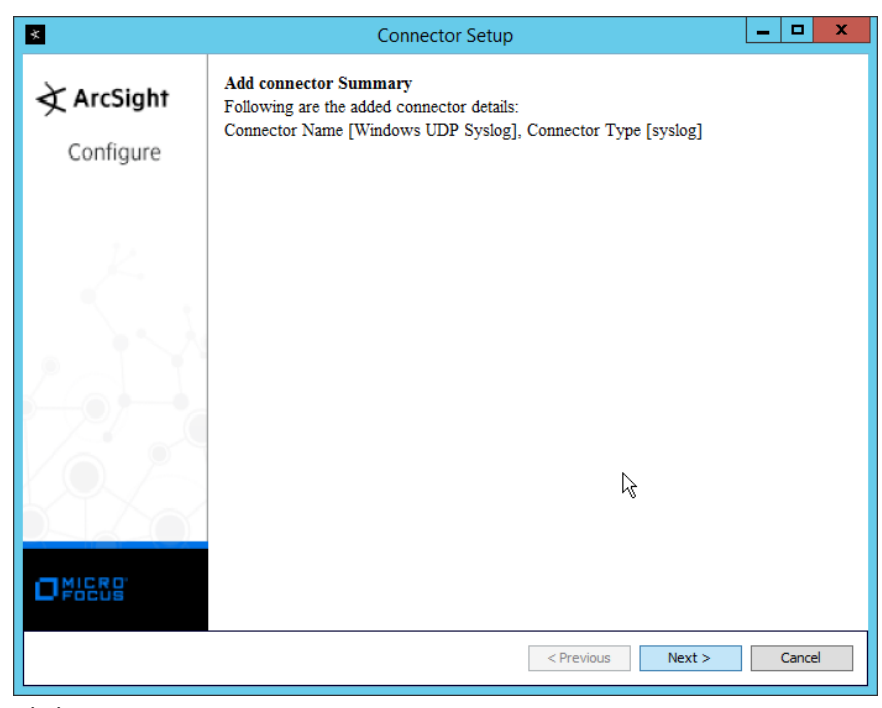

- 22. Click Next.
- 23. Select Install as a service.

| *          | Connector Setup                                                                     | _ |       | x |
|------------|-------------------------------------------------------------------------------------|---|-------|---|
| À ArcSight | The Smart Connector is currently installed as a standalone application              |   |       |   |
| Configure  |                                                                                     |   |       |   |
|            | <ul> <li>Install as a service</li> <li>Leave as a standalone application</li> </ul> |   |       |   |
|            | < Previous Next >                                                                   |   | Cance |   |

- 24. Click Next.
- 25. Enter a service name and display name.

| *           | Connector Setu                                                    | p                          | _ <b>_</b> × |
|-------------|-------------------------------------------------------------------|----------------------------|--------------|
| À ArcSight  | Specify the service parameters                                    |                            |              |
| Configure   |                                                                   |                            |              |
| 2           |                                                                   |                            |              |
|             |                                                                   |                            |              |
|             | Service Internal Name arc_system<br>Service Display Name Syslog U | D <sup>p</sup> Daemon      |              |
|             | Start the service automatically Yes                               |                            | ~            |
|             |                                                                   |                            |              |
|             |                                                                   |                            |              |
|             |                                                                   |                            |              |
|             |                                                                   | < Previous Ne              | ext > Cancel |
| Click Next. |                                                                   |                            |              |
| *           | Connector Setu                                                    | р                          | _ <b>D</b> X |
| À ArcSight  | Install Service Summary                                           |                            |              |
| Configure   | The ArcSight SmartConnector is now co                             | onfigured to run as a serv | ice.         |
|             | You can now start the SmartConnector                              | by:                        |              |
| K.          | ArcSight Syslog UDP Daemon                                        | rung me service.           |              |
| - K         |                                                                   |                            |              |
|             |                                                                   |                            |              |
|             |                                                                   |                            |              |
|             |                                                                   |                            |              |
|             |                                                                   |                            |              |
|             |                                                                   |                            |              |
|             |                                                                   |                            |              |

- 28. Select Exit.

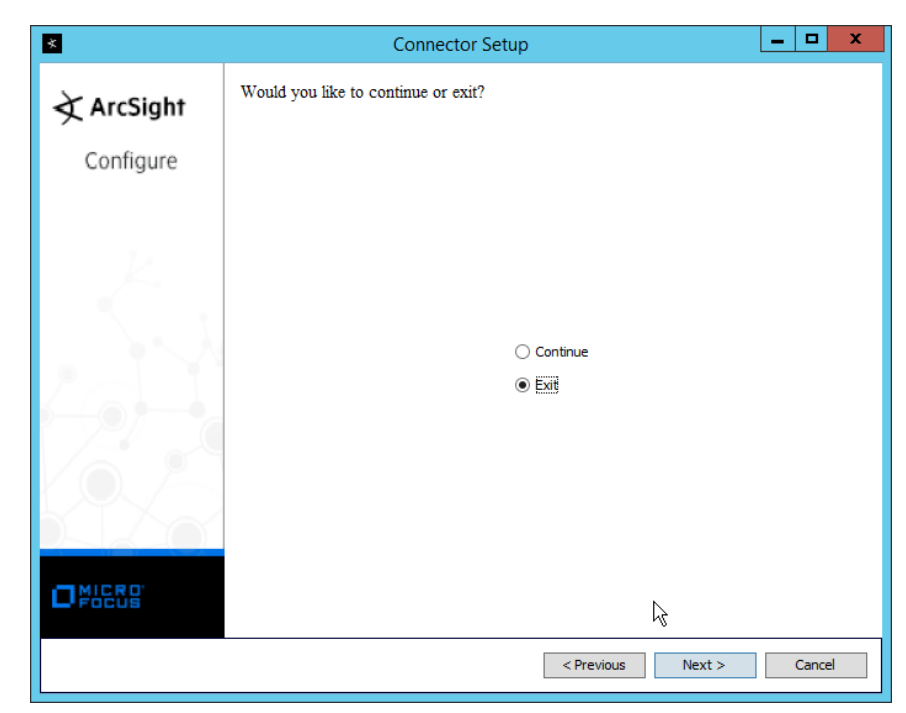

### 29. Click Next.

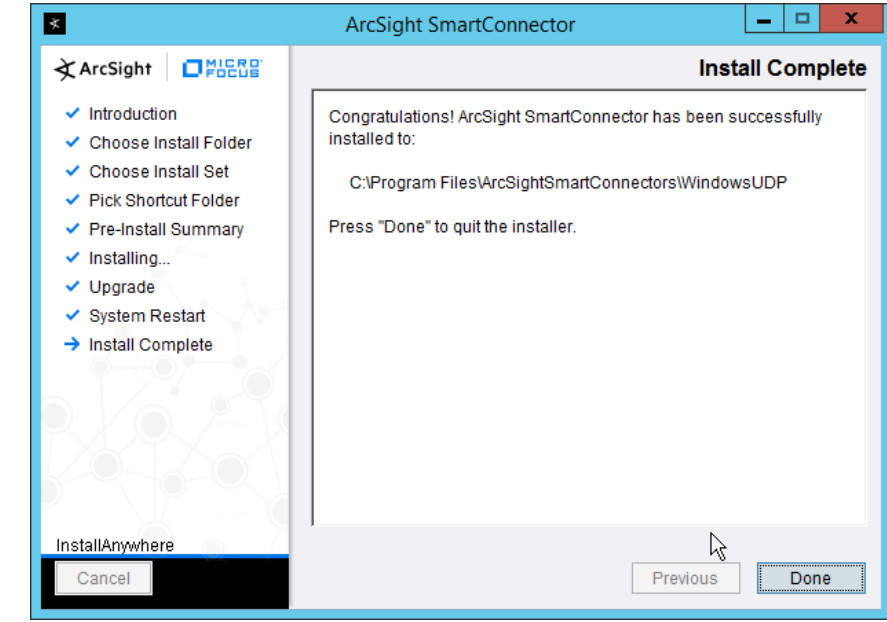

30. Click Done.

# 2.25.2 Configure Cisco Stealthwatch

- Log in to the Cisco Stealthwatch Management Console desktop interface. (This can be downloaded from the web interface and run using javaws.exe. You may need to add the site to your Java exceptions in Control Panel > Java.)
- 2. Click Configuration > Response Management.

| Rules                     | Name 🔺 1                                                                | Type 💠                                                | Enabled 💠 | Description 💠                                                                                                    |
|---------------------------|-------------------------------------------------------------------------|-------------------------------------------------------|-----------|----------------------------------------------------------------------------------------------------|
| Actions<br>Syslog Formats | FlowCollector<br>System Alarm                                           | FlowCollector<br>System Alarm                         | ~         | This rule will send<br>an email message to<br>users populated<br>within the "Send<br>email" action.<br>To send additional<br>alarm types, edit<br>this rule to<br>add/remove alarm<br>types. |
|                           | SMC System Alarms                                                       | StealthWatch<br>Management<br>Console System<br>Alarm | ~         | This rule will send<br>an email message to<br>users populated<br>within the "Send<br>email" action.<br>To send<br>additional alarm<br>types, edit this rule<br>to add/remove<br>alarm types. |
|                           | StealthWatch Host<br>Alarms - Inside<br>Hosts as the Source<br>of alarm | Host Alarm                                            | ~         | This rule will send<br>an email message to<br>users populated<br>within the "Send<br>email" action.                                                                                          |

3. Click Actions.

| 2                                  | Re                   | sponse Ma | nagement  |                                                                                            | X                |
|------------------------------------|----------------------|-----------|-----------|--------------------------------------------------------------------------------------------|------------------|
|                                    | Actions              |           |           |                                                                                            | 1                |
| Rules<br>Actions<br>Syslog Formats | Name 1<br>Send email | Type 🔷    | Enabled 🗢 | Description<br>Send email<br>message<br>Edit to add<br>recipients within<br>the "To:" fold | Used by Rules \$ |
|                                    |                      |           |           |                                                                                            | <u> </u>         |
|                                    |                      |           |           |                                                                                            |                  |
|                                    |                      |           |           |                                                                                            |                  |
|                                    |                      | Add       | Remove    | Duplicate                                                                                  | Edit             |
| Help                               |                      |           |           |                                                                                            | Close            |

- 4. Click Add.
- 5. Select ArcSight Common Event Format (CEF).

| 2                                                                                                    | Action Types                                                             | X      |
|----------------------------------------------------------------------------------------------------|--------------------------------------------------------------------------|--------|
| Please select an<br>ArcSight Comm<br>Email<br>QualysGuard<br>SNVP Trap<br>StealthWatch A<br>Syslog Message | action type:<br>n Event Format (CEF)<br>ppliance Syslog Message (Legacy) |        |
| Help                                                                                                    | ОК                                                                       | Cancel |

- 6. Click OK.
- 7. Enter a **name** for the **Action**.
- 8. Enter a description.
- 9. Enter the **IP address** of the server with the User Datagram Protocol (UDP) ArcSight Connector that you just created.
- 10. Enter the **port** used in the UDP ArcSight Connector that you just created.
- 11. (Optional) Click **Test** to send a test message to ArcSight, and verify that ArcSight receives the message.

| 🖾 Add Ard     | Sight Common Event Format (CEF) Acti 💌 |
|---------------|----------------------------------------|
| Action        |                                        |
| Name:         | ArcSight CEF                           |
| Description:  | Send to ArcSight.                      |
|               |                                        |
| Concilia da   |                                        |
| Enabled:      | ▼                                      |
| Destination — |                                        |
| IP Address:   | 192.168.1.121                          |
| Port:         | 6514                                   |
|               | Test                                   |
| Help          | OK                                     |

- 12. Click OK.
- 13. Verify that the action was created properly.

| 2              | Re                     | sponse Ma                                        | nagement  |                                                     | X                |
|----------------|------------------------|--------------------------------------------------|-----------|-----------------------------------------------------|------------------|
|                | Actions                |                                                  |           |                                                     | 1                |
| Rules          | Name 1<br>ArcSight CEF | Type<br>ArcSight<br>Common Event<br>Format (CEF) | Enabled 💠 | Description<br>Send to<br>ArcSight.                 | Used by Rules \$ |
| Syslog Formats | Send email             | Email                                            | •         | Edit to add<br>recipients within<br>the "To:" field | 4                |
|                |                        |                                                  |           |                                                     |                  |
|                |                        | Add                                              | Remove    | Duplicate                                           | Edit             |
| Help           |                        |                                                  |           |                                                     | Close            |

14. Click Rules.

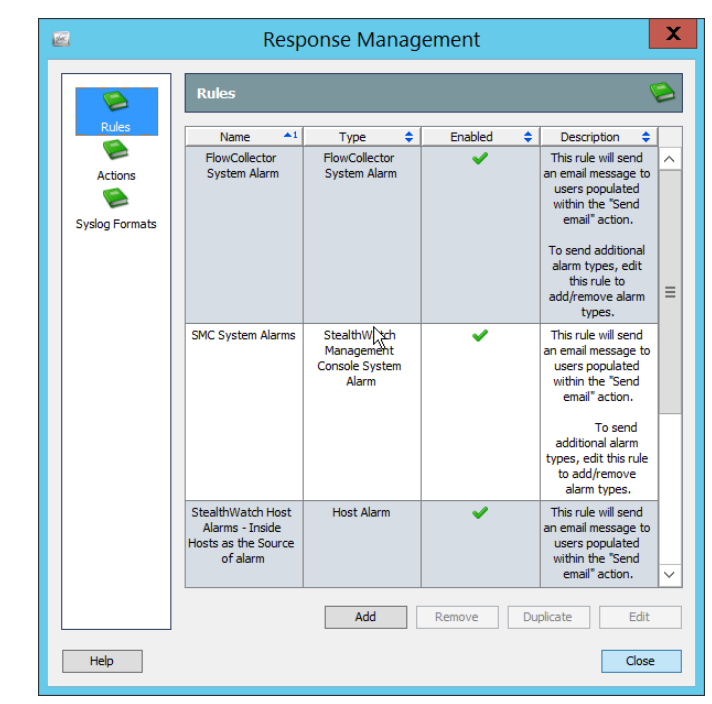

- 15. Click Add.
- 16. Select Host Alarm.

| 2                         | Rule Types                                                                                                    | 5         |
|---------------------------|----------------------------------------------------------------------------------------------------|-----------|
| Please select a rule type |                                                                                                    |           |
| StealthWatch Manager      | nt Console System Alarm                                                                                                    |           |
| FlowCollector System A    | rm                                                                                                    |           |
| Exporter or Interface A   | arm                                                                                                    |           |
| Host Alarm                |                                                                                                    |           |
| Host Group Relationship   | Alarm                                                                                                    |           |
|                           |                                                                                                    |           |
|                           |                                                                                                    |           |
|                           |                                                                                                    |           |
|                           |                                                                                                    |           |
| Help                      |                                                                                                    | OK Cancel |
|                           | 1 Contraction of the second second se |           |

- 17. Click OK.
- 18. Enter a **name.**
- 19. Enter a **description.**

|     | e                           | Add Host Alarm Rule                                                                                                    |
|-----|-----------------------------|----------------------------------------------------------------------------------------------------|
|     | Rule<br>Material<br>Actions | Rule       Image: Provide the set of the set of |
| 20. | Click Act                   | Cancel Cot Cancel tions. Add Host Alarm Rule                                                                                                    |
|     | Rule<br>Actions             | Actions Execute the following actions when the Alarm becomes active Name                                                                                                    |
|     | Help                        | OK Cancel                                                                                                    |

- 21. Click the Add button for the top section; this adds an action when the alarm becomes active.
- 22. Select the ArcSight CEF rule you just created.

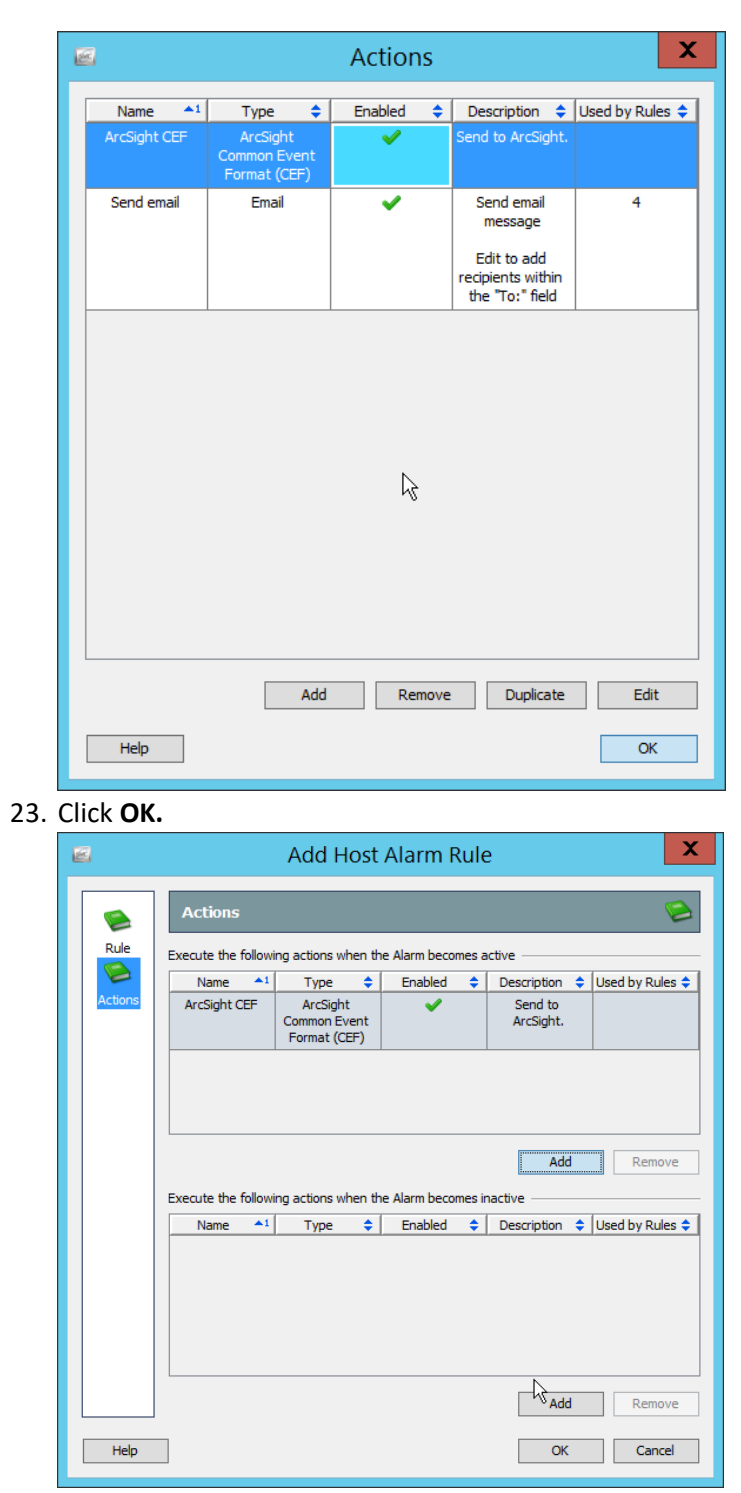

24. Click the **Add** button for the bottom section; this adds an action when the alarm becomes inactive.

### 25. Select the ArcSight CEF rule you just created.

| 2                      |                                    | Actions    |                                                     | X               |
|------------------------|------------------------------------|------------|-----------------------------------------------------|-----------------|
| Name 1<br>ArcSight CEF | Type 💠<br>ArcSight<br>Common Event | Enabled 🔶  | Description 💠<br>Send to ArcSight.                  | Used by Rules 💠 |
| Send email             | Format (CEF)<br>Email              | ~          | Send email<br>message                               | 4               |
|                        |                                    |            | Edit to add<br>recipients within<br>the "To:" field |                 |
|                        |                                    |            |                                                     |                 |
|                        |                                    |            |                                                     |                 |
|                        |                                    | $\searrow$ |                                                     |                 |
|                        |                                    |            |                                                     |                 |
|                        |                                    |            |                                                     |                 |
|                        | Add                                | Remove     | e Duplicate                                         | Edit            |
| Help                   |                                    |            |                                                     | ОК              |

### 26. Click OK.

|         |                                               | Add Host                                                                   | Alarm F                  | tule        | 2                                                     |               |
|---------|-----------------------------------------------|----------------------------------------------------------------------------|--------------------------|-------------|-------------------------------------------------------|---------------|
|         | Actions                                       |                                                                            |                          |             |                                                       | Sec. 1        |
| Rule    | Execute the followi                           | ing actions when th                                                        | e Alarm beco             | nes a       | ctive                                                 |               |
|         | Name 🔺                                        | Type 💠                                                                     | Enabled                  | \$          | Description 💠                                         | Used by Rules |
| Actions | ArcSight CEF                                  | ArcSight<br>Common Event<br>Format (CEF)                                   | ~                        |             | Send to<br>ArcSight.                                  |               |
|         |                                               |                                                                            |                          |             |                                                       |               |
|         | Everyte the followi                           | ing actions when th                                                        | e Alarm beco             | mes ir      | Add                                                   | Remove        |
|         | Execute the followi                           | ing actions when the Type                                                  | e Alarm beco             | mes ir      | Add                                                   | Remove        |
|         | Execute the followi<br>Name 1<br>ArcSight CEF | ng actions when th<br>Type<br>ArcSight<br>Common Event<br>Format (CEF)     | e Alarm becor<br>Enabled | mes ir<br>¢ | Add<br>nactive<br>Description<br>Send to<br>ArcSight. | Remove        |
|         | Execute the followi                           | ng actions when the<br>Type \$<br>ArcSight<br>Common Event<br>Format (CEF) | e Alarm becon<br>Enabled | nes ir      | Add<br>Description \$<br>Send to<br>ArcSight.         | Used by Rules |
|         | Execute the follows Name 1 ArcSight CEF       | ng actions when th<br>Type \$<br>ArcSight<br>Common Event<br>Format (CEF)  | e Alarm becon<br>Enabled | nes ir      | Add<br>Description<br>Send to<br>ArcSight.            | Remove        |

#### 27. Click OK.

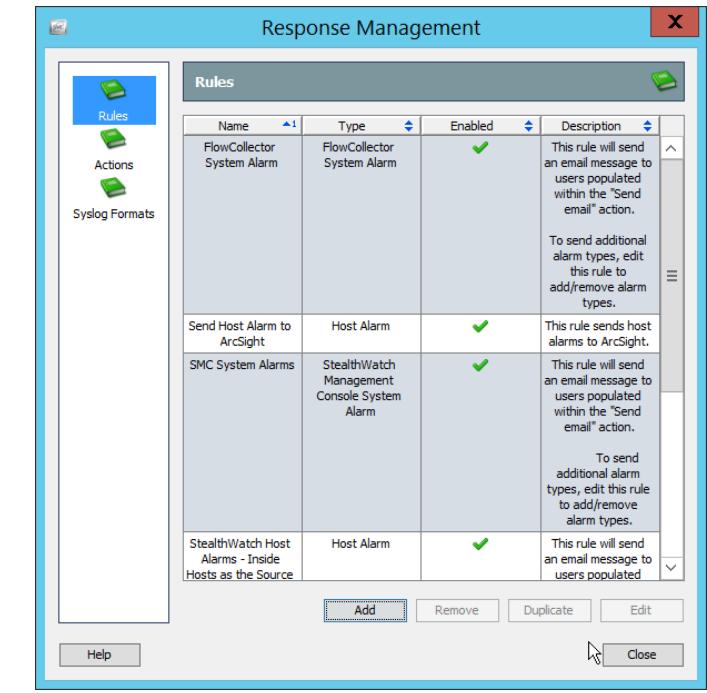

28. Click Close.

# Appendix A List of Acronyms

| AD    | Active Directory                                  |
|-------|---------------------------------------------------|
| AMP   | Advanced Malware Protection                       |
| ΑΡΙ   | Application Programming Interface                 |
| CEF   | Common Event Format                               |
| CSR   | Certificate Signing Request                       |
| CSV   | Comma-Separated Values                            |
| DNS   | Domain Name System                                |
| DSP   | Directory Services Protector                      |
| ESM   | Enterprise Security Manager                       |
| ICA   | Information Centric Analytics                     |
| IIS   | Internet Information Services                     |
| ISAPI | Internet Server Application Programming Interface |
| ISE   | Identity Services Engine                          |
| п     | Information Technology                            |
| JCE   | Java Cryptography Extension                       |
| JRE   | Java Runtime Environment                          |
| MAC   | Media Access Control                              |
| ММС   | Microsoft Management Console                      |
| MSSQL | Microsoft Structured Query Language               |
| МХ    | Mail Exchange                                     |

| NCCoE  | National Cybersecurity Center of Excellence    |
|--------|------------------------------------------------|
| NIST   | National Institute of Standards and Technology |
| ΝΤΡ    | Network Time Protocol                          |
| OS     | Operating System                               |
| PEM    | Privacy Enhanced Mail                          |
| RADIUS | Remote Authentication Dial-In User Service     |
| RHEL   | Red Hat Enterprise Linux                       |
| RMI    | Remote Method Invocation                       |
| SAN    | Subject Alternative Name                       |
| SDK    | Software Development Kit                       |
| SMC    | Stealthwatch Management Console                |
| SMTP   | Simple Mail Transfer Protocol                  |
| SQL    | Structured Query Language                      |
| SSH    | Secure Shell                                   |
| TE     | Tripwire Enterprise                            |
| UDP    | User Datagram Protocol                         |